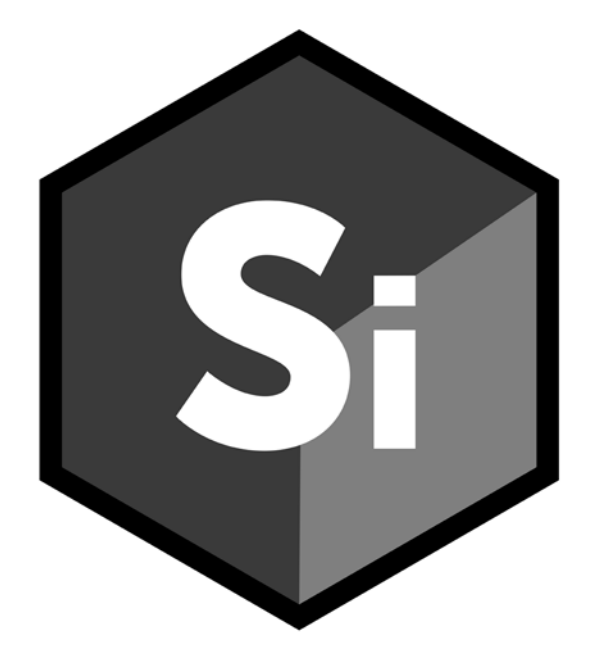

# SILHOUETTE User Guide

# **ABOUT THIS GUIDE**

This User Guide is a reference for Silhouette and is available as an Acrobat PDF file. You can read from start to finish or jump around as you please.

### Copyright

No part of this document may be reproduced or transmitted in any form or by any means, electronic or mechanical, including photocopying and recording, for any purpose without the express written consent of Boris FX.

Copyright © Boris FX 2020. All Rights Reserved

October 9, 2020

### **About Us**

Founded in 1995, Boris FX is a leading developer of VFX, compositing, titling, video editing, and workflow tools for broadcast, post-production, and film professionals. Boris FX products have grown to serve over a million artists worldwide. The company's success lies in its ability to tightly integrate and leverage technologies through strong partnerships with Adobe, Apple, Avid, Blackmagic Design, Autodesk, FilmLight, Grass Valley, Magix, SGO, and other leading developers of video editing software. In 2014, Boris FX acquired Imagineer Systems, the Academy Award-winning developer of Mocha planar tracking software. In 2016, Boris FX acquired GenArts, the developer of Sapphire, the gold standard plug-in package for high-end visual effects. In 2019, Boris FX acquired the Academy Award-winning Silhouette for advanced feature film rotoscoping, painting, and effects.

.

3

: 4

٠

# TABLE OF CONTENTS

| Abou   | t this Guide                                                                                                    | 2                                                                                                    |
|--------|----------------------------------------------------------------------------------------------------|----------------------------------------------------------------------------------------------------|
|        | Copyright                                                                                                    | 2                                                                                                    |
|        | About Us                                                                                                    | 2                                                                                                    |
| Table  | of Contents                                                                                                    | 4                                                                                                    |
| Silho  | Trees and Nodes                                                                                                    | 13<br>1/                                                                                                    |
|        | Roto                                                                                                    | 17                                                                                                    |
|        | Tracker                                                                                                    | 10                                                                                                    |
|        | Paint                                                                                                    | 21                                                                                                    |
|        | Warps and Morphs                                                                                                    | 21                                                                                                    |
|        | Keving and Matting                                                                                                    | 22                                                                                                    |
|        | Neying and Maturig                                                                                                    | 24                                                                                                    |
|        | Sequence Editor                                                                                                    | 20                                                                                                    |
|        | Architecture                                                                                                    | 20                                                                                                    |
|        |                                                                                                    | 21                                                                                                    |
| Inctal |                                                                                                    | 21                                                                                                    |
| məta   | Windows / Macintosh                                                                                                    | 28                                                                                                    |
|        | Linux                                                                                                    | 29                                                                                                    |
| Licen  |                                                                                                    |                                                                                                    |
|        | sing                                                                                                    | 31                                                                                                    |
|        | sing<br>Node-Locked Licenses                                                                                                    | <b>31</b><br>31                                                                                                    |
|        | <b>sing</b><br>Node-Locked Licenses<br>Floating Licenses                                                                                                    | <b>31</b><br>31<br>38                                                                                                  |
| Tutor  | sing<br>Node-Locked Licenses<br>Floating Licenses                                                                                                    | <b>31</b><br>31<br>38<br><b>50</b>                                                                                     |
| Tutor  | sing<br>Node-Locked Licenses<br>Floating Licenses<br>ials<br>Starting Silhouette                                                                                                    | <b>31</b><br>38<br><b>50</b><br>50                                                                                     |
| Tutor  | sing<br>Node-Locked Licenses<br>Floating Licenses<br>ials<br>Starting Silhouette<br>Creating a Project                                                                                                    | <b>31</b><br>38<br><b>50</b><br>50<br>51                                                                               |
| Tutor  | sing<br>Node-Locked Licenses<br>Floating Licenses<br>ials<br>Starting Silhouette<br>Creating a Project<br>Importing and Replacing Media                                                                                                    | <b>31</b><br>38<br><b>50</b><br>51<br>52                                                                               |
| Tutor  | sing<br>Node-Locked Licenses<br>Floating Licenses<br>ials<br>Starting Silhouette<br>Creating a Project<br>Importing and Replacing Media<br>Creating Sessions                                                                                       | <b>31</b><br>38<br><b>50</b><br>50<br>51<br>52<br>55                                                                   |
| Tutor  | sing<br>Node-Locked Licenses<br>Floating Licenses<br>ials<br>Starting Silhouette<br>Creating a Project<br>Importing and Replacing Media<br>Creating Sessions<br>Compositing and Multiple Nodes                                                     | <ul> <li>31</li> <li>38</li> <li>50</li> <li>50</li> <li>51</li> <li>52</li> <li>55</li> <li>58</li> </ul>             |
| Tutor  | sing<br>Node-Locked Licenses<br>Floating Licenses<br>ials<br>Starting Silhouette<br>Creating a Project<br>Importing and Replacing Media<br>Creating Sessions<br>Compositing and Multiple Nodes<br>Favorite Nodes                                   | <ul> <li>31</li> <li>38</li> <li>50</li> <li>50</li> <li>51</li> <li>52</li> <li>55</li> <li>58</li> <li>67</li> </ul> |
| Tutor  | sing<br>Node-Locked Licenses<br>Floating Licenses<br>ials<br>Starting Silhouette<br>Creating a Project<br>Importing and Replacing Media<br>Creating Sessions<br>Compositing and Multiple Nodes<br>Favorite Nodes<br>Shifting a Source Node in Time | <ul> <li>31</li> <li>38</li> <li>50</li> <li>51</li> <li>52</li> <li>55</li> <li>58</li> <li>67</li> <li>68</li> </ul> |

|      | Optimizing Playback                           | 75  |
|------|-----------------------------------------------|-----|
|      | Sequence Editor                               | 77  |
|      | Roto                                          | 82  |
|      | Motion Blur                                   | 121 |
|      | Renaming Objects                              | 122 |
|      | Adding Notes                                  | 123 |
|      | Timebar Keyframes                             | 124 |
|      | Using the Timeline                            | 125 |
|      | Roto Blend                                    | 128 |
|      | Tracker                                       | 129 |
|      | Paint                                         | 163 |
|      | Power Matte                                   | 208 |
|      | Pin Based Warping                             | 225 |
|      | Shape Based Warping                           | 227 |
|      | Morphing                                      | 233 |
|      | Folding                                       | 239 |
|      | zMatte                                        | 243 |
|      | Depth                                         | 249 |
|      | Working with Stereo Images                    | 265 |
|      | Multiple Object Lists, Node Or Object Windows | 282 |
|      | Video Fields and 3:2 Pulldown                 | 285 |
|      | ROI (Region of Interest)                      | 288 |
|      | Rendering                                     | 290 |
|      | Command-Line                                  | 294 |
|      | Keyboard Customization                        | 297 |
| User | Interface                                     | 299 |
|      | Concepts                                      | 300 |
|      | Projects                                      | 303 |
|      | Sessions                                      | 312 |
|      | Trees                                         | 317 |
|      | Toolbar, Node and Object Parameters, Presets  | 328 |

.

6

|      | Object List               |     |
|------|---------------------------|-----|
|      | Timeline                  |     |
|      | Viewer                    |     |
|      | Timebar / Player Controls |     |
|      | Sequence Editor           |     |
|      | Console                   |     |
|      | Script Editor             |     |
|      | Windows and Adjustments   |     |
|      | Pull-Down Menus           |     |
| Node | s                         |     |
|      | Node Groups               | 402 |
|      | Common Node Controls      | 404 |
|      | Alpha to Color            | 410 |
|      | Black and White           | 411 |
|      | Bleach Bypass             | 412 |
|      | Blur                      | 413 |
|      | Bump Distort              | 414 |
|      | Bump Shade                | 415 |
|      | Camera Shake              | 416 |
|      | Cartoon                   | 418 |
|      | Center Spot               | 419 |
|      | Checkerboard              |     |
|      | Chromatic Aberration      | 421 |
|      | Clamp                     |     |
|      | Color                     |     |
|      | Color Bars                | 425 |
|      | Color Correctors          |     |
|      | Color Gradient            | 431 |
|      | Color Infrared            | 432 |
|      | Color Paste               | 433 |
|      | Color Shadow              | 434 |

Silhouette User Guide

| Color Spot        | 435 |
|-------------------|-----|
| Color Suppress    |     |
| Color To Alpha    |     |
| Colorize Channel  | 438 |
| Colorize Gradient |     |
| Composite         |     |
| Сору              |     |
| Crop              |     |
| Cross Processing  |     |
| Day for Night     | 447 |
| Deartifact        |     |
| Deband            | 450 |
| Deblock           | 451 |
| Deflicker         | 452 |
| Defog             | 453 |
| Defringe          |     |
| Degrain           | 456 |
| Depth             | 457 |
| Depth of Field    | 474 |
| Despeckle         | 476 |
| Detail            |     |
| Develop           |     |
| Difference Matte  |     |
| Diffusion         |     |
| Displace          |     |
| DOD               |     |
| Double Fog        |     |
| Drop Shadow       |     |
| Dual Gradient     |     |
| Edge Composite    |     |
| Edge Detect       |     |

| Extract Detail      | 494 |
|---------------------|-----|
| Fade Color          | 495 |
| Film Stocks         | 496 |
| Flip                | 500 |
| Flop                | 501 |
| Fog                 | 502 |
| Fractal Noise       | 503 |
| Frost               | 504 |
| Glow                | 506 |
| Glow Darks          | 507 |
| Glow Edges          | 508 |
| Grain               | 510 |
| Grain Composite     | 512 |
| Grid                | 513 |
| Grunge              | 514 |
| Harris Shutter      | 518 |
| High Contrast       | 519 |
| Hold                | 520 |
| Holdout Composite   | 521 |
| Infrared            | 523 |
| Invert              | 525 |
| Kelvin              | 526 |
| Keystone            | 528 |
| Lens Distortion     | 529 |
| Lens Flare          | 530 |
| Elements            | 531 |
| Controls - Global   | 541 |
| Controls - Elements | 549 |
| Light Wrap          | 553 |
| Linear Gradient     | 554 |
| Looks               | 555 |

.

•••••

| Low Contrast               | 557 |
|----------------------------|-----|
| Match                      | 558 |
| Math Composite             | 559 |
| Matte Repair               | 563 |
| Merge Views                | 565 |
| Mist                       | 566 |
| Mix                        | 568 |
| Mocha Pro                  | 569 |
| Morph                      | 570 |
| Mosaic                     | 589 |
| ND Gradient                | 590 |
| Net                        | 591 |
| Night Vision               | 592 |
| Non-Additive Mix           | 594 |
| Null                       | 595 |
| Optical Dissolve           | 596 |
| Output / Output Multi-Part | 597 |
| Overexpose                 | 601 |
| Paint                      | 602 |
| Pastel                     | 646 |
| Pencil                     | 647 |
| Photographic               | 648 |
| Pin Warp                   | 650 |
| Polarizer                  | 653 |
| Power Matte                | 656 |
| Premultiply                | 666 |
| Rack Focus                 | 667 |
| Radial Gradient            | 669 |
| Radial Tint                | 670 |
| Rays                       | 673 |
| Reflector                  | 675 |

٠

•••••

| ReLight                 | 676 |
|-------------------------|-----|
| Resize                  | 677 |
| Retime                  | 679 |
| Reverse                 |     |
| Roto                    | 681 |
| Roto Blend              | 734 |
| Scatter                 | 736 |
| Scratch                 | 737 |
| Screen Smoother         | 738 |
| Selective Color Correct | 740 |
| Shadows/Highlights      | 744 |
| Sharpen                 | 745 |
| Silk                    | 746 |
| Slap Comp               | 747 |
| Source Nodes            | 748 |
| Split Field             | 750 |
| Split Tone              | 751 |
| Split Views             | 753 |
| Streaks                 | 754 |
| Sunset                  | 756 |
| Swap Channels           | 758 |
| Switch Matte            | 759 |
| Texture                 | 760 |
| Three Strip / Two Strip | 761 |
| Time Blur               |     |
| Tint                    | 764 |
| Tone Adjust             |     |
| Tracker                 |     |
| Transform               |     |
| Turb Distort            | 795 |
| Unpremultiply           | 796 |

•••••

|      | Vignette                     | . 797               |
|------|------------------------------|---------------------|
|      | X-Ray                        | . 799               |
|      | zMatte                       | . 801               |
| Rend | ler                          | . 819               |
|      | Render Options               | . 820               |
| Com  | mand-Line                    | . 824               |
| Арре | Autosave                     | . <b>831</b><br>832 |
|      | Cache                        | 833                 |
|      | Color Management             | . 834               |
|      | Environment                  | .835                |
|      | GPU                          | . 836               |
|      | Input/Output                 | . 837               |
|      | Morph                        | . 840               |
|      | Nudging                      | . 841               |
|      | Paint                        | . 842               |
|      | Project                      | . 845               |
|      | Render                       | . 846               |
|      | Roto                         | . 847               |
|      | RV                           | . 848               |
|      | Shape                        | . 849               |
|      | Stereo                       | . 854               |
|      | Tracker                      | . 855               |
|      | Undo                         | . 856               |
|      | User Interface               | . 857               |
|      | Viewer                       | . 859               |
| Appe | endix B - Keyboard Shortcuts | . 862               |
|      | Nodes                        | . 862               |
|      | Paint                        | . 863               |
|      | Render                       | . 869               |
|      | Roto                         | . 870               |
|      | Timeline                     | . 879               |

.

| Viewer                                                                                      | 880                             |
|---------------------------------------------------------------------------------------------|---------------------------------|
| Stereo                                                                                      | 883                             |
| Sequence Editor                                                                             | 884                             |
| Appendix C - Session Formats<br>Appendix D - Environment Variables<br>Environment Variables | <b>885</b><br><b>890</b><br>890 |
| Appendix E - Legacy Feather                                                                 | 891                             |
| Appendix F - Video Fields                                                                   | 894                             |
| Appendix G - Biend Modes                                                                    | 897<br>902                      |
| GLEW (OpenGL Extension Wrangler Library)                                                    | 902                             |
| libjpeg                                                                                     | 903                             |
| libpng                                                                                      | 903                             |
| libtiff                                                                                     | 906                             |
| libz                                                                                        | 906                             |
| OpenColorIO                                                                                 | 907                             |
| OpenCV (Open Source Computer Vision Library)                                                | 912                             |
| OpenEXR                                                                                     | 913                             |
| Power Matte                                                                                 | 913                             |
| PySide2                                                                                     | 914                             |
| Python                                                                                      | 924                             |
| Qt                                                                                          | 925                             |
| Shiboken2                                                                                   | 928                             |
| xmlio                                                                                       | 937                             |

•

# SILHOUETTE FEATURES

Invaluable in post-production, Silhouette continues to bring best of class tools to the visual effects industry. As a fully featured GPU accelerated compositing system, its standout features are award winning rotoscoping and non-destructive paint as well as keying, matting, warping, morphing, and a total of 146 different nodes--all stereo enabled.

Developed over the years with input by those working in the trenches, Silhouette runs like a well oiled machine and is easy to use. You will be up to speed with minimal effort and have the tools you need to handle the most challenging of shots. As visual effects artists in previous lives, we understand your challenges and timelines. Our goal is to help you get the job done right, on time and on budget.

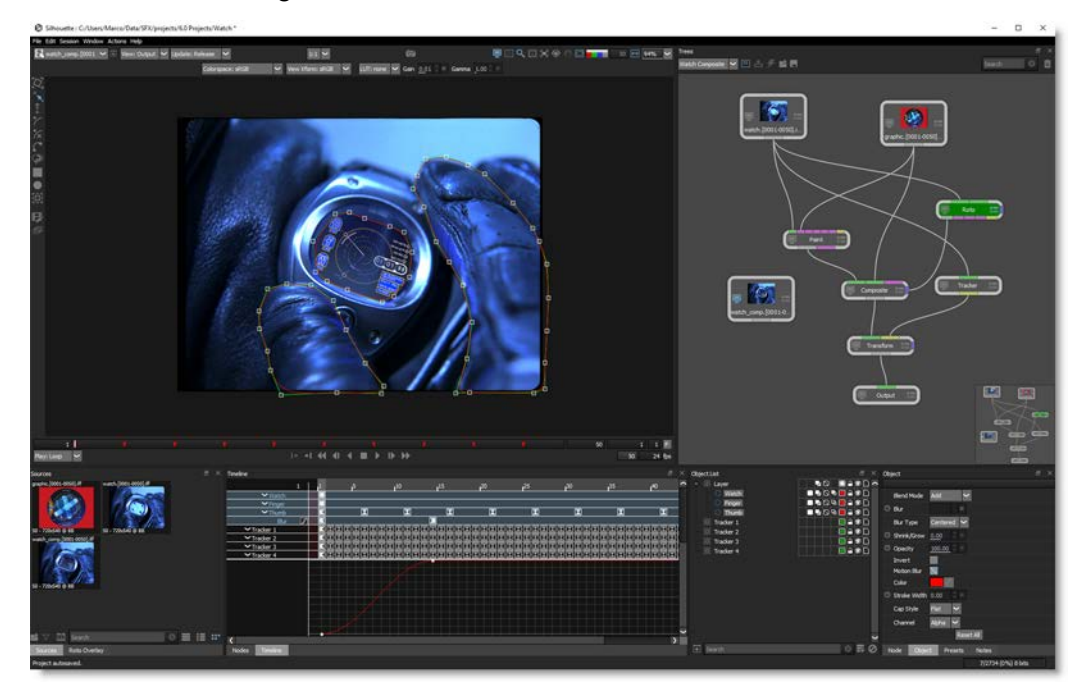

### **Trees and Nodes**

#### **Trees**

The power of Silhouette lies in the Trees window where your effects are built. A tree is a series of clips and nodes, such as color correction, image processing and composite nodes, plugged together to create the desired effect. The tree is grown by adding clips and nodes in any order. The ability to view any node while editing another allows for very complex composites that can be set up and rendered in one pass.

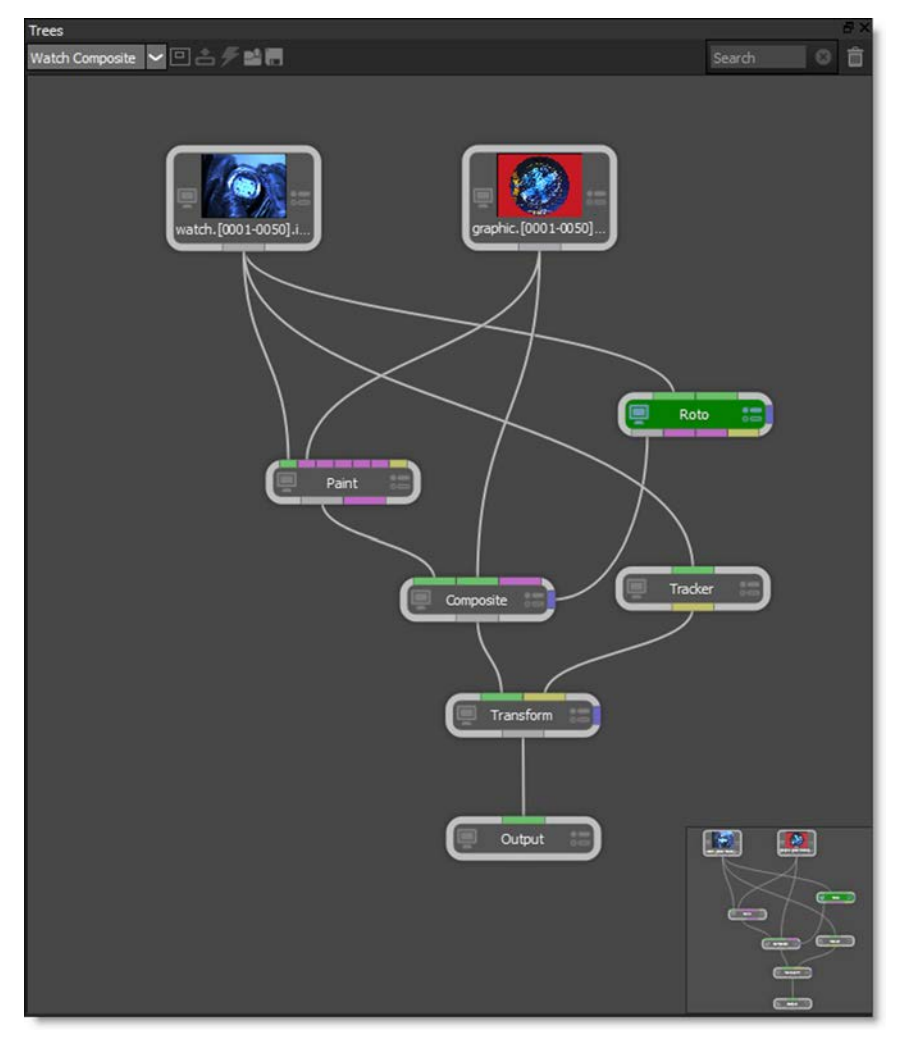

#### **Nodes**

Silhouette is a node based system and different nodes are used for various functions. Located in the Nodes tab at the bottom of the screen, nodes are grouped into various categories.

| Nodes |           |           |           |        |          |       |     |        |          |                   |      |       |           |      |         |           |      | - B × |
|-------|-----------|-----------|-----------|--------|----------|-------|-----|--------|----------|-------------------|------|-------|-----------|------|---------|-----------|------|-------|
| # 9   | Color     | Composite | Diffusion | Filter | Film Lab | Image | Кеу | Light  | Shouette | Special FX        | Time | Tints | Transform | Warp | OFX     | Favorites |      |       |
| C     | Depth     |           | Mocha Pro |        | Morph    |       |     | Output |          | hutput Multi-Part | 0(   | Pain  |           | Powe | r Matte |           | Roto |       |
| C     | Roto Blen |           | zMatte    |        |          |       |     |        |          |                   |      |       |           |      |         |           |      |       |
|       |           |           |           |        |          |       |     |        |          |                   |      |       |           |      |         |           |      |       |
|       |           |           |           |        |          |       |     |        |          |                   |      |       |           |      |         |           |      |       |
| Node  | Timel     | ne        | _         |        | _        | _     |     | _      | _        |                   |      | _     | _         | _    |         | _         | _    |       |

#### **Trees and Nodes Features**

- 146 different nodes organized into Color, Composite, Diffusion, Filter, Film Lab, Image, Key, Light, Silhouette, Special Effects, Time, Tints, Transform, Warp and OFX groups
- Horizontal and vertical node layouts
- Gestural node workflow
- Visual presets for most nodes
- OFX third party plug-in compatible

### Composite

A well rounded collection of compositing nodes that provide all that is needed to combine multiple images. Utilize compositing tricks and techniques, color correction, blur, grain, matte manipulation, lens distortion, lighting effects and edge blending. Eradicate the most common effects problems or employ specialized tools for combining imagery such as fire, smoke and explosions.

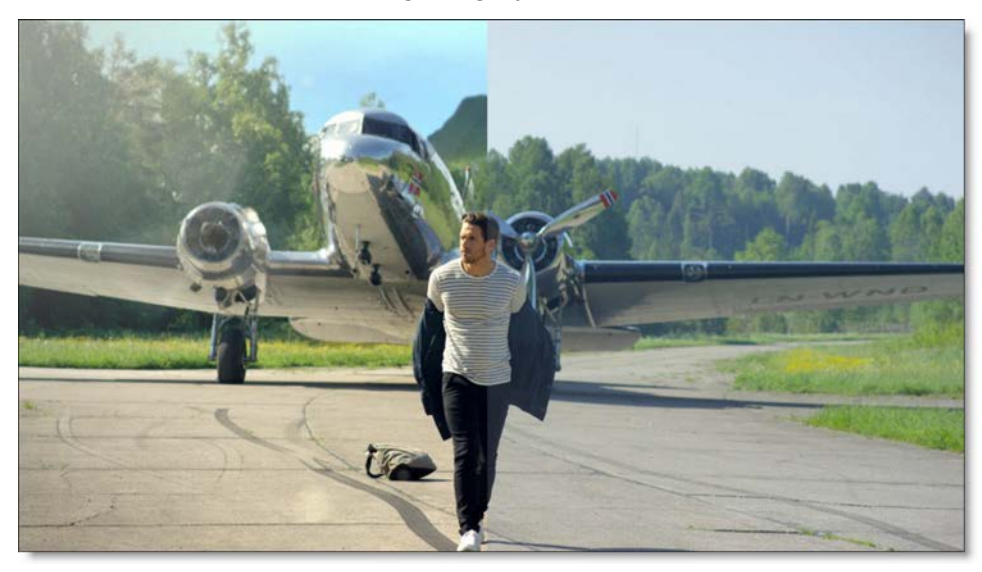

#### **Composite Features**

- Compositing tricks and techniques
- Effectively composite fire, explosions and smoke
- Edge tools to color correct or blur the composite's edge
- Proprietary matte generation
- Matte manipulation using shrink, grow, blur and wrap functions

### Roto

Silhouette allows you to quickly create sophisticated animated mattes using B-Spline, Bézier or X-Spline shapes. Intelligent design and easy-to-use tools, such as variable edge softness on a point by point basis and realistic motion blur, assist you in creating complicated shape animations. Integrated motion tracking makes the normally tedious task of rotoscoping a breeze.

Where did the term Rotoscope come from? A rotoscope was a mechanical device patented by Max Fleischer in 1917. It projected single frames of live action footage onto the animators drawing board. By simply tracing the projected shape, the animator could quickly produce incredibly lifelike drawings. With the passage of time, Rotoscoping or "Roto" for short has become a generic term for drawing shapes to extract, isolate or affect a portion of an image. It is tedious work, but it's one of the most important parts of the visual effects process.

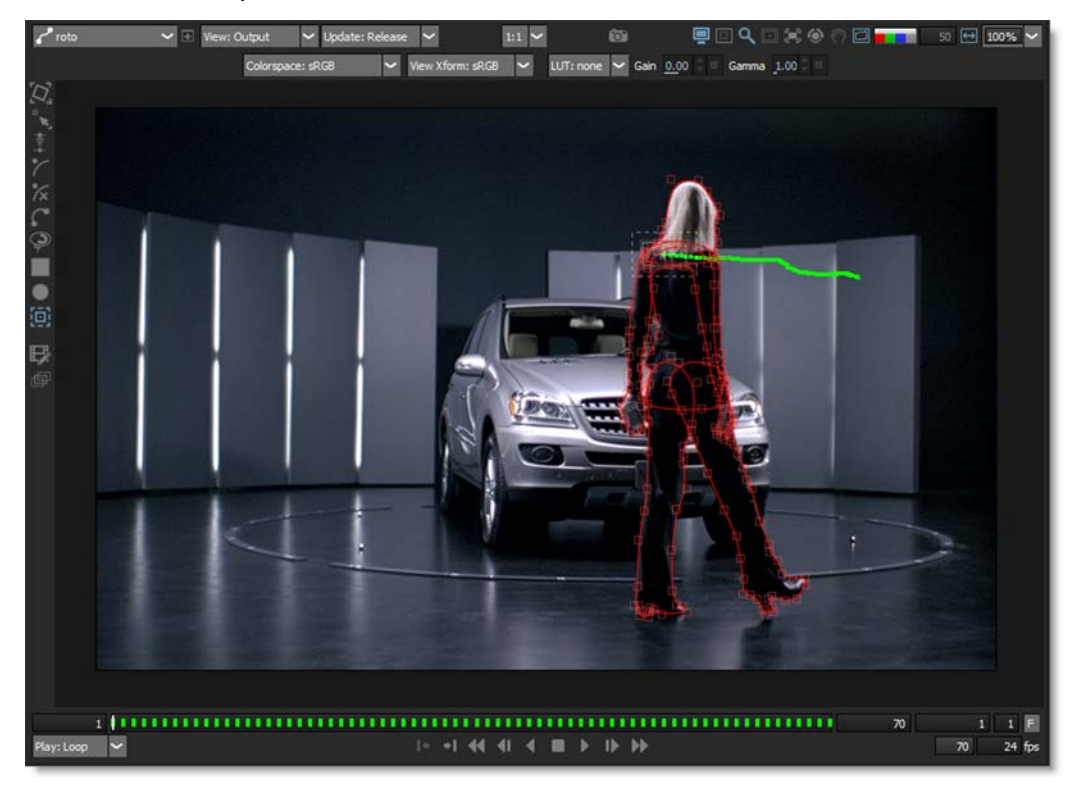

#### **Roto Features**

- Unlimited number of animated B-spline, X-Spline, Bézier or Freehand shapes
- Stereo rotoscoping workflow and tools
- Integrated Motion Tracker that can apply motion data to points or shapes
- Planar tracker provides automatic, markerless motion analysis and tracking
- IK (Inverse Kinematics) for animating humans, animals and all manner of jointed creatures
- Support for open or closed shapes
- Move, scale, rotate, shear, and corner-pin shapes and groups of shapes
- Create magnetic freehand shapes with or without magnetic properties
- Edge Snapping tool that snaps the control points of an X-Spline to an object edge
- Point-by-Point variable edge softness
- Animation changes for one point or selected points across all keyframes
- Realistic motion blur
- RotoOverlay tool provides three options to visualize the selected shape's animation and motion blur: Motion Path, Motion Blur and Onion Skin
- Independent shape viewing and hiding
- User-definable names, colors, blurs and blend modes for each shape
- · Render shape animation over image as an outline or filled color
- Shape import and export
- Support for video fields

## Tracker

Tracking is a technique that involves analyzing the motion of an image over time. In Silhouette, images can be tracked using an automatic image tracking system called Planar Tracking or Point Tracking which utilizes either one, two or four track points. Silhouette includes two Planar Trackers: Silhouette's Planar Tracker and the Mocha Planar Tracker.

### **Planar Tracking**

Silhouette's Planar Tracker tracks several points (corners, edges and ridges) on the image while automatically handling partial occlusions of the tracked object, producing excellent results even with textureless objects.

Mocha Planar Tracker technology provides 2D transformation data by tracking planes rather than points.

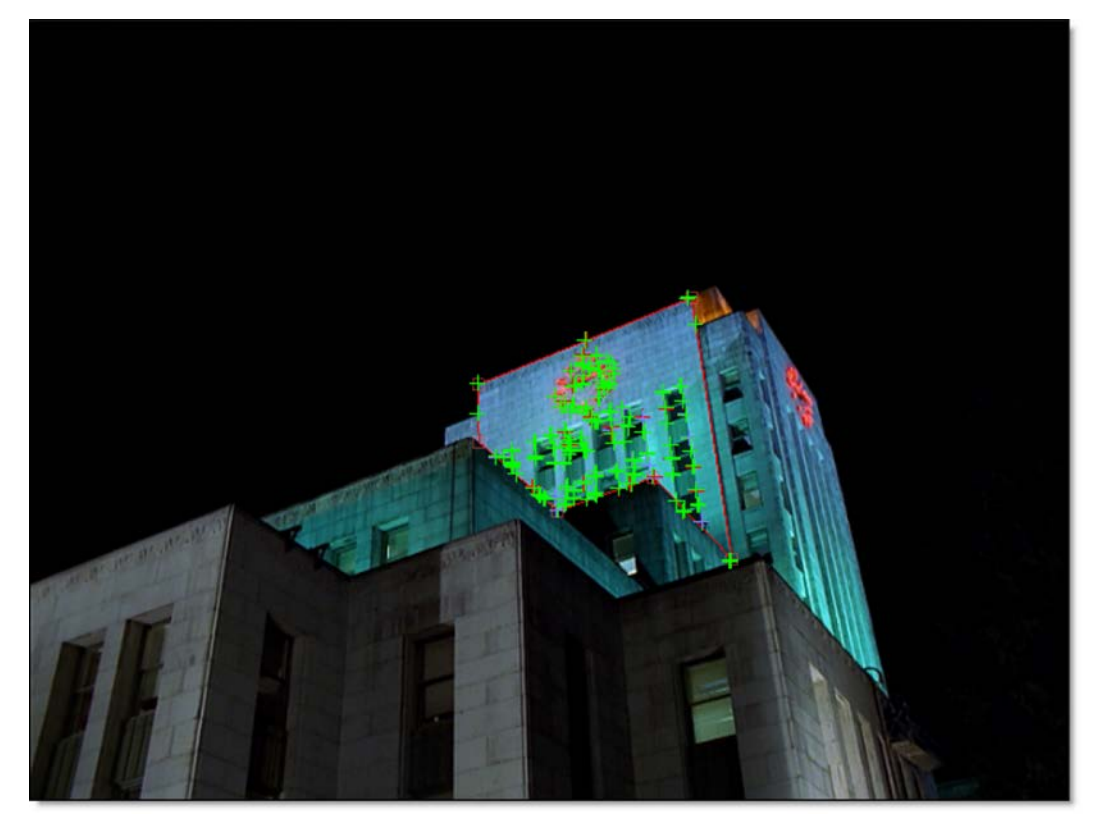

### **Point Tracker**

The Point Tracker uses individual trackers which are placed on distinguishable image features.

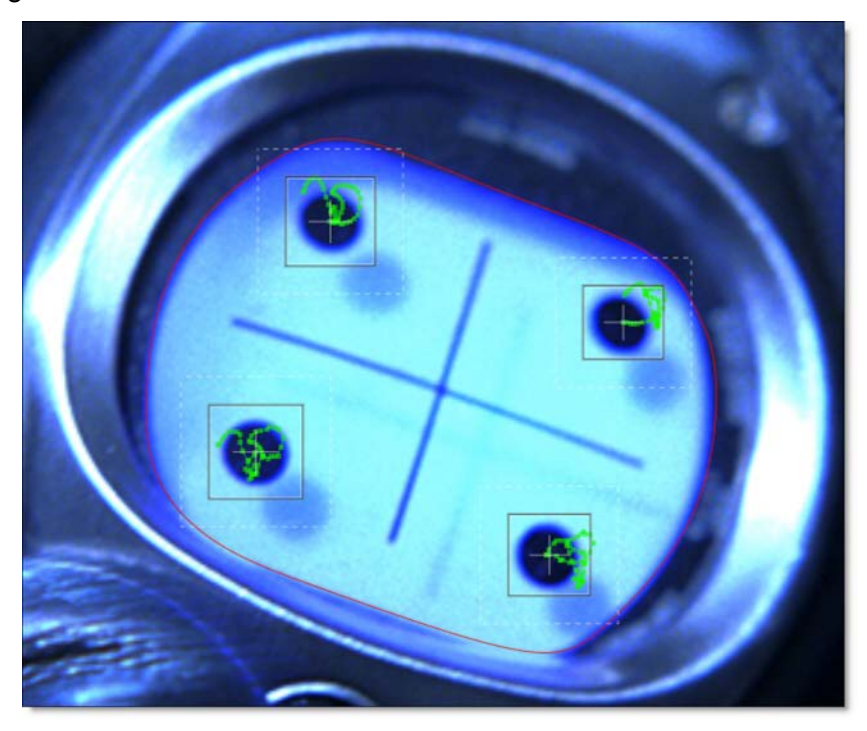

#### **Tracker Features**

- Planar Tracking using either Silhouette's Planar Tracker or the Mocha Planar Tracker
- Planar Trackers provide automatic, markerless motion analysis and tracking
- Planar Tracker tracks corners, edges or ridges
- Track multiple planes simultaneously
- Unlimited Point Trackers for manual precision
- Match Moving or stabilization
- Pre-processing filters for problematic shots include: Blur, Sharpen, Contrast, Gamma, De-Noise and Remove Flicker will increase tracker accuracy for problematic images
- Post-processing of point tracking data to include: Average, Smooth and Merge
- Tracker export to popular formats

## Paint

Paint is a high dynamic range, non-destructive, 2D paint system designed from the ground up to handle the demands of feature film and television production. Whether it's image restoration, dustbusting, wire and rig removal or just plain paint, Silhouette provides simple and sensible tools to get the job done.

As you paint, every action you make is recorded as events. These events can be selectively played back on the same frame, different frames, multiple frames and with or without tracking data applied. This makes for a very powerful and versatile Auto Paint feature that provides the flexibility of a vector paint system with the speed of a raster paint system.

| Paint   |          |       |       |         |             |             |         |          |        |                |        |      | Ξ×           |
|---------|----------|-------|-------|---------|-------------|-------------|---------|----------|--------|----------------|--------|------|--------------|
| Presets | Hue      | Sat   | Value | Sliders |             |             | Profile |          |        | Paint          |        |      | 8 88<br>0 CD |
| 0       |          |       |       |         |             |             |         | Size     | 50.00  | RG8 R          | G      | 8    | A            |
|         |          |       |       | Ť       |             | Contract of |         | Opacity  | 100.00 | Normal Color   | Detail | 1.00 | 8 -          |
|         |          |       |       |         | 88 <b>–</b> | (and)       |         | Softness | 50.00  | Obey Alpha     |        | na D | NAQUE        |
| Z       | -        |       |       |         | 88          | A series    | Circle  | Falloff  | 1.00   | Alpha Source   |        |      | ~            |
|         |          |       |       |         | 8           |             | Arbrush | Flatness | 0.00   | Paint Source   | Out    | put  | ~            |
| Save    |          |       |       |         | 8           |             | Buildup | Angle    | 0.00°  | Transform None | 1      |      | ~            |
|         |          |       |       |         | ×           |             |         | Spacing  | 25.00  | Show Shape     | s      |      | ete 🗸        |
| Nodes   | Timeline | Paint |       |         | ALC: NUC    |             |         |          |        |                |        |      |              |

#### Paint Features

- Black & White, Blemish, Blur, Burn, Clone, Color, Color Correct, Cutout, Detail, Dodge, Drag, Eraser, Grain, Mosaic, Repair and Scatter brushes
- Non-destructive raster paint system allows playback of paint strokes on a range of frames or the entire clip
- Detail separation separates the image into color and detail layers
- Automatic recording of paint events with selective stroke playback
- Track paint strokes and Clone sources
- Sophisticated cloning interface
- Motion track, position, scale, rotate, skew and corner pin clone sources
- Color Correct, Blur, Sharpen or Warp the Clone source
- Paint on left and right stereo images simultaneously using an adjustable, keyframeable interocular offset
- Onion-Skin and Align tools to match up elements
- Automatically redo all paint strokes if a source sequence changes
- High dynamic range painting in 32 bit float

## Warps and Morphs

Silhouette includes a fully-featured shape based image warping and morphing system as well as a pin warper which provide the highest level of control and quality available. Image warping and morphing can take place on stills as well as moving images. Warping can be used to enhance or exaggerate facial features, adjust sizing of image elements, create talking animals or any other type of image deformation. Morphing has been traditionally used to transform one object or person into another and more recently to seamlessly transform a live action element into a CG (computer generated) object and vice versa.

### **Pin Warp**

Before

After

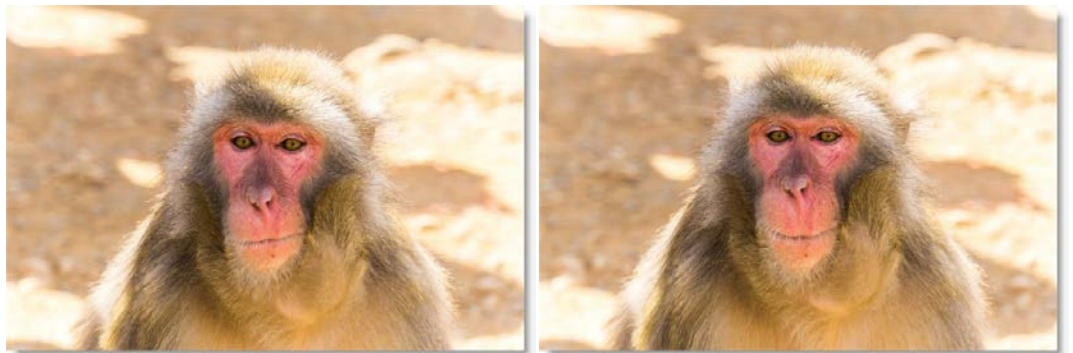

Photo by Tim Easley on Unsplash

#### **Pin Warp Features**

- Distort specific image areas using pins
- Protect image areas using tacks
- Track pins and tacks

### Morph

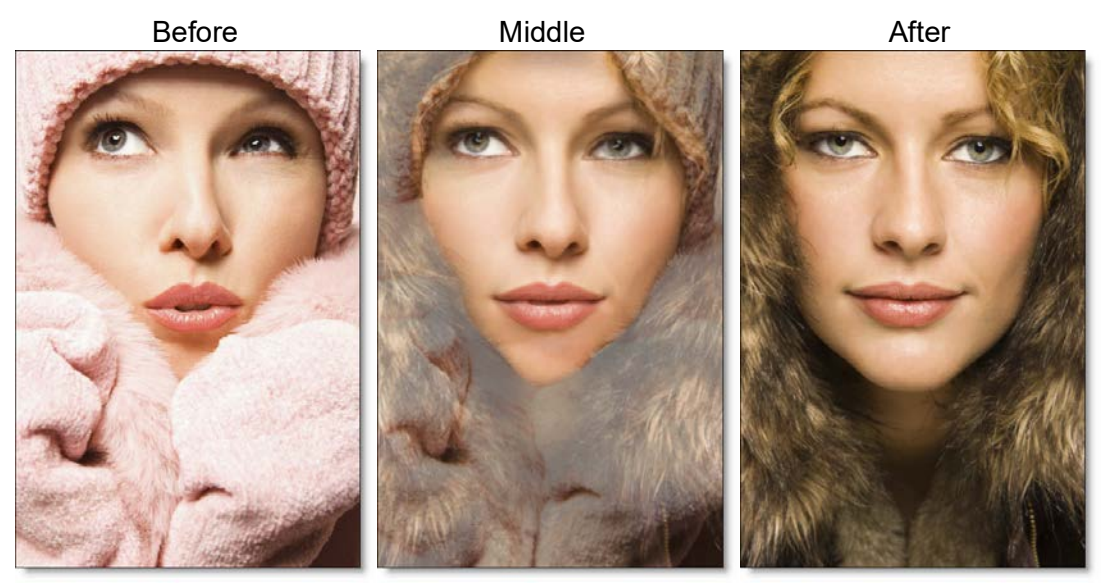

Copyright © 2008--www.iofoto.com

#### **Morph Features**

- Distort and morph
- Shape based morphing
- Transformations on a layer by layer basis
- Depth and folding control
- Integrated motion tracking
- Interactive preview

## **Keying and Matting**

Using proprietary matte extraction techniques, the zMatte and Power Matte nodes are capable of extracting almost any object in an image quickly and simply even if you are dealing with fine hair detail, smoke, or reflections. They are easy to use, yet provide the needed tools when faced with good, bad, or ugly shots.

Before

After

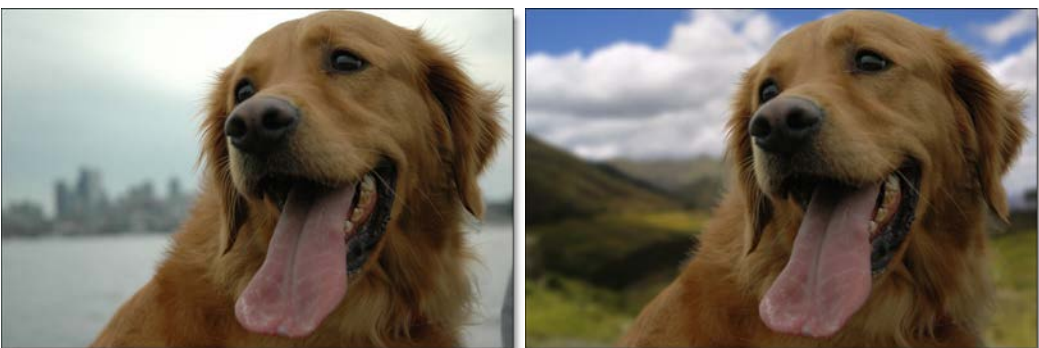

Matte

Shapes

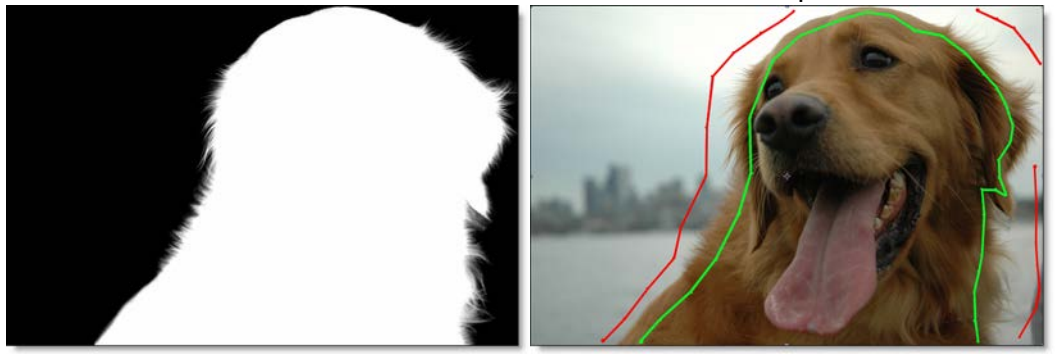

#### **Keying Features**

- Interactive image matting tool capable of extracting almost any object in an image
- DV/HD deartifacting
- Multiple matte creation
- Color suppression
- Sophisticated matte manipulation
- Generate mattes without blue or green screens

### Depth

The Depth node contains a dedicated tool set for creating depth channels.

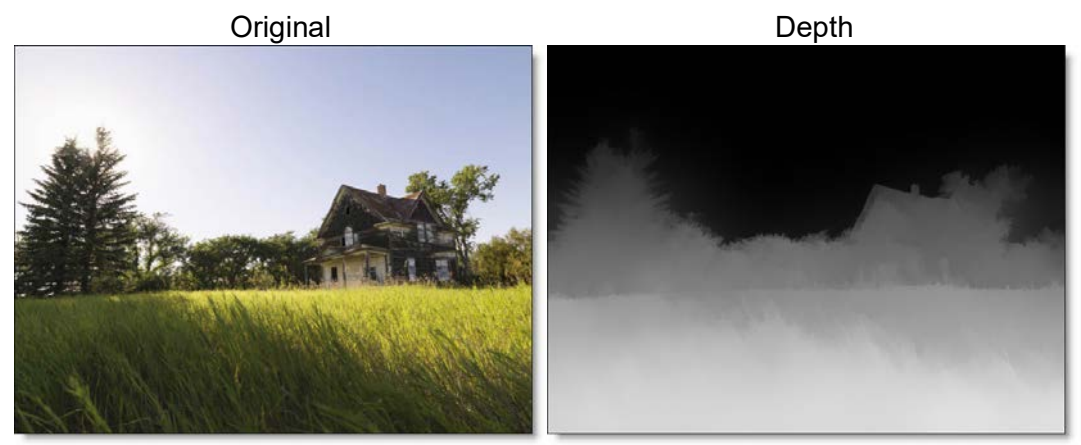

Copyright © 2008--www.iofoto.com

#### **Depth Features**

- Shapes can be assigned individual depth values
- Horizon, Ramp, Hall and Tunnel gradient depth tools
- Alpha tool that converts the alpha channel generated by other Silhouette nodes (zMatte, Power Matte, Roto, Paint, etc) into a depth map
- Output to stereo displays

### **Sequence Editor**

Silhouette can perform editing tasks such as cutting, joining, moving, copying, replacing, trimming, retiming and repeating clips in the Sequence Editor.

| Sequence Editor |       |     |        |           |          |     |                         |    |    |    |     |                      |     |     |     |     |      |     |          |     |     |                       |     |     |     |         |
|-----------------|-------|-----|--------|-----------|----------|-----|-------------------------|----|----|----|-----|----------------------|-----|-----|-----|-----|------|-----|----------|-----|-----|-----------------------|-----|-----|-----|---------|
| 1               | 1     | 11  | 21     | 31        | 41       | 51  | 61                      | 71 | 81 | 91 | 101 | 1111                 | 121 | 131 | 141 | 151 | 161  | 171 | 181      | 191 | 201 | 211                   | 221 | 231 | 241 | 1       |
| 1               |       |     |        |           |          |     |                         |    |    |    |     |                      |     |     |     |     |      |     |          |     |     |                       |     |     |     |         |
| I               |       |     |        |           |          |     |                         |    |    |    |     |                      |     |     |     |     |      |     |          |     |     |                       |     |     |     |         |
|                 |       |     |        |           |          |     |                         |    |    |    |     |                      |     |     |     |     |      |     |          |     |     |                       |     |     |     |         |
|                 |       |     |        |           |          |     |                         |    |    |    | 1   |                      |     |     |     |     |      |     |          |     |     |                       |     |     |     |         |
|                 |       |     |        | -0050].); |          |     | allison.[0001-0051].rgb |    |    |    |     | fire.[0001-0050].rgb |     |     |     |     | bee. |     | 090].rgb |     |     | hiker.[0001-0090].rgb |     |     |     | L       |
|                 | 1     |     |        |           | s        | 1   |                         |    |    | 50 | 1   |                      |     |     | 50  | 1   |      |     |          | 50  | 1   |                       |     |     | 50  | ).<br>1 |
|                 |       |     |        |           |          |     |                         |    |    |    |     |                      |     |     |     |     |      |     |          |     |     |                       |     |     |     |         |
| I               |       |     |        |           |          |     |                         |    |    |    |     |                      |     |     |     |     |      |     |          |     |     |                       |     |     |     |         |
|                 |       |     |        |           |          |     |                         |    |    |    |     |                      |     |     |     |     |      |     |          |     |     |                       |     |     |     |         |
|                 | 100%  | 0,8 | Forwar | d 🚩 1     | lx -     | 5   | 0 🔇                     |    |    |    | _   |                      | _   | _   |     | _   |      | _   | _        |     | _   |                       |     | _   | >   |         |
|                 | Nodes | Tin | neline | Sequ      | ence Edi | tor |                         |    |    |    |     |                      |     |     |     |     |      |     |          |     |     |                       |     |     |     |         |

#### **Sequence Editor Features**

- Set clip in and out points
- Automatically assemble selected clips
- Copy, move, insert or replace clips
- Trim in, trim out or trim both sides of an edit
- Clip retiming

### Architecture

- Node based workflow
- Resolution Independent
- OFX third party plug-in compatible including Boris FX Sapphire, Boris FX Mocha, RE:Vision FX Twixtor and ReelSmart Motion Blur.
- Stereo viewing and editing
- Region of Interest for enhanced performance
- Command-Line Rendering
- Scripting and Actions
- OpenColorIO Color Management
- GPU and OpenGL® accelerated
- Multi-processor support
- Proxy management for large image sizes

### Compatibility

- File Formats: Cineon, DPX, IFF, JPEG, OpenEXR, PNG, SGI/RGB, TIFF and TARGA
- Export Autodesk® gMask, Elastic Reality®, Fusion®, Nuke® and Shake® 4.x SSF shapes
- Import Mocha Pro, Commotion, Elastic Reality and Shake 4.x SSF shapes
- Mask interchange with After Effects® using the Silhouette Shape Import/Export Plug-in
- Export After Effects, Autodesk, Nuke and Shake 4.x trackers
- Import Mocha Pro, After Effects Corner-Pin, Nuke 8+ and Shake 4.x trackers
- Macintosh®, Windows®, Linux®

## **INSTALLATION**

### Windows / Macintosh

- 1 Download the Silhouette software at www.borisfx.com
- 2 Double-click on the installer file that you downloaded to install Silhouette. The default installation folder on Windows systems is C:\Program Files\SilhouetteFX\Silhouette 2020. On Macintosh systems, the default installation folder is /Applications/SilhouetteFX/Silhouette 2020.
- **3** When you get to the Select Components screen, select Silhouette.
- 4 If you have After Effects installed, you can also select the Silhouette Shape I/O Plug-in.
- **5** Complete the installation.
- 6 Start Silhouette on Windows systems by selecting Programs > SilhouetteFX > Silhouette 2020 > Silhouette 2020 in the Windows Start menu.

or

7 Start Silhouette on Macintosh systems by going to the /Applications/SilhouetteFX/Silhouette 2020 folder and double-clicking on Silhouette.

The Silhouette user interface opens.

### Linux

- 1 Download the Silhouette software at www.borisfx.com
- 2 Open a Terminal window and change to the directory where you downloaded the file.
- 3 Type: tar xvzf <name of file>
- 4 Change to the new directory that is created.
- 5 To install the Silhouette software, run the "install\_silhouette.ph" script by typing: ./install\_silhouette.sh

Silhouette is unpacked into the current directory.

- 6 Change to the new directory that is created.
- 7 To run Silhouette, type: ./run.sh The Silhouette user interface opens.

### **Library Dependencies**

Silhouette 2020 no longer uses -rpath to hard-code the location of its dependent libraries which are included in the "lib" folder. Instead, LD\_LIBRARY\_PATH should be set to point to the Silhouette "lib" folder. The included run.sh script shows how to do this. The LD\_LIBRARY\_PATH can be used to have Silhouette use a different Qt or python package as well.

### **Linux Modifier Key Configuration**

When using the KDE or GNOME desktops, by default there is a Move Window modifier key combination set up, so that if you **Alt**-drag a window, it will move. This interferes with our **Alt**-drag capability in some tools, so you will want to disable this desktop feature.

### **KDE Desktop**

- **1** Run the KDE Control Center.
- 2 Go to the Desktop/Window Behavior panel and select the "Actions" tab.
- **3** Down in the Inner Window, Titlebar & Frame area, change the "Modifier Key" option from Alt to Meta.

#### **GNOME** Desktop

- **1** Run the Control Center in Preferences.
- 2 Select Windows.
- **3** Select Super (or "windows logo").

### **Linux Tablet Configuration**

We require that proper tablet support is enabled in the X server. This part is left up to the user, as it is very distribution and version specific. This site can be used for more information: http://linuxwacom.sourceforge.net/index.php/all

### **LICENSING**

### **Node-Locked Licenses**

When you purchase your license, you will be emailed a serial number.

#### **Internet Activation**

When your machine is connected to the Internet, you can activate directly in a few simple steps.

- **1** Make sure you are connected to the Internet.
- 2 Start Silhouette and select Activate nodelock license in the License window and click OK.

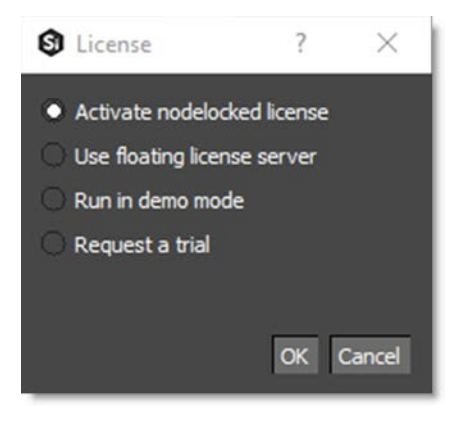

The Boris FX License Tool will load.

**3** Choose Activate your license now and press Next.

| Boris FX License Tool                                                    |              |          | ? | $\times$ |
|--------------------------------------------------------------------------|--------------|----------|---|----------|
| Activate Silhouette License<br>Please choose from the following actions: |              |          |   |          |
| Activate your license now. (Requires internet con                        | nnection.)   |          |   |          |
| To activate your license on a machine without Interne                    | et access:   |          |   |          |
| O Activate your license manually using another com                       | puter's we   | browser. |   |          |
| O Complete offline activation using an activation file                   | e you receiv | ved.     |   |          |

**4** Paste the serial number into the Activation Key field and click Next.

| Activation Key: * |  |
|-------------------|--|
|                   |  |
|                   |  |
|                   |  |

If the activation is successful, details will appear on the next page.

| Boris FX License Tool                         |        | ?   | ×    | ĺ |
|-----------------------------------------------|--------|-----|------|---|
| License Activated                             |        |     |      |   |
| Your license has been successfully activated. |        |     |      |   |
|                                               | Einish | Can | icel |   |

#### 5 Select Finish.

Your license is now installed and Silhouette's New Project dialog box opens.

### **Offline Activation**

If your machine is not connected to the Internet or you are behind a firewall, use the Activate your license manually option.

1 Start Silhouette and select Activate nodelock license from the License window and click OK.

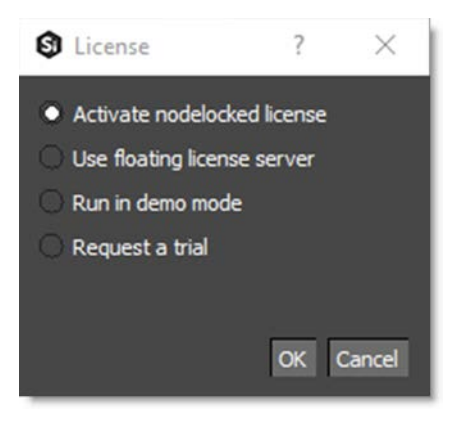

The Boris FX License Tool will load.

2 Choose Activate your license manually using another computer's web browser and press Next.

| Activate Silhouette License<br>Please choose from the following actions | 5:                   |            |  |
|-------------------------------------------------------------------------|----------------------|------------|--|
| <ul> <li>Activate your license now. (Requires inte</li> </ul>           | rnet connection.)    |            |  |
| To activate your license on a machine without                           | t Internet access:   |            |  |
| <ul> <li>Activate your license manually using anot</li> </ul>           | ther computer's we   | b browser. |  |
| Complete offline activation using an activ                              | ation file you recei | ved.       |  |

| Boris FX License Tool                                                        |                                         | ?                        | >        |
|------------------------------------------------------------------------------|-----------------------------------------|--------------------------|----------|
| Offline Activation                                                           |                                         |                          |          |
| To complete this activation, you<br>internet.                                | ou will need to use another comp        | outer which is connected | d to     |
| Please provide the location of the k                                         | rev file which you received with        | your activation key      |          |
| Flease provide the location of the k                                         | tey me which you received what          | your acuvation key.      |          |
|                                                                              |                                         |                          | illing i |
|                                                                              |                                         |                          |          |
| Please provide a location to save th                                         | ne request file. You will need to       | transfer this file to a  |          |
| Please provide a location to save the<br>machine with an internet connection | ne request file. You will need to<br>n. | transfer this file to a  |          |
| Please provide a location to save the<br>machine with an internet connection | ne request file. You will need to<br>n. | transfer this file to a  |          |
| Please provide a location to save th<br>machine with an internet connection  | ne request file. You will need to<br>n. | transfer this file to a  |          |

- 4 Download and save the key file that you received from your license email from a computer that has an Internet connection.
- 5 Transfer the key file to your offline machine you are going to activate via a flash/thumb drive or a shared network.
- 6 Select the location of the key file in the first field.

- 7 Pick a location for the request file (which will be created) in the second field.
- 8 Copy the request file (.req) to a machine with an Internet connection.
- 9 Upload it to http://activation.borisfx.com/offline-activation.php.
- **10** Save the activation file it returns (via download or email), and copy that back to the offline machine.

Licensing

35

#### **11** Enter its location into to the license tool and click Next.

| Boris FX License Tool                                                   |                                        | ? ×                   |
|-------------------------------------------------------------------------|----------------------------------------|-----------------------|
| To complete Activation<br>To complete this activation, you<br>internet. | ou will need to use another computer v | which is connected to |
| ind the activation file you receive                                     | d and enter its location below.        |                       |
|                                                                         |                                        |                       |
|                                                                         |                                        |                       |
|                                                                         |                                        |                       |

Your license is now installed and Silhouette's New Project dialog box opens.

#### **Internet Deactivation**

Once Silhouette has been activated, you can access the deactivate option by selecting the Help > License menu.

- **1** Make sure you are connected to the Internet.
- 2 Start Silhouette and select the Help > License menu.

The Boris FX License Tool loads.

**3** Choose Deactivate your license now and press Next.

| Boris FX License Tool                                                       |                                   | ?                  | ×  |
|-----------------------------------------------------------------------------|-----------------------------------|--------------------|----|
| Deactivating Silhouette<br>If you intend to activate Silhoue<br>license now | tte on another computer, you shou | ld deactivate your |    |
| Deactivate your license now (req                                            | uires internet connection)        |                    |    |
| O Deactivate your license manually                                          | using another computer's web brow | wser.              |    |
| O Do not deactivate your license.                                           |                                   |                    |    |
|                                                                             |                                   |                    |    |
|                                                                             |                                   |                    |    |
|                                                                             | < Back Ne                         | xt > Cano          | el |
|                                                                             |                                   |                    |    |

Silhouette deactivates.
## **Node-Locked License Troubleshooting**

- 1 It is important that your Silhouette software matches your activation code, so check your purchase order to make sure everything matches up version wise. It may be that you don't have the correct version of Silhouette installed from our download section. This is especially important for legacy software before Silhouette 2020, where a different licensing method is used.
- 2 Check to make sure you are not restricted to using certain ports due to a firewall or other admin permissions. When in doubt, temporarily turn your firewalls off for the duration of the installation and then turn them back on when you are done.
- 3 Troubleshoot your machine; try uninstalling all your Silhouette software, restarting your machine, and installing the software again from scratch, and make sure you follow installation directions off our website exactly. It sounds redundant, but sometimes it's a great way to figure out what is going on inside your machine.
- 4 If all else fails, our support team is happy to help you figure this out. Please contact support.

## **Floating Licenses**

This section will walk you through the process of installing floating licenses. Installing nodelocked licenses does not require the use of the license manager. See above.

## Floating licenses - How it works

A floating license allows central administration of your license deployment, avoiding the need to manually activate and deactivate our software on every machine, which is particularly beneficial for large facilities.

Configuring a new machine to use your floating license server is very straightforward and requires no Internet connection.

Similarly, replacing a failed machine can be done without needing to contact technical support for the license to be released.

## How do I Install the Floating License Server?

Silhouette uses the Boris FX RLM License server for floating licenses.

You can download the license server from the Boris FX website. See the steps below.

Floating licenses are easy to set up if you are familiar with configuring network services, but if you need any help with the process, please contact technical support.

Note: To configure a license server you must have Administrator (or root) privileges.

## **Installing Floating Licenses with Online Activation**

- 1 Download the RLM License Manager from the download section here: RLM License Server
- 2 Run the License Manager file then follow the installation prompts.
- 3 Open a Web browser and go to: http://SERVERNAME:5054/goforms/activate
- **4** Replace SERVERNAME with the name of the license server.
- **5** Click BEGIN License Activation.
- 6 Enter *activation.genarts.com* in the ISV activation website field and click Next.
- 7 Enter genarts in the ISV field.

- 8 Copy and paste your Silhouette Activation Key license that you received from your license email into the License activation key field. Then, click Next.
- 9 Your Ethernet address will auto-populate in the License Server or Node-lock hostid field. Accept the auto-populated Ethernet address
- 10 Enter the number of licenses that should be locked to this server in the License count (for floating licenses) field. Or just enter 0 to assign all licenses to the specified server. Click Next.

A default license location will auto-populate in the License File to create or edit field. Accept the default license location and click Next.

- **11** On the Activation Request Data screen, verify all the information you have entered, and click REQUEST LICENSE.
- **12** On the License Activation page, click on (Re)start License Server.
- **13** Then, on the Reread/Restart Servers page, click on Reread/Restart.

The license server should now be set up.

- 14 To confirm that the Boris FX license server is working, go to http://SERVERNAME:5054
- **15** Replace SERVERNAME with the name of the server, and click Status on the top left hand corner.

genarts should show up under the ISV Servers and it will say Running: Yes.

#### **Installing Floating Licenses With Offline Activation**

In cases where you cannot install the license via an Activation code (normally where the server is not connected to the Internet) you can manually install your license:

- 1 On a machine with Internet access, download the RLM License Manager from the download section here: RLM License Server
- 2 Install the License Manager on both the machine that has an Internet connection and the offline server you intend to run on.

**Note:** You will use the online machine to get the license for your offline server.

- 3 One the online computer, open a web browser and go to: http://SERVERNAME:5054/goforms/activate
- **4** Replace SERVERNAME with the name of the license server.
- **5** Click BEGIN License Activation.

- 6 Enter activation.genarts.com in the ISV activation website field and click Next.
- 7 Enter genarts in the ISV field.
- 8 Copy and paste your Silhouette Activation Key license that you received from your license email into the License activation key field. Then, click Next.
- 9 The Ethernet address of the machine you are on will auto-populate in the License Server or Node-lock hostid field. You will need to overwrite it with the Ethernet address of the offline license server. To find the Ethernet address on the offline license server:

For RLM Server v13 and newer:

- On Windows: Go to Start > Boris FX RLM Server > Get RLM HostID
- On Mac: In a console type: /Library/Application Support/BorisFX/rlm/GetHostid.py
- On Linux: In a terminal type: /usr/borisfx/rlm/hostid\_wrapper.py

For older versions of RLM Server:

- On Windows: Go to Start > GenArtsRLMServer > Get RLM HostID
- On Mac: In a console type: /Library/Application Support/GenArts/rlm/Get Hostid.py
- On Linux: In a terminal type: /usr/genarts/rlm/hostid\_wrapper.py

The command above will print out the results.

- **10** Get the first mac address from the first line: Hostid of this machine.
- 11 Enter the mac address into the online License Server or Node-lock hostid field.
- 12 Enter the number of licenses that should be locked to this server in the License count (for floating licenses) field. Or just enter 0 to assign all licenses to the specified server.
- 13 Click Next.
- 14 A default license location will auto-populate in the License File to create or edit field. Replace the default location to a location that you can easily write to and access the file, such as your Desktop or the Downloads folder.
- 15 Click Next.
- 16 On the Activation Request Data screen, verify all the information you have entered, and click REQUEST LICENSE.
- **17** On the License Activation page, click on (Re)start License Server.
- **18** Then, on the Reread/Restart Servers page, click on Reread/Restart.

## **19** Transfer the License File onto the offline license server and save the License File to the RLM directory.

For RLM Server v13 and newer:

- For Windows: C:\Program Files\BorisFX\rlm
- For Mac: /Library/Application Support/BorisFX/rlm/
- For Linux: /usr/borisfx/rlm/

For older versions of RLM Server:

- For Windows: C:\Program Files (x86)\GenArts\rlm
- For Mac: /Library/Application Support/GenArts/rlm/
- For Linux: /usr/genarts/rlm/
- 20 Open the License File in a text editor and edit the file with your offline server's Hostname.
- 21 Open a Web browser on the offline server, go to http://localhost:5054 and click on (Re)Start License Server.

This completes the License server set up.

- 22 To confirm that the Boris FX license server is working, go to http://SERVERNAME:5054
- 23 Replace SERVERNAME with the name of the server, and click Status on the top left hand corner.

genarts should show up under the ISV Servers and it will say Running: Yes.

Now that everything is installed and activated, you no longer need the RLM server installed on the temporary online computer – you can remove it at this time.

# Installing The Floating License On A Client Machine (Manual Install)

If you haven't yet installed the server license, follow the instructions above in **How do I Install the Floating License Server**. Once you have the server license installed, perform the following steps to get the client license running.

#### Install Floating Client License Using The License Window

**1** Install Silhouette on the client machine.

## 2 Get the host line from the server license, which looks like this: HOST ServerName EthernetAddress PortNumber

For example, HOST camelot 0000000042e 5053

**3** Start Silhouette and select Use floating license in the License window.

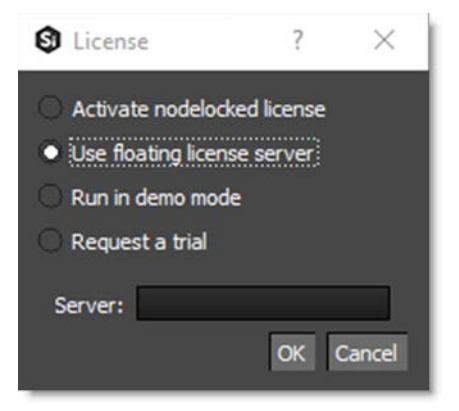

- 4 Enter the PortNumber and ServerName from the server license in the Server field in the following format: port@ServerName. In the server license example above, you would enter 5053@camelot
- 5 Click OK.

Your client machine is now connected to the license server and Silhouette's New Project dialog box opens.

#### Install Floating Client License Using a License File

- **1** Install Silhouette on the client machine.
- 2 Get the host line from the server license, which looks like this: HOST ServerName EthernetAddress PortNumber

For example, HOST camelot 0000000042e 5053

- 3 Create a new file in a text editor called silhouette\_client.lic. The file name is not important, as long as the .lic extension exists.
- 4 Paste in the HOST line into the client license file and press enter to create a new line.
- 5 You can either keep the server Mac address in the client or replace it with the word "any". See example below.

HOST camelot any 5053

6 Save the file to the appropriate location. For your particular system this is:

- For Windows: C:\ProgramData\GenArts\rlm
- For Mac: /Library/Application Support/GenArts/rlm/
- For Linux: /usr/genarts/rlm/

#### 7 Start Silhouette.

Your client machine is now connected to the license server and Silhouette's New Project dialog box opens.

#### Install Floating Client License Using An Environment Variable

If you want to point to a license file via environment variable, use genarts LICENSE. It uses the usual RLM syntax, e.g:

genarts\_LICENSE=5053@server-name

genarts\_LICENSE=/path/to/file.lic

You can also set up the RLM environment variable to read all .lic files in a directory:

genarts\_LICENSE=your/rlm/directory

Note: The genarts in the environment variable name must be lower case.

#### **Troubleshooting Floating Licenses**

As with any software, problems may arise during the installation process. Please take a moment to read our troubleshooting section and check for common errors.

If you continue to have issues installing, please contact support and we will be happy to help you. You may contact our support team here: https://borisfx.com/support/open-a-case/

#### Verify Server License Has Been Successfully Installed

Check that your license actually exists on the Server.

For RLM Server v13 and newer:

- For Windows: C:\Program Files\BorisFX\rlm
- For Mac: /Library/Application Support/BorisFX/rlm/
- For Linux: /usr/borisfx/rlm/

For older versions of RLM Server:

- For Windows: C:\Program Files (x86)\GenArts\rlm
- For Mac: /Library/Application Support/GenArts/rlm/
- For Linux: /usr/genarts/rlm/

#### Verify License Server Software Is Latest Version

Check to make sure your License Manager is up to date.

#### Verify Firewall Is Not Running Between Server And Client

If your organization needs to run a firewall, you will need to check if the ports for the RLM server are open for use.

#### **Check That Silhouette Version Matches Activation Code**

Check your purchase order to make sure everything matches up version wise. It may be that you don't have the correct version of Silhouette installed from our download section. This is especially important for legacy software.

#### **Check Conflicting Licenses Installed In Licensing Folder**

If you have more than one Silhouette license installed on the server or client machine check to make sure they are not expired licenses. While rare, sometimes these licenses can conflict with any current ones you have on your system.

#### The Client Does Not Connect Or See The Server Host Name

If your client machine does not connect to the server based on the server name, try replacing the server name with the IP address of the server instead in the license file. You can easily do this via the License Manager or via a text editor.

#### When In Doubt, Check The Logs!

Check logs and their paths: Read the logs from Silhouette and from your server. They will tell you all about what is happening to your machine.

#### **Check Your Firewall Settings**

Check to make sure you are not restricted to using certain ports due to a firewall or other admin permissions. When in doubt, temporarily turn your firewalls off for the duration of the installation and then turn them back on when you are done.

#### **Check Your Host Name Settings**

If your client machine is not able to connect to the server you may have a networking issue. Try changing the server name on the client machine to the IP address of the server instead when entering the port@host, or check to see if your host has ".local" appended to the end of it.

#### Sometimes The Best Solution Is To Start Again

You might roll your eyes at this one, but try uninstalling, restarting your machine, and installing the software again from scratch. Make sure you follow installation directions off our website exactly. It sounds redundant, but sometimes it's a great way to troubleshoot what is going on inside your machine.

#### When All Else Fails...

Contact us! Our support team are more than happy to help you fix any floating license issues you may have. Please contact support here:

https://borisfx.com/support/open-a-case/

## **Installing Render Licenses**

This section will discuss the installation of floating render licenses and how they differ from standard interactive floating licensed.

#### **Render Floating Licenses vs Interactive Floating Licenses**

A render license is a specific kind of floating license that only allows rendering of Silhouette project output.

When you are using a floating license, it is broken into two parts: The interactive portion and the rendering portion.

- 1 If you open Silhouette (and a license is available) you are entering the interactive portion.
- 2 If you have Silhouette closed and are using the command-line renderer, you are utilizing the rendering portion.

If the interactive license is in use elsewhere or missing, the Silhouette GUI will become unlicensed and attempting further work may encrypt your project if you choose to save. If you have no interactive floating licenses available to render with, additional render licenses can be helpful to let you free up interactive licenses elsewhere.

#### Workflow For Render Licenses - Example 1

To help illustrate the Render License workflow, let's look at the following situation:

- 5 floating licenses (interactive)
- 10 render licenses (render only)
- There is only 1 user

The license server is operating with both sets of licenses.

- If only one person is using Silhouette on the network, there are 4 interactive and 10 render licenses still available to use.
- If only that one person was using Silhouette on the network, they would have 15 render machines available for use including the one they were working with.
- If another person started working and all machines were in use for rendering, their version of Silhouette would be unlicensed, as there would be no available seats.

Workflow For Render Licenses - Example 2

To help illustrate the Render License workflow, let's look at another situation.

- 5 floating licenses (interactive)
- 10 render licenses (render only)
- There are 5 users

The license server is operating with both sets of licenses.

- There are 5 people working in Silhouette.
- If another user tries to work on a 6th machine, they will open Silhouette unlicensed, because all interactive licenses are in use.
- They open an existing Silhouette project (or render from the command line), they will be able to render, because all render licenses are available.

Now, what if one person wants to send off a render to the network?

- If 5 people are using Silhouette on the network already, there would be 11 render machines available for use including the one the user was presently working with.
- If another person stopped working in Silhouette, the interactive license would be released, and a new machine would then be free to either use for work (interactive) or render (non-interactive) by another user.

#### **Installing Render Floating Licenses**

The installation of a render license is exactly the same as that of a standard interactive floating license. See **Floating Licenses** for a complete guide.

## **Run in Demo Mode**

Runs Silhouette in a watermarked demo mode which does not allow saving, exporting or rendering.

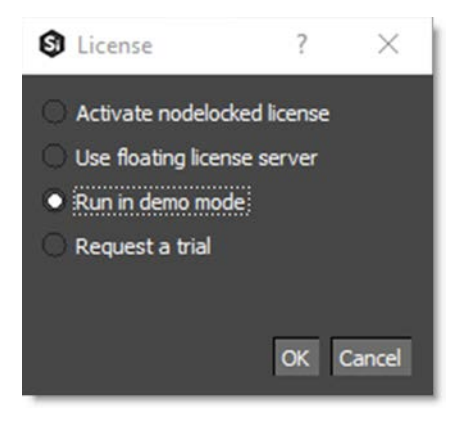

## **Request A Trial**

Request a 15 day, unrestricted trial license.

Note: Internet access is required for nodelocked trial licenses.

#### Node-locked License Trial

**1** Select Request a trial and click OK.

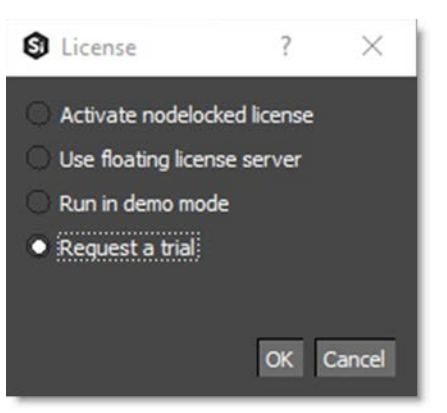

2 Fill out the Request Trial License form that appears and click OK.

| Request     | Trial License       | ?  | $\times$ |
|-------------|---------------------|----|----------|
| Email       | (required)          |    |          |
| First Name  | (required)          |    |          |
| Last Name   | (required)          |    |          |
| Address 1   | (required)          |    |          |
| Address 2   |                     |    |          |
| Company     |                     |    |          |
| City        | (required)          |    |          |
| State       |                     |    |          |
| Postal Code | (required)          |    |          |
| Country     | United States       |    | ~        |
| Phone       |                     |    |          |
| Opt out     | of marketing emails |    |          |
|             |                     | ОК | Cancel   |

A 15 day trial license is automatically installed.

#### **Floating License Trial**

- **1** Request a Silhouette floating trial license here: Contact Us
- 2 Fill out the required information indicating that you would like a Silhouette floating trial license and if you have a current RLM license server, provide your server's Hostid and name.

## **TUTORIALS**

## **Starting Silhouette**

1 Start Silhouette on Windows systems by selecting Programs > SilhouetteFX > Silhouette 2020 > Silhouette 2020 in the Windows Start menu.

or

2 Start Silhouette on Macintosh systems by going to the /Applications/SilhouetteFX/Silhouette 2020 folder and double-clicking on Silhouette.

or

**3** Start Silhouette on Linux systems by opening a Terminal window and typing: *silhouette* 

## **Creating a Project**

When you start Silhouette, you are required to create or open a project. A project contains footage and sessions. A session in Silhouette is where you composite, rotoscope and paint.

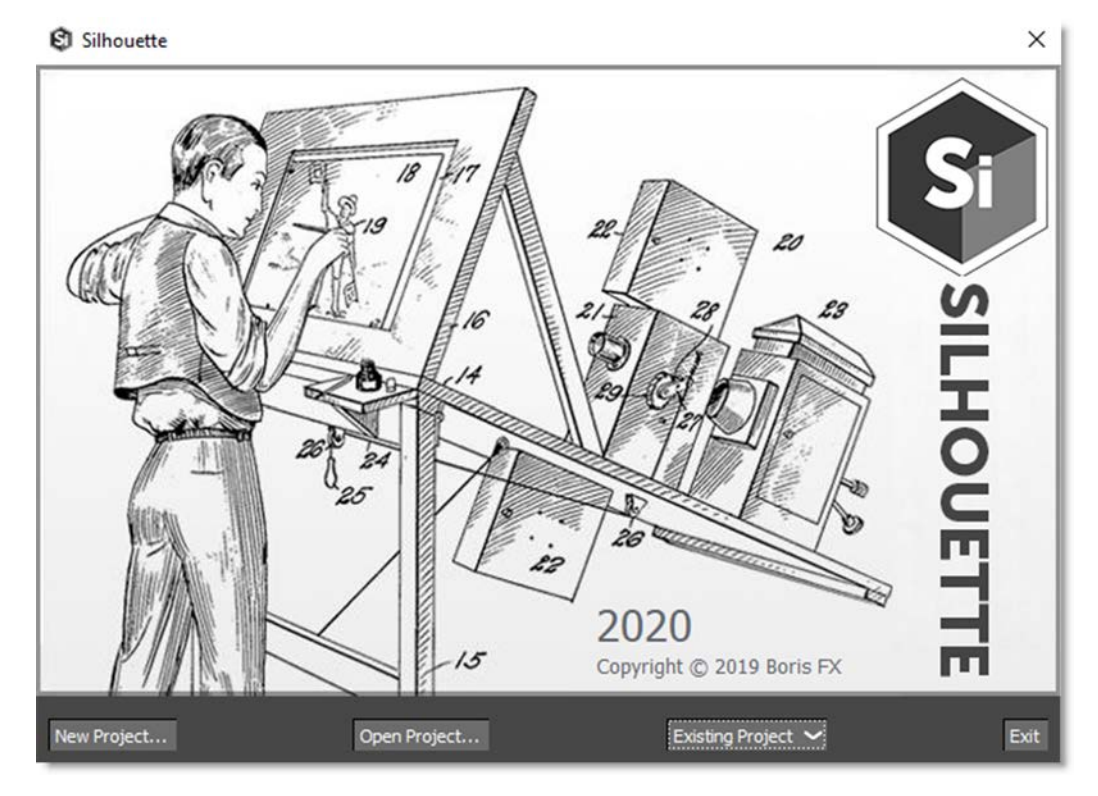

#### **1** Select New Project.

The New Project dialog box opens.

2 Enter a name for the project, choose a folder to store the project and then click Create Project.

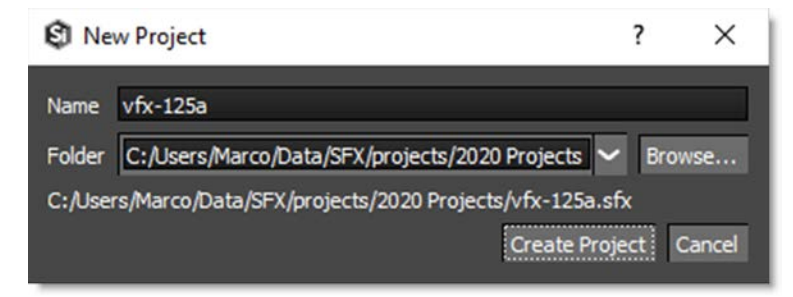

The Silhouette user interface opens once the project is created. When the new project is created, a folder is generated using the name of the project and contains the project file as well as paint data, autosave, and backups.

## Importing and Replacing Media

Before you can start using Silhouette, media or footage has to be imported.

## **Importing Media**

1 Select File > Import > Media.

or

2 Click the Import icon at the bottom left of the Sources window.

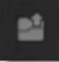

or

- **3** Double-click on an open space in the Sources window.
- 4 When the File Browser opens, navigate to the location of your clip.

|                    | orage (D:) > SFX > foot | tage > watch      | Search wate    | in ,                      | 2 |
|--------------------|-------------------------|-------------------|----------------|---------------------------|---|
| rganize 👻 New fold | er                      |                   |                |                           | 6 |
| Ouick access       | Name                    | Date modified     | Туре           | Size                      |   |
|                    | watch.0001.iff          | 9/21/2001 6:30 PM | IFF Audio File | 1,047 KB                  |   |
| Creative Cloud Fil | watch.0002.iff          | 9/21/2001 6:30 PM | IFF Audio File | 1,045 KB                  |   |
| C Dropbox          | watch.0003.iff          | 9/21/2001 6:30 PM | IFF Audio File | 1,050 KB                  |   |
| S. Dropborn        | watch.0004.iff          | 9/21/2001 6:31 PM | IFF Audio File | 1,045 KB                  |   |
| ConeDrive          | watch.0005.iff          | 9/21/2001 6:31 PM | IFF Audio File | 1,042 KB                  |   |
| This PC            | watch.0006.iff          | 9/21/2001 6:31 PM | IFF Audio File | 1,044 KB                  |   |
| Desisten           | watch.0007.iff          | 9/21/2001 6:31 PM | IFF Audio File | 1,046 KB                  |   |
| Desktop            | watch.0008.iff          | 9/21/2001 6:31 PM | IFF Audio File | 1,045 KB                  |   |
| Documents          | watch.0009.iff          | 9/21/2001 6:31 PM | IFF Audio File | 1,037 KB                  |   |
| Downloads          | watch.0010.iff          | 9/21/2001 6:31 PM | IFF Audio File | 1,038 KB                  |   |
| Music              | watch.0011.iff          | 9/21/2001 6:31 PM | IFF Audio File | 1,046 KB                  |   |
| E Pictures         | watch.0012.iff          | 9/21/2001 6:31 PM | IFF Audio File | 1,049 KB                  |   |
| 🙀 Videos 🗸 🗸       | 🔝 watch.0013.iff        | 9/21/2001 6:31 PM | IFF Audio File | 1,046 KB                  |   |
| File <u>n</u>      | ame:                    |                   | Images (*.e    | cin *.dpx *.iff *.jpg *.j | ~ |

We currently support the following file formats: Cineon, DPX, IFF, JPEG, OpenEXR, PNG, SGI/RGB, TIFF and TARGA.

#### 5 Select the first frame in the clip and click on Open.

The entire clip is imported into Silhouette.

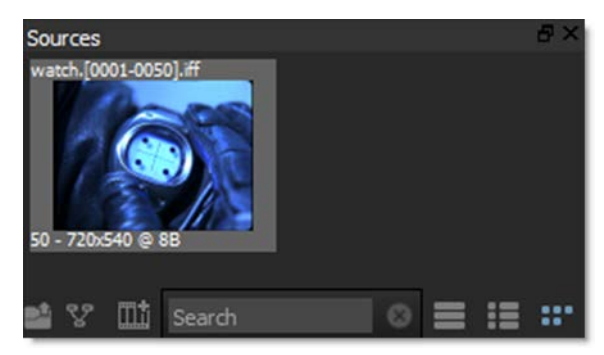

## **Replacing Media**

1 In the Sources window, click on a clip to select it.

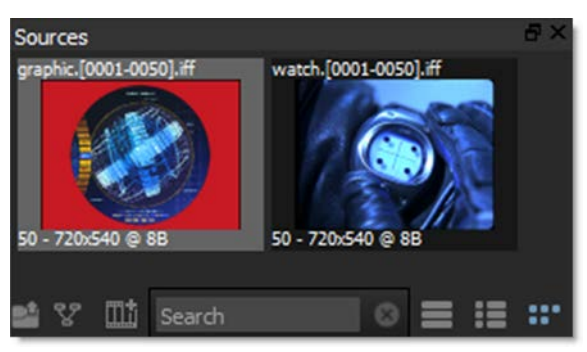

2 In the Object window, click the Browse icon at the far right of the File field.

| Object            | 6                            | X |
|-------------------|------------------------------|---|
| watch.[0001-0050] | .iff                         |   |
| File              | /watch/watch.[0001-0050].iff |   |
| Field Handling    | None 🗸                       | R |

The File Browser opens.

3 Navigate to your clip, select it and hit the Open button.

The old clip is replaced with the new clip.

### **Managing Media Paths**

You can virtualize media paths in order to improve asset sharing between users, asset management and render servers by specifying the file path with a SFX\_MEDIA environment variable.

<u>Note:</u> This is accomplished through a default SfxContentResolver that maps a "sfx" scheme to the SFX\_MEDIA environment variable, and vice versa.

- 1 Using the standard method for setting an environment variable on your OS, create an environment variable named SFX\_MEDIA with a value being the path where you media is stored, for instance, C:\Media\footage\.
- 2 Import a clip that is nested under the path you set for the environment variable.
- **3** Select the imported clip in the Sources window.

Please note that in the Object window > File field, the beginning of the source's path is now sfx://.

- 4 Go to another computer with the same media, but a different folder structure, and set the SFX\_Media to the new path.
- 5 Open the project created by the first machine and all of the source footage will be linked properly on your second machine.

## **Creating Sessions**

Once media is imported into Silhouette, a session has to be created. A session in Silhouette is where you composite, rotoscope and paint.

## **Using Session Templates**

Templates are presets for automatically adding Roto and Paint nodes to the session and selecting a workspace.

- **1** Load some source footage.
- 2 Highlight the clip in the Sources window.

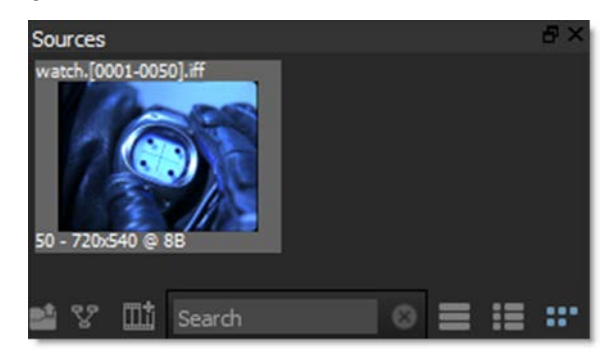

3 Choose Session > New Session, press Ctrl/Cmd-N or click the New Session icon at the bottom of the Sources window.

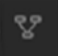

or

| C New Ses    | sion ? X                            |
|--------------|-------------------------------------|
| Name         | New Session                         |
| Template     | None 🗸                              |
| Workspace    | Default 🗸                           |
| Format       | NTSC D1 Square Pixels (720x540) 🗸 🗸 |
| Size         | 720 x 540                           |
| Pixel Aspect | 1                                   |
| Duration     | 50 @ 29.97 fps                      |
| Start Frame  | 1                                   |
| Depth        | 8 bit 🗸                             |
|              | OK Cancel                           |

**4** Drag the clip thumbnail from the Sources window to the Trees window.

The clip settings are automatically imported into the session settings.

<u>Note:</u> If an in and out point has been marked for a source clip, the marked duration will be used for the session duration. For more information on source clip in and out points, see <u>Source In and Out Points</u>.

5 Select the Roto template.

| C New Ses    | sion                  | ?           | ×     |
|--------------|-----------------------|-------------|-------|
| Name         | New Session           |             |       |
| Template     | Roto                  |             | ~     |
| Workspace    | Streamlined           |             | ~     |
| Format       | NTSC D1 Square Pixels | ; (720x540) | ~     |
| Size         | 720 x                 | 540         | 1     |
| Pixel Aspect | 1                     |             |       |
| Duration     | 50 @                  | 29.97 fr    | os    |
| Start Frame  | 1                     |             |       |
| Depth        | 8 bit 🗸               |             |       |
|              |                       | ок с        | ancel |

You can choose from the following templates:

- Composite: Automatically adds an Output node to the Source and selects the Composite workspace.
- Paint: Automatically adds Paint and Output nodes to the Source and selects the Streamlined workspace.
- Roto: Automatically adds Roto and Output nodes to the Source and selects the Streamlined workspace.
- Roto+Paint: Automatically adds Roto, Paint and Output nodes to the Source, connects the Roto > Objects output to the Paint > Objects input and selects the Streamlined workspace.
- 6 If you'd like, rename the session in the Name field and click OK.

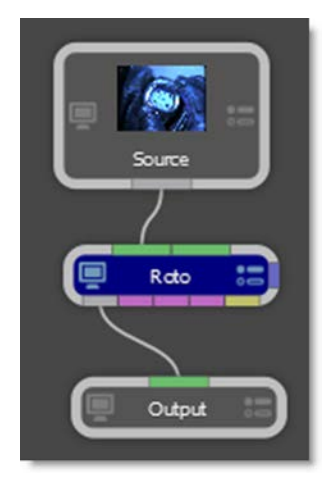

The source node is automatically connected to Roto and Output nodes. The Output node determines the file format, file name, disk storage location, and channels to be rendered. In addition, the Streamlined workspace is selected. Optimized for Roto and Paint projects, the Streamlined workspace reduces the size of the Trees window to make room for the Object List and Paint History immediately below.

## **Compositing and Multiple Nodes**

- 1 Import some footage conducive to compositing, for instance, a foreground RGBA and a background clip.
- 2 Highlight the foreground RGBA clip in the Sources window.

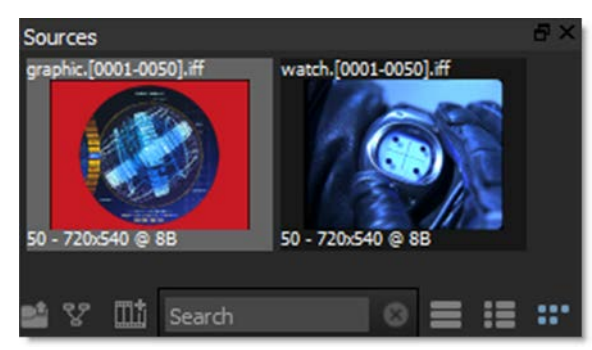

**3** Press Ctrl/Cmd-N and create a session using a Composite template.

The source node is automatically connected to an Output node and the Composite workspace is selected which provides ample space to create trees.

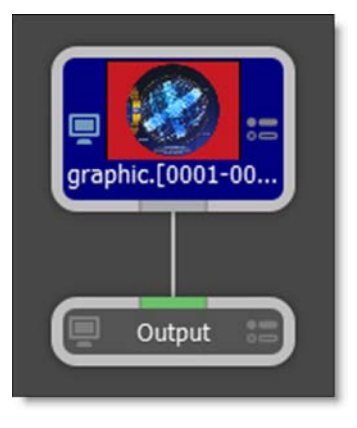

**4** Select the Nodes tab at the bottom of the screen.

Silhouette is a node based system and different nodes are used for various functions. The node groups are displayed and are organized into Color, Composite, Diffusion, Filter, Film Lab, Image, Key, Light, Silhouette, Special Effects, Time, Tints, Transform and Warp groups.

| Nodes                              |                    |                  |                 |                  | 8 ×             |
|------------------------------------|--------------------|------------------|-----------------|------------------|-----------------|
| 🔍 Color Composite Diffusion Filter | Film Lab Image Key | Light Silhouette | Special FX Time | Tints Transform  | Warp OFX        |
|                                    |                    |                  |                 |                  |                 |
| Alpha to Color Color Paste         | Composite          | Сору             | Drop Shadow     | Edge Composite   | Fade Color      |
|                                    |                    |                  |                 |                  |                 |
| Grain Composite Holdout Composite  |                    | Math Composite   |                 | Non-Addition Max | Contral Decolum |
| Call Composite Conduct Composite   |                    | Maur composite   |                 |                  | Contra Distance |
|                                    |                    |                  |                 |                  |                 |
| Premultiply Slap Comp              | Swap Channels      | Switch Matte     | Unpremultiply   |                  |                 |
|                                    |                    |                  |                 |                  |                 |
|                                    |                    |                  |                 |                  |                 |
| Nodes Timeline                     |                    |                  |                 |                  |                 |

You can search for nodes by clicking the Search icon at the top left of the Nodes window. Type in the node that you want to search for and it will appear. Click the Search icon when done to return to the normal Nodes window view.

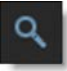

- **5** Select the Composite category and the nodes for that group are displayed.
- 6 Click and drag a Composite node to the Trees window and drop it onto the existing node wire between the source and output nodes.

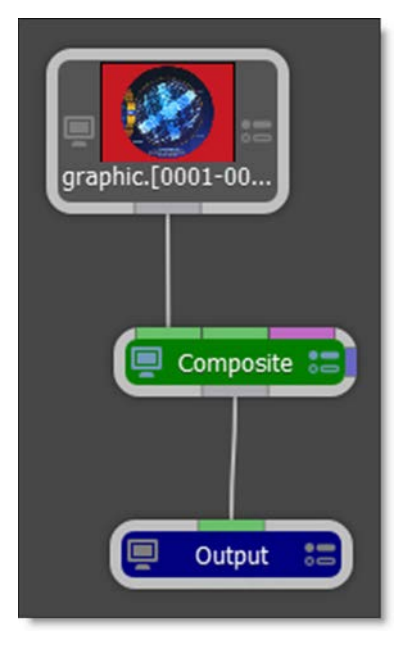

59

The node wire will automatically grab on to the Composite node. In case you were wondering, the different colored bars on the border of the node allow you to connect into and out of it.

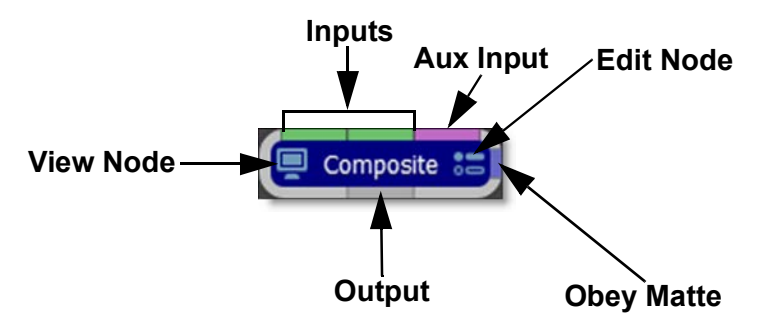

The Composite node can use either two or three inputs.

- Two inputs: Foreground RGBA and Background
- Three inputs: Foreground, Background, Matte

<u>Note:</u> You can change Composite's input order with the User Interface > Trees > Input Order preference. By default, FG, BG is selected, but you can change it to BG, FG if you'd like.

7 Drag your background clip from the Source window to the Trees window.

8 Click on the background clip's output port and drag to the Composite node's background input (middle input).

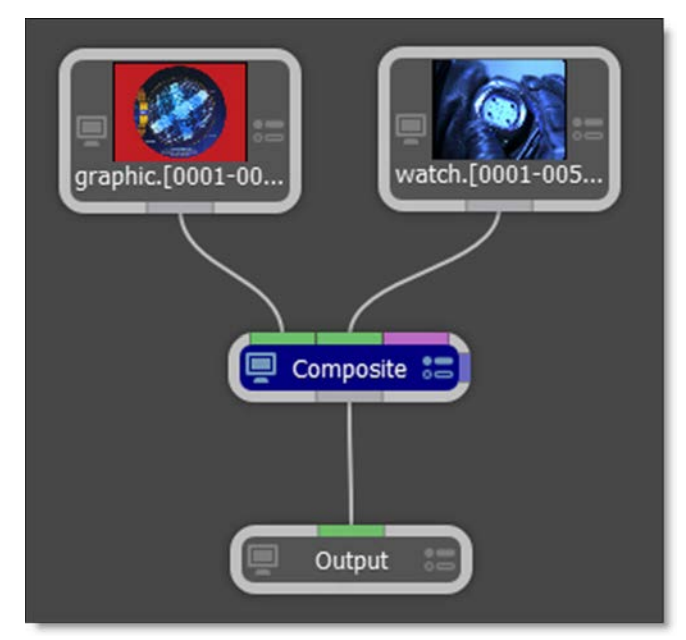

Silhouette is a straight, unmatted compositor and its composite nodes expect unpremultiplied images. In addition, it is best practice to unpremultiply before color correcting premultiplied images so as to avoid unexpected results. If you are working with premultiplied images, you have the following options:

- In the Source parameters, identify the alpha as Premultiplied. This will unpremultiply it.
- Unpremultiply the image within the Composite node.
- Use a Composite > Unpremultiply node before the premultiplied image hits the Composite node.
- 9 Single-click in the center of the Composite node to view and edit it.

When a node is single-clicked, a couple of things happen. First, it is loaded into the Viewer so you can see its affect on the image. Second, its parameters are loaded into the Node parameters window so its controls can be edited. You can tell which node is being viewed and edited by the state of the View and Edit Node icons on the node. They are colored blue when enabled.

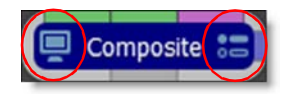

When you have multiple nodes, you can view one node while editing another. Just click on either the View Node or Edit Node icons. Let's connect another node.

**10** From the Image tab, click and drag a Roto node to the Trees window. Press the Ctrl/Cmd key before dropping it onto the background source clip.

This creates a new branch.

**11** Hook the Roto node's output (far left output port) to the Obey Matte input (right edge of node) of the Composite node.

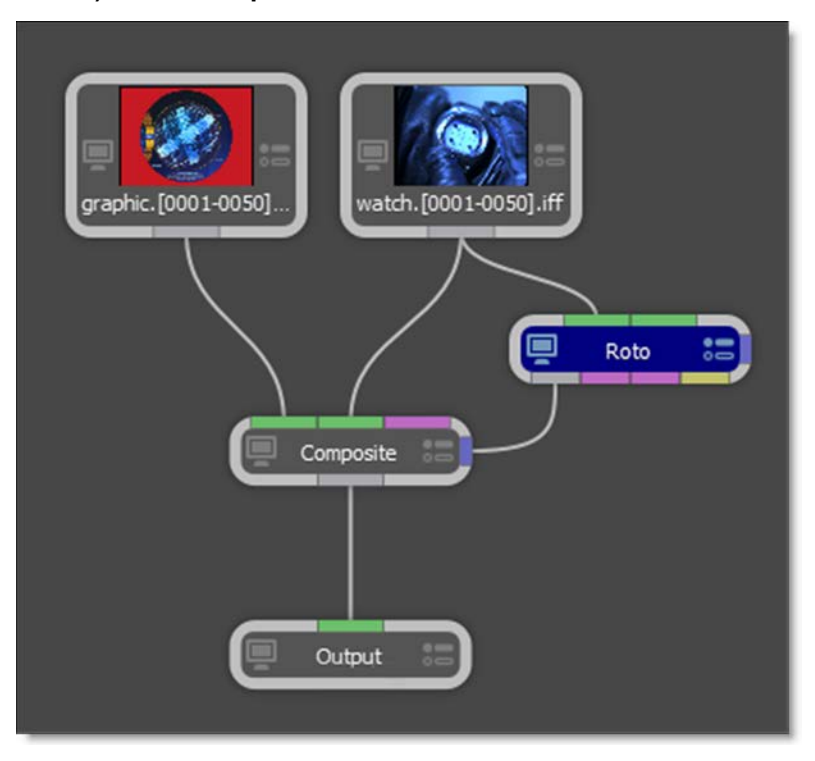

Whatever is plugged in to the Obey Matte input will constrain or limit the effect of the node.

12 Click the View Node icon on the Composite node and the Edit Node icon on the Roto node.

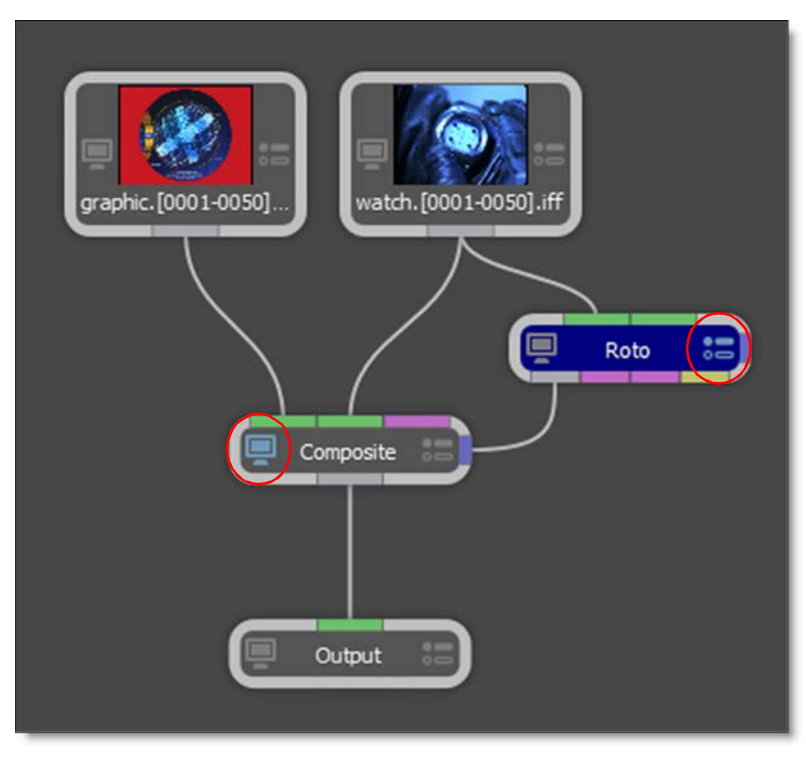

This configuration will allow you to view the Composite node while editing the Roto node.

**13** Click the Circle icon located on the left side of the Viewer and drag out a circle over a portion of the foreground that is being composited.

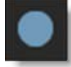

**14** Click the Edit icon on the Composite node, switch to the Obey Matte tab in the Node window and enable Obey.

#### Now, the composite only occurs in the area defined by the Obey Matte input. Obey Matte Disabled Obey Matte Enabled

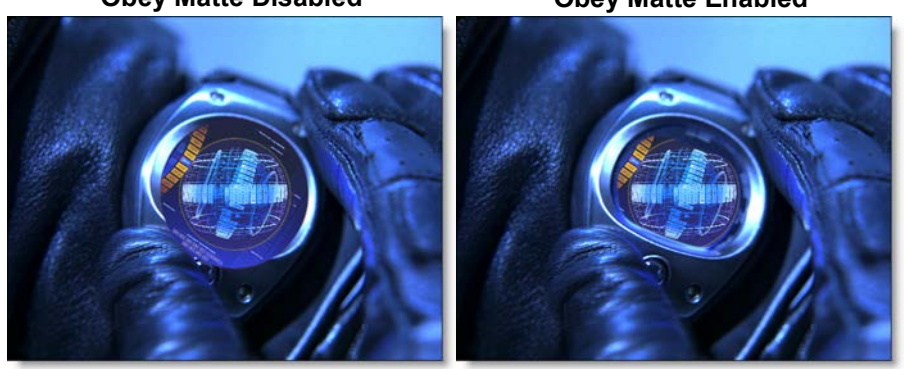

For all the ways you can add and connect nodes, see the **Adding and Connecting Nodes** sections for more information.

## **Editing Sessions**

Once you have created a session, you can change its settings at any time by using one of the two methods listed below.

1 From the pull-down menu at the top of the screen, select Session > Session Settings.

or

2 Press Ctrl/Cmd-Shift-S.

In either case, the session window opens and you can change the settings. When the Edit Session window opens, make the desired changes.

## **Cineon/DPX Log Session Workflow**

To ensure that Cineon/DPX images display correctly, use the workflow outlined below.

**Note:** Silhouette tries to figure out whether a DPX file is logarithmic or linear based on the file's header information. Sometimes the program used to create the DPX file writes the wrong information into the header causing Silhouette to think it is Logarithmic when it is Linear and vice versa. To explicitly set whether or not the file is Logarithmic or Linear, see the **Edit Source > Interpretation** section for more information.

#### Working in Linear Space

Our preferred Cineon/DPX Log workflow is to use linearized Cineon/DPX Log images in a Float session.

- 1 Load a Cineon or DPX clip and create a Float session.
- 2 Use the default Color Management > Cineon/DPX Working Space preference setting of Linear.

This converts log Cineon/DPX files to scene linear.

3 Make sure that the Display Options icon is enabled in the Viewer.

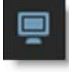

Silhouette automatically tries to determine the colorspace based on the data in the file and other information from the header. If a colorspace can't be detected, Linear will be selected.

4 In the Color Management toolbar located below the Display Options icon, make sure that the Colorspace is Linear and the View Xform is sRGB.

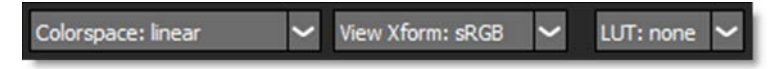

These settings will ensure that the linearized Cineon/DPX images will look correct in the Viewer. If you'd like, you can also adjust the Gain (exposure) and Gamma of the image.

5 To adjust the brightness of the image in the Viewer, use the Viewer > Display > Gain and Gamma settings.

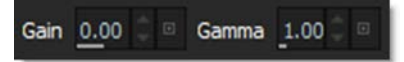

#### Working in Log Space

If you would like to work with Cineon/DPX images in log space, you can bypass Silhouette's Cineon conversion. This allows you to work with the raw Cineon/DPX files without a conversion.

- **1** Load a Cineon or DPX clip and create a Float session.
- 2 Set the Color Management > Cineon/DPX Working Space preference setting to Log.

This keeps the Cineon/DPX files in log space.

3 Make sure that the Display Options icon is enabled in the Viewer.

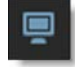

4 In the Color Management toolbar located below the Display Options icon, make sure that the Colorspace is Cineon and the View Xform is sRGB.

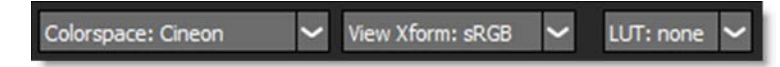

These settings will ensure that the log Cineon/DPX images will look correct in the Viewer. If you'd like, you can also adjust the Gain (exposure) and Gamma of the image.

5 To adjust the brightness of the image in the Viewer, use the Viewer > Display > Gain and Gamma settings.

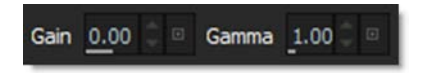

## **Favorite Nodes**

Nodes can be tagged as a Favorite allowing them to be grouped separately in the Favorites tab of the Nodes window.

- **1** Select a node in the Nodes windows by single clicking on it.
- 2 Tag the selected node as a Favorite by pressing the Favorite icon at the top left of the Nodes window.

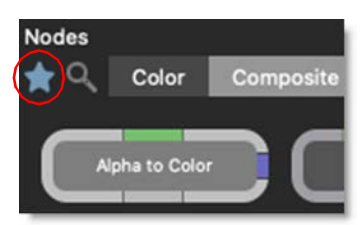

3 Click on the Favorites node tab to see the favorite nodes.

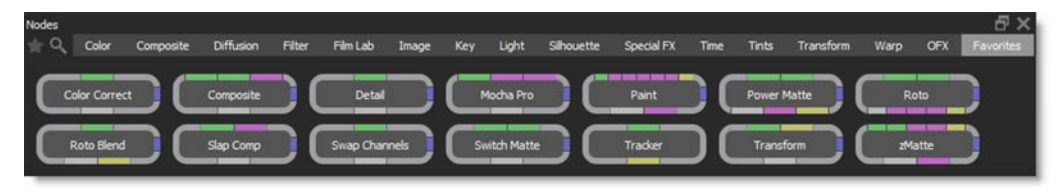

## Shifting a Source Node in Time

You can shift a Source node in time. This is useful for lining up frames that are numbered differently.

**1** Single-click on the Source node in the Trees window to view and edit it.

Once active, the Source node's parameters appear in the Node parameters.

2 Drag the Time Shift numeric field to the desired frame or enter a value by clicking on the number.

| Node ♂×                      |
|------------------------------|
| Watch. [000 1-00 50] . jpg 🗲 |
| Parameters                   |
| ✓ Alpha 🛛                    |
| Type Straight - Unmatted 🗸   |
| Fill None 🗸                  |
| ∽ Stream □                   |
| Left Watch.[0001-0050].jpg 🗸 |
| Right None 🗸                 |
| Depth None 🗸                 |
| Time Shift 0                 |
| Extend Duration              |
| Center 🗹                     |
| Reset All                    |

The start frame for the node is adjusted by the Time Shift value.

## Viewer

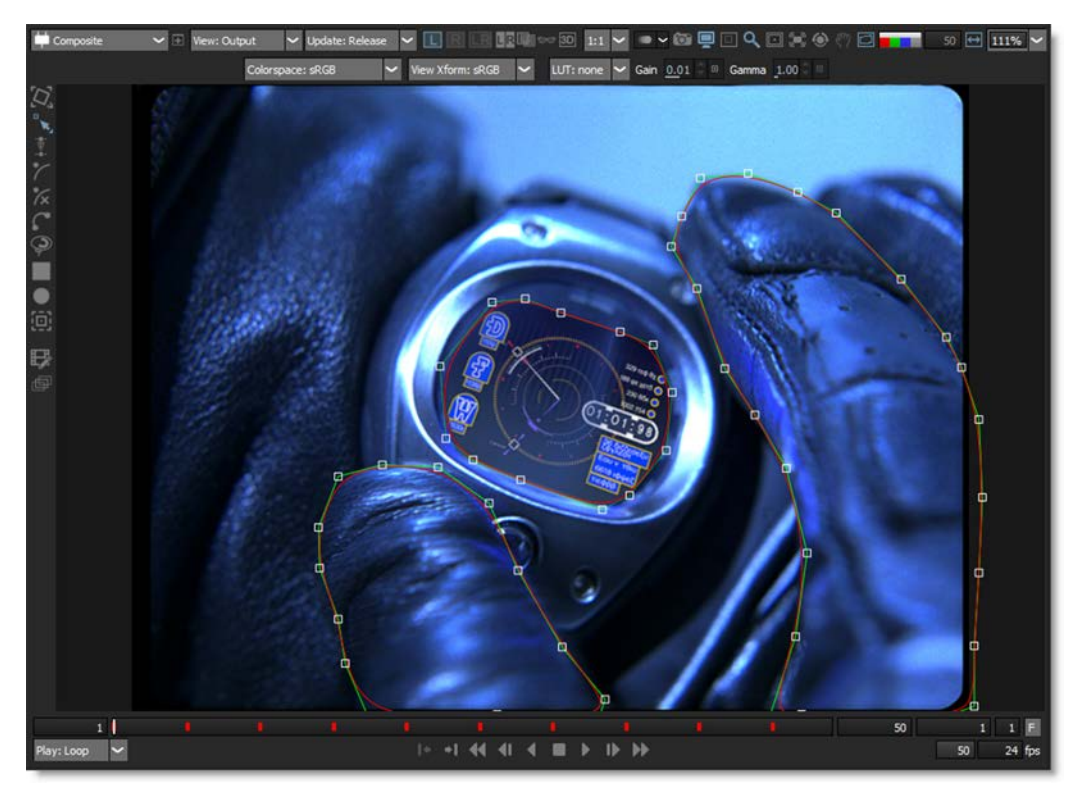

## **Color Management**

Silhouette uses the OpenColorIO standard originally developed by Sony Pictures Imageworks for its color management. You can load custom color configuration files and custom LUTs, apply colorspace conversions, as well as use other controls for fine tuning.

1 Make sure that the Display Options icon is enabled in the Viewer.

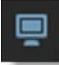

Silhouette automatically tries to determine the colorspace based on the data in the file and other information from the header.

2 If not set correctly, change the input colorspace of the current scene using the Colorspace pop-up menu.

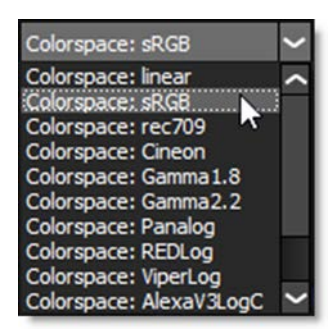

When using Cineon/DPX images with the Color Management > Cineon/DPX Working Space preference set to Linear, the input colorspace should be set to Linear. When the preference is set to Log, the Cineon colorspace should be used.

**3** If you are using a custom OCIO configuration with multiple Display options, choose the colorspace of the display using the Display pop-up menu.

**<u>Note</u>**: If there is only one Display option, the Display pop-up menu is hidden.

4 Select the colorspace transform to apply to the scene from the View Xform popup menu.

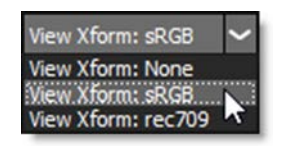

5 To adjust the brightness of the image in the Viewer, use the Viewer > Display > Gain and Gamma settings.

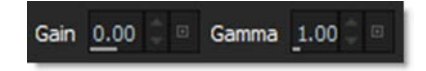

You can select a custom OpenColorIO (.ocio) configuration file by choosing it in the Color Management > OCIO Configuration preference.

For more information on OpenColorIO, including the OCIO file format, please visit **http://opencolorio.org**/.

#### Using the RGBA buttons in the Viewer

1 Click on the Red, Green, Blue or Alpha buttons to solo that channel as a gray scale image.

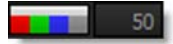

If only one component is selected, it is displayed in gray scale. The horizontal white bar above the RGBA buttons quickly toggles the display of the image back to full color mode.

- 2 Select the horizontal white bar above the RGBA buttons to quickly toggle the display of the image back to full color mode.
- 3 Either press the Alpha button (to the right of the blue button) or the A key to cycle the state of the alpha display.

<u>Note:</u> To view a shape's alpha channel, you must first set the View to Output before pressing the Alpha button or **A** key.

Hitting the Alpha button or **A** key once superimposes the alpha channel over the image. Pressing a second time displays the alpha channel over black. Hitting again shows only the color image.

**Shift-A** activates RGBA mode which does the following: Toggles the View to Output, superimposes the alpha channel over the image and deactivates the Overlay. Pressing **Shift-A** again returns the Viewer to its previous state.

## **Viewer Navigation**

#### Zooming

**1** Select a value between 25% and 500% in the Zoom pop-up menu.

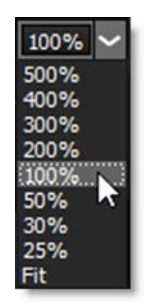

or

2 Use the scroll wheel on your mouse to zoom in and out of the image.

or

- **3** Press Space Bar-Shift and move the mouse up to zoom in or down to zoom out. or
- 4 Use the + or = keys to zoom in and the key to zoom out.

#### **Zoom and Centering Presets**

- 1 Press the F keyboard shortcut or select Fit from the zoom pop-up window to display the image as large as possible within the Viewer window.
- 2 Press the H keyboard shortcut or double-click the middle mouse button to set the image to a 100% zoom level and center it in the Viewer.
- **3** Press Ctrl/Cmd-F to center the selected object in the Viewer.
## **Viewer Rotation**

Rotating the Viewer can facilitate rotoscoping and painting.

**1** Select the Rotate icon to enable Viewer rotation mode.

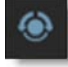

Once Rotate is enabled, the Adjust Rotation editing control (hand icon) becomes available.

2 Press the Adjust Rotation icon to enable it.

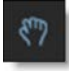

**3** Click and drag in the Viewer to set the angle.

Once the angle has been set, you will need to disable Adjust Rotation to use the node's tools.

**4** Select the Adjust Rotation icon again to disable it.

# **Opening Additional Viewers**

Open additional Viewers that can be set to any node or view.

**1** At the top left of the Viewer, click the New Viewer icon.

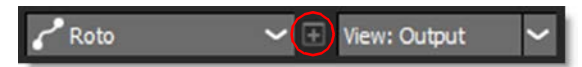

A new viewer opens as a floating window.

2 Select the node to view.

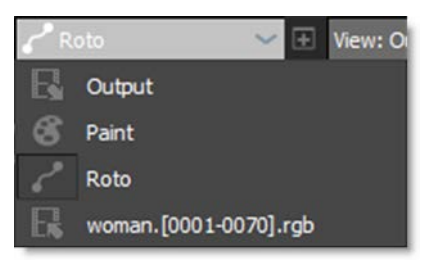

The new Viewer has the following controls: Node, View, Update Mode, Stereo View, Channels and Zoom. The remainder of the controls are shared with the main Viewer.

**Note:** Multiple viewers from the same node have the option of being synchronized in terms of zoom and pan using the Use Viewer > Synchronize Viewers preference.

# **Optimizing Playback**

Silhouette can cache frames into RAM to guarantee real-time playback. When you hit the play button, each frame is cached into RAM. Once the clip is played through once, it will then play in real-time if enough RAM is available. At the bottom right corner of the interface, there is a numeric readout (Cache Display). It displays the length of your clip, the maximum frames that can be cached into RAM, the percentage of RAM currently being used as well as the session's bit depth.

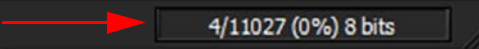

If your clip is longer than the maximum frames that can be cached into RAM, the clip will not play in real-time.

# **Preload Frames**

**1** Play your source clip to cache it into memory.

Once cached, playback is instantaneous since the frames are already loaded. In addition, source frames are also automatically cached in a background thread. The amount of preloaded frames is controlled by a Cache > Preload Frames preference with the default value being 10 frames.

- 2 Select File > Preferences on Windows and Linux or Silhouette > Preferences on Macintosh.
- **3** Go to the Cache group.
- 4 If you'd like, you can change Preload Frames to a higher value.
- 5 Click Apply.

# **Increase Amount of Frames During Playback**

There are number of ways to increase the amount of frames that can be played back in real time.

1 Enable the Viewer > ROI (Region of Interest) to work on a sub-region of the image.

- 2 Select File > Preferences on Windows and Linux or Silhouette > Preferences on Mac and increase the %Total Physical RAM parameter in the Cache preferences (requires a restart of Silhouette to take effect). Please note that setting the % Total Physical RAM too high could cause instability if running other memory intensive programs.
- **3** In the Roto node, change the View from Output to Foreground.
- 4 Shorten the length of the clip by adjusting the First and Last Frame in the Timebar.
- **5** Change the proxy setting to 2:1, 3:1 or 4:1.

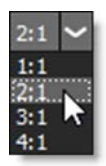

6 If you are working with film resolution files in a Float session, change the session depth to 8 bits while you work, then switch back to Float for rendering.

**<u>Note:</u>** When painting, do not use a proxy setting other than 1:1 and make sure that you remain at the sessions original bit depth. Do not use steps 5 and 6 when painting.

# **Sequence Editor**

Silhouette can perform editing tasks such as cutting, joining, moving, copying, replacing, trimming, retiming and repeating clips in the Sequence Editor. The sequence can then be used as an element in the Trees window.

# **Creating a Sequence**

A sequence is comprised of multiple clips edited together.

1 Select the New Sequence icon in the Sources window.

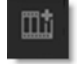

A sequence object is created in the Sources window and the Sequence Editor appears.

2 Drag and drop clips from the Sources window into the Sequence Editor.

| Se | quence B | ditor |        |         |           |        |       |          |          |         |     |       |         |           |       |       |     |          |          |     |       |       |          |          |      | ×  |
|----|----------|-------|--------|---------|-----------|--------|-------|----------|----------|---------|-----|-------|---------|-----------|-------|-------|-----|----------|----------|-----|-------|-------|----------|----------|------|----|
|    | p        | 1     | 21     | 31      | 41        | 51     | 61    | 71       | 81       | 91      | 101 | 1111  | 121     | 131       | 141   | 151   | 161 | 171      | 181      | 191 | 201   | 211   | 221      | 231      | 241  | 12 |
| 1  |          |       | -0     | - 65    | 20        | - 50.5 | - 25  | 3.2      | 5.68     | 19 C    | 107 |       | 0.695   | 11000     | 488 V | 331 U |     |          | 120      | 100 | ally. | - 202 | - 222    | 100      | - 22 |    |
|    |          |       |        |         |           |        |       |          |          |         |     |       |         |           |       |       |     |          |          |     |       |       |          |          |      |    |
|    | _        |       |        |         |           |        |       |          |          |         |     |       |         |           |       |       |     |          |          |     | _     |       |          |          | _    |    |
|    |          |       |        | 00501 6 |           |        | alico | o [0001. | 00511 ** |         |     | 6 m m | F0001-0 | 0501 cab  |       |       |     | 10001-0  | 0901 rot |     |       | hibar | 10001-0  | 0001 rol |      |    |
|    |          |       |        |         |           | 8 81   |       |          | 0023315  | ۳<br>50 | 1   |       | 10001-0 | 0.001.190 |       | - 12  |     | .10001-0 | 030].iyi |     | 3 101 |       | .10001-0 |          |      |    |
| ľ  |          |       |        |         |           |        |       |          |          |         |     |       |         |           |       |       |     |          |          |     |       |       |          |          |      |    |
|    |          |       |        |         |           |        |       |          |          |         |     |       |         |           |       |       |     |          |          |     |       |       |          |          |      |    |
| I  |          |       |        |         |           |        |       |          |          |         |     |       |         |           |       |       |     |          |          |     |       |       |          |          |      |    |
| Ξ  | 100%     |       | Forwar | d 🚩 1   | x         | 5      | 0 6   |          |          |         | _   |       |         |           |       | _     |     | _        |          |     | _     |       | _        |          | >    |    |
| 1  | iodes    | Tim   | eine   |         | ence Edit | er 👘   |       |          |          |         |     |       |         |           |       |       |     |          |          |     |       |       |          |          |      |    |

#### **3** Drag and drop to insert clips or Alt-drag and drop to replace clips.

If you select one or more clips in the Sources window before pressing the New Sequence icon, the clips are assembled in selection order using in and out points, if they are set, into a new sequence.

**4** Drag and drop the sequence from the Sources window into the Trees window.

The sequence can now be used as an element in the Trees window just like any other source.

# **Marking In and Out Points**

Clips in the Sources window can have in and out points which are used when creating a sequence. In and out points are also useful within the sequence to define a region to be moved, copied, replaced or deleted.

**1** Double-click on a clip in the Sources window.

The clip is loaded into the Viewer and Mark IN and Mark OUT icons appear.

- 2 Set the Timebar to the in point.
- **3** Click the Mark IN icon or press the I key.

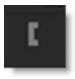

- **4** Set the Timebar to the out point.
- 5 Click the Mark OUT icon or press the O key.

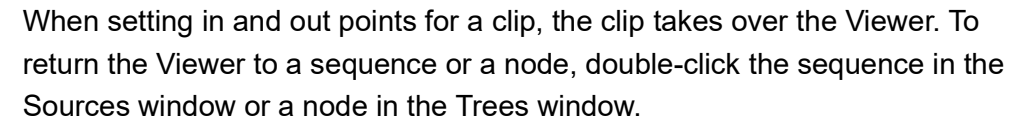

# Moving, Copying, Replacing and Deleting

The highlighted selection can be moved, copied, replaced or deleted.

### Moving

- **1** Click on a clip or drag select multiple clips to select them.
- 2 Click somewhere in the highlighted region and drag and drop to a new location.

The selection is moved.

### Copying

- **1** Click on a clip or drag select multiple clips to select them.
- 2 Click somewhere in the highlighted region and Shift-drag and drop to a new location.

The selection is copied.

#### Replacing

- **1** Click on a clip or drag select multiple clips to select them.
- 2 Click somewhere in the highlighted region and Alt-drag and drop on either a destination clip or a marked region.

The destination clip or marked region is replaced.

### Deleting

1 Click on a clip or drag select multiple clips to select them.

or

- 2 Mark IN and Mark OUT points in the Sequence Editor.
- **3** Press the Delete key.

The selection is deleted.

# **Trimming**

The head and tail of a clip can be lengthened or shortened using the Trim controls.

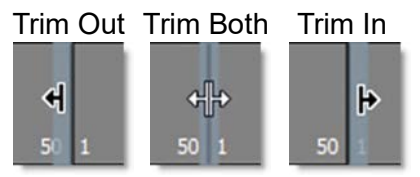

Clicking on a cut enables trimming and displays both sides of the cut in the Viewer.

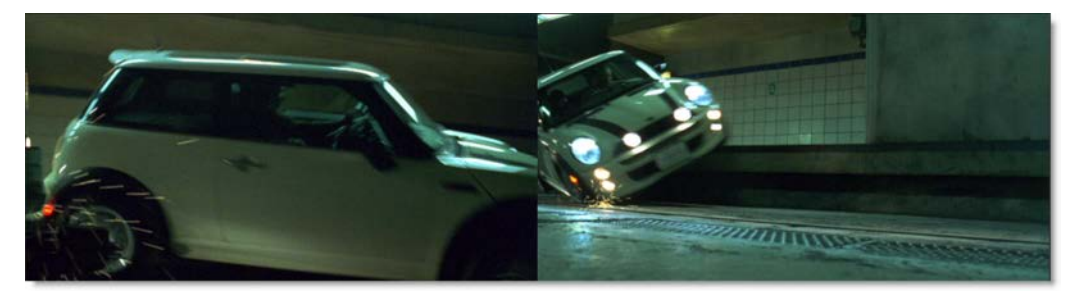

1 Click and drag in the center of a cut between two clips (double-arrow cursor appears) and both sides of the cut are trimmed.

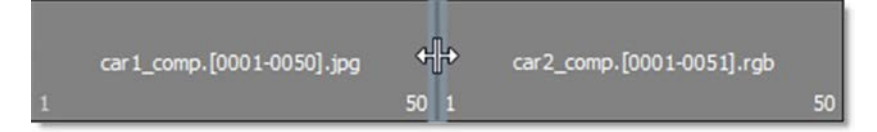

2 Click and drag to the left of the cut (left arrow cursor appears) and the outgoing clip is trimmed.

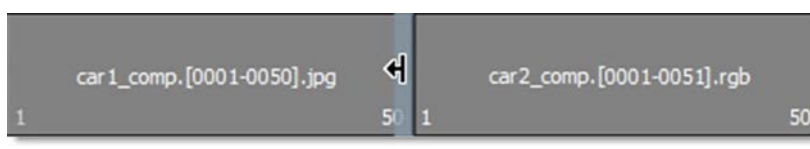

**3** Click and drag to the right of the cut (right arrow cursor appears) and the incoming clip is trimmed.

|   | car1_comp.[0001-0050].jpg |    | 4 | car2_comp.[0001-0051].rgb |    |
|---|---------------------------|----|---|---------------------------|----|
| 1 |                           | 50 | 1 |                           | 50 |

**Note:** After selecting the left, right or center of a cut, the left and right arrow keys can be used to trim frames one at a time.

# **Change Speed and Direction**

Modification of the speed and direction of selected clips is possible in the Sequence Editor.

### **Changing Speed**

**1** Click on a clip or drag select multiple clips to select them.

The Segment Speed field controls the speed of selected clips and displays as a percentage. A value of 50 slows down by 50%, a value of 100 does nothing, and a value of 200 is twice as fast.

2 Using the Segment Speed field, enter a value of 200 to double the speed.

(200%) 🛛 Forward 🖌 1x

3 Enter a value of 50 to slow the clip down by half.

Note how the duration field has doubled in duration.

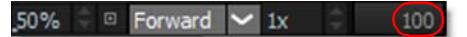

## **Reversing Direction**

- 1 Click on a clip or drag select multiple clips to select them.
- 2 Change the playback mode to Reverse in the Segment Direction field.

100% 🗘 🗆 Reverse 🖌 1x

The order of the frames is reversed.

### **Looping A Clip**

- **1** Click on a clip or drag select multiple clips to select them.
- 2 At the bottom left of the Sequence Editor, increase the Loop Count value from 1 to 3.

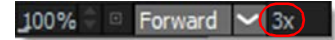

The clip is repeated three times.

**3** Select the Segment Direction: Forward, Reverse or Bounce.

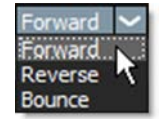

The clip is repeated three times using the selected direction.

#### **Freeze Frame**

- **1** Drag the Timebar to the frame you would like to freeze.
- 2 Use Add Edit before and after the frame so a single frame clip is created within the Sequence.

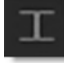

Note: The Add Edit icon is located at the bottom left of the Sequence Editor.

**3** Zoom the Sequence Editor in using either Middle mouse scroll or Shift-Middle mouse scroll (10x faster) while hovering the cursor over the single frame clip.

<u>Note:</u> Selecting a single frame clip is difficult unless you zoom in because the trim handles will most likely be selected instead.

- 4 Click on the single frame clip to select it.
- 5 Enter the freeze frame duration in the Loop Count field, for instance, 10 for 10 frames.

100% 🗧 🗉 Forward 🔽 10x

#### 6 Click OK.

The frame is frozen for the specified period.

# Roto

Rotoscoping or "Roto" for short has become a generic term for drawing shapes to extract, isolate or affect a portion of an image. It is tedious work, but it's one of the most important parts of the visual effects process. Within the Roto node, there are all the tools needed to make quick work of any Roto job.

Creating usable shape animations can be a bit tricky with the most common problem being edge chatter. Here's a few tips to help you on your way.

### Analyze the Clip

View your clip to determine the frame that requires the greatest number of points to create the shape. It is easier to draw your shape on the most complex frame as opposed to starting on a simpler frame and adding points later.

## Select a Spline Type

In Silhouette, you can create B-Splines (also known as natural splines), X-Splines, Bézier splines, Circles and Squares.

### **Create Shapes with Less Points**

Use as many points as needed to create the shape, but avoid using more than is necessary. The fewer the points, the easier it is to successfully animate the shape. Unnecessary shape complexity inevitably leads to inconsistency when editing points.

## **Create Multiple Shapes**

Create multiple shapes to Roto complex objects. Drawing separate shapes for the major parts of an object give you finer control over motion especially when separate objects intersect with each other.

## Edit the Shape in Groups

Try not to individually move points in a shape unless absolutely necessary. Moving points in groups will maintain consistency and eliminate edge chatter.

## Use the Tracker

Use the tracker to analyze the motion of your clip and then apply that motion to your shapes. This will cut down on the number of keyframes needed.

### Keyframe, Keyframe, Keyframe

By editing your shape at various frames in the clip, Silhouette animates the shape in between those keyframes. This saves you work. Make as few keyframes as possible, but as many as needed so the shape properly follows the object that you are rotoing. For instance, on a 80 frame clip, start by adding keyframes at 1, 20 and 40. If more animation is needed, add keyframes at 10 and 30. Get the idea? Creating too many keyframes will cause the shape to jitter or chatter.

# **Quick Start**

For the inpatient among you, here's a Roto quick start. For all others, Roto features are covered in more detail after this exercise.

- **1** Load some source footage and create a session using the Roto template.
- 2 Make sure you are viewing and editing the Roto node by single-clicking on it. When the Roto node is edited, a number of different tools are selectable from the Toolbar to the left of the Viewer.

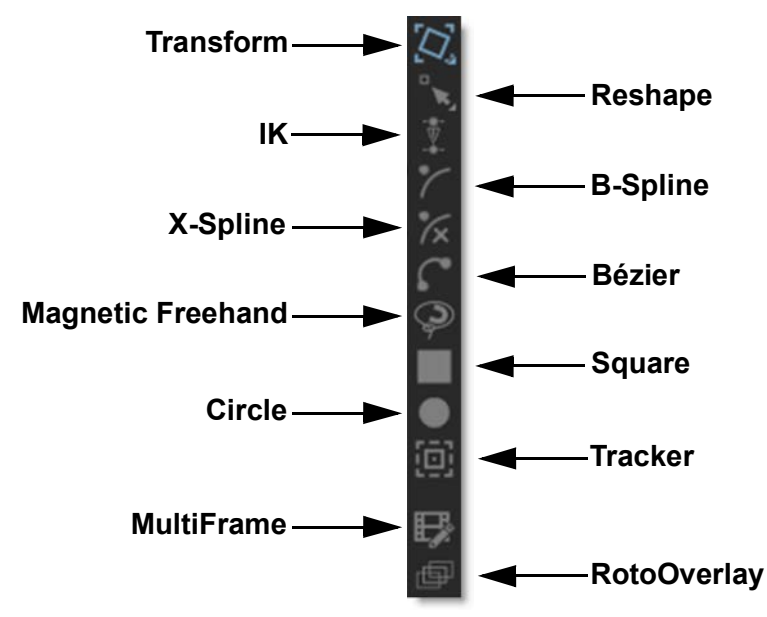

3 View your clip to determine the frame that requires the greatest number of points to create the shape. It is easier to draw your shape on the most complex frame as opposed to starting on a simpler frame and adding points later.

4 Select B-Spline (B) from the Toolbar.

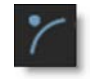

**5** Click on the screen to create a control point.

A control point is created.

- 6 Add as many points as you like.
- 7 When finished adding points, click the first control point that you added to close the shape.

Use as many points as needed to create the shape, but avoid using more than is necessary. The fewer the points, the easier it is to successfully animate the shape.

Now that you have a shape, you can use either Reshape or Transform to perform editing functions.

8 Select Reshape (R).

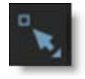

Reshape modifies shapes by adjusting their control points and tangents.

- 9 To move points, select one or more control points and drag the point or points to a new location.
- **10** To add a new control point, Alt-click on a selected shape.
- **11** To delete control points, select them and press the Delete key.
- **12** Go to various frames in your clip and edit the shape using the Reshape tool.

As the shape is edited on different frames, a keyframe marker is shown in the Timebar to provide a visual display of where there are shape keyframes. The color of the markers is determined by the shape color. If multiple selected shapes have a keyframe on the same frame, the most recently selected object's color has precedence.

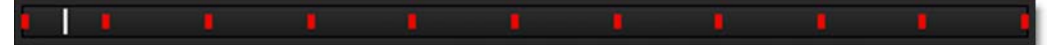

Next, instead of modifying the shape's control points, try modifying the entire shape.

#### **13** Click on Transform (T) in the Toolbar.

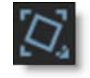

Transform affects an entire shape or a group of shapes

#### 14 Select a shape and use one of the on-screen controls to modify it.

| Shortcut                                                      | Action                                                 |
|---------------------------------------------------------------|--------------------------------------------------------|
| Drag within large center circle                               | Moves the layer                                        |
| Shift-drag within large center circle                         | Constrain layer movement horizontally or vertically    |
| Drag the center square horizontal and vertical halfway points | Scales the layer horizontally or vertically            |
| Drag a center square corner                                   | Proportionally scale the layer                         |
| Drag large center circle                                      | Rotate the layer                                       |
| Ctrl/Cmd-drag large center circle                             | Rotates the layer with finer control                   |
| Drag small center circle                                      | Moves the Anchor point                                 |
| Q                                                             | Activates / Deactivates translation of selected layers |
| w                                                             | Activates / Deactivates rotation of selected layers    |
| E                                                             | Activates / Deactivates scaling of selected layers     |
| Q, W, E then Ctrl/Cmd                                         | Translates, Rotates or Scales in finer increments      |

The **Q**, **W** and **E** keys allow you to quickly translate, rotate or scale selected shapes while using the Transform tool.

15 Press the Q key to activate translation mode, the W key for rotation mode or the E Key for Scale mode and click and drag to transform the selected shape. You must press the Q, W or E key, whichever one was selected, a second time to deactivate the mode.

### **Bézier**

Bézier splines are defined by control points and tangents. The position of the two tangent handles control the amount of a point's curvature.

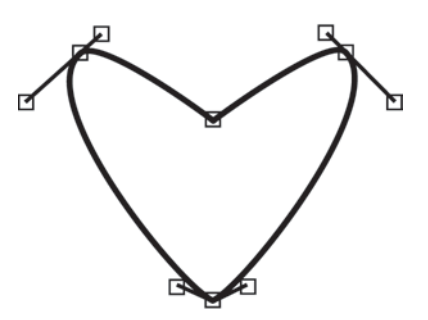

**1** Select Bézier (Shift-B) from the Toolbar.

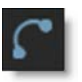

2 Click on the image to place the first control point.

The starting control point is created and sets the direction of the shape's path.

**3** To extend the control point's tangents, drag the cursor while keeping the mouse pressed.

Although you can use the Reshape tool to later change a shape's look after drawing it, you can also use the same Reshape keyboard shortcuts to modify a shape while drawing it. See **Adjusting Bézier Curves** for more information on the various ways to change a control point's tangents.

- 4 Click on the screen to add more control points.
- 5 When finished adding points, click the first control point that you added to close the shape.

Use as many points as needed to create the shape, but avoid using more than is necessary. The fewer the points, the easier it is to successfully animate the shape.

## **B-Spline**

In contrast to Béziers, B-Splines don't use tangents and are created by only using control points. The position of the points, their intensity settings as well as their proximity to each other determine the curvature of the shape.

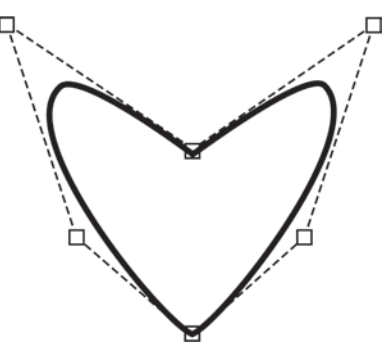

**1** Select B-Spline (B) from the Toolbar.

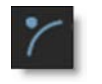

2 Click on the screen to create a control point.

A control point is created.

- **3** Add as many points as you like.
- 4 When finished adding points, click the first control point that you added to close the shape.

Use as many points as needed to create the shape, but avoid using more than is necessary. The fewer the points, the easier it is to successfully animate the shape.

# **X-Spline**

A X-Spline is an intuitive and easily editable spline format whereby its points can be of three different types: Cardinal, Corner or B-Spline.

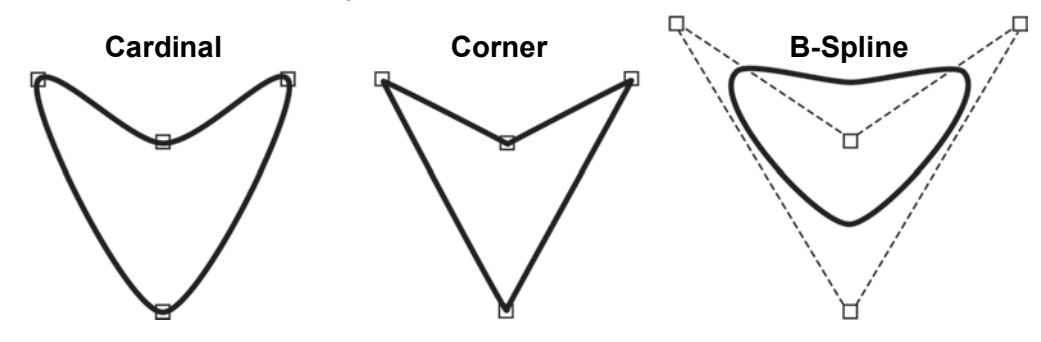

**1** Select X-Spline (S) from the Toolbar.

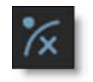

2 Click on the screen to create a control point.

A control point is created.

- 3 Add as many points as you like.
- 4 When finished adding points, click the first control point that you added to close the shape.

Use as many points as needed to create the shape, but avoid using more than is necessary. The fewer the points, the easier it is to successfully animate the shape.

## Edge Snapping

You can snap the control points of an X-spline to edges of an object by using the Edge Snapping tool.

- **1** Select some points on an X-Spline.
- 2 Press the Alt-S key to snap.

The points snap to the nearest detectable edge. Alternatively, start dragging the points, hold the **Alt-S** key down and they will snap to the nearest detectable edge. In some cases, the points may not snap to where you want them to. If this happens, adjust the points manually.

## **Magnetic Freehand**

### **Creating A Magnetic Shape**

Using the Magnetic Freehand tool, you can create a freehand shape with magnetic properties. There are two methods of creating a magnetic shape: Tracing or Strokes.

#### Tracing

Trace the cursor along the edge you want to follow and the shape boundary snaps to the nearest edge.

**1** Select Magnetic Freehand (Shift-F) from the toolbar.

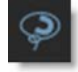

- 2 Click once near the edge you want to start with.
- **3** Move your cursor along the edge you want to follow.

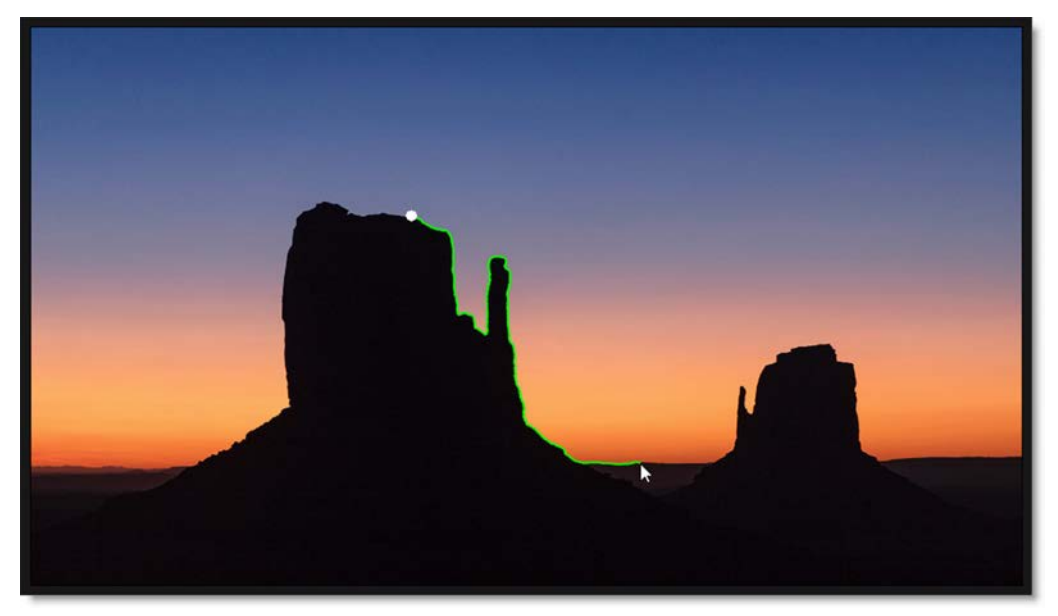

- 4 Click once any time you want to anchor the currently drawn path along the route and a point is added.
- 5 If there is a tricky section of the edge that the Magnetic Freehand tool doesn't want to line up with, click-hold and drag to draw a freehand shape.

If you want to draw off the edge of the frame, click-hold and drag while tracing to switch to freehand mode.

#### 6 To complete the drawn line, click the first control point that you added.

#### **Strokes**

Draw temporary foreground (inside the shape) and background (outside the shape) strokes for the object you want to create a shape around.

**1** Define foreground areas by Shift-click-dragging.

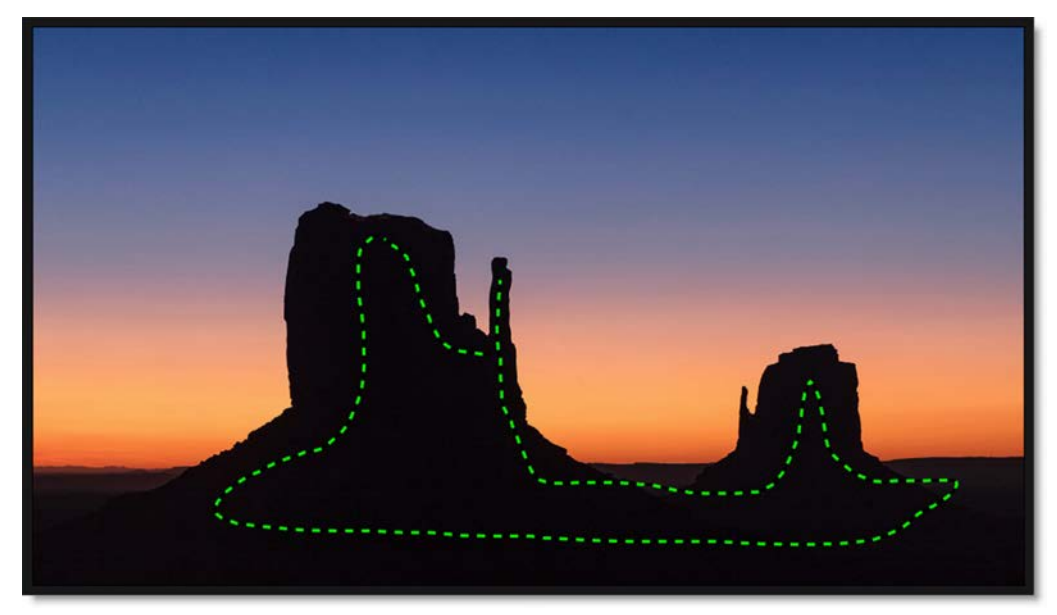

2 Define background areas by Alt-click-dragging.

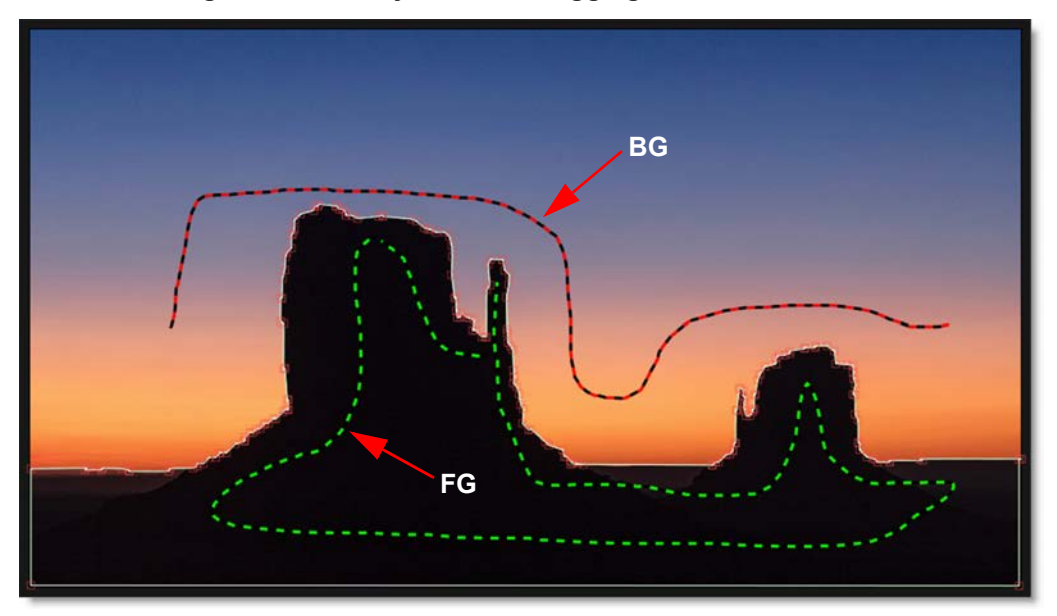

As soon as the first background stroke is drawn, an X- Spline is created around the object.

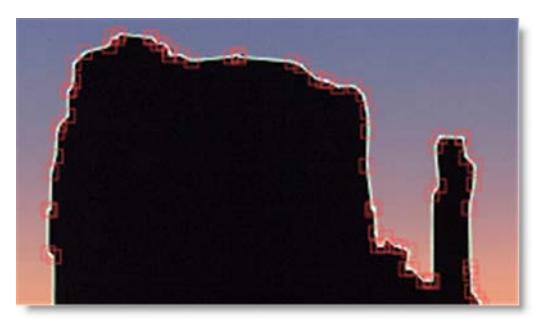

- **3** Add additional foreground and background strokes as needed so that the shape properly surrounds the object.
- 4 Press Esc to clear the foreground and background strokes as well as deselect the current shape. You can now create a new magnetic shape or new foreground/background strokes.

### **Creating A Freehand Shape**

**1** Select Magnetic Freehand (Shift-F) from the toolbar.

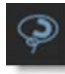

2 Click-hold and drag to create a freehand shape.

**3** To complete the drawn line, release the mouse on the first control point that you added.

### **Adjusting Detail**

Magnetic and freehand shapes have a fairly high point count to match the subtle changes in the line. The amount of points can be reduced or increased.

**1** Select Magnetic Freehand (Shift-F) from the Toolbar.

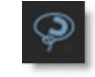

- 2 Select an X- Spline in the Object List.
- 3 Adjust the Detail slider directly above the Viewer to reduce or increase the number of points.

| View Xform: sRGB | ~      | LUT: none | ~ |
|------------------|--------|-----------|---|
| Detail:          | 100.00 |           |   |

Adjusting the Detail reduces points for X-Splines created with the Magnetic Freehand tool, while increasing points for normal X-Splines.

# Square

**1** Select Square (Shift-S) from the Toolbar.

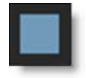

- 2 Do one of the following:
  - Click and drag in the shape of a square.
  - To create a perfect square, hold down the Shift key while clicking and dragging in the shape of a square.
- **3** When you release the mouse button, a square shape appears.

# Circle

**1** Select Circle (Shift-C) from the Toolbar.

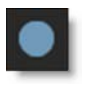

- **2** Do one of the following:
  - Click and drag in the shape of a circle.
  - To create a perfect circle, hold down the Shift key while clicking and dragging in the shape of a circle.
- **3** When you release the mouse button, a circular shape appears.

### **Open Shapes**

Open shapes are good for rotoscoping strands of hair or thin objects.

- 1 Select either Bézier, B-Spline or X-Spline from the Toolbar.
- 2 Click on the screen to create a control point.

A control point is created.

- **3** Add as many points as you like.
- 4 When finished adding points, select the Reshape tool.

You can also press the **Esc** key to finish the shape.

5 Select the open shape and in the Object window, adjust the Stroke Width to set its thickness and choose a Flat or Round Cap Style.

# Transform

Once you draw a shape, there are various ways to modify it. As the object that you are attempting to Roto changes over time, you will need to adjust the shape so that it exactly matches the object. The Transform tool affects an entire shape or a group of shapes.

## Shape Mode

Transform Shape Mode allows you to position, move, scale, rotate, shear or corner-pin a shape or selection of shapes using the on-screen controls.

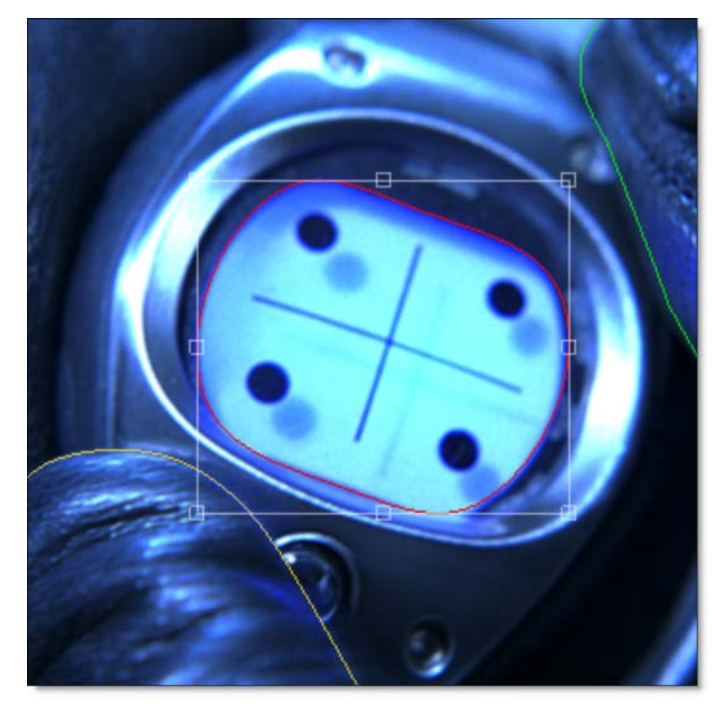

**1** Click on Transform (T) in the Toolbar.

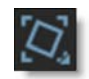

- 2 Select a shape.
- **3** Use one of the on-screen controls to modify the shape. See the tutorials to follow for more detail on using the On-screen controls.

### **Points Mode**

Transform Points Mode allows you to position, move, scale, rotate, shear or corner-pin a selection of points using the on-screen controls.

**1** Using Reshape (R), select multiple points on the shape.

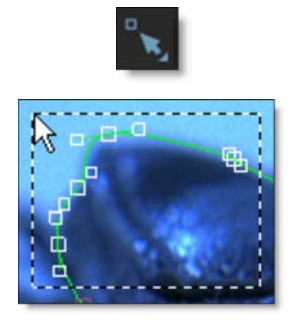

2 In the Toolbar, click on Transform twice (TT).

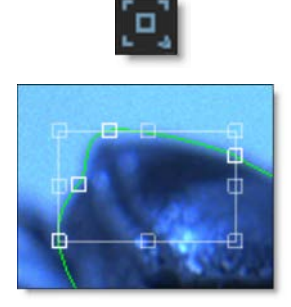

A bounding box with on-screen controls appears around the selected points instead of around the entire shape.

**3** Use one of the on-screen controls to modify the shape. See the tutorials to follow for more detail on using the On-screen controls.

#### **Moving Shapes**

Shapes can be moved horizontally or vertically.

**Note:** The remainder of the Transform tutorials assume that Transform Shape Mode is enabled in the Toolbar.

**1** Make sure that Transform (T) Shape Mode is enabled.

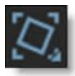

2 Select a shape or series of shapes.

**3** Drag on the outline of one of the shapes.

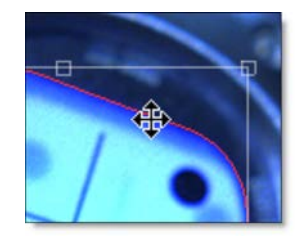

or

- 4 Press the Q key to activate translation mode and click and drag to move the shapes.
- 5 You must press the Q key a second time to deactivate translation mode.

#### To constrain movement along an axis:

- **1** Select a shape or series of shapes.
- **2** Press the Shift key while dragging the outline of a shape. The movement is constrained by the first direction (horizontal or vertical) that you drag in.

#### **Nudging Shapes**

Shapes can be nudged horizontally or vertically using the **Arrow** keys. One press of the **Arrow** key moves the shapes 1 pixel. Using the **Shift** key in conjunction with the **Arrow** keys moves the shapes 10 pixels.

- **1** Select a shape or series of shapes.
- 2 Use the Arrow keys to nudge the shapes.

#### **Scaling Shapes**

Scaling changes the size of the shapes.

- **1** Select a shape or series of shapes.
- 2 Drag any of the points on the shape bounding box.

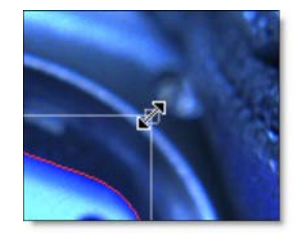

**3** Press the E key to activate scaling mode and click and drag to scale.

<u>Note:</u> The position of the cursor when **E** is pressed sets the anchor point for the scaling.

To proportionately scale, hold down the **Shift** key when scaling.

4 You must press the E key a second time to deactivate scaling mode.

#### **Rotating Shapes**

Rotating changes the angle of the shapes.

- **1** Select a shape or series of shapes.
- 2 Ctrl/Cmd-drag on a shape bounding box corner handle.

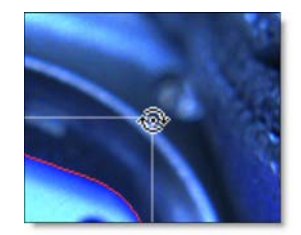

or

**3** Press the W key to activate rotation mode and click and drag to rotate.

<u>Note:</u> The position of the cursor when **W** is pressed sets the anchor point for the rotation.

4 You must press the W key a second time to deactivate rotation mode.

#### **Corner-Pinning Shapes**

The corner points of a shape's bounding box can be corner-pinned. For instance, you could fit the corners of a shape into the corners of a billboard.

- 1 Select a shape.
- 2 Alt-drag the corners of the shape's bounding box.

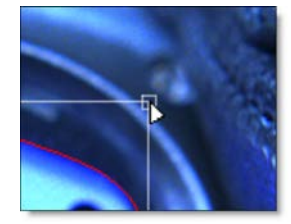

### **Shearing Shapes**

Shapes can be sheared resulting in the shape being skewed horizontally or vertically.

- 1 Select a shape.
- 2 Ctrl/Cmd-drag on the midpoints of a shape bounding box on either the horizontal or vertical axis.

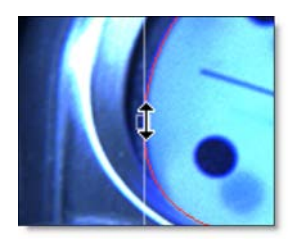

### **Anchor Point**

A shape rotates around its center point, but scales from the opposite handle. Moving the anchor point changes the center of rotation and scaling when using the on-screen controls.

#### 1 Press the ∎ (period key).

The Anchor Point is displayed on the screen.

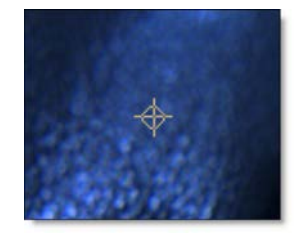

- 2 Click and drag the Anchor Point to the desired location.
- **3** Select your shape and then rotate or scale it.

Notice how the shape rotates and scales around the Anchor Point.

<u>Note:</u> If more than one shape is selected, they will both rotate and scale around the Anchor Point.

## **Copying and Pasting Shapes**

Shapes can be cut(Ctrl/Cmd-X), copied(Ctrl/Cmd-C) and pasted(Ctrl/Cmd-V).

98

### **Deleting Shapes**

A shape or selection of shapes can be easily deleted using none other than the **Delete** key.

- **1** Select a shape or set of shapes.
- 2 Hit the Delete key.

### Reshape

The Reshape (R) tool modifies shapes by adjusting their control points and tangents.

### **Selecting Control Points**

**1** Select Reshape (R) from the Toolbar.

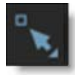

- 2 Select a shape.
- 3 Click on a single point to select it, Shift-click to add to the selection or Ctrl/Cmdclick to toggle the point selection.

#### **Rectangular Selection**

Control points can be selected by drawing a rectangular selection. This is the default behavior.

#### 4 Click and drag a rectangle over multiple control points.

A rectangular selection is created.

<u>Note:</u> A Shape > Freehand Point Selection preference controls whether freehand selection is used by default. Pressing **Ctrl/Cmd** and dragging uses the non-default method of selection. See the **Shape Preferences** for more information.

#### **Freehand Selection**

Control points can be selected by drawing a freehand polygon.

5 Ctrl/Cmd-drag in the Viewer to begin the selection. Once the selection is started, release Ctrl/Cmd and complete the selection.

A freehand selection is created.

## **Adding Control Points**

Adding control points assists in tracing more detailed objects.

- 1 Select a shape.
- 2 Alt-click on a selected shape to add a new control point.

Don't click on an existing control point because it will move it instead.

### **Deleting Control Points**

**1** Select the control points and press the Delete key.

or

2 Right-click on a control point and select Delete from the Reshape pop-up menu.

#### **Moving Control Points**

- **1** Select one or more control points.
- 2 Drag the point or points to a new location.

### **Nudging Points**

Points can be nudged using the **Arrow** keys. One press of the **Arrow** key moves the points 1 pixel. Using the **Shift** key in conjunction with the **Arrow** keys moves the points 10 pixels.

- **1** Select a point or series of points.
- **2** Use the Arrow keys to nudge the points.

### Magnet Mode

**1** In the Toolbar, click on Reshape to cycle between Normal and Magnet mode.

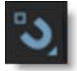

- 2 Select a series of points.
- **3** Drag one of the selected points.

Points near the cursor move more than points farther away.

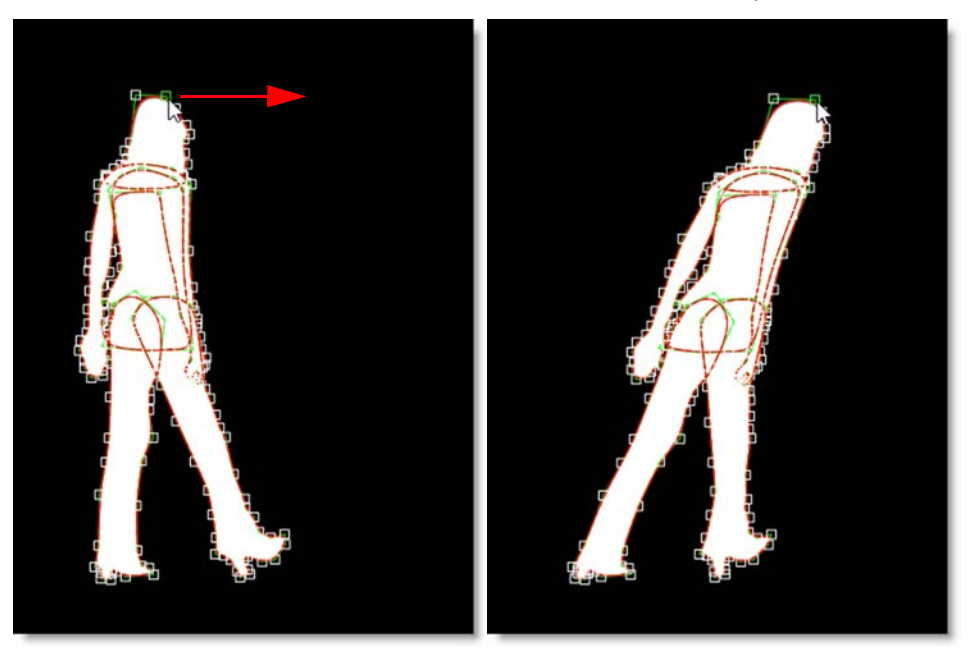

### **Numbering Points**

All points or a selection of points can be numbered.

#### **Numbering All Points**

- 1 Go to File > Preferences > Shape on Windows and Linux or Silhouette > Preferences > Shape on Mac.
- 2 Set the Number Points preference to All.
- 3 Click OK.

Numbers are now displayed next to all points.

Number One Point or a Selection of Points

- **1** Using the Reshape (R) tool, select one or more points.
- 2 Right-click on one of the selected control points and select Tag.

The points are now tagged for numbering.

- 3 Go to File > Preferences > Shape on Windows and Linux or Silhouette > Preferences > Shape on Mac.
- **4** Set the Number Points preference to Tagged.
- 5 Click OK.

Numbers are now only displayed next to tagged points.

#### Feather

Shape points can be feathered to create variable edged blurs on a point by point basis.

**Closed Shapes** 

**1** Select Reshape (R) from the Toolbar.

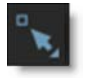

2 Select a shape point and a red, outward feather handle appears. Dragging this handle outward will pull the feather out.

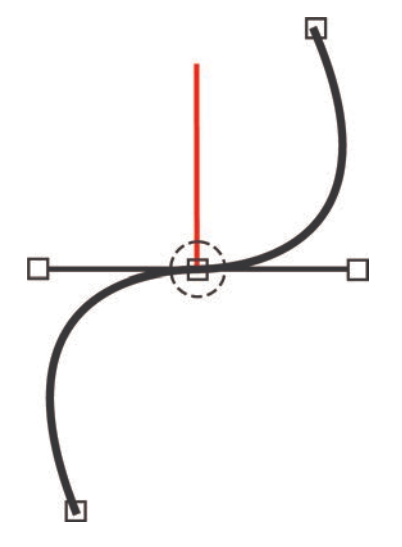

After the initial drag, the outer feather point can be dragged around independently.

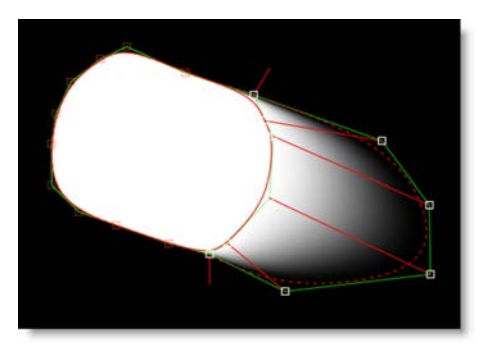

Multiple selected points can be dragged simultaneously and by a proportionate amount. To move the shape and feather points simultaneously, press **Shift** while moving the shape point.

Note: The display of the feather handles can be hidden using Alt-F.

**Open Shapes** 

**1** Select Reshape (R) from the Toolbar.

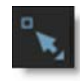

2 Select an open shape, adjust the Stroke Width to set its thickness and choose either a flat or round Cap Style in the Object window.

Once you've done this, additional per-point feather handles appear--a red one for the Stroke Width and a green one for the Feather.

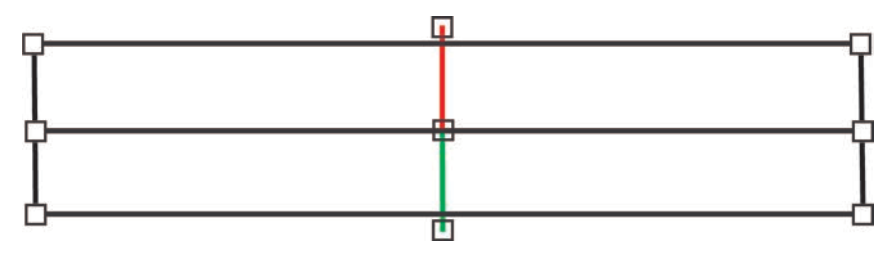

Just drag on the handles to make adjustments.

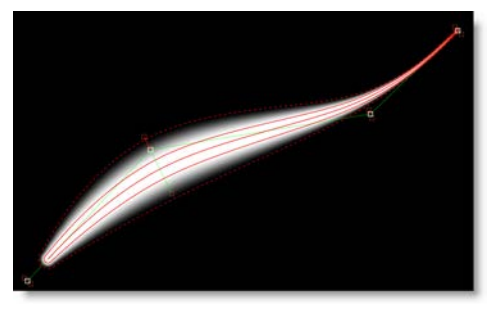

3 Multiple selected points can be dragged simultaneously and by a proportionate amount.

# Adjusting Bézier Curves

The length and direction of a control point's tangents direct the curve through that control point.

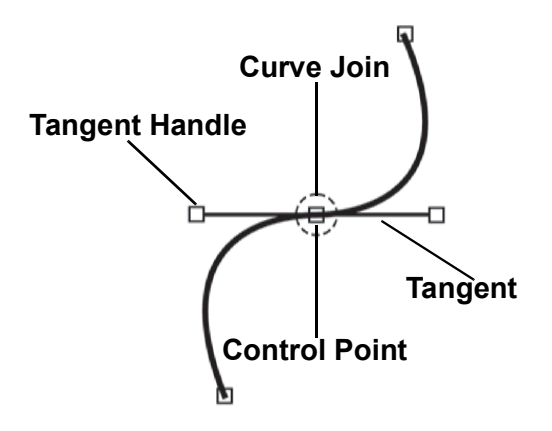

Control points have two tangents that can extend from it. The path of the curve through the control point is determined by the length and orientation of the tangents. When you drag one tangent's handle, the adjacent tangent moves as well.

- **1** Select a control point on a Bézier shape.
- 2 Click and drag a tangent handle.

This adjusts the length of one tangent while retaining a fixed angle between the two tangents.

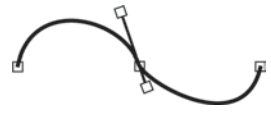

#### 3 Ctrl/Cmd-drag a tangent.

This adjusts both tangents simultaneously while retaining a fixed angle between the two tangents.

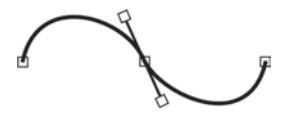

4 Alt-drag a tangent.

Only one tangent is moved which is useful for creating corners.

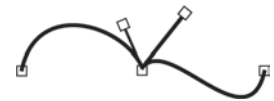

#### 5 Right-click over a control point and select Linear, Corner or Cardinal.

Linear adjusts both tangents one quarter the distance and in the direction of their adjoining control points. Corner collapses both tangents to create a corner point. Cardinal creates a smooth point where the curve passes smoothly through it.

#### **Extending Short Tangents**

Sometimes a control point's tangents are so close together that trying to modify the tangent results in movement of the control point. If this is the case, you can force the tangents to move without affecting the control point.

#### **1** Press the Alt key while dragging the tangent.

Only the tangent will move, leaving the control point unaffected.

#### **Moving Curve Segments**

Normally, you move control points to adjust the form of a shape, but you can also move the portion of the curve between control points.

- **1** Deselect all control points by clicking somewhere off the shape.
- 2 Ctrl/Cmd-drag a Bézier curve segment between control points.

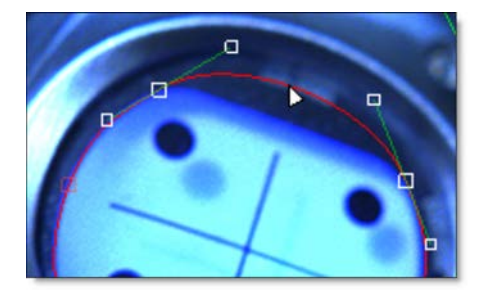

Once you start dragging, the Ctrl/Cmd key can be released.

<u>Note:</u> The surrounding tangents remain smooth, but if you want to keep adjacent tangents from moving, hold down the **Alt** key while dragging.

### **Adjusting B-Splines**

B-Splines are created by only using control points and are simple to adjust. The position of the points, their weight settings as well as their proximity to each other determine the curvature of the shape. The weight (amount of pull on a point) decides how sharp or smooth it is. Silhouette employs variable weight intensities on a point by point basis.

- **1** Select a control point on a B-Spline shape.
- 2 Alt-drag the point to the right to create a corner point or Alt-drag to the left to create a smooth point.

or

3 Alt-click to cycle through the preset weight settings of the point.

or

4 Right-click over a control point and select Corner or B-Spline.

<u>Note:</u> The **Alt**-click and pop-up menu preset weight settings for Corner and B-Spline can't be animated.

#### **Adjusting X-Splines**

X-Splines are created by using control points and then adjusting their weight to coincide with one of the point types: Cardinal, Polygon or B-Spline. The point type can even be somewhere in between one point type and another.

- **1** Select a control point on a X-Spline shape.
- 2 Alt-drag the point to the right. The tension of the point goes from Cardinal to Corner to B-Spline.

or

**3** Alt-click to cycle through the different point types.

or

4 Right-click over a control point and select Corner, Cardinal or B-Spline.

#### **Converting B-Splines or X-Splines to Bézier Splines**

You may convert your B-Splines or X-Splines to Bézier Splines at any time.

- **1** Select a B-Spline or X-Spline shape.
- 2 Select Actions > Edit > Convert to Bézier.

Once you select Convert to Bézier, a couple of things happen. The visibility of the B-Spline or X-Spline is toggled to off. A new Bézier Spline is created and is named the same as the B-Spline or X-Spline but has an \* at the end of the name.

<u>Note:</u> The Bézier conversion of B-Splines that use extreme, variable weight adjustments will not exactly match the original B-Spline. Do not use extreme, variable weight adjustments if you are planning on converting the B-Spline to a Bézier.

## **Copying and Pasting Shapes**

Selected shapes can be cut(Ctrl/Cmd-X), copied(Ctrl/Cmd-C) and pasted(Ctrl/Cmd-V).

### **Breaking Shapes**

In the Reshape tool, closed shapes can be opened using the Break option from the control point pop-up menu.

- **1** Select and right-click on a control point.
- 2 Choose Break from the pop-up menu.

The shape opens at the selected control point.

### **Closing and Extending Shapes**

Shapes can be closed or extended with just a few mouse clicks. It is necessary to use the Reshape tool to perform the following actions.

#### **Closing Shapes**

- **1** Select one of the control points at the end of the shape.
- 2 Alt-click on the other end point to close the shape.

**Extending Shapes** 

- **1** Select a control point at either end of an open shape.
- 2 Alt-click somewhere off the shape.

### **Joining Open Shapes**

In the Reshape tool, open shapes can be joined together.

- **1** Select one of the end points of the source shape by clicking on it.
- 2 Make sure both shapes are selected in the Object window.
- **3** Alt-click on one of the end points of the target shape.

The two shapes are now joined together as one.

#### 4 Repeat steps 1 and 3 for the two remaining end points to close the shape.

**Note:** The target shape inherits the attributes of the source shape.

#### **Combine Shapes**

Copies the selected control points from a source shape into a target shape, placing them between two adjacent selected points in the target shape.

- **1** Select one or more points on a source shape.
- 2 Ctrl/Cmd-click the target shape in the Object List.
- **3** Select two adjacent points on a target shape.
- 4 Choose Combine Shapes from the pop-up menu.

The selected points from the source shape are copied between the two selected points in the target shape.

#### **Extract Shape**

Extracts the selected points of a shape into a new closed shape.

- **1** Select three or more shape control points.
- **2** Choose Extract Shape from the pop-up menu.

The selected controls points are used to create a new closed shape while removing the points from the original shape.
# **IK (Inverse Kinematics)**

In computer graphics, inverse kinematics (IK) is a technique that provides automatic movement of objects. It allows elements of an object to be linked, such as the parts of an arm or leg, and causes them to move in a prescribed, realistic manner. IK simplifies the process of rotoscoping jointed, segmented figures by making the motion of each part related to the motion of the linked parts. That way, you simply have to animate the starting and ending joints, and the ones in between will adjust themselves and create more natural looking movement.

- **1** To create an IK chain for an arm, create three layers.
- 2 Name the layers as follows: Arm, Elbow, Wrist.
- **3** Move the Elbow layer into the Arm layer.
- 4 Move the Wrist layer into the Elbow layer.

Your layers should look like this:

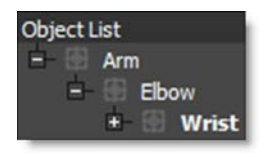

Create shapes for each layer.

- 5 Select the Arm layer and create a shape for the upper arm.
- 6 Select the Elbow layer and create a shape for the forearm.
- 7 Select the Wrist layer and create a shape for the hand.

The layers and shapes should look like this:

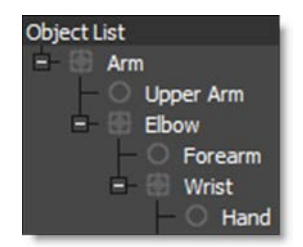

Now that the layers and shape have been setup, the joints need to be placed by positioning the Anchor Point of each layer using the Transform tool.

8 Select the Arm layer in the Object List and activate the Transform (T) tool.

- 9 Move the center Anchor Point on-screen control so that it is positioned at the top of the shoulder.
- **10** Select the Elbow layer and position the Anchor point at the elbow.
- **11** Select the Wrist layer and position the Anchor point at the wrist.

Your image will be different, but the joints should look something like this:

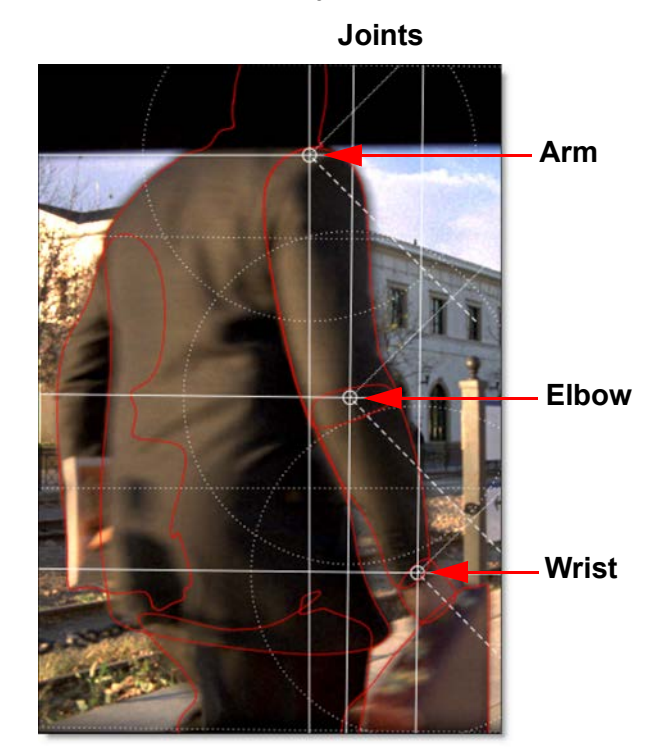

**12** Select IK (Y) in the Toolbar.

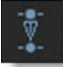

13 Select the Upper Arm, Forearm and Wrist shapes and an IK chain is built on the fly that flows up the shape's layer tree to the top-most layer.

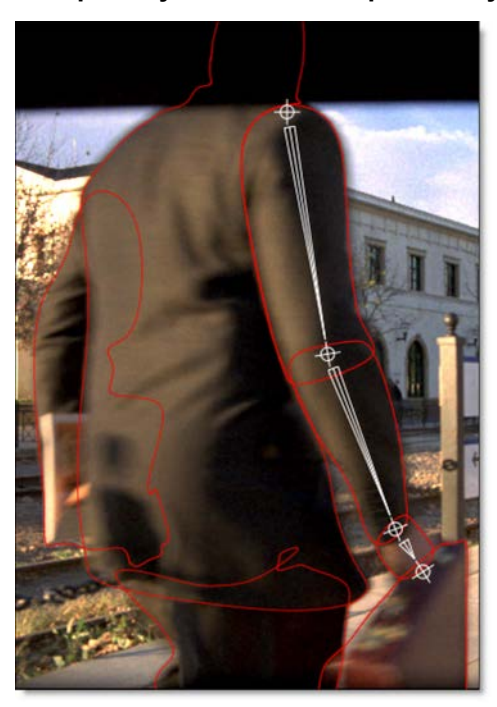

Each layer's Anchor Point becomes a joint in the IK chain. The "bones" are just the connections between the layer anchors.

**14** Click-drag a bone or shape to rotate the shape around the parent's anchor point.

When animated, keyframes are automatically set for each layer's rotation parameter. However, you can explicitly set the layer rotation keyframes by rightclicking on a selected bone and a choosing Add Key.

- **15** Click-drag a joint to use IK to rotate all joints up the chain.
- 16 Alt-click-drag a joint to move the joint while attempting to keep other joints in place.

IK greatly simplifies the rotoscoping of humans, animals and all manner of jointed creatures.

<u>Note:</u> To quickly jump between the Reshape, Transform, and IK tools while editing a shape, use the shortcut keys: **R** for Reshape, **T** for Transform and **Y** for IK. **R**, **T** and **Y** are very convenient since they are right next to each other.

## **MultiFrame**

MultiFrame modifies the Transform and Reshape tools to allow you to make adjustments across all previously set keyframes or a selection of keyframes.

#### **1** Select MultiFrame (M) in the Toolbar.

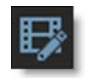

A red outline is drawn around the Viewer to let you know that MultiFrame is active.

2 Drag the red ends of the MultiFrame range bar at the top of the Timeline to limit the keyframes affected by MultiFrame.

| Timeline         |   |   |    |    |    |
|------------------|---|---|----|----|----|
| 1                | 1 | 5 | 10 | 15 | 20 |
| ✓Roto            |   |   |    |    |    |
| ✓ Objects        |   |   |    |    |    |
| ✓ Shapes         |   |   |    |    |    |
| Transform:Matrix |   |   |    |    |    |
| ✓ Objects        |   |   |    |    |    |
| 💙 Watch          |   |   |    |    |    |
| A Finger         |   |   |    |    |    |
| ➤ Thumb          |   |   |    |    |    |
| Blur 📝           |   |   |    |    |    |

The MultiFrame range is displayed in the status bar while it is being edited.

**3** Select either the Transform or Reshape tools, make a selection and modify the shape.

Only keyframes defined in the MultiFrame range are adjusted.

## **RotoOverlay**

The RotoOverlay tool provides three options to visualize the selected shape's animation and motion blur: Motion Path, Motion Blur and Onion Skin.

### **1** Select RotoOverlay (O) in the Toolbar.

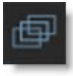

Once selected, a Roto Overlay window opens allowing you to select or deselect various options.

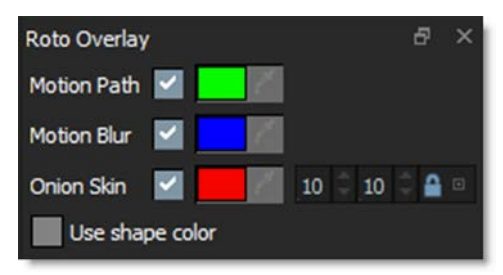

- 2 View each option separately.
  - Motion Path

Displays the shape's motion path with visual indicators for frames and keyframes.

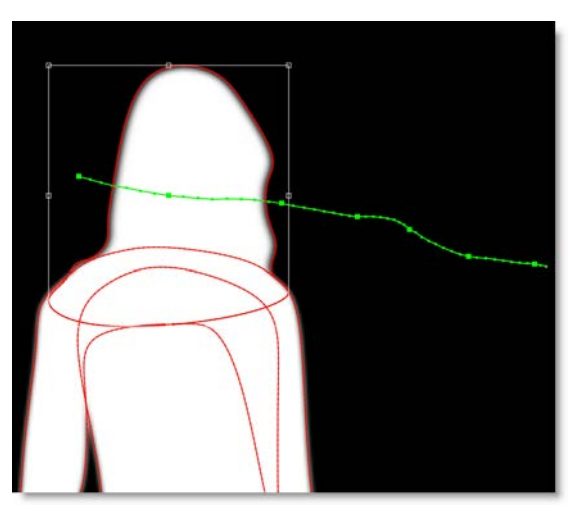

**3** Hold Alt over a motion path marker and the frame number is displayed in the status bar. Click on the marker and the Timebar will jump to that frame.

#### Motion Blur

Displays a dashed line to show the width of the motion blur.

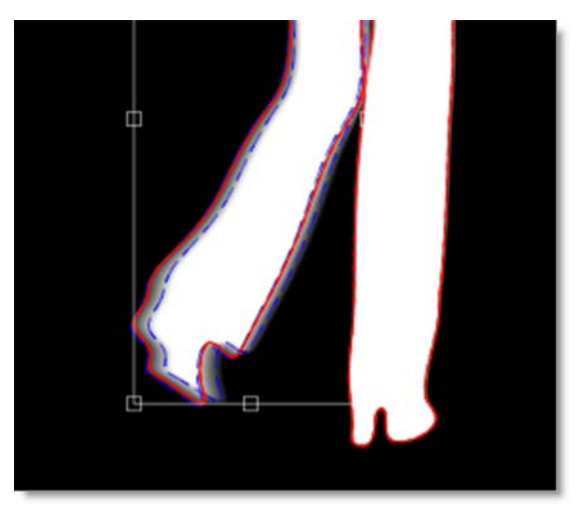

<u>Note:</u> When the Viewer is set to Foreground, this option allows you to visualize the motion blur without rendering it. This provides a significant speed increase when using many shapes with motion blur.

Onion Skin

Shows the shape outline on previous and future frames.

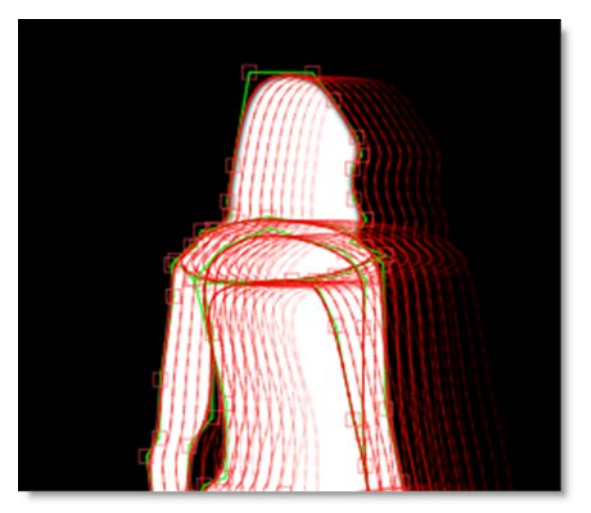

4 Hold Alt over an onion skin shape and the frame number is displayed in the status bar. Click on the shape and the Timebar will jump to that frame.

5 Change the Onion Skin Frame Range in the Roto Overlay window. This determines the amount of frames used in the onion skin.

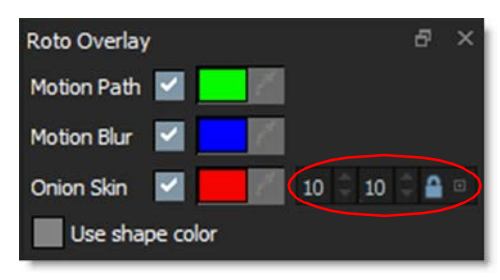

**Note:** The first numeric field displays the frames before the current frame while the second numeric field displays frames after the current frame. By default, the two fields are ganged together. Click the lock icon to decouple them.

As an alternative to using the pre-defined colors for the Motion Path, Motion Blur and Onion Skin, you can use the default shape colors.

#### 6 Enable Use Shape Color.

The color of the shape is now used for the selected overlay function.

## **Rendering Shapes to Channels**

Shapes can be assigned to different channels of an image when rendering.

- **1** Create four shapes.
- 2 Select a shape and in the Object window, set the Channel parameter to Red.
- 3 Assign the other three shapes as Green, Blue and Alpha.

Now that you have assigned the shapes to different channels, you can visualize the results prior to rendering using View > Channels in conjunction with the **Alt-R**, **G**, **B** and **A** shortcut keys.

- 4 Choose View > Channels.
- 5 Use the Alt-R, G, B and A shortcut keys to see which shapes are assigned to the various channels.
- 6 When ready, render shapes into the assigned channels by connecting the Roto node's Channels output to an Output node.
- 7 In the Output node, choose a file format that supports RGBA and make sure that RGB and Alpha are enabled in the Channels field.

## **Rendering Shape Outlines or Color Filled Shapes**

Shapes can be outlined or filled with a color and rendered in the RGB output.

- 1 Create some shapes.
- 2 In the Node parameters, activate Color > Enable.
- **3** Turn up the Outline Size parameter.

The shape outlines will now render in the RGB output. To change the shape's outline color, use the Shape > Color parameter.

**4** Set the Outline Size parameter to 0 and turn up the Fill Opacity.

The shapes are now filled with a color in the RGB output.

5 Select an individual shape and change the color in the Object window.

Each shape can have its own color.

6 If you'd like, you can globally change the opacity using the Color > Fill Opacity node parameter. You can also change the opacity of each shape separately using the Shape > Opacity control in the Object window.

# **Importing and Exporting Shapes**

### Export

Silhouette, After Effects, Elastic Reality, Fusion, gMask (Combustion, Flint, Flame, Inferno), Nuke and Shake 4.x SSF shapes can all be exported.

### Silhouette

### **1** Select the shapes that you want to export.

If you are exporting using the Silhouette Shapes format, you can also export layers.

<u>Note:</u> Open shapes can only be exported using the Silhouette and Nuke 9+ Shapes formats.

2 Choose File > Export and select the shape format that you would like to export to.

To export to After Effects masks, use the Silhouette Shapes option. The Silhouette Shape Import/Export Plug-in is then required to import Silhouette Shapes into After Effects.

### 3 When the file browser opens, type a name and click OK to save the file.

A file is saved with the appropriate file extension.

<u>Note:</u> When exporting to Nuke, you can optionally fully bake shape and transform data, convert opacity to Nuke Lifetime, and export the Silhouette project name as determined by the **Nuke 9+ Shapes preferences**.

Mocha Pro

Mocha Pro can export to the Silhouette Shapes format.

- **1** Select the shapes that you want to export.
- 2 Choose File > Export Shape Data and select Silhouette Shapes (\*.fxs).
- **3** Click Copy to Clipboard or Save.
  - Copy to Clipboard: The shapes and layers are copied to the system clipboard and can then be pasted into a Silhouette Roto node.
  - Save: A file browser opens, type a name and click OK to save the file.

A file is saved with the appropriate file extension.

### After Effects

The Silhouette Shape Import/Export Plug-in for After Effects is required to export After Effects masks to Silhouette Shapes. When exporting After Effects masks, the following shape parameters transfer into Silhouette: opacity, blur, shape color, shape name, invert and locked states, transfer mode and pershape motion blur state.

- **1** Start Adobe After Effects, open a project and select a layer in the Timeline that contains After Effects masks.
- 2 From the After Effects File menu, choose Export > Silhouette Shapes.

A file browser opens.

**3** Type a name and press OK to save the file.

All After Effects masks from the selected layer are exported and a file is saved with a .fxs file extension.

### Import

#### Silhouette

Silhouette, Mocha Pro, After Effects, Commotion, Elastic Reality and Shake 4.x SSF shapes can all be imported into Silhouette.

1 Choose File > Import and select the shape format that you would like to import.

A file browser opens.

2 Select the shape file to import and click OK.

The shapes are added to the current session.

### Mocha Pro

Mocha Pro shapes and layers are imported into Silhouette using the Silhouette Shapes format. If Copy to Clipboard was used in Mocha Pro instead of saving to a file, the shapes and layers are copied to the system clipboard and can then be pasted into a Silhouette Roto node.

### Commotion

When importing Commotion shapes into Silhouette, the following shape parameters transfer into Silhouette: shape visibility, shape locked state, shape motion blur on/off state. If the shape is invisible in Commotion, it will start out invisible in Silhouette, so it might not look like it was imported unless you have the Object List open.

#### Shake

Shake 4.x shapes are imported into Silhouette, but attributes such as feathering, color and opacity are ignored.

### After Effects

The Silhouette Shape Import/Export Plug-in for After Effects is required to import Silhouette Shapes and convert them to After Effects masks. When importing Silhouette Shapes, the following shape parameters transfer into After Effects: opacity, blur, shape color, shape name, invert and locked states, transfer mode and per-shape motion blur state.

- **1** Start Adobe After Effects, open a project and select a layer in the Timeline.
- 2 From the After Effects File menu, select Import > Silhouette Shapes.

A file browser opens.

**3** Select the shape file to import and click OK.

### Combustion

#### Import Shapes into Combustion

- **1** In a Mask operator, click on the Settings tab.
- 2 Under Mask Setups, click on Import and select the gMask file that you saved from Silhouette.

### **Elastic Reality**

#### Import Shapes into Elastic Reality

- 1 With an Elastic Reality project open, select Shape >Import.
- 2 When the File Browser opens, choose the .ers file that you saved from Silhouette.

### Flint / Flame / Inferno

#### Importing Shapes into Flint / Flame / Inferno

- **1** Open the Garbage Mask Setup menu.
- 2 Click Load Setup.
- **3** When the File Browser opens, select the gMask file that you saved from Silhouette.

#### Fusion

#### Importing Shapes into Fusion

1 From a file browser window, drag the .setting file that you saved from Silhouette and drop it into a Fusion flow.

Nuke

#### Importing Shapes into Nuke

When using the Nuke 9+ Shapes export option, Nuke will import open/closed shapes, the shape feather, opacity, blend mode, invert, motion blur, outline color, fill color, shape blur (inner and outer blur only), and visibility. The layer's blur, visibility and motion blur are also imported in addition to the node blur. You can optionally fully bake shape and transform data, convert opacity to Nuke Lifetime, and export the Silhouette project name as determined by the Nuke 9+ Shapes preferences.

#### 1 Select File > Open and choose the .nk file that you saved from Silhouette.

Note: The imported shapes are set to render into the alpha channel only.

#### Importing Shapes into Shake 4.x

Shake will import the shape name, locked/unlocked state, opacity, visibility, motion blur on/off, shutter angle, and shutter phase. In addition, subtractive shapes import into Shake as black in the RGB channels with a white alpha channel.

- 1 Create a RotoShape node.
- 2 Click on the Import Shape Data from File icon.
- 3 When the File Browser opens, select the .ssf file that you saved from Silhouette.
- **4** Drag the slider in the Timebar to see your shape.

# **Motion Blur**

Motion blur is the directional blurring of rapidly moving shapes. To use Motion Blur, it must be activated for each individual shape as well as in the Roto node.

**1** Select one or more shapes and enable Motion Blur in the Object window.

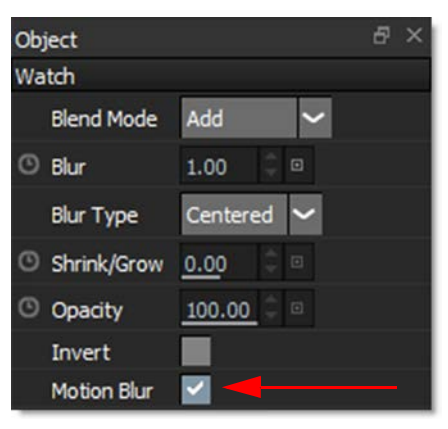

2 In the Node parameters, enable Motion Blur and adjust the Shutter Angle, Shutter Phase and Samples as desired.

| Node          | e ×                |  |  |  |  |
|---------------|--------------------|--|--|--|--|
| Roto          |                    |  |  |  |  |
| Parameters    | Obey Matte         |  |  |  |  |
| ∽ Alpha       |                    |  |  |  |  |
| Invert        |                    |  |  |  |  |
| ③ Blur 0.00   |                    |  |  |  |  |
| > Color       |                    |  |  |  |  |
| ✓ Motion Blur |                    |  |  |  |  |
| Enable        | <b>~</b>           |  |  |  |  |
| Shutter Angle | <u>1</u> 80.00 🗘 🗉 |  |  |  |  |
| Shutter Phase | <u>-90.00</u>      |  |  |  |  |
| Samples       | 16 🗘 🗉             |  |  |  |  |

When working with motion blur, it is best to keep your View set to Foreground. This way editing your shape will be quick and interactive.

**3** Set your View to Foreground.

When you need to view the motion blurred alpha channel, use **Shift-A**. **Shift-A** toggles the View to Output, superimposes the alpha channel over the image and deactivates the Overlay. Pressing **Shift-A** again returns the Viewer to its previous state.

**4** To view the motion blurred alpha channel, press Shift-A.

**Note:** Normally, motion blur is calculated going forward, so if there is no shape motion beyond the end of a clip, there won't be motion blur on the last frame. To work around this, add an extra frame or two to the end of the work range in the Timebar, make sure Show Work Range is disabled in the Timeline context menu, and then move the shape's last keyframe to be outside of the Session range.

# **Renaming Objects**

You can rename a shape, layer or tracker by:

1 Click on the object once to select it, hit the Enter key, type in the new name and press Enter again.

or

2 Double-click the object, type in a new name and hit the Enter key.

or

3 Right-click on the object, select Rename and type in a new name.

# **Adding Notes**

You can type an arbitrary length note for selected objects. Currently, only shapes, trackers and layers are supported.

- **1** Select a shape, tracker or layer.
- 2 In the Object List, click the Notes icon to the right of the selected object.

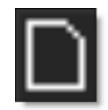

The Notes window comes forward.

**3** Click in the Notes tab and type your note.

| Notes<br>Watch |             |              |              | a × |
|----------------|-------------|--------------|--------------|-----|
| This watc      | h needs tac | king data ap | plied to it. |     |
| Node           | Object      | Presets      | Notes        |     |

Because you can type multiple paragraphs into the Notes window, you must press Apply to assign the note.

### 4 Click Apply in the notes window.

The center of the Notes icon fills in once a note is applied to the object.

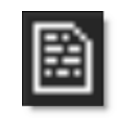

5 Hover over the Note icon in the Object List and the note is displayed as a tool tip.

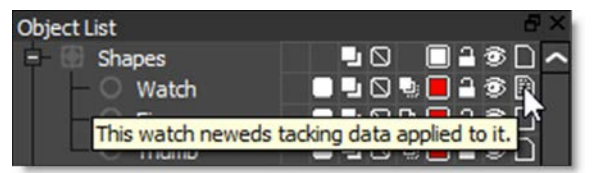

# **Timebar Keyframes**

Colored markers in the shuttle area signify where selected objects have keyframes. These keyframes can be moved to a new position. Objects that display keyframes in the Timebar are shapes, trackers and painted frames. Path keyframes are shown for shapes, position keyframes for trackers and painted frames when in the Paint node.

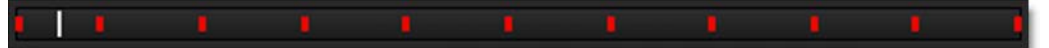

The color of the markers is determined by the object color. If multiple selected objects have a keyframe on the same frame, the most recently selected object's color has precedence.

- **1** Press Shift-Alt and hover over one of the colored markers.
- 2 When the cursor changes to a double arrow, click and drag the marker to a new location.

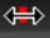

# **Using the Timeline**

The Timeline is an overall view of all animated parameters. It provides you with the tools necessary to view, edit, move or delete keyframes as well as change their interpolation type using a Curve Editor.

| Timeline         |   |      |                                  |      |              |     |                                  |     |
|------------------|---|------|----------------------------------|------|--------------|-----|----------------------------------|-----|
| 14               | 1 | 5    |                                  | 10   | 1            | 5   | 20                               | ) I |
| ✓Roto            |   |      |                                  |      |              |     |                                  |     |
| ✓ Objects        |   |      |                                  |      |              |     |                                  |     |
| ✓ Shapes         |   |      |                                  |      |              |     |                                  |     |
| Transform:Matrix |   |      |                                  |      |              |     |                                  |     |
| ✓ Objects        |   |      |                                  |      |              |     |                                  |     |
| ✓ Watch          |   |      |                                  |      |              |     |                                  |     |
| ✓ Finger         |   |      |                                  |      |              |     |                                  |     |
| ✓ Thumb          |   |      |                                  |      |              |     |                                  |     |
| Blur 🖊           |   |      |                                  |      |              |     |                                  |     |
| ✓Tracker 1       |   | XXXX | $\mathbf{X}\mathbf{X}\mathbf{X}$ | XXXX | $\mathbf{X}$ | XXX | XXX                              |     |
| ✓Tracker 2       |   | XXXX | $\mathbf{X}\mathbf{X}\mathbf{X}$ | XXXX | $\mathbf{X}$ | XXX | $\mathbf{X}\mathbf{X}\mathbf{X}$ |     |
| ✓Tracker 3       |   | XXXX | XXX                              | XXXX | $\mathbf{X}$ | XXX |                                  |     |
| ✓Tracker 4       |   | XXXX | XXX                              | XXXX | $\mathbf{X}$ | XXX |                                  |     |
|                  |   |      |                                  |      | -            |     |                                  |     |
|                  |   |      |                                  |      |              |     |                                  |     |
|                  |   |      |                                  |      |              |     |                                  |     |
|                  |   |      |                                  |      |              |     |                                  |     |
|                  |   |      |                                  |      |              |     |                                  |     |
|                  |   |      |                                  |      |              |     |                                  |     |
|                  |   |      |                                  |      |              |     |                                  |     |
|                  |   |      |                                  |      |              |     |                                  |     |
|                  |   |      |                                  |      |              |     |                                  |     |
| <u> </u>         |   |      |                                  |      | _            |     |                                  | _   |
| Nodes Timeline   |   |      |                                  |      |              |     |                                  |     |

# Zooming the Timeline In or Out

**1** Use the scroll wheel to zoom the Timeline in and out.

or

2 Shift-Middle-mouse drag in the Timeline.

## **Panning the Timeline**

1 Use the Spacebar and click and drag to pan horizontally or vertically in the Timeline.

## **Changing the Work Range**

The Timeline displays the full session range with the work range displayed using a gray bar at the top of the Timeline.

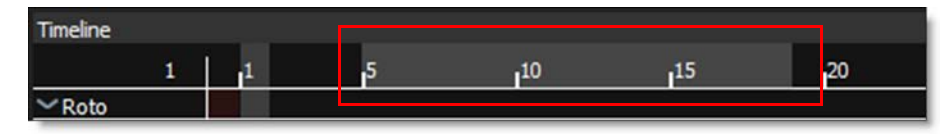

The work range can quickly be adjusted by:

- 1 Ctrl/Cmd-drag the ends of the work range bar to change the start and end.
- 2 Ctrl/Cmd-drag the work range bar to slide it forward and back while maintaining the duration.

## **Moving One Keyframe**

- **1** Click on a keyframe to select it.
- 2 Drag the selected keyframe to its new time.

## Moving a Selection of Keyframes

- **1** Click on the starting keyframe to select it.
- 2 Shift-click on the ending keyframe.

A range of keyframes is selected.

3 Click and drag one of the selected keyframes to the new location.

All selected keyframes move to the new location.

## Adding a Marker

- **1** Move the Timebar to the desired frame.
- 2 Right-click in the Timeline and select Marker > Create/Edit.
- 3 Enter the marker text and click OK.

A light blue marker is displayed at the top of the Timeline.

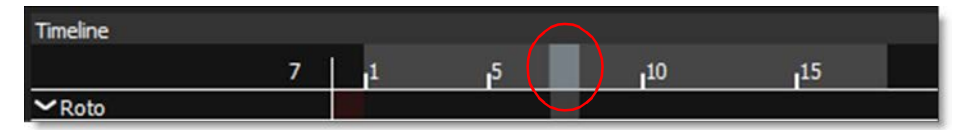

## **Curve Editor**

The Curve Editor is a view mode in the Timeline that allows you to work with keyframe animations expressed as curves on a graph. It allows you to visualize the interpolation of the animation.

### **1** Animate a parameter by setting a couple of keyframes.

Once a parameter is animated, the Curve Editor icon appears to the right of the parameter in the Timeline.

| ✓ Thumb  |           |  |
|----------|-----------|--|
| Blur     | $\square$ |  |
| ✓ Finger |           |  |

2 Enable the Curve Editor icon.

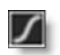

The Curve Editor appears at the bottom of the Timeline.

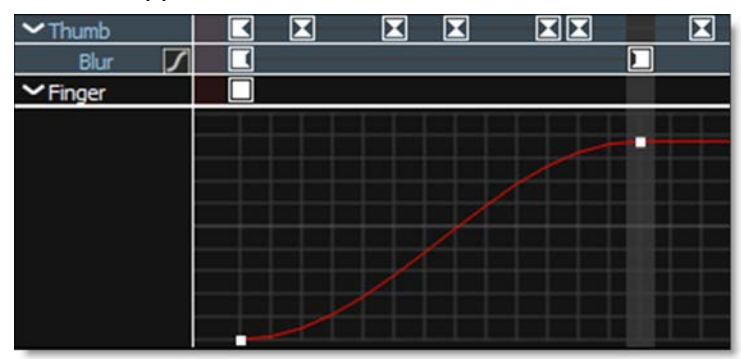

- 3 Use the + or = keys to zoom in, the key to zoom out or Space Bar-move mouse to pan the Curve Editor.
- 4 Click and drag a point to move it and Alt-click on the curve to add a new point.
- 5 Right-click on a keyframe in the Timeline or a point in the Curve Editor to bring up the pop-up menu.

The pop-up menu allows you to change the keyframe interpolation.

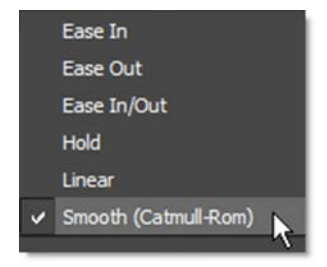

# **Roto Blend**

The Roto Blend node smoothly blends the opacity of shapes together.

- **1** Load some source footage and create a session.
- 2 In the Trees window, add a Roto Blend node from the Nodes > Image group and connect it to the source node.
- **3** Single-click in the center of the Roto Blend node to view and edit it.
- 4 Create multiple shapes.
- **5** Set each shape's opacity to a different level.

The shape's different opacities automatically blend from one to another.

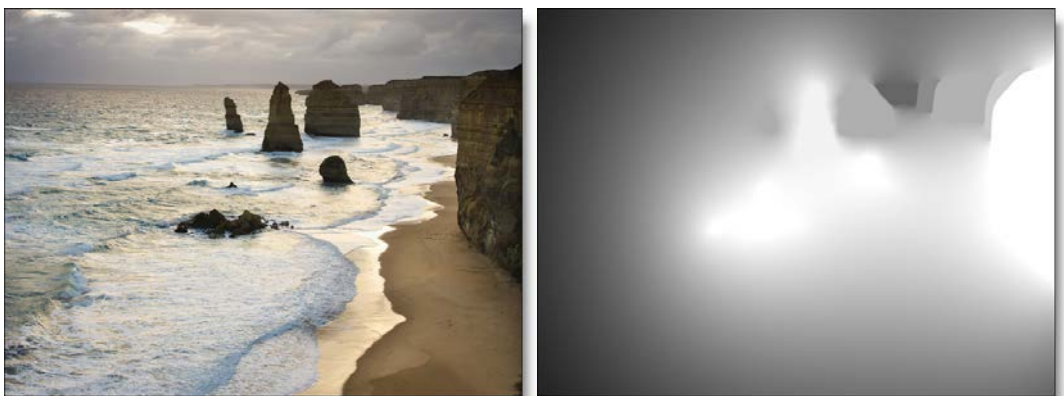

Copyright © 2008--www.iofoto.com

6 In the Roto Blend node parameters, you can change the Precision from Normal to Better for higher quality shape blending.

Before

After

# Tracker

## **Planar Trackers**

Silhouette includes two Planar Trackers: Silhouette's Planar Tracker and the Mocha Planar Tracker. Regardless of which one you use, the workflow is the same.

The key to getting the most out of the Planar and Mocha trackers is to learn to find planes of movement in your shot which coincide with the object that you want to track. Sometimes it will be obvious--other times you may have to break your object into different planes of movement. For instance, if you were tracking a tabletop, you would want to draw a spline to avoid a flower arrangement in the center of the table, since it is not on the same plane and will make your track less accurate.

Both the Planar and Mocha trackers require a selected layer with at least one shape in it to drive the tracker.

**<u>Note:</u>** If shapes are selected and not in a layer, clicking the Track Forward/Backward buttons will create a new layer, select it and begin tracking.

If shapes are selected in an unselected layer, clicking the Track Forward/Backward buttons will select the layer and begin tracking.

- **1** Load some source footage and create a session using the Roto template.
- 2 Make sure you are viewing and editing the Roto node by single-clicking on it.

<u>Note:</u> The Tracker is available as a separate node, but is also built into the Depth, Morph and Roto nodes. This tutorial demonstrates the use of the Tracker from within the Roto node.

- **3** Go to the frame where you want to start tracking.
- 4 Set the View to Foreground for the fastest speed when tracking. In the Foreground view, no processing occurs and therefore it is faster than View > Output.
- 5 Create a shape around the object that you would like to track and make sure that there is some detail inside of the shape. It does not have to be exact and it is best to leave a little extra room around the object. In addition, you can use more than one shape as long as they are on the same geometric plane.

6 Choose the Tracker (Shift-T) in the Toolbar.

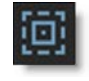

7 In the Tracker tab located at the bottom of the screen, select either the Planar Tracker or Mocha Tracker tab.

| 😟 Point Tracker 🛛 📕 Planar Tra                                                                                                    | acker 🔘 Mocha Tracker 🔋                                                                       |
|----------------------------------------------------------------------------------------------------|-----------------------------------------------------------------------------------------------|
| <b>∢I ∢ ▶ I</b> ⊁ c                                                                                                    | Channel Luminance 🗸 Reset                                                                     |
| Tracking Features Auto 🗸                                                                                                    | Motion Model Perspective 🗸                                                                    |
| Min Features 200                                                                                                    | Min Distance 3.00                                                                             |
| Max Features 1000                                                                                                    | 0 Max Age 10 0                                                                                |
| Valid Tracks 600                                                                                                    | Reference Frame 2                                                                             |
|                                                                                                    |                                                                                               |
|                                                                                                    |                                                                                               |
| 🔅 Point Tracker 🛛 🔎 Planar Tra                                                                                                    | acker 🔘 Mocha Tracker                                                                         |
| 💿 Point Tracker 🔎 Planar Tra                                                                                                    | acker 🖲 Mocha Tracker 🔋 🗧<br>Hel Luminance 🗸 Motion Large 🗸                                   |
| <ul> <li>Point Tracker</li> <li>Planar Tra</li> <li>Planar Tra</li> <li>Translation</li> <li>Scale</li> </ul>                                                          | edker Mocha Tracker                                                                           |
| <ul> <li>Point Tracker</li> <li>Planar Tracker</li> <li>Planar Tracker</li> <li>Channe</li> <li>Translation</li> <li>Scale</li> <li>Rotation</li> <li>Shear</li> </ul> | acker Mocha Tracker<br>el Luminance Motion Large Motion Motion Large Motion Motion Large Auto |

8 Enable Preview in Pre-Processing.

| 0.00 | 4 4 4        |      |
|------|--------------|------|
| 0.00 | ¢            |      |
| 0.00 |              |      |
| 0.00 | ÷            |      |
| 0.00 | ÷            |      |
| 0.00 | ¢            |      |
|      | 0.00<br>0.00 | 0.00 |

The image in the Viewer becomes black and white and displays the color space that you will track in.

Select the color space to track with in the Channel pop-up menu. 9

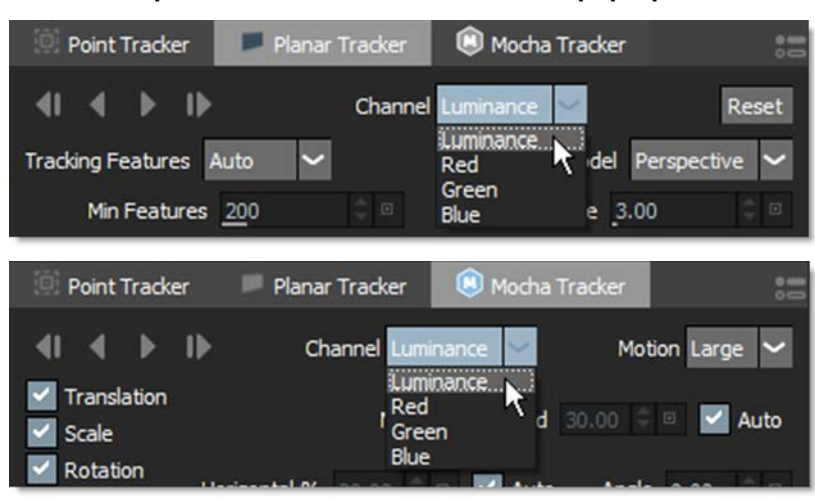

Pick the color space that displays the best contrast in the object you are tracking.

- **10** Disable Preview in Pre-Processing.
- **11** Select the tracking shape you created in the Object List.
- **12** Hit either the forward or backward track button depending on which direction you are tracking.

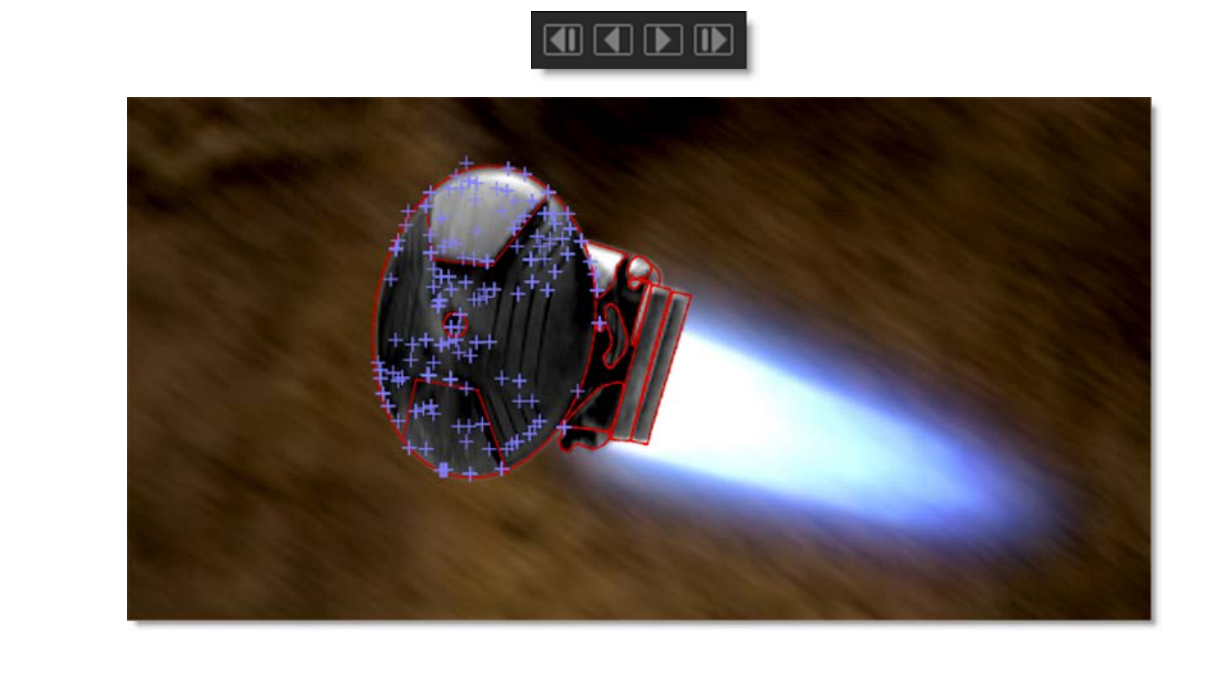

#### Tutorials

Both the Planar and Mocha trackers require a selected layer with at least one shape in it to drive the tracker.

**<u>Note</u>:** If shapes are selected and not in a layer, clicking the Track Forward/Backward buttons will create a new layer, make it active and begin tracking.

If shapes are selected in an unselected layer, clicking the Track Forward/Backward buttons will make the layer active and begin tracking.

#### **13** When the tracking is done, that's it, you're done.

The tracking data is automatically applied to the selected layer.

- 14 After tracking, if you are not happy with the results, try the different techniques listed in Planar Tracking Tips and Tricks and Mocha Tracker Tips and Tricks.
- 15 If you want to use Stabilization, click the Stabilize icon above the Viewer and choose either the Active Layer or a layer from the list. Available layers are organized by node.

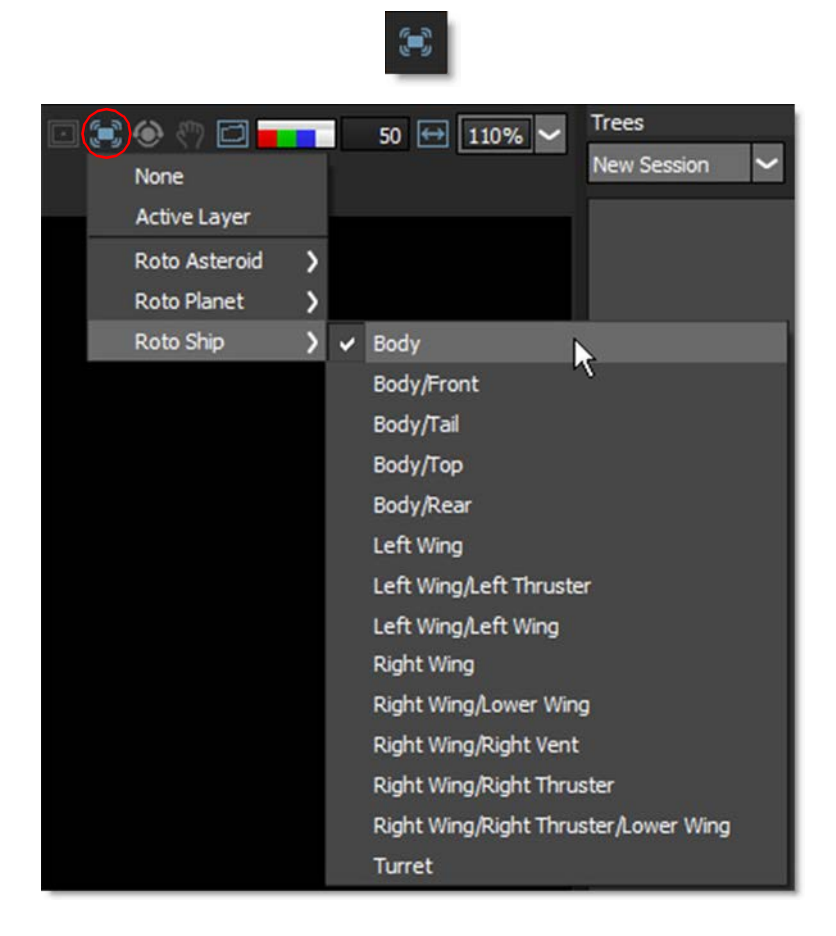

The Viewer is now stabilized based on the selected layer's tracking data.

- **16** Make shape adjustments and keyframe it as necessary using the Reshape and Transform tools.
- 17 When shape editing is complete, click on the Stabilize icon (if it was activated) and select None to turn it off.

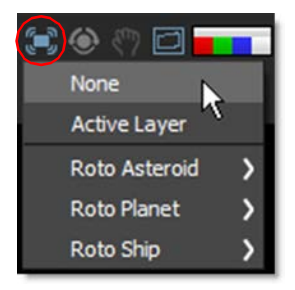

The Viewer is returned to its normal state.

## **Exclude Areas While Planar Tracking**

In some cases, there are parts of an image that can interfere with the effectiveness of the Planar or Mocha trackers. To handle this, you can create subtractive shapes to exclude those areas from tracking.

### **Exclude Shape - To Be Tracked**

When the exclude shape should be tracked by the Planar or Mocha trackers, create a subtractive shape above the primary tracking shape.

- **1** Create a shape around the object that you would like to track.
- 2 Create a shape around the area that you would like to exclude from the tracking process. Set the shape's Blend mode to Subtract.
- **3** Place the subtractive shape above the primary tracking shape.
- 4 Select both shapes.
- 5 Hit either the Track Forward or Backward button depending on which direction you are tracking.

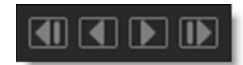

<u>Note:</u> When shapes are selected and not in a layer, clicking the Track Forward/Backward buttons will create a new layer, make it active and begin tracking.

Now the area within the subtract shape is not analyzed by the Planar or Mocha trackers.

**Exclude Shape - No Tracking** 

When the exclude shape should not be tracked by the Planar or Mocha trackers, create a subtractive shape above the layer to be tracked.

- 1 Create a shape around the object that you would like to track and place it in a layer.
- 2 Create a shape around the area that you would like to exclude from the tracking process. Set the shape's Blend mode to Subtract.
- **3** Place the subtractive shape above the layer containing the primary tracking shape.
- 4 Select the layer you are tracking and then add the subtract shape to the selection by using Ctrl/Cmd-click.

<u>Note:</u> The same method used for shapes to exclude areas while tracking can be used for layers.

5 Hit either the Track Forward or Backward button depending on which direction you are tracking.

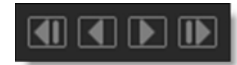

Now the area within the subtract shape is not analyzed by the Planar or Mocha trackers.

## **Offset Planar Tracking Using Layers**

There are times when the object you are planar tracking becomes obscured, and in these instances, you can use a layer to compensate for the obscured object.

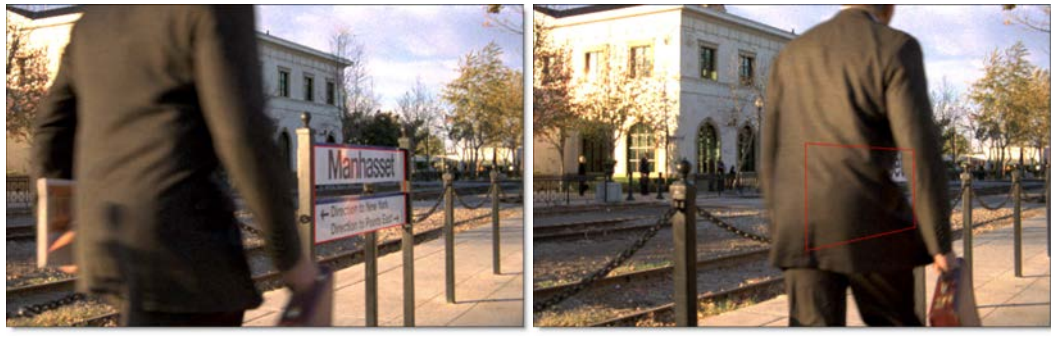

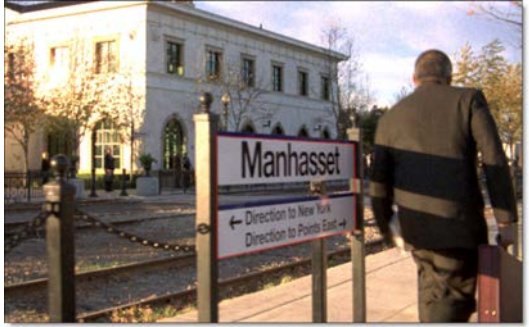

- **1** Track an object using either the Planer Tracker or the Mocha Tracker.
- 2 When the object you are tracking becomes obscured or the track fails, hit the Cancel button in the Tracker Progress window.
- **3** Back up to the last properly tracked frame.
- **4** Select the Timeline tab at the bottom left of the screen.
- 5 After this point in the Timeline, delete any Transform:Matrix keyframes for the tracked layer.

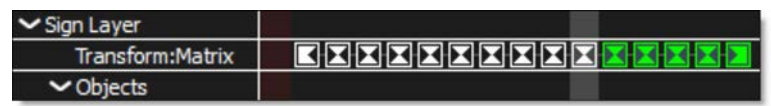

6 Click on Transform (T) in the Toolbar.

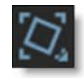

7 Set Transform keyframes for the selected layer at the last properly tracked frame by enabling the Animate icon for the layer parameters that you will be adjusting.

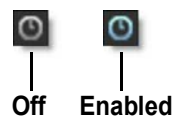

8 Move the Timebar forward to where the object you are tracking is no longer obscured and animate the layer parameters so that your shape matches the object you are tracking.

| ∽ Transform  |        |            |                |     | ٥ |  |
|--------------|--------|------------|----------------|-----|---|--|
| Anchor       | 360.0  | 0 27       | 0.00 🗘 🗆       |     |   |  |
| O Position   | 360.0  | 0 27       | 0.00 ‡ ¤       |     |   |  |
| Scale        | 100.0  | 00 2 100.0 | 00 🌲 🖻 🗆       |     |   |  |
| O Rotate     | 0.00   |            |                |     |   |  |
| ✓ Corner-Pin |        |            |                |     |   |  |
| 🙂 Upper-     | -Left  | 0.00       | <u>0.00</u>    |     |   |  |
| O Upper-     | Right  | 720.00     | <u>0.00</u>    |     |   |  |
| O Lower      | -Right | 720.00     | <u>540.0</u> 0 |     |   |  |
| 🙂 Lower      | -Left  | 0.00       | <u>540.0</u> 0 | ÷ s |   |  |

The manual keyframes you set take care of the animation of the object while the object was obscured.

9 Choose the Tracker (Shift-T) in the Toolbar.

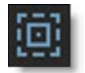

- **10** If you are using the Planar Tracker, press the Reset button to reset the track points to account for the new location. This sets a new Reference point.
- **11** Hit either the forward or backward track button depending on which direction you are tracking.

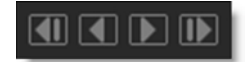

## **Smoothing Planar Tracked Layers**

Smoothing planar tracked layers removes inaccuracies in the tracking data.

### **1** Select a layer which has been planar tracked.

Once selected, the layer displays tracking paths on the four corners and in the center of the frame.

2 Zoom into one of tracking paths on a corner of the image.

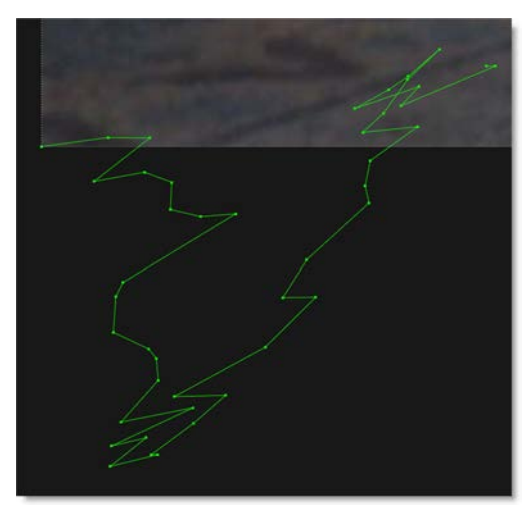

Viewing the path while adjusting the Smooth slider will provide visual feedback.

3 In the Tracker tab, choose Smooth and adjust the slider when it pops-up.

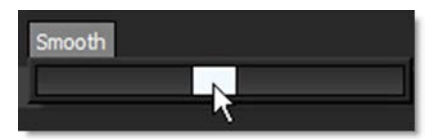

The planar tracked layer is smoothed.

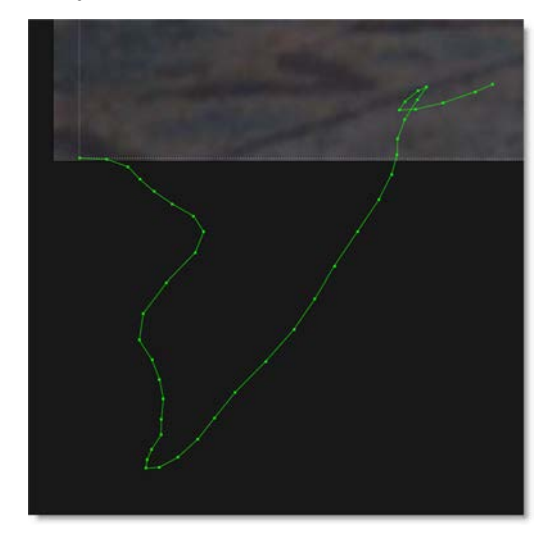

## **Group Tracking**

Multiple layers containing non-overlapping shapes can be tracked as separate planar surfaces.

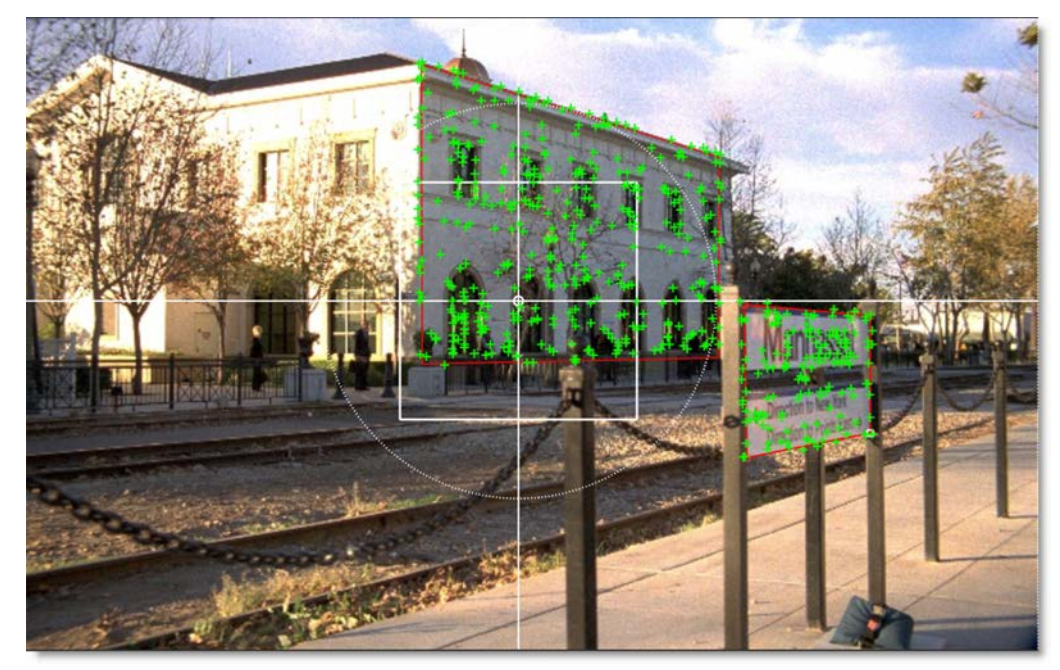

**1** Select multiple layers that contain non-overlapping shapes.

2 Track using the Planar Tracker.

Each layer is tracked as a separate planar surface.

## Part Tracking

Part Tracking uses multiple layers that contain overlapping shapes to aid in tracking non-planar surfaces.

#### **1** Select multiple layers that contain overlapping shapes.

Make sure there is a good overlap between the shapes.

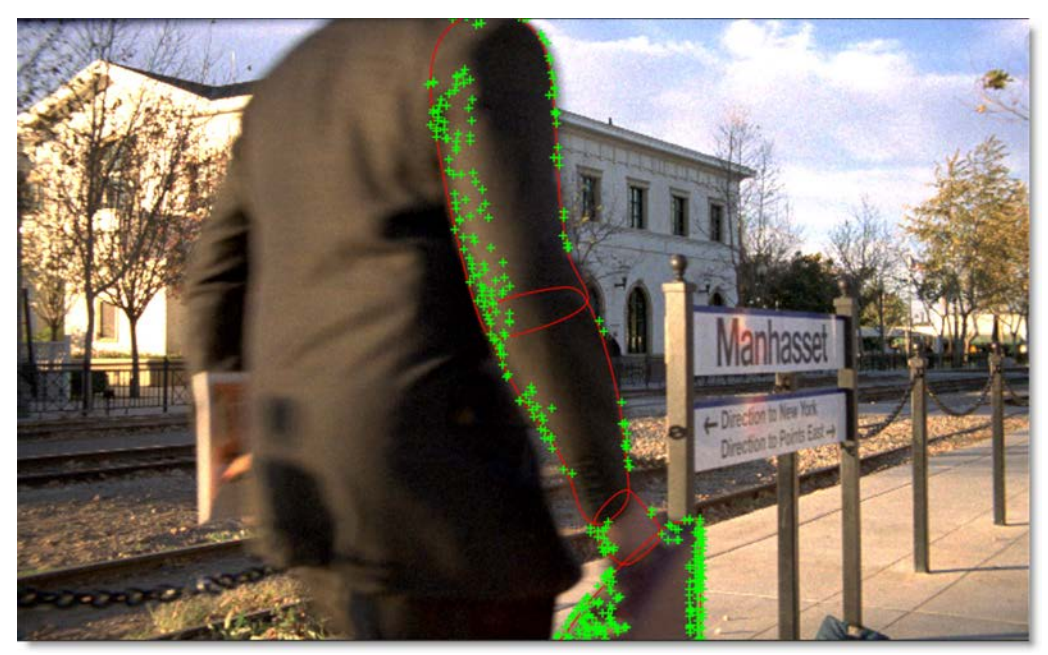

#### 2 Track using the Planar Tracker.

The overlapping shapes share coarse motion, but have individual motion at the fine scale. This is helpful when tracking non-planar surfaces.

## **Planar Tracking Tips and Tricks**

If you have trouble tracking a shot using the Planar Trackers, here are some tips and tricks.

### **General Tips and Tricks**

### Scrub Your Timeline

When starting a track, go through your footage a few times to see what your best options are for tracking. You will save yourself a lot of time by making note of obstructions and possible problem areas in advance.

## **Change The Tracking Features**

By default, Tracking Features is set to Auto which tracks corners, edges and ridges simultaneously and then automatically selects the best result. Changing from Auto to Corners, Edges or Ridges may yield a better result.

## **Switch The Motion Model**

Perspective is the default motion model, but Affine (tracks translation, rotation, scale, and skew) or Translation (tracks the XY offset) may better choices for your clip. In general, use Perspective for tracking larger shapes, Affine for medium shapes and Translation for small shapes.

### Use Edges

When tracking surfaces, you will usually get a much better track if you include the edges and not just the interior of an object. This is because the Planar Trackers can define the difference between the background and the foreground and lock on better.

### Track From The Largest, Clearest Point

In order for Planar Trackers to keep the best possible track, it is usually best to scrub through the timeline and find the largest and clearest area to begin tracking from, draw your shape there, then use backwards and forward tracking from that point.

For example, if you have a shot of a sign coming toward you down a freeway, it is usually better to start at the end of the clip where the sign is largest, draw your shape and track backwards, rather than start from the beginning of the clip.

### A Planar Surface Does Not Necessarily Have To Be Flat

We have a Planar Tracker which specifically tracks planes of motion, but this is not limited to tables, walls and other flat objects. Faces can be tracked very successfully around the eyes and bridge of the nose. Rocky ground, rumpled cushions, clumps of bushes, human torsos and curved car bodies are all good candidates. The key is low parallax or no obvious moving depth. When in doubt, try quickly tracking an area to see if it will work, as you can quite often trick the Planar Trackers into thinking something is planar.

### **Draw More Shapes**

Remember you are not limited to one shape in a layer. Use a combination of shapes to add further areas or cut holes in existing areas to maximize your search.

### **Use Shapes Only For Tracking**

You can use shapes for tracking purposes only and once the track is completed, you can hide or delete them.

### **Create Subtract Shapes**

In some cases, there are parts of an image that can interfere with the effectiveness of the Planar or Mocha trackers. To handle this, you can create subtractive shapes in the area you are tracking.

Create a shape to subtract out areas of unwanted motion that may interfere with tracking and keyframe the shape as necessary. Place this shape above the layer that you are tracking and set the shape's Blend mode to Subtract. Select the layer you are tracking and then add the subtract shape to the selection by using **Ctrl/Cmd**-click. Now when you track, the area within the subtract shape will be excluded.

### **Track From Different Points In Time**

Depending on the motion of the object to be tracked, you may get better results if you track from the end to the beginning. You may also track from the middle to the beginning and then from the middle to the end.

### Use A Different Channel To Track On

Change the Channel parameter from Luminance to Red, Green or Blue. The Channel parameter determines which image value the tracking algorithm uses.

### Utilize The Pre-Processing Filters

Use the Blur, Sharpen, Contrast, Gamma, De-Noise or Remove Flicker preprocessing parameters.

### Track The Foreground

Set the View to Foreground for the fastest speed when tracking. In the Foreground view, no processing occurs and therefore it is faster than View > Output.

### There Is No Magic Bullet

The Planar Trackers are very flexible trackers and will save a lot of time, but you will eventually run into a piece of footage that just will not track. Large or continuous obstructions, extreme blur, low contrast details and sudden flashes can all cause drift or untrackable situations.

### Mocha Tracker Tips and Tricks

In addition to the Planar Tracker Tips and Tricks previously mentioned, here is an important Mocha Tracker tip.

### When In Doubt, Ramp Up Your Pixels

You can quite often get a great result with the default settings, but if you're getting a lot of drift, try setting the Min % Pixels Used value higher. The processing can be slower, but you will usually get a much more solid track.

## **Point Tracker**

The Point Tracker uses trackers which are placed on distinguishable image features.

<u>Note:</u> The Tracker is available as a separate node, but is also built into the Depth, Morph and Roto nodes. This tutorial demonstrates the use of the Tracker from within the Roto node.

## **Creating a Tracker**

**1** Select the Tracker (Shift-T) in the Toolbar.

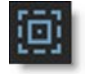

- **2** Go to the frame where you want to start tracking.
- 3 Set the View to Foreground for the fastest speed when tracking. In the Foreground view, no processing occurs and therefore it is faster than View > Output.
- 4 In the Tracker window located at the bottom of the screen, select the Point Tracker tab.

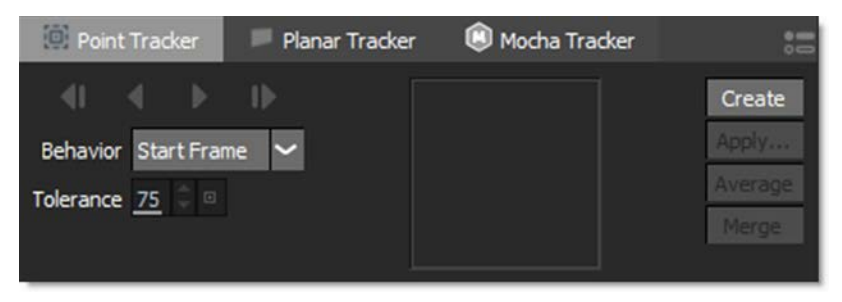

5 Press the Create button and a tracker is placed in the center of the image.

Create

or

6 Alt-click on an open space in the image.
As you pass your cursor over the image with the **Alt** key depressed, a zoomed region to the right of the tracker aids in selecting your Match Area.

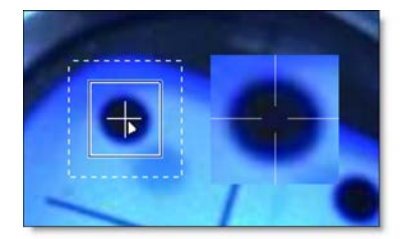

## **Moving Tracker Components**

1 Clicking and dragging directly on the Track point will move all components of the Tracker: Match Area, Search Region and Track Point simultaneously.

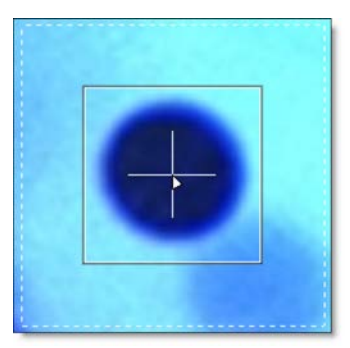

2 Clicking and dragging within the area of the Search Region will move only the Search Region.

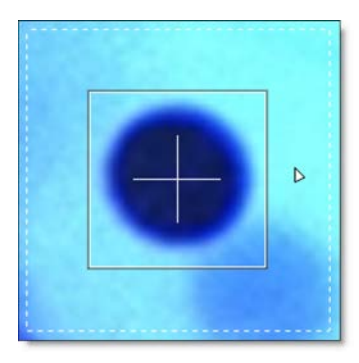

3 Clicking and dragging within the area of the Match Area will move both the Search Region and Match Area simultaneously, leaving the Track Point at its current location. This would be used for Offset Tracking when the original track point becomes obscured.

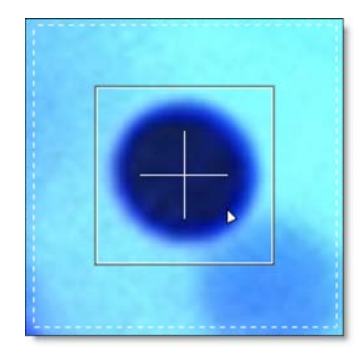

## **Scaling Tracker Components**

- 1 Clicking and dragging on the corners of the Match Area bounding box scales both the Match Area and Search Region.
- 2 Clicking and dragging on the corners of the Search Region bounding box scales only the Search Region.

#### **Tracking an Image**

- 1 Adjust the size and position of the Match Area and Search Region.
- 2 Right-click on the tracker and select the color space to use in the Channel submenu.

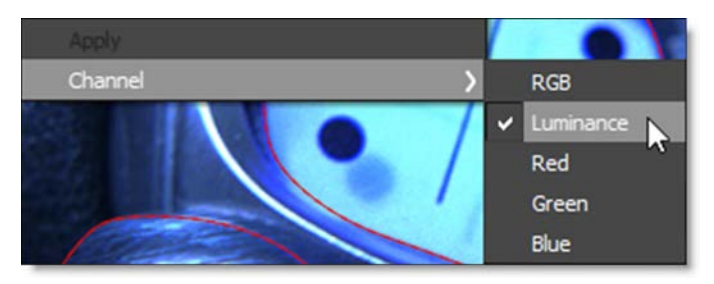

**3** Hit either the forward or backward track button.

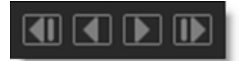

Silhouette will analyze the motion for each frame in the clip.

## **Offset Tracking**

There are times when your original Match Area gets obscured, and in these instances, you can offset the Match Area and Search Region from the Track Point.

- 1 Create a tracker and track a portion of the clip until the Match Area becomes obscured.
- 2 Hit the Stop button in the Tracker Progress window.
- **3** Back up to the last properly tracked frame.
- 4 Click and drag somewhere within the Match Area and both the Match Area and Search Region will move simultaneously, leaving the Track Point at its current location.

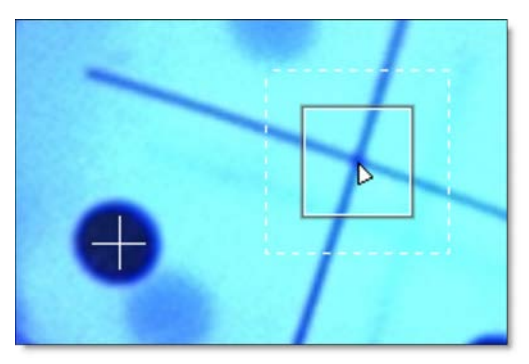

**5** Click the forward tracking button to continue tracking.

The Track Point follows the same path, but the new Match Area is used to acquire the tracking data.

#### **Tracking Difficult Shots**

Some clips are difficult to track because of erratic motion or the occlusion of the feature that you are attempting to track. In these cases, you can do a bit of hand tracking using one of two methods:

- By pre-keyframing the tracker at various frames throughout the clip.
- Keyframing a shape and then creating tracker keyframes based on the shape's motion.

**Keyframing the Tracker** 

- 1 Create a tracker.
- 2 Adjust the tracker to match the object at various frames throughout the clip.

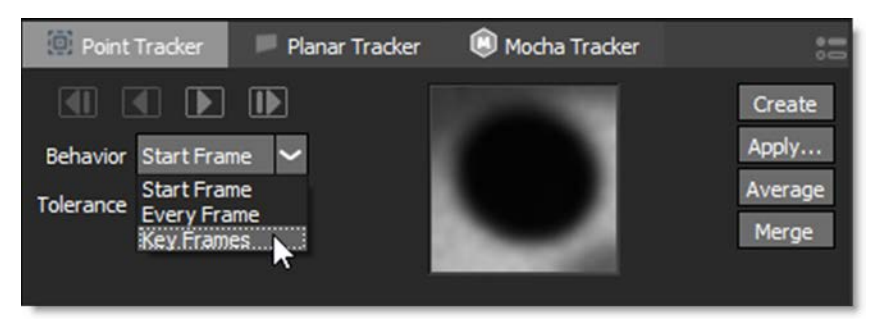

#### **3** In the Tracker tab, change the Behavior to Key Frames.

The Tracker Match Area will now use these keyframes as a reference while tracking.

**Create Tracker from Shape Center** 

- 1 Create a shape around the feature that you would like to track. Go to various frames throughout the clip and adjust the shape to match the feature.
- 2 Select the Tracker tool and right-click on the shape.
- **3** From the pop-up menu, select Create Tracker from Shape Center.

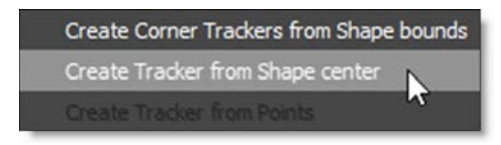

A tracker is automatically created around the center point of the shape and any shape keyframes are automatically applied to the Tracker.

4 In the Tracker tab, change the Behavior to Key Frames.

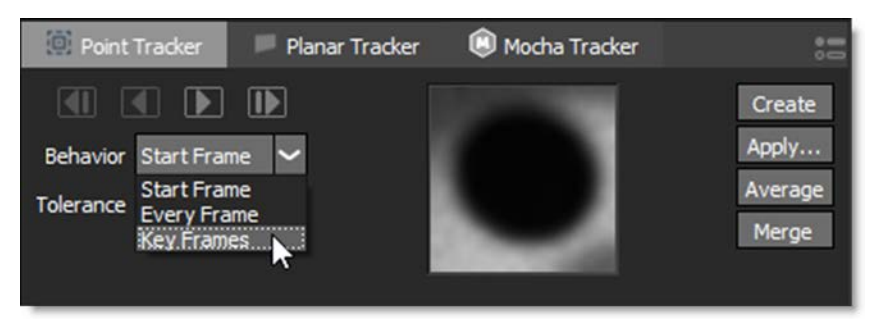

The Tracker Match Area will now use these keyframes as a reference while tracking.

# **Modifying Tracking Data**

#### **Averaging Trackers**

Averages multiple tracks into a new destination track. A common technique is to track forwards from the first frame to the last, and then create a second track, tracking backwards from the last frame to the first. These two trackers are then averaged together to derive a more accurate track.

- **1** Select more than one tracker.
- 2 In the Tracker tab, choose Average.

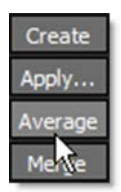

A new averaged tracker is created.

**Smoothing Trackers** 

Smoothing trackers removes inaccuracies in the tracking data.

- **1** Select a tracker to smooth.
- 2 Zoom into the tracker's path.

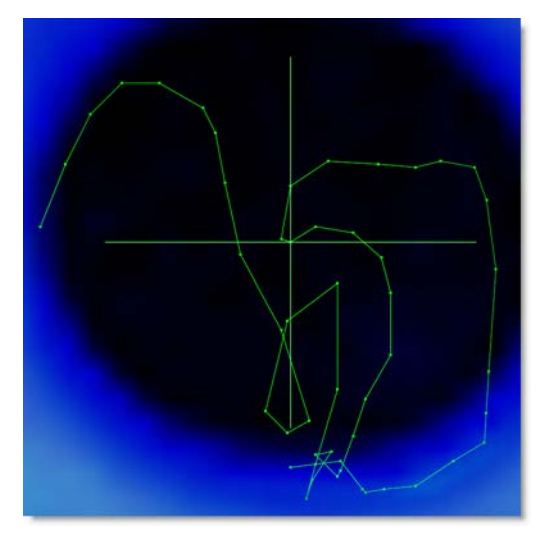

Viewing the path while adjusting the Smooth slider will provide visual feedback.

3 In the Tracker tab, choose Smooth and adjust the slider when it pops-up.

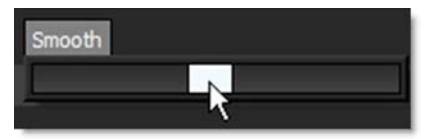

The tracker is smoothed.

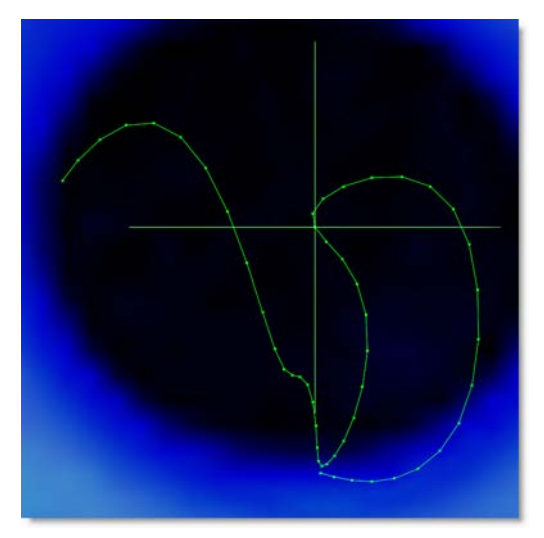

#### **Merging Trackers**

If you have multiple trackers that cover different frame ranges, they can be merged into one tracker, automatically compensating for the different offsets.

#### **1** Select multiple point trackers that cover different frame ranges.

For instance, you may have one tracker that covers frames 1-25, another 25-75 and the last one from 75-100. Ideally, the trackers should overlap in time by at least one keyframe.

2 Click the Merge button.

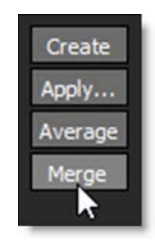

A new tracker is created that covers the frame range encompassed by the three trackers.

# **Applying Trackers**

#### Match Moving and Stabilizing Layers

In general, tracking data should be applied to layers instead of individual shapes. The tracking data is copied into the transform of a layer (containing shapes) allowing you to have separate keyframes for both the layer transformation and for the shapes. This results in far fewer shape keyframes than other methods and is the preferred way of working with clips in motion. The result is a very flexible method for discrete editing of layer and shape transformations.

Once applied to a layer, the tracking data can be used in Match Move or Stabilize mode. In Match Move mode, the clip moves as normal and the shape follows along according to the tracking data. In Stabilize mode, the clip is locked in place by stabilizing the Viewer. In either mode, you only need to keyframe the shape when it changes form.

- **1** Select the trackers that you would like to use.
- 2 Press the Apply button.

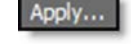

- With only trackers selected, clicking Apply creates a new layer and the tracking data will be applied to that layer.
- If a layer is selected along with the trackers, the tracking data will be applied to the selected layer.

You have a choice of applying position, scaling and/or rotation. However, scaling and rotation require two trackers.

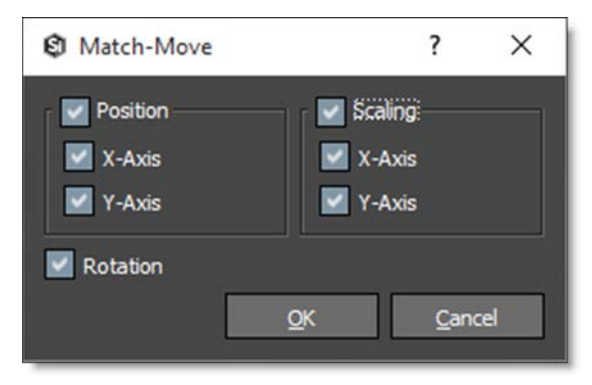

#### **3** Select Position, Rotation and/or Scaling and click OK.

The tracking data is applied to the Layer's > Transform > Matrix parameter.

4 Create a shape inside of the layer.

If you look at various frames in the clip, you'll see that the shape is match moved to the motion of the image.

5 If you want to use Stabilization, click the Stabilize icon above the Viewer and choose either the Active Layer or a layer from the list. Available layers are organized by node.

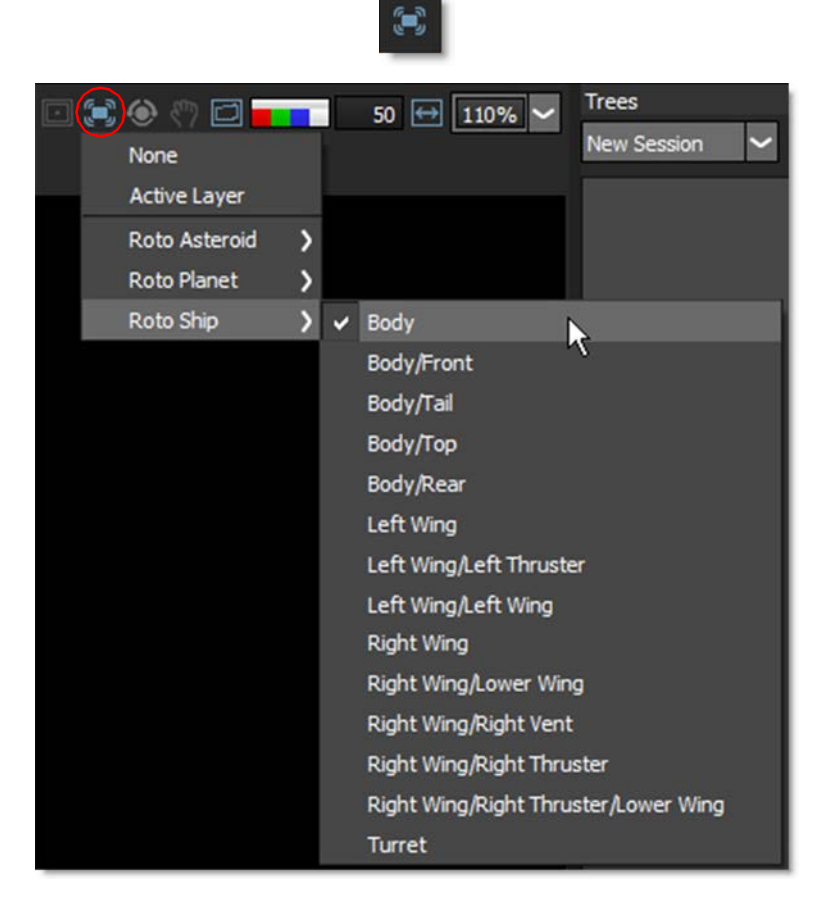

The Viewer is now stabilized based on the selected layer's tracking data.

6 Make shape adjustments and keyframe it as necessary using the Reshape and Transform tools.

7 When shape editing is complete, click on the Stabilize icon and select None to turn it off.

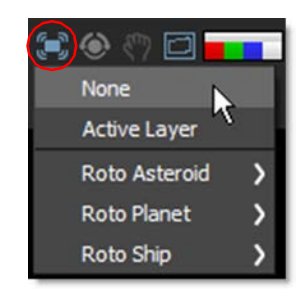

The Viewer is returned to its normal state.

Each layer can have different tracking data applied to it. Just go to the Tracker tab and apply the motion from other trackers to other layers.

## Four Point Corner-Pin Tracking

Four-point tracking is traditionally used to match the perspective of a square or rectangular shape by tracking its four corners and applying a corner-pin transformation.

- 1 Create four trackers on the corners of a square or rectangular object and track the motion.
- 2 Create a layer in the Object List using the Add Layer icon.

5

The new layer is active and you can tell by the check mark icon in the box to the right of the layer name in the Object List.

Note: Point tracking data is only applied to the active layer.

- **3** Select the four trackers.
- 4 Press the Apply button.

Apply...

The corner-pin data from the four trackers is applied to the layer.

5 Create a square shape inside of the selected layer. When drawing the shape, it should be placed near the location of the four trackers.

If you look at various frames in the clip, you'll see that the shape's motion is matched to the motion of the image.

#### **Match Moving Points**

Match moving applies the motion of a tracker to individual points on a shape.

<u>Note:</u> Match moving individual points results in keyframes being set on every frame of the shape and can make it cumbersome to later edit those points. This functionality has been added to Silhouette as some users prefer to work with this way.

1 Select a tracker.

#### 2 Click on a shape to select it and then select a point.

**Note:** To select points on a shape, you must first select the shape by clicking on the shape outline. Then, **Ctrl/Cmd**-click each point that you would like to select. Also, when a tracker overlaps a point, it will be difficult to select the point while in the Tracker. To select a point that overlaps a tracker, switch to the Reshape tool, select the point and switch back to the Tracker.

#### **3** Right-click over a selected point and choose Apply from the pop-up menu.

The tracking data is applied to the point.

#### **Point Tracker Tips and Tricks**

If you have trouble tracking a shot using the Point Tracker, here are some tips:

- Set the View to Foreground for the fastest speed when tracking. In the Foreground view, no processing occurs and therefore it is faster than View > Output.
- Stop the tracker, go to the bad frame and reposition the Track Point, and hit the tracking button again. You don't need to go back to your start frame.
- Lower the Tolerance value, and track again from the beginning, or the frame before the bad frames. The lower the Tolerance, the more forgiving the tracker will be--but also less accurate.
- Start over and switch Behavior from Start Frame to Every Frame. This means that instead of trying to compare the tracking region with the first "pure" frame, it will try to match to the previous frame. If you re-track from the middle of a clip, it will consider your new start frame as your reference frame with either setting.
- Use the Blur, Sharpen, Contrast, Gamma, De-Noise or Remove Flicker preprocessing parameters.
- At any time, you can manually adjust the Track Point by simply grabbing it and putting it where you need to.
- Change the Channel parameter from RGB to Luminance, Red, Green or Blue and re-track. The Channel parameter determines which image value the tracking algorithm uses.
- A technique you can use to assist with difficult shots is to manually insert tracking keyframes. For example, if you have 100 frames to track, you can put in a keyframe every 5 or 10 frames by repositioning the Tracker. Once your keyframes are manually entered, return to frame 1 and set the Behavior to Key Frames. The tracker searches along the tracker's pre-existing motion path to find matching patterns.
- You can use the same technique as in the previous tip, but with the following differences. Create a shape around the feature that you would like to track. Go to various frames throughout the clip and adjust the shape to match the feature. Select the Tracker tool and right-click on the shape. From the pop-up menu, select Create Tracker from Shape Center. A tracker is automatically created around the center point of the shape and any shape keyframes are automatically applied to the tracker. In the Tracker window, change the Behavior to Key Frames. The tracker Match Area will now use these keyframes as a reference while tracking.

# Match Move or Stabilize Images

Match moving and stabilization is achieved through the Transform node in conjunction with the Tracker. The Tracker outputs transformed layers for use in other nodes. For instance, the Transform and Paint nodes have tracker inputs as do other nodes that contain point controls. When the output of a Tracker node is plugged into a node's Transform input, the Tracker's transformed layers are available to match move or stabilize.

## Match Move

- **1** Load some source footage and create a session.
- 2 In the Trees window, drag a Tracker node from the Nodes > Transform group onto the source node you want to track.
- **3** Add a Transform node from the Nodes > Transform group and connect it to the source node you want to match move.
- 4 Connect the Tracker output into the Transform node's Transform input located at the top right of the node.

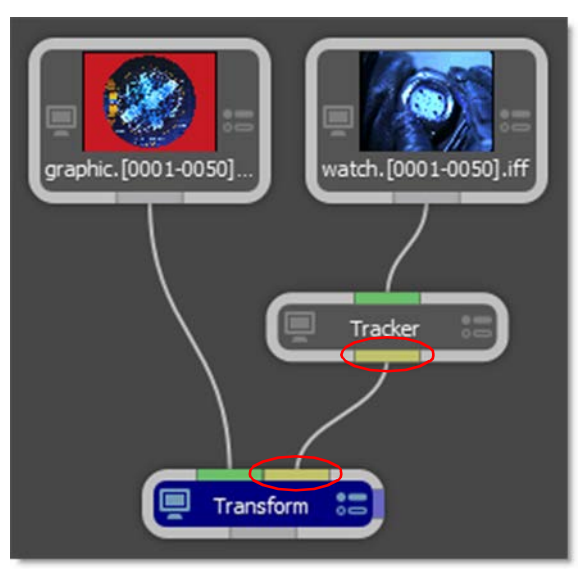

The Transform input is colored yellow.

- 5 Single-click in the center of the Tracker node to view and edit it.
- 6 Track an object and apply the tracker to a layer.
- 7 Single-click in the center of the Transform node to view and edit it.

- 8 Select a point tracker or tracked layer from the Transform > Transform pop-up menu.
- 9 Select Match Move in the Transform > Mode pop-up menu.

The tracking data from the selected layer is applied to the image and it is match moved.

**10** If necessary, you can use the Transform node's parameters in conjunction with the tracking transform.

#### Stabilize

- **1** Load some source footage and create a session.
- 2 In the Trees window, add a Transform node from the Nodes > Transform group and connect it to the source node.
- **3** Drag a Tracker node from the Nodes > Transform group onto the source node.

A new branch is created.

4 Connect the Tracker output into the Transform node's Transform input located at the top right of the node.

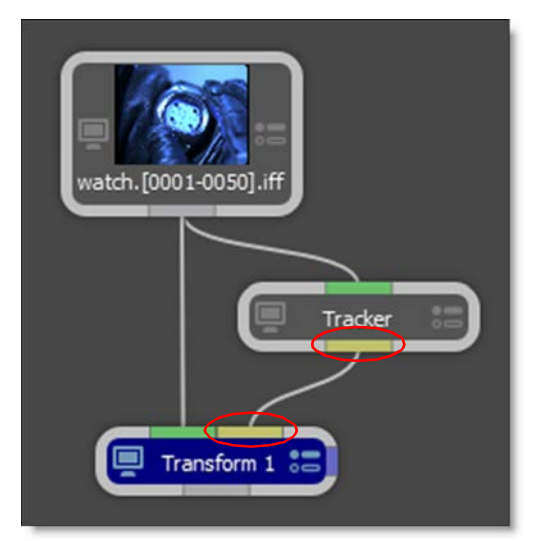

5 Select Stabilize in the Transform > Mode pop-up menu.

The tracking data from the selected layer is applied to the image and it is stabilized.

6 If you'd like, you can now add various elements to the stabilized image.

7 To reapply the clip's original motion, copy the original Transform node used to stabilize the image, paste it after the added elements, and hook the Tracker node's output into the new Transform node's Transform input.

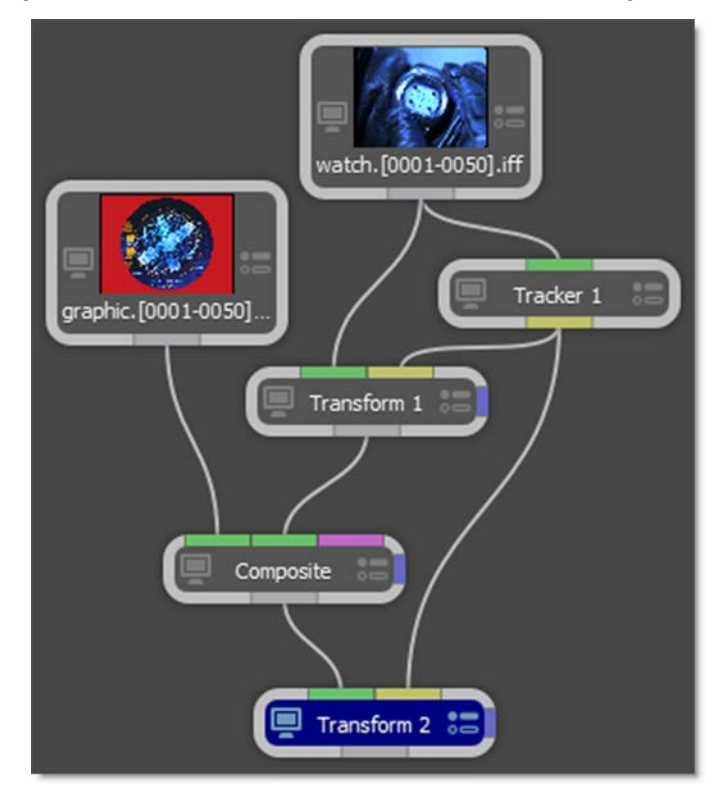

8 Change the new Transform node's Transform > Mode from Stabilize to Match Move.

The image now has the original motion applied to it.

# Importing and Exporting Tracking Data

## **Exporting Tracking Data**

Trackers can be exported to the After Effects, Autodesk, Nuke and Shake tracker formats. In addition, the tracking data applied to a layer, either by Point Trackers or Planar Trackers, can be exported as a four point corner-pin track.

Note: Mocha Planar tracking data can not be exported as external trackers.

#### **Exporting One to Two Trackers**

- **1** Choose the Tracker (Shift-T) in the Toolbar.
- 2 Select the trackers that you want to export.
- **3** Choose Export in the Tracker tab and select the tracker format.
- 4 When the window pops-up, type in a name and click Save.

Currently, you can export to the After Effects, Autodesk, Nuke and Shake tracker formats.

**Exporting Four Trackers for Corner-Pinning** 

- **1** Choose the Tracker (Shift-T) in the Toolbar.
- 2 Using the Shift key, select the four trackers that you want to export in a Z pattern: Upper Left, Upper Right, Lower Left and Lower Right.
- **3** Choose Export in the Tracker tab and select the tracker format.
- 4 When the window pops-up, type in a name and click Save.

Exporting a Layer as a Four Point Corner-Pin

- **1** Select the layer that you want to export.
- 2 Press the Tracker (Shift-T) in the Toolbar, Choose Export in the Tracker tab and select the tracker format.
- 3 When the window pops-up, type in a name and click Save.

**Note:** When exporting a four point corner-pin track to Autodesk products, it is better to use four trackers instead of the tracking information from a layer.

## **Importing Tracking Data**

Mocha Pro, After Effects Corner-Pin, Nuke 8 and above, Shake or Simple Format formatted trackers can be imported into Silhouette. If you would like to import trackers from non-supported applications, simply export a Silhouette tracker in Simple Format to see how it should be formatted.

#### Silhouette

- **1** Select the Tracker (Shift-T) in the Toolbar.
- 2 Choose Import in the Tracker tab.
- **3** Select the Mocha Pro, After Effects Corner Pin, Nuke, Shake or Simple Format tracker file that you would like to import and click Open.

If you select multiple trackers in the import dialog, more than one tracker can be imported at a time.

4 If you used Copy to Clipboard when exporting to Silhouette Corner Pin in Mocha Pro, you can paste the trackers into a Silhouette Roto node.

**Note:** With some formats, the imported trackers may not line up with the tracked feature. If so, use MultiFrame mode to move the tracker and it's keyframes into the proper location.

#### **After Effects**

**1** Double-click on the tracker text file that you exported from Silhouette.

The value of the Comp Pixel Aspect Ratio line at the top of the exported tracker file must match the Pixel Aspect Ratio in the After Effects Composition settings. Edit the exported tracker file as needed.

2 Press Ctrl/Cmd-A to select all and Ctrl/Cmd-C to copy.

# 3 In After Effects, select a layer in the Timeline and press Ctrl/Cmd-V to paste the Tracker Data.

**Note:** If you exported a limited work range in Silhouette, go to the start frame of the work range in After Effects before pasting.

- **4** Open the Window > Tracker controls.
- 5 In the Motion Source pop-up, select the layer where you pasted the tracking data.
- 6 From the Current Tracker pop-up, select the Tracker that you just pasted. If you only have one tracker, this would be Tracker 1.
- 7 Change the Track Type from Raw to one of the available options.

- 8 Click Edit Target and choose the layer that you would like to apply the motion to.
- 9 Hit Apply.

Combustion

#### Importing One to Two Trackers into Combustion

- **1** Click on the Tracker tab.
- 2 In the Source pop-up, choose your layer.
- **3** Select the Track type: Position, Scale or Rotate.
- **4** Click on the Import Data button and pick Discreet Tracker Setup.
- **5** Load the tracker file that you saved from Silhouette.

#### Importing Four Trackers into Combustion

- **1** Create a 3D Workspace.
- 2 Import two layers into your Composite workspace.
- 3 Click and select the layer that you want to corner-pin and make sure it is at the top of the stack.
- 4 In the Composite Controls > Layer Tab, activate Four Corner.

In your Viewport, the layer will have a point on each corner of the image.

- 5 Click and drag each corner point to the position where you want your layer placed after the trackers are imported.
- 6 Using the Shift key, select the four corner points.

The points turn yellow when they are selected.

- 7 Click on the Tracker tab.
- 8 In the Source pop-up, choose the layer the tracking data was derived from.
- 9 Select the Position Track type.
- **10** Click on the Import Data button and pick Discreet Tracker Setup.
- **11** Load the tracker file that you saved from Silhouette.

**<u>Note:</u>** When importing a four point corner-pin track in Combustion, it is better to use four trackers instead of the tracking information from a layer.

Flint / Flame / Inferno

**1** Select the Stabilizer.

2 Click on the Imp button below the Track fields and select the tracker file that you saved from Silhouette.

**Note:** When importing a four point corner-pin track in Flint, Flame and Inferno, it is better to use four trackers instead of the tracking information from a layer.

Nuke

1 Choose File > Import Script and select the tracker file that you saved from Silhouette.

Shake

- **1** Add a Tracker, Match Move or Stabilize node.
- 2 In the Tracker node, click the Load button in the Parameter tab and select the tracker file that you saved from Silhouette.
- **3** For the Match Move and Stabilize nodes, right-click on one of the trackName's in the Parameter tab and choose Load Track File.
- **4** Select the tracker file that you saved from Silhouette.

# Paint

Paint is a high dynamic range, non-destructive, 2D raster based paint system designed from the ground up to handle the demands of feature film and television production. Whether it's image restoration, dustbusting, wire and rig removal or just plain paint, Silhouette provides simple and sensible tools to get the job done.

# **Using Paint**

- **1** Load some source footage and create a session using the Paint template.
- 2 Make sure you are viewing and editing the Paint node by single-clicking on it.

In the Paint node, various non-animateable controls appear in a Paint window located at the bottom portion of the screen. Silhouette provides a wide variety of paint tools that are organized into Presets, Brush, Profile and Paint tabs.

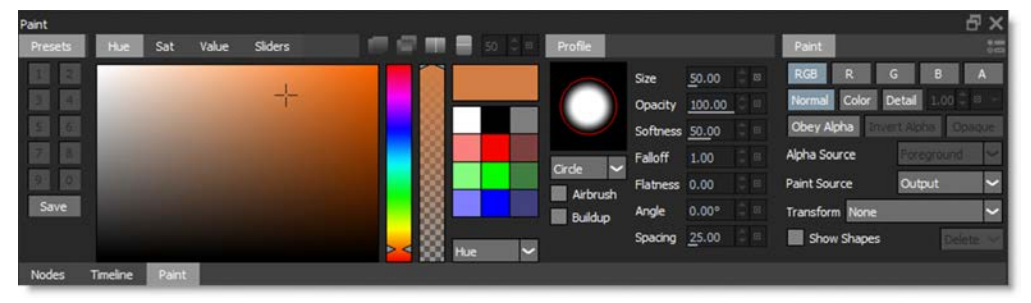

In addition, a number of different brushes are selectable from the Paint Toolbar to the left of the Viewer.

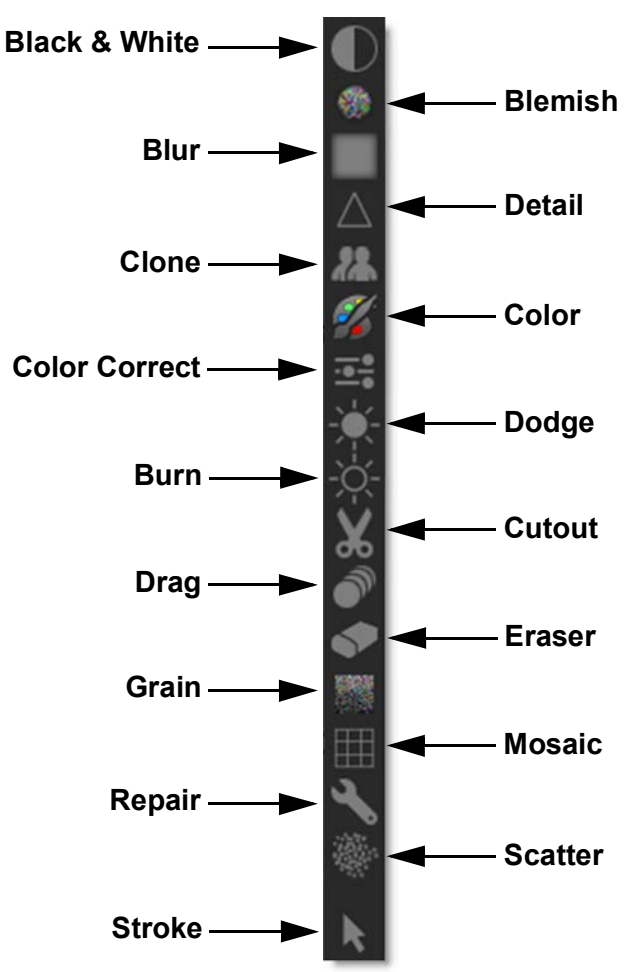

Once a brush is selected, its controls appear on the left side of the Paint window.

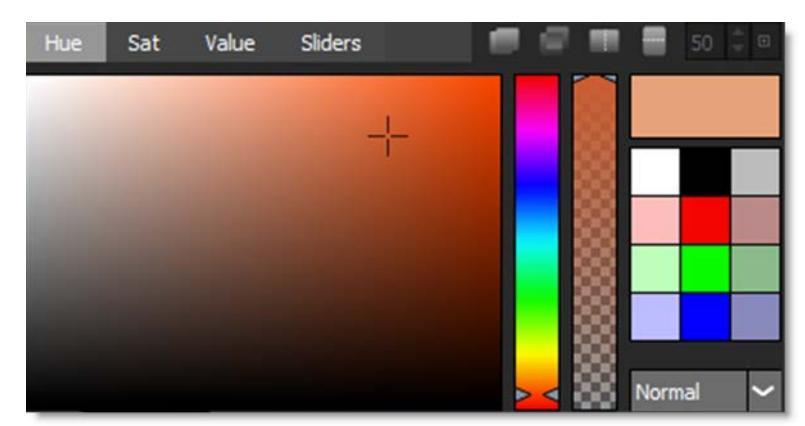

3 Select the Color brush (Shift-C). By default, it is preset to white.

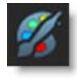

- 4 Paint on the image in the Viewer by pressing and dragging with your pen or clicking and dragging with your mouse. You can quickly draw straight lines if you press Alt, click and then click in a different location. If you keep Alt depressed while clicking, you will create interconnected straight lines.
- 5 In the Paint window's Profile tab, adjust some of the settings to see how it changes your brush.

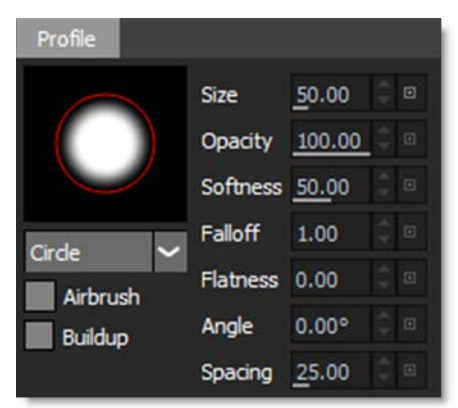

In addition to the Profile > Size control, the brush can also be resized by using the [ and ] bracket keys in the Viewer or by holding **Ctrl/Cmd** and dragging the brush outline.

6 Experiment with some of the other brushes in the Brush Toolbar.

7 Adjusting the brush parameters located on the left side of Paint window will change the effect of the brush when you paint.

By default, you are painting on the RGB channels of the image. However, you can paint individually on the red, green, blue or alpha channels as well as simultaneously paint on the RGB and alpha channels using the Paint tab.

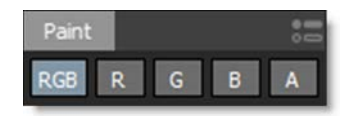

- 8 In the Paint window's Paint tab, click on R to paint only the Red channel.
- 9 Paint on the image.
- **10** If you view the individual Red, Green and Blue channels using the RGBA buttons in the Viewer, you will see that only the Red channel is affected.

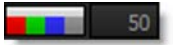

**11** Select the horizontal white bar above the RGBA buttons to quickly toggle the display of the image back to full color mode.

At any time, you can clear all paint strokes and restore the original unpainted frames by using Delete in the Paint tab. You can restore the Current Frame, the Work Range, or All Frames.

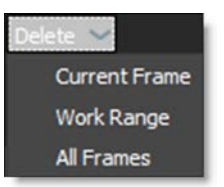

- **12** In the Paint tab, select Delete > All Frames to clear all paint strokes on all frames.
- **13** Go to frame 1 of the clip and paint on the image.
- **14** Advance to frame 2.

As you change frames in the clip, the painted frames are stored to disk. Paint on the current frame is also saved with File > Save.

- **15** Go back to frame 1 and you will see that your paint stroke has been recorded.
- **16** Paint some more frames in the clip.

As frames are painted, a marker is shown in the Timebar to provide a visual display of which frames are painted.

|--|

# **Onion Skin**

The Viewer > Onion Skin mode is useful for creating frame by frame, hand painted animations. Onion Skin does a mix, as defined by the Mix value, between the current frame and either previous or later frames.

1 Click the Onion Skin icon in the Viewer and then the down bracket to reveal the controls.

|          | •   |   |   |
|----------|-----|---|---|
| Backward | 1   | 1 | ۰ |
| Forward  | 0   |   |   |
| Mix      | 50% | 4 | ۲ |

By default, Onion Skin is set up to display a mix to the previous frame.

2 To change the Onion Skin frame range, adjust the Backward/Forward numeric fields.

## **Paint Presets**

Brush presets can be saved using the Presets tab on the left side of the Paint window. It allows you to save all of the brush parameters as a preset.

- 1 To save a preset, select a brush and adjust its controls.
- 2 Click Save and then choose one of the numbered presets.

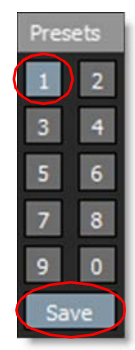

**Note:** Saved presets are highlighted blue. Clicking a blue preset after selecting Save will overwrite it.

Once saved, you can use the **Alt-0** through **Alt-09** keyboard shortcuts to quickly select one of the presets.

**3** Clear a paint preset by pressing Save, then Alt-clicking on the preset.

## **Clone Brush**

Paints with sampled pixels from an image with the ability to grade (color correct), blur, sharpen or warp the clone source.

#### **Selecting the Clone Source**

**1** Choose the Clone brush (C) from the Toolbar.

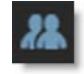

2 In the Clone controls, select Output, Foreground or Input 1-5 in the Source popup menu.

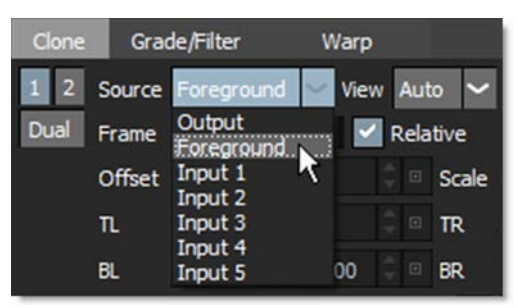

Output is the painted output of the Paint node and when selected, clones from previously painted areas. Foreground clones from the foreground image, while Input 1-5 are additional clone sources that clips can be connected to on the Paint node.

**3** If you'd like, set the Frame parameter to choose which source frame to paint from.

## Setting the Clone Offset

Set your clone source offset by one of the following methods:

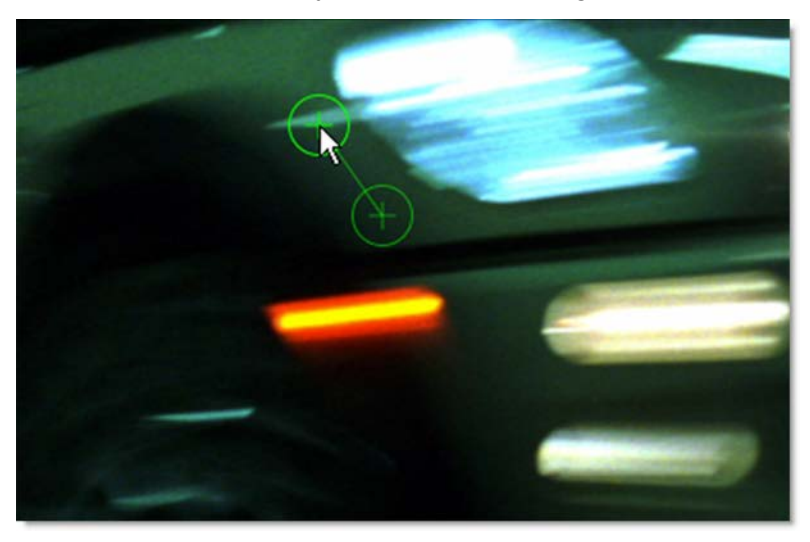

- 1 Shift-clicking, dragging and releasing in the Viewer.
- 2 Press and hold down the Shift key. Click once to set the clone source and click once again in a different location to set the Clone target.
- 3 Press Q (Translate), W (Rotate) or E (Scale) and click and drag to translate, rotate or scale the clone source. Onion Skin mode is automatically activated once the Q, W or E key is pressed. Press whatever key you pressed (Q, W or E) again to deactivate the mode.

4 Turn on Interactive mode and use the on-screen controls.

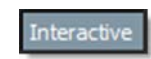

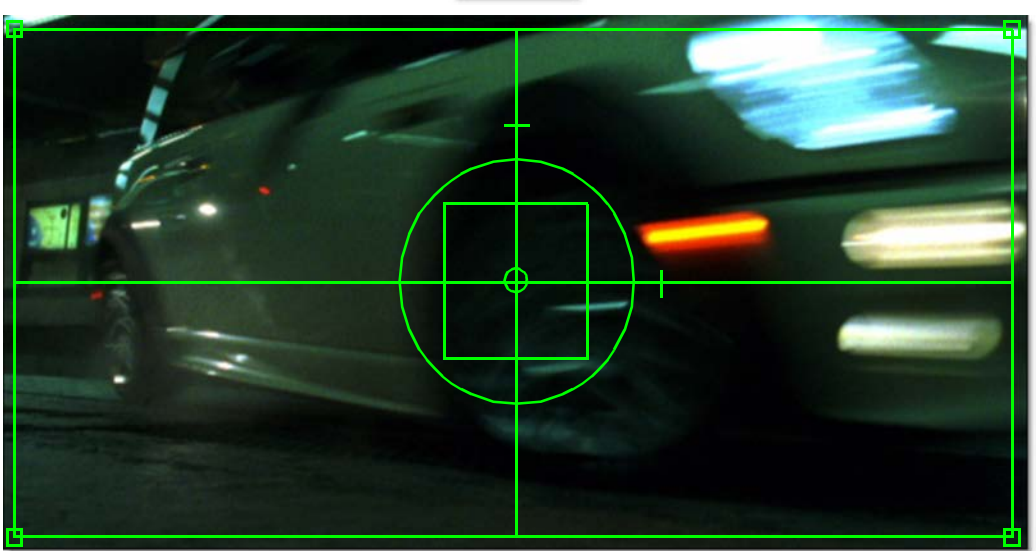

- Use the up, down, left and right arrow keys to nudge the clone source.
- Adjust the Position (Offset), Scale, Rotate, and Corner-Pin > TL (Top Left), TR (Top Right), BL (Bottom Left) and BR (Bottom Right) numeric fields.

#### **Clone Transform On-Screen Controls**

| Shortcut                                                      | Action                                                     |
|---------------------------------------------------------------|------------------------------------------------------------|
| Drag within large center circle                               | Moves the clone source                                     |
| Shift-drag within large center circle                         | Constrain clone source movement horizontally or vertically |
| Drag the center square horizontal and vertical halfway points | Scales the clone source horizontally or vertically         |
| Drag a center square corner                                   | Proportionally scale the clone source                      |
| Drag large center circle                                      | Rotate the clone source                                    |
| Ctrl/Cmd-drag large center circle                             | Rotates the clone source with finer control                |
| Drag handles on corners of image                              | Corner-pins the clone source                               |
| Drag dash above large circle                                  | Skews the clone source horizontally                        |
| Drag dash to the right of large circle                        | Skews the clone source vertically                          |

#### **Define a Clone Transform Region**

You can change the position and size of the Clone transform on-screen control rectangle which allows the effect of the corner-pin to be controlled from a specific region.

**1** Press the Region button to enable it.

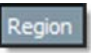

2 Click-drag to create a region.

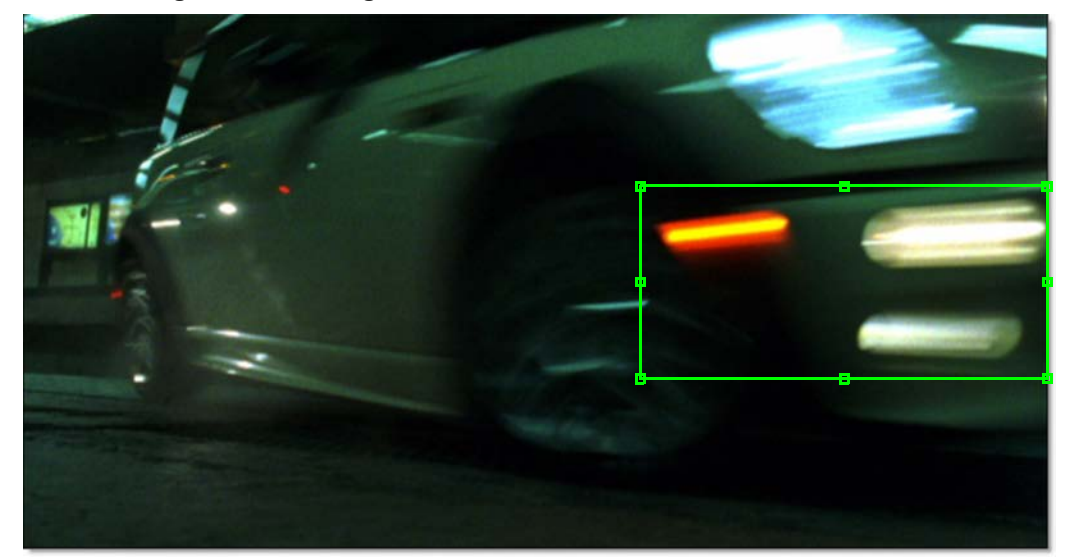

- 3 Alt-click and drag to create new region when one already exists.
- 4 Click and drag inside a region to move it or drag the region handles to resize.
- 5 When you are ready to adjust the Clone transform, enable Interactive mode.

Interactive

<u>Note:</u> When there are no on-screen controls (center square and circle) within the Clone transform bounding box, a region is active.

6 Use the on-screen controls to adjust the clone source.

The effect of the corner-pin is now controlled by the region, and the scale and rotation anchor points are set to the region's center.

7 To clear a region, enable Region and tap outside a region box without dragging.

#### **Brush Compare Modes**

Four brush compare modes preview brush settings prior to painting. You can choose from Onion Skin, Align, Vertical Split and Horizontal Split.

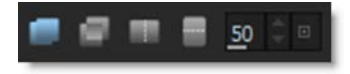

The Caps Lock key toggles the compare modes on and off.

<u>Note:</u> The compare modes are not available for the Drag, Repair, and Cutout brushes. Onion Skin and Align mode only work with the Clone brush.

Using Brush Compare Modes With the Clone Brush

- 1 Activate Onion Skin or compare mode if you need to line up the clone source and target images.
  - Select the Onion Skin icon to activate it and then align the clone source.

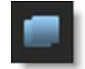

or

• Select the Align icon to activate it and then align the clone source.

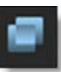

Align inverts the clone source and mixes it with the foreground, creating an embossed effect when similar images are not aligned. When perfectly aligned, the Viewer appears gray or black depending on the state of the Paint > Clone > Alignment Type preference.

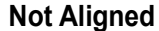

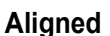

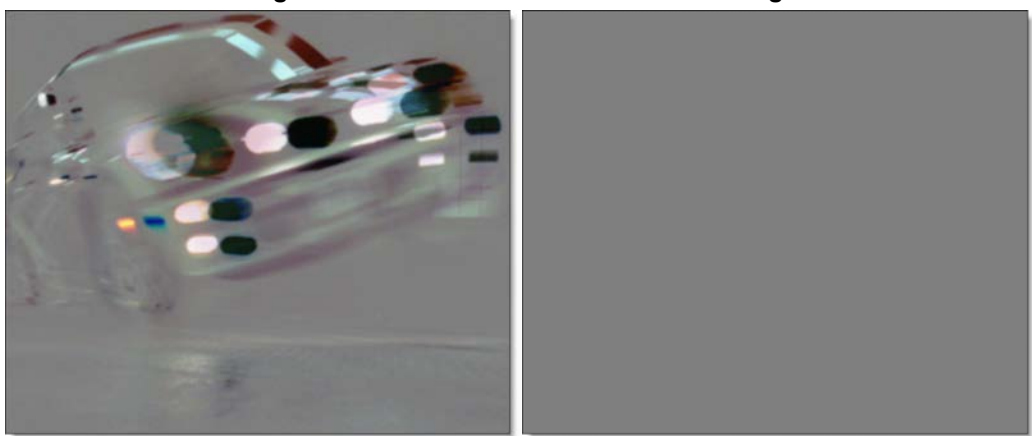

- 2 Once the clone source offset is set, deactivate Onion Skin or Align mode by:
  - Clicking the selected icon.

or

• Pressing the Caps Lock key to toggle the compare mode off.

Very often, you will encounter two images from the same location that are not color matched.

- **3** If the clone source needs to be color corrected to match the area to be painted, select the Grade/Filter tab.
- 4 Choose the Vertical Split icon to compare the clone source and target using a split screen.

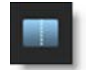

The split is handy when using the Grade/Filter controls to color match the clone source to the target.

**Note:** The | key (vertical bar) keyboard shortcut snaps the vertical split position to the cursor position.

5 Adjust the Gain/Gamma/Lift numeric controls by dragging on them.

6 Click the Lock icon to move the numeric fields individually. This un-gangs them.

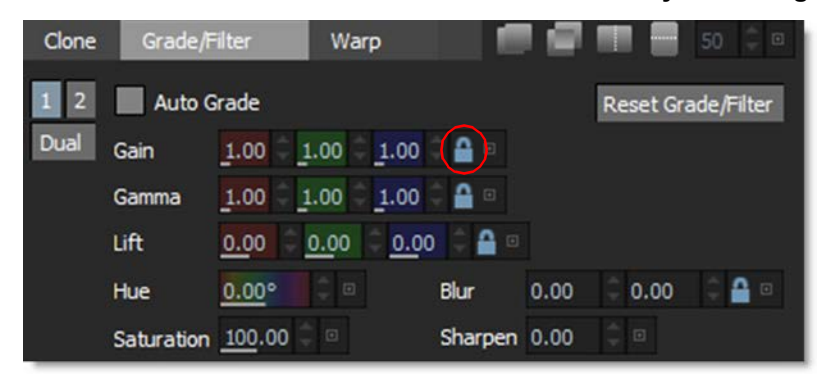

**Note:** Once a Grade/Filter or Warp parameter has been adjusted, a green dot appears to the right of the tab to indicate that a change was made.

| Grade/Filter 🔾 🛛 V | Narp 🔿 |
|--------------------|--------|
|--------------------|--------|

7 Prior to painting, click the Vertical Split icon to disable it.

## **Automatic Color Correction**

The Grade/Filter > Auto Grade feature automatically color corrects the clone source to match the location you are painting.

- **1** Select the Grade/Filter tab.
- 2 Enable Auto Grade.

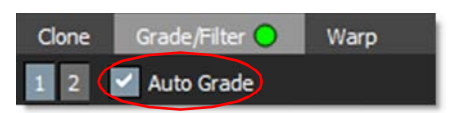

#### 3 Paint a stroke.

Now, when you paint, Silhouette automatically color corrects the clone source to match the location you are painting.

<u>Note:</u> The Gain, Gamma, Lift, Hue and Saturation controls are disabled when using Auto Grade.

## **Manual Color Correction**

The steps below contain some useful tips when doing manual color correction.

- **1** Select the Grade/Filter tab.
- 2 Make sure Auto Grade is not enabled.
- **3** Choose the Vertical Split icon to compare the clone source and target using a split screen.

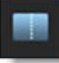

The split is handy when using the Grade/Filter controls to color match the clone source to the target.

4 Move your cursor into the image area over the split line and when the cursor changes to a double-arrow, click and drag to move the split line to the location where you will be painting and where you want to do the color matching. The split line may not be obvious, so white triangles on the edges of the Viewer will help you find it.

By isolating individual color channels, it is easier to match the colors.

5 In the Viewer, look only at the Red channel (Alt-R).

6 Ctrl/Cmd-drag (for finer accuracy) the Gain > Red numeric field so that the luminance values on either side of the split line match.

<u>**Tip:**</u> Set your Update mode to Drag or Adaptive. As you drag a parameter, Silhouette is constantly rendering. This makes the color adjustments more interactive.

- 7 In the Viewer, look only at the Green channel (Alt-G).
- 8 Ctrl/Cmd-drag (for finer accuracy) the Gain > Green numeric field so that the luminance values on either side of the split line match.
- 9 In the Viewer, look only at the Blue channel (Alt-B).
- 10 Ctrl/Cmd-drag (for finer accuracy) the Gain > Blue numeric field so that the luminance values on either side of the split line match.
- **11** Press Alt-B again to toggle off the Blue channel and to display the RGB channels in the Viewer at the same time.

Your clone source and target should now be color matched.

- **12** Toggle off the Vertical Split and paint the image.
- **13** To reset the Clone offset, press Shift and without moving the cursor, click your mouse or tap your pen on the screen once.

The Clone offset is quickly set to a 0,0 offset.

## Using Clone > Warp

The Warp tab in the Clone Brush allows you to warp specific image areas using pins, while leaving other areas untouched. Adjustments can range from subtle nip and tucks to something more obvious like repositioning an arm or leg.

Before

After

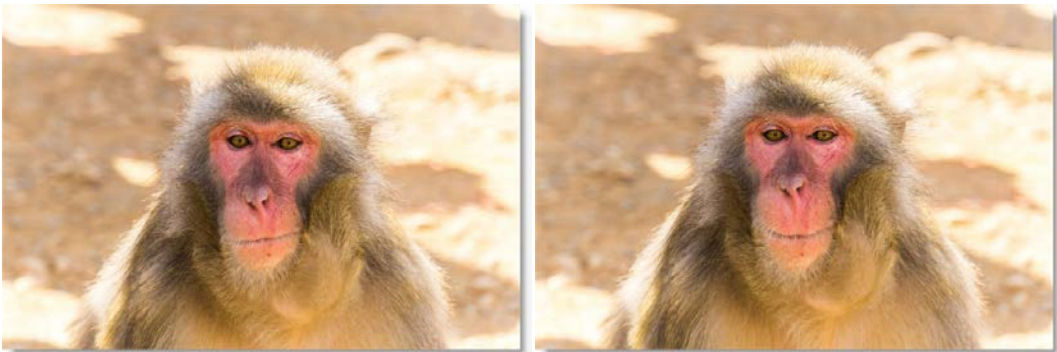

Photo by Tim Easley on Unsplash

**1** Choose the Clone brush (C) from the Toolbar.

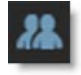

2 Select the Warp tab.

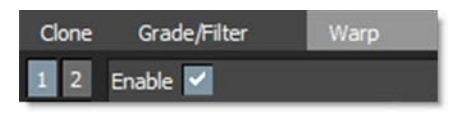

When the Warp tab is selected, Onion Skin mode is automatically activated so you can see the warp effect once a pin is added.

Tip: Change the Mix value to 100 if you want to see the warped image at 100%.

- 3 Click-drag on the image to create a pin that contains a source and target. The farther the target (red circle) is dragged from the source (green circle), the more the image warps. You can add up to 20 pins.
- **4** To constrain the warp, click-release on the image to set a tack.

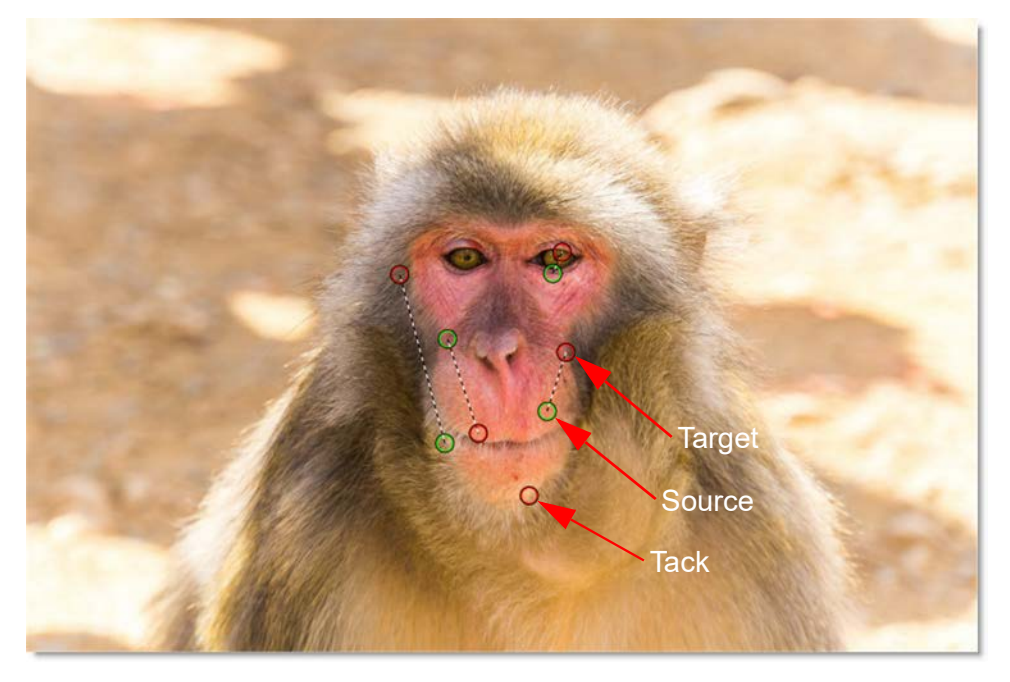

The tack acts as a barrier and limits the effects of the warp.

In addition, each pin and tack has a radius which determines its strength.

5 Hover over a pin to display the radius.

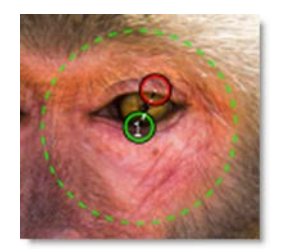

- 6 Shift-drag the pin radius to adjust it.
- 7 To track the pins and tacks, select a tracked layer from the Warp > Transform pop-up menu.

The pins and tacks are now transformed by the motion of the tracked layer.

Go to the **Pin Warp** node for more information.

## **Aligning Features from Different Images**

Oftentimes, you need to align the same feature in two different frames of a clip when painting with the Clone brush.

- 1 In the Clone controls, select Output, Foreground or Input 1-5 in the Source popup menu and then set the Frame parameter to choose which source frame to paint from.
- **2** Press the 'key (located to the left of 1 key).

The clone source image automatically appears in the Viewer.

- **3** Set the Onion Skin mix to 100.
- 4 Click on the clone source feature that you want to paint from.

The Clone target image automatically appears in the Viewer.

5 Click on the Clone target feature that you want to paint on.

The Clone offset is set.
### **Dual Clone Brush**

Two Clone presets can be activated at once. This allows you to paint from two different images or locations, using separate Transform, Grade/Filter and Warp settings.

**1** Select the number 1 Clone preset.

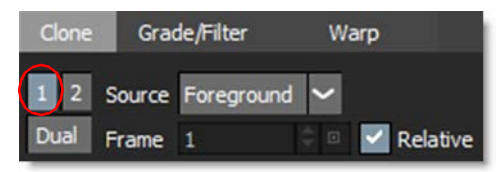

- 2 Set the clone source Transform, timing, Grade/Filter and Warp controls.
- **3** Choose the number 2 Clone preset and set its clone source Transform, timing, Grade/Filter and Warp controls.
- 4 Press the Dual icon below the presets.

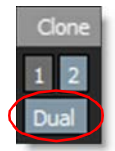

A Mix control now appears at the top right of the Clone controls.

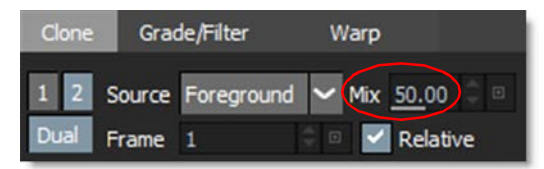

- 5 Change the Mix parameter to set the relative opacity of the two clone sources.
- 6 When you paint, both Clone presets will contribute to the painted result.

# **Create And Paint An Oversized Plate**

Using the DOD (Domain of Definition) node in conjunction with the Viewer > ROI (Region of Interest) is a simple way to create an oversized plate to paint on.

- **1** Load some source footage and create a Session.
- 2 Connect a DOD node from the Transform tab to the source.

The DOD node defines the size of the DOD. The DOD can be expanded or reduced.

3 Set the Size > Width and Height to a size larger than the Session. Alternatively, you can drag the DOD's on-screen controls or Shift-drag any on-screen control handle to add the equivalent amount to the other side.

Setting the DOD larger than the Session size will pad the image and the ROI can access the additional image area.

**4** Display the ROI controls by clicking the ROI icon above the Viewer.

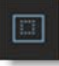

Once the ROI icon is activated, the ROI controls appear above the Viewer.

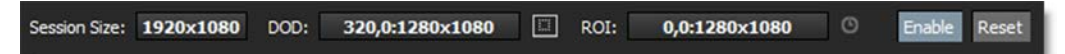

5 Make sure the Enable button is active.

6 Click the Set ROI to Current DOD icon in the ROI controls.

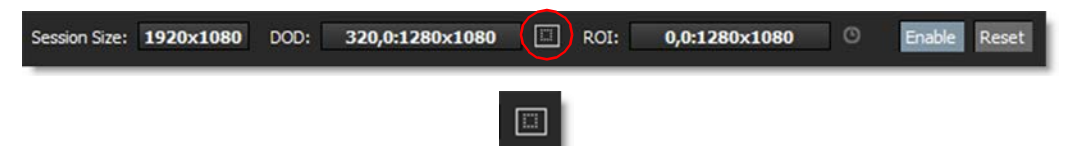

The ROI will automatically be set to match the size of the DOD's width and height.

7 You can now select a brush and paint beyond the boundaries of the original into the padded areas.

# **Display Roto Shape Outlines In the Paint Node**

Shape outlines from a Roto node can be displayed in a Paint node. While painting, this can be useful in determining the edge of a shape's alpha channel without viewing it.

1 Connect a Roto node's Objects output into a Paint node's Objects input.

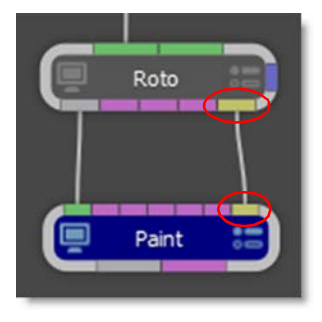

2 Enable Show Shapes in the Paint tab.

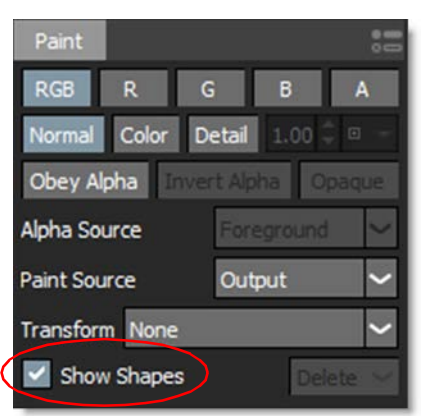

The shape outlines from the Roto node can now be seen in the Paint node.

**3** Enable Obey Alpha with Alpha Source set to Foreground.

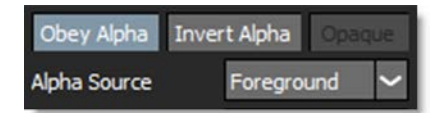

Painted strokes will now only appear within the area of the Foreground alpha.

4 Click Invert Alpha to paint outside of the input alpha.

See the Obey Alpha - Use Input Alpha section for more information.

# **Alpha Channels**

Alpha channels can be used to control where you paint in the RGB channels with the source of the alpha coming from an image or by painted strokes. Alpha channels can also be painted on and modified.

# **Obey Alpha - Using Painted Alpha**

**Paint Temporary Alpha** 

Painting temporary alpha can limit where you paint in the RGB channels.

**1** Select the Color brush (Shift-C).

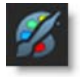

2 Enable only the A channel in the Paint tab.

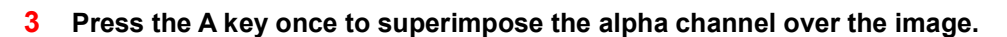

Now when you paint, you will see the alpha channel superimposed as a blue color over the RGB channels.

- 4 Paint over an area of the image.
- 5 Press the A key twice more to remove the alpha overlay.
- 6 Disable A and enable RGB.

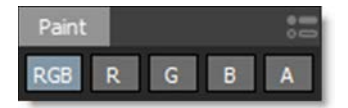

**Obey Alpha** 

**1** Enable Obey Alpha in the Paint tab.

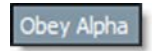

2 Set the Alpha Source to Output.

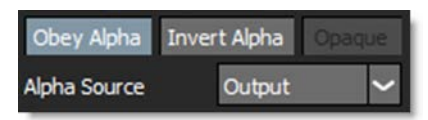

Output uses the painted output alpha as the obey alpha source.

3 Paint some strokes.

When you paint, you can only modify the RGB channels in the area of the painted alpha.

4 If you'd like, enable Invert Alpha to paint the RGB channels anywhere but where the alpha exists.

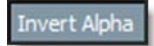

#### **Obey Alpha - Use Input Alpha**

The alpha from source layers and images can be used to control where you paint.

**1** Enable Obey Alpha in the Paint tab.

Obey Alpha

2 Set the Alpha Source to Foreground or Input 1-5.

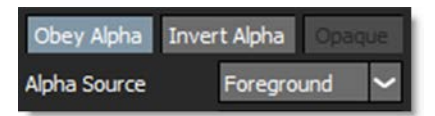

Foreground uses the alpha from the Foreground input as the obey alpha source. For instance, you can use the Roto node plugged into the Foreground input to control where you paint in the RGB channels.

**3** Paint some strokes.

When you paint, you can only modify the RGB channels in the area of the input alpha.

4 If you'd like, enable Invert Alpha to paint the RGB channels anywhere but where the alpha exists.

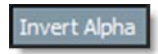

<u>Note:</u> To view the input alpha, you will need to switch the View pop-up menu to the source containing the alpha.

# **Detail Separation In the Paint Node**

Paint separates the image into color and detail layers. By default, the color and detail layers are painted simultaneously in Normal mode, but can also be painted separately in Color and Detail modes. Painting in Color mode preserves detail while painting in Detail mode preserves color.

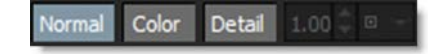

## **Preserving Detail**

Selecting Color mode preserves detail and only affects the color layer. This is useful for evening out the color and tone of the image.

**1** Click the Color button in the Paint tab.

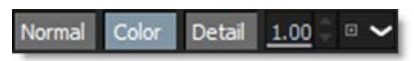

2 Select View > Detail Layer or press the 9 keyboard shortcut.

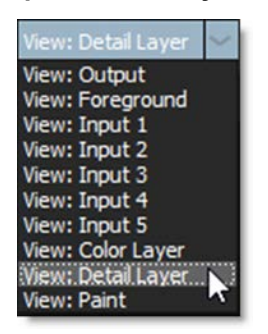

The Detail Layer is now displayed in the Viewer.

3 Click the pop-up menu to the right of Detail Level field and select the Fine preset.

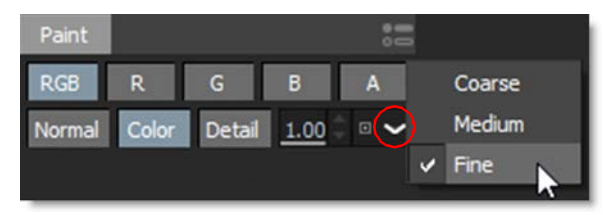

This sets the Detail Level to 1 which selects fine details such as skin blemishes, pores, hair, and wrinkles. A Detail Level of 0 is coarse detail, .5 is medium detail and 1 is fine detail.

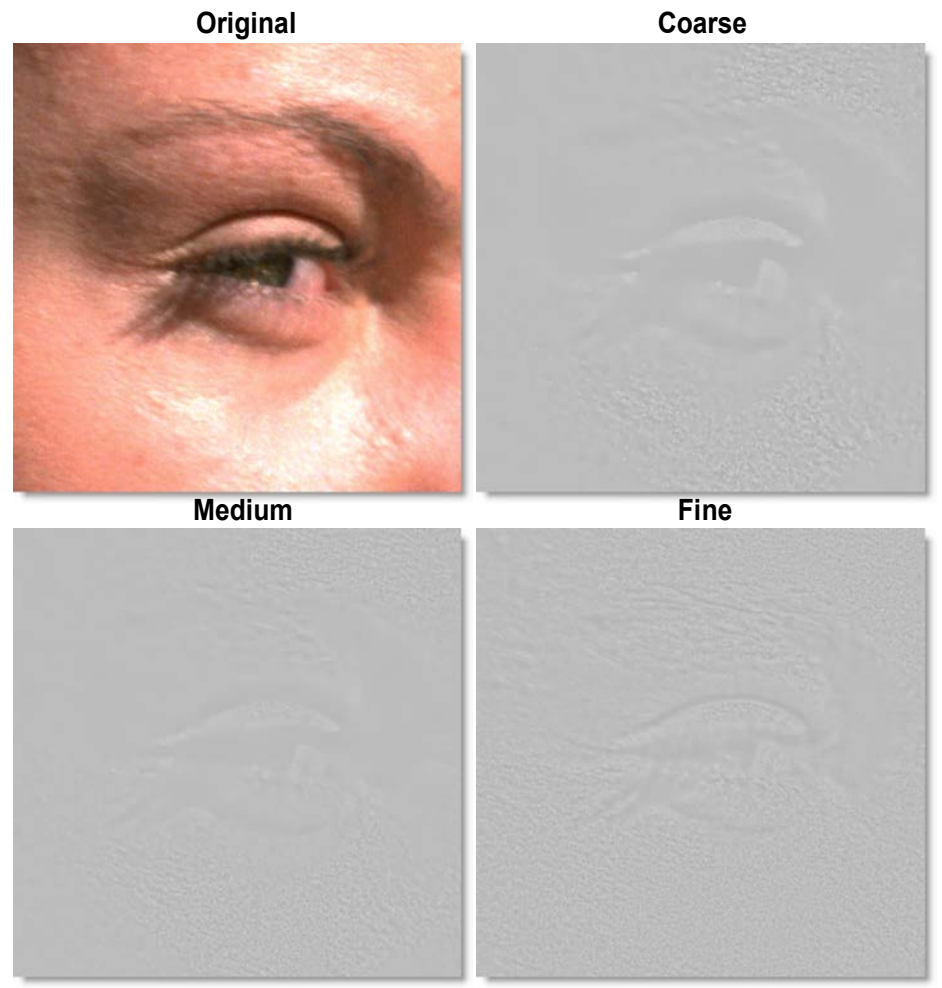

Note: You can also variably set the Detail Level using the numeric field.

**4** Select View > Output or press the 1 keyboard shortcut.

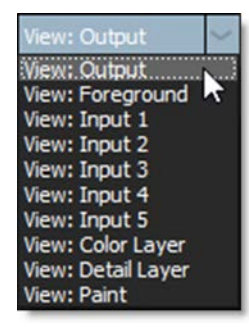

The output of the Paint node is now displayed in the Viewer.

<u>Note:</u> With the exception of Cutout and Eraser, all brushes can be used in the Color and Detail modes.

5 Use the Dodge brush (Alt-Shift-D) to lighten areas in the image or the Burn brush (Alt-Shift-B) to darken areas in the image.

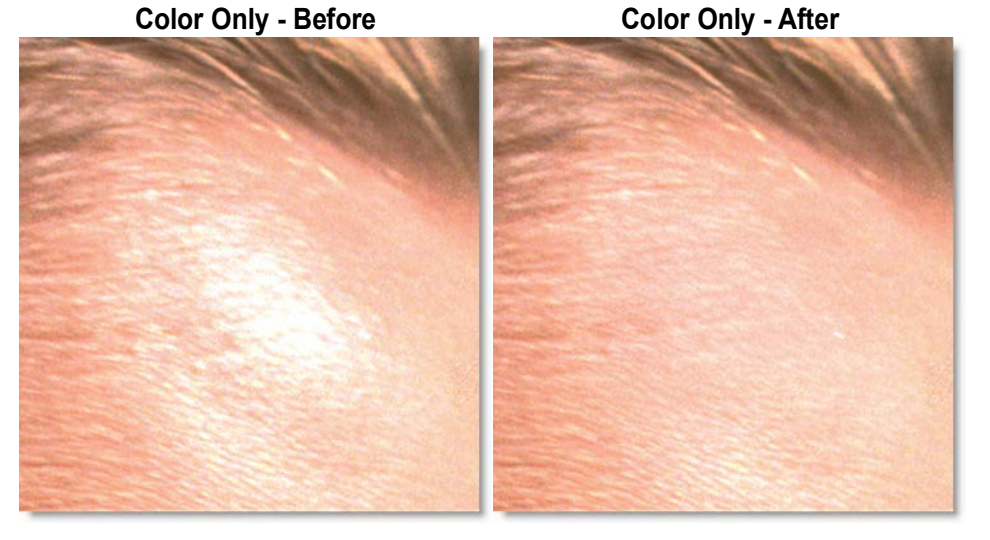

As you paint, only the color layer is affected and detail is preserved.

6 Use the Clone, Blur and Drag brushes to even out the color and tone.

#### **Modify Detail**

Selecting Detail mode preserves color and only affects the detail layer.

**1** Click the Detail button in the Paint tab.

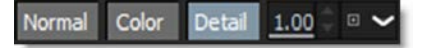

2 Select View > Detail Layer or press the 9 keyboard shortcut.

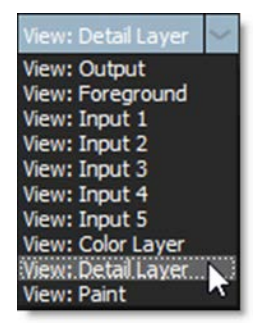

The Detail Layer is now displayed in the Viewer.

**3** Drag in the Detail Level field to set a value of 1.

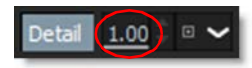

A value of 1 selects fine details.

**4** Select View > Output or press the 1 keyboard shortcut.

| View: Output    | ×     |
|-----------------|-------|
| View: Output    |       |
| View: Foregrou  | ind 🔨 |
| View: Input 1   |       |
| View: Input 2   |       |
| View: Input 3   |       |
| View: Input 4   |       |
| View: Input 5   |       |
| View: Color Lay | /er   |
| View: Detail La | yer   |
| View: Paint     |       |

The output of the Paint node is now displayed in the Viewer.

#### 5 Select the Clone brush (C), set an offset and paint in an area of texture. Detail Only - Before Detail Only - After

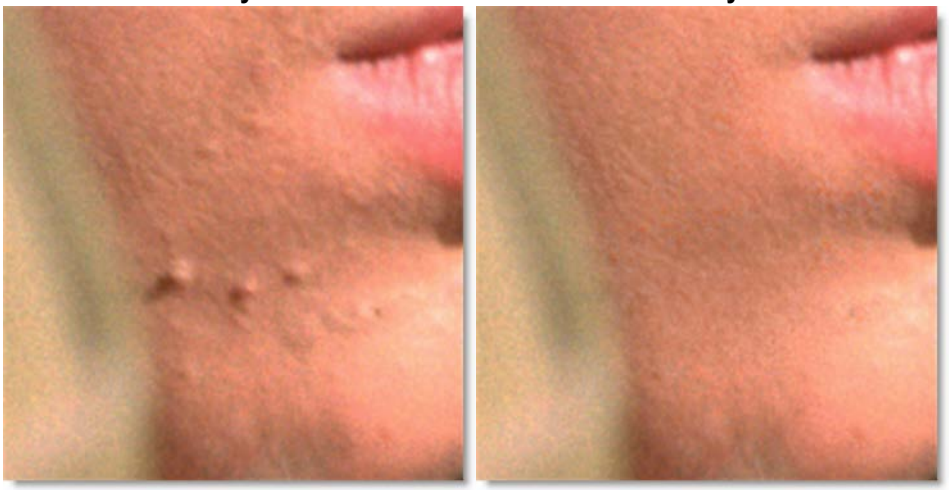

The detail is modified and the color layer is preserved. Fine details in this example are removed without affecting with the color and tone.

6 Use the Color brush (Shift-C) with a 50% gray color to remove texture completely.

# **Detail Separation Using Nodes**

Separating the image into color and detail layers using nodes is an alternative to doing it directly in the Paint node. This can have the advantage of better performance depending on the size of your image and paint brush.

#### 1 Connect an Extract Detail node to a source.

Extract Detail separates the image into color and detail layers.

#### 2 Set the Detail slider to a value of 1.

A value of 1 selects fine details such as skin blemishes, pores, hair, and wrinkles. A value of 0 is coarse detail, .5 is medium detail and 1 is fine detail.

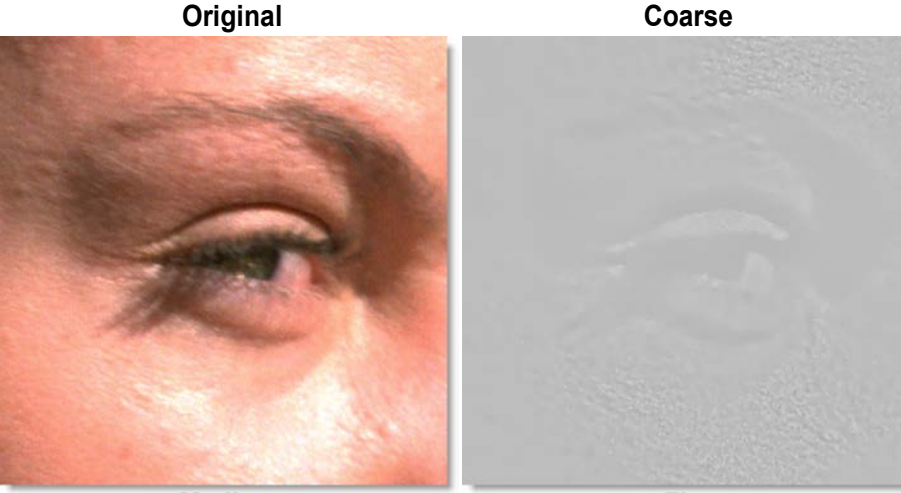

Medium

Fine

Coarse

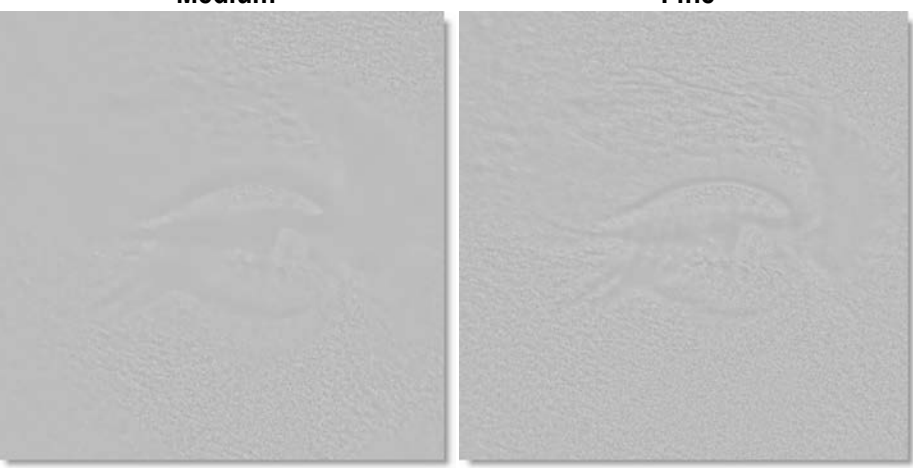

- **3** Connect the first output of Extract Detail (the color layer) to a Paint node and rename the Paint node to Paint Color.
- 4 Connect the second output of Extract Detail (the detail layer) to a Paint node and rename the Paint node to Paint Detail.

This configuration allows you to paint separately on the color and detail layers.

5 Add a Grain Composite node and connect the Paint Color node to the first input and Paint Detail to the second input.

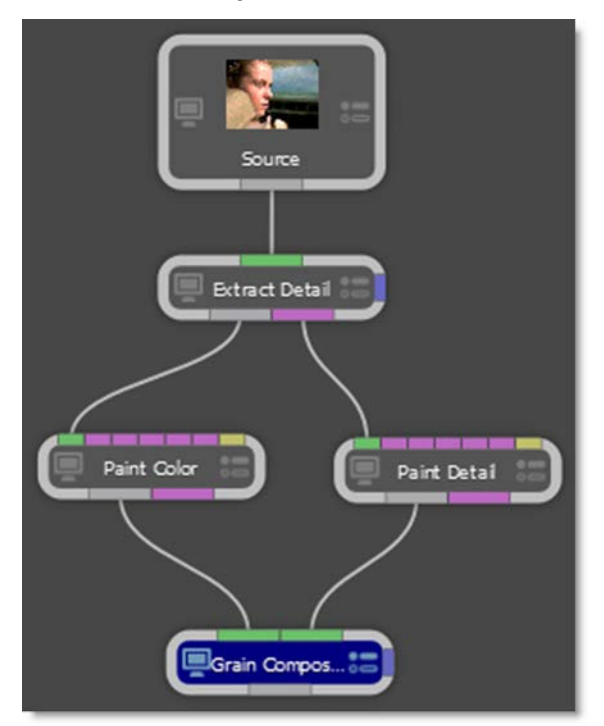

#### 6 Set the Grain Composite > Channels to Luminance.

Grain Composite combines the Color and Detail layers back together. Now you can view the Grain Composite while painting on either the color or detail layers separately.

# **Auto Paint**

Auto Paint is a highly unique automated paint feature that records all paint activity with tight integration of both point and planar trackers. Paint strokes can be match moved or stabilized giving Silhouette the speed of raster paint with the repeatability of vector paint. The beauty of the system lies in the automatic recording of the paint strokes and brush settings. Individual paint strokes can be selected and repeated over many frames, as well as deleted. If the original footage changes, the entire paint history can be used to rebuild the painted shot, automatically.

## **Replay Last Stroke**

- **1** Paint a stroke.
- 2 Change to a different frame.
- **3** Press Replay in the Auto Paint window.

Replay

The last stroke is replayed on the new frame. Replay can be used to apply the last stroke with changed settings and/or on a different frame.

## **Event Playback**

#### **1** Go to frame 1 and paint some strokes.

Groups are created each time painting is started on a frame and recorded with the current time stamp. So the first time you begin painting on frame 1, for instance, a renamable "event group" containing a current time stamp is created. Then, events are created for the current paint state: channels/flags, brush

profile, brush, and brush parameters. And finally, a new stroke event is created for the new stroke. After the first stroke, state changes are stored in their own events (ie. Brush Size change, Opacity, etc).

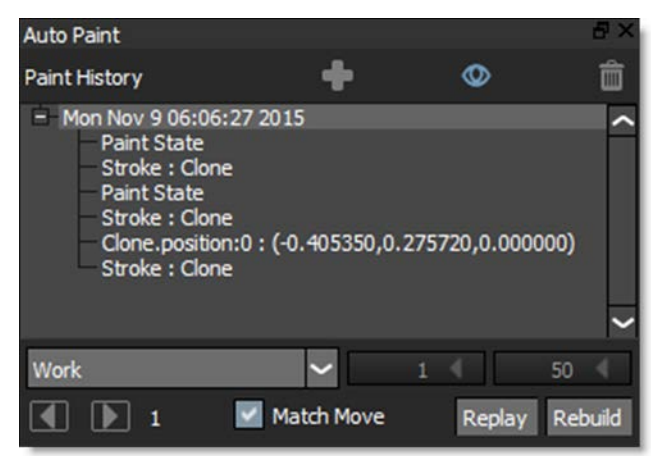

2 In the Paint History, select the frame number group, paint event group, or a sub set of the paint events you want to play back.

or

3 Choose the Stroke (S) tool and select strokes by clicking or drag selecting in the Viewer. Hold Shift to add to the selection and Ctrl to toggle the selection.

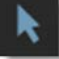

When strokes are selected, they are highlighted in the Viewer and the Paint History.

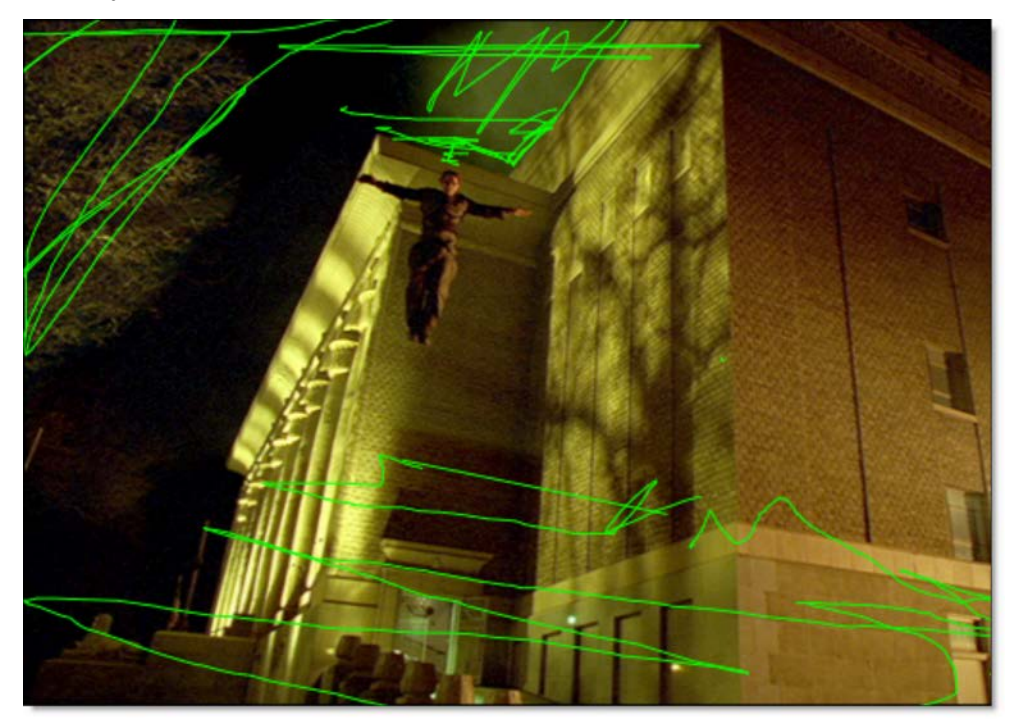

4 In the Auto Paint window, choose an option from the Frame Range pop-up menu.

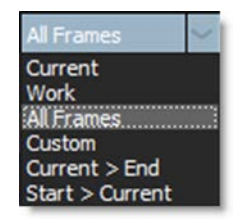

If you choose Custom, you will be able to enter values in the numeric input fields.

5 Press either the Play Selected Events Forward or Backward icon in the Auto Paint window.

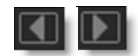

This will play back all of the selected events for the desired frame range. The playback is smart, so if you try to play back starting on the frame from where the source events are coming from, it will skip this frame and just move on to the next.

As it plays, Silhouette copies the paint events from the start frame on to the end of the history for successive frames, as if you were manually performing those events.

### **Event Playback - Tracking Paint Strokes**

Let's suppose you want to paint out some facial blemishes on frame 1 and apply those strokes to the rest of the clip, while taking into account the camera movement. With Silhouette's Auto Paint features, you can easily do this by playing back the paint strokes from frame 1 and using tracking data to match move the strokes on successive frames.

- 1 Load some source footage that has some camera movement to it and create a session using the Paint template.
- 2 Drag a Tracker node from the Nodes > Transform group and drop it onto the source node.

A new branch is created.

**3** Connect the Tracker output into the Paint node's Objects input located at the top right of the node.

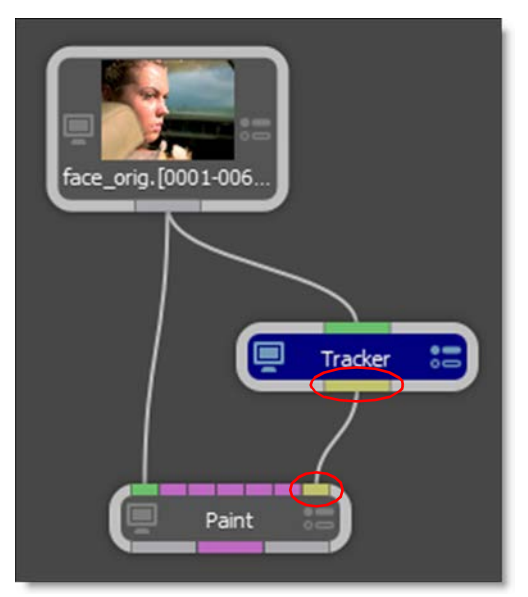

The Paint > Objects input is colored yellow.

- 4 Single-click in the center of the Tracker node to view and edit it.
- 5 In the Tracker node, add a layer in the Object List.

6 Track an object whose motion you want to apply to paint strokes.

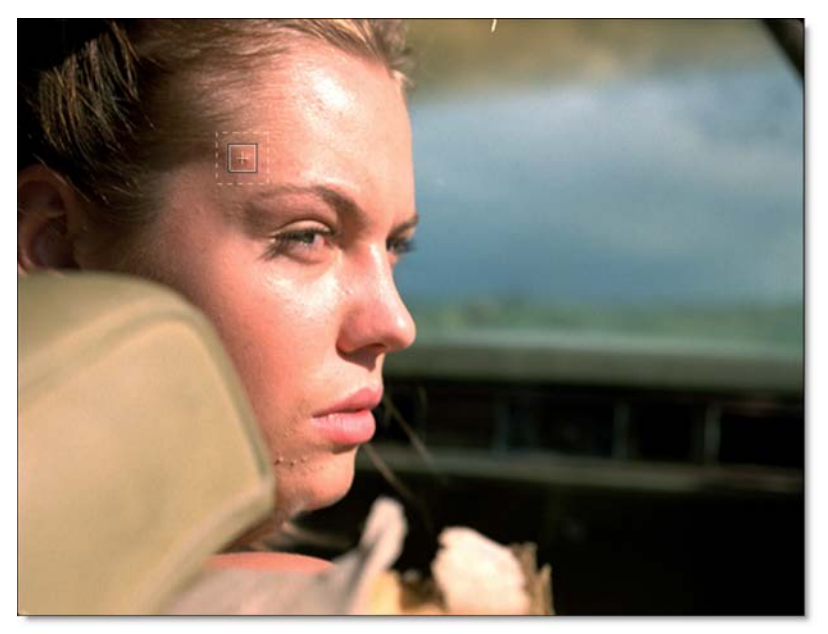

- 7 Go to frame 1, select the tracker, select the layer, and apply the tracking data.
- 8 In the Trees window, single-click in the center of the Paint node to view and edit it.
- 9 Paint some strokes that you would like to duplicate over the entire clip.

Silhouette User Guide

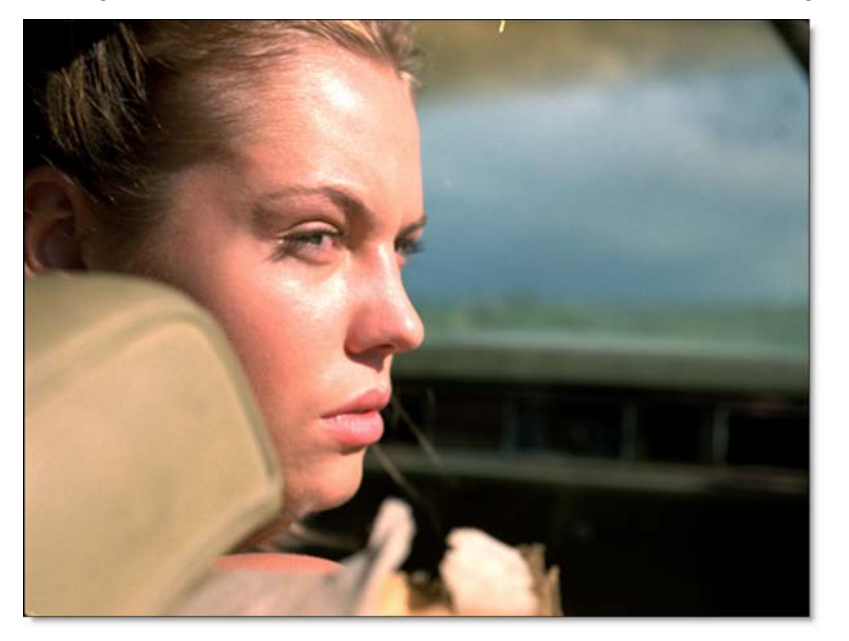

For this image, I used the Blemish brush to remove acne from the girl's face.

**10** Select a tracked layer in the Paint tab's Transform pop-up menu.

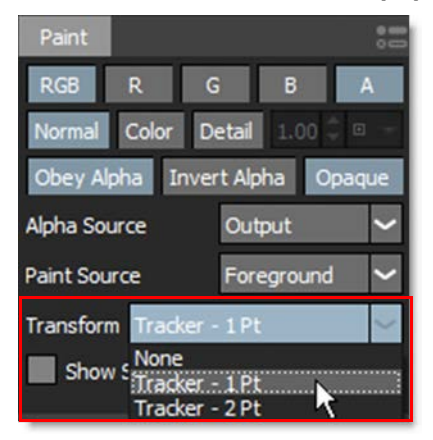

**11** Enable Match Move located at the bottom of the Auto Paint window.

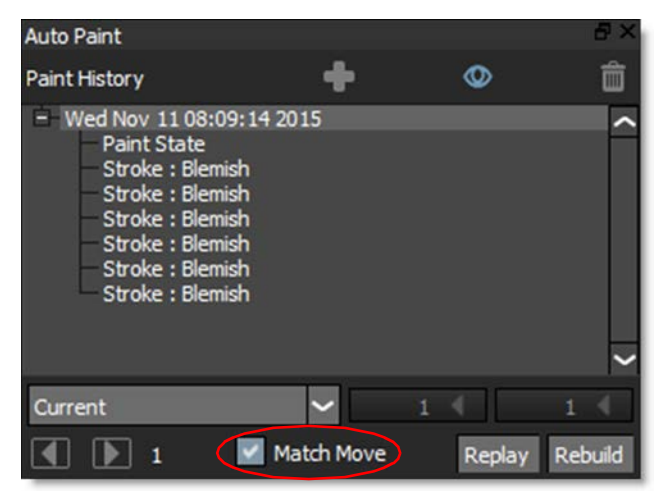

Activating Match Move will use the tracking data from the selected layer and apply it to the paint strokes when playing back selected events.

12 In the Paint History, select the paint event group or a sub set of the paint events you want to play back. In this example, selecting the top group is good.

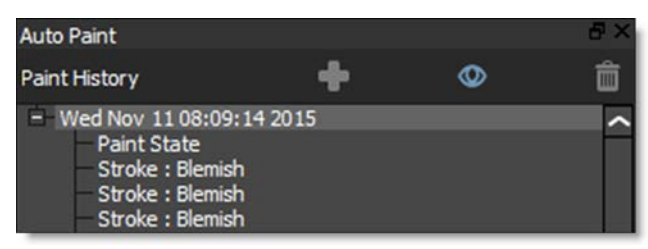

**13** In the Auto Paint window, select All Fames from the Frame Range pop-up menu.

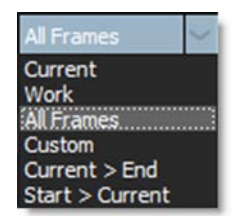

14 Press either the Play Selected Events Forward or Backward icon in the Auto Paint window.

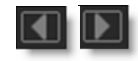

The paint strokes from the start frame are duplicated on successive frames with tracking data applied to them so they will follow the motion of the clip.

#### **Event Playback -Tracking the Clone Source**

Tracking the clone source is useful for when you want the clone source to match the motion of the clip you are painting on.

- 1 Load some source footage that has some camera movement to it and create a session using the Paint template.
- 2 Drag a Tracker node from the Nodes > Transform group and drop it onto the source node.

A new branch is created.

**3** Connect the Tracker output into the Paint node's Objects input located at the top right of the node. The Objects input is colored yellow.

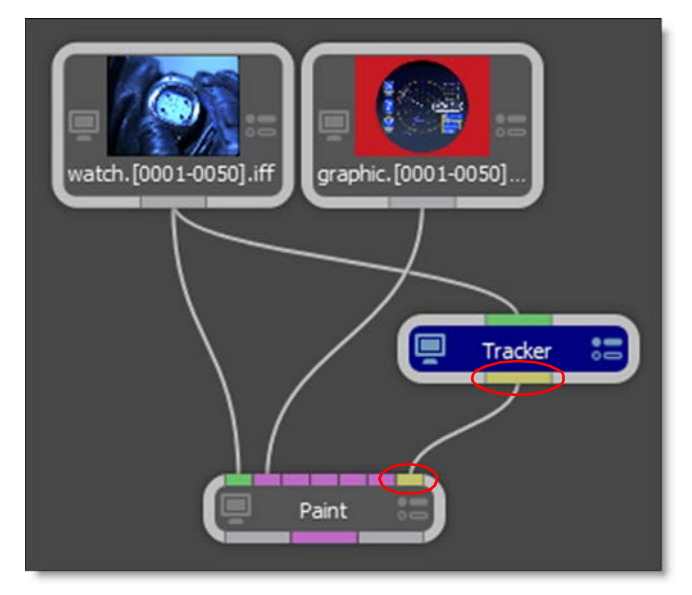

In the example above, I have also hooked up a clone source into the first clone input of the Paint node.

- 4 Single-click in the center of the Tracker node to view and edit it.
- 5 In the Tracker node, add a layer in the Object List.

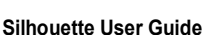

6 Track an object whose motion you want to apply to paint strokes.

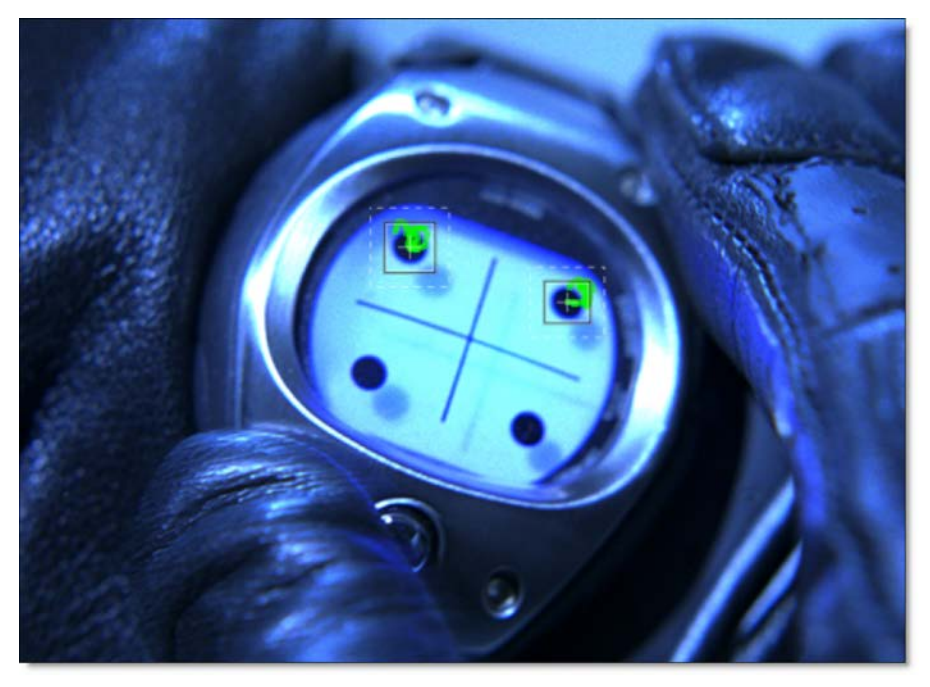

- 7 Go to frame 1, select the tracker, select the layer, and apply the tracking data.
- 8 In the Trees window, single-click in the center of the Paint node to view and edit it.
- 9 Choose the Clone Brush in the Toolbar.
- 10 Select the Clone source by choosing Input 1 from the Clone > Source pop-up menu.

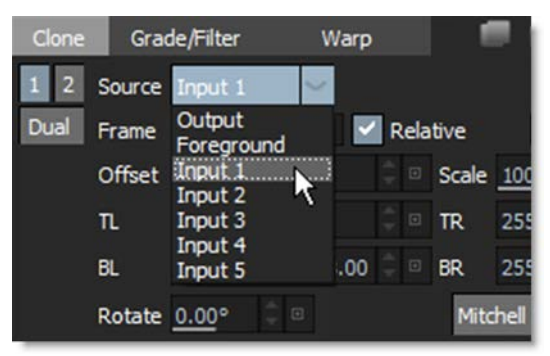

**11** Select a tracked layer in the Paint tab's Transform pop-up menu.

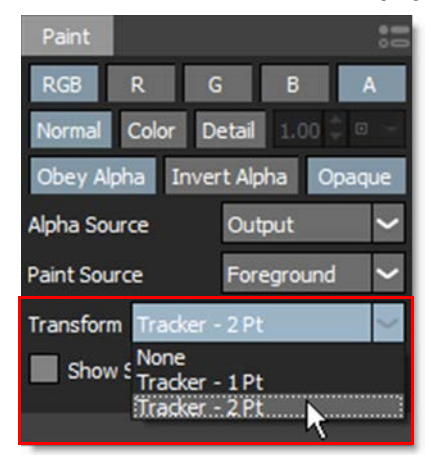

**12** Enable Source Match Move in the Clone transform controls.

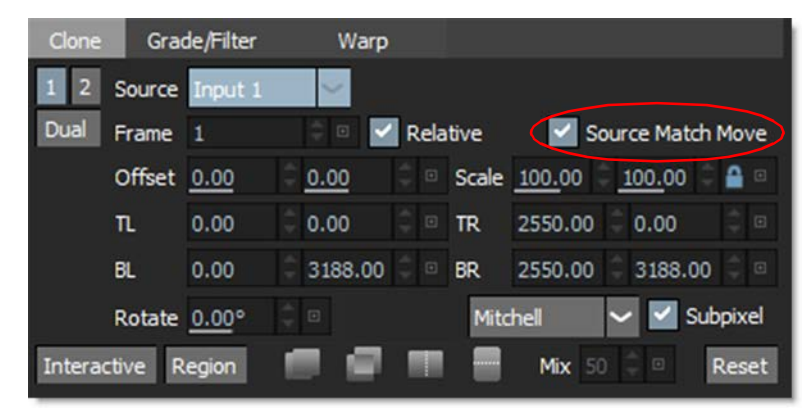

Selecting a layer and activating Source Match Move in the Clone transform controls applies the tracking data of the selected layer to the clone source. In this configuration, the painted clone source is match moved.

13 Paint some strokes that you would like to duplicate over the entire clip.

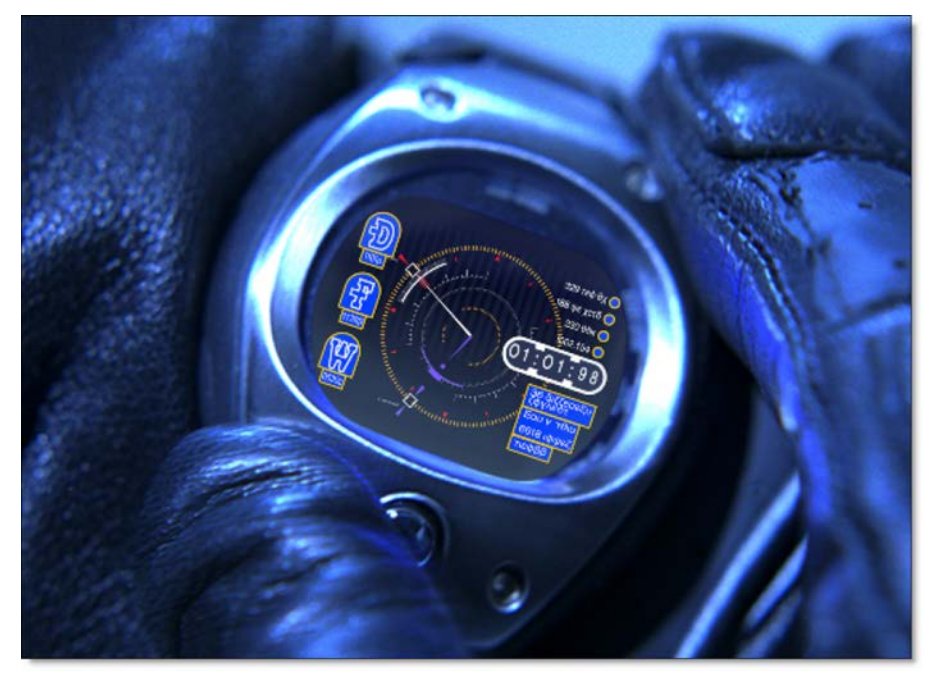

For this image, I am painting a graphic into the face of the watch.

Once you are done painting the frame, you can then duplicate it over the rest of the clip.

**14** Enable Match Move located at the bottom of the Auto Paint window.

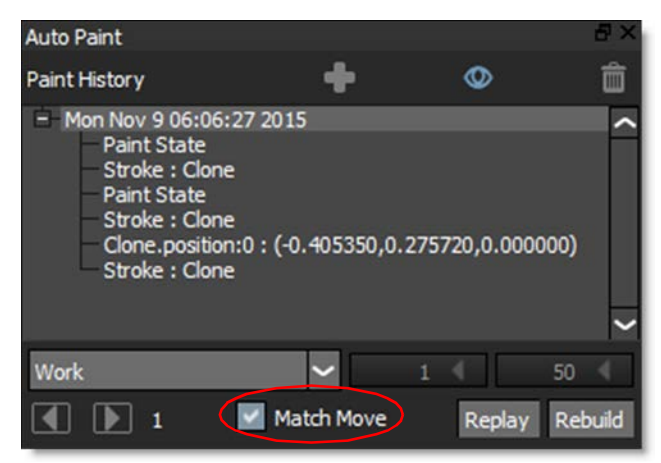

Activating Match Move will use the tracking data from the selected layer and apply it to the paint strokes when playing back the events.

**15** In the Paint History, select the paint event group or a sub set of the paint events you want to play back. In this example, selecting the top group is good.

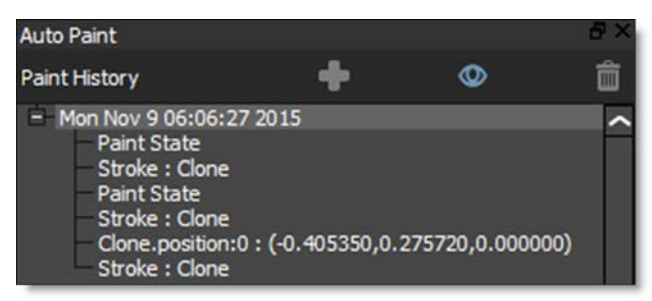

**16** In the Auto Paint window, select All Fames from the Frame Range pop-up menu.

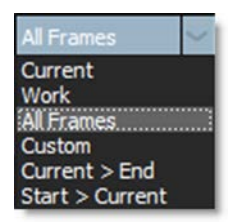

**17** Press either the Play Selected Events Forward or Backward icon in the Auto Paint window.

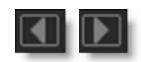

The paint strokes from the start frame are duplicated on successive frames with tracking data applied not only to the paint strokes but to the clone source as well.

## Rebuild

The Rebuild feature in the Auto Paint window will rebuild the paint events for all frames defined in the Frame Range in the order in which they were painted. This is useful if you replace your footage with a different color correction than the original and want the result of painting with the Clone brush to match the new footage.

1 In the Auto Paint window, select All Frames from the Frame Range pop-up menu.

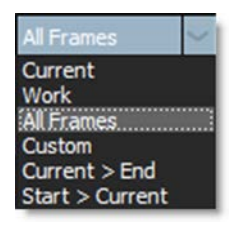

2 Click the Rebuild button in the Auto Paint window.

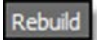

# **Paint Only Node Output**

The Paint Only node output outputs only the painted portions of the frame along with an automatically generated alpha channel (where the brush painted). This will allow you to seamlessly composite the painted areas in a Composite node without having to do a difference matte.

- 1 In the Paint node, select View > Paint or press the P key to display what would be rendered when using the Paint Only output.
- 2 If you press the A key to overlay the alpha, you will see an automatically generated alpha channel where the brush painted.
- **3** Connect the Paint Only node output to a Composite node.

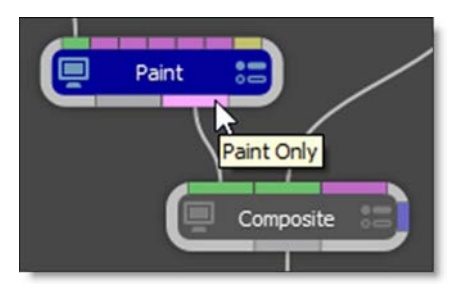

The paint strokes will be seamlessly composited over whatever background image you have connected.

4 Using the Paint > Node > Paint Only Alpha parameter, select either a hard or soft edged alpha channel.

# **Power Matte**

# **Open Shape Method**

Power Matte creates mattes by using a trimap--a pre-segmented image consisting of three regions of foreground (what you want to cut out), background (what you want to get rid of) and unknown. Partial opacity values are then computed only for pixels inside the unknown region. Two trimap methods can be used: Open Shape or Closed Shape. This tutorial will use the Open Shape Method.

Unlike previous approaches, our trimaps can be relatively sparse consisting of open foreground and background shapes. All pixels left unmarked will be treated as unknown.

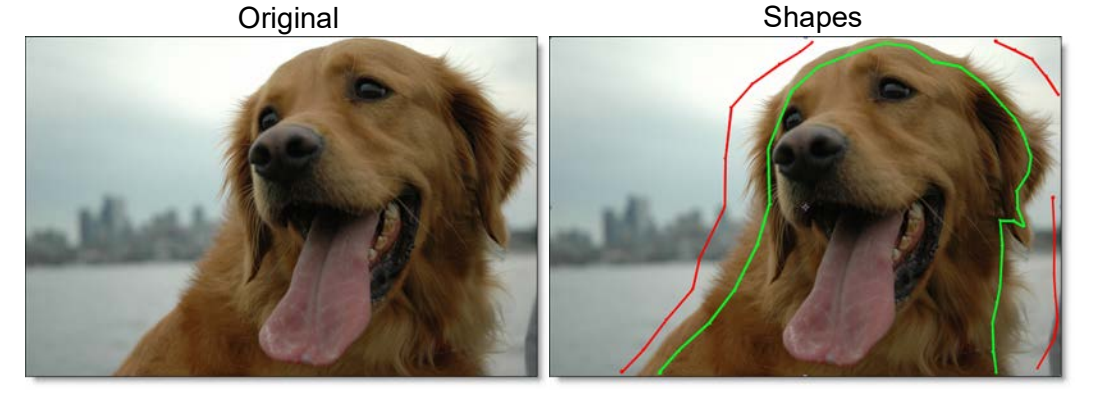

A good Open Shape technique is to draw an inner and outer outline around the object you are extracting using open shapes. Shapes should be near the boundary of the foreground or background, but not right up against the edge. Also, if the foreground or background has varying colors, the shapes should cross over these colors.

<u>Note:</u> The general rule is to not put foreground and background shapes too close together unless you need to.

- 1 Load some source footage and create a session.
- 2 In the Trees window, add a Power Matte node from the Nodes > Key tab and connect it to the source node.
- 3 Single-click in the center of the Power Matte node to view and edit it.

- 4 Define foreground area (what you want to cut out) by drawing an open shape around the inner edge of the object.
- Start by selecting either Bézier, B-Spline or X-Spline from the Toolbar. 5
- 6 Click on the screen to create a control point.

A control point is created.

- 7 Add as many points as you like.
- 8 When finished adding points, press the Esc key to finish the open shape.

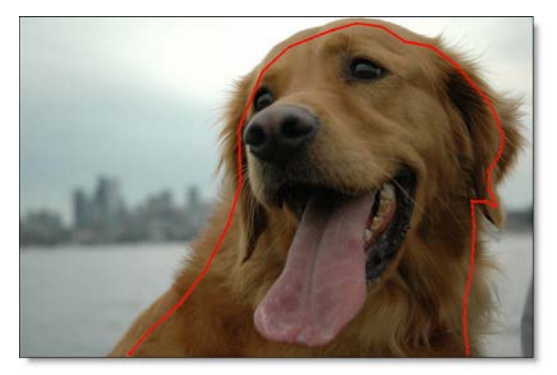

9 Now, draw shapes to define background areas (what you want to get rid of). Press the Esc key each time you want to finish an open shape.

If the background has varying colors, the shapes should cover these colors.

**10** Choose the Reshape tool when you are done drawing open shapes.

Warning: If you only provide a few sparse shapes, the Open Shape Method will take longer to process with a less accurate result than the Closed Shape Method.

Good Shape Example **Bad Shape Example** 

11 In the Object List, feel free to change the name and color of your shapes. In the example below, I named the inner shape Foreground and changed the color to green. Also, I named all of the outer shapes Background and left their color set to red. Although this is not a necessary step, it is helpful to identify what the shapes are being used for.

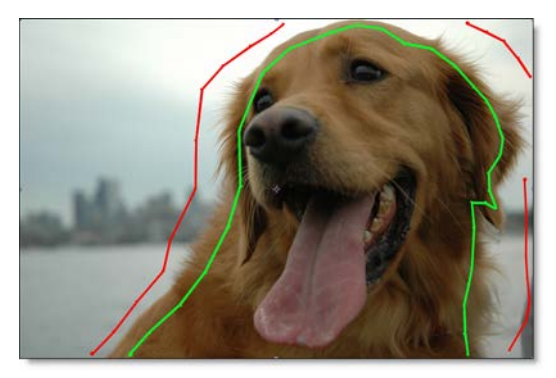

Power Matte won't process until you assign the shapes as either foreground or background.

- **12** Select the inner, foreground shape and set the type to Foreground in the Object window.
- **13** Select all the outer, background shapes and set the type to Background in the Object window.

Once a foreground and background shape are assigned, Power Matte processes the matte. The Viewer displays the composite of the foreground over the background based on your shapes. If you have not input a background clip, the foreground will be composited over black. The default color is black.

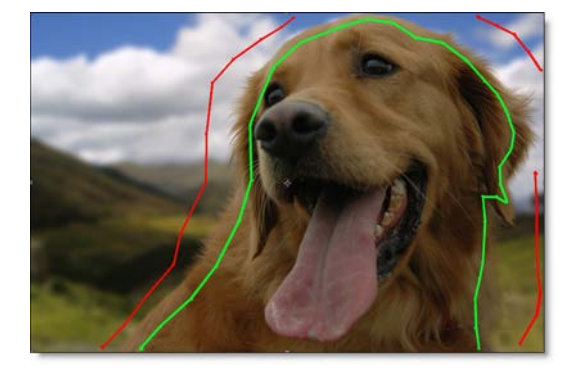

Now that you have foreground and background shapes, animate them over time so that they follow the motion of what you are cutting out. However, since you already assigned the shapes as foreground and background, Power Matte will try and update every time you adjust the shapes.

- **14** Set the View to Foreground. This way Power Matte is not constantly trying to update when you change a parameter.
- **15** Animate the foreground and background shapes over time so that they follow the motion of what you are cutting out.

It is best to use the Tracker (**Shift-T**) to animate the motion of your shapes as it will most likely ensure that the motion is consistent from frame to frame.

- **16** Play through the clip to make sure that the shapes are properly following your object.
- **17** Use View > Matte to display the generated matte.

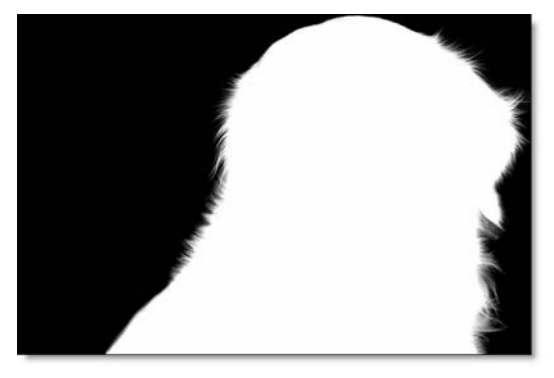

- **18** Hit the Play button to check your results so far. When you hit the Play button, Power Matte renders each frame.
- 19 If at any time you want to turn off the display of the shapes, click the Overlay icon above the Viewer or press 0 (the number zero) shortcut key. In the generated matte, white is foreground, black is background and any gray areas in between represent a level of transparency. If the matte is not acceptable after processing, you can either adjust the shapes or add additional shapes near the region where the matte is not accurate.
- 20 If you see gray areas in the foreground object that should be completely white, make additional foreground shapes in those areas.
- 21 If you see gray areas in the background that should be completely black, make additional background shapes in those areas.

# 22 Gray values in Unknown areas can be reduced by increasing the Deartifact value located in the Node parameters.

If you need to adjust the shapes after they have been created and assigned in Power Matte, you can enhance performance by either:

- Set the View to Foreground while editing shapes.
- Set the Update mode to Manual and hit the Enter key when you want to process. This way Power Matte is not constantly trying to update when you change a parameter.

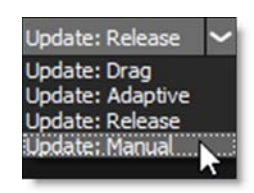

• Use a lower quality proxy image by using the Proxy pull-down menu above the Viewer.

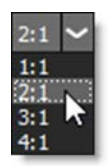

#### 23 Choose View > Composite to display the Composite.

If you look closely at the edges of our dog example, you will see some white fringing created by the sky from the original image. By activating Power Matte's Color Estimation feature, the fringing can be removed by estimating the color of the foreground in unknown and semi-transparent areas.

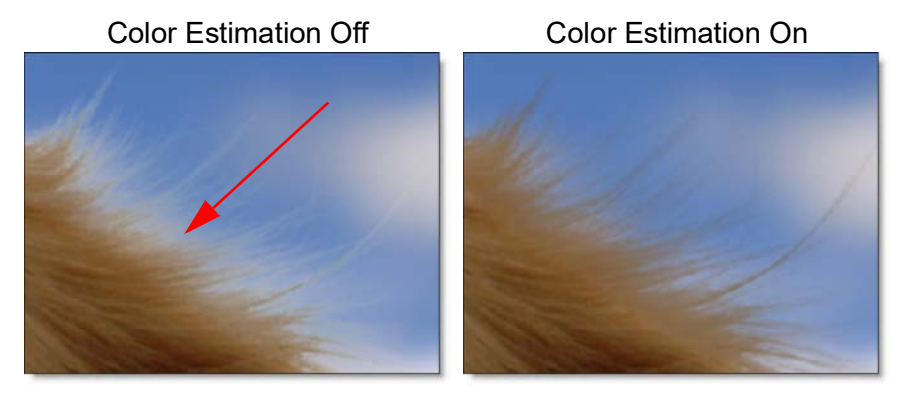

**Note:** Color Estimation can cause color flickering in edge areas of partial opacity if your shape position is not consistent from frame to frame or if your source footage is grainy. Disable Color Estimation if you see flickering in the edge areas.

# 24 To remove fringing around the object being cutout, go to the Node parameters and turn on Color Estimation.

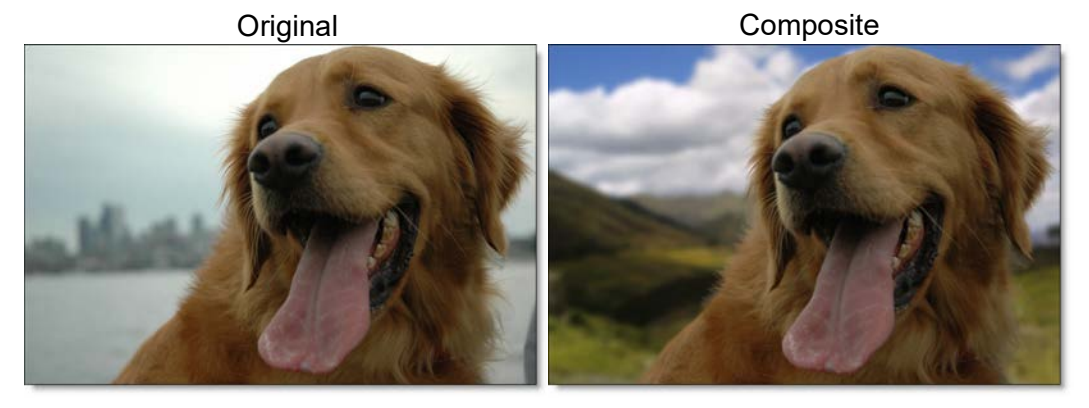

25 When you press the Play button while viewing the Composite, you will see the result in full color.

Now that I have shown you how to generate a matte using open shapes, an alternative method is to use a mix of open and closed shapes. If you have large contiguous areas of background, surrounding the background with a closed shape and enabling Filled in the Object window will speed up Power Matte's processing.

**Open Shape Example** 

Open/Closed Shape Example

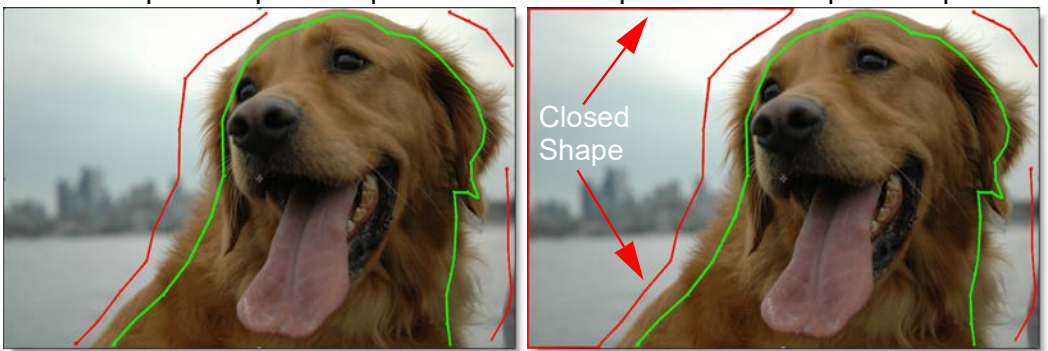

# **Closed Shape Method**

Power Matte creates mattes by using a trimap--a pre-segmented image consisting of three regions of foreground (what you want to cut out), background (what you want to get rid of) and unknown.

The Closed Shape Method uses closed shapes to mark definite foreground and background areas of the image. Any unmarked areas are considered unknown and partial opacity values are then computed for the pixels inside the unknown region. So, make sure that any hair detail, transparent or blurry portions fall within the unknown areas

<u>Note:</u> The Closed Shape method does not handle a foreground object with background holes in it, and therefore the Open Shape method would be a better choice when extracting an object with holes.

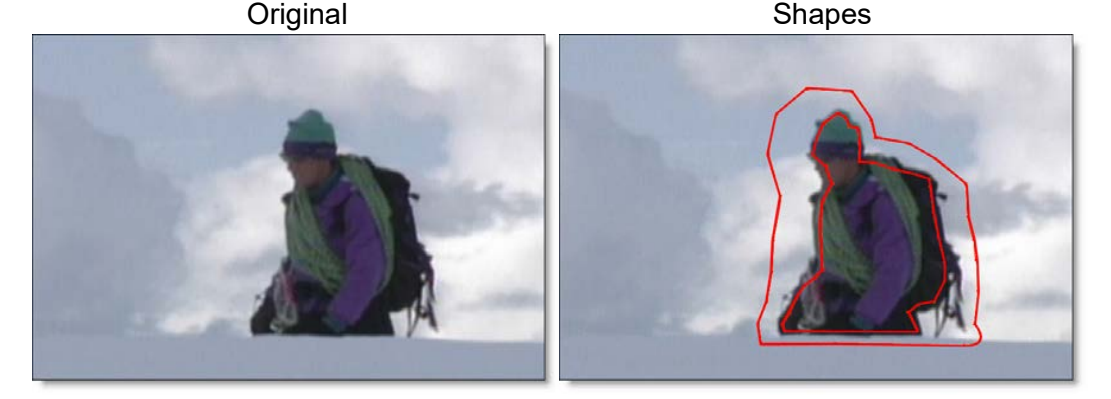

- **1** Define foreground area (what you want to cut out) by drawing a closed shape.
- 2 Start by selecting either Bézier, B-Spline or X-Spline from the Toolbar.
- 3 Draw a shape around the inner edge of the object, in this case, the hiker.

**4** To close the shape, click on the first point that you created.

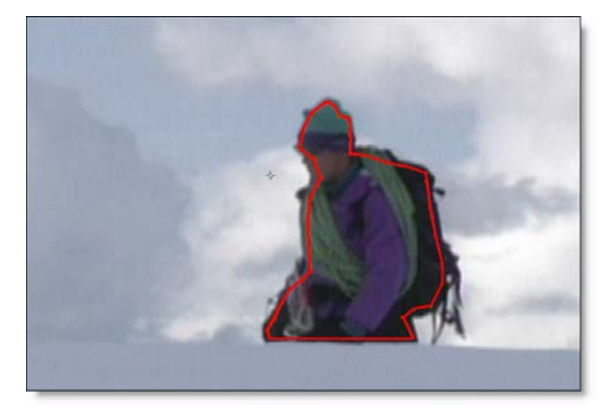

- 5 To tell Power Matte that you are using a closed shape, enable Filled in the Object window as well as set the Type for this shape to Foreground.
- 6 Now, draw closed shapes to define background area (what you want to get rid of). If your foreground object is completely surrounded by background, like the hiker example below, a quick way to define the background area is to first draw a closed shape around the outside of the foreground and then invert it in the Object window. The areas outside of the background shape are then considered as background.

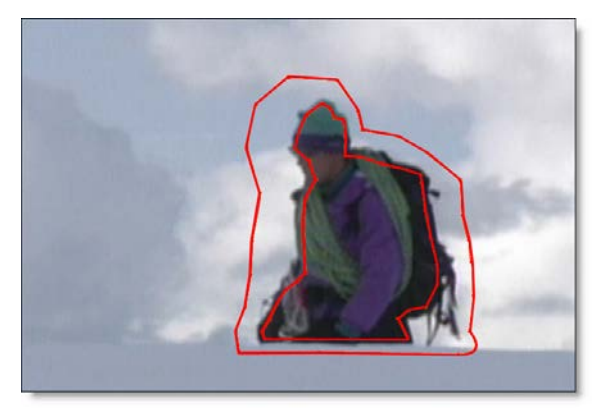

7 After drawing the background shape, enable Filled in the Object window as well as set the Type for this shape to Background. Invert the shape if you drew around the boundary of your foreground object as in the example above.

ssigned. Power Matte

Tutorials

216

Once a foreground and background shape are assigned, Power Matte processes the matte. The Viewer displays the composite of the foreground over the background based on your shapes. If you have not input a background clip, the foreground will be composited over black. The default color is black.

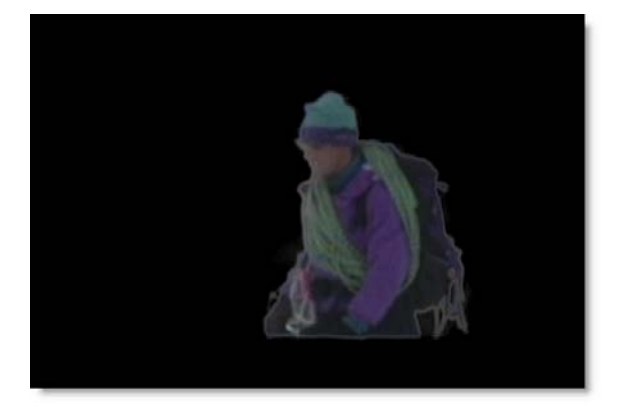

Now that you have a foreground and background shape, animate them over time so that they follow the motion of what you are cutting out. However, since you already assigned the shapes as foreground and background, Power Matte will try and update every time you adjust the shapes.

- 8 Set the View to Foreground. This way Power Matte is not constantly trying to update when you change a parameter.
- 9 Animate the foreground and background shapes over time so that they follow the motion of what you are cutting out.

It is best to use the Tracker (**Shift-T**) to animate the motion of your shapes as it will most likely ensure that the motion is consistent from frame to frame.

**10** Play through the clip to make sure that the shapes are properly following your object.
**11** Use View > Matte to display the generated matte.

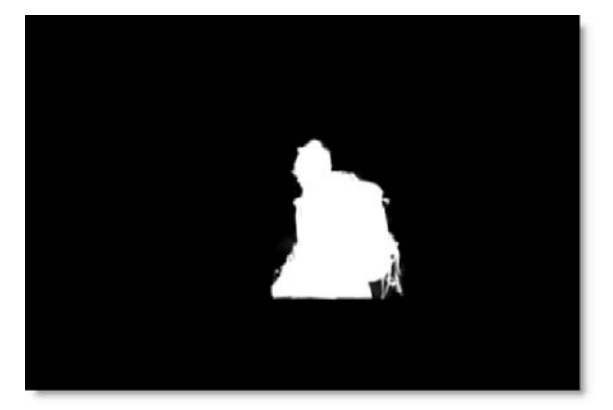

- **12** Hit the Play button to check your results so far. When you hit the Play button, Power Matte renders each frame.
- 13 If at any time you want to turn off the display of the shapes, click the Overlay icon above the Viewer or press 0 (the number zero) shortcut key.

In the generated matte, white is foreground, black is background and any gray areas in between represent a level of transparency. If the matte is not acceptable after processing, you can adjust the shapes.

- 14 If you see gray areas in the foreground object that should be completely white, adjust the foreground shape in those areas.
- **15** If you see gray areas in the background that should be completely black, adjust the background shape in those areas.
- 16 Gray values in Unknown areas can be reduced by increasing the Deartifact value located in the Node parameters.

If you need to adjust the shapes after they have been created and assigned in Power Matte, you can enhance performance by either:

- Set the View to Foreground while editing shapes.
- Set the Update mode to Manual and hit the Enter key when you want to process. This way Power Matte is not constantly trying to update when you change a parameter.

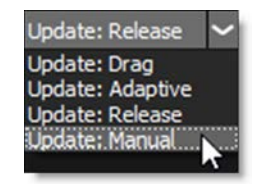

Tutorials

217

• Use a lower quality proxy image by using the Proxy pull-down menu above the Viewer.

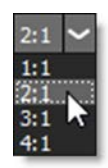

#### **17** Choose View > Composite to display the Composite.

If you look closely at the edges of our hiker example, you will see some white fringing created by the sky from the original image. By activating Power Matte's Color Estimation feature, the fringing can be removed by estimating the color of the foreground in unknown and semi-transparent areas.

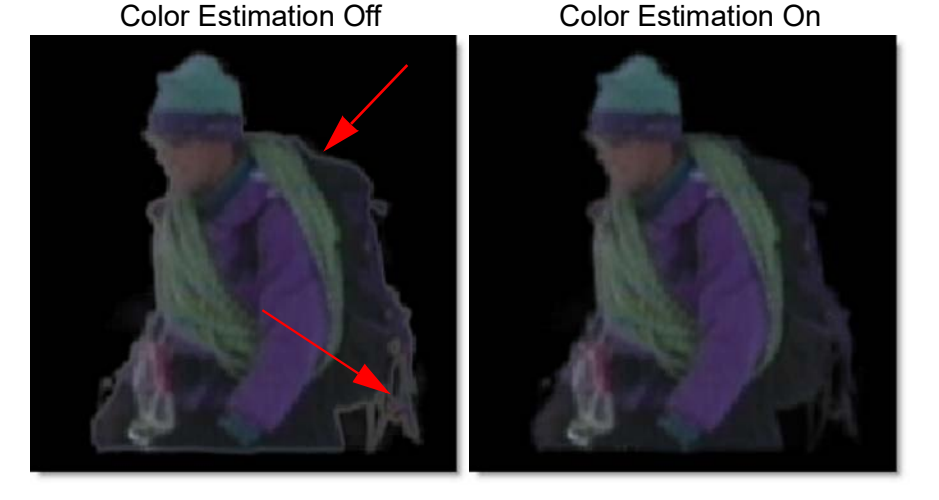

# **18** To remove fringing around the cutout object, go to the Node parameters and turn on Color Estimation.

**Note:** Color Estimation can cause color flickering in edge areas of partial opacity if your shape position is not constant from frame to frame or if your source footage is grainy. Disable Color Estimation if you see flickering in the edge areas after a preview or render.

**19** When you press the Play button while viewing the Composite, you will see the result in full color.

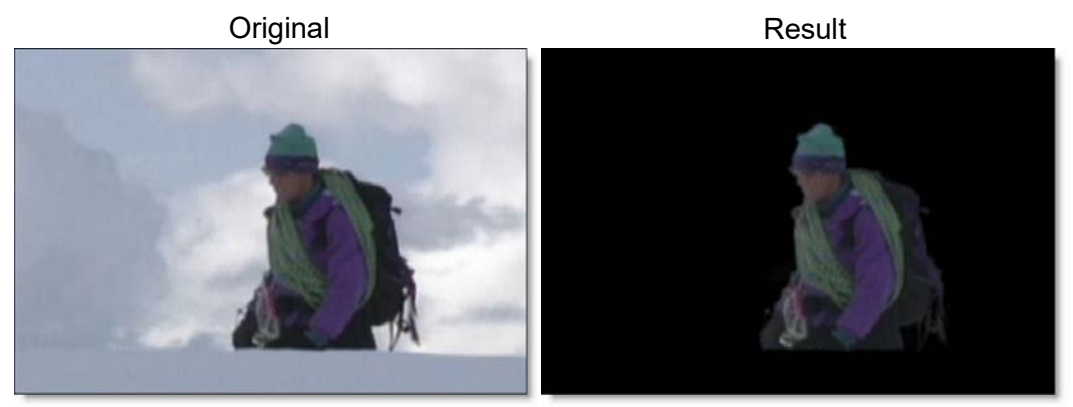

## **Blue/Green Screen Keying**

Keying is a technique for blending two images, in which a color from one image is removed, or made transparent, revealing another image behind it. Either the Open or Closed Shape Method can be used when creating mattes for Blue or Green screen photography. Power Matte doesn't require any specific color for the object to be photographed against, but blue and green screens will be referred to as these are the most common.

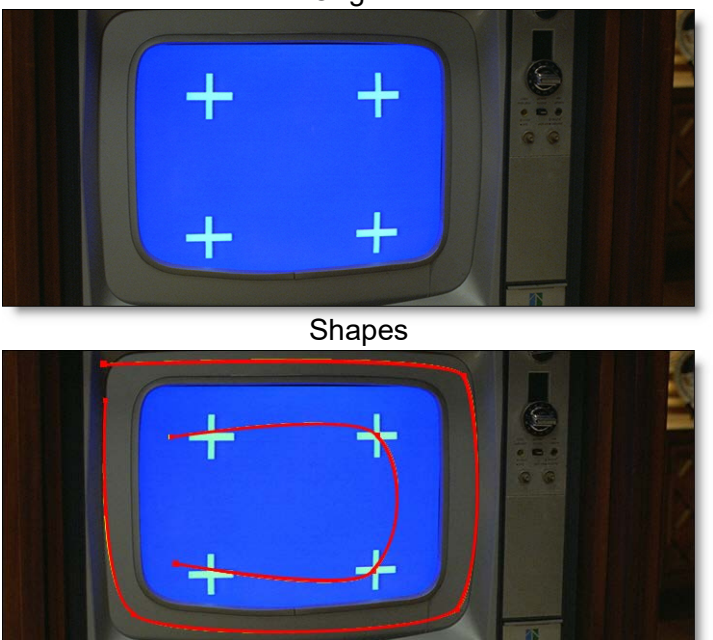

Original

Let's start by creating some open shapes. The shapes should be near the boundary of the foreground or background, but not right up against the edge. Also, if the foreground or background has varying colors, the shapes should cross over these colors.

- **1** Define foreground area (what you want to cut out) by drawing a open shape.
- 2 Start by selecting either Bézier, B-Spline or X-Spline from the Toolbar.

3 Draw a shape around the edge of the object that you want to cutout, in this case, the television screen. When done adding points, press the Esc key to finish the open shape.

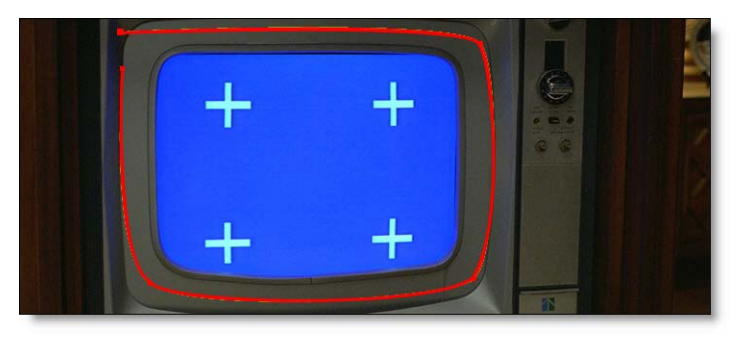

4 Next, draw a shape to define background areas. In the example below, this would be the blue area within the television screen. Press the Esc key when you want to finish the open shape.

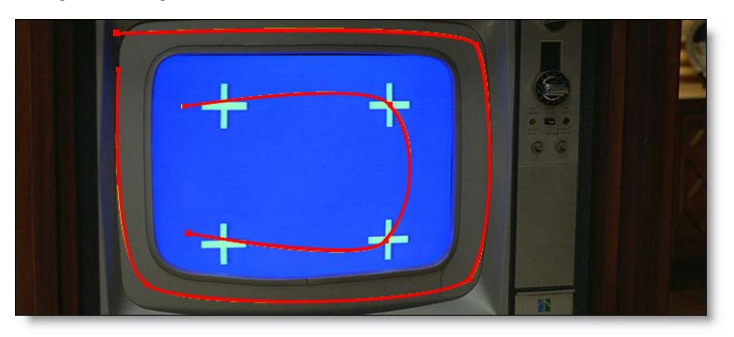

5 Choose the Reshape tool when you are done drawing the open shapes.

Power Matte won't process until you assign the shapes as either foreground or background.

- 6 Select the foreground shape and in the Object window, set the type to Foreground.
- 7 Select the background shape and in the Object window, set the type to Background.

Once a foreground and background shape are assigned, Power Matte processes the matte. The Viewer displays the composite of the foreground over the background based on your shapes. If you have not input a background clip, the foreground will be composited over black. The default color is black.

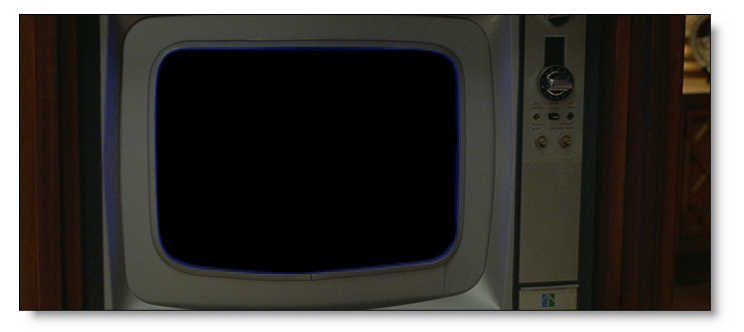

Now that you have foreground and background shapes, animate them over time so that they follow the motion of what you are cutting out. However, since you already assigned the shapes as foreground and background, Power Matte will try and update every time you adjust the shapes.

- 8 Set the View to Foreground. This way Power Matte is not constantly trying to update when you change a parameter.
- 9 Animate the foreground and background shapes over time so that they follow the motion of what you are cutting out.

It is best to use the Tracker (**Shift-T**) to animate the motion of your shapes as it will most likely ensure that the motion is consistent from frame to frame.

**10** Play through the clip to make sure that the shapes are properly following your object.

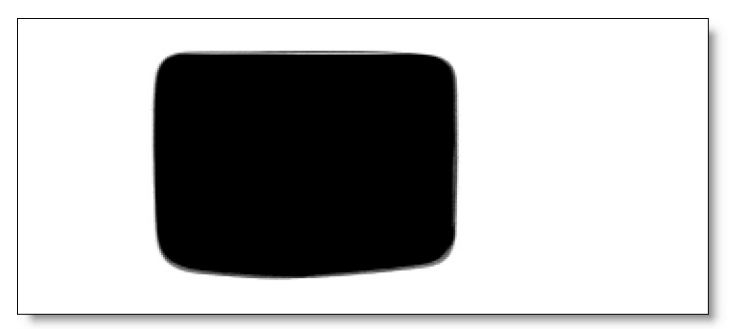

**11** Use View > Matte to display the generated matte.

- **12** Hit the Play button to check your results so far. When you hit the Play button, Power Matte renders each frame.
- 13 If at any time you want to turn off the display of the shapes, click the Overlay icon above the Viewer or press 0 (the number zero) shortcut key. In the generated matte, white is foreground, black is background and any gray areas in between represent a level of transparency. If the matte is not acceptable after processing, you can adjust the shapes.
- 14 If you see gray areas in the foreground object that should be completely white, adjust the foreground shape in those areas.
- **15** If you see gray areas in the background that should be completely black, adjust the background shape in those areas.
- 16 Gray values in Unknown areas can be reduced by increasing the Deartifact value located in the Node parameters.

If you need to adjust the shapes after they have been created and assigned in Power Matte, you can enhance performance by either:

- Set the View to Foreground while editing shapes.
- Set the Update mode to Manual and hit the Enter key when you want to process. This way Power Matte is not constantly trying to update when you change a parameter.

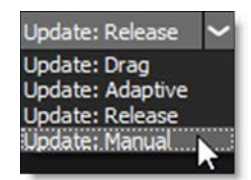

• Use a lower quality proxy image by using the Proxy pull-down menu above the Viewer.

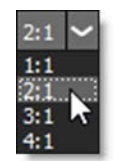

**17** Choose View > Composite to display the Composite.

When a foreground object has been photographed against a solid blue or green backdrop, the blue or green color can have a tendency to spill onto the foreground object. When extracting an object photographed against one of these colors, you may find it necessary to remove the blue or green spill. This is a process called Color Suppression.

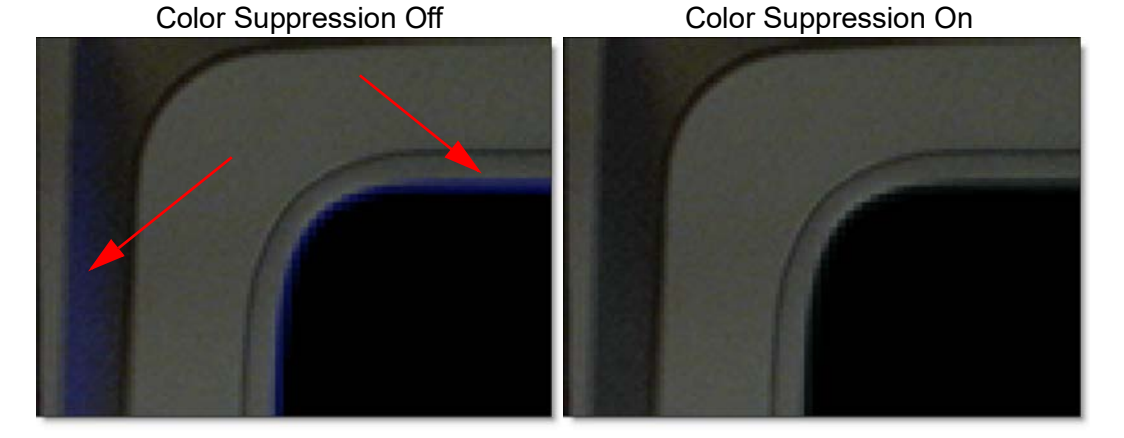

- **18** To remove color spill from your object, go to the Node parameters and change the Color Suppression > Type parameter from None to Blue or Green.
- **19** Click Play button to see the RGB image results.

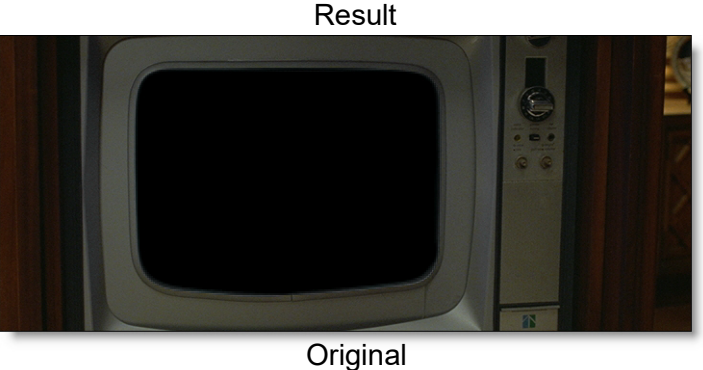

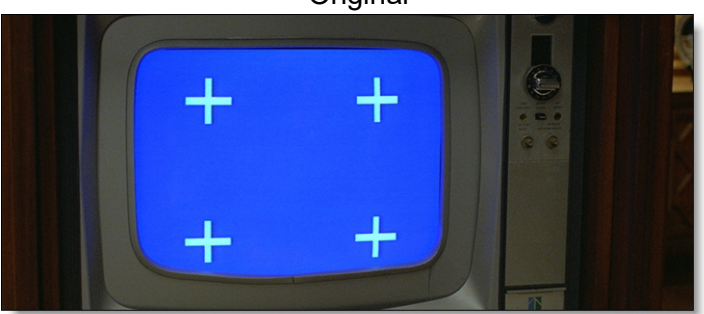

Tutorials

224

# **Pin Based Warping**

Pin Warp allows you to warp specific image areas using pins, while leaving other areas untouched. Adjustments can range from subtle nip and tucks to something more obvious like repositioning an arm or leg.

Before

After

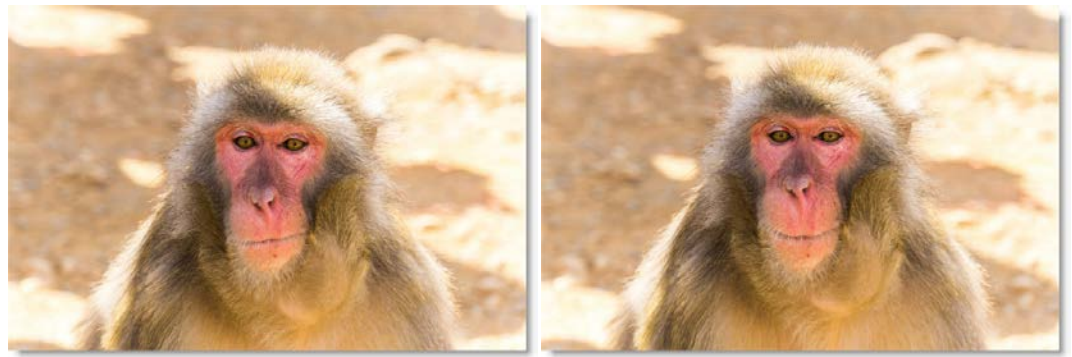

Photo by Tim Easley on Unsplash

- **1** Load some source footage and create a session.
- 2 In the Trees window, add a Pin Warp node from the Nodes > Warp tab and connect it to the source node.
- 3 Click-drag on the image to create a pin that contains a source and target. You can add up to 20 pins.

The farther the target (red circle) is dragged from the source (green circle), the more the image warps.

4 To constrain the warp, click-release on the image to set a tack.

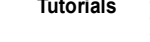

The tack acts as a barrier and limits the effects of the warp.

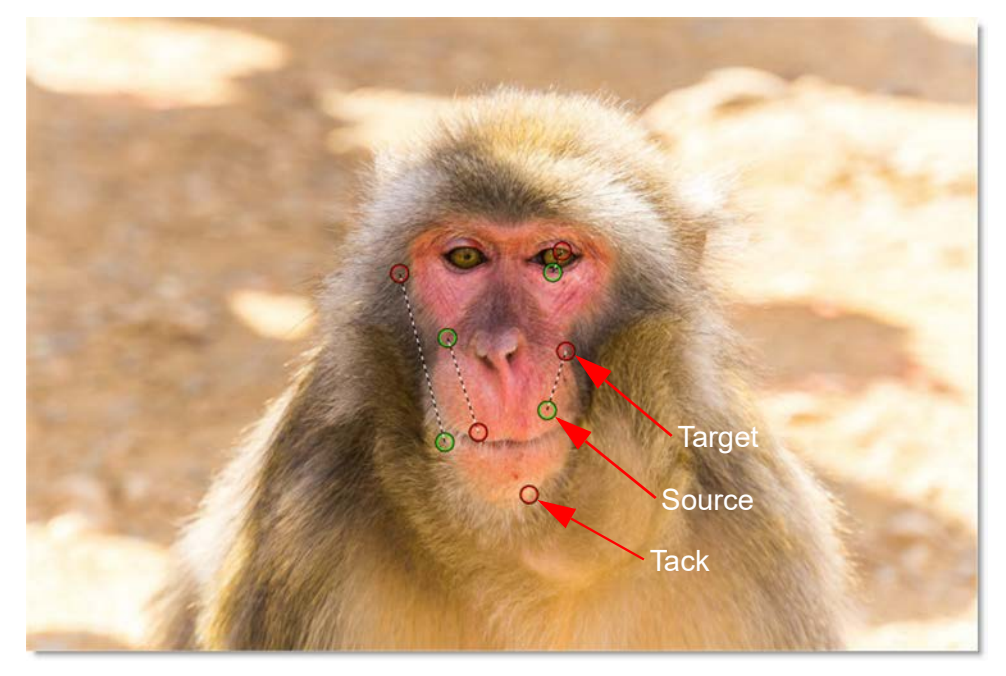

In addition, each pin and tack has a radius which determines its strength.

5 Hover over a pin to display the radius.

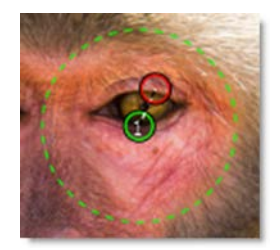

- Shift-drag the pin radius to adjust it. 6
- 7 To track the pins and tacks, connect a Tracker output into the Pin Warp node's Transform input located at the top right of the node and select a point tracker or tracked layer from the Transform pop-up menu.

The pins and tacks are now transformed by the motion of the tracked layer.

Go to the **Pin Warp** node for more information.

# **Shape Based Warping**

Image warping can take place on a stills as well as moving images. Warping can be used to enhance or exaggerate facial features, adjust sizing of image elements, create talking animals or any other type of image deformation.

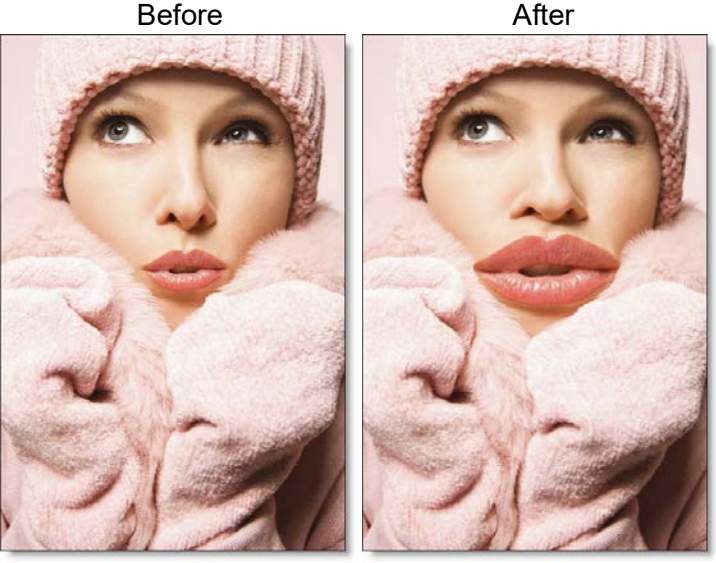

Copyright © 2008--www.iofoto.com

## **Create Source and Target Shapes**

A source and target shape are required for a warp.

- 1 Load some source footage and create a session
- 2 In the Trees window, add a Morph node from the Nodes > Warp tab and connect the A input to the source node.
- 3 Single-click in the center of the Morph node to view and edit it.
- 4 Select View > A.

Viewing the A side while creating and editing shapes will give faster interaction than View > Output.

**5** Create source and target shapes.

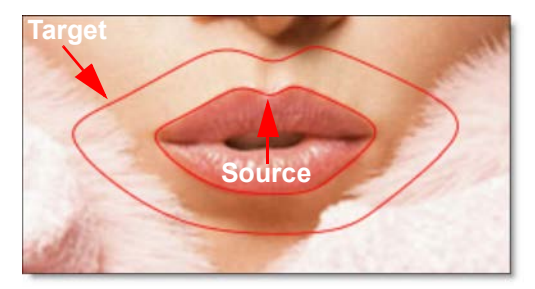

6 If necessary, keyframe the position of both the source and target shapes.

### **Joining Shapes**

Joining shapes specifies the direction of a warp. Joining shapes is done with the Correspondence tool. When two shapes are joined, correspondence points define where elements in the source shape match to elements in the target shape.

**1** Select the Correspondence (C) tool in the Toolbar.

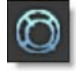

- 2 Click the source shape and drag a line to the target shape.
- 3 When the cursor is over the target shape, release the mouse button to join the shapes.

As the shapes are joined, one correspondence point is created on each shape and a line connects them.

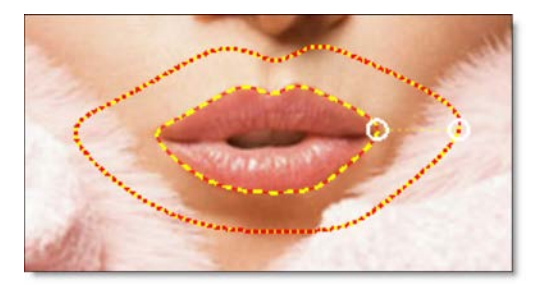

4 Move the correspondence points to match up to like features. For instance, in the image above, the points are placed at the corner of the mouth in both shapes.

## **Adding Correspondence Points**

When a new shape is created, Silhouette adds a single correspondence point on the shape. It is best to add and position these points so that logically similar features are connected together. Correspondence points serve as guides that define the location of identifiable areas on a shape.

- **1** With the Correspondence tool active, select a shape.
- 2 Alt-click the shape where you want to place the new correspondence point.

Correspondence points determine how to transform the areas of the image defined by your source and target shapes.

**3** Place correspondence points at key positions on the shape.

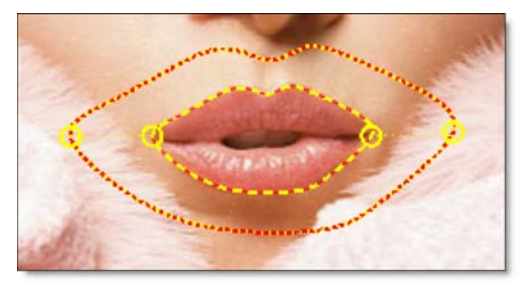

## **Setting the Distortion**

The Distortion parameter warps the image from the source to the target shape.

**1** Change the View to Output.

The Output view is where you can see the actual warp.

- 2 Select the Node parameters tab.
- 3 Set the Distortion to 0 at the start frame and 100 at the end frame.

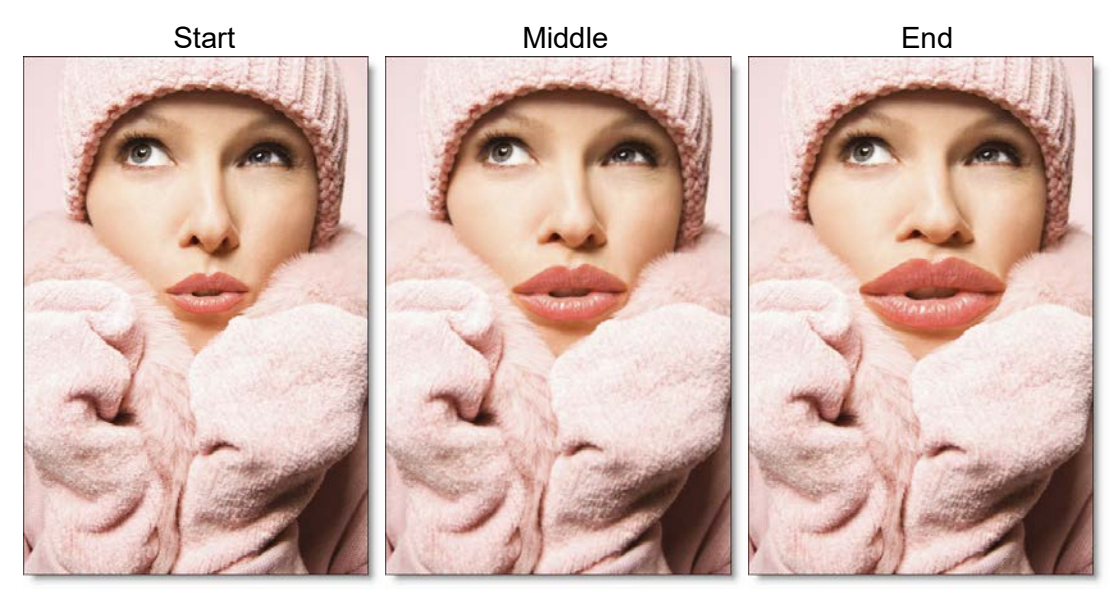

4 For faster interaction, you can use a lower quality proxy image by using the Proxy pull-down menu above the Viewer.

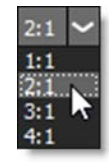

Silhouette User Guide

### **Barrier Shapes**

Besides creating shapes to define areas that warp and morph, you can also use shapes as ways of restricting movement beyond certain parts of the image. These shapes are called barrier shapes and tack down an area and keep it stationary. Any unjoined shape will serve as a barrier.

**1** Use a barrier shape (an unjoined shape) to tack down an area and keep it stationary.

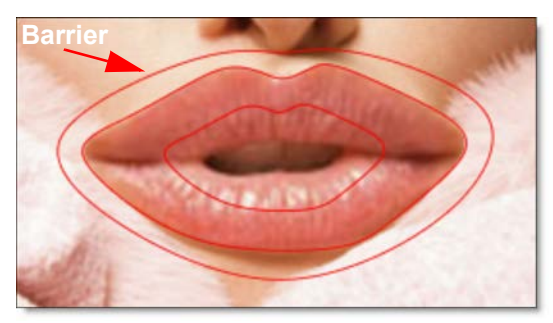

In the example above, the barrier shape will prevent any movement outside of the shape. Compare the results below.

 No Barrier
 With Barrier

 Image: A state of the state of the state of

The barrier shape has successfully pinned down the image outside of its boundaries.

### **Previewing the Warp**

#### **1** Press the Play button in the Timebar.

Silhouette will render each frame in order. If the view mode is set to Output and you have enough RAM to fit the clip into memory, Silhouette will play the results in real time once it is completed.

**Note:** If the view mode is set to A Warp, the results of each frame are not cached into memory.

2 If you see artifacts in the preview, go to the Node tab and change the Precision to Normal first and then Better if you still see artifacts.

**Note:** By default, the precision or quality of the warp is set to Draft.

**3** For faster processing, you can use a lower quality proxy image by using the Proxy pull-down menu above the Viewer.

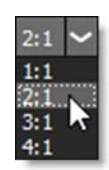

# Morphing

Image morphing can take place on stills as well as moving images. Morphing has been traditionally used to transform one object or person into another and more recently to seamlessly transform a live action element into a CG (computer generated) object and vice versa.

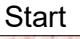

Middle

End

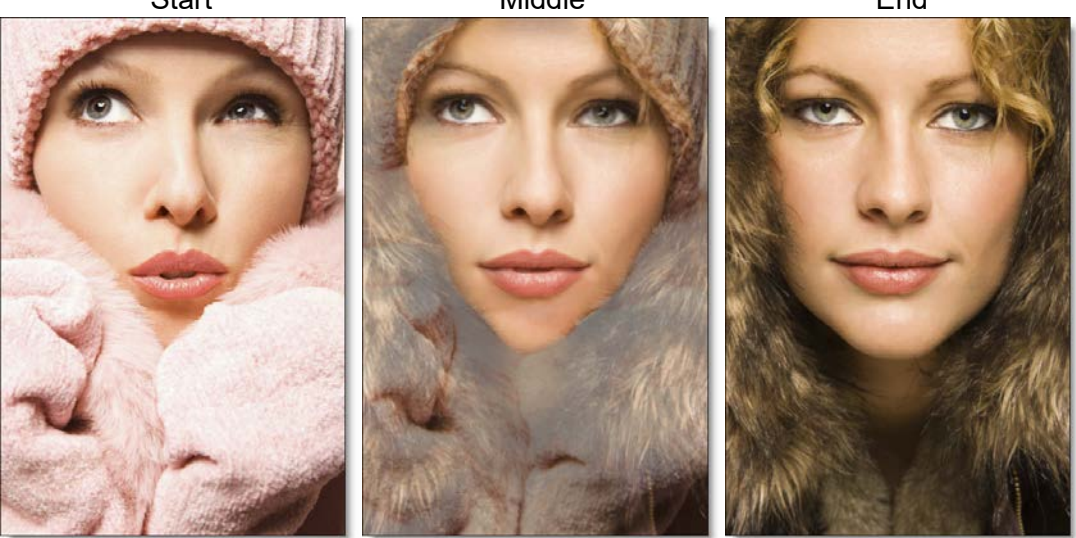

Copyright © 2008--www.iofoto.com

## **Assigning Inputs**

A and B inputs are required for a morph.

1 Choose two images to morph together and wire them into a Morph node.

The A input (A-roll) is considered the source and the B input (B-roll) is considered the target. The A-roll will morph into the B-roll.

## **Create A-roll and B-roll Shapes**

1 Select View > A and create shapes for the A-roll image. Shapes should be added to key areas of the image. When doing a facial morph, shapes should be placed for the face, eyes, eyebrows, nose, nostrils, mouth, lips, etc. You can use both open and closed shapes.

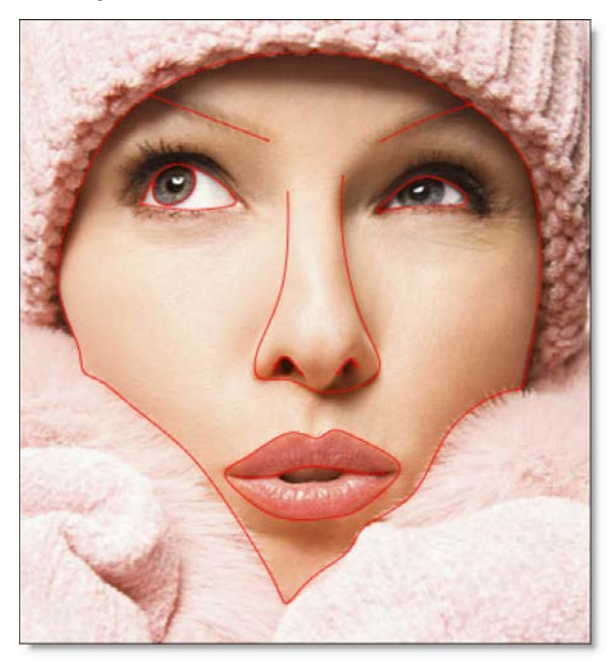

The A-roll shapes are automatically colored red.

2 If necessary, keyframe the position of the A-roll shapes.

**3** Select View > B and create shapes for the B-roll image.

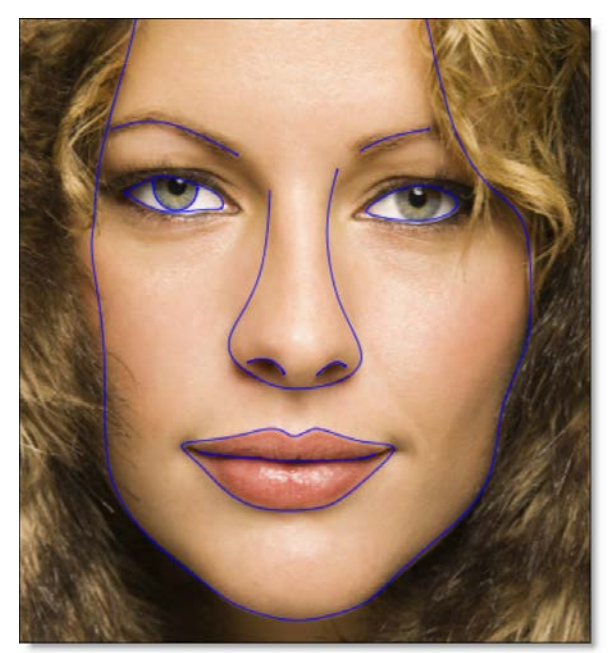

The B-roll shapes are automatically colored blue.

4 If necessary, keyframe the position of the B-roll shapes.

## **Joining Shapes / Adding Correspondence Points**

Joining shapes specifies the direction of a warp.

**1** Select the Correspondence (C) tool and join similar shapes.

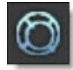

For instance, the shapes for the eyes in the source image are joined to the shape for the eyes in the target image, mouth shapes to mouth shapes, nose shapes to nose shapes--you get the idea.

2 For the newly joined shapes, add additional correspondence points to the areas where the shapes change direction by Alt-clicking on a selected shape.

## **Setting the Distortion and Transparency**

The Distortion parameter warps the image from the A-roll to the B-roll shapes while the Transparency dissolves between them.

**1** Change the View to Output.

The Output view is where you can see the actual morph.

- **2** Select the Node parameters tab.
- **3** Set the Distortion to 0 at the start frame and 100 at the end frame.
- **4** Set the Transparency to 0 at the start frame and 100 at the end frame.
- 5 If you'd like, you can set the Distortion and Transparency to start and end at different times in the clip to create a more natural looking morph for your particular clip.
- 6 For faster interaction, you can use a lower quality proxy image by using the Proxy pull-down menu above the Viewer.

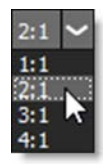

### **Previewing the Morph**

The Viewer can display a wireframe preview to quickly visualize the morph.

1 Select View > Wireframe. You can also use Alt-W to toggle the wireframe view mode on or off.

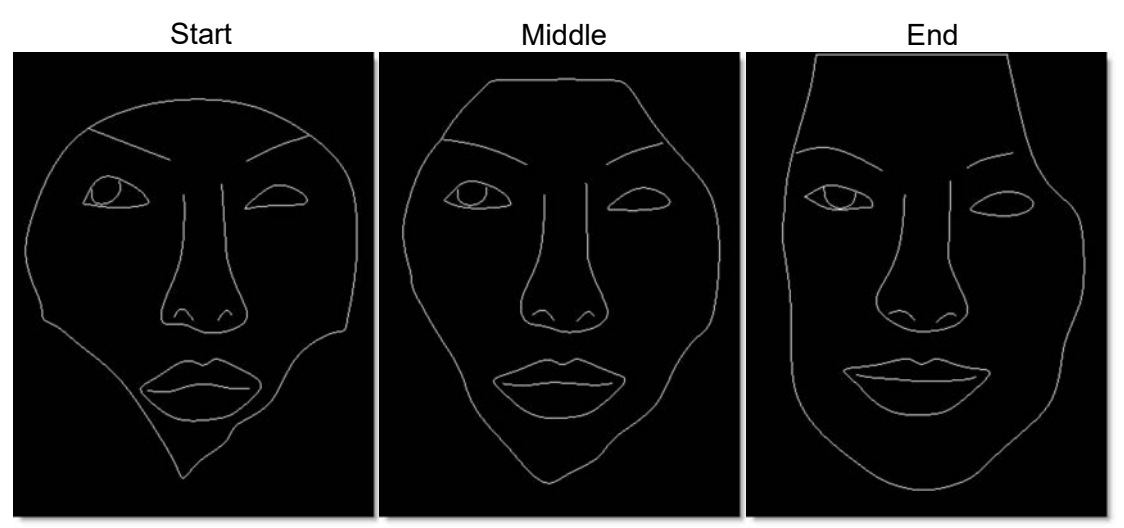

#### **2** Press the Play button in the Timebar.

Silhouette will play a wireframe representation of the A-roll shapes morphing into the B-roll shapes.

**3** Change the View to Output and press 0 to turn off the shape display. This will allow you to see the image better.

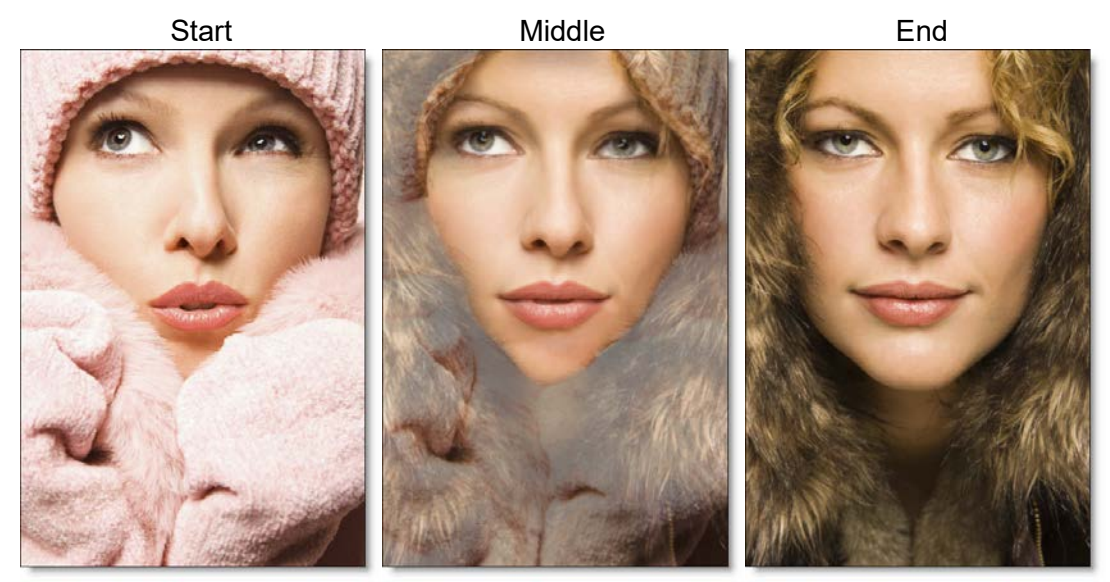

4 Press the Play button.

Silhouette will render each frame. If you have enough RAM to fit the clip into memory, it will playback in real time once it is completed.

5 If you see artifacts in the preview, go to the Node tab and change the Precision to Normal first and then Better if you still see artifacts.

Note: By default, the precision or quality of the warp is set to Draft.

6 For faster processing, you can use a lower quality proxy image by using the Proxy pull-down menu above the Viewer.

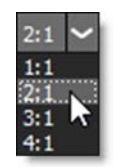

7 Press 0 again to turn shape display back on.

## **Adjusting the Morph**

There are a number of ways to modify the look of the morph. By default, shapes and layers inherit their Distortion, Transparency and Depth from the Morph node settings. To "override" the value at the layer or shape, click the Override icon (dot) to the right of the numeric field and the parameter will override the parent.

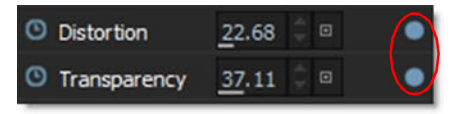

- **1** Override the Distortion and Transparency to have independent control over these parameters at either the layer or shape.
- 2 Use barrier shapes (unjoined shapes) to tack down areas and keep them stationary.

# Folding

Sometimes the warping of a pair of joined shapes can overtake other shapes (joined or barrier). The overtaking shapes will necessarily fold over or under the shapes they overtake. For instance, you can warp eye lids over a pupil without distorting the pupil, as seen below.

**1** Select View > A.

Viewing the A roll while creating and editing shapes will give faster interaction than View > Output.

2 Create source and target shapes.

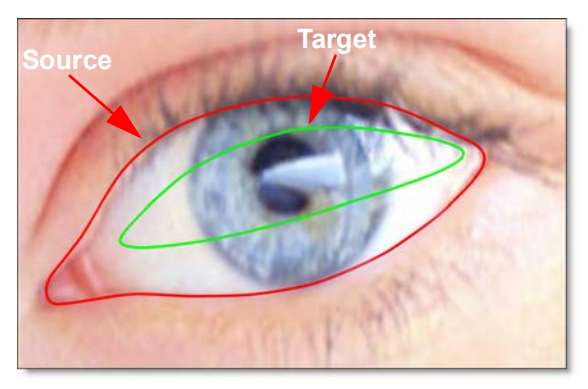

**3** Select the Correspondence (C) tool and join the source to the target shape.

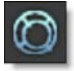

The source shape describes the current form of the object, while the target shape describes where you want it to fold.

**4** Add correspondence points where necessary.

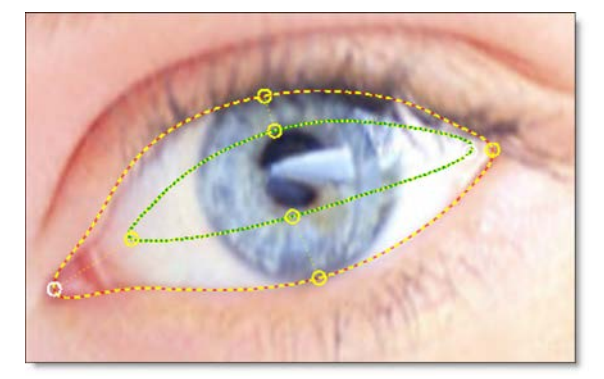

5 Create a barrier shape by copying and pasting the source shape.

<u>Note:</u> Folding can happen even with non-barrier shapes. Folding happens anytime one shape crosses over another.

6 Size the barrier shape to be slightly smaller than the source shape.

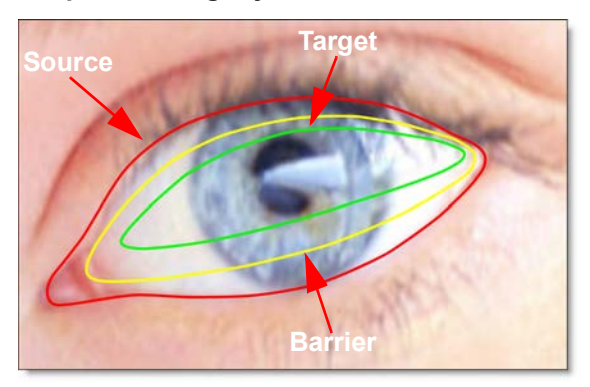

By using a barrier shape, the source shape will appear to fold over or under (depending on shape order in the Morph node's Object List) as it is transformed into the target shape.

7 In the Object List, arrange the barrier shape to be below the source and target shapes.

| Object List                    |   | 8×           |
|--------------------------------|---|--------------|
| - O Source                     | A | 9: 🗖 🔒 🎯 🗋 🖍 |
| <ul> <li>— O Target</li> </ul> | A | 99 📕 🔒 🎯 🗋   |
| - O Barrier                    | Α | 99 🗖 🔒 🎯 🗋   |

The upper level shapes or layers will appear to fold over the lower, barrier shape. The portion of the image between the barrier shape and target shape is not affected.

<u>Note:</u> The rendering order in the Object List is from bottom to top, so objects that are higher up are rendered in front of objects lower down.

8 Select the Node parameters tab.

#### 9 Change the View to Output.

The Output view is where you can see the actual warp.

**10** Set the Distortion to 100.

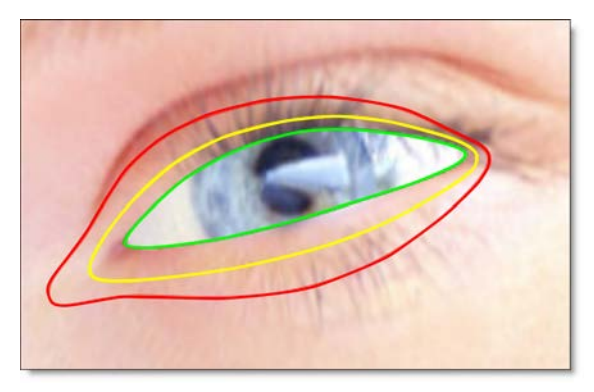

The eyelid folds over the eye creating a blink effect.

### Check out the difference between the warp with and without folding. Warp w/out folding Warp with folding

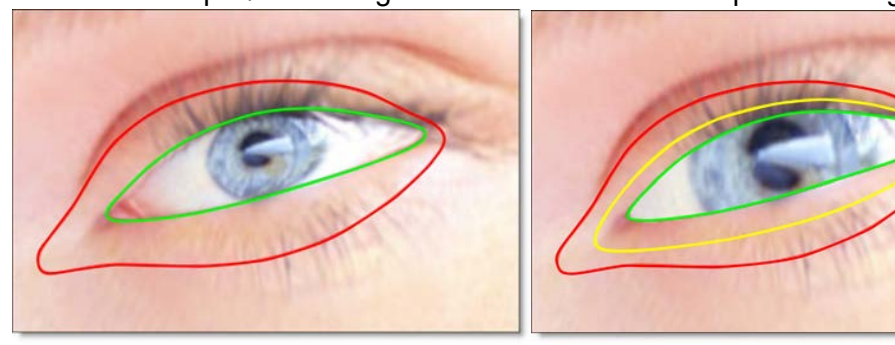

Original

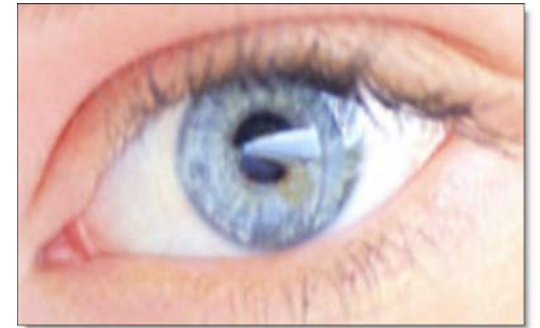

## zMatte

Using proprietary matte extraction techniques, zMatte quickly and simply creates mattes with minimal parameters even if you are dealing with fine hair detail, smoke, or reflections.

### **Blue/Green Screen Keying**

Of course, you can use zMatte to create just a single matte for blue/green screen footage, but we like to use an inner / outer keying method that involves creating a Primary Matte which has gray values in the foreground's edge. This will give a nice, smooth edge in the final composite. Next, the trick is to use the Secondary Matte to fill in any gray areas of the Primary Matte while retaining the gray values in the edge. You can do this by adjusting the Blur, Shrink/Grow and/or Wrap parameters of the Secondary Matte to retain the Primary Matte's edge values.

- 1 Load some green or blue screen source footage and create a session.
- 2 In the Trees window, add a zMatte node from the Nodes > Key tab and connect it to the source node.
- 3 Single-click in the center of the zMatte node to view and edit it.
- 4 Start by selecting Primary Matte from the View pop-up menu.
- 5 Set the Primary Matte > Extract On to Blue or Green Screen.
- 6 Adjust the Background so that the background areas are completely black.
- 7 Set the Foreground so that the Primary Matte has gray values, especially in the edges.

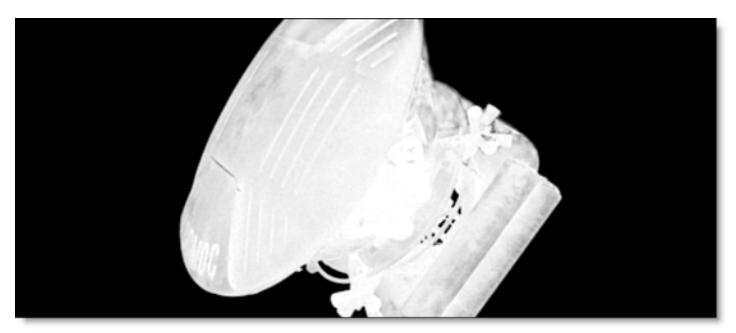

This Primary Matte will be used for the edges.

**Note:** If you are not going to use the Inner / Outer Keying method, you would adjust the Foreground so that the foreground values would be completely white in the Primary Matte. In this case, a Secondary Matte would not be used.

- 8 From the View menu, select Secondary Matte. The screen is black, because you must first enable it.
- 9 Expand the Secondary Matte group and click on the Enable checkbox.You can now see the Secondary Matte in the Viewer.
- **10** Set the Secondary Matte > Extract On to the same setting as the Primary Matte.
- **11** Adjust the Secondary Matte so that the foreground is completely white and the background is completely black.

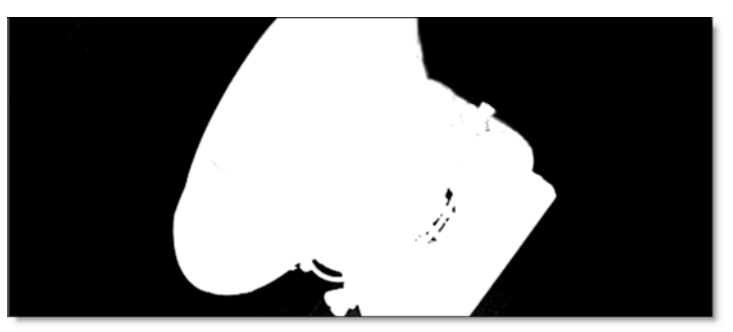

**12** Switch the View menu to Combined Matte.

The Combined Matte view shows the combination of the two mattes.

13 Adjust the Secondary Matte > Wrap parameter to pull back the hard edges of the Secondary Matte to reveal the gray edges of the Primary Matte.

<u>Note:</u> You could also use Secondary Matte > Shrink/Grow and Blur instead of or in conjunction with Wrap to blend the two mattes together.

**14** Change the View pop-up menu to Composite.

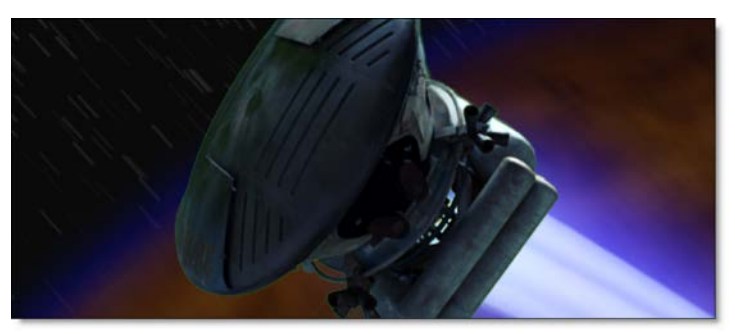

If you have not input a background, the foreground will be composited over black.

**15** If you have a clip that you would like to use for the background instead of black, connect it to the Background input of zMatte.

The foreground will then be composited over the background.

If you see any color spill from the blue or green screen, it can be eliminated using the Color Suppression controls.

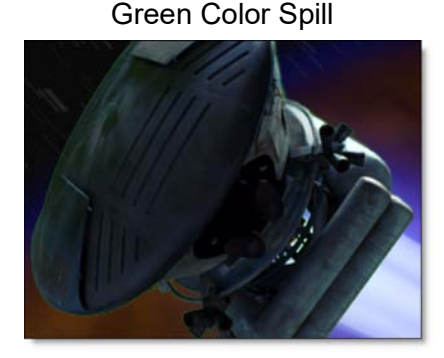

- **16** Expand the Color Suppression group and click the Enable check box.
- **17** Adjust the Color Suppression > Foreground and Range controls as needed.

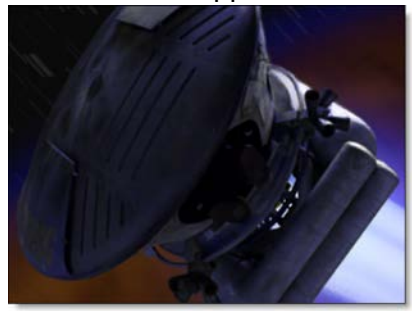

Green Suppressed

### **Generating Mattes Without A Blue/Green Screen**

If your footage does not use a blue or green screen background, you have a number of matte extraction methods to choose from such as: Luminance, Hue, Saturation, Average, Red, Green, Blue, Cyan, Magenta and Yellow.

1 Change the Primary Matte > Extract On parameter to create a matte based on a whatever image values you choose. Extract On determines the image values that will be used to generate the matte.

You may have noticed that the Foreground and Background numeric fields gray out when not using the Blue or Green Screen extraction methods. Position and Range controls are used instead.

2 Change the Primary Matte > Position parameter if you want to select different values to be used for the matte.

The Position control selects the image values to be used in the matte based on the Extract On setting. If the matte is created using Luminance, a high Position value shows the brightest image values as white values in the matte. A low Position value shows the darkest image values as white values in the matte.

3 Increase the Primary Matte > Range control to add more values to the matte. Decrease for less values.

Range increases or decreases the range of values in the matte. A low Range value indicates a narrow range of values. A high Range value indicates a large range of values included in the matte.

4 The rest of the Primary Matte matte controls can be used the same as when using the Blue or Green Screen extraction methods.

### **Holdout Matte/Garbage Matte**

A Holdout Matte defines foreground areas that should not be keyed out, while a Garbage Matte defines background areas that should be keyed out. zMatte has Holdout Matte and Garbage Matte auxiliary inputs that can come from a source image or a node like Roto.

- 1 If there are foreground areas that are not keying properly, hook a Roto node into the Holdout Matte input. Roto the appropriate foreground areas and they will be added to the output matte.
- 2 If there are background areas that are not keying properly, hook a Roto node into the Garbage Matte input. Roto the appropriate background areas and they will be subtracted from the output matte.

## **Using Light Wrap**

Light Wrap helps blend the foreground into the background by making the color of the background wrap into the foreground edges without completely losing the edge.

- **1** Adjust the Light Wrap > Brightness setting to the appropriate brightness.
- 2 Change the View to Light Wrap.

**3** Using the Light Wrap > Wrap control, set the thickness of the Light Wrap.

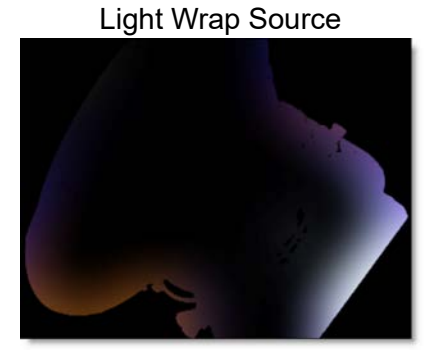

**4** Switch the View back to Composite.

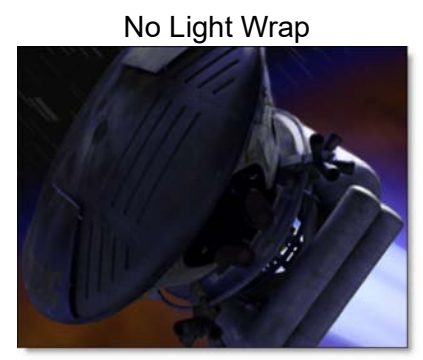

With Light Wrap

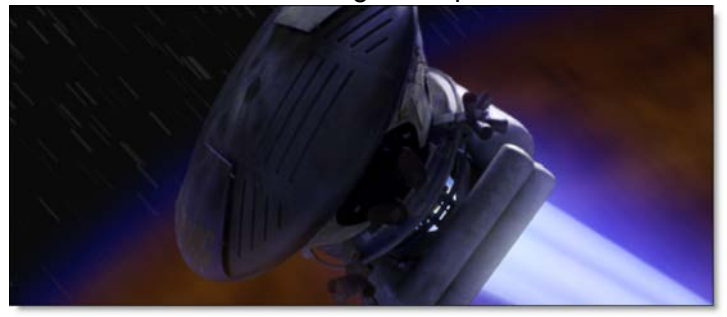

### zMatte Output Options

zMatte can output either the output (foreground plus generated matte) or a composite.

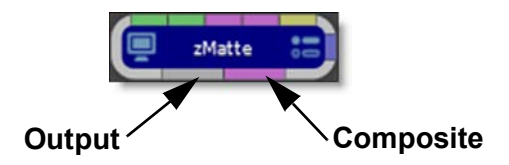

- 1 If you plan to do further work on the RGBA channels downstream from zMatte, use zMatte's Output. It will output the foreground plus the generated matte.
- 2 Use zMatte's optional Composite output if you want zMatte to do the composite.

Go to the **zMatte** node for more information.

# Depth

The Depth node contains a dedicated toolset for creating depth channels.

# **Creating Depth Objects**

There are a number of tools to create depth maps for 2D images which include: Constant, Horizon, Ramp, Hall, Tunnel, Edges, and Alpha.

### Constant

The Constant depth object sets a constant depth for the entire frame. It is useful for setting the depth of objects that are completely flat.

- 1 Load some source footage and create a session.
- 2 In the Trees window, add a Depth node from the Nodes > Image group and connect it to the source node.
- 3 Single-click in the center of the Depth node to view and edit it.
- **4** Select the Constant icon and click on the screen to create the object.

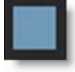

5 Click the D icon above the Viewer or press the D key to view the depth map.

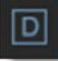

6 In the Object window, adjust the Depth numeric field to set the level of depth.

A value of 1 is nearest (white), 0 is farthest (black) and .5 is a mid depth (50% gray). The depth can be set interactively by **Ctrl/Cmd**-vertical dragging on the image in the Viewer.

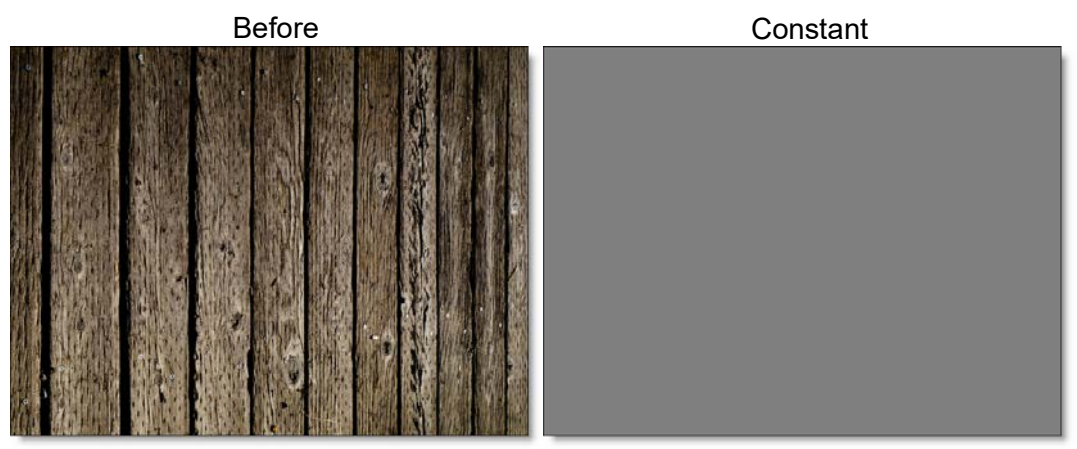

7 Press the D key to toggle the Depth view off.

### Horizon

The horizon depth object creates a horizon line.

**1** Select the Horizon icon and click on the screen to create the object.

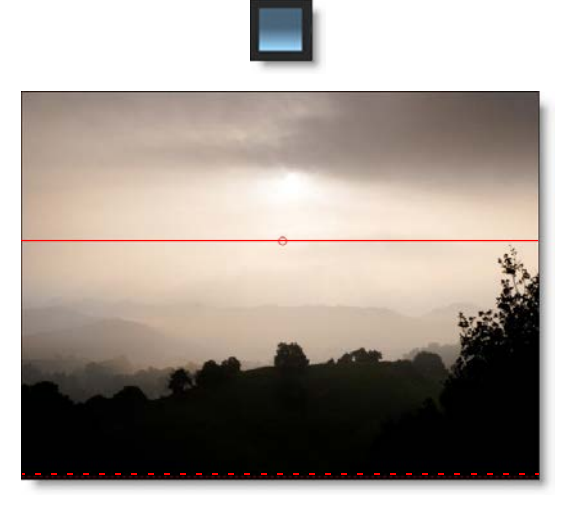

- 2 The position can be set by dragging the center point.
- **3** The rotation can be set by dragging the solid line.
- 4 The size can be set by dragging the dashed line.
- 5 Click the D icon above the Viewer or press the D key to view the depth map.

# D

6 Select the Blend Amount icon above the Viewer and adjust the slider that appears to control how much of the image is mixed into the Depth map. The setting is remembered the next time you view the Depth map.

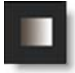

7 In the Object window, adjust the Near and Far Depth numeric fields to set the level of depth.

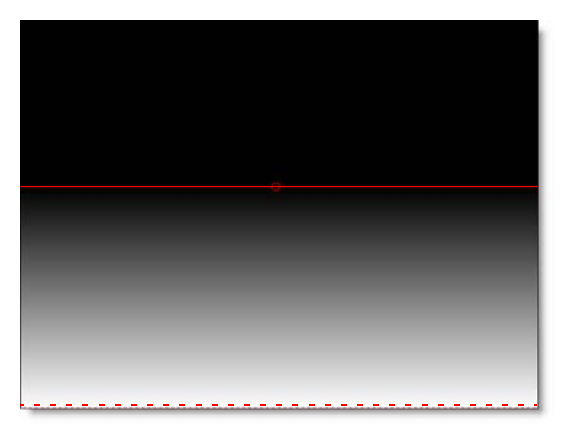

:
### Ramp

The Ramp depth object creates a horizontal or vertical ramp blending out from the center.

**1** Select the Ramp icon and click on the screen to create the object.

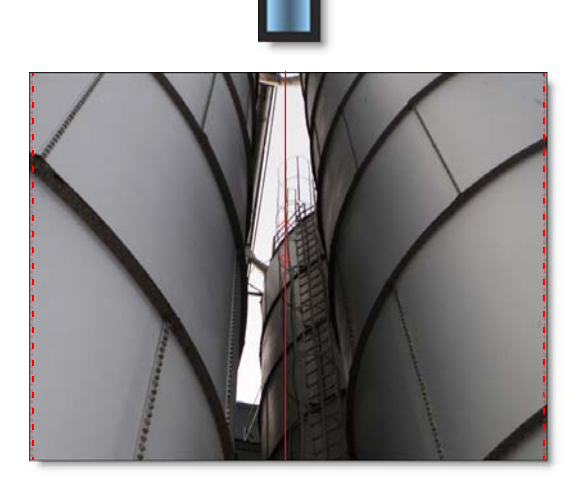

- 2 The position can be set by dragging the center point.
- **3** The rotation can be set by dragging the solid line.
- 4 The size can be set by dragging the dashed lines.
- 5 Click the D icon above the Viewer or press the D key to view the depth map.

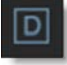

6 In the Object window, adjust the Center, Left and Right Depth numeric fields to set the level of depth.

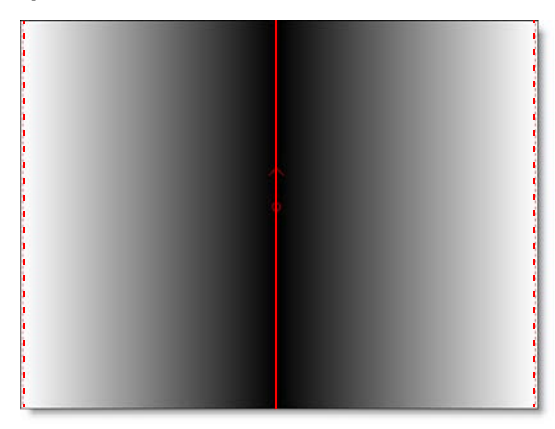

7 Press the D key to toggle the Depth view off.

Use the Depth Preview window to visualize and edit the objects' depth position in 3D space.

8 Click and drag in the Depth Preview window to move the image around in a perspective view, and then adjust the depth of your objects as needed.

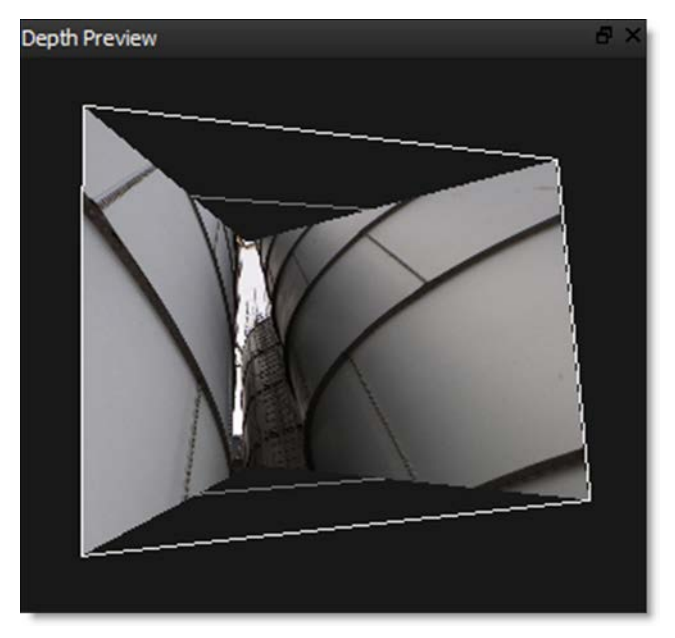

### Hall

The Hall depth object creates a perspective gradient as if you are looking down a hallway.

- **1** Select the Hall icon and click on the screen to create the object.

- 2 The position can be set by dragging the center point.
- **3** The rotation can be set by dragging the corner of one of the squares.
- 4 The outer square can be offset from the center position by Alt-dragging the center point or outer square.
- 5 The size can be set by dragging the inner and outer squares.

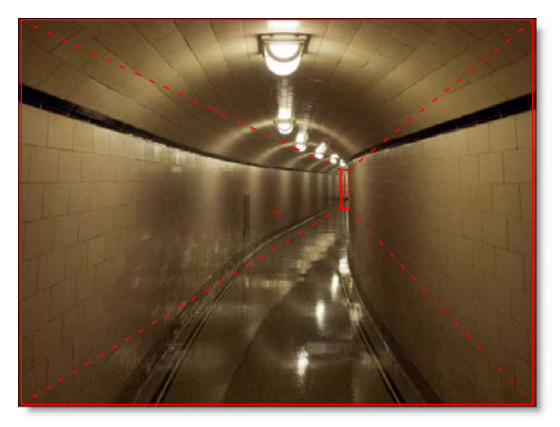

6 Click the D icon above the Viewer or press the D key to view the depth map.

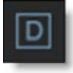

7 In the Object window, adjust the Inner and Outer Depth numeric fields to set the level of depth.

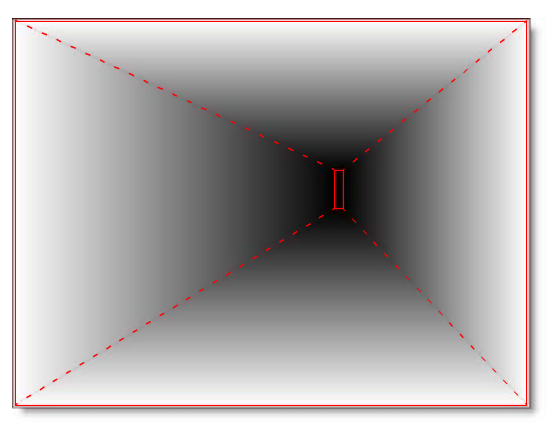

8 Press the D key to toggle the Depth view off.

Use the Depth Preview window to visualize and edit the objects' depth position in 3D space.

9 Click and drag in the Depth Preview window to move the image around in a perspective view, and then adjust the depth of your objects as needed.

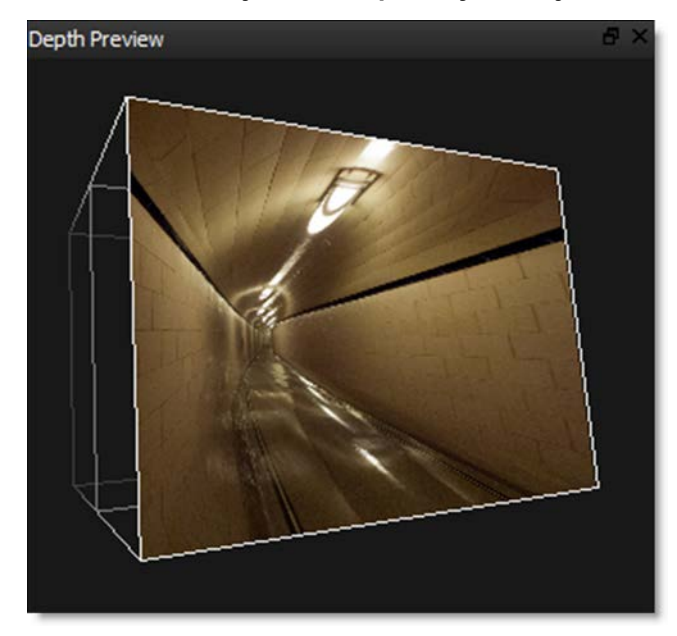

### Tunnel

The Tunnel depth object creates a circular gradient as if you are looking down a tunnel.

**1** Select the Tunnel icon and click on the screen to create the object.

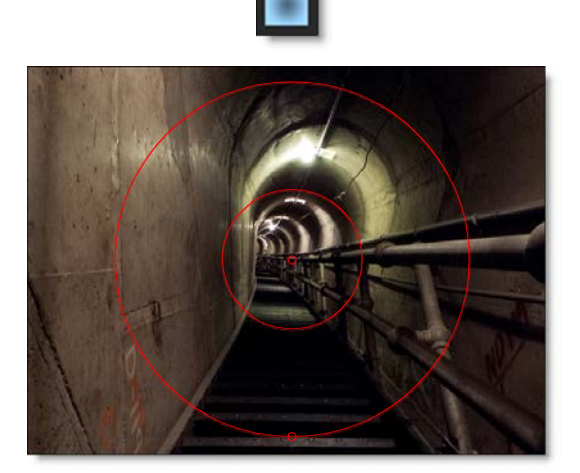

- 2 The position can be set by dragging the center point.
- **3** The outer circle can be offset from the center position by Alt-dragging the center point or outer circle.
- 4 The size can be set by dragging the inner and outer circles.
- 5 The aspect ratio can be set by dragging the point at the bottom of the outer circle.
- 6 Click the D icon above the Viewer or press the D key to view the depth map.

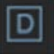

7 In the Object window, adjust the Inner and Outer Depth numeric fields to set the level of depth.

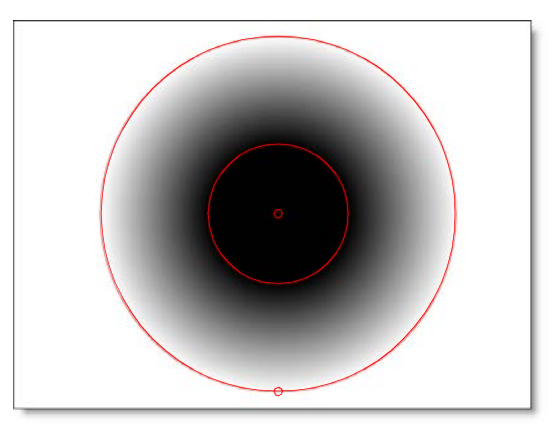

8 Press the D key to toggle the Depth view off.

Use the Depth Preview window to visualize and edit the objects' depth position in 3D space.

9 Click and drag in the Depth Preview window to move the image around in a perspective view, and then adjust the depth of your objects as needed.

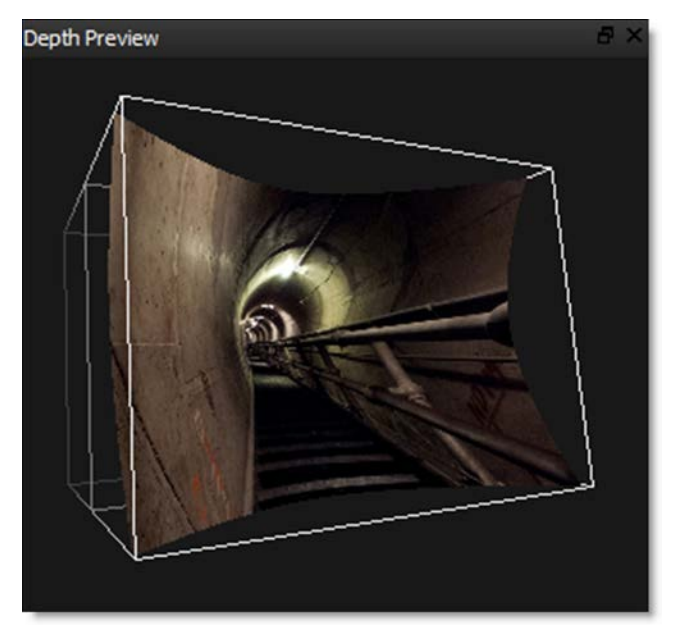

### Edges

The Edges depth object runs an edge detection and objects with edges or a lot of structure are placed in front.

**1** Select the Edges icon and click on the screen to create the object.

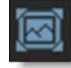

2 Click the D icon above the Viewer or press the D key to view the depth map.

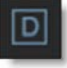

- 3 In the Object window, adjust the Amount to set the edge brightness.
- 4 Change the Threshold to limit the amount of edges that are detected.

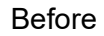

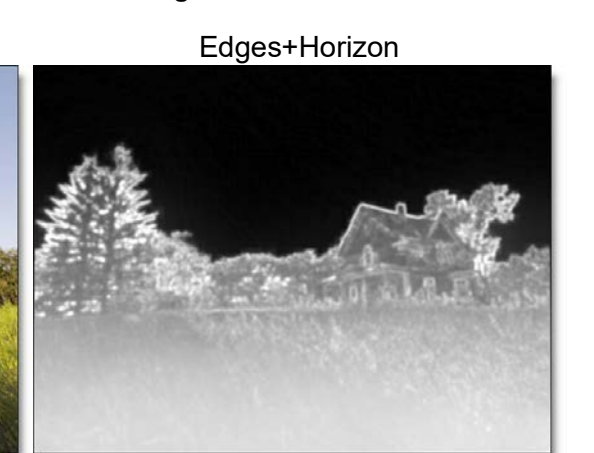

5 Press the D key to toggle the Depth view off.

### Alpha

Converts the alpha channel hooked into the Depth node's alpha inputs into a depth map.

- **1** Generate an alpha channel from either the Power Matte, Roto, Paint or zMatte nodes.
- 2 Connect the output of the node generating the alpha into one of the Depth node's alpha inputs. For instance, Alpha 1.
- 3 In the Depth node, select the Alpha icon and click on the screen to create the object.

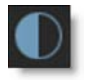

- 4 In the Object window, select the node input that you plugged your alpha source into.
- 5 Click the D icon above the Viewer or press the D key to view the depth map.

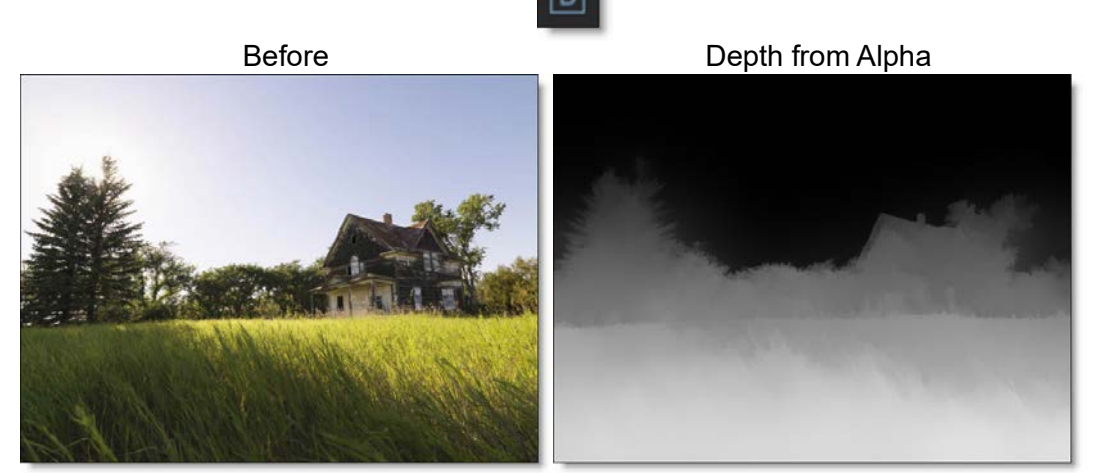

Copyright © 2008--www.iofoto.com

The alpha channel produced in one of the other Silhouette nodes is converted to a depth map. In the above example, Power Matte was used with open shapes placed far apart which generates an organic looking gradient with edge detail.

<u>Note:</u> Another beneficial node to use in conjunction with the Depth node is Roto Blend which blends the opacity of shapes together creating smooth gradients. Go to the **Roto Blend** tutorial to see how it works.

- 6 Select Constant, Linear, Radial or Ramp from the Depth Type pop-up in the Object window.
  - Constant sets a constant depth for the entire depth map.
  - Linear fills the depth map in areas of the original alpha with a linear gradient containing two depth values.
  - Radial fills the depth map in areas of the original alpha with a radial gradient.
  - Ramp fills the depth map in areas of the original alpha with a linear gradient containing three depth values.
- 7 Depending on the Depth Type selected, adjust the depth numeric fields that are displayed.
- 8 Press the D key to toggle the Depth view off.

### **Combining Shapes with Depth Objects**

All of the tools from the Roto node are included in the Depth node so that they may be used in together with the depth objects. Multiple gradients used in conjunction with shapes can create a virtual soft box yielding natural depth gradients. The workflow is to create one or more gradient depth objects in a layer and then use a shape to mask them.

Before After

Copyright © 2008--www.iofoto.com

- **1** Add a gradient depth object inside of a layer.
- 2 Click the D icon above the Viewer or press the D key to view the depth map.

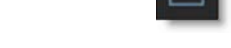

**3** Create the proper depth shading using the gradient.

A shape can now be used to mask the gradient.

- 4 Create a shape to mask the gradient.
- 5 Set the shape's Depth > Type to None.

Setting the shape's depth to none is done since the shape is not contributing to depth in this example--it is only masking it.

6 Select the layer and enable its Depth > Obey Alpha control.

The layer now uses the alpha from the shape to mask whatever else is in the layer, in this case, the gradient.

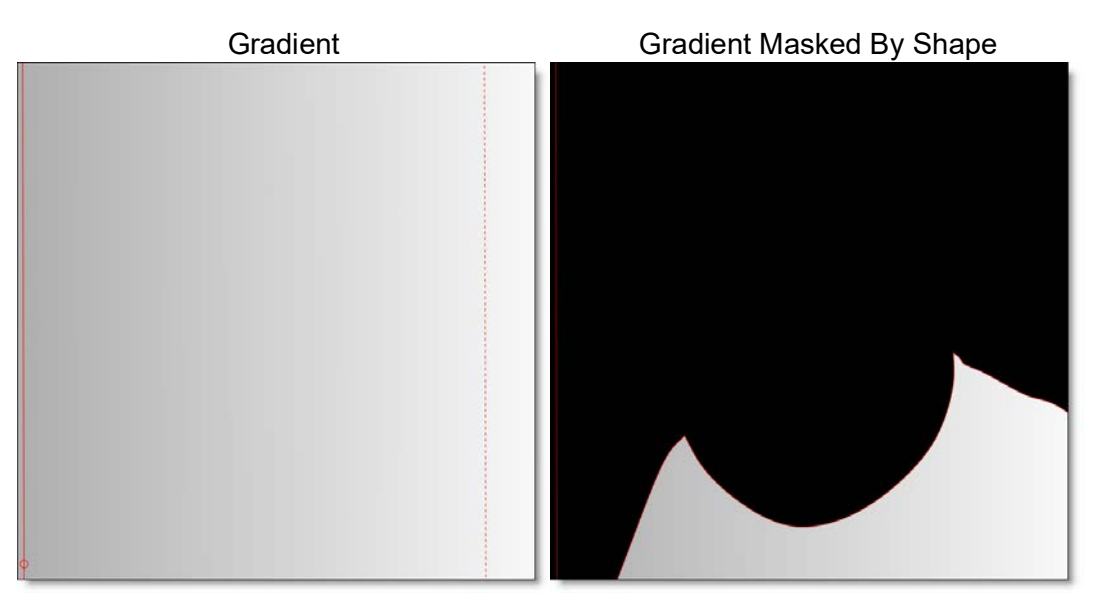

7 Use multiple gradients, mix them together with Blend Modes and then mask them with one or more shapes.

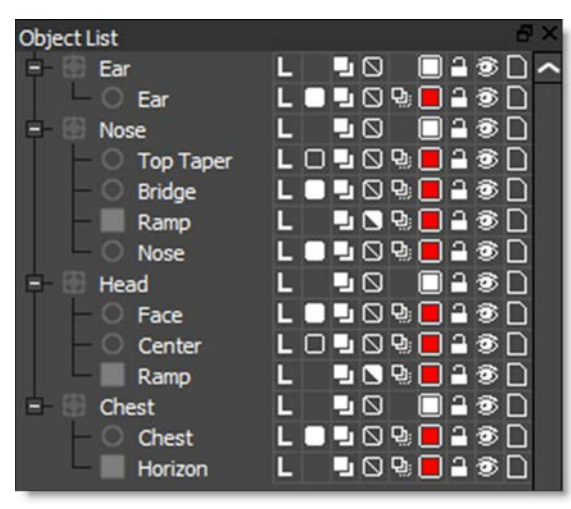

Each layer allows separate control over the Near Depth > and Far Depth.

8 Select a layer and use the Near Depth and Far Depth controls to adjust the near and far depth for the entire layer.

The technique of using gradients masked by shapes within layers is a very powerful feature which creates accurate and realistic depth maps.

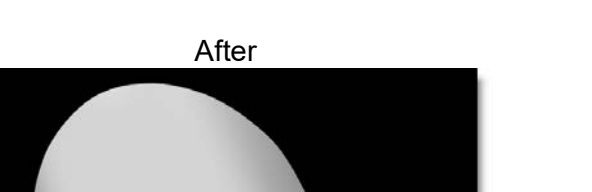

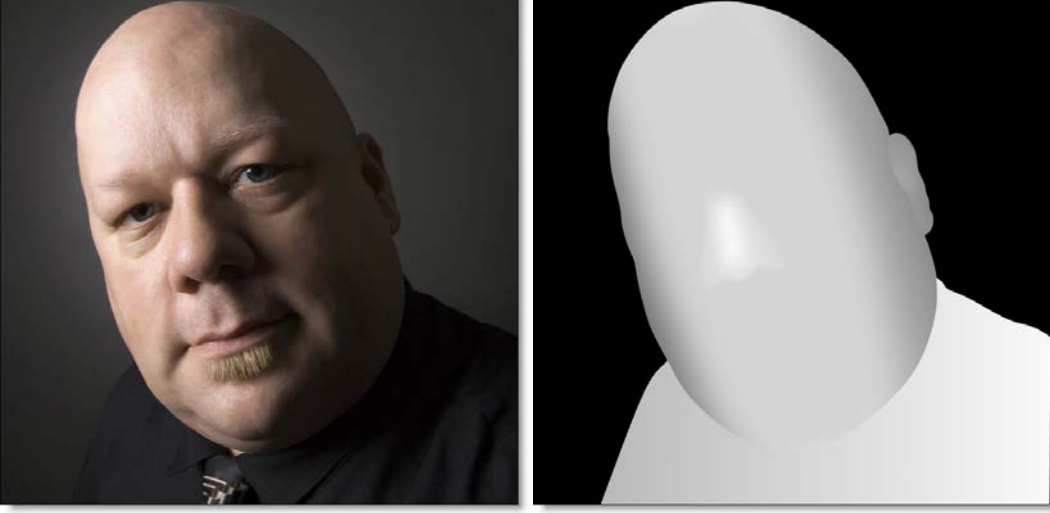

Before

264

:

# Working with Stereo Images

### **Creating a Session Using Left and Right Clips**

- **1** Load left and right clips and create a session based on the left view.
- 2 In the Trees window, add a Roto node from the Nodes > Image group and connect it to the source node.
- **3** Add a Paint node after the Roto node.
- 4 Double-click the source node in the Trees window to view and edit it.
- 5 In the Node parameters, select the right clip in the Stream > Right pop-up menu.

| Par | ameters  |                                 | Β× |
|-----|----------|---------------------------------|----|
| RE  | D_RCMH_  | 2006_L.[1101-1200].sgi          | Ŧ  |
|     | Preserve | Alpha                           |    |
| ~   | Stream   |                                 |    |
|     | Left     | RED_RCMH_2006_L.[1101-1200].sgi | ~  |
|     | Right    | RED_RCMH_2006_L.[1101-1200].sgi |    |

6 Single-click in the center of the Roto node in the Trees window to view and edit it.

You are now ready to create shapes.

### **Creating a Session Using Stereo EXR Files**

Since stereo EXR files contain both the Left and Right Views within one file, they are automatically connected to the Left and Right views.

### **Using Merge Views to Create Stereo**

You can use the Image > Merge Views node to merge input images into a combined left, right and depth view. This bypasses the source node's Stream parameters.

### **Stereo Roto**

**1** Above the Viewer, make sure that the Left View icon (Shift-1) is highlighted.

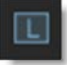

When using a stereo EXR file or when left and right clips have been assigned in the Source node's Stream > Left and Right parameters, the Viewer displays additional view modes.

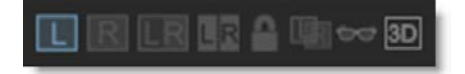

The Left View icon displays the Left View in the Viewer.

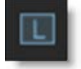

The Right View icon displays the Right View.

The Left/Right View icon displays both the Left and Right Views simultaneously.

When shapes and layers are created, they will be associated with either the Left or Right View.

2 Create a shape around an object and keyframe as necessary.

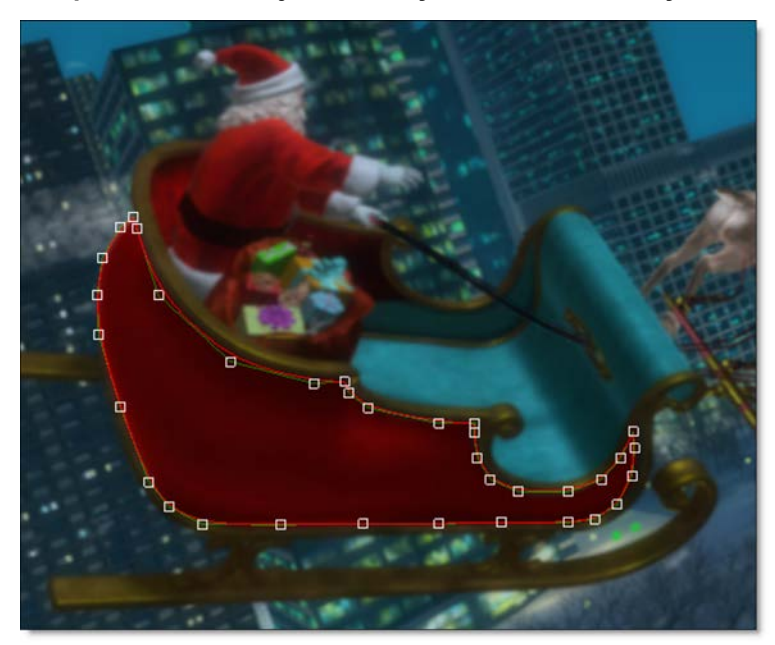

Since the Left View is selected, the shape is automatically associated with the Left View and an L is displayed for it in the Object List's View icon.

🔾 Sleigh 🛛 🕒 🗖 🖉 🗋

3 Select the shape if it is not already selected and from the Edit > Stereo menu, choose Duplicate > New Layer.

The shape and all of its keyframes from the Left View are duplicated to the Right View in a new layer and the two shapes are linked together. The newly duplicated shape and layer have a **R** displayed for it in the Object List's View icon signifying that it is associated with the Right View.

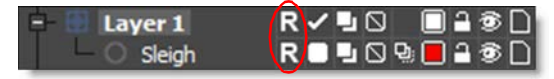

<u>Note:</u> Clicking on the View icon in the Object List toggles which view the object is located in.

When using shapes inside of a transformed layer, you can duplicate the layer instead. This will copy the layer along with its transform data into the other view, copy any unlinked stereo children into it and then link the shapes. You can stereo duplicate one layer at a time using this method.

**4** Select the Right View (Shift-2).

### R

You probably noticed that the shape in the Right View does not line up with the object it is associated with. This is because the Right View is offset from the Left View to create the stereo effect. However, you can use the Stereo Align tool in conjunction with a layer to negate the offset between the Left and Right Views.

5 In the Object List, click on the layer that was created for the duplicated shape.

Clicking on the layer makes it the active layer and a check appears.

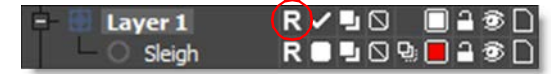

You are now ready to align the two views.

#### 6 Select the Stereo Align icon (Shift-4) above the Viewer.

UR I

When activated, Stereo Align uses a negative mode which inverts one of the views and mixes it with the other. This creates an embossed effect when similar image areas are not aligned.

7 To perform an automatic alignment, press Shift-Alt and click on the image feature that you would like to align.

or

8 Click and drag the move cursor that appears to align the views in the area of your shape. You can also Ctrl/Cmd-drag for finer accuracy. When similar image features are perfectly aligned for the object you are rotoscoping, you will see a solid gray color.

<u>Note:</u> The amount you move the view in Stereo Align mode is stored in the Stereo Offset parameter of the active layer which is set to animate by default.

If you need to align vertically (not common), you can either use the **Up/Down Arrow** keys or press the **Shift** key while clicking and dragging the move cursor in the Viewer.

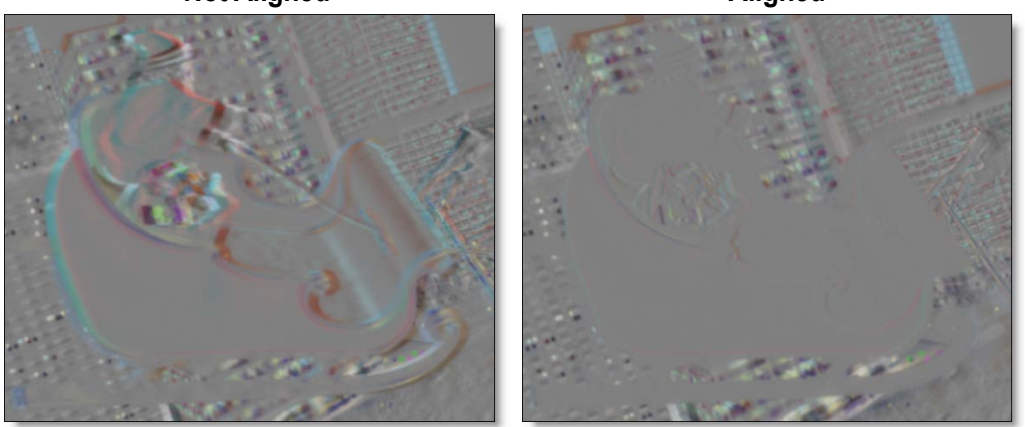

<u>Note:</u> You can automatically align without being in align mode by pressing **Shift-Alt** and clicking on an image feature.

- 9 If needed, you can keyframe the Stereo Offset
- **10** Deactivate Stereo Align mode and the shape will be aligned in the Right View.

Not Aligned

Aligned

If the object you are rotoscoping moves through various depths, you will want to keyframe the Stereo Offset using the Stereo Align mode at various frames.

**<u>Note:</u>** If you are rotoscoping objects at different depths, place them in separate layers so that different Stereo Offsets can be set on a per layer basis.

- **11** Adjust the shape keyframes as needed for the shape in the Right View.
- **12** Select the Left/Right View (Shift-3).

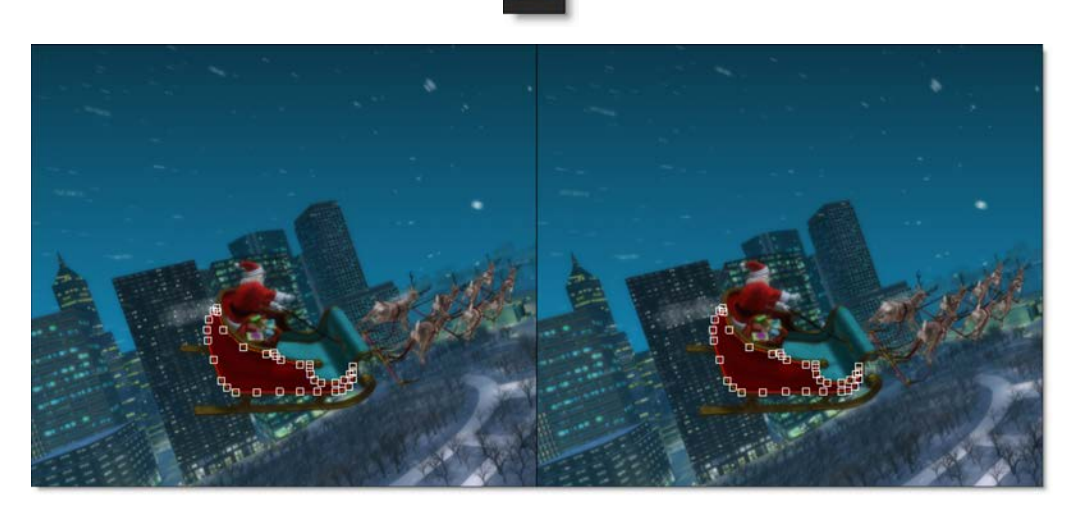

In the Left/Right View, the Viewer displays both the left and right clips.

<u>Note:</u> When the Edit In Both Views icon is enabled, shapes are edited in both views simultaneously. When disabled, shapes in the left or right view are edited individually.

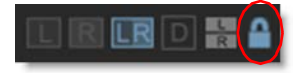

**13** To change whether the Left and Right Views are arranged either horizontally or vertically in the Viewer, press the Stereo Split Mode icon.

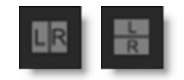

In the Left/Right View, selecting one of the linked shapes in the Viewer selects the other as well, and you can edit both shapes at once. If you only want to work on one shape at a time in the Left/Right View, just make sure that only one of them is selected in the Object List.

### **Linking Shapes**

As an alternative to using Edit > Stereo > Duplicate or Edit > Stereo > Duplicate > New Layer as outlined in the previous exercise, shapes of the same type and the same number of control points can be linked together for stereo rotoscoping. Once linked, the two shapes can be simultaneously selected and edited in the Left/Right View.

**1** Select the Left View (Shift-1) and create a shape.

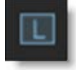

2 Choose the Right View (Shift-2) and create a shape of the same type and number of control points as the one you just created in the Left View.

### R

**3** Press the Left/Right View icon (Shift-3) above the Viewer.

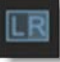

- **4** Select both shapes in either the Object List or directly in the Viewer.
- 5 From the Edit > Stereo menu, choose Link.

The two linked shapes can now be simultaneously selected and edited when in the Left/Right View.

### **Stereo Paint**

In general, painting on stereo images is the same as painting with single images.

**1** Double-click the Paint node in the Trees window to view and edit it.

The stereo view mode determines whether you are painting on the Left View, Right View or both the Left and Right Views at the same time.

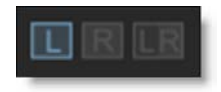

2 Select the Left View (Shift-1).

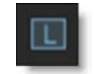

Paint is applied to the left view only.

**3** Choose the Color brush (Shift-C).

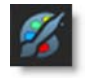

- 4 Paint on the image in the Viewer by pressing and dragging with your pen or clicking and dragging with your mouse.
- 5 Select the Right View (Shift-2) and paint on the image.

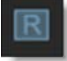

Paint is applied to the right view only.

6 Select the Left/Right View (Shift-3).

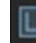

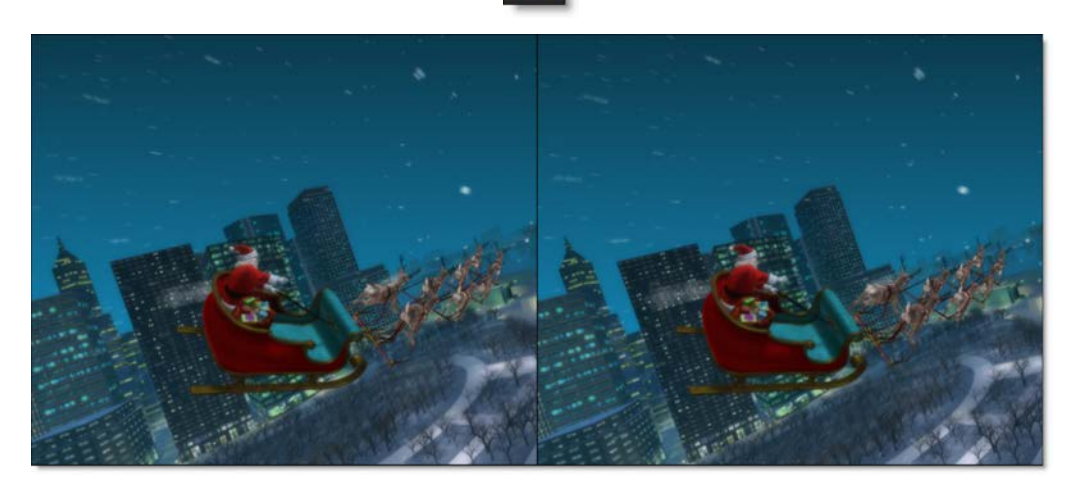

7 To change whether the Left and Right Views are arranged either horizontally or vertically in the Viewer, press the Stereo Split Mode icon.

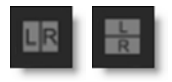

#### 8 Paint on the image.

Paint is applied to both the left and right views simultaneously when the Edit In Both Views icon is enabled. When disabled, the left or right view is painted individually.

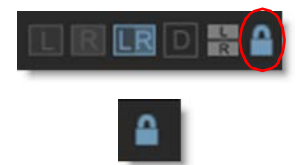

When painting on both views simultaneously, the location of the paint in the Right View will be offset slightly from the Left View. To paint on both the Left and Right Views at the same time and in the same location, you will need to add a layer and then use the Stereo Align mode to line up the two views.

9 Click Add Layer in the Object List.

Two layers are added since you are in the Left/Right View.

#### **10** Delete one of the layers since you only need one of them.

#### **11** Select the remaining layer.

Immediately after selecting the layer, a check appears which means that it is the active layer.

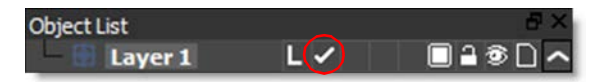

You are now ready to align the two views.

**12** Select the Stereo Align icon (Shift-4) above the Viewer.

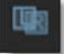

When activated, Stereo Align uses a negative mode which inverts one of the views and mixes it with the other. This creates an embossed effect when similar image areas are not aligned.

**13** To perform an automatic alignment, press Shift-Alt and click on the image feature that you would like to align.

or

14 Click and drag the move cursor that appears to align the views in the area where you will be painting. You can also Ctrl/Cmd-drag for finer accuracy. When similar image features are perfectly aligned for the object you are painting, you will see a solid gray color.

<u>Note:</u> The amount you move the view in Stereo Align mode is stored in the Stereo Offset parameter of the active layer which is set to animate by default.

If you need to align vertically (not common), you can either use the **Up/Down Arrow** keys or press the **Shift** key while clicking and dragging the move cursor in the Viewer.

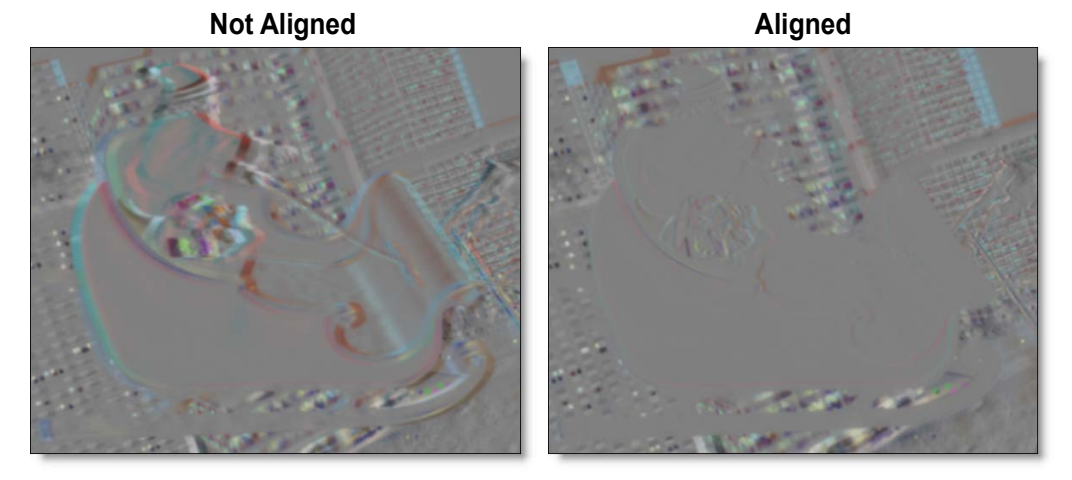

If the object you are painting moves through various depths, you will want to set the Stereo Align setting on each frame.

<u>Note:</u> You can automatically align without being in align mode by pressing **Shift-Alt** and clicking on an image feature.

#### **15** Deactivate Stereo Align mode.

**16** Paint on the image again.

Once aligned, painting with the Left/Right View activated will paint on the same location of the image in both views.

#### **17** Paint some more frames in the clip.

As frames are painted, markers are shown in the Timebar to provide a visual display of which frames are painted. Red markers are displayed for painted frames in the Left View, blue markers for the Right View and green markers for frames painted in both the Left and Right View.

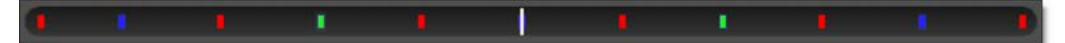

### **Duplicating Strokes from One Stereo View to Another**

By default, strokes only get painted into their original view when they are played back. The Duplicate feature in the Auto Paint window will duplicate strokes from one view to another on the current frame.

1 In a stereo session, make sure that the Left View icon (Shift-1) is highlighted above the Viewer.

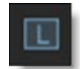

- **2** Paint strokes in the Left View.
- 3 In the Auto Paint window, select the strokes to be duplicated.
- **4** Select Duplicate L>R in the Auto Paint window.

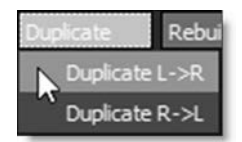

The paint strokes are duplicated from the Left to the Right View.

**<u>Note:</u>** If a layer with a stereo offset is selected prior to duplicating, the stereo offset is taken into account when duplicating the strokes.

### **Stereo Morphing**

**1** Select the Left View (Shift-1).

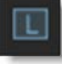

2 Create a morph just as you would if working with mono images except make sure that all shapes are in layers. This will allow you to easily adjust the Stereo Offset later.

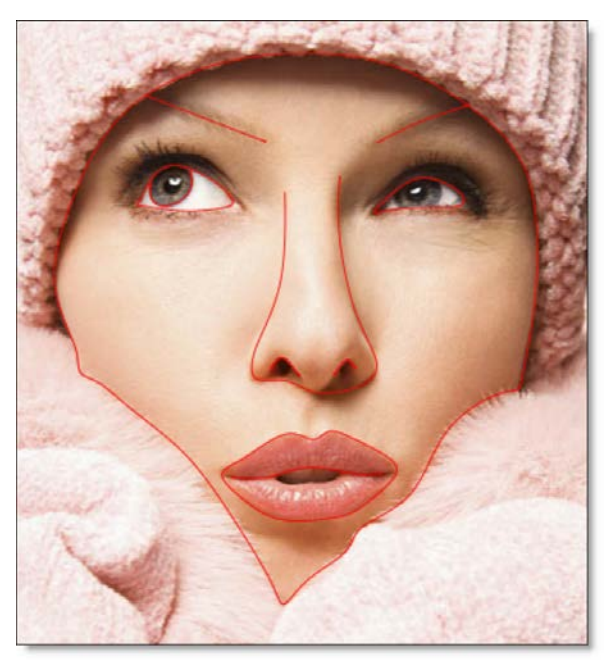

Once you have created shapes for the A and B rolls, specified shape correspondences and have animated the distortion and transparency, you can move onto to handling stereo specific issues. The first step is to duplicate all of your shapes and layers to the right side. You can do this by using the Edit > Stereo > Duplicate feature.

3 Select a layer and from the Edit > Stereo menu, choose Duplicate. Repeat this for each layer in the Left view as this operation can only be done one layer at a time.

Edit > Stereo > Duplicate copies the layers, its shapes and all of their keyframes from the Left View, duplicates them in the Right View and links them together. The newly duplicated layer and shapes have a  $\mathbf{R}$  displayed for them in the Object List's View icon signifying that it is associated with the Right View.

| Object List                        |    | 5×         |
|------------------------------------|----|------------|
| E- 💮 Face                          | R  | ∞∧         |
| - O Face                           | RA | 9 🗖 🔒 🎯 🗋  |
| - O Lips                           | RA | 9 🗖 🔒 🌚 🗋  |
| - O Eye-Left                       | RA | 9 🗖 🔒 🌚 🗋  |
| - O Eye-Right                      | RA | 9 🗖 🔒 🌚 🗋  |
| - O Nose                           | RA | 9 🗖 🔒 🌚 🗋  |
| <ul> <li>O Eyebrow-Left</li> </ul> | RA | 9 🗖 🔒 🌚 🗋  |
| <ul> <li>Eyebrow-Right</li> </ul>  | RA | 9. 🗖 🔒 🌚 🗋 |

<u>Note:</u> Clicking on the View icon in the Object List toggles which view the object is located in.

4 Select the Right View (Shift-2).

You probably noticed that the shapes in the Right View do not line up with the objects associated with them. This is because the Right View is offset from the Left View to create the stereo effect. However, you can use the Stereo Align tool in conjunction with a layer to negate the offset between the Left and Right views.

#### 5 In the Object List, click one of the Right view layers.

Clicking on the layer makes it the active layer and a check appears.

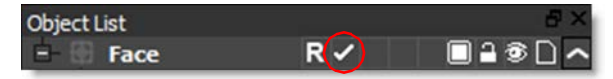

You are now ready to align the two views.

6 Select the Stereo Align icon (Shift-4) above the Viewer.

When activated, Stereo Align uses a negative mode which inverts one of the views and mixes it with the other. This creates an embossed effect when similar image areas are not aligned.

Tutorials

277

7 To perform an automatic alignment, press Shift-Alt and click on the image feature that you would like to align.

or

8 Click and drag the move cursor that appears to align the views in the area of your shape. You can also Ctrl/Cmd-drag for finer accuracy. When similar image features are perfectly aligned for the object, you will see a solid gray color.

<u>Note:</u> The amount you move the view in Stereo Align mode is stored in the Stereo Offset parameter of the active layer which is set to animate by default.

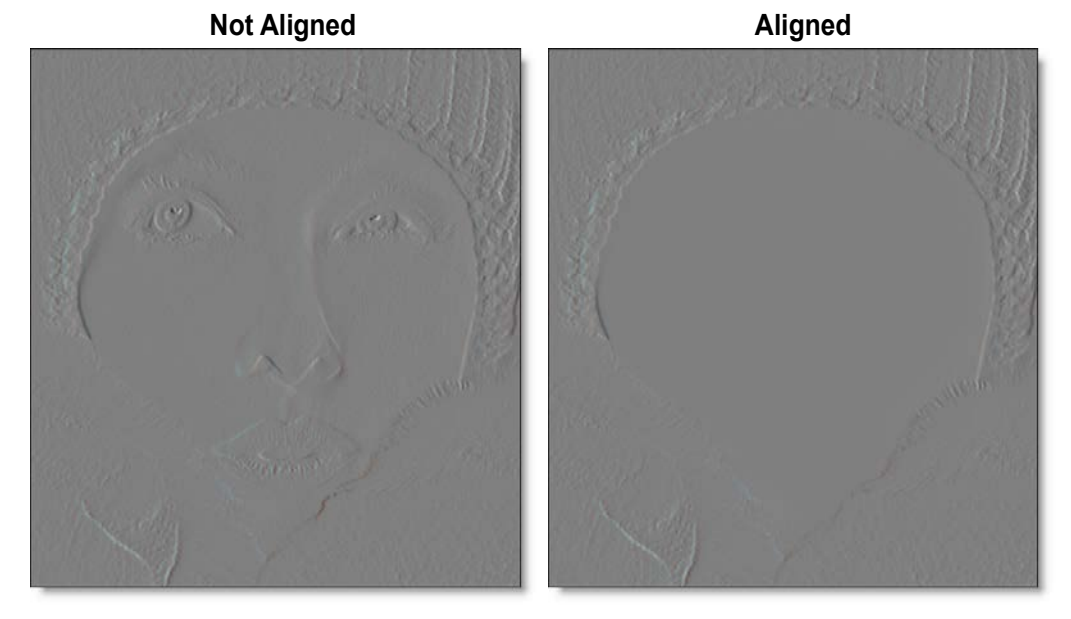

<u>Note:</u> You can automatically align without being in align mode by pressing **Shift-Alt** and clicking on an image feature.

If the object you are morphing moves through various depths, you will want to keyframe the Stereo Offset at various frames.

- 9 Keyframe the Stereo Offset if necessary.
- **10** Deactivate Stereo Align mode and the shapes will be aligned in the Right View.

**<u>Note:</u>** If you are morphing objects at different depths, place them in separate layers so that different Stereo Offsets can be set on a per layer basis.

#### **11** Adjust the Stereo Offset for all of the Right View layers.

If you need to make shape adjustments in the Right View, viewing the A or B roll will give faster interaction than View > Output.

- 12 Adjust the shape keyframes as needed for both the A roll and B roll shapes in the Right View making sure to select View > A or View B as appropriate.
- **13** Select the Left/Right View (Shift-3).

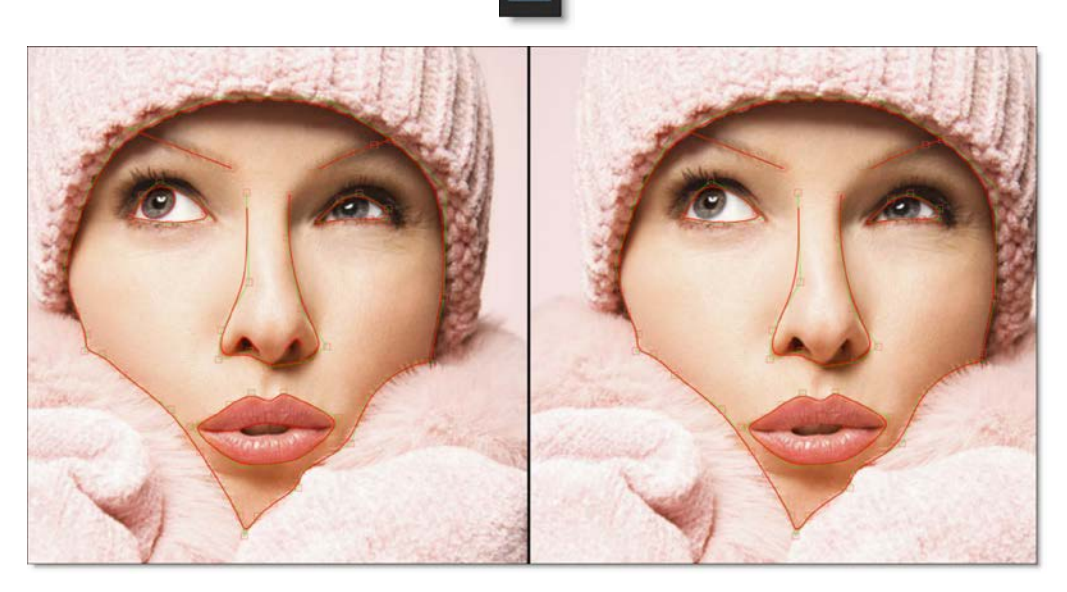

In the Left/Right View, the Viewer displays both the left and right clips and their shapes.

**14** To change whether the Left and Right Views are arranged either horizontally or vertically in the Viewer, press the Stereo Split Mode icon.

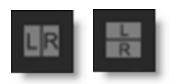

In the Left/Right View, selecting one of the linked shapes in the Viewer selects the other as well, and you can edit both shapes at once. If you only want to work on one shape at a time in the Left/Right View, just make sure that only one of them is selected in the Object List.

# **15** Change the View to Output and press 0 to turn off the shape display. This will allow you to see the image better.

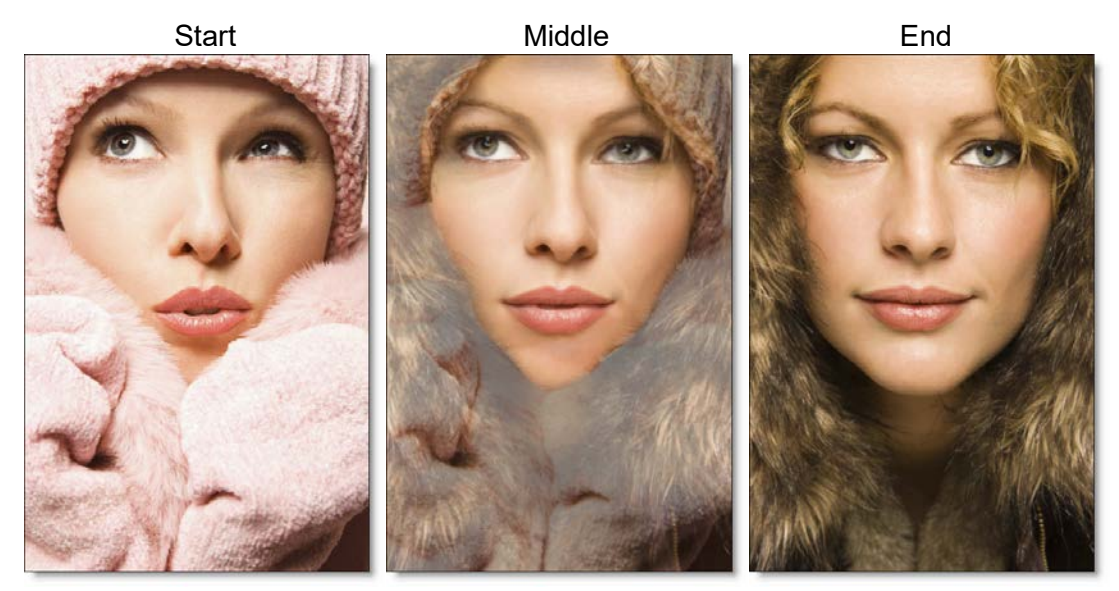

#### **16** Press the Play button.

Silhouette will render each frame of the left and right clips. If you have enough RAM to fit the clip into memory, it will playback in real time once it is completed.

### **Using the 3D Preview**

Silhouette provides a 3D Preview window for displaying the stereo image.

**1** Click the 3D Preview icon or press Shift-6.

### 3D

If you have multiple monitors, the 3D Preview opens full screen while on a single monitor system, it opens centered and smaller.

- 2 When the 3D Preview opens, right-click on it and select your display type.
- **3** On a single monitor system, right-click on the 3D Preview and select Fullscreen.

# Multiple Object Lists, Node Or Object Windows

## **Creating Additional Windows & Locking Them**

Multiple Object Lists, Node or Object windows can be created and locked to any node in the tree regardless of which node is active. In each of these windows, there are Add Dock and Lock Node icons.

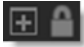

+

**1** Click the Add Dock icon in either the Object List, Node or Object windows.

A new Object List, Node or Object window is added and incrementally numbered.

2 Press the Lock Node icon to enable it.

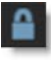

The Object List, Node or Object window is now locked to the current node. Clicking on another node has no effect on the locked window. This workkflow allows you to have multiple windows locked to different nodes.

### **Multiple Filtered Object Lists**

Multiple Objects Lists in conjunction with search filtering can be used to organize left or right stereo objects, A or B morph shapes or anything else for that matter.

1 Set up a stereo session with objects in the left and right views or a morph project with A and B shapes.

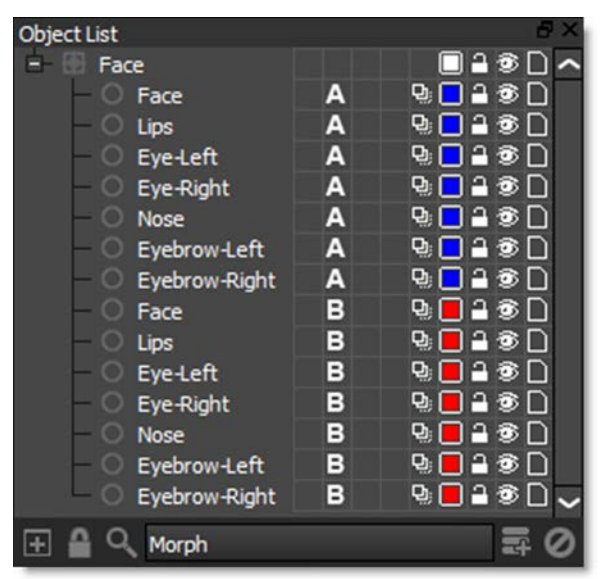

2 Click the Add Dock icon to create another Object List.

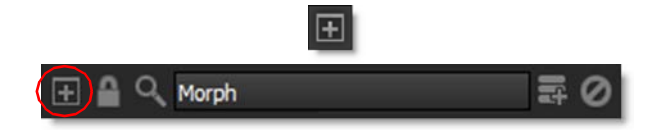

Each additional Object List is incrementally numbered and is displayed as a tab below the Object List.

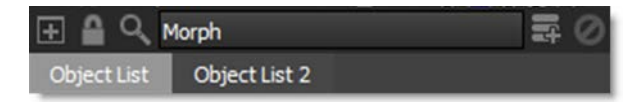

The Object Lists are identical until you filter them with the Search icon. With two Object Lists open, for instance, you can filter one on /l (left view) and the other on /r (right view) for stereo projects or filter on /a (A side) in one and /b (B side) in the other for morphing. If you then switch an object's view assignment from left to right or from A to B, it will cause it to jump between the two lists.

3 Enable the Search icon in the original Object List.

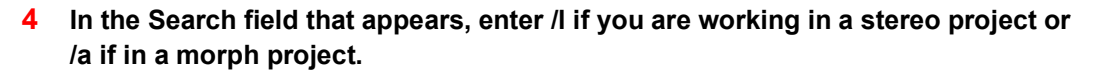

The Object List now only displays left view objects for a stereo project or A side objects for a morph project.

- 5 Enable the Search icon in Object List 2.
- 6 In the Search field that appears, enter /r if you are working in a stereo project or /b if in a morph project.

Object List 2 now only displays right view objects for a stereo project or B side objects for a morph project.

| Object List                          | 8×          | Object List 2             | ₽×           |
|--------------------------------------|-------------|---------------------------|--------------|
| - 🗄 Face 🛛 🗖 🔒 🎯 🗋 🦰                 |             | E- 🗄 Face                 | □ 🔒 🕸 🗋 🔨    |
| - O Face                             | A 🗣 🗖 🔒 🌚 🗋 | - O Face                  | 3 9. 🗌 🔒 🌚 🗋 |
| - O Lips                             | A 🤋 🗖 🔒 🌚 🗋 | - O Lips                  | 3 9. 🗌 🔒 🌚 🗋 |
| - O Eye-Left                         | A 🤋 🗖 🔒 🌚 🗋 | - O Eye-Left              | 3 9 🗌 🔒 🌚 🗋  |
| <ul> <li>O Eye-Right</li> </ul>      | A 🤋 🗖 🔒 🌚 🗋 | - O Eye-Right             | 3 9 🗌 🔒 🌚 🗋  |
| - O Nose                             | A 🤋 🗖 🔒 🌚 🗋 | - O Nose                  | 3 9 🗌 🔒 🌚 🗋  |
| <ul> <li>— O Eyebrow-Left</li> </ul> | A 🤋 🗖 🔒 🌚 🗋 | - O Eyebrow-Left          | 3 9 🗌 🔒 🌚 🗋  |
| — O Eyebrow-Right                    | A 9020      | O Eyebrow-Right           | ଃ ᅆ⊡≗⊛⊡ᢆᆽ    |
| ± ≙ 🔍 /a                             | 0 = 0       | ± ≙ 🔍 /Þ                  | 0 15 0       |
| Object List Object List 2            |             | Object List Object List 2 |              |

You can now easily switch between the Object Lists.

Note: Closing one of the added docks will also delete it.

7 Disable the Search icon when done to return to the normal Object List window view.

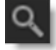

# Video Fields and 3:2 Pulldown

When working with footage that contains video fields, you have the option of either deinterlacing or removing 3:2 Pulldown.

### **Working with Video Fields**

- **1** Import some video media that contains fields and create a session.
- 2 Click on the imported clip in the Sources window.

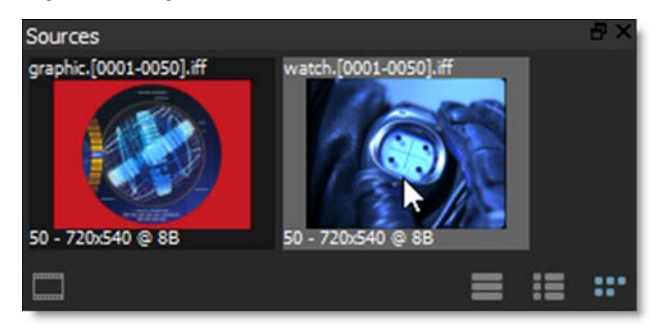

3 In the Object window, select Deinterlace from the Field Handling pop-up menu.

| Field Handling | None 🗸              |
|----------------|---------------------|
|                | None<br>Deinterlace |
|                | 3:2 AA 🔨            |
|                | 3:2 BB              |
|                | 3:2 BC              |
|                | 3:2 CD              |
|                | 3:2 DD              |

4 Choose Even (NTSC) or Odd (PAL) deinterlacing from the Field Dominance popup menu.

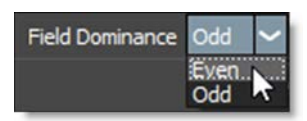

5 Press the F button in the Timebar located at the bottom right of the Viewer to expand the Timeline and increment in fields (half frames).

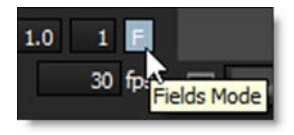

6 Edit whatever node you are working on in field mode.

When it is time to render, select Field Handling > Interlace and Field Dominance
 Even (NTSC) or Odd (PAL) in the Render Options window.

### Working with 3:2 Pulldown

- **1** Import some 3:2 based media and create a session.
- 2 Step through the beginning of your clip and determine the first field blended frame using the 3:2 setting in the chart below.

| First frame with field blending | 3:2 Setting |
|---------------------------------|-------------|
| 1                               | BC          |
| 2                               | BB          |
| 3                               | AA          |
| 4                               | DD          |
| 5                               | CD          |

**3** Click on the imported clip in the Sources window.

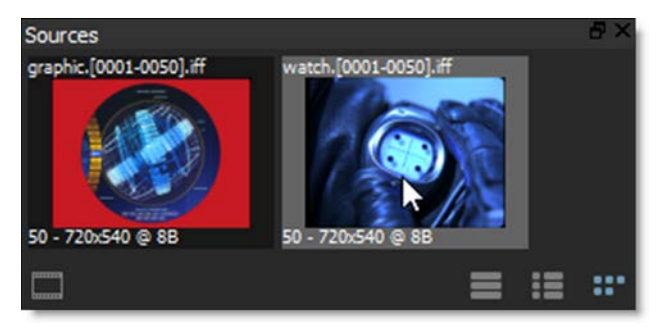

4 In Object window, select the appropriate 3:2 setting from the Field Handling popup menu.

| Field Handling  | None 🗸              |
|-----------------|---------------------|
| Field Dominance | None<br>Deinterlace |
|                 | 3:2 BB 🛪<br>3:2 BC  |
|                 | 3:2 CD<br>3:2 DD    |

5 Choose Even (NTSC) or Odd (PAL) deinterlacing from the Field Dominance popup menu.

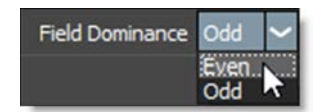

- 6 When you choose the 3:2 value, the length of your clip changes in the Sources window.
- 7 Change the Session > Settings to reflect the new clip length.

# **ROI (Region of Interest)**

ROI (Region of Interest) crops the image in the Viewer to a user defined size and can be animated. This is especially useful when you only need to work within a smaller region of a larger image as it will use less memory and process faster. If expanded, the ROI will display overscan pixels which can then be manipulated.

### **Using a Smaller ROI for Performance**

The ROI can be made smaller than the session size to speed up processing and save memory. This is especially useful when working with larger images.

- **1** Load some source footage and create a session.
- 2 Single-click in the center of the source node in the Trees window to view and edit it.
- **3** Display the ROI controls by clicking the ROI icon above the Viewer.

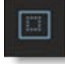

Once the ROI icon is activated, the ROI controls appear above the Viewer.

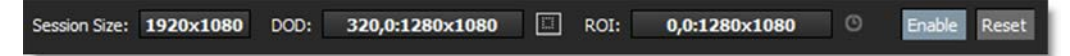

- 4 Make sure the Enable button is active.
- **5** Drag one of the corner points to size the ROI.

**<u>Note:</u>** You can also **Ctrl/Cmd-Shift-drag** a square region in the Viewer to draw a ROI region.

- 6 Move the ROI by clicking and dragging its bounding box.
- 7 Animate the ROI by enabling the Animate icon and adjust the ROI at various frames.

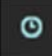

8 To avoid moving the ROI by mistake after it has been set, disable the Viewer > ROI icon.

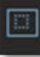
This hides the ROI controls, but it is still active.

**<u>Note</u>**: To temporarily turn off the ROI effect, toggle the Enable icon.

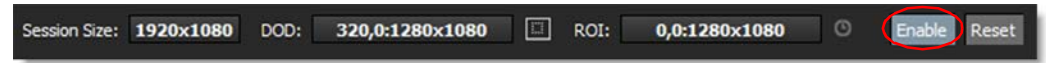

9 To render the ROI, make sure that Render ROI is enabled in the Render Options.

# Using the ROI to Reveal Overscan Pixels

If the source's DOD (Domain of Definition) is larger than the session, the ROI can expand to reveal overscan pixels which can then be manipulated.

- 1 Load some source footage whose DOD is larger than the session you are working in.
- 2 Single-click in the center of the source node in the Trees window to view and edit it.
- **3** Display the ROI controls by clicking the ROI icon above the Viewer.

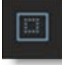

Once the ROI icon is activated, the ROI controls appear above the Viewer.

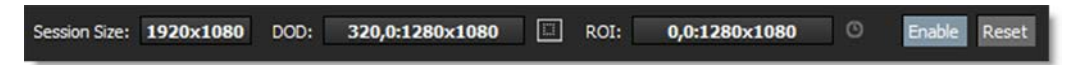

- 4 Make sure the Enable button is active.
- 5 Click the Set ROI to DOD icon in the Viewer.

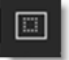

The ROI will automatically be set to match the size of the source's DOD and will reveal any overscan pixels.

Tutorials

289

# Rendering

When you have you completed your work in Silhouette, you will need to render the final result.

- 1 In the Trees window, add Output nodes after the nodes that you would like to render.
- 2 In the Output node, set the file format type.

The format setting allows you to select from various file formats. We currently can save to the following file formats: Cineon, DPX, IFF, JPG, OpenEXR, PNG, SGI/RGB, TIFF and TARGA.

3 Enter the path and file name for the rendered file in the File field. You can either type in the path and name in the File field or click the Browse icon on the right.

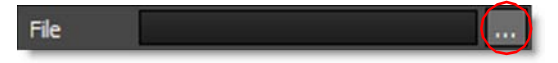

As far as filenaming is concerned, you only have to type in a name as periods, hash marks for padding and file extensions are not required unless you want to manually enter them. See below.

- 4 If you choose to manually enter the file padding and extension, the filename should have 3 things:
  - The image name.
  - # for the frame placeholder.
  - An extension: .exr = exr files, .cin = Cineon files, .tif = Tiff files, etc.

Therefore, if you enter a name something like test.####.exr,. Silhouette will render out test.0001.exr, test.0002.exr, etc. You can confirm how the files will be formatted by looking in the Output node's Sample field. The Sample field displays all of the files that will be produced by the node.

- 5 Choose the appropriate channels to render. You can choose from RGB, Alpha and Depth.
- 6 If you are rendering a stereo project, select whether you want to render the Left, Right or Both the Left and Right Views simultaneously using the Views pop-up menu.

7 Press the Render button, Ctrl/Cmd-R or Select Session > Render Session.

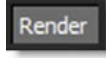

The Render Options window opens.

| Render Option      | 5                |                 | ?      | ×      |
|--------------------|------------------|-----------------|--------|--------|
| Render             | All Output Nodes | -               |        |        |
| Range              | Work Range 🗸     | 1 -             | 50     |        |
| Output Start Frame | 1                |                 |        | ~      |
| Field Handling     | None 🗸           | Field Dominance | Even 🗸 | ]      |
| Resolution         | 1:1 🗸            |                 | Rende  | er ROI |
| 🗹 Preview          |                  | [               | Send   | to RV  |
|                    |                  | Cancel A        | pply R | ender  |

8 Choose whether to render All Output Nodes or just the Selected Output Nodes.

Note: Output nodes have to be selected for the Selected Output Nodes option to work.

#### 9 Select the range of frames to render.

At this point, you could just hit the Render button to render to disk. Alternatively, you could open a Preview window that displays each rendered image as well as render statistics while rendering.

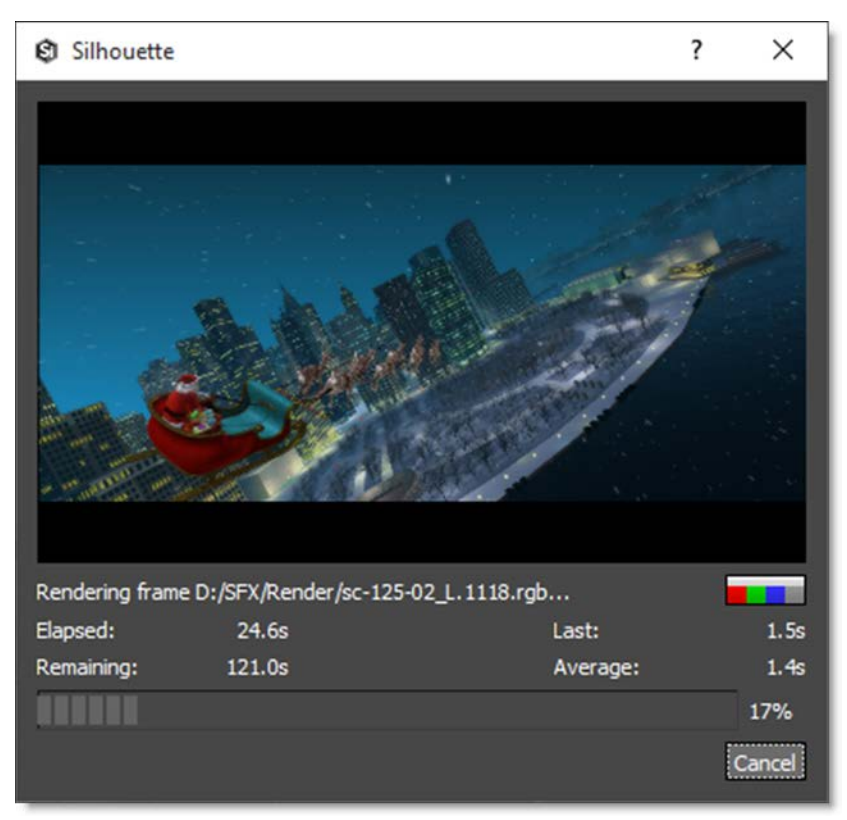

The Preview window opens. Pressing the **R**, **G**, **B**, and **A** buttons toggles viewing of the respective channels while **C** displays the RGB channels.

# **Rendering the Automatic Data Window**

The Automatic Data Window rendering option looks at the alpha channel and determines the data window from that. Then, it writes only the pixels in the data window to an EXR file. For SXR files, it writes the combined data window between the two views. This greatly speeds up loading these files into a compositing system.

- 1 To render the EXR data window based on the alpha channel, set OpenEXR as the file format in the Output node.
- 2 Enable the Automatic Data Window option.

Silhouette will now look at the alpha channel to determine the data window and render only the pixels in the data window to the file.

# **Rendering EXR Multi-Part Files**

The Output Multi-Part node renders EXR multi-part files.

- **1** From the Image tab, add an Output Multi-Part node to the Trees window.
- **2** Connect the output of different nodes into the Output Multi-Part node's inputs.

If you would like more than the 4 default inputs, more can be added.

3 Right-click on the Output Multi-Part node and select Add Input. Right-click on an input port to remove it. You can add as many inputs as you want, but the inputs will get smaller.

If there is more than one input, each output part name is appended with the upstream node's name.

# **Command-Line**

Silhouette on the command-line allows you to execute projects with a variety of commands to control the rendering process.

#### **1** Open a Terminal window.

The Silhouette command-line program is named **sfxcmd** and is located in the following locations depending on your operating system:

- Linux: Location determined at installation
- Macintosh: /Applications/SilhouetteFX/Silhouette[version]/Silhouette.app/Contents/MacOS
- Windows: C:\Program Files\SilhouetteFX\Silhouette[version]
- 2 Use the cd command to navigate to the location of the sfxcmd command-line program.
- **3** Type the following command:
  - Mac: ./sfxcmd
  - Windows: .\sfxcmd.exe
  - Linux: ./sfxcmd.sh

The Silhouette command-line options are displayed in the Terminal window.

Command-line options are of the form: **-option value**, where **value** may be optional. Required arguments are in pointy brackets (< >) and optional arguments are in brackets([]). If the value must be from a list of possible values, the available values are separated by |. The basic form of the sfxcmd argument is: **sfxcmd <projectname> [options]** 

#### 4 To render a project called vfx-125-02.sfx located at D:\SFX\projects, type: .\sfxcmd.exe D:\SFX\projects\vfx-125-02.sfx

By default, the project is rendered using the settings in the project unless changed by command-line options.

#### 5 To render every other frame, use the -step command as follows: .\sfxcmd.exe D:\SFX\projects\vfx-125-02.sfx -step 2

Use **-range** or **-f** to specify single or multiple ranges of frames to render and **-start** to override the starting frame number of the rendered frames.

6 The vfx-125-02 project starts at frame 1 and has a duration of 78 frames, but you want the rendered files to start at 1001. To do this, type: .\sfxcmd.exe D:\SFX\projects\vfx-125-02.sfx -range 1-78 -start 1001

If your project has multiple sessions, you would need to target one of the sessions to render. If you are too lazy to open up the Silhouette user interface to determine the session name, you can use the **-info** command.

#### 7 To print information about the overall project, type: .\sfxcmd.exe D:\SFX\projects\vfx-125-02.sfx -info

When **--info** is used, rendering is disabled and the project information is displayed.

Project: D:/SFX/projects/vfx-125-02 FileSource: bg.[0001-0078].rgb FileSource: engine.[0001-0078].rgb FileSource: bg big.rgb FileSource: gas.[0001-0078].rgb FileSource: lens.[0001-0078].rgb FileSource: parts.[0001-0078].rgb FileSource: ship.[0001-0098].rgb Session: vfx-125-02-v1 Size: (2048, 1556) Aspect: 1.0 Duration: 78.0 Start: 1 Rate: 24.0 Work Range: (1.0, 78.0) Node: zMatte Node: Roto - Garbage Node: Screen Smoother Node: Roto Holdout Node: engine.[0001-0078].rgb 2 Node: Tracker Node: Math Composite 1 Node: engine.[0001-0078].rgb 2 Node: bg.[0001-0078].rab Node: gas.[0001-0078].rgb 1 Node: Math Composite 2 Node: lens.[0001-0078].rgb Node: Math Composite 4 Node: parts.[0001-0078].rgb Node: Composite Node: Output Node: ship.[0001-0098].rgb 2

Session: vfx-125-02-v2 Size: (2048, 1556) Aspect: 1.0 Duration: 78.0 Start: 1 Rate: 24.0 Work Range: (1.0, 78.0) Node: zMatte Node: Roto - Garbage Node: Screen Smoother Node: Roto Holdout Node: engine.[0001-0078].rgb 2 Node: Tracker Node: Math Composite 1 Node: engine.[0001-0078].rgb 2 Node: bg.[0001-0078].rgb Node: gas.[0001-0078].rgb 1 Node: Math Composite 2 Node: lens.[0001-0078].rgb Node: Math Composite 4 Node: parts.[0001-0078].rgb Node: Composite Node: Output Node: ship.[0001-0098].rgb 2

# 8 To render the vfx-125-02-v2 session from the vfx-125-02 project, type the following: .\sfxcmd D:\SFX\projects\vfx-125-02.sfx -session vfx-125-02-v2

There are lots of possibilities, so see the **Command-Line** chapter for a complete list of options and descriptions.

# **Keyboard Customization**

Keyboard shortcuts can be customized by using a text editor to modify a Python script located in the scripts folder of your Silhouette installation.

#### To modify your Silhouette keyboard shortcuts:

- **1** Go to the scripts folder of your Silhouette installation.
- 2 For Windows, go to C:\Program Files\SilhouetteFX\Silhouette[version]\resources\scripts.

or

3 For Linux, go to /SilhouetteFX/silhouette[version]/resources/scripts.

or

4 For Macintosh, go to /Applications/Silhouette[version], right-click on *Silhouette* and select Show Package Contents.

A new Browser window opens.

**5** In the new Browser window, go to Contents/Resources/scripts.

Inside the scripts folder, you will find a *keybinds.py* file. As a precaution, it would be a good idea to make a backup of this file.

- 6 Make a copy of the *keybinds.py* file and rename the copy *keybinds.py.bak*.
- 7 Using a text editor, open the *keybinds.py* file.
- 8 Scroll down and replace the existing shortcuts with those of your choosing.
- 9 Save the file.
- **10** Restart Silhouette for the new keyboard shortcuts to be active.

|           | ٠ |     |
|-----------|---|-----|
|           | ٠ |     |
| Tutorials | ٠ | 298 |
| ratorialo | • |     |

:

# •

٠

# **USER INTERFACE**

Silhouette uses a combination of traditional pull-down menus, toolbars and pop-up menus. Quick keys are provided for most functions and are shown next to the pull-down menu equivalent. Pop-up tool tips describe the function of buttons when the cursor is dragged over them. Pop-up and floating windows are used where appropriate.

The Silhouette interface is comprised of Sources, Trees, Viewer, Toolbar, Timebar, Timeline/Curve Editor, Node and Object Parameters, Presets, Object Lists and Nodes windows.

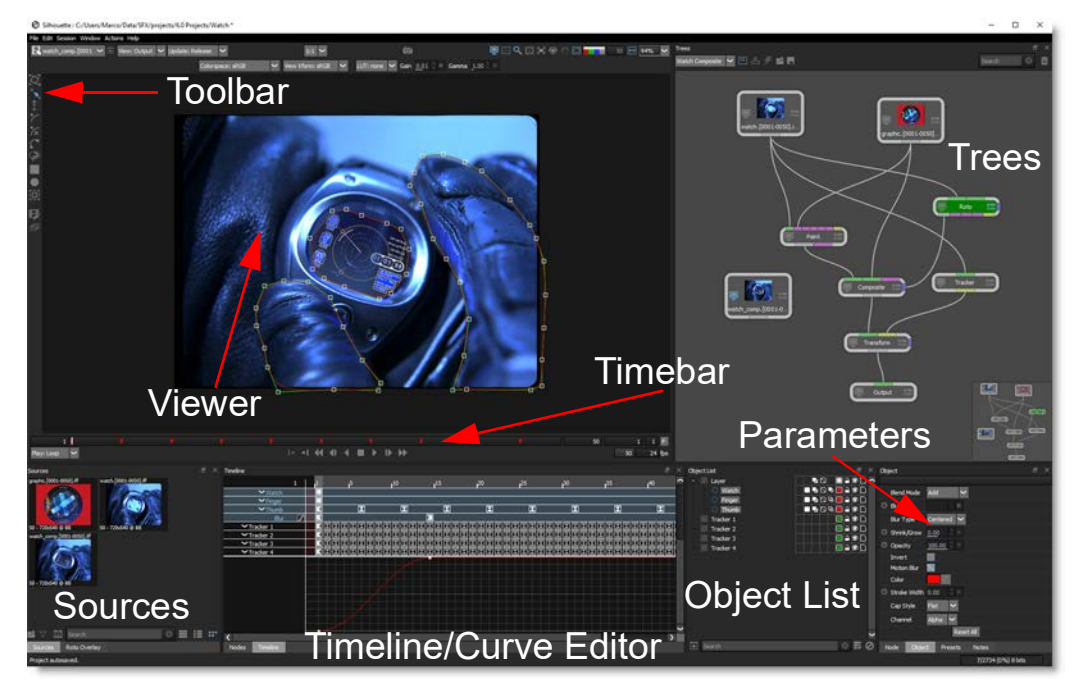

# Concepts

# **Projects**

A project contains sessions, trees, nodes and source media.

# Sessions

A session in Silhouette is where you composite, rotoscope and paint. It describes the resolution, bit depth, duration, frame rate and aspect ratio as well as what nodes you will be using. More on nodes below. Typically, you may have a job that requires you to work on multiple shots. A session would be created for each shot that you will work on. You can have as many sessions as you want, but can only work on one session at a time.

### Sources

Sources are sequential images--clips. The location, frame rate, raster type, image size, and other information about the sources is stored for your reference.

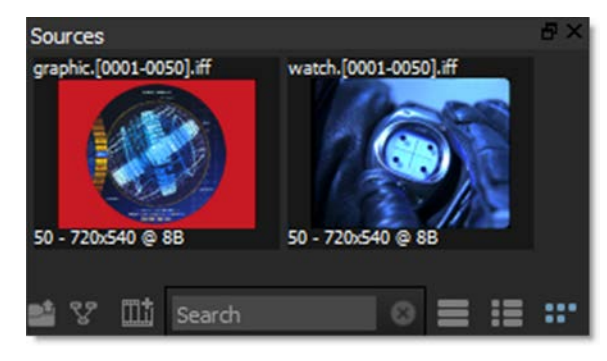

# **Trees**

Trees are the combination of sources and nodes that are used to create the desired effect.

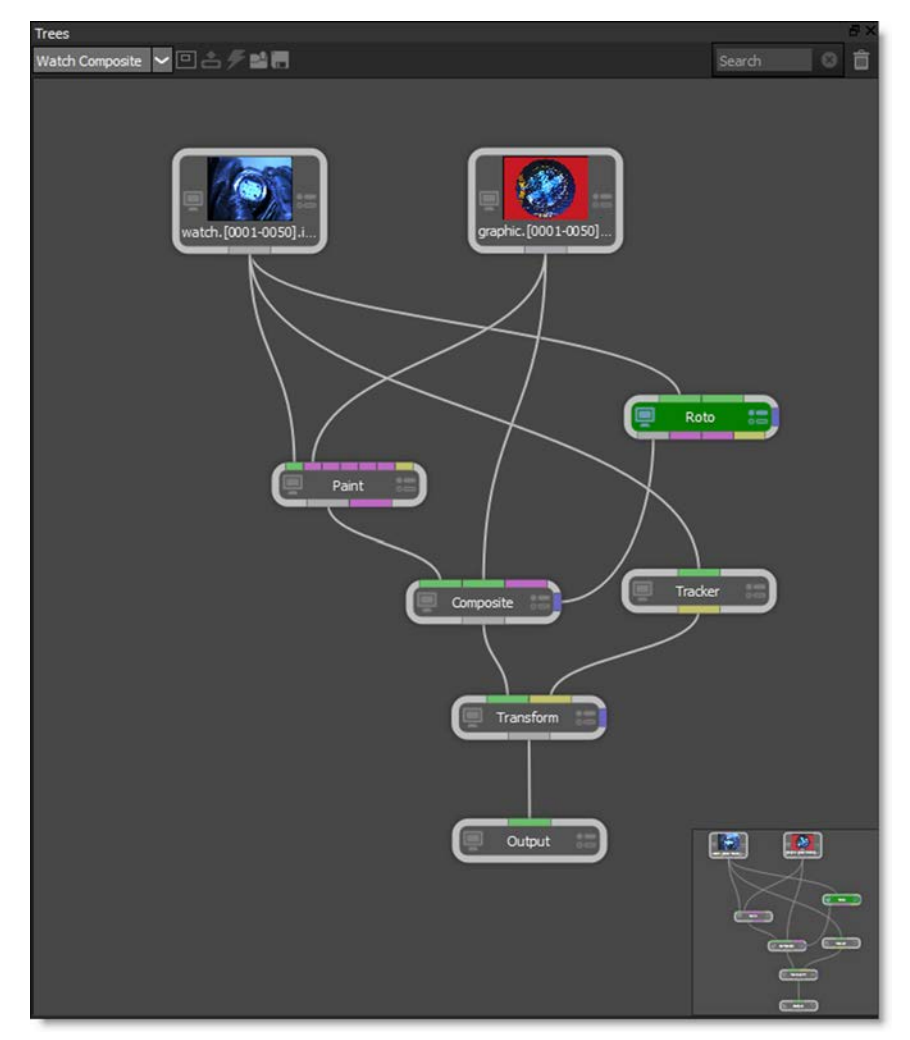

# Nodes

Individual nodes that perform image processing functions are connected together to form a tree.

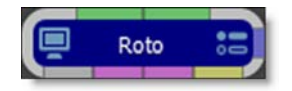

# **Objects**

Objects are items such as shapes, layers, trackers and brushes that are used by the nodes.

| Object List   | ₽×             |
|---------------|----------------|
| - 🔄 Shapes    | ✓◼◙ ▣≙◉□∧      |
| - O Watch     | ₽₽₽₽           |
| - O Finger    | ₽              |
| - O Thumb     |                |
| - 💮 Trackers  | <u>10</u> 120D |
| — 💿 Tracker 1 | €              |
| - 💿 Tracker 2 | €              |
| - 💮 Tracker 3 | ®              |
| — 💮 Tracker 4 | ®              |

Х

303

# **Projects**

When you start Silhouette, you are required to create or open a project, after which the user interface opens. A project contains sessions, trees, nodes and source media. A session in Silhouette is where you composite, rotoscope and paint.

Silhouette

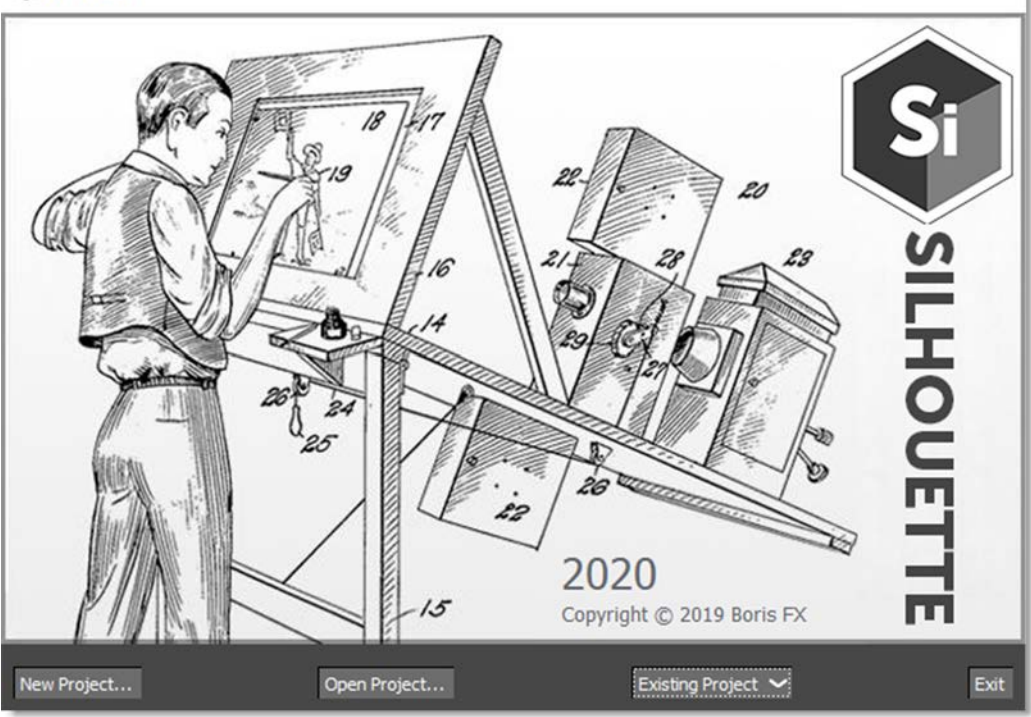

### **New Project**

When a new project is created, a folder is generated using the name of the project and contains the project file as well as paint data, autosave, and backups.

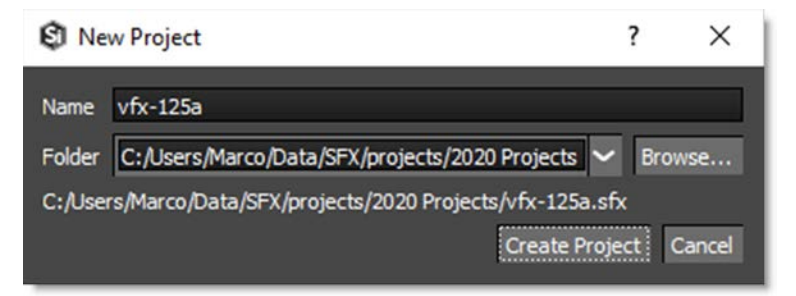

# **Open Project**

Opens existing projects using a file browser.

# **Recent Projects**

Quickly open one of the ten most recent projects.

### **Sources**

At the bottom left of the user interface, you will find the Sources window. This is where you import footage and create sequences or sessions.

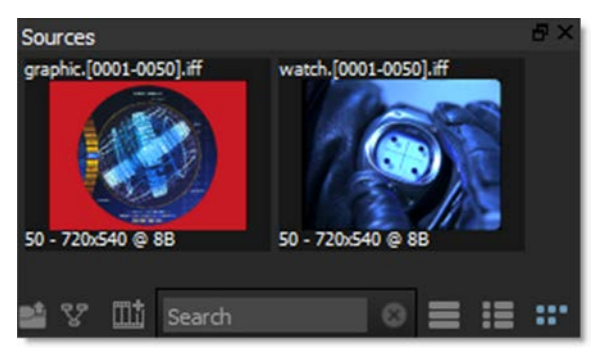

The clip name, resolution, bit depth and duration is displayed on the image thumbnail.

### Import

Opens a file browser to import footage.

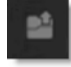

# **New Session**

Creates a new session based on the selected source.

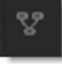

# **New Sequence**

Creates a new sequence in the Sequence Editor.

### Search

Clips and sequences can be searched for by entering text in the Search field. Once text is entered, only matching items are shown. Clear the search text to return the Sources window to its normal state.

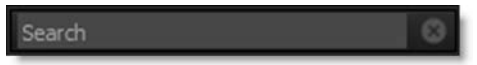

# Rename

Right-click on a source or sequence to rename it.

# **Source Views**

List View Displays the source information as text only.

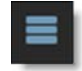

List View with Thumbnails

Displays the source information as a thumbnail and text.

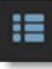

### Thumbnail View

Displays the source information as a thumbnail only.

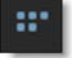

### **Import Media**

Footage is imported by selecting File > Import > Media, by double-clicking on an open space in the Sources window or by pressing the Import icon at the bottom left of the Sources window.

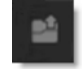

When the File Browser opens, you can import a single frame, the entire clip or a range of frames.

| → < ↑              | orage (D:) > SFX > foot | tage > watch      | <ul><li>・ O Search wate</li></ul> | ch 🔎                              |
|--------------------|-------------------------|-------------------|-----------------------------------|-----------------------------------|
| rganize 👻 New fold | er                      |                   |                                   | 💷 🕶 🔳 🔮                           |
| Ouick access       | Name                    | Date modified     | Туре                              | Size                              |
|                    | watch.0001.iff          | 9/21/2001 6:30 PM | IFF Audio File                    | 1,047 KB                          |
| Creative Cloud Fil | watch.0002.iff          | 9/21/2001 6:30 PM | IFF Audio File                    | 1,045 KB                          |
| Dropbox            | watch.0003.iff          | 9/21/2001 6:30 PM | IFF Audio File                    | 1,050 KB                          |
| - cropson          | watch.0004.iff          | 9/21/2001 6:31 PM | IFF Audio File                    | 1,045 KB                          |
| ConeDrive          | watch.0005.iff          | 9/21/2001 6:31 PM | IFF Audio File                    | 1,042 KB                          |
| This PC            | watch.0006.iff          | 9/21/2001 6:31 PM | IFF Audio File                    | 1,044 KB                          |
| Deckton            | watch.0007.iff          | 9/21/2001 6:31 PM | IFF Audio File                    | 1,046 KB                          |
|                    | watch.0008.iff          | 9/21/2001 6:31 PM | IFF Audio File                    | 1,045 KB                          |
| Documents          | watch.0009.iff          | 9/21/2001 6:31 PM | IFF Audio File                    | 1,037 KB                          |
| Downloads          | watch.0010.iff          | 9/21/2001 6:31 PM | IFF Audio File                    | 1,038 KB                          |
| J Music            | watch.0011.iff          | 9/21/2001 6:31 PM | IFF Audio File                    | 1,046 KB                          |
| E Pictures         | watch.0012.iff          | 9/21/2001 6:31 PM | IFF Audio File                    | 1,049 KB                          |
| 🙀 Videos 🗸 🗸       | watch.0013.iff          | 9/21/2001 6:31 PM | IFF Audio File                    | 1,046 KB                          |
| File <u>n</u>      | ame:                    |                   | ✓ Images (*.e                     | :in *.dpx *.iff *.jpg *.j $ \sim$ |
|                    |                         |                   |                                   | Cont                              |

### **Import Options**

| Selection                                          | Action                               |
|----------------------------------------------------|--------------------------------------|
| Select the first frame in a clip                   | Imports the entire clip              |
| Select a range of frames                           | Imports the selected range of frames |
| Select any single frame other than the first frame | Imports only that frame              |

We currently support the following file formats: Cineon, DPX, IFF, JPEG, OpenEXR, PNG, SGI/RGB, TIFF and TARGA.

#### Open

Loads the selected media into the Sources window.

#### Cancel

Cancels the import operation.

Go to the Importing Media tutorial to see how it works.

### **Source In and Out Points**

Each clip in the Sources window can have a different in and out point which are used when creating a new session or editing in the Sequence Editor.

#### To set a clip's in and out point:

**1** Double-click on a clip in the Sources window.

The clip is loaded into the Viewer and Mark IN and Mark OUT icons appear.

- 2 Set the Timebar to the in point.
- 3 Click the Mark IN icon or press the I key.

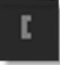

- 4 Set the Timebar to the out point.
- 5 Click the Mark OUT icon or press the O key.

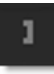

When you are done setting the clip's in and out points, change the Viewer back to the session.

#### 6 Click on a node in the Trees window.

The result of the Trees window is now displayed in the Viewer.

# **Source Settings**

Source media settings can be modified in the Object window. You can access these settings by clicking on the media in the Sources window.

| Object                |                              |  |  |
|-----------------------|------------------------------|--|--|
| watch.[0001-0050].iff |                              |  |  |
| File                  | /watch/watch.[0001-0050].iff |  |  |
| Field Handling        | None 🗸                       |  |  |
| Field Dominance       | Even 🗸                       |  |  |
| Reset All             |                              |  |  |

# **Renaming Media**

The source can be renamed using the name field.

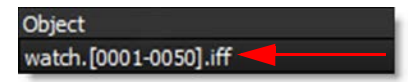

# **Replacing Media**

The File field is used to replace media.

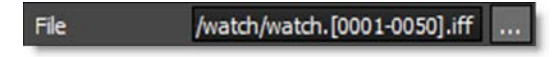

If the media is moved from its location on disk after you have imported it, Silhouette will no longer be able to find it. However, you can easily relink the media so you can replace your existing clip with a new one. You can either manually type in the path or click the Browse icon at the far right of the File field.

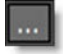

Go to the **Replacing Media** tutorial to see how it works.

### **Managing Media Paths**

You can virtualize media paths in order to improve asset sharing between users, asset management and render servers by specifying the file path with a SFX\_MEDIA environment variable.

Go to the Managing Media Paths tutorial to see how it works.

# **Managing Media Paths - Scripting**

System administrators are able to create their own content resolvers with Silhouette's scripting system. A content resolver can remap footage automatically on import and when it is used.

- A content resolver can remap the footage path when it is imported. For instance, our default resolver remaps anything under the \$SFX\_MEDIA variable to start with a "sfx:" scheme.
- A content resolver can remap the footage file path when it is used. For instance, our default resolver remaps anything starting with the sfx: scheme to a path starting with the directory \$SFX\_MEDIA points to.

# **Field Handling**

You can choose from either Deinterlace or one of the 3:2 settings.

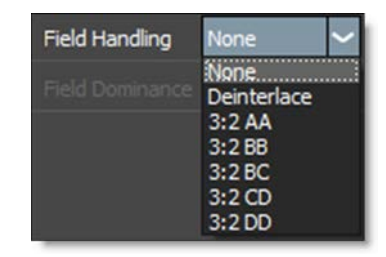

See the **Appendix F** - **Video Fields** chapter for a detailed explanation of video fields.

None

No field processing takes place.

**Deinterlace** 

Deinterlaces the video frame into two separate fields.

3:2 AA

Removes 3:2 Pulldown based on the AA frame being the first frame.

3:2 BB

Removes 3:2 Pulldown based on the BB frame being the first frame.

3:2 BC

Removes 3:2 Pulldown based on the BC frame being the first frame.

3:2 CD

Removes 3:2 Pulldown based on the CD frame being the first frame.

3:2 DD

Removes 3:2 Pulldown based on the DD frame being the first frame.

# **Field Dominance**

Select either Even or Odd dominance depending on whether you are working with NTSC or PAL images.

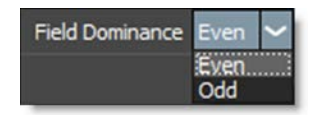

Even Use for NTSC images.

**Odd** Use for PAL images.

Go to the **Working with Video Fields** and **Working with 3:2 Pulldown** tutorials to see how they work.

### Interpretation

Interpretation is only displayed in the Object window when using DPX files. It detects and sets whether DPX files are Logarithmic or Linear. Sometimes the program used to create the DPX files writes the wrong header information into the file causing Silhouette to think it is Logarithmic when it is Linear and vice versa. The controls below allow you to explicitly set whether or not the file is Logarithmic or Linear.

Auto

Automatically figures out whether the DPX file is Logarithmic or Linear.

Log

Manually sets the DPX file to Logarithmic.

Lin

Manually sets the DPX file to Linear.

Note: To update the Viewer after changing the Interpretation, purge the RAM cache.

# **Autosave and Backups**

An autosave and backup system ensures that you will not lose any of your work. Autosaves and backups are stored in the project folder.

### Autosaves

The Auto Save > Interval (minutes) preference specifies how often to update the autosave file which is named autosave.sfx. If Silhouette crashes, you are given the choice to open the autosave file when re-opening the project. When projects are closed or saved normally, the autosave file is automatically deleted.

### **Backups**

The Auto Save > Maximum # of Backups preference controls how many backup files are created. Each time a project is saved, a backup copy is stored. The most recent backup is backup.sfx, the second most recent is backup.1.sfx, then the next is backup.2.sfx, etc., up to the maximum number of 5. As each new backup is added, the files are rotated upward.

# Sessions

A session in Silhouette is where composite, rotoscope and paint. Typically, you may have a job that requires you to work on multiple shots. A session would be created for each shot that you will work on. You can have as many sessions as you want, but can only work on one session at a time.

| C New Ses    | sion                           | ? X      |
|--------------|--------------------------------|----------|
| Name         | New Session                    |          |
| Template     | None                           |          |
| Workspace    | Default                        |          |
| Format       | Film Full Aperture (2K: 2048x1 | 556) 🗸   |
| Size         | 2048 x                         | 1556     |
| Pixel Aspect | 1                              |          |
| Duration     | 60 @ 2                         | 4 fps    |
| Start Frame  | 1                              |          |
| Depth        | Float 16 🗸                     |          |
|              | O                              | K Cancel |

Go to the Creating Sessions tutorial to see how it works.

# **New Session**

You must create a session before you can start working with your footage. It describes the resolution, bit depth, duration, frame rate and aspect ratio as well as what nodes you will be using. You can create a new session by:

1 Selecting a clip in the Sources window and pressing either Ctrl/Cmd-N, selecting Session > New Session or clicking the New Session icon at the bottom of the Sources window.

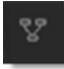

2 Dragging the clip thumbnail from the Sources window to the Trees window.

<u>Note:</u> If an in and out point has been marked for a source clip, the marked duration will be used for the session duration. For more information on source clip in and out points, see **Source In and Out Points**.

# **Editing Sessions**

Once you have created a session, you can change its settings at any time by either 1) Selecting Session > Session Settings or 2) Pressing **Ctrl/Cmd-Shift-S**. In either case, the session window opens and you can change the settings.

# **Switching Sessions**

To switch between sessions, select it from the pop-up at the top of the Trees window or from the Session > Current Session menu.

# **Deleting Sessions**

Delete a session using the Session > Delete Session menu. Whatever is the currently selected session is deleted.

# **Session Window**

The Session window has a variety of settings for format, image size, pixel type, and frame rate. You can choose one of the preset formats or create a custom format.

### Name

Determines the name of the session.

### Template

Templates are presets for automatically adding Roto and Paint nodes to the session and selecting a workspace.

#### Composite

Automatically adds an Output node to the Source and selects the Composite workspace.

#### Paint

Automatically adds Paint and Output nodes to the Source and selects the Streamlined workspace.

#### Roto

Automatically adds Roto and Output nodes to the Source and selects the Streamlined workspace.

### **Roto+Paint**

Automatically adds Roto, Paint and Output nodes to the Source, connects the Roto > Objects output to the Paint > Objects input and selects the Streamlined workspace.

### Workspace

Selects a Silhouette workspace. A workspace is a snapshot of the user interface layout.

### Format

A number of preset formats can be selected from the Format pop-up menu. When one of the options is selected, the session fields are preset with the appropriate data. See the **Appendix C** - **Session Formats** chapter for a complete listing of all format presets.

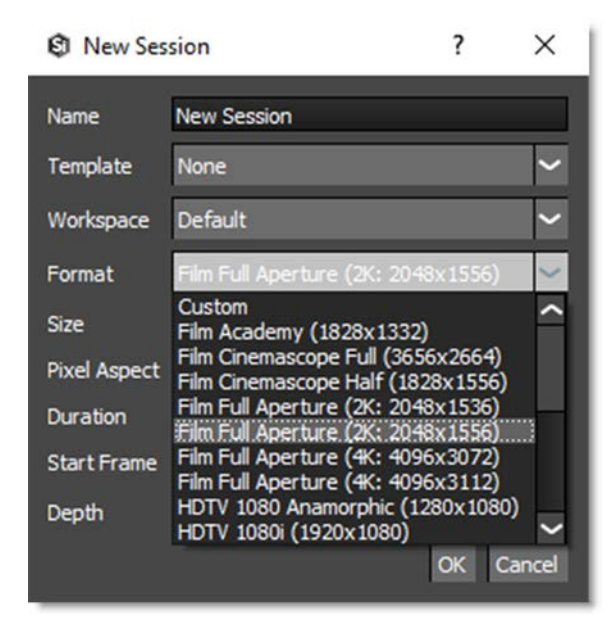

#### **Format Presets**

- Custom
- Film Full Aperture (4K: 4096x3112)
- Film Full Aperture (4K: 4096x3072)
- Film Full Aperture (2k: 2048x1556)
- Film Full Aperture (2k: 2048x1536)

- Film Cinemascope Full (3656x2664)
- Film Cinemascope Half (1828x1556)
- Film Academy (1828x1332)
- HDTV 24p (1920x1080)
- HDTV 1080i (1920x1080)
- HDTV 1080, Anamorphic 1280x1080
- HDTV 720p (1280x720)
- NTSC (640x480)
- NTSC (648x486)
- NTSC DV 720x480)
- NTSC DV Widescreen (720x480)
- NTSC D1 (720x486)
- NTSC D1 Square Pixels (720x540)
- PAL D1/DV (720x576)
- PAL D1/DV Square Pixels (768x576)
- PAL D1/DV Widescreen (720x576)

### Size

Width

Sets the width of the image.

#### Height

Sets the height of the image.

### **Pixel Aspect**

Sets the pixel aspect ratio of the image.

### Duration

Sets the length of the session.

### FPS

Sets the frame rate of the session.

# **Start Frame**

Sets the start frame for the session. The Player, Timeline and Render Options incorporate this value into their numbering.

# Depth

Sets the bit depth of the session.

```
8 bit
```

Sets the bit depth to 8 bits per channel.

Float 16

Sets the bit depth to 16 bit floating point. Use for film sessions using OpenEXR, DPX and Kodak Cineon files. Float 16 will have slightly less precision than Float 32 but will take up much less memory.

Float 32

Sets the bit depth to 32 bit floating point. Use for film sessions using OpenEXR, DPX and Kodak Cineon files. Float 32 will be higher precision than Float 16, but will take up much more memory.

# OK

Creates a new session in the Trees window. When you click OK, the session is automatically created.

# Trees

The power of Silhouette lies in the Trees window where your effects are built. A tree is a series of clips and nodes, such as color correction, image processing and composite nodes, plugged together to create the desired effect. The tree is grown by adding clips and nodes in any order. The ability to view any node while editing another allows for very complex composites that can be set up and rendered in one pass.

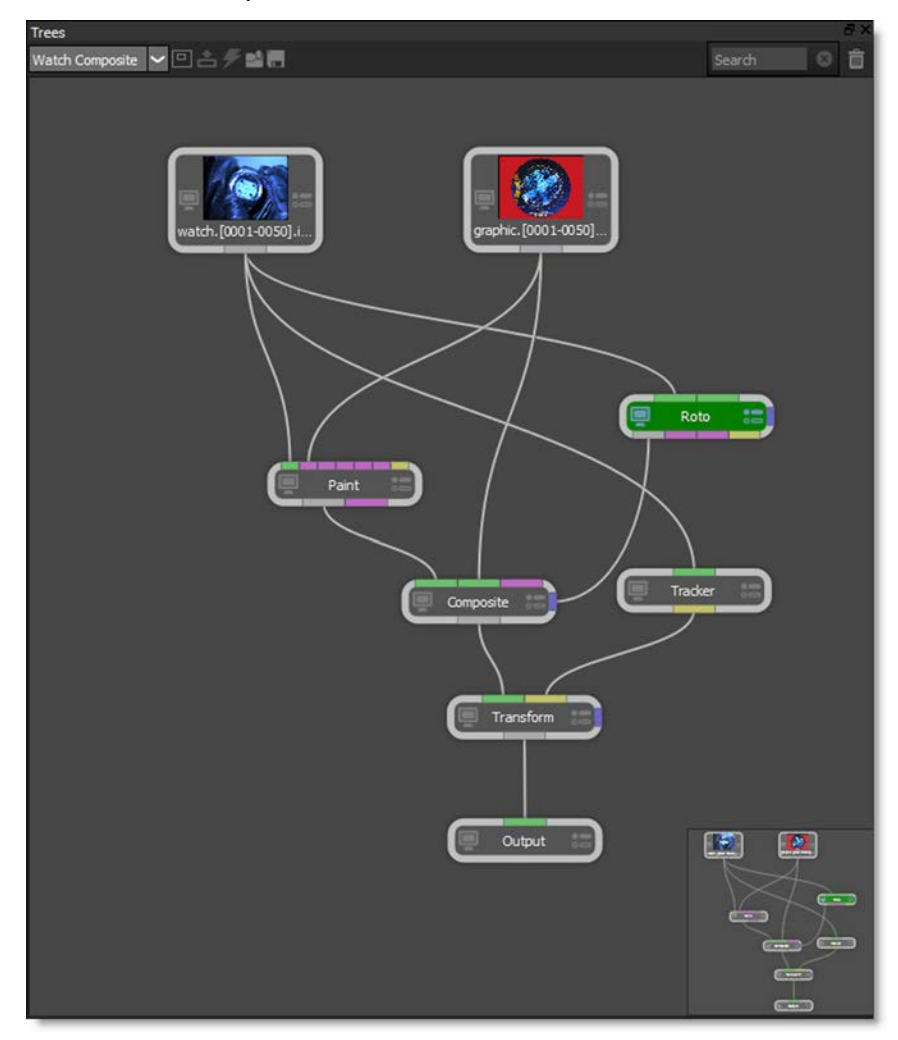

Silhouette User Guide

# **Session Selector**

There is a Session Selector at the top of the Trees window where you can select the session to work on.

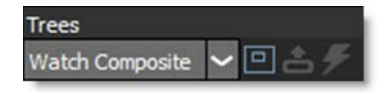

# **Overview**

The Overview displays a miniature version of the entire Trees window at the bottom right.

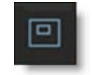

# **Extract Nodes (E)**

Click on a node and select the Extract icon at the top of the Trees window to extract it from the Tree.

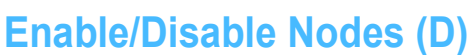

Click on a node and select the Toggle Enable State icon at the top of the Trees window to disable it. Click the icon again to enable it.

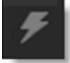

# **Load Nodes**

Loads previously saved nodes.

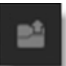

# **Save Nodes**

Saves selected nodes.

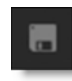

Note: The Paint node can't be saved using Save Nodes.

# **Delete Session**

Deletes the current session.

# Ô

Inside this Overview, a gray rectangle signifies the visible portion of the Tree which you click and drag to pan. If the gray rectangle is moved off screen, just click in the Overview and it will reappear.

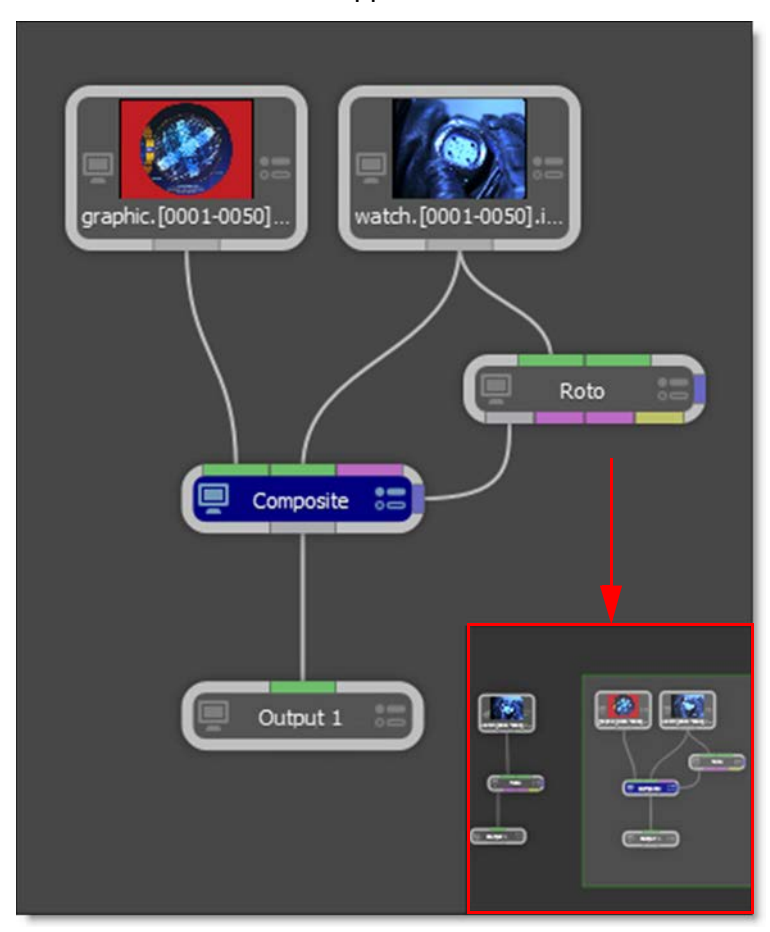

Silhouette User Guide

# **Nodes**

Silhouette is a node based system and different nodes are used for various functions. Located in the Nodes window at the bottom of the screen, nodes are grouped into the following categories: Color, Composite, Diffusion, Filter, Film Lab, Image, Key, Light, Silhouette, Special Effects, Time, Tints, Transform and Warp.

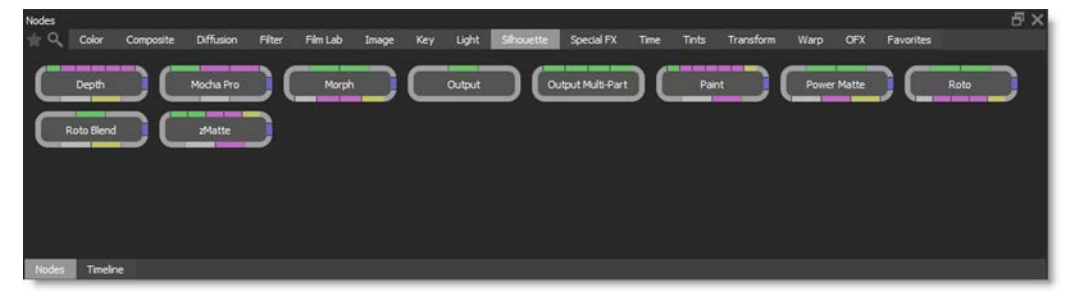

Nodes can be dragged and dropped to the Trees window and then wired up to the appropriate inputs. Once active in the Trees window, the node's controls appear in the Node parameters window and if required, the relevant tools show up in the Toolbar.

# **Favorites**

Nodes can be tagged as a Favorite allowing them to be grouped separately in the Favorites tab of the Nodes window.

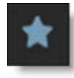

You can tag a node as a Favorite by selecting the node (single click) and pressing the Favorite icon located at the top left of the Nodes window.

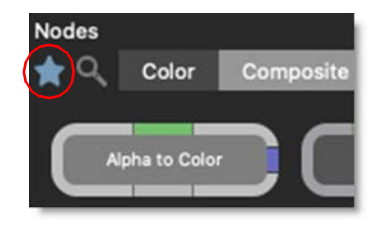

If the node is already a favorite, the Favorite icon lights up when the node is selected and you can turn it off.

### Search

To search for nodes in the Nodes window, click the Search icon at the top left of the Nodes window.

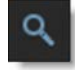

Enter the node into the search field and it will appear.

| Nodes<br>Composite |                |                 |
|--------------------|----------------|-----------------|
| Composite          | Edge Composite | Grain Composite |

Disable the Search icon when done to return to the normal Nodes window view.

<u>Note:</u> With the mouse in the Nodes Window, you can press the **Enter** key to enter search mode, and the **Esc** key to leave it.

# **Node Connections**

Nodes can be configured for either vertical or horizontal layouts. Vertical layout sets the node's input and output at the top and bottom of the node while horizontal layout sets the node's input and output on the sides of the node. This is controlled by a User Interface > Tree Layout preference.

### **Vertical Layout**

The different colored bars on the border of the nodes allow you to connect them together.

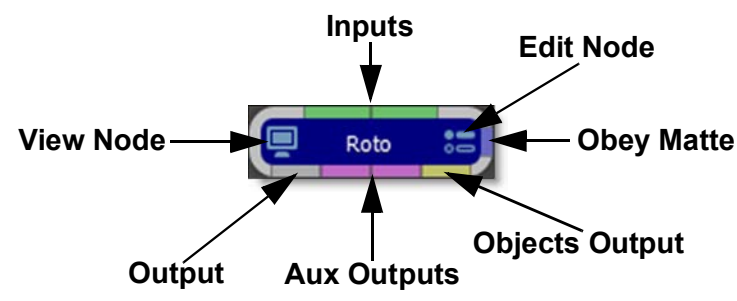

#### Inputs

The colored bars on top of a node are the inputs. Depending on the node, the type of input required may change. Green bars are foreground and background inputs, purple bars are auxiliary inputs, and yellow bars are transform inputs. Tool tips pop up when you hover over a node's input or output to easily identify it.

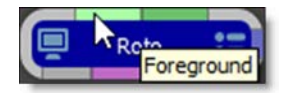

#### Output

The colored bars on the bottom of a node are outputs. The gray colored bar is the main output, purple bars are auxiliary outputs, and yellow bars are object outputs--like layers. You use the output of a node to feed it into the input of other nodes.

#### **Obey Matte**

The blue colored bar at the far right is the obey matte input. Whatever is plugged in to the obey matte input will constrain or limit the effect of the node.

#### **Horizontal Layout**

The different colored bars on the border of the nodes allow you to connect them together.

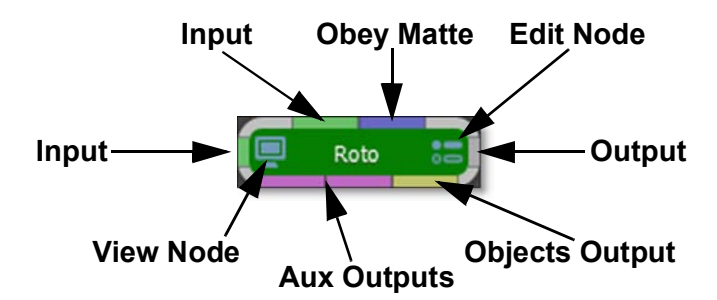

#### Inputs

The colored bars on the left side and top of a node are the inputs with the primary input being on the left side. Depending on the node, the type of input required may change. Green bars are foreground and background inputs,

purple bars are auxiliary inputs, and yellow bars are transform or obejcts inputs. Tool tips pop up when you hover over a node's input or output to easily identify it.

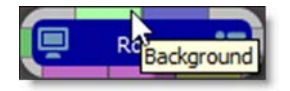

#### Output

The gray colored bar at the right side of a node is the main output. The colored bars on the bottom of a node are outputs. Purple bars are auxiliary outputs and yellow bars are object outputs--like layers. You use the output of a node to feed it into the input of other nodes.

#### **Obey Matte**

The blue colored bar at the top right is the obey matte input. Whatever is plugged in to the obey matte input will constrain or limit the effect of the node.

### View / Edit Node

You can view one node in the Viewer while editing the parameters of a different node.

#### **View Node**

When enabled, the View Node icon on the left side of the node displays the result of that node in the Viewer.

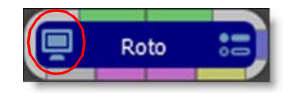

**Edit Node** 

When enabled, the Edit Node icon on the right side of the node displays its parameters in the Node parameters window.

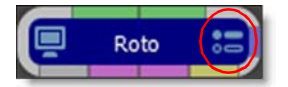

Single-click the center of a node to simultaneously enable the View Node and Edit Node icons.

# **Adding Nodes**

There are various ways to add nodes to a tree:

- 1 Click and drag a node from a Nodes window onto the center of an existing node wire where it will be inserted.
- 2 Single-click a node in the Nodes window to add it after the selected node or place it in the center of the Trees window if nothing is selected.
- **3** Use the Backtick key or right-click in the Trees window to add a node from the popup menu. It is added after the selected node or is placed near the cursor if nothing is selected.
- 4 Click and drag a node from the Nodes window on top of an existing node and a new branch is created.

# **Connecting Nodes**

There are various ways to connect nodes in a tree:

- 1 Connect nodes together by dragging from the output of one node to the input of another node or vice-versa.
- 2 Select one or more nodes using Cmd(Win)-Ctrl(Mac)-click and then Shift-click on a target node. All selected nodes will wire up to the input bars on the target node in the order the source nodes were selected.
- **3** Drag an unconnected node over a wire, line it up with the input port you want to connect and then release once it automatically connects.
- 4 Touch input/output bars until they highlight, wait .3 seconds, the ports will connect, and then they will unhighlight as they can no longer connect again.
- 5 Swap inputs by dragging one of the wires and placing it on the other connected input.
- 6 Shift-clicking
  - Node: If Shift-clicking on a node, the node becomes the target node. Any selected nodes become the source nodes that get wired to the inputs of the target node in selection order.
  - If the bar is an input bar then the behavior above applies, but instead of using the primary input, the clicked bar is used. This will only work with a single node since multiple nodes can't be wired to the same input bar.
  - If the port is an output bar, then a wire is added from the output bar to the primary inputs of all selected nodes.

**Note:** You can't use a Source clip's node input, only its output.
# **Grouping Nodes**

Nodes in the Trees window can be grouped, collapsed or expanded.

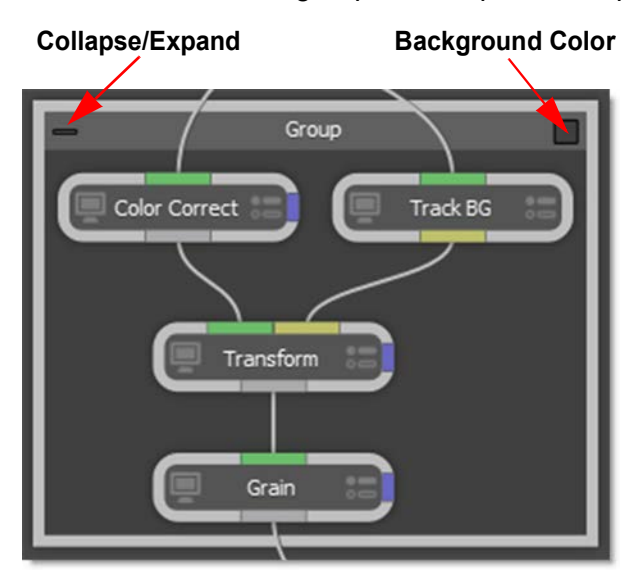

### **Using Node Groups**

- To group one or more nodes, right-click on one of the selected nodes and choose Group Nodes. A group window appears around the nodes.
- Ungroup nodes by right-clicking on the node group and select Ungroup.
- Rename the node group by right-clicking over the group and select Rename.
- Change the background color of the group by clicking on the color pot to the right of the title.
- Double-click on the group or click the collapse/expand icon to the left of the title to collapse/expand the group.
- Click-drag anywhere in the group (not on a node) to move the group.

# **Deleting Nodes/Wires**

- Click on a node to select it and press the Delete key.
- Click on a wire to select it and press the Delete key.

### **Disconnecting Nodes**

There are various ways to disconnect nodes from a tree:

• Click on a node and select the Extract icon at the top of the Trees window.

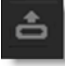

- Click on a node to select it and press E to extract it.
- Shake a node to the left and right to detach it.

### **Disabling Nodes**

• Click on a node and select the Toggle Enable State icon at the top of the Trees window.

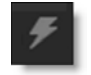

• Click on a node to select it and press D to disable it. If disabled, pressing D will enable the node.

or

- Click on a node's Edit Node icon to edit its parameters.
- Press the lightning bolt icon at the top of the Node parameters.

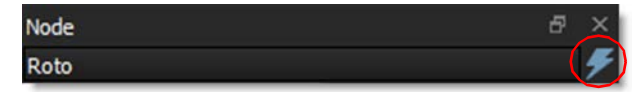

# **Renaming Nodes**

It is a good idea to rename your nodes, especially when you have a large tree, for organizational purposes.

#### <u>To rename a node:</u>

- 1 Click on a node's Edit Node icon to edit its parameters.
- 2 Type in a new name at the top left of the Node Parameters window.

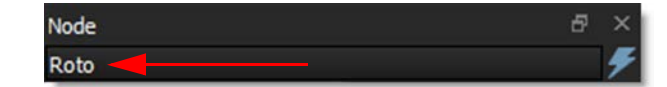

Once renamed, a read-only field appears to the right of the node name, displaying the node type.

| Node       |      | 8 | × |
|------------|------|---|---|
| Roto-Final | Roto |   | Ŧ |

**Note:** If the node's name is renamed to be different from its type, the tooltip displayed when hovering will show the node type in parenthesis.

# **Replacing Nodes**

You can replace any node in the tree with another node within the Node Selector or with any other node in the Trees window.

#### To replace a node:

1 Alt-click and drag a node on top of another node and release.

# **Searching Nodes**

You can search for nodes by using the Search field at the top right of the Trees window.

#### To search for nodes:

1 Enter the node's name in the Search field at the top right of the Trees window and hit Enter.

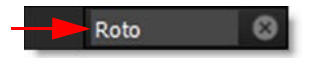

The node is selected in the tree.

- 2 Hit Enter again to select the next node of the same name.
- **3** Click the X to the right of the Search field to clear the search.

#### **Trees Window Pan/Zoom Shortcuts**

| Shortcut                   | Action                    |
|----------------------------|---------------------------|
| Middle-mouse drag          | Pans the tree             |
| Space Bar-drag             | Pans the tree             |
| Scroll wheel               | Zooms the tree in and out |
| + or =                     | Zooms the tree in         |
| -                          | Zooms the tree out        |
| Click and Drag in Overview | Pans the Overview overlay |

# **Toolbar, Node and Object Parameters, Presets**

Controls for selected objects such as nodes, shapes, layers, and trackers are set using the Toolbar, Node and Object windows. In addition, notes can be assigned to shapes, layers and trackers in the Notes window.

<u>Note:</u> When dragging numeric fields, press the **Ctrl/Cmd** key while dragging for finer control.

### **Toolbar**

Along the left side of the Viewer is the Toolbar. It contains icons that select various tools. The contents of the Toolbar will change depending upon the node that is selected.

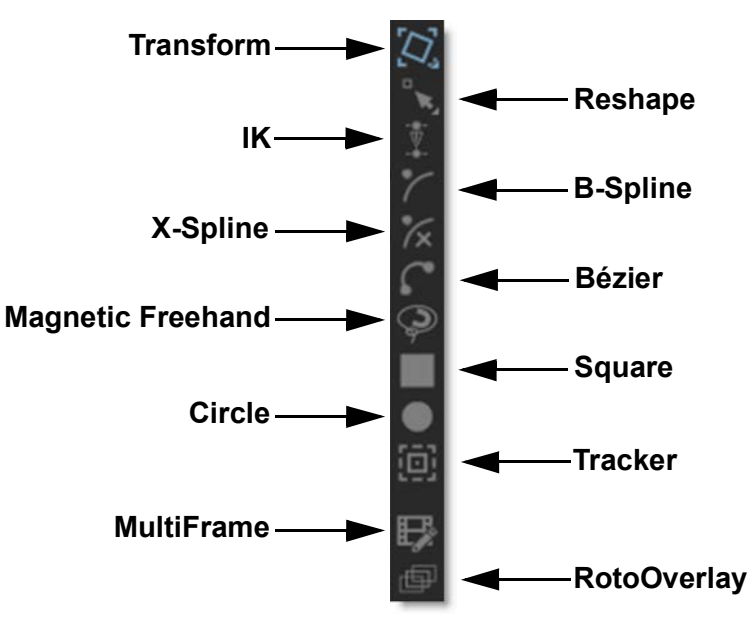

# **Parameters**

### Node

When a node in the Trees window is edited, its controls appear in the Node parameters window.

| Node          |                                                                                                    |       |    |      |       | Ð | × |
|---------------|----------------------------------------------------------------------------------------------------|-------|----|------|-------|---|---|
| Roto          |                                                                                                    |       |    |      | ÷     |   | ۶ |
| Parameters    |                                                                                                    |       | (  | Obey | Matte |   |   |
| > Alpha       |                                                                                                    |       |    |      |       |   |   |
| > Color       |                                                                                                    |       |    |      |       |   |   |
| ✓ Motion Blur |                                                                                                    |       |    |      |       |   |   |
| Enable        | <ul> <li>Image: A set of the set of the</li></ul> |       |    |      |       |   |   |
| Shutter Angle | 180.00                                                                                                    | ) 🗘 🛛 |    |      |       |   |   |
| Shutter Phase | <u>-90.00</u>                                                                                                    |       |    |      |       |   |   |
| Samples       | 16                                                                                                    |       |    |      |       |   |   |
| Antialias 🗹   |                                                                                                    |       |    |      |       |   |   |
|               | Rese                                                                                                    | t All |    |      |       |   |   |
| Node Object   | Prese                                                                                                    | ts    | No | otes |       |   |   |

### Add Dock

Adds another Node parameters window.

### Lock Node

Locks the Node parameters window to the current node.

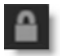

+

### Enable/Disable

Enables or disables the node.

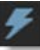

# Object

All of the editable parameters of a shape, layer or tracker can be adjusted in the Object parameters window. When a shape is selected, you will see the controls listed below.

| Object       |                  | ₽×         |
|--------------|------------------|------------|
| Watch        | Roto             | <b>⊞</b> 🄒 |
| Blend Mode   | Add 🗸            |            |
| ③ Blur       | 0.00 🗘 🗉         |            |
| Blur Type    | Centered 🗸       |            |
| Shrink/Grow  | <u>0.00</u> 🗘 🗉  |            |
| Opacity      | 100.00 🗘 🗆       |            |
| Invert       |                  |            |
| Motion Blur  |                  |            |
| Color        | 1                |            |
| Stroke Width | 0.00 🤤 🗉         |            |
| Cap Style    | Flat 🗸           |            |
| Channel      | Alpha 🗸          |            |
|              | Reset All        |            |
| Node Obje    | ct Presets Notes |            |

### Add Dock

Adds another Object parameters window.

#### Lock Node

Locks the Object parameters window to the current node.

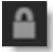

+

# **Presets**

The Presets window allows you to select from a set of pre-defined presets. When the Presets tab is selected, the Presets window is visible and displays the current node's available presets.

| Node | Object | Presets | Notes |
|------|--------|---------|-------|
|      |        |         |       |

Presets for most nodes have been created so that you can easily click through the various choices.

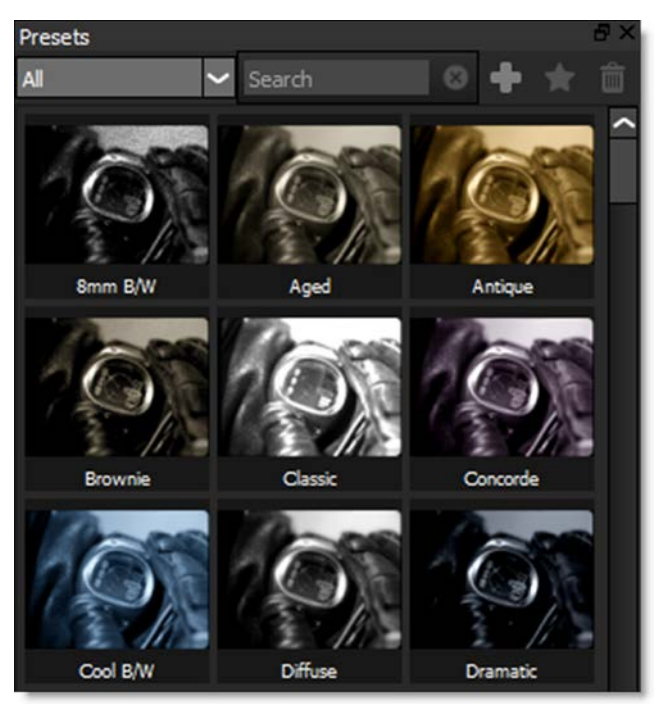

Most nodes contain multiple preset groups which are selectable at the top of the window.

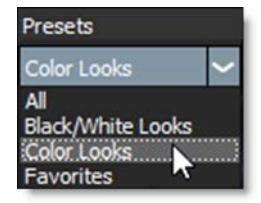

Clicking once on a preset modifies the image in the Viewer. As you click on different presets, the image in the Viewer will update. This allows you to quickly try out several different presets.

### **Preset Searching**

Presets can be searched for by entering text in the search field located at the top of the Presets window. Clear the search text to return the Presets window to its normal state.

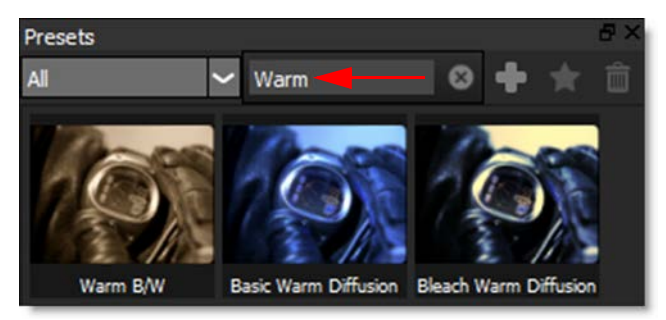

#### To search for a preset:

- **1** Select a node, for instance Special Effects > Looks.
- 2 In the Presets window search field, type Warm.

All presets with Warm in the name are shown.

**3** Click the X to the right of the search text to clear the search.

### **Create Preset**

Creates a custom preset in the Presets window based on the current parameter settings.

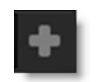

To sort the Presets window by Custom presets, select Custom in the Presets pop-up menu.

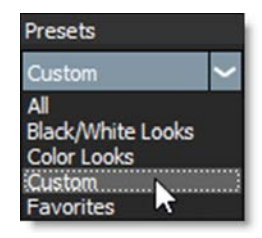

### **Favorites**

Presets can be tagged as a Favorite allowing them to be sorted separately in the Presets window. You can tag a preset as a Favorite by selecting the preset and pressing the Favorite icon located at the top right of the Presets window.

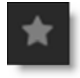

Presets tagged as a favorite display a yellow star at the top right of the preset.

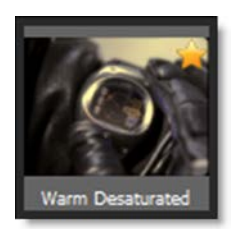

To sort the Presets window by Favorites, select Favorites in the Presets popup menu.

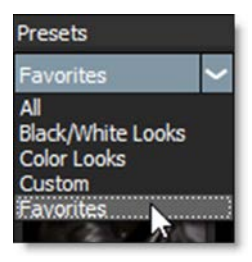

# **Delete Preset**

Deletes custom presets.

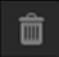

### **Rename Preset**

Right-click on a custom preset, select Rename Preset and type in the new name.

# **Notes**

The Notes window allows you to type a note for selected objects.

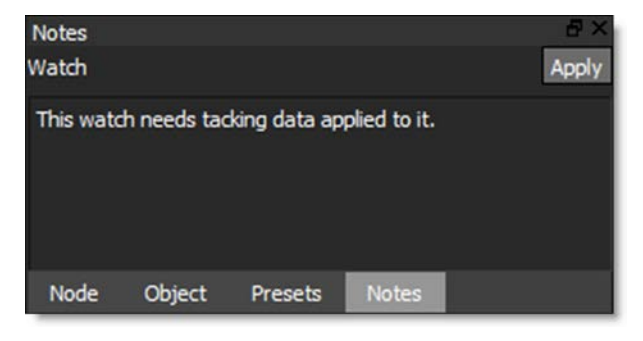

# **Object List**

In nodes that contain shapes, the Object List is where you can select, lock, combine, rename or delete shapes, layers and trackers. Layers are containers for shapes and other objects and have their own individual transforms.

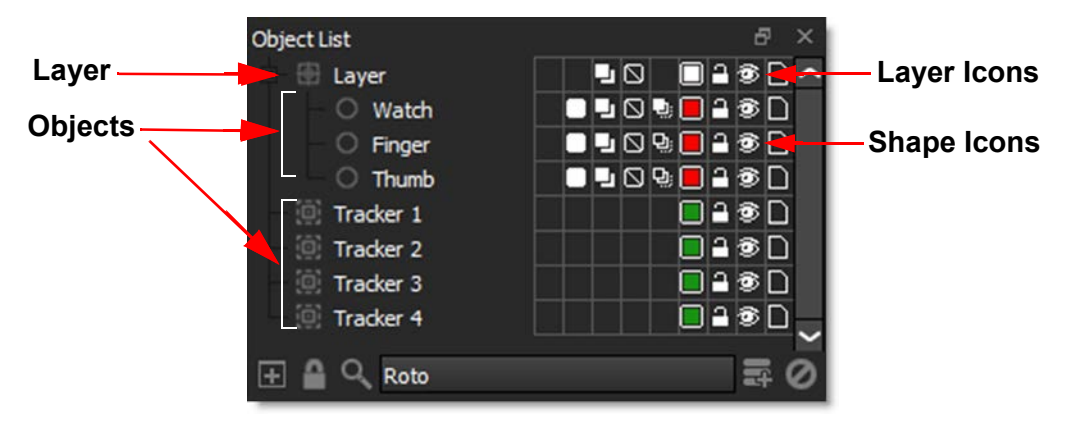

F

# **Add Dock**

Adds another Object List.

# Lock Node

Locks the Object List to the current node.

# Search

Searches for shapes, layers or trackers in the Object List.

Click the Search icon, enter an object name into the search field and it will appear.

- If you type /l or /r at the end of a query, it will filter only left or right stereo objects.
- If you type /a or /b at the end of a query, it will filter only A or B morph objects.

For instance, to show all right side objects, just type /r. To show all left side objects starting with the word deer, type deer/l. Entering deer/rb would match all right side B objects that have the word deer in the name.

Disable the Search icon when done to return to the normal Object List window view.

### **Add Layer**

Located at the bottom of the Object List, this icon creates a new layer. Layers are used to organize shapes, trackers and other objects, but more importantly they are used to contain the motion information from trackers.

<u>Note:</u> Dragging objects onto the New Layer icon will create a new layer and move the objects into it in one operation.

### Deleting

Select an object in the list and press **Ctrl/Cmd-X**, hit the **Delete** key or use the Delete icon at the bottom of the Object List.

# Renaming

You can rename an object by either:

- Clicking on the object once to select it, hitting the Enter key, typing in the new name and pressing Enter again.
- Double-clicking the object, typing in a new name and hitting the Enter key.
- Right-clicking on the object, selecting Rename and typing in a new name.

# Selecting

Clicking the name of an object selects it. Multiple objects can be selected by **Shift**-clicking on them. **Ctrl/Cmd**-clicking will add to the selection of objects that are located at different levels of the Object List while **Ctrl/Cmd**-clicking an object after it is selected will deselect it. In addition, if you **Shift**-click a color pot in the Object List, you select all objects of the same type and color.

<u>Note:</u> In File > Preferences > Shape on Windows and Linux or Silhouette > Preferences > Shape on Mac, there is a Template Color setting that sets the color and opacity of unselected shapes. This feature is enabled by using **Shift-W**.

# **Moving**

Objects can be moved by dragging and dropping them to a new position in the list or within another layer.

# **Expanding / Collapsing Layers**

# **Expand All**

**Shift**-clicking the +/- icon expands or collapses all nested layers inside that layer.

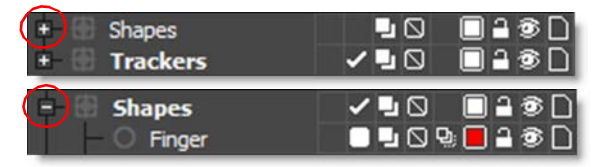

# Expand or collapse multiple layers at once

If expanding or collapsing a selected layer using +/- icon, then any other selected layers with the same parent will also expand or collapse. This can be combined with **Shift** to expand or collapse children as well.

# lcons

### Shape Icons

There are number of icons directly to the right of a shape's name that can be used to modify shapes. The Opacity, Blend Mode, Invert, Motion Blur and Color icons duplicate the functionality of the Shape parameters in the Object window and does so because it is often easier to change these settings in the Object List when multiple shapes are selected.

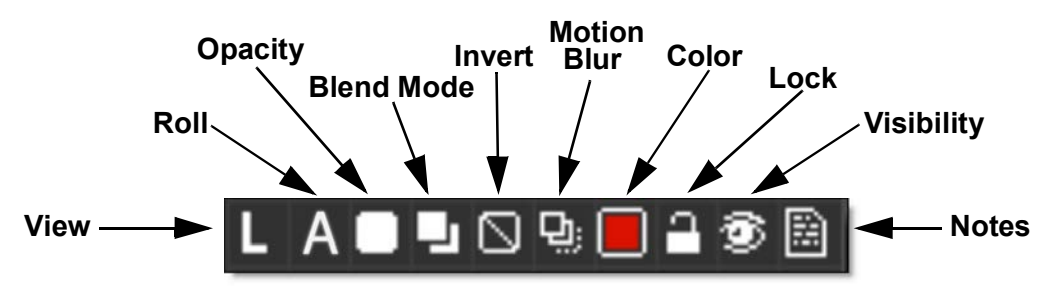

#### View

The View icon, which only shows up when using stereo sources, displays either a L for Left View or R for Right View and indicates which view the shape or layer is assigned to. Clicking on the View icon toggles which view the shape or layer is located in.

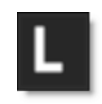

#### Roll

The Roll icon, which only appears when using the Morph node, determines whether the shape resides in the A-roll or B-roll. Morph Shapes create themselves in the proper "roll" when viewing A or B. If viewing any other View mode, creating a shape will default to A. The Object List shows the A/B state and clicking the A or B will toggle the shape to the other roll. Viewing A or B will only show A or B shapes, as appropriate. Creating a shape on the B-roll will automatically set the shape color to blue. Also, Select All in A or B will only select A or B shapes, respectively.

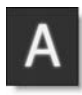

### Opacity

Indicates the opacity level of a shape. It is white when opacity is 100%, black when 0% and a shade of gray when somewhere in between. When keyframing is activated for Opacity in the Shape parameters, you can quickly keyframe the opacity of a shape from 100% to 0% by toggling this icon.

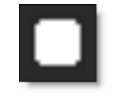

<u>Note:</u> In File > Preferences on Windows and Linux or Silhouette > Preferences on Mac, there is a Shape > Fade Outline with Opacity setting that draws unselected/inactive shape outlines using the Opacity value. This preference can be toggled using the **V** key so that you can easily see any shapes that are at 0% opacity.

**Blend Mode** 

Controls how shapes are blended together. Each click of the icon cycles through the blend modes. See the **Blend Mode** section for information.

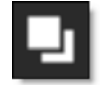

Inverts selected shapes.

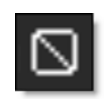

Motion Blur

Turns Motion Blur on or off for selected shapes.

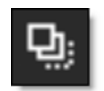

#### **Outline Color**

Sets the color of selected shape's outlines.

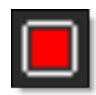

Left-clicking the color pot opens a standard color picker while right-clicking on the color pot opens a pop-up color menu with 16 primaries.

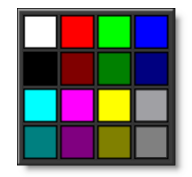

Lock

Locks/Unlocks selected objects. A locked shape cannot be edited or changed and is italicized in the Timeline.

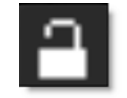

#### Visibility

Click the Visibility icon to hide or show selected objects. Only visible shapes are rendered. To solo an object, **Alt**-click on its Visibility icon. **Alt-Ctrl/Cmd-**click to force the visibility of all objects to the on position.

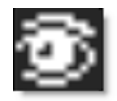

#### Notes

Select an object and click the Notes icon to bring the Notes window forward above the Object List.

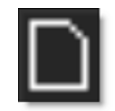

You can type a note for selected objects. Currently, shapes, trackers, depth objects, and layers are supported. Because you can type multiple paragraphs into the Notes window, you must press Apply to assign the note. The Notes icon changes once a note is applied to the object.

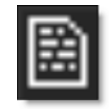

Hovering over the Notes icon displays the note, if there is one, as a tool tip.

• The Status Bar displays the object name and the note for the selected object.

### Layer Icons

There are some icons directly to the right side of a layer's name that can be used to modify layers.

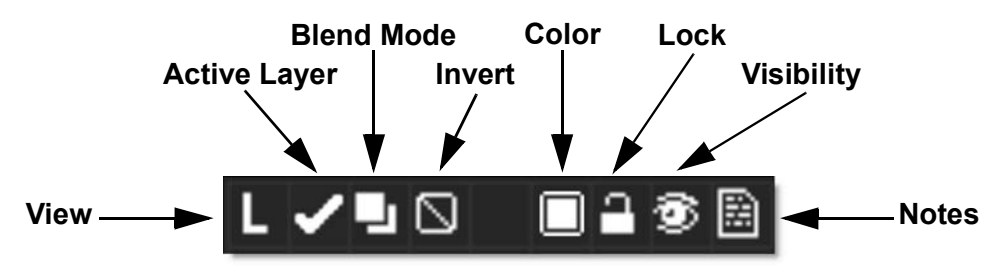

The Layer's View, Blend Mode, Invert, Color, Lock, Visibility and Notes icons have similar functionality to the ones used by other objects.

#### **Active Layer**

The Active Layer box displays a check mark when the layer is selected. Clicking the checkbox will toggle the state of the Active Layer.

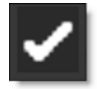

#### **Object List Shortcuts**

| Shortcut                               | Action                                                   |
|----------------------------------------|----------------------------------------------------------|
| Click on an object                     | Selects the object                                       |
| Shift-click an object                  | Adds an object to the current selection                  |
| Ctrl/Cmd-click on an object            | Toggles the object selection                             |
| Shift-click color pot                  | Selects shapes of same color                             |
| Alt-click the Visibility icon          | Solos an object                                          |
| Alt-Ctrl/Cmd-click the Visibility icon | Forces the visibility of all objects to the on position  |
| Shift-click the +/- icon               | Expands or collapses all nested layers inside that layer |
| Double-click an object                 | Selects the object so it can be renamed                  |

# Timeline

The Timeline is an overall view of all animated parameters. Animation is the process of setting values at various frames, or keyframes as they are called. These keyframes transition from one to another over time. The Timeline provides you with the tools necessary to view, edit, move or delete keyframes as well as change their interpolation type.

| Timeline         |   |       |                  | . <u></u> | _      |
|------------------|---|-------|------------------|-----------|--------|
| 14               | 1 | 5     | 10               | 15        | 20     |
| ✓Roto            |   |       |                  |           |        |
| ✓ Objects        |   |       |                  |           |        |
| ✓ Shapes         |   |       |                  |           |        |
| Transform:Matrix |   |       |                  |           |        |
| ✓ Objects        |   |       |                  |           |        |
| → Watch          |   |       |                  |           |        |
| ✓ Finger         |   |       |                  |           |        |
| ✓ Thumb          |   |       |                  |           |        |
| Blur 🖌           |   |       |                  |           |        |
| ✓Tracker 1       |   | INTER | <u> XXXXXX</u> X | XXXX      | INNNNN |
| ✓Tracker 2       |   | INTRE | <u> XXXXXX</u>   | XXXX      | INNER  |
| ✓Tracker 3       |   | INTER | XXXXXX           | XXXX      | INNNNN |
| ✓Tracker 4       |   | XXXX  | XXXXXX           | XXXX      | IXXXXX |
|                  |   |       |                  |           |        |
|                  |   |       |                  |           |        |
|                  |   |       |                  |           |        |
|                  |   |       |                  |           |        |
|                  |   |       |                  |           |        |
|                  |   |       |                  |           |        |
|                  |   |       |                  |           |        |
|                  |   |       |                  |           |        |
| <                |   |       |                  |           |        |
| Nodes Timeline   |   |       |                  |           |        |

The Timeline is divided in three parts:

- Parameter List: lists all animateable parameters for a particular process.
- Timeline: displays keyframes over time.
- Curve Editor: The Curve Editor is a view mode in the Timeline that allows you to work with keyframe animations expressed as curves on a graph. The Curve Editor is only displayed once the Curve Editor icon is enabled.

Go to the **Using the Timeline** tutorial to see how it works.

# **Parameter List**

The Parameter list shows all objects in the current session. This list is arranged in a collection of shapes, filters, trackers and their associated parameters. Click the twirly to the left of the parameter to either show or hide parameters of a particular object.

# **Timeline**

The Timeline is an overview of your objects and their keyframes. In the Timeline, you can edit a keyframe's position in time, but not its value.

# Work Range

The Timeline displays the full session range with the work range displayed using a gray bar at the top of the Timeline.

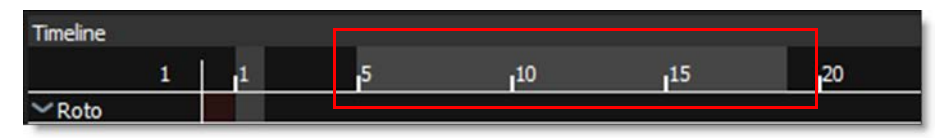

The work range can quickly be adjusted by:

- Ctrl/Cmd-drag the ends of the work range bar to change the start and end.
- Ctrl/Cmd-drag the work range bar to slide it forward and back while maintaining the duration.

# **Current Time Indicator**

The vertical line in the Timeline is the current time that you are parked at. To move the Current Time Indicator, just click and drag the shuttle slider below the Viewer or in the top line of the Timeline.

| Timeline         |   |   |
|------------------|---|---|
| 1                | 1 | 5 |
| ✓Roto            |   |   |
| ✓ Objects        |   |   |
| ✓ Shapes         |   |   |
| Transform:Matrix |   |   |
| ✓ Objects        |   |   |
| ✓ Watch          |   |   |
| ✓ Finger         |   |   |
| ✓Thumb           |   |   |
| Blur 🖊           |   |   |

To center the timeline on the current frame, click the top left corner of the Timeline above the object labels.

# **Out of Bounds Indicator**

The area before the first frame and after the last frame (the area between the actual session range and the work range, if extended) is shaded red in the timeline to show the usable, but out of bounds area.

# Zooming and Panning the Timeline

The Timeline shows the duration specified for the current session. You can zoom in or out using the mouse scroll wheel to see the Timeline in more or less detail and can pan horizontally or vertically using the **Spacebar** while clicking and dragging.

# **Timeline Pop-up Menu**

Right-click over a selected keyframe in the Timeline or point in the Curve Editor to open the Timeline pop-up menu.

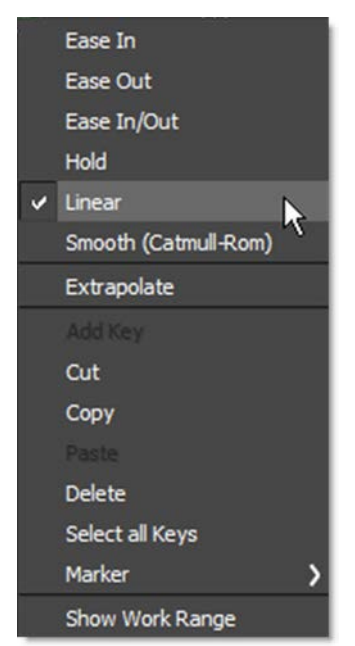

### Interpolation

#### Ease

Ease allows you to smoothly transition in or out of a keyframe.

• Ease In

Eases in to the selected keyframe.

• Ease Out

Eases out of the selected keyframe.

• Ease In/Out

Eases in and out of a selected keyframe.

#### Hold

There is no interpolation and abrupt switches in value occur at keyframes.

#### Linear

When values change, a straight line with sharp, abrupt angles from one keyframe to the next is drawn.

#### Smooth (Catmull-Rom)

Smooth (Catmull-Rom) creates a smooth animation curve between keyframes.

#### **Extrapolate**

Extends the path of the curve beyond the first or last points.

**Note:** When the Shape > Interpolation Engine preference is set to Spatial (Nukecompatible), shape keyframes can only be set to Smooth (Catmull-Rom), Hold and Extrapolate. This ensures that shapes using Smooth (Catmull-Rom) interpolation in Silhouette exactly match the result in Nuke when exported.

#### Add Key

Right-click over the property you are interested in at the desired frame in the Timeline and select Add Key. Keyframes will be added to that property for all selected objects.

Note: You can also Alt-click in the Timeline to add a keyframe.

#### Cut

Deletes the currently selected keyframe or keyframes.

#### Сору

Copies the currently selected keyframe or keyframes.

#### Paste

Pastes the currently selected keyframe or keyframes.

#### Delete

Deletes the currently selected keyframe or keyframes.

<u>Note:</u> Individual shape points can be copied and pasted between keyframes using Ctrl/Cmd-Alt-C to copy and Ctrl/Cmd-Alt-V to paste.

#### Select All Keys

When hovering over a track, it will select all keyframes for that track. If not over a track (empty area), it will select all keyframes in the timeline.

#### Marker

Marker allows for the creation, editing or deletion of markers. Markers are a handy way of placing notes at specific points in time and are displayed as light blue squares at the top of the Timeline.

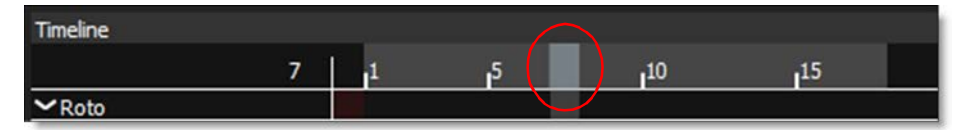

Hovering the cursor over the marker will display the marker's text as a tool tip.

#### Create/Edit

A dialog box opens where you can enter, change, or clear text for the marker. When you enter text and click OK, a marker is displayed.

#### Delete

Deletes the marker at the current frame.

#### Delete All

Deletes all markers.

#### **Show Work Range**

When enabled, the Timeline displays only the start and end frames of the Work Range.

### Moving One Keyframe in Time

A single keyframe can be moved by selecting it and then dragging it to a new location.

# Moving a Selection of Keyframes in Time

Multiple keyframes can be moved by first selecting a range using the **Shift** key and then dragging on them to a new location.

### **Selecting Objects**

Objects can be selected within the Timeline. Clicking the name of an object selects it. Multiple objects can be selected by **Shift**-clicking on them. **Ctrl/Cmd**-clicking an object after it is selected will deselect it.

# **Curve Editor**

The Curve Editor is a view mode in the Timeline that allows you to work with keyframe animations expressed as curves on a graph. It allows you to visualize the interpolation of the animation.

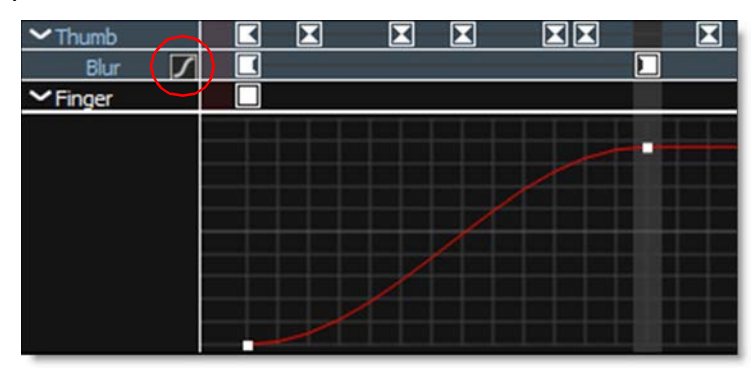

The Curve Editor is only displayed once the Curve Editor icon, located to the right of the parameter in the Timeline, is enabled.

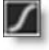

#### **Timeline Keyboard Shortcuts**

| Shortcut                                 | Action                                      |
|------------------------------------------|---------------------------------------------|
| Scroll wheel                             | Zooms the Timeline in and out               |
| Shift-Middle-mouse drag                  | Zooms the Timeline in and out               |
| Space Bar-move mouse                     | Pans the Timeline                           |
| Middle-mouse drag                        | Pans the Timeline                           |
| Single-click keyframe                    | Selects one keyframe                        |
| Ctrl/Cmd-click keyframe                  | Toggle the keyframe selection               |
| Shift-click keyframes                    | Selects a range of keyframes                |
| Alt-click                                | Inserts a keyframe                          |
| Right-click keyframe                     | Opens Timeline pop-up menu                  |
| Click-drag keyframe                      | Moves the keyframe                          |
| Ctrl/Cmd-drag the ends of work range bar | Changes the start and end of the work range |
| Ctrl/Cmd-drag the work range bar         | Slides the work range forward and back      |
| Click top left corner of the Timeline    | Centers the timeline on the current frame   |

#### Curve Editor Keyboard Shortcuts

| Shortcut                | Action                           |
|-------------------------|----------------------------------|
| Alt-click on curve      | Inserts a point on the curve     |
| Click-drag curve point  | Moves the curve point            |
| + or =                  | Zooms the Curve Editor in        |
| -                       | Zooms the Curve Editor out       |
| Space Bar-move mouse    | Pans the Curve Editor            |
| Hover cursor over curve | Displays the current curve value |
| Right-click curve point | Opens Curve pop-up menu          |

:

# Viewer

Silhouette uses a Viewer for image editing as well as for clip playback. Some features include: viewing individual color channels, the simultaneous display of RGB and alpha channels, the selection of stereo views as well as the superimposition of shapes over images.

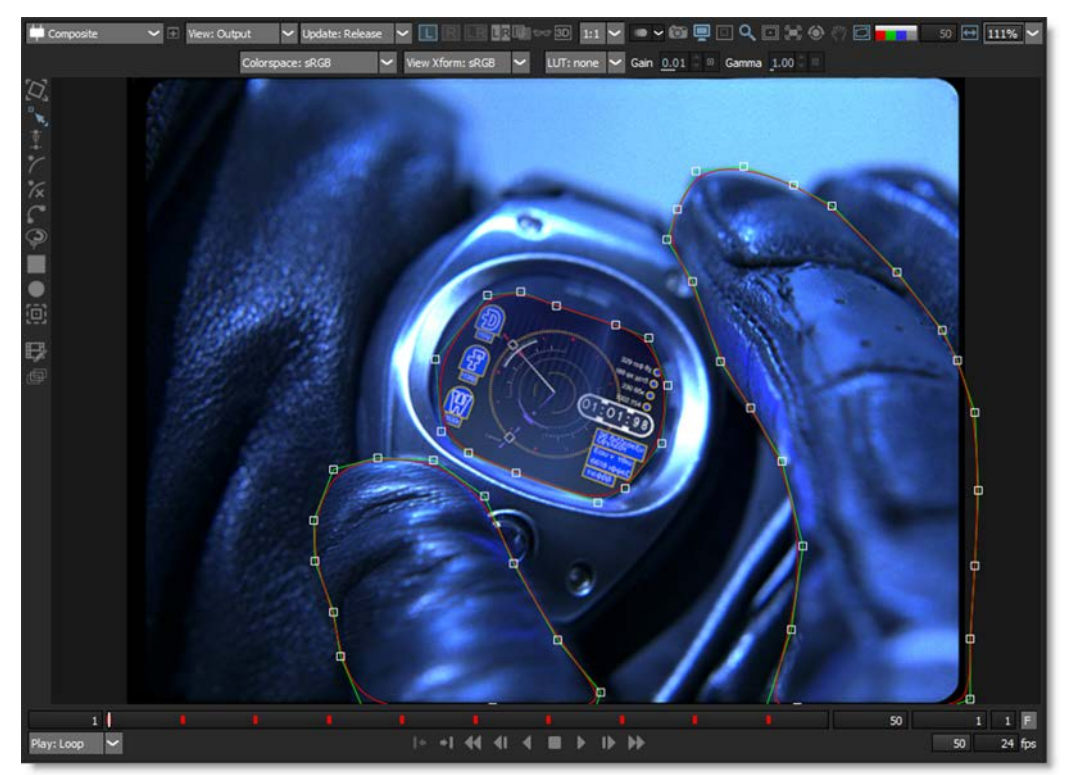

# **Node Selector**

Selects the node displayed in the Viewer.

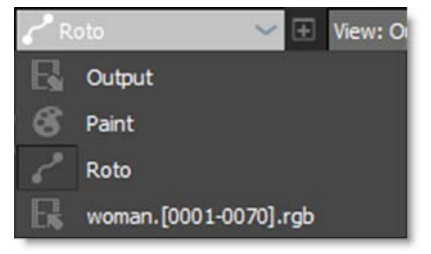

Alt-] cycles to next node in the menu, while Alt-[ cycles to the previous node.

# **New Viewer**

The New Viewer icon opens additional Viewers that can be set to any node or view.

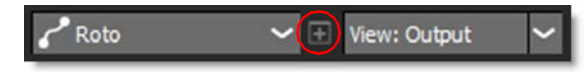

**Note:** Multiple viewers from the same node have the option of being synchronized in terms of zoom and pan using the Use Viewer > Synchronize Viewers preference.

### **View**

Offers various View options for the selected node. The View choices will depend on the node.

| View: Output 🗸 🗸 |
|------------------|
| View: Output     |
| View: Foreground |
| View: Background |
| View: Composite  |
| View: Channels   |

# **Update**

Determines when processing takes place. The  $\sim$  key cycles through the Update modes.

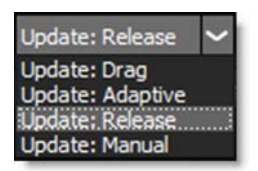

# Drag

Tries to process at the current resolution as fast possible.

# Adaptive

Tries to process as fast possible by first processing a 4:1 proxy and then full resolution.

### Release

Processes once the mouse or pen is released. This the default setting.

### Manual

Silhouette does not process. If you place the cursor within the Viewer window and hit the **Enter** key, Silhouette will manually process any changes.

# **Stereo View Modes**

The stereo view modes, which only show up when using stereo sources, determine whether you are working on the Left View, Right View or both the Left and Right Views at the same time.

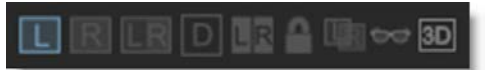

### Left View (Shift-1)

Left View displays the left clip in the Viewer.

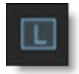

# **Right View (Shift-2)**

Right View displays the right clip in the Viewer.

# R

# Left/Right View (Shift-3)

Left/Right View displays both the left and right clips in the Viewer at the same time.

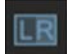

# **Edit In Both Views**

Controls editing in the Left/Right View.

Paint

When enabled, paint is added to both views simultaneously. When disabled, the left or right view is painted individually.

#### Roto

When enabled, shapes are edited in both views simultaneously. When disabled, shapes in the left or right view are edited individually.

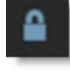

# Depth (D)

Displays the Depth channel.

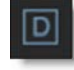

### **Stereo Split Mode**

Only available once the Left/Right View is active, Stereo Split Mode determines whether or not the Left and Right Views are arranged horizontally or vertically.

Horizontal

Arranges the Left and Right Views horizontally.

|   | D  |  |
|---|----|--|
| - | 10 |  |

Vertical

Arranges the Left and Right Views vertically.

| 1 | L |  |
|---|---|--|
| 1 | R |  |
|   |   |  |

### Stereo Align (Shift-4)

Stereo Align utilizes layers to line up two stereo clips which will effectively negate the offset between them. Aligning the clips in this manner allows painting on the same location of the Left and Right Views simultaneously, while for rotoscoping, it means shapes created for the Left View can be easily duplicated to the Right View in the proper position.

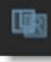

Note: Stereo Align can only be selected and used once a layer is selected.

When activated, Stereo Align uses a negative mode which inverts one of the views and mixes it with the other. This creates an embossed effect when similar image areas are not aligned.

#### Automatic Alignment

With a layer selected, stereo sources can be aligned automatically by pressing **Shift-Alt** and clicking on the image feature that you would like to align. **Shift-Alt** will function whether or not the Stereo Align view mode is enabled.

Note: Shift-Alt can only be used once a layer is selected.

#### **Manual Alignment**

Enable Stereo Align and drag on the Viewer to align the views.

When similar image features are perfectly aligned, you will see a solid gray color. The amount you move the view in Stereo Align mode is stored in the Stereo Offset parameter of the active layer which is set to animate by default. Animation of this parameter is needed for clips that contain depth changes.

#### **Stereo Align Keyboard Shortcuts**

| Shortcut                       | Action                                                           |  |  |
|--------------------------------|------------------------------------------------------------------|--|--|
| Shift-Alt and click            | Automatically sets the Stereo Offset horizontally                |  |  |
| Ctrl/Cmd-Shift-Alt and click   | Automatically sets the Stereo Offset horizontally and vertically |  |  |
| Click and drag in Viewer       | Moves the Stereo Offset horizontally                             |  |  |
| Ctrl/Cmd-drag in Viewer        | Moves the Stereo Offset horizontally in finer increments         |  |  |
| Shift-click and drag in Viewer | Moves the Stereo Offset horizontally and vertically              |  |  |
| Alt-click in Viewer            | Resets the Stereo Offset                                         |  |  |
| Arrow keys                     | Moves the Stereo Offset by 1 pixel                               |  |  |
| Shift-Arrow keys               | Moves the Stereo Offset by 10 pixels                             |  |  |
| Ctrl/Cmd-Arrow keys            | Moves the Stereo Offset by one tenth of a pixel                  |  |  |
| Hold down <b>Arrow</b> keys    | Moves the Stereo Offset continuously                             |  |  |

# Anaglyph Preview (Shift-5)

Activates Anaglyph Preview mode so that you can check your stereo image in 3D using red-blue glasses.

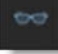

There are four anaglyph viewing modes that you can choose from. The default mode is set using the Viewer > Anaglyph Mode preference.

### 3D Preview (Shift-6)

Opens a 3D Preview window for displaying the stereo image. If you have multiple monitors, the 3D Preview opens full screen while on a single monitor system, it opens centered and smaller.

# 3D

The 3D Preview has a pop-up menu containing zooming controls and display selection choices. The pop-up menu is accessed by right-clicking in the 3D Preview window.

Zoom > Fit Zooms the image to fit into the 3D Preview.

Zoom > 1:1

Sets the image to a 100% zoom level and centers it in the 3D Preview.

**Fullscreen** 

Sets the 3D Preview to full screen.

Note: On a single monitor system, the Esc key will minimize the 3D Preview.

**Display Type** A list of displays are available to choose from.

#### Anaglyph (Color)

Preserves most of the color but causes retinal rivalry.

### Anaglyph (Gray)

Creates a lighter image than a true anaglyph but results in more ghosting. No color is preserved.

#### Anaglyph (Half-Color)

Preserves less of the color but reduces the retinal rivalry.

#### Anaglyph (Optimized)

Discards all of the red component from the original images and replaces it with a manufactured red channel derived from the green and blue components. The advantages are almost no retinal rivalry.

#### Hardware Interlaced Left First/Right First

Interlaced mode requires a 3D monitor that uses interlacing like the Zalman passive display. Select the Left or Right Hardware Interlaced mode to determine which eye comes first--Left or Right. This needs to match up with how the monitor does the 3D effect.

#### **Stereo View Shortcuts**

| Shortcut | Action                      |
|----------|-----------------------------|
| Shift-1  | Selects the Left View       |
| Shift-2  | Selects the Right View      |
| Shift-3  | Selects the Left/Right View |
| Shift-4  | Selects Stereo Align        |
| Shift-5  | Anaglyph Preview            |
| Shift-6  | 3D Preview                  |
| D        | Displays the depth map      |

# **Proxy**

Sets the viewer resolution. The higher the number, the lower the resolution.

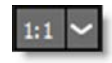

The higher the proxy setting, the more frames you can play.

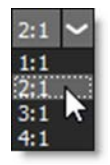

### 1:1

1:1 keeps the image quality at full resolution.

### 2:1

2:1 lowers the image resolution by 1/2.

### 3:1

3:1 lowers the image resolution by 1/3.

### 4:1

4:1 lowers the image resolution by 1/4.

# **Onion Skin**

Onion Skin does a mix, as defined by the Mix value, between the current frame and either previous or later frames. This is useful for creating frame by frame, hand painted animations.

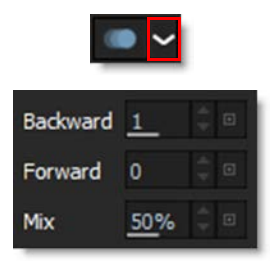

By default, Onion Skin is set up to display a mix to the previous frame.

### Backward

Displays frames before the current frame.

### Forward

Displays frames after the current frame.

### Mix

Sets the Onion Skin mix value.

# **Snapshot**

Captures the image in the Viewer so that it can be compared with other nodes or Viewer modes using Toggle Snapshot, Vertical Split, and Horizontal Split snapshot modes.

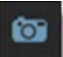

# **Toggle Snapshot**

Cycles between the snapshot and the current image.

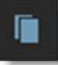

### **Vertical Split**

Compares the snapshot and the current image using a vertical split. Move your cursor into the image area over the split line and when the cursor changes to a double-arrow, click and drag to move the split. Depending on the image, the split line may not be obvious, so triangular sashes on the outside of the image help you find it.

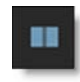

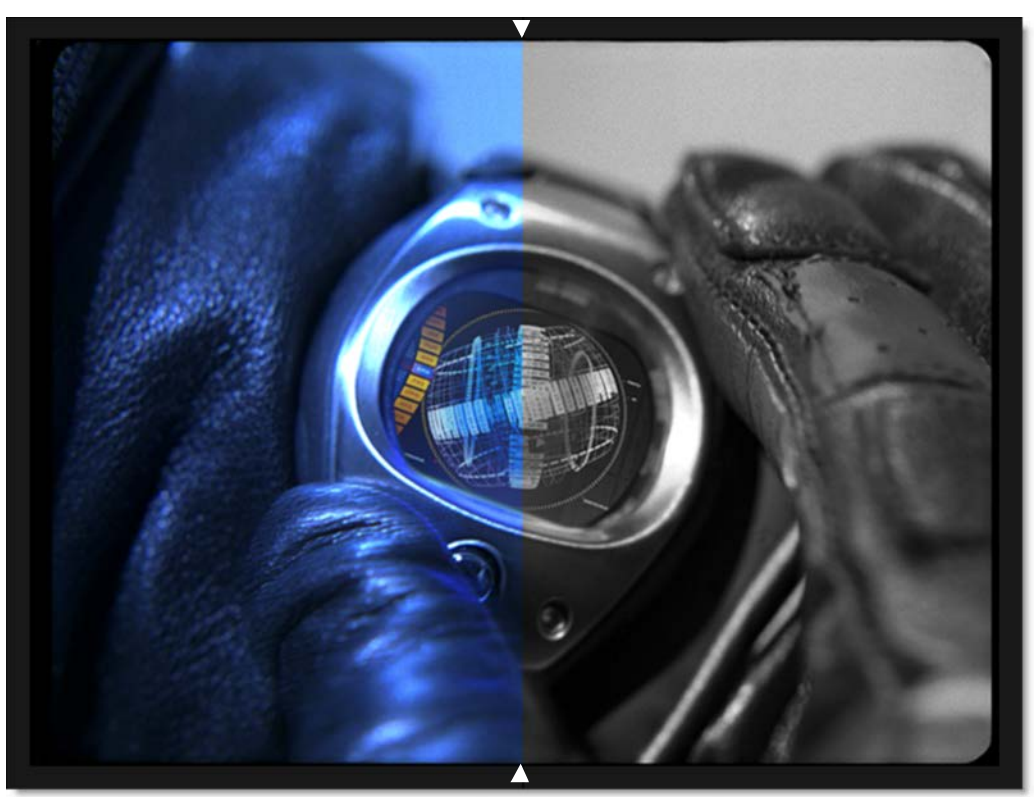

# **Horizontal Split**

Compares the snapshot and the current image using a horizontal split. Move your cursor into the image area over the split line and when the cursor changes to a double-arrow, click and drag to move the split. Depending on the image, the split line may not be obvious, so triangular sashes on the outside of the image help you find it.

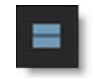

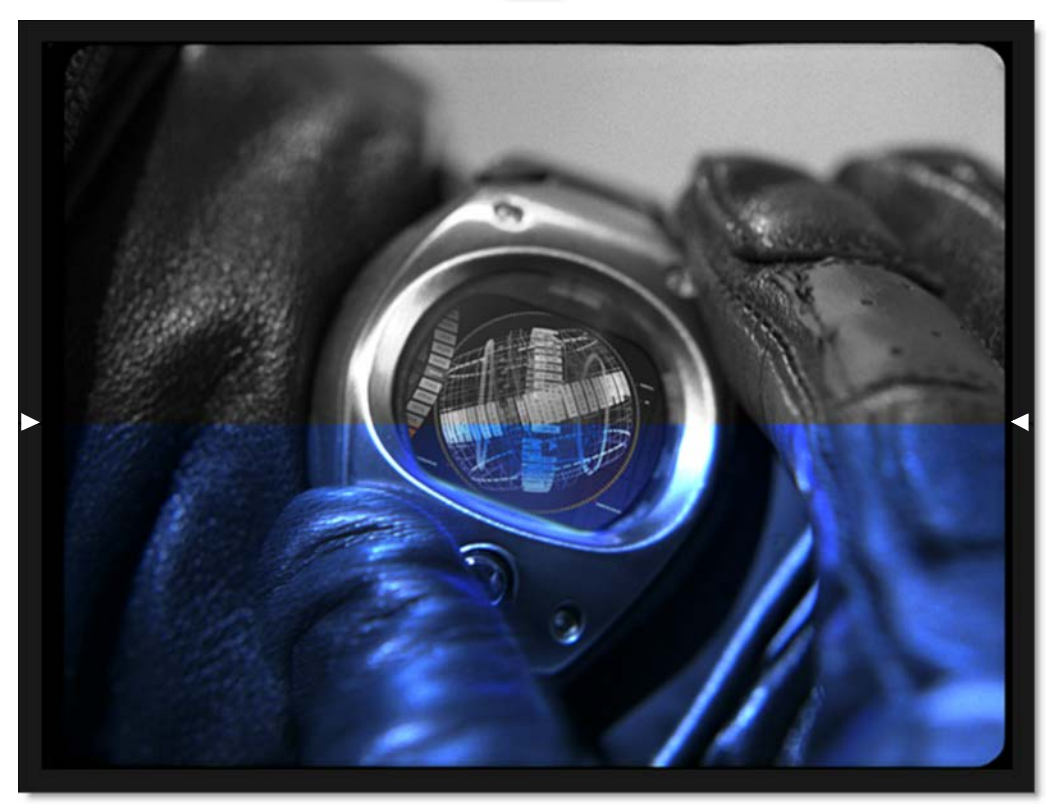

# **Blend Amount**

Blend Amount, which is only available in the Depth and Morph nodes, appears when a blendable view mode is selected.

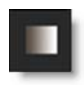

In Morph, it appears when View A/B is selected and in the Depth node, it is displayed when the depth map is viewed. Clicking the Blend Amount icon pops up a slider that can be moved from 0 to 100. You can also click and slide on the icon instead of using the slider.

# **Display Options**

The Display Options icon reveals the color management options which remain visible as long as it is enabled.

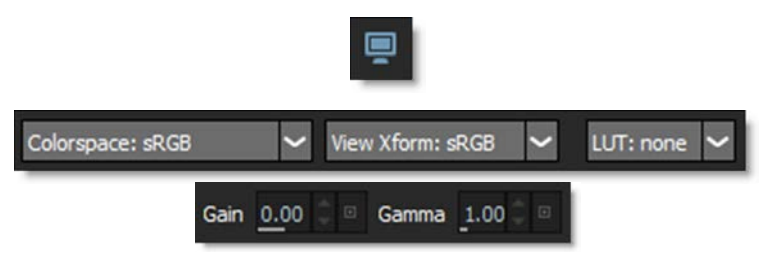

Silhouette uses the OpenColorIO standard originally developed by Sony Pictures Imageworks for its color management. You can load custom color configuration files and custom LUTs, apply color space conversions, as well as use other controls for fine tuning. Silhouette includes a set of preset color profiles, plus you can configure and use your own by specifying one in the Color Management > OCIO Configuration preference.

For a more detailed explanation of OpenColorIO, including generating LUT's and suggested workflows, please visit http://opencolorio.org/.

<u>Note:</u> The color management functionality provided in the Display Options is for display purposes only. The color profiles, LUTs, and colorspace conversions applied in the Viewer do not affect the rendered image.

### **Color Management**

#### Colorspace

Sets the input colorspace of the scene. The following colorspaces are provided: Linear, sRGB, rec709, Cineon, Gamma 1.8, Gamma 2.2, Panalog, REDlog, ViperLog, AlexaV3LogC, PLogLin, SLog, Raw.

Silhouette automatically tries to determine the colorspace based on the data in the file and other information from the header. If a colorspace can't be detected, Linear will be selected.
#### Display

If you are using a custom OCIO configuration with multiple Display options, the Display pop-up menu appears for you to choose the colorspace of the display. The default OCIO configuration only has one display option. Additional devices can be added in a custom configuration and will show up in this menu.

**<u>Note:</u>** When there is only one Display option, the Display pop-up menu is hidden.

### View Xform (Transform)

Select a colorspace transform to apply to the scene. You can select from sRGB, rec709 or None.

#### LUT

Select a custom LUT to apply to the scene.

#### Choose

A number of LUT formats are supported including: Flame, Lustre, Color Correction Collection, Color Correction, Cinespace, Houdini, Iridas itx, Iridas cube, Pandora mga, Pandora m3d, Sony Pictures Imageworks 1D, Sony Picture Imageworks 3D, Sony Picture Imageworks mtx, Truelight and Nuke vf.

**Note:** Selecting a LUT disables the Colorspace and View Xform controls.

Clear List Clears the LUT list.

#### Gain

Adjusts the brightness of the image in F-stops. Gain is applied before the display transform.

#### Gamma

Adjusts the gamma of the image. Gamma is applied after the display transform.

Go to the **Color Management** tutorial to see how it works.

# **ROI (Region of Interest)**

ROI (Region of Interest) crops the image in the Viewer to a user defined size and can be animated. This is especially useful when you only need to work within a smaller region of a larger image as it will use less memory and process faster. If expanded, the ROI will display overscan pixels which can then be manipulated.

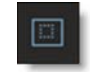

Go to the **Region of Interest** tutorial to see how it works.

### **ROI Controls**

Once the ROI icon is activated, the ROI controls appear above the Viewer.

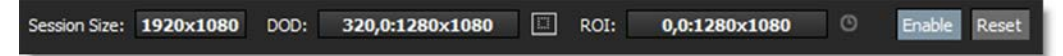

### **ROI Keyboard Shortcuts**

| Shortcut                        | Action            |
|---------------------------------|-------------------|
| Initial click-drag bounding box | Sets the ROI      |
| Click-drag bounding box points  | Scales the ROI    |
| Click-drag bounding box         | Positions the ROI |
| Ctrl/Cmd-Shift-drag             | Draws a new ROI   |

#### Enable

You can toggle the ROI effect on and off by clicking on the Enable icon.

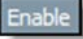

#### **ROI Manual Input**

If you click on the numeric field to the right of the ROI label, the fields become editable. Just click in the field you want to edit, type in a number and press the Set button.

#### Animating the ROI

Enable the animate icon and change the position or size of the ROI at various frames.

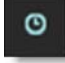

#### Set ROI to Current DOD

The Set ROI to Current DOD icon automatically sets the ROI to match the size of the source's DOD (Domain of Definition). If the source's DOD is larger than the session, the ROI will expand revealing the overscan pixels which can then be manipulated.

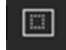

Reset

Note: The Transform > DOD node can change the DOD of any source.

Reset

Resets the ROI to the session size.

#### ROI Notes

- 1 Rendering EXR Files
  - The ROI becomes the data window and the session becomes the display window.
  - The ROI window is rendered along with the ROI window's coordinates. This will allow you to automatically composite the ROI window into its proper location.

#### 2 Rendering Non-EXR Files

For non-EXR file formats, the ROI window is cropped/padded to the session size by default.

# Magnifier

The Magnifier opens a magnification window at the bottom right corner of the Viewer and displays a zoomed area around the cursor location. It is useful for precise control point, tracker and paint placement. The Magnifier is available in the Reshape and Tracker tools as well as Paint.

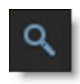

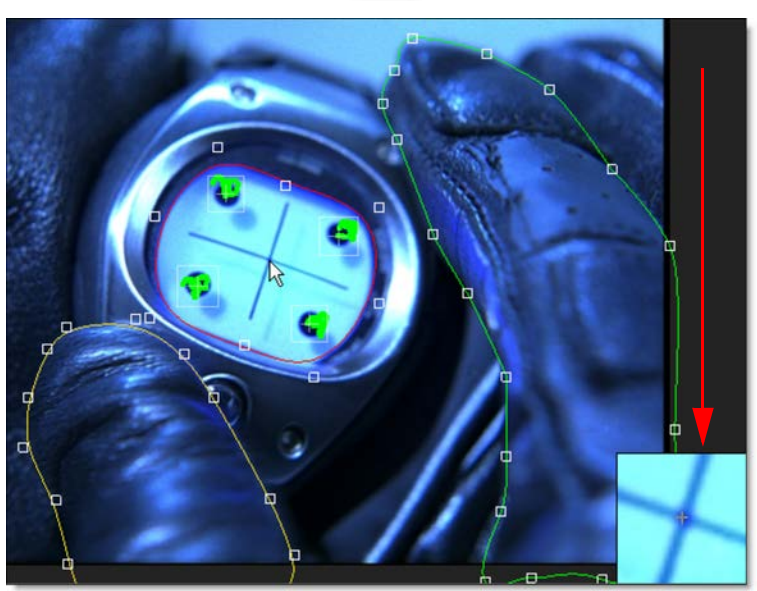

### Masks

Masks aid you in determining what will be projected on film or shown on television by adding reticles and or a variable opacity mask to the Viewer.

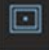

The following aspect ratio's are supported: 1:66, 1:78, 1:85, 2:35 as well as Safe Action for video. When an aspect ratio is selected from the Mask pull-down menu, the mask settings defined in the Viewer Preferences are activated. See the Viewer Preferences section for more information.

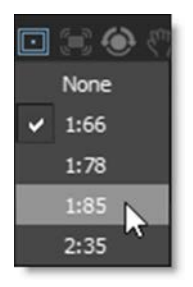

### **Creating Custom Masks**

In the Silhouette/resources folder of your installation, there are two files: formats.xml and masks.xml.

You can add your own custom masks to the masks.xml file. The rectangle values are multiplied by the image width/height to figure out where the mask should be placed. For example, Safe Action is a 90% rectangle, so the border is .1, .1, .9, .9 (i.e. 10%, 10%, 90% 90%) of the image size.

You associate certain masks with certain formats by adding a "Mask" entry to the formats in formats.xml. You can add any number of masks to each format. These masks will be available in the mask selector in the Viewer, depending on the session format.

<u>Note:</u> You can't associate masks with "custom" session formats. Instead, you should add a new format to your formats.xml file if you have an odd format you want to use with masks.

### **Stabilize**

The Viewer is stabilized based on the selected layer's tracking data.

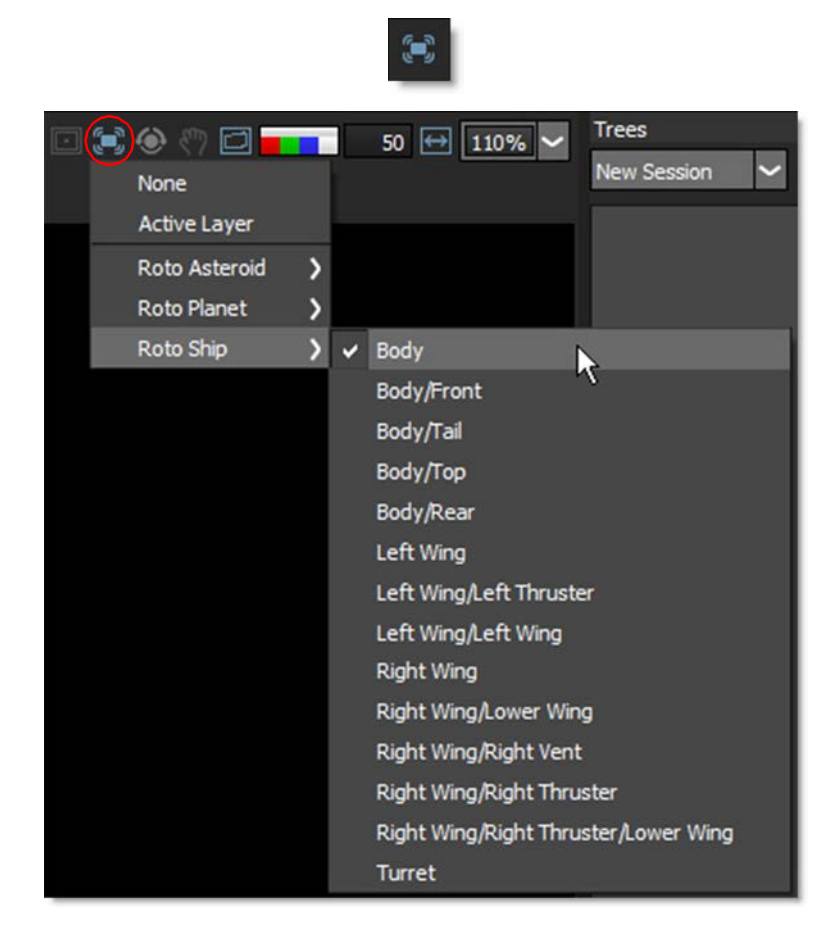

### **Rotate**

Activates Viewer rotation mode. **Shift-Ctrl/Cmd-R** toggles the Viewer rotation mode. Rotating the Viewer can facilitate rotoscoping and painting.

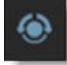

# **Adjust Rotation**

Once Rotate is enabled, the Adjust Rotation editing control becomes available.

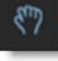

Adjust Rotation allows you to click and drag in the Viewer to set the angle. **Shift-R** toggles the rotation editing mode on/off.

Go to the Viewer Rotation tutorial to see how it works.

## **Overlay**

Toggles the display of overlays which are lines, shapes or objects that Silhouette superimposes over the image. **0**, the number zero, toggles the overlay.

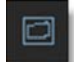

# **RGBA**

Displays various combinations of the red, green, blue and alpha channels.

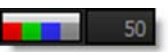

## **Selecting Channels**

Clicking on the Red, Green, Blue or Alpha buttons solo that channel as a gray scale image. The horizontal white bar above the RGBA buttons quickly toggles the display of the image back to full color mode.

#### Solo Channels

Alt-R/G/B/A toggles the red, green, blue and alpha channels on and off.

### **Alpha Display**

#### **Cycle Alpha**

Either press the Alpha button (to the right of the blue button) or the **A** key to cycle the state of the alpha display. Pressing once superimposes the alpha channel over the image. Pressing a second time displays the alpha channel over black. Hitting it again shows only the color image.

<u>Note:</u> To view a shape's alpha channel, you must first set the View to Output before pressing the Alpha button or the **A** key.

#### **Display Alpha - No Overlay**

**Shift-A** toggles the View to Output, superimposes the alpha channel over the image and deactivates the Overlay. Pressing **Shift-A** again returns the Viewer to its previous state.

#### Display Roto Node's Output Alpha

**Alt+O** toggles the view mode to Output and displays the alpha. Pressing **Alt-O** again returns the Viewer to its previous state.

#### Alpha Mix

The numeric entry box next to the RGBA buttons controls the opacity of the alpha channel when it is superimposed over the image.

### Premultiply

You can premultiply the image in the Viewer by using Shift-0.

Go to the Using the RGBA buttons in the Viewer tutorial to see how it works.

### **Aspect Ratio**

Activates pixel aspect ratio correction in the Viewer as defined in the session settings. For instance, this lets you view Cinemascope ratio images as they would appear when projected.

#### ↔

# **Zooming and Panning**

Sets the zoom factor for the image.

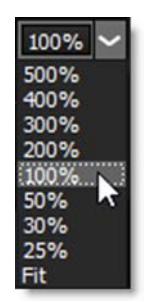

### 25%-500%

Choose from one of the preset zoom percentages. 100% displays the image at its actual size at a ratio of one image pixel to one screen pixel.

You can also zoom the image using the scroll wheel on your mouse, the + or = keys to zoom in, and the - key to zoom out or press **Space Bar-Shift** and move the mouse up to zoom in or down to zoom out.

### Fit

Either pressing the **F** keyboard shortcut or selecting Fit from the zoom pop-up window will display the image as large as possible within the Viewer window.

### Home

You can either press the **H** keyboard shortcut or double-click the middle mouse button to set the image to a 100% zoom level and center it in the Viewer.

### **Center Selected Object**

Press Ctrl/Cmd-F to center the select object in the Viewer.

Go to the Viewer Navigation tutorial to see how to zoom and pan the Viewer.

# Viewer Keyboard Shortcuts

| Shortcut          | Action                                                                                                    |
|-------------------|----------------------------------------------------------------------------------------------------|
| F1                | The composite workspace is displayed                                                                                                    |
| F2                | The Viewer is displayed full screen                                                                                                    |
| F3                | The Viewer and Timeline are displayed                                                                                                    |
| F4                | The Viewer and Trees window are displayed                                                                                                 |
| F5                | The dual monitor workspace is displayed                                                                                                   |
| 0                 | Toggles the display of overlays which are lines, shapes or objects                                                                        |
| 1-7 (Number Keys) | Switches the Viewer > View menu                                                                                                    |
| ~                 | Cycles through the update modes                                                                                                    |
| Α                 | Cycles the display between the full color image, the alpha channel superimposed over the image, and the alpha channel by itself           |
| Shift-A           | Toggles the View to Output, superimposes the alpha channel over the image and deactivates the Overlay                                     |
| Alt-R/G/B/A       | Toggles the red, green, blue and alpha channels on and off                                                                                |
| Alt-O             | Toggles the Roto node's view mode to Output and displays the alpha. Pressing <b>Alt-O</b> again returns the Viewer to its previous state. |
| Shift-Ctrl/Cmd-R  | Toggles the Viewer rotation mode on/off                                                                                                   |
| Shift-R           | Toggles the Viewer rotation editing mode on/off                                                                                           |
| Shift-0           | Premultiplies the image in the Viewer by the alpha                                                                                        |
| Alt-]             | Cycles to next node in the Node pop-up menu                                                                                               |
| Alt-[             | Cycles to the previous node in the Node pop-up menu                                                                                       |

# Viewer Pan/Zoom Keyboard Shortcuts

| <u>Shortcut</u>                    | Action                                       |
|------------------------------------|----------------------------------------------|
| Middle-mouse drag                  | Pans the image                               |
| Space Bar-move mouse               | Pans the image                               |
| + or =                             | Zooms the image in                           |
| -                                  | Zooms the image out                          |
| Shift-Middle-mouse drag            | Zooms the image in and out                   |
| Scroll wheel                       | Zooms the image in and out                   |
| Space Bar-Shift-move mouse up/down | Zooms the image in and out                   |
| F                                  | Fits the image in the Viewer                 |
| H or Middle-mouse double click     | Centers the image in the Viewer at 100%      |
| Ctrl/Cmd-F                         | Centers selected object in the Viewer        |
| "                                  | Opens a context menu over pen/mouse location |

٠

# **Timebar / Player Controls**

The Timebar below the Viewer provides you with controls to play your clips as well as navigate your session.

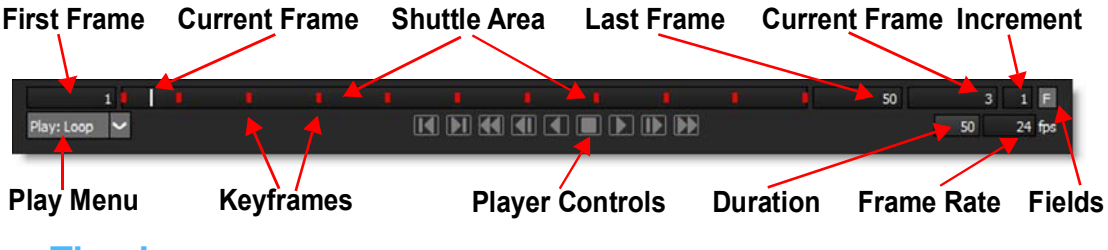

## Timebar

### **Keyframe Markers**

Colored markers in the Timebar shuttle area signify where selected objects have keyframes. Objects that display keyframes in the Timebar are shapes, trackers and painted frames. Path keyframes are shown for shapes, position keyframes for trackers and painted frames when in the Paint node.

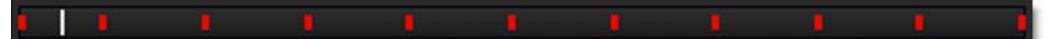

The color of the markers is determined by the object color. If multiple selected objects have a keyframe on the same frame, the most recently selected object's color has precedence. A white marker is used to signify the current frame and hovering over a marker displays a tool tip showing the keyframe time.

Shift-Alt-clicking and dragging a marker will move the keyframe in time.

**Note:** In the Paint node, selecting a paint tool ignores the object selection and displays paint keyframe markers instead. To see the keyframe markers of selected objects, select a non-paint tool like Reshape, Transform or Tracker.

## **First Frame**

The numeric entry box on the left displays the first frame to be viewed. Enter a new number in the numeric entry box to change the start frame and hit **Enter**. Frame numbers located before the start frame, including negative numbers, can be entered. This is useful when adjusting motion blur at the start of a shot.

### Last Frame

The numeric entry box to the right of the shuttle slider displays the last frame to be viewed. Enter a new number in the numeric entry box to change the last frame and hit **Enter**. Frame numbers located beyond the end frame can be entered. This is useful when adjusting motion blur at the end of a shot.

### **Current Frame**

The second numeric entry box to the right of the shuttle slider displays the currently viewed frame. Enter a new number in the numeric entry box and hit **Enter** to move directly to that frame.

### Increment

The far right numeric entry box controls the amount of frames that the Viewer increments from frame to frame.

### Fields

When selected, the Fields button changes the Timebar and Timeline to advance and display in half frame increments.

### **Play Menu**

Changes the playback mode. The Play menu is located at the bottom-left of the Viewer.

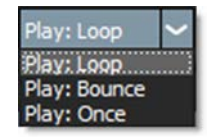

Once

Plays the clip once when you press the Play button.

Loop

Plays the clip in a continuous loop when you press the Play button.

#### Bounce

Plays the clip continuously, alternately forwards, then backwards when you press the Play button.

# **Playback Controls**

These controls affect playback.

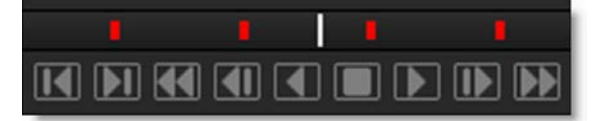

### Shuttle

Clicking and dragging in the shuttle area shuttles through the clip.

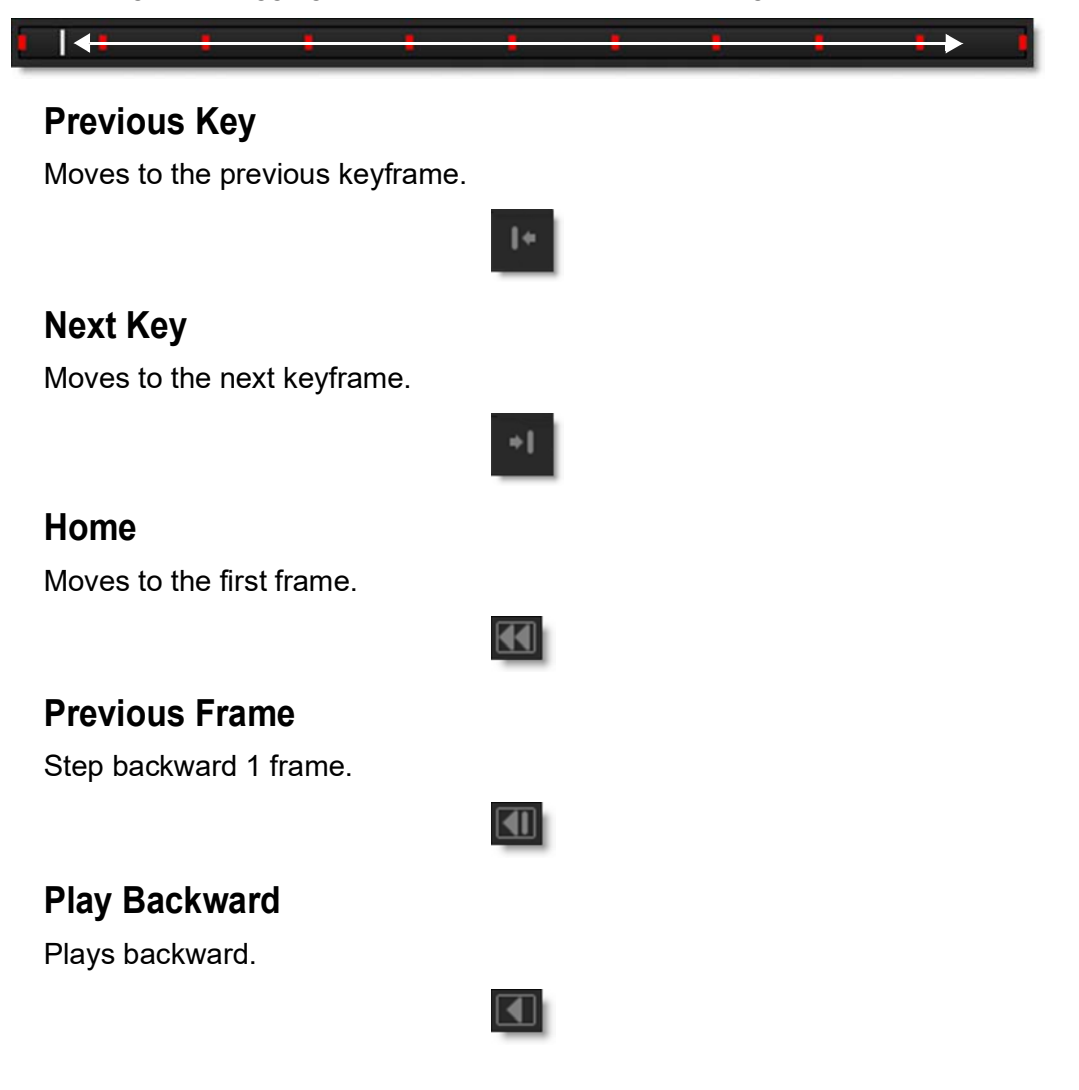

# Stop

Stops playback.

| L |  |
|---|--|
|   |  |

# Play

Plays forward.

|       | -        |   |  |
|-------|----------|---|--|
| <br>_ | <u> </u> | _ |  |

# Next Frame

Step forward 1 frame.

# End

Moves to the last frame.

|  | . 1 |
|--|-----|
|  |     |
|  |     |
|  |     |

### **Playback Controls Keyboard Shortcuts**

| Shortcut                                   | Action                         |
|--------------------------------------------|--------------------------------|
| Z                                          | Step backward 1 frame          |
| Shift-Z                                    | Moves to the previous keyframe |
| x                                          | Step forward 1 frame           |
| Shift-X                                    | Moves to the next keyframe     |
| J                                          | Plays backward                 |
| К                                          | Stops or starts playback       |
| L                                          | Plays forward                  |
| Space Bar                                  | Stops playback                 |
| Home                                       | Moves to the first frame       |
| End                                        | Moves to the last frame        |
| Click and drag in the shuttle area         | Shuttles through the clip      |
| Shift-Alt-click and drag a keyframe marker | Moves the keyframe in time     |

## **Frame Rate**

Sets the frame rate for the clip in the Viewer. Enter the desired frame rate, for instance: 24 fps (film), 25 fps (PAL), 29.97 fps (NTSC DF) or 30 fps (NTSC NDF).

#### 24 fps

# **Duration**

Displays the duration of the clip in the Viewer.

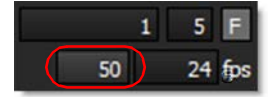

# **Real-Time Playback**

### **RAM Cache**

Silhouette can cache frames into RAM to guarantee real-time playback. When you hit the play button, each frame is cached into RAM. Once the clip is played through once, it will then play in real-time if enough RAM is available. At the bottom right corner of the interface, there is a numeric readout (Cache Display). It displays the length of your clip, the maximum frames that can be cached into RAM, the percentage of RAM currently being used as well as the session's bit depth.

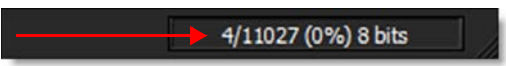

If your clip is longer than the maximum frames that can be cached into RAM, the clip will not play in real-time.

Hovering over the Cache Display will reveal a tool tip that shows the maximum cache size and total available physical memory in megabytes.

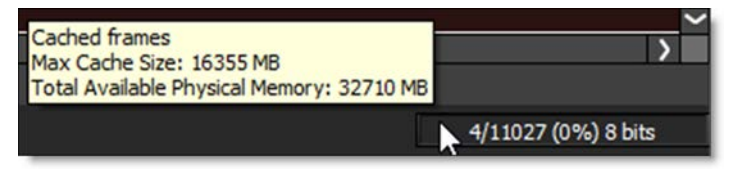

## **Preload Frames**

Source frames are automatically cached in a background thread. The amount of preloaded frames is controlled by a Cache > Preload Frames preference with the default value being 10 frames.

Go to the **Optimizing Playback** tutorial to see how you can playback the maximum amount of frames.

### **Purge RAM Cache**

The RAM cache can be purged by right-clicking on the Cache Display and selecting the Purge RAM Cache option or by selecting Session > Cache > Purge RAM Cache. If selected, currently cached frames are cleared from RAM.

# **Sequence Editor**

Silhouette can perform editing tasks such as cutting, joining, moving, copying, replacing, trimming, retiming and repeating clips in the Sequence Editor. The sequence can then be used as an element in the Trees window.

Go to the **Sequence Editor** tutorial to see how it works.

## **Creating a Sequence**

A sequence is comprised of multiple clips edited together. To create a new sequence, select the New Sequence icon in the Sources window.

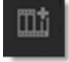

A sequence object is created in the Sources window and the Sequence Editor appears. Drag and drop clips from the Sources window into the Sequence Editor to build the sequence.

| Se  | quence | Editor |         |          |    |      |       |      |    |    |       |      |          |          |     |     |      |     |          |     |     |       |     |          |      | ×  |
|-----|--------|--------|---------|----------|----|------|-------|------|----|----|-------|------|----------|----------|-----|-----|------|-----|----------|-----|-----|-------|-----|----------|------|----|
|     |        |        | 21      | 31       | 41 | 151  | 61    | 71   | 81 | 91 | 101   | 1111 | 121      | 131      | 141 | 151 | 161  | 171 | 181      | 191 | 201 | 211   | 221 | 231      | 241  | R  |
| T   |        |        | -1      |          | 20 | - 28 |       | - 10 |    |    | - 202 | 1    | 110      | 1999 - C |     |     |      | -   | -        |     | 1   | 1     |     |          |      |    |
|     |        |        |         |          |    |      |       |      |    |    |       |      |          |          |     |     |      |     |          |     |     |       |     |          |      |    |
|     |        |        |         |          |    |      |       |      |    |    |       |      |          |          |     |     |      |     |          |     |     |       |     |          |      |    |
| H   | _      |        |         |          |    | _    |       |      |    |    | -     |      |          |          |     | _   |      |     |          |     | _   |       |     |          |      | ٩. |
|     |        |        |         |          |    |      |       |      |    |    |       |      |          |          |     |     |      |     |          |     |     |       |     |          |      |    |
|     |        |        |         | 0050].jp |    |      | aliso |      |    |    |       |      | [0001-00 | )50].rgb |     |     | bee. |     | 090].rgb |     |     | hiker |     | 090].rgt |      |    |
|     |        |        |         |          |    | 1    |       |      |    |    | 1     |      |          |          |     | 1   |      |     |          |     | 1   |       |     |          | 50   |    |
|     |        |        |         |          |    |      |       |      |    |    |       |      |          |          |     |     |      |     |          |     |     |       |     |          |      |    |
|     |        |        |         |          |    |      |       |      |    |    |       |      |          |          |     |     |      |     |          |     |     |       |     |          |      |    |
|     |        |        |         |          |    |      |       |      |    |    |       |      |          |          |     |     |      |     |          |     |     |       |     |          |      |    |
| Ť   | 1000   | 1      | -       | . 199    |    |      | and a |      |    |    |       |      |          |          |     |     |      |     |          |     |     |       |     |          | - 10 |    |
|     | 100%   |        | Porwari |          | X  | 2    | 2.16  |      |    |    |       |      |          |          |     |     |      |     |          |     |     |       |     |          | /    |    |
| . 1 | wees   | 1.00   | ente    |          |    |      |       |      |    |    |       |      |          |          |     |     |      |     |          |     |     |       |     |          |      |    |

If you select one or more clips in the Sources window before pressing the New Sequence icon, the clips are assembled in selection order using in and out points, if they are set, into a new sequence.

# **Marking In and Out Points**

Each clip in the Sources window can have a different in and out point. In and out points are also useful within the sequence to define a region to be moved, copied, replaced or deleted. Double-click on a clip in the Sources window to load it into the Viewer and Mark IN and Mark OUT icons appear. Mark IN (I) Sets the in point.

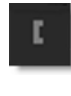

# Mark OUT(O)

Sets the out point.

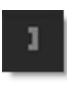

### **Clear Both Marks**

Clears both the in and out points.

# Go to IN

Jumps to the in point.

# Go to OUT

Jumps to the out point.

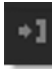

When setting in and out points for a clip, the clip takes over the Viewer. To return the Viewer to a sequence or a node, double-click the sequence in the Sources window or a node in the Trees window.

# **Selecting Clips / Frames**

Once selected, the area is highlighted.

### Clips

Click on a single clip to select it or **Ctrl/Cmd-**click on multiple clips to select more than one. You can also drag select clips to select them.

Note: Single-clicking on an open area of the Sequence Editor will clear the selection.

### Frames

To select an arbitrary range of frames, which possibly spans multiple clips in the sequence, select Mark IN and Mark OUT.

# Moving, Copying, Replacing, Deleting

The highlighted selection can be moved, copied, replaced or deleted.

## Moving

Click-drag somewhere in the highlighted region and then drop to a new location. The selection is moved.

# Copying

**Shift**-drag somewhere in the highlighted region and then drop to a new location. The selection is copied.

# Replacing

The **Alt** key is used to replace either a destination clip or a marked region while dragging and dropping.

# Deleting

Press the **Delete** key. The selection is deleted.

# Add Edit

Adds an edit in the sequence at the location of the current frame in the Timebar, splitting the clip into two.

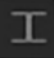

# **Segment Controls**

At the bottom left of the Sequence Editor are segment related controls--a segment being a selection of one or more clips.

| Sequence | e Editor       |          |          |      |      |          |
|----------|----------------|----------|----------|------|------|----------|
| 1        | 11             | 21       | 31       | 41   | 51   | 61       |
|          |                |          |          |      |      |          |
|          |                |          |          |      |      |          |
|          |                |          |          |      |      |          |
|          |                |          |          | _    |      |          |
|          |                |          |          |      |      |          |
|          | Watch          | .[0001-0 | )050].jp | vg   |      | allison. |
| 1        |                |          |          | 5    | 0 1  |          |
|          | D              | ire et   |          |      | Duna | 4        |
| Snee     | D              | irecti   | ion      | oon  | Dura | tion     |
| Spee     | D<br>ed        | irecti   | ion<br>I | Loop | Dura | ition    |
| Spee     | D<br>ed        | irecti   | ion<br>I | Loop | Dura | ition    |
| Spee     | D<br>ed        | irecti   | ion<br>I | Loop | Dura | ition    |
|          | D<br>ed<br>%∶□ | Forward  | ion<br>I |      | Dura | ition    |

### **Segment Speed**

Controls the selected clips speed and is specified as a percentage. A value of 50 slows down by 50%, a value of 100 does nothing, and a value of 200 is twice as fast.

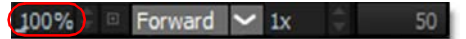

### **Segment Direction**

Specifies the playback mode for selected clips.

100% 🗘 🗉 Forward 🖌 1x 🗘 50

Forward

Plays the selected clips forward.

Reverse

Plays the selected clips backward.

Bounce

Plays the selected clips forward and then backward.

### Loop Count

Repeats selected clips by the specified amount as well as creates freeze frames when using single frame clips.

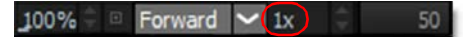

### **Segment Duration**

Displays the duration of the currently selected segment.

100% 🖗 🖻 Forward 🗠 1x 🗘 50

# **Trimming**

The head and tail of a clip can be lengthened or shortened using the Trim controls.

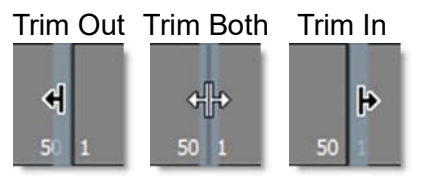

Clicking on a cut enables trimming and displays both sides of the cut in the Viewer.

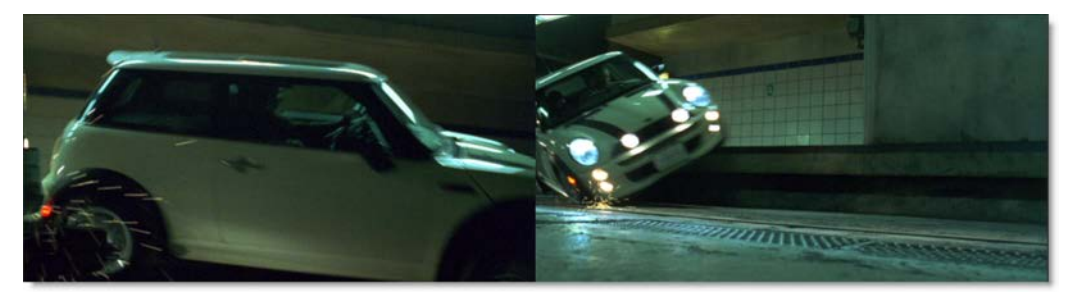

• Click the center of a cut and drag to trim both sides of the cut simultaneously.

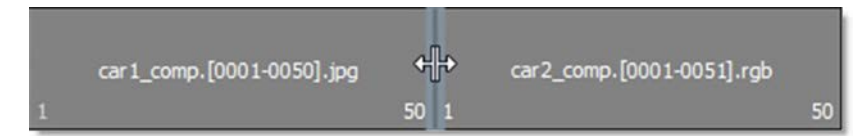

• Click and drag to the left of the cut and the out point is trimmed.

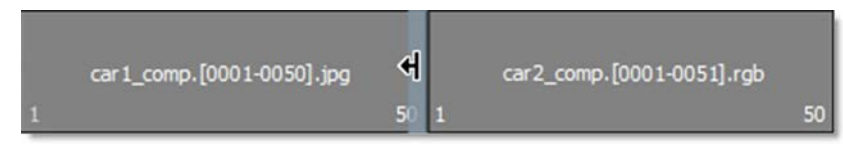

• Click and drag to the right of the cut and the in point is trimmed.

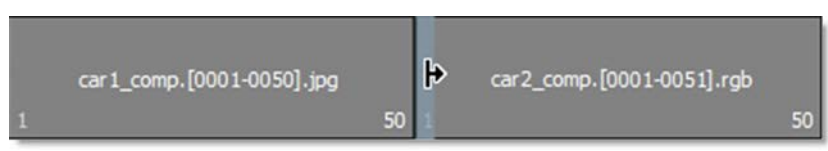

**Note:** After selecting the left, right or center of a cut, the left and right arrow keys can be used to trim frames one at a time.

#### Sequence Editor Keyboard Shortcuts

| Shortcut                                | Action                                          |
|-----------------------------------------|-------------------------------------------------|
| Scroll wheel                            | Zooms the Sequence Editor in and out            |
| Shift-Scroll Wheel or Middle-mouse drag | Zooms the Sequence Editor in and out 10x faster |
| Space Bar-move mouse                    | Pans the Sequence Editor                        |
| Middle-mouse drag                       | Pans the Sequence Editor                        |
| 1                                       | Sets a Mark IN point                            |
| 0                                       | Sets a Mark OUT point                           |
| Shift-Drag/Drop Selected Clips          | Copies the selected clips                       |
| Alt-Drag/Drop Selected Clips            | Replaces the destination clip or marked region  |
| Delete                                  | Deletes the selection                           |

# Console

The Console is located in a tab in the Timeline area. It displays the various modules loaded by Silhouette as well as information about your machine. The Console information can be cut, copied or pasted and we may ask you for its contents when providing customer support.

| Console                                                  |  |  |  |  |  |  |  |  |
|----------------------------------------------------------|--|--|--|--|--|--|--|--|
| GL_NV_ES1_1_compatibility GL_NV_ES3_1_compatibility GL_N |  |  |  |  |  |  |  |  |
| GL_NV_fragment_program GL_NV_fragment_program_option GL_ |  |  |  |  |  |  |  |  |
| GL_NV_geometry_shader4 GL_NV_gpu_program4 GL_NV_gpu_prog |  |  |  |  |  |  |  |  |
| GL_NV_gpu_program_fp64 GL_NV_gpu_shader5 GL_NV_half_floa |  |  |  |  |  |  |  |  |
| GL_NV_multisample_filter_hint GL_NV_occlusion_query GL_N |  |  |  |  |  |  |  |  |
| GL_NV_parameter_buffer_object2 GL_NV_path_rendering GL_N |  |  |  |  |  |  |  |  |
| GL_NV_register_combiners GL_NV_register_combiners2 GL_NV |  |  |  |  |  |  |  |  |
| GL_NV_shader_buffer_load GL_NV_shader_storage_buffer_obj |  |  |  |  |  |  |  |  |
| GL_NV_texture_env_combine4 GL_NV_texture_multisample GL_ |  |  |  |  |  |  |  |  |
| GL_NV_texture_shader3 GL_NV_transform_feedback GL_NV_tra |  |  |  |  |  |  |  |  |
| GL_NV_vertex_array_range2 GL_NV_vertex_attrib_integer_64 |  |  |  |  |  |  |  |  |
| GL_NV_vertex_program1_1 GL_NV_vertex_program2 GL_NV_vert |  |  |  |  |  |  |  |  |
| GL_NVX_gpu_memory_info GL_NVX_nvenc_interop GL_NV_shader |  |  |  |  |  |  |  |  |
| GL_SGIS_generate_mipmap GL_SGIS_texture_lod GL_SGIX_dept |  |  |  |  |  |  |  |  |
| WGL_EXT_swap_control                                     |  |  |  |  |  |  |  |  |
| Maximum texture size: 16384x16384                        |  |  |  |  |  |  |  |  |
|                                                          |  |  |  |  |  |  |  |  |
| >>                                                       |  |  |  |  |  |  |  |  |
| Nodes Timeline Console                                   |  |  |  |  |  |  |  |  |

The console can also be used as an interactive Python interpreter. You can type basic python expressions, including loops, import custom Python modules and call custom functions, etc. The **Tab** key displays a completion list of available methods/attributes.

# **Script Editor**

Hidden by default, the Script Editor can be opened with View > Script Editor and is located at the bottom of the Sources window. When displayed, it allows a script to be edited and tested efficiently without having to type it in the Console each time. Scripts can also be loaded from a file by using the Load button.

To use the Script Editor, press the Execute button to run the script and the Console will display the results if the script prints anything. While the editor has focus, **Alt-Enter** will execute the script as well.

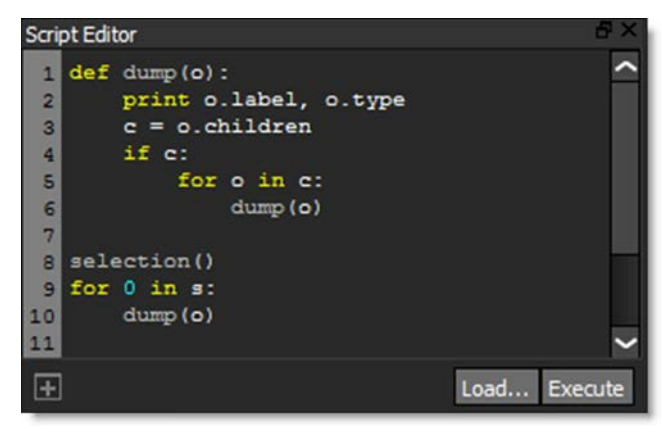

# Windows and Adjustments

The Silhouette interface contains multiple windows. Windows can be closed, torn off to be a floating window, or moved to a new location. The upper right portion of the window has two icons: a Minimize/Maximize and a Close icon.

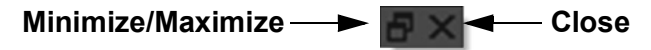

#### **Opening and Closing Windows:**

- Click the Close icon to close a window.
- Once a window has been closed, it can be reopened by selecting it from the Window pull-down menu.

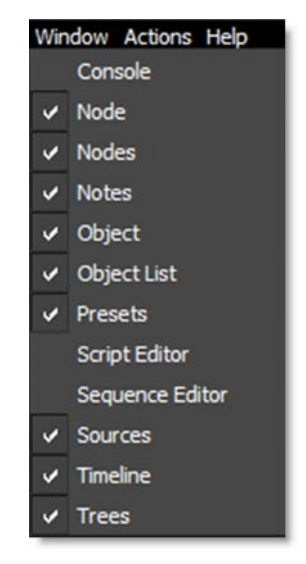

#### **Creating Floating Windows:**

• Click the Minimize/Maximize icon to make the window a floating window.

#### Moving Windows:

• Click and drag a window's title bar and place it in a new location. This moves all of the tabs docked in the window as one unit.

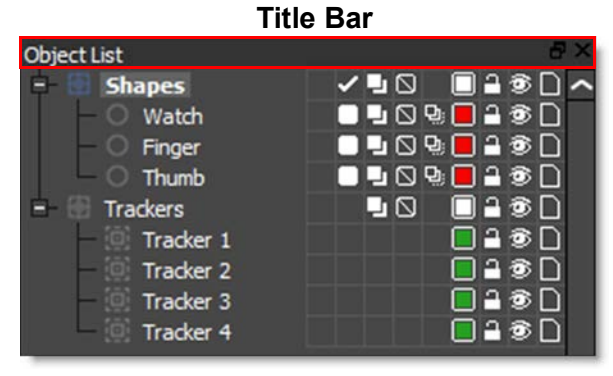

• Click and drag a tab and place it in a new location. This moves only the single tab.

| Node | Object | Presets | Notes |
|------|--------|---------|-------|
|------|--------|---------|-------|

- If you drop the window in the center of an existing window, a tab will be created so that both windows will share the same space. This is the same as the Node, Object, Presets and Notes windows sharing the same location.
- Windows can be docked next to each other. For instance, you can put the Object List to the left of the Trees window with both being docked to the right of the Viewer.

### **Sashes**

By clicking and dragging the sashes, dividing lines between areas of the screen, you can customize the Silhouette interface.

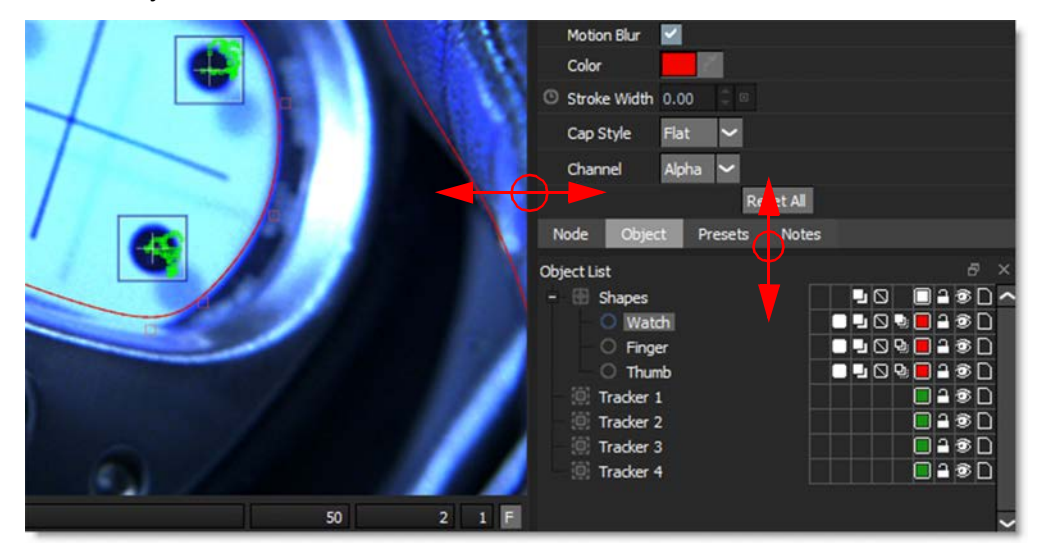

# **Status Bar**

The Status Bar is located at the bottom left of the user interface and displays various messages.

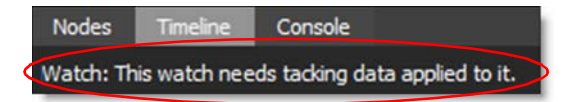

### **Cursor Position Color Values**

The cursor position color values when in the Paint node are displayed in the Status Bar.

# **Tool Tips**

Hovering the cursor over an icon will pop up a tool tip that displays its function.

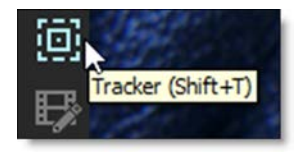

## **Twirly Icons**

Effect groups in the Node and Object parameter windows can be expanded and collapsed using the Twirly icons located to the left of the group.

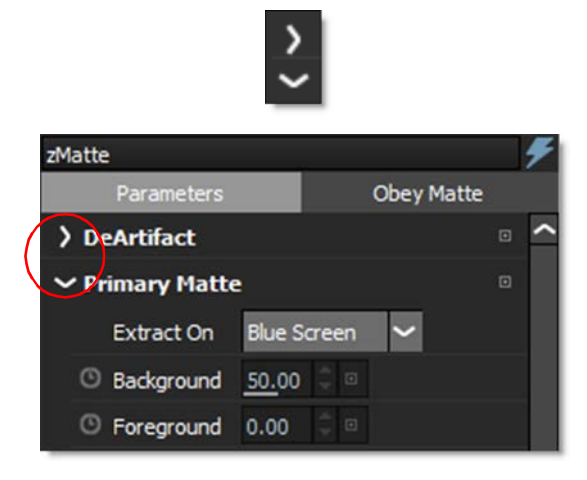

## **Animate Icons**

Animateable parameters in the Parameters and Object windows have an Animate icon to the left of them. Keyframes are set when the Animate icon is enabled (highlighted).

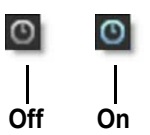

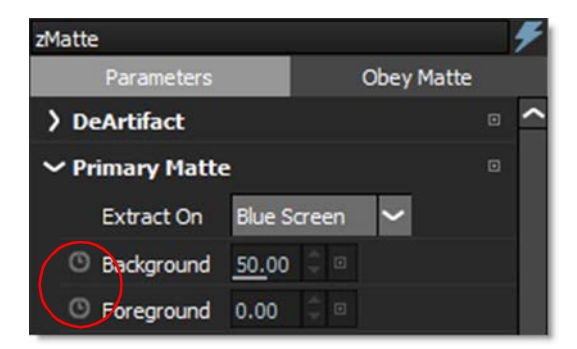

## **Numeric Keyboard**

Single clicking on a numeric field opens a numeric keyboard.

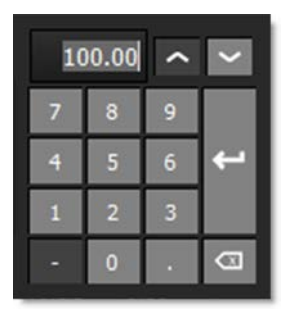

# **Numeric Fields**

Drag on a numeric field to adjust the value. You can adjust any value with finer precision by pressing **Ctrl/Cmd** while dragging.

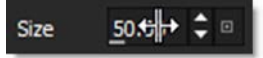

<u>Note:</u> When the cursor is hovering over a Numeric Field, the Arrow keys can adjust the value.

# **Reset Icons**

Individual parameters as well as parameter groups can be reset to their default settings using the Reset icon.

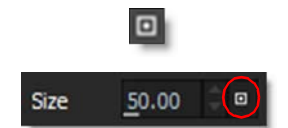

# **Mouse Wheel Adjustments**

Hover over a numeric field and use **Alt**-mouse wheel to adjust it. Use **Alt-Shift** for a 10 time larger change. Use **Alt-Ctrl/Cmd** for 10 time smaller change.

# **Spin Box**

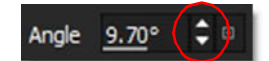

Spin boxes change values according to the following key strokes:

- Click = change by 1 pixel.
- Shift-click = change by 10 pixels.
- Ctrl/Cmd-click = change by 0.1 pixel.
- Middle-Mouse button-click, hold and drag back and forth over spin box arrows adjusts the value.

<u>Note:</u> When the cursor is hovering over a Spin Box, the Arrow keys can adjust the value.

# **Pull-Down Menus**

# File

## **New Project**

Creates a new project.

# **Open Project**

Opens projects.

## **Open Backup**

Opens a browser that lists the available backups by date and time which can then be loaded.

# Save Project and Save Project As

Projects can be saved by choosing Save and Save As.

# **Revert Project**

You can revert to the last saved version by selecting Revert.

# Lock Project

Locks a project so that it can't be modified and displays LOCKED in the Title Bar. To retain the Lock Project state, enable it and save the project.

## **Close Project**

Closes the current project.

## **Recent Projects**

The last ten recently opened or saved projects can be selected and opened in Recent Projects.

### Import

Media Imports media into the project.

### Shapes

Imports shapes into the project.

## Export

Exports selected shapes from the project.

# Edit

Undo operations.

Redo operations.

Cut Cuts the selected object.

Сору

Copies the selected object.

Paste

Pastes the selected object.

Duplicate

Duplicates the selected object.

Delete

Deletes the selected object.

Select All

Selects all shapes.

Deselect All

Deselects all shapes.

Stereo

This is where you can link, unlink and duplicate shapes for stereo rotoscoping.

### Link

Links two selected shapes of the same type and the same number of control points for stereo rotoscoping. Linking allows the two shapes to be simultaneously selected and edited in the Left/Right View.

**<u>Note</u>**: Linked shapes are bolded in the Object List when one or both of a linked pair is selected.

#### Unlink

Unlinks selected shapes.

#### Duplicate

Duplicates a selected shape or a single layer containing shapes to the other view and automatically links it. When a layer is duplicated, all of its transform data is copied as well.

#### Duplicate > New Layer

Duplicates a selected shape to the other view, automatically links it and places it in a new layer.

Note: Duplicate > New Layer is not available if you are in the Left/Right View.

### Session

#### **New Session**

Creates a new session.

#### **Delete Session**

Deletes the current session.

#### **Current Session**

Selects a session to edit.

#### Render Session

Opens the render settings.

#### **Session Settings**

Opens the session settings.

#### Cache

Caching speeds up image playback by pre-loading the frames into RAM or on disk. Frames are loaded into RAM when you play them back.

#### Purge RAM Cache

Purges the RAM cache. The RAM cache can also be purged by right-clicking on the Cache Display at the bottom right of the user interface and selecting Purge RAM Cache. If selected, currently cached frames are cleared from RAM.

## Window

The various Silhouette interface windows are displayed with checkboxes next to them. When the box is checked next to an item, that particular window is displayed in the user interface.

### Workspace

A workspace is a snapshot of the user interface layout. Silhouette workspaces can be selected, saved or deleted.

Note: The stock workspaces can't be deleted or modified.

```
Composite (F1)
```

The composite workspace is displayed.

```
Streamlined (F2)
```

Optimized for Roto and Paint projects, the size of the Trees window is reduced to make room for the Object List and Paint History immediately below.

```
Maximize Viewer (F3)
```

The Viewer is displayed full screen.

Viewer + Timeline (F4)

Only the Viewer and Timeline are displayed.

```
Viewer + Timeline (F5)
```

Only the Viewer and Trees are displayed.

#### **Dual Monitor (F6)**

The Silhouette user interface is spread across two monitors with the Trees window displayed full screen on the right monitor.

**Save Workspace** 

Saves the current workspace.

Delete Workspace

Deletes the current workspace.
397

## **Actions**

The Actions menu executes various scripts located in Silhouette/resources/scripts/actions. For information on how to create custom scripts that show up in the Silhouette > Actions menu, see the **Silhouette Customization Guide** for more information.

#### Batch

Rename Renames selected objects to match first selected object.

## Create

**Corner-Pin Layer** Creates a corner-pinned layer from four selected point trackers.

**Tracked layer** Creates a tracked layer from one to three trackers.

## Edit

**Convert to Bézier** 

Converts the selected shapes to Bézier shapes.

**<u>Note</u>**: The original shape is hidden after the Action has been executed.

#### **Copy Selection**

Copies one or more selected shapes in a layer as well as the parent layer hierarchy and transforms. Put another way, this copies the parent layer and its shapes and then deletes all unselected shapes.

#### **Duplicate**

Duplicates a selected object at the same level in the Object List as opposed to Copy/Paste which places the pasted object at the top of the Object List.

#### **Propagate Blend Mode**

Sets the blend mode of shapes to their parent layer's blend mode if it is not Add.

398

### **Keyframes**

#### Add Weighted Key (Alt-K)

Creates a keyframe at the current position which changes the timing of the animation between two surrounding keyframes. Park between two keyframes, select a shape, choose this action or press **Alt-K**, and drag the slider to adjust the weight.

Select All Selects all keyframes.

Select Layer Selects all layer keyframes.

Select Shape Selects all shape keyframes.

Select Tracker Selects all tracker keyframes.

## Render

Layers to Separate Files Renders layers to separate files.

**Shapes to File Tree** 

Renders all shapes in the selected Roto node, each to its own file, organized by folders based on layer names.

Shapes to Separate Files Renders shapes to separate files.

### Select

Various selection actions are provided.

All Selects all items.

Hidden Objects Selects hidden objects. Layers Selects all layers.

#### Siblings

Selects all siblings of a selected object in the current layer. For any selected objects, add all similar objects in that object's layer to the selection.

Single Point Shapes Selects single point shapes.

Transparent Shapes Selects all transparent shapes.

#### Time

#### **Jump to Transparent**

Looks at the selected shapes and jumps the Timebar to the first entirely transparent opacity keyframe it finds.

#### **Shift Source Time**

A clip can be shifted in time by inputing both the source frame and the destination session frame. This automatically calculates and sets the Source node's Time Shift parameter.

## Help

#### About

Shows the Silhouette version.

#### **User Guide**

Opens the Silhouette User Guide.

#### What's New

Opens the Silhouette What's New document.

#### **Customization Guide**

Opens the Silhouette Scripting Guide.

#### **Check for Update**

Checks to see if a newer version of Silhouette is available.

#### License

Opens the license tool.

.

:

• 402

# **NODES**

# **Node Groups**

Silhouette is made up of a variety of image processing nodes. These nodes can be connected together within the Trees window to accomplish the desired effect. The nodes are organized into various groups according to their function:

### Color

Black and White, Chromatic Aberration, Clamp, Color Correct, Defringe, Develop, High Contrast, Invert, Kelvin, Low Contrast, Match, Polarizer, Printer Points, Selective Color Correct, Shadows/Highlights, Telecine, Tone Adjust, Vignette.

### Composite

Alpha to Color, Color Paste, Color to Alpha, Composite, Copy, Drop Shadow, Edge Composite, Fade Color, Grain Composite, Holdout Composite, Light Wrap, Math Composite, Mix, Non-Additive Mix, Optical Dissolve, Premultiply, Slap Comp, Swap Channels, Switch Matte, Unpremultiply.

### Diffusion

Center Spot, Depth of Field, Diffusion, Double Fog, Fog, Frost, Mist, Net, Rack Focus, Silk, Split Field.

#### Filter

Blur, Bump Shade, Deartifact, Deband, Deblock, Deflicker, Defog, Degrain, Despeckle, Detail, Displace, Edge Detect, Extract Detail, Grain, Mosaic, Scatter, Scratch, Sharpen.

#### **Film Lab**

Bleach Bypass, Cross Processing, Film Stocks, Grunge, Overexpose, Three Strip, Two Strip.

#### Image

Checkerboard, Color, Color Bars, Depth, Fractal Noise, Grid, Linear Gradient, Merge Views, Null, Output, Output Multi-Part, Paint, Radial Gradient, Roto, Roto Blend, Split Views.

## Key

Color Suppress, Difference Matte, Matte Repair, Power Matte, Screen Smoother, zMatte.

## Light

Glow, Glow Darks, Glow Edges, Lens Flare, Rays, Reflector, Relight, Star, Streaks.

## Silhouette

Depth, Morph, Output, Output Multi-Part, Paint, Power Matte, Roto, Roto Blend, zMatte.

## **Special Effects**

Cartoon, Color Infrared, Color Shadow, Day for Night, Harris Shutter, Infrared, Looks, Night Vision, Pastel, Pencil, Texture, X-Ray.

#### Time

Hold, Retime, Reverse, Time Blur.

### **Tints**

Color Gradient, Color Spot, Colorize Channel, Colorize Gradient, Dual Gradient, ND Gradient, Photographic, Radial Tint, Split Tone, Sunset, Tint.

## **Transform**

Camera Shake, Crop, DOD, Flip, Flop, Keystone, Resize, Tracker, Transform.

## Warp

Bump Distort, Lens Distortion, Morph, Pin Warp, Turb Distort.

## OFX

Third party OFX nodes.

# **Common Node Controls**

There are a number of common node controls that appear in Silhouette. For simplicity they are listed here.

## Blur

Horizontal

The image is blurred by a quality blur along the X-axis.

Vertical

The image is blurred by a quality blur along the Y-axis.

Gang

The horizontal and vertical values can be ganged together.

## **Black and White**

Selects the type of black and white filter to be applied to your color image.

Normal

Converts the color image to a monochrome image.

Red

Simulates a red filter in black and white photography.

Green

Simulates a green filter in black and white photography.

Blue

Simulates a blue filter in black and white photography.

Yellow

Simulates a yellow filter in black and white photography.

#### Orange

Simulates an orange filter in black and white photography.

## **Disabling Nodes**

You can disable a selected node by clicking the lightning bolt icon at the top of the Node parameters. The node will dim in the Trees window when disabled.

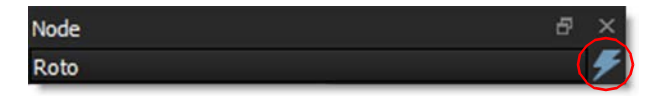

This has the same effect as pressing the **D** key in the Trees window to toggle the enable/disable state of a selected node.

#### Grad

Grad is the gradient transition area between the filtered image and the original. Its direction, corners, size and angle can be adjusted.

#### Enable

Turns the grad on and off.

### **ND Brightness**

Darkens the colored portion of the grad.

## Туре

Controls the direction of the grad.

**Top-to-bottom** The direction of the grad is from top to bottom.

Bottom-to-top

The direction of the grad is from bottom to top.

Left-to-right

The direction of the grad is from left to right.

**Right-to-left** The direction of the grad is from right to left.

Horizontal Strip

Horizontal strip grad.

Vertical Strip Vertical strip grad.

406

#### Size

The size of the grad.

#### Angle

The angle of the grad.

#### Matte

In some of the nodes, a matte is generated to create the desired effect. The Matte controls consist of Position, Range and Blur parameters, and they work the same in all of the nodes. The white areas of the matte are the areas that will be affected by the node, while the black areas remain unaffected. The matte is extracted based on luminance, in most cases, and is created using the Position and Range parameters.

#### Position

Selects the values to be included in the matte. A higher Position value shows more white values from the original image as white values in the matte. A lower Position value shows more black values from the original image as white values in the matte.

#### Range

Controls the range of values to be used for the matte. Once you've selected the "Position", you can then add or subtract the "Range" of values to be included in the matte. A higher Range value includes more white values in the matte while a lower Range value includes less values in the matte.

#### Blur

The matte is blurred by a quality blur.

### Spot

A spot in the form of a radial gradient is used to limit the effect of the filter.

#### Position

There is an on-screen control in the center of the image. By clicking and dragging the on-screen control, the position of the spot can be adjusted.

**Position X** The horizontal position of the spot.

**Position Y** The vertical position of the spot.

## Aspect

The aspect ratio of the spot.

## Radius

The un-blurred radius of the spot.

## **Falloff Radius**

The blurred edge radius.

## Falloff

Moves the falloff towards the spot center point.

## Invert

Inverts the spot.

# **Obey Matte**

In the Node parameters window for all nodes, there is an Obey Matte tab with controls that limit the effect of the node based on the node's obey matte input.

# Obey

When enabled, the effect of the node is limited by the alpha channel connected to the obey matte input of the node.

### Invert

Inverts the obey matte input.

## Opacity

Controls the opacity of the obey matte input.

## Channel

Determines which channel to use as the obey matte source.

Red Uses the red channel. Green Uses the green channel. Blue Uses the blue channel. Alpha

Uses the alpha channel.

Luminance

Uses the average luminance of the RGB channels.

## **Renaming Nodes**

Nodes can be renamed by changing typing in a new name at the top of the Node parameters window.

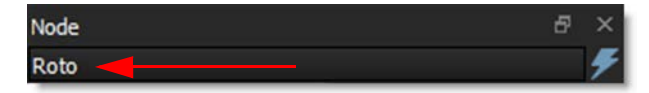

## **Temperature**

#### Color

Sets the color through the use of a standard color picker.

#### Opacity

Sets the opacity of the warming or cooling.

#### **Preserve Highlights**

Preserves the white areas of the image.

#### **Exposure Compensation**

Exposure Compensation adds back the brightness loss as a result of the warming or cooling.

## **Transform**

In nodes that contain trackable items, the Transform pop-up selects available point trackers and tracked layers from the input Tracker node.

## **View Menu**

Offers various View options for the selected node. The View choices will depend on the node.

| View: Output 🗸 🗸 |
|------------------|
| View: Output     |
| View: Foreground |
| View: Background |
| View: Composite  |
| View: Channels   |

The numeric keys can quickly switch the view. For instance, for the Roto node: 1 is Output, 2 is Foreground, 3 is Background, 4 is Color Comp, 5 is Composite and 6 is Channels.

# Alpha to Color

# **Description**

Copies the alpha channel into the RGB channels as a color.

## Node Group

Composite.

# Controls

## Color

The color can be set through the use of a standard color picker.

# **Black and White**

## **Description**

Black and White converts color images to black and white simulating the look of Black and White photographic filters.

## **Node Group**

Color.

# Controls

### Presets

To select a preset, choose one from the Presets tab.

## Filter

The Filter pop-up selects the type of black and white filter to be applied to your color image. Go to the **Black and White** section of Common Node Controls to see how the Black and White controls work.

# Brightness

Adjusts the brightness of the image. Positive values brighten, negative values darken.

# Contrast

Adjusts the contrast of the image. Positive values increase contrast, negative values decrease contrast.

## Gamma

Adjusts the gamma of the image. The gamma adjustment leaves the white and black points the same and only modifies the values in-between. Positive values lighten the midtones, negative values darken the midtones.

# **Bleach Bypass**

## **Description**

Bleach Bypass is a film laboratory technique where, by skipping the bleach stage in the color processing sequence, silver is retained in the image along with the color dyes. The result is effectively a black and white image superimposed on a color image. Bleach Bypass images have increased contrast, reduced saturation, often giving a pastel effect.

## **Node Group**

Film Lab.

# Controls

#### Presets

To select a preset, choose one from the Presets tab.

#### Amount

Sets the intensity of the bleach effect.

### Saturation

Adjusts the saturation of the image. Positive values saturate, negative values desaturate.

## Contrast

Adjusts the contrast of the image. Positive values increase contrast, negative values decrease contrast.

## Temperature

Sets the color temperature of the image. Dragging the numeric field to the right makes the image cooler (bluer) and dragging the numeric field to the left makes the image warmer (redder).

# Blur

# **Description**

Blurs the image with individual horizontal and vertical controls. It's fast, high quality and blurs outside the frame which removes the dark inward bleeding edges of most blurs.

### **Node Group**

Filter.

# Controls

### Blur

Horizontal

The image is blurred by a fast, quality blur along the X-axis.

Vertical

The image is blurred by a fast, quality blur along the Y-axis.

Gang

The horizontal and vertical values can be ganged together.

# Expand

Grows the DOD (Domain of Definition) to allow the image to expand outward and pull in transparent pixels. You would use this when blurring an image with an alpha channel and a small DOD, so the blur can spread outward without clipping against the edge of the DOD.

# **Bump Distort**

## **Description**

Distorts an image based on the second input's luminance values to create a glass effect. It is also useful for creating heat waves.

### **Node Group**

Warp.

# Controls

#### Amount

Sets the amount of distortion.

## Angle

Changes the angle of the distortion.

## Smoothing

Smooths out the distortion.

# **Bump Shade**

## **Description**

Light and shadow are applied to the image according to the second input's luminance values simulating a relief texture or embossing effect.

## **Node Group**

Filter.

# Controls

## Depth

Sets the embossing effect to be appear inward or outward.

## Width

Sets the width of the embossing effect.

## Elevation

The position of the light above the plane.

## **Light Direction**

Sets the direction of the light.

# Light Color

The light color can be set through the use of a standard color picker.

# **Camera Shake**

## **Description**

Simulates camera shake using random changes in amplitude, speed, scale, rotation, and motion blur.

### **Node Group**

Transform.

# Controls

#### Amplitude

Sets the size of the camera shake.

#### Speed

The speed of the camera shake.

#### Scale

Determines the camera shake fluctuation.

## Rotate

Sets the rotation of the camera shake.

### Randomize

Randomizes the camera shake.

## **Motion Blur**

Enable Turns Motion Blur on or off. The default is off.

#### **Shutter Angle**

Determines how long the camera shutter stays open when a picture is taken-higher values create more motion blur. The range of the Shutter Angle is 0-720 and defaults to 180. Measured in degrees, it simulates the exposure of a rotating camera shutter. The shutter angle uses the footage frame rate to determine the simulated exposure. For example, a shutter angle of 180 degrees (50% of 360 degrees) for 24fps footage creates an effective exposure of 1/48 of a second. Typing 1 degree applies almost no motion blur, and typing 720 degrees applies a high degree of motion blur.

#### **Shutter Phase**

Offsets the point in time, either forward or reverse, when the shutter opens. The range of the Shutter Phase is -360 to 360 and defaults to -90.

#### **Motion Samples**

Renders intermediate frames equal to the Motion Samples value and accumulates them, one over the other, on a single frame. The higher the number, the smoother the motion. The Motion Samples range is from 1-256 and defaults to 16.

**Note:** Normally, motion blur is calculated going forward, so if there is no motion beyond the end of a clip, there won't be motion blur on the last frame. To work around this, add an extra frame or two to the end of the work range in the Timebar and move the last transform keyframes to be outside of the session range.

Nodes

417

# Cartoon

## **Description**

Converts the image into a cartoon.

### **Node Group**

Special Effects.

# Controls

#### Amount

Adjusts the amount of the cartoon effect.

#### Detail

Adjusts the detail. If the value is increased, you will see more detail while decreasing the value will have an overall smoothing effect.

#### Line

Adjusts the size of the cartoon's outline.

**Note:** If you are working in a host application that supports proxy resolutions, it is important to view the line strength at full size to determine what the final output will look like.

# **Center Spot**

## **Description**

Diffuses and blurs distracting backgrounds while keeping a center spot in focus. The center spot can be moved, sized, the amount of blur can be controlled, and a warming filter makes it ideal for portraits and skintones.

## **Node Group**

Diffusion.

# Controls

#### Presets

To select a preset, choose one from the Presets tab.

#### Blur

Sets how much the image is blurred.

## Spot

A spot in the form of a radial gradient is used to control where blur is added to the image. Go to the **Spot** section of Common Node Controls to see how the Spot controls work.

#### Temperature

Applies a warming filter to the image. Go to the **Temperature** section of Common Node Controls to see how the Temperature controls work.

# Checkerboard

# **Description**

Generates a checkerboard.

## Node Group

Image.

# Controls

#### Amount

Sets the amount of diagonal squares.

• 421

# **Chromatic Aberration**

## **Description**

Chromatic aberration is caused by a lens having a different refractive index for different wavelengths of light and is seen as fringes of color around the edges of the image. This fringing is removed by un-distorting the individual color channels.

There are some new types of color fringes that are not chromatic aberration. These effects might be visible as purple or blue fringes and are visible around overexposed areas in most cases. If the following conditions apply, your image most likely has true chromatic aberration as opposed to color fringing caused by sensor overloading:

- Corners should show most color fringes whereas the center should show none.
- Color fringes should be not only at the edges of overexposed areas but at lower contrast edges, too.
- Color fringes should be of complementary color (red-cyan, green/magenta, and blue-yellow) on opposite sides of a dark or bright area.
- Color fringes should be in all corners with the same direction and pointing out from the center.

#### **Node Group**

Color.

## Controls

#### Red/Cyan, Green/Magenta, Blue/Yellow

Use the appropriate color group to remove the chromatic aberration. For instance, if you see red/cyan fringing, use the Red/Cyan group. Start by adjusting the Distortion parameter.

#### Distortion

Pulls the corners of the image in or out. Negative values pull the corners of the image inward while positive values pull the corners of the image outward.

#### Anamorphic Squeeze

Anamorphic Squeeze corrects for the squeeze found in anamorphic motion picture lenses.

#### Curvature X and Y

Curvature X and Y correct for non-radial, asymmetric distortions found in anamorphic motion picture lenses.

**Note:** Anamorphic Squeeze and Curvature X and Y only work once the Distortion parameter has been adjusted.

#### Center X and Y

Determines the center point for the distortion.

# Clamp

## **Description**

Clamps out super-blacks and or super-whites by default.

## Node Group

Color.

## Controls

#### Min

Clamps out super-blacks.

#### Max

Clamps out super-whites.

<u>Note:</u> If Max < Min, then Max will internally be set to the maximum possible value. For instance, only super-whites would be clamped out.

# Color

# **Description**

Generates a solid field of color.

## Node Group

Image.

# Controls

## Color

The color can be set through the use of a standard color picker.

# **Color Bars**

## **Description**

Generates a HD SMPTE color bars test pattern.

### Node Group

Image.

# Controls

### **Bar Intensity**

Scales the bar intensity.

## **Output IRE**

Maps the 16-235 range to 0-255.

426

# **Color Correctors**

## **Description**

Silhouette includes a number of different color correctors that are handy for adjusting an image's color. They include: Color Correct, Printer Points, and Telecine.

## **Color Correct**

Color Correct manipulates hue, saturation, brightness, contrast, gamma, temperature, cyan/magenta, red, green and blue values of the overall image and separately in user definable shadow, midtone and highlight areas.

## **Printer Points**

Printer Points manipulate the red, green and blue values of the overall image and separately in user definable shadow, midtone and highlight areas using motion picture laboratory printer points as the unit of measure. When creating color prints for motion pictures, a contact printer performs scene-to-scene color corrections. The most popular printing method is additive printing that uses three separate colored sources - red, green, and blue which are combined to form the light source that exposes the film. The red, green, and blue light valves in the printer are adjusted in values of 1, 2, 3... up to 60 for each primary color and are called printer points or printer lights.

### Telecine

Telecine emulates the method of color correction done in a telecine film to tape transfer suite. Hue, saturation, brightness, contrast, gamma and pedestal values of the overall image can be adjusted as well as separately in user definable shadow, midtone and highlight areas.

## Node Group

Color.

• 427

## Master, Shadows, Midtones, Highlights

All of the color correctors can adjust an image by using its master, shadows, midtones and highlight groups. The Telecine filter uses the following terminology: Lift (shadows), Gamma (midtones) and Gain (highlights). The master settings affect the entire image while adjusting parameters within the shadows, midtones and highlights will only affect those specific areas.

If you are unsure about what values are included in the shadows, midtones and highlights, you can use the View pop-up menu. It will allow you to view the shadows, midtones and highlights as a black and white matte. The white areas are the areas that will be adjusted by that particular group. For instance, if you see white areas while viewing the midtones, then midtone color adjustments will affect only those white areas. If you want to change the default areas defined by the shadows, midtones and highlights, you would use the Position and Range parameters.

#### Position

Position pinpoints the values to be considered as shadows, midtones, or highlights. A low Position value uses the darkest image values, while a high Position value uses the brightest.

## Range

Increases or decreases the range of values considered as shadows, midtones or highlights. A low Range value indicates a narrow range of values, while a high Range value indicates a large range of values.

Go to the **Matte** section of Common Node Controls to see how the Position and Range controls work.

# **Color Correct**

#### Hue

Rotates the hue of the image.

#### Saturation

Adjusts the saturation of the image. Positive values saturate, negative values desaturate.

#### **Brightness**

Adjusts the brightness of the image. Positive values brighten, negative values darken.

#### Contrast

Adjusts the contrast of the image. Positive values increase contrast, negative values decrease contrast.

#### Gamma

Adjusts the gamma of the image. The gamma adjustment leaves the white and black points the same and only modifies the values in-between. Positive values lighten the midtones, negative values darken the midtones.

#### Temperature

Sets the color of the image to be either warmer or cooler. Dragging the numeric field to the right makes the image cooler (bluer) and dragging the numeric field to the left makes the image warmer (redder).

#### Cyan/Magenta

Adds either Cyan or Magenta to the image. Dragging the numeric field to the right makes the image more magenta and dragging the numeric field to the left makes the image more cyan.

#### Red

Adds or subtracts red from the image.

#### Green

Adds or subtracts green from the image.

#### Blue

Adds or subtracts blue from the image.

#### Flashing

The Flash parameters mix a color into the image through the use of a standard color picker. The default color is white. What in the world is this for? It is a great way to add atmosphere to an element. Flash comes from the film term "flashing", which describes the optical process of lowering the contrast of an image by flashing it with light.

Flash Amount

Sets the opacity of the Flash Color.

**Flash Color** 

The Flash Color can be set through the use of a standard color picker.

## **Printer Points**

The Red, Green and Blue Exposure are set to a value of 25 which represent no adjustment. Printer "lights" or points set to 25, 25, 25 are considered to be the normal or standard printer setup at most motion picture labs.

#### Input is Linear

Enable this if your image is in true linear color space. Gamma corrected images should have this parameter disabled by default.

#### **Red Exposure**

Adds or subtracts red from the image. As in motion picture printing, higher values subtract and lower values add.

### **Green Exposure**

Adds or subtracts green from the image. As in motion picture printing, higher values subtract and lower values add.

#### **Blue Exposure**

Adds or subtracts blue from the image. As in motion picture printing, higher values subtract and lower values add.

#### Gang

The Red, Blue and Green Exposure values can be ganged together.

## **Telecine**

#### Hue

Rotates the hue of the image.

#### Saturation

Adjusts the saturation of the image. Positive values saturate, negative values desaturate.

#### **Brightness**

Adjusts the brightness of the image. Positive values brighten, negative values darken.

#### Contrast

Adjusts the contrast of the image. Positive values increase contrast, negative values decrease contrast.

#### Gamma

Adjusts the gamma of the image. The gamma adjustment leaves the white and black points the same and only modifies the values in-between. Positive values lighten the midtones, negative values darken the midtones.

### Pedestal

Adjusts the black level of the image.

431

# **Color Gradient**

## **Description**

Color Gradient can transform an average sunrise or sunset into something spectacular or convert a dull, washed-out sky to a breathtaking blue. No other filter has done as much to improve landscape photography as the graduated filter. Add color selectively while leaving the rest of the scene unaffected by using a graduated transition for a smooth color blend between the colored portion and the original image. Presets for your favorite Color-Gradient filters are provided as well as the ability to create custom colors.

#### **Node Group**

Tints.

# Controls

#### Presets

To select a preset, choose one from the Presets tab.

### Color

#### Color

The Color parameter sets the color of the grad through the use of a standard color picker.

**Opacity** Sets the opacity of the color filter.

**Preserve Highlights** 

Preserves the white areas of the image.

#### **Exposure Compensation**

Exposure Compensation adds back the brightness loss as a result of the filter application.

### Grad

Grad is the transition area that goes from the tinted image to the original image. Its direction, corners and size can be adjusted. Go to the **Grad** section of Common Node Controls to see how the Grad controls work.

# **Color Infrared**

## **Description**

Color Infrared simulates infrared filters used in conjunction with infrared sensitive film or sensors to produce very interesting false-color images with a dreamlike or sometimes lurid appearance.

## **Node Group**

Special Effects.

# Controls

#### Presets

To select a preset, choose one from the Presets tab.

### Magenta

Adjusts the amount of magenta.

## Blue

Adjusts the amount of blue.

## Hue

Adjusts the hue in any non-blue areas.

### Contrast

Adjusts the contrast of the image.
# **Color Paste**

## **Description**

Color Paste takes the red, green, blue, alpha or luminance values of the foreground image and pastes it as a color over the background.

<u>Note:</u> You can change Color Paste's input order with the User Interface > Trees > Input Order preference. By default, FG, BG is selected, but you can change it to BG, FG if you'd like.

## **Node Group**

Composite.

# Controls

## Opacity

Sets the opacity of the foreground element.

## Color

The Color parameter sets the color of the foreground image through the use of a standard eyedropper or color picker. The default color is white.

## Channel

Determines which channel to use as the source for the Color Paste.

**Red** Uses the red channel.

**Green** Uses the green channel.

Blue

Uses the blue channel.

Alpha Uses the alpha channel.

**Luminance** Uses the average luminance of the RGB channels.

# **Description**

Creates a high contrast image overlayed with a gradient.

## **Node Group**

Special Effects

# Controls

## Presets

To select a preset, choose one from the Presets tab.

# Threshold

Sets the amount of image detail.

## Invert

Changes whether the gradient is in the background or foreground.

# **Background Color**

Sets the color of the background. Select the desired color using the color picker.

# Color 1

Sets the color for the top half of the image. Select the desired color using the color picker.

# Color 2

Sets the color for the bottom half of the image. Select the desired color using the color picker.

# Grad

Grad is the transition area between the two colors. Its direction, corners and size can be adjusted. Go to the **Grad** section of Common Node Controls to see how the Grad controls work.

Nodes

• 434

# **Color Spot**

# **Description**

Tints the image using presets for common photographic filters except for a center spot which retains normal color. The center spot can be moved, sized and the amount of blur can be controlled.

## **Node Group**

Tints.

# Controls

## Presets

To select a preset, choose one from the Presets tab.

## Color

### Color

The Color parameter sets the color through the use of a standard color picker.

### Opacity

Sets the opacity of the color filter.

### **Preserve Highlights**

Preserves the white areas of the image.

### **Exposure Compensation**

Exposure Compensation adds back the brightness loss as a result of the filter application.

## Spot

A spot in the form of a radial gradient is used to control where color is added to the image. Go to the **Spot** section of Common Node Controls to see how the Spot controls work.

# **Color Suppress**

# **Description**

Removes either blue or green from an image. This is usually used to remove the blue or green light that commonly spills onto objects filmed in front of blue or green screens.

## **Node Group**

Key.

# Controls

### **Suppress**

Blue Suppresses blue. Green Suppresses green.

Color

Chooses the color to be suppressed and is automatically set based on the Suppress selection.

Note: You can alternatively select the Suppress Color with the eyedropper.

## Amount

Suppresses the color chosen from the Suppress pop-up menu. The default value of 100 should be sufficient for most situations.

## Range

Increases the range of areas that are color suppressed. If the color you want to suppress is still evident, increase this value.

# Edge

When an alpha channel is present, Edge suppresses the color spill of the foreground edge to the color gray. This is very useful for edges that contain a lot of transparency like hair or reflections.

# **Color To Alpha**

## **Description**

Composites each of the RGB channels together and places the result in the alpha. This is useful for working with shapes assigned to different RGB channels in Roto. Connect the Roto > Channels output to the Color to Alpha node and RGB mattes with corresponding alpha are created.

# Node Group

Composite.

# **Colorize Channel**

## **Description**

Colorize Channel converts the image to gray scale and then maps the gray values to the selected colors.

## **Node Group**

Tints.

# Controls

## Channel

Red

Converts the image to gray scale using the red channel.

Green

Converts the image to gray scale using the green channel.

Blue

Converts the image to gray scale using the blue channel.

Alpha

Converts the image to gray scale using the alpha channel.

### Luminance

Converts the image to gray scale using the luminance of the image.

## Shadows

Enable

Determines whether or not the color contributes to the gradient.

### Color

Picks the color that the image will be colorized with. Select the desired color using the color picker.

### Position

Determines where the colorization is applied to the image. By default, Shadows are set to 0, which is the shadow areas. A value of 50 would be the midtones, while 100 would be highlights.

### **Midtones**

The Midtones controls are the same as the controls for the Shadows, except by default, the colorization is applied to the midtones of the image.

## Highlights

The Highlights controls are the same as the controls for the Shadows, except by default, the colorization is applied to the highlights of the image.

## Grad

You can optionally use a gradient that limits where the filter is applied. Grad is the transition area that goes from the colorized image to the original image. Its direction, corners and size can be adjusted. Go to the **Grad** section of Common Node Controls to see how the Grad controls work.

## **Description**

Tints the image according to the image's brightness values.

# **Node Group**

Tints.

# Controls

## Presets

To select a preset, choose one from the Presets tab.

# Opacity

Sets the overall opacity of the tint.

# Shadows

### Enable

Determines whether or not the color contributes to the gradient.

### Color

Picks the color that the image will be tinted with. Select the desired color using the color picker.

## Position

Determines where the tint is applied to the image. By default, Shadows are set to 0, which is the shadow areas. A value of 50 would be the midtones, while 100 would be highlights.

## Midtones

The Midtones controls are the same as the controls for the Shadows, except by default, the tint is applied to the midtones of the image.

# Highlights

The Highlights controls are the same as the controls for the Shadows, except by default, the tint is applied to the highlights of the image. • 440

## Grad

You can optionally use a gradient that limits where the filter is applied. Grad is the transition area that goes from the colorized image to the original image. Its direction, corners and size can be adjusted. Go to the **Grad** section of Common Node Controls to see how the Grad controls work.

# Composite

# **Description**

Composites a foreground over a background using a matte. Either two or three inputs can be used.

- Two inputs: Foreground RGBA and Background
- Three inputs: Foreground, Background, Matte

<u>Note:</u> You can change Composite's input order with the User Interface > Trees > Input Order preference. By default, FG, BG is selected, but you can change it to BG, FG if you'd like.

Silhouette is a straight, unmatted compositor and its composite nodes expect unpremultiplied images. In addition, it is best practice to unpremultiply before color correcting premultiplied images so as to avoid unexpected results. If you are working with premultiplied images, you have the following options:

- In the Source parameters, identify the alpha as Premultiplied. This will unpremultiply it.
- Unpremultiply the image within the Composite node.
- Use a Composite > Unpremultiply node before the premultiplied image hits the Composite node.

## **Node Group**

Composite.

## Controls

### Amount

Sets the amount of the foreground.

### **Matte Input**

Chooses which channel from the Matte input to use in the composite.

Red

The red channel is used for the matte in the composite.

Green

The green channel is used for the matte in the composite.

### Blue

The blue channel is used for the matte in the composite.

### Alpha

The alpha channel is used for the matte in the composite.

### Luminance

The average luminance of the RGB channels is used for the matte in the composite.

## Unpremulitply

Divides the RGB channels by the alpha channel.

# Сору

# **Description**

Copies selected channels from input image 2 to input image 1.

## **Node Group**

Composite.

# Controls

## Red

**Original** Uses the original red channel.

Red

Copies the red channel from input image 2.

Green

Copies the green channel from input image 2.

Blue

Copies the blue channel from input image 2.

### Alpha

Copies the alpha channel from input image 2.

### Luminance

Copies the average luminance of the RGB channels from input image 2.

Black

Copies black into the red channel.

### White

Copies white into the red channel.

## Green, Blue and Alpha

The controls for the Green, Blue and Alpha pop-up menus work the same as the Red channel listed above.

# Crop

## **Description**

Crops the image to a user defined size.

## Node Group

Transform.

# Controls

## Тор

Crops the image from the top down.

### Bottom

Crops the image from the bottom up.

## Left

Crops the image from left to right.

## Right

Crops the image from right to left.

### **Crop On-Screen Controls**

| Shortcut                           | Action                                 |
|------------------------------------|----------------------------------------|
| Click and drag a corner            | Crops both horizontally and vertically |
| Click and drag horizontal boundary | Crops vertically                       |
| Click and drag vertical boundary   | Crops horizontally                     |
| Click and drag within bounding box | Moves the crop area                    |

# **Cross Processing**

# **Description**

Cross-processing is a photographic technique where print film (C41) is processed in the set of chemicals usually used to process slide film (E6) or vice versa. The final result yields images with oddly skewed colors and increased contrast and saturation. Different film stocks produce different results, so we have created what we feel is a representative look.

## **Node Group**

Film Lab.

# Controls

### Presets

To select a preset, choose one from the Presets tab.

## Amount

Sets the intensity of the cross process effect.

## Mode

**Print to Slide** 

Simulates the effect of print film (C41) being processed in slide (E6) chemicals.

### Slide to Print

Simulates the effect of slide film (E6) being processed in print (C41) chemicals.

447

# **Day for Night**

# **Description**

Day for Night simulates a technique used for shooting exteriors in daylight made to look like they were photographed at night. Typically, it involves underexposing by two to two-and-a-half stops and using a filter to provide a tint, that is often a lavender-blue, as it mimics twilight and appears to emulate the mood of moonlight.

## **Node Group**

Special Effects.

# Controls

### Presets

To select a preset, choose one from the Presets tab.

## Diffusion

Blur

Sets how much the image is diffused.

### Opacity

Sets the amount of diffusion mixed into the original image. The higher the setting, the more the image is blurred.

## Moonlight

### Color

The Color parameter sets the color of the moonlight through the use of a standard color picker. The default color is blue.

### Opacity

Sets the opacity of the moonlight color.

### **Preserve Highlights**

Preserves the white areas of the image.

### **Exposure Compensation**

Exposure Compensation adds back the brightness loss as a result of the color application.

## **Color Correct**

Go to the **Color Correct** node to see how the Color Correct controls work.

449

# Deartifact

## **Description**

Deartifact is handy for cleaning up artifacts caused by DV and HD video footage. In fact, it is useful for cleaning up images that have aliased or jaggy edges.

When activated, a RGB to YUV conversion takes place so that you can blur only the U and V color channels. Since this is where most of the artifacting shows up, this has the effect of cleaning up the ratty edges encountered when keying DV or HD video footage. It is usually best to blur mostly on the horizontal axis.

**Note:** The Deartifact parameters default to settings that are good for DV footage. If you are working at higher resolutions, you will want to increase the Blur settings.

## **Node Group**

Filter.

# Controls

## Deartifact

Activates Deartifacting.

## **Blur-Horizontal**

The U and V color channels are blurred by a fast, quality blur along the X-axis.

## **Blur-Vertical**

The U and V color channels are blurred by a fast, quality blur along the Y-axis.

## Gang

The horizontal and vertical values can be ganged together.

# Deband

# **Description**

Deband removes banding artifacts from an image by smoothing pixels in banded areas while retaining detail.

## **Node Group**

Filter.

# Controls

## Presets

To select a preset, choose one from the Presets tab.

## Amount

Sets the amount of debanding.

# Deblock

# **Description**

Blocking artifacts created as a result of high compression factors can be removed with the Deblock filter.

## **Node Group**

Filter.

# Controls

There are no controls for the Deblock filter since it automatically finds blocks and removes them.

# Deflicker

## **Description**

Removes luminance flickering.

## Node Group

Filter.

# Controls

## Mode

Determines the reference frame that all other frames will be matched to so the flickering can be removed.

### **Reference Image**

The frame of the clip defined by the Set Reference Image button is used as the reference image.

### **First Frame**

The first frame of the clip is used as the reference image.

## Amount

Sets the amount of deflickering.

## Set Reference Image

Sets the reference image at the frame the Timeline is parked on when this button is pressed.

# Defog

# **Description**

Using advanced deweathering algorithms, Defog restores clear day contrasts and colors of a scene taken in bad weather such as fog and mist. It is also successful in removing the effects of optical Fog and Diffusion filters.

## **Node Group**

Filter.

# Controls

## Presets

To select a preset, choose one from the Presets tab.

# Defog

### Color

The Color parameter sets the color of the fog to be removed through the use of a standard color picker. The default color is white.

## Vanishing Point

A vanishing point along the direction of increasing distance in the image is used to remove fog. By default, the vanishing point is set to the center of the screen. Essentially, the fog is removed in a radial pattern emanating from the vanishing point. So at the default center position, fog is removed in a circular pattern with a greater amount of fog being removed from the center while falling off at the edges. For instance, if your fog moves in the direction of top right to bottom left, set your vanishing point towards the top right corner and the fog removal will be more intense at the upper right and fall off at the bottom left. However, in most cases, the vanishing point can be left in the center of the screen and you will obtain acceptable results.

There is an on-screen control in the center of the image. By clicking and dragging the on-screen control, the position of the vanishing point can be adjusted.

### Position X

The horizontal position of the vanishing point.

### **Position Y**

The vertical position of the vanishing point.

Defog

Sets the amount of fog to be removed from the scene.

Min Depth

Controls how much fog is removed from the darker areas of the image.

Max Depth

Controls how much fog is removed from the brighter areas of the image.

### **Color Correct**

Go to the **Color Correct** node to see how the Color Correct controls work.

# Defringe

# **Description**

Purple or blue fringing around overexposed areas is a result of sensor overloading in video as well as digital still cameras. DeFringe isolates and removes the various types of color fringing.

## **Node Group**

Filter.

# Controls

### Presets

To select a preset, choose one from the Presets tab.

## Red

### Red

Adjusts the saturation of red values in areas defined by the Position and Range controls. Positive values saturate, negative values desaturate.

### Position

A matte is generated to isolate red fringing. The areas that are white in the red matte are the areas that will be defringed. Moving the Position numeric field will change the hue that is used for the red matte.

### Range

Increases or decreases the range of values considered as red fringing. A low Range value indicates a narrow range of values, while a high Range value indicates a large range of values.

Go to the **Matte** section of Common Node Controls to see how the Position and Range controls work.

## Green, Blue, Cyan, Magenta, and Yellow

The Green, Blue, Cyan, Magenta and Yellow groups work in a similar fashion to the Red group.

# Degrain

## **Description**

Removes or extracts grain from images. If the grain is removed, edges can be protected. If the grain is extracted, it can be composited back into the image using the Grain Composite node.

## **Node Group**

Filter.

# Controls

## Amount

Sets the amount of degraining.

<u>Note:</u> You may not see an accurate representation of the grain and noise removal in the viewer unless your timeline/composition is set to high quality and the viewer is set to a 1:1 pixel ratio.

# **Outputs**

## Output

Outputs the degrained image.

## Grain

Outputs only the grain that is removed. Use this output in conjunction with the Grain Composite node.

## **Description**

The Depth node contains a dedicated toolset for creating depth channels.

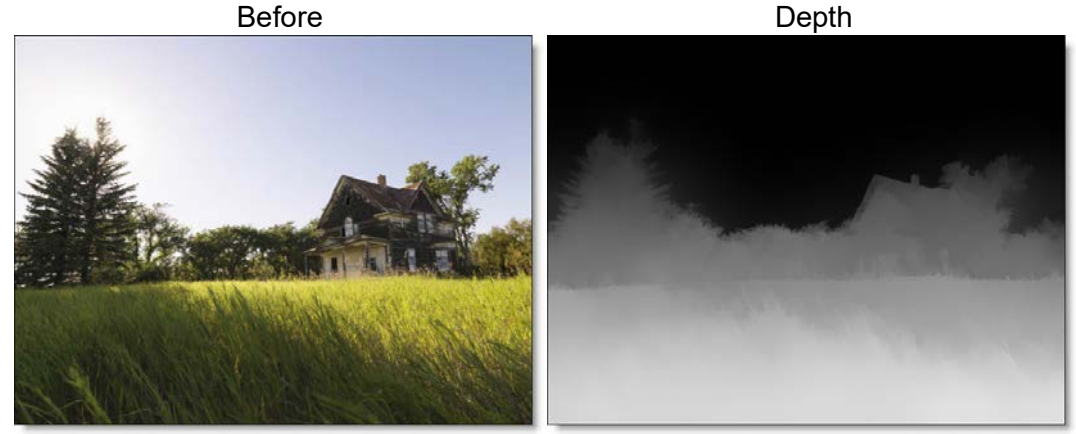

Copyright © 2008--www.iofoto.com

All of the tools from Silhouette's Roto node are included in the Depth node along with additional shape, gradient and depth tools.

Go to the **Depth** tutorials to see how it works.

# Node Group

Image, Silhouette.

# **Depth Tools**

There are a number of tools to create depth maps which include: Constant, Horizon, Ramp, Hall, Tunnel, Edges, and Alpha.

457

The level of depth corresponds to the shade of gray. White is nearest, black is farthest and 50% gray represents mid depth. Just select the appropriate depth tool and adjust the settings to fit the image. Several tools are provided, for instance, a tunnel module for corridor-like scenes or a horizon tool for landscapes.

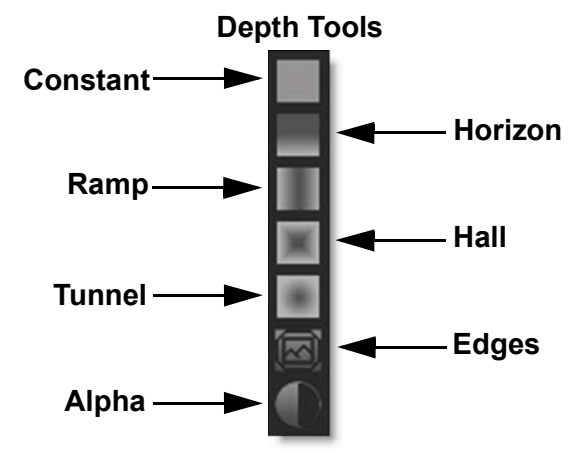

## Constant

Sets a constant depth for the entire frame. It is useful for setting the depth of objects that are completely flat. After selecting the Constant icon, click on the screen to create the object.

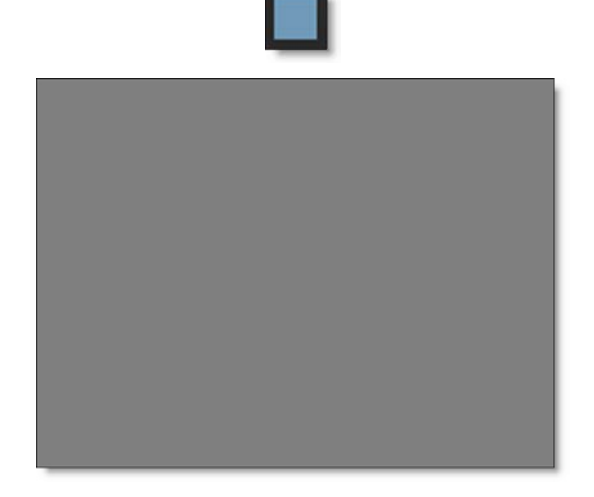

Go to the **Constant** tutorial to see how it works.

458

Nodes

### Depth

Sets the depth value. A value of 1 is nearest (white), 0 is farthest (black) and .5 is a mid depth (50% gray). The depth can be set interactively by **Ctrl/Cmd**-vertical dragging on the image in the Viewer.

## Horizon

Creates a horizon line. After selecting the Horizon icon, click on the screen to create the object.

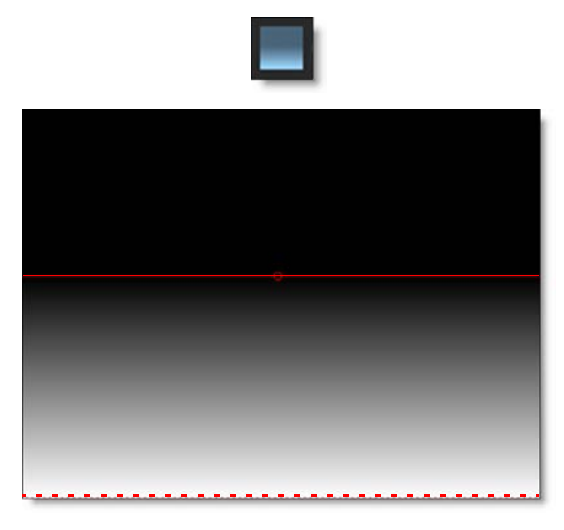

Go to the Horizon tutorial to see how it works.

### Position

Sets the position of the horizon. The position can be set interactively by dragging the center point.

### Rotate

Rotates the horizon. The rotation can be set interactively by dragging the solid line.

### Size

Sets the size of the horizon. The size can be set interactively by dragging the dashed line.

### **Near/Far Depth**

Sets the near and far depth. A value of 1 is nearest (white), 0 is farthest (black) and .5 is a mid depth (50% gray). The depth can be set interactively by:

- Near Depth: Ctrl/Cmd-vertical dragging on the dashed line.
- Far Depth: Ctrl/Cmd-vertical dragging on the solid line.

Note: Ctrl/Cmd-Shift dragging modifies all depth values at once.

### Ramp

Creates a horizontal or vertical ramp blending out from the center. After selecting the Ramp icon, click on the screen to create the object.

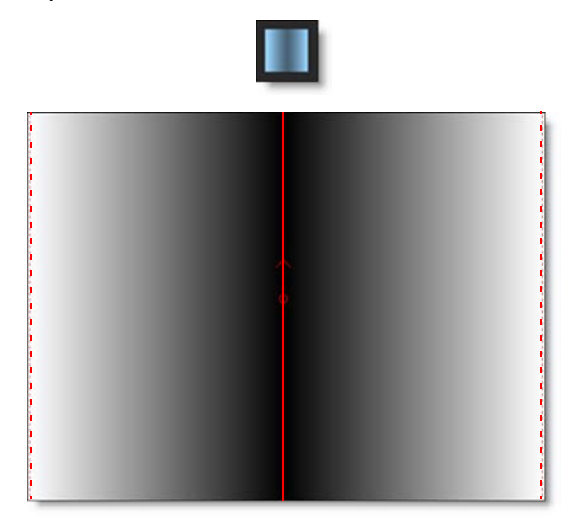

Go to the **Ramp** tutorial to see how it works.

### Position

Sets the position of the ramp. The position can be set interactively by dragging the center point.

### Rotate

Rotates the ramp. The rotation can be set interactively by dragging the solid line.

### Left/Right Size

Sets the left and right size. The size can be set interactively by dragging the dashed lines.

A value of 1 is nearest (white), 0 is farthest (black) and .5 is a mid depth (50% gray). The depth can be set interactively by:

- Center Depth: Ctrl/Cmd-vertical dragging on the solid line.
- Left Depth: Ctrl/Cmd-vertical dragging on the left dashed line.
- Right Depth: Ctrl/Cmd-vertical dragging on the right dashed line.

Note: Ctrl/Cmd-Shift dragging modifies all depth values at once.

## Hall

Creates a perspective gradient as if you are looking down a hallway. After selecting the Hall icon, click on the screen to create the object.

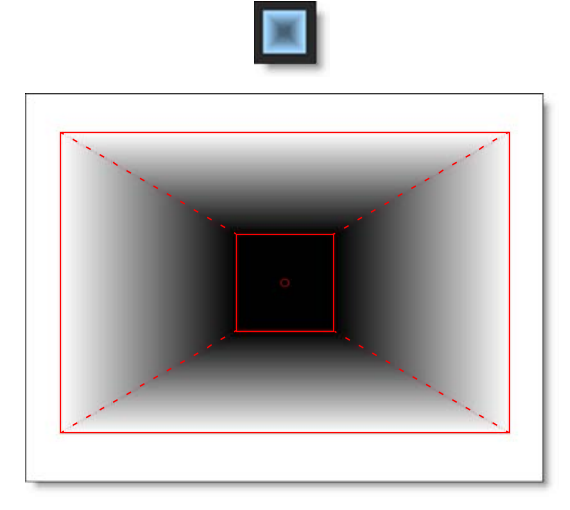

Go to the Hall tutorial to see how it works.

### Position

Sets the position of the ramp. The position can be set interactively by dragging the center point.

### Rotate

Rotates the hall. The rotation can be set interactively by dragging the corner of one of the squares.

Nodes

461

462

### Offset

Offsets the outer square from the center position. The Offset can be set interactively by **Alt**-dragging the center point or outer square.

### Inner/Outer Size

Sets the inner and outer size. The size can be set interactively by dragging the inner and outer squares. Use **Shift** while dragging an edge to proportionately size.

### Roundness

Rounds the corners of the inner square.

### **Inner/Outer Depth**

Sets the inner and outer depth. A value of 1 is nearest (white), 0 is farthest (black) and .5 is a mid depth (50% gray). The depth can be set interactively by:

- Inner Depth: Ctrl/Cmd-vertical dragging on the inner square.
- Outer Depth: Ctrl/Cmd-vertical dragging on the outer square.

### Tunnel

Creates a circular gradient as if you are looking down a tunnel. After selecting the Tunnel icon, click on the screen to create the object.

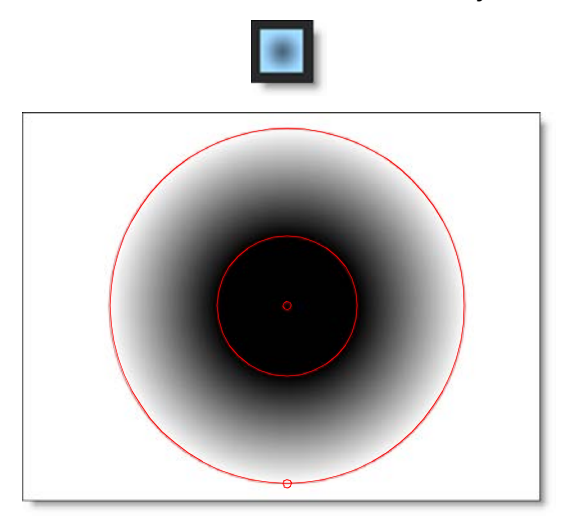

Go to the **Tunnel** tutorial to see how it works.

### Position

Sets the position of the tunnel. The position can be set interactively by dragging the center point.

### Offset

Offsets the outer circle from the center position. The Offset can be set interactively by **Alt**-dragging the center point or outer circle.

### **Inner/Outer Size**

Sets the inner and outer size. The size can be set interactively by dragging the inner and outer circles.

### **Aspect Ratio**

Sets the aspect ratio of the tunnel. The aspect ratio can be set interactively by dragging the point at the bottom of the outer circle.

### **Inner/Outer Depth**

Sets the inner and outer depth. A value of 1 is nearest (white), 0 is farthest (black) and .5 is a mid depth (50% gray). The depth can be set interactively by:

- Inner Depth: Ctrl/Cmd-vertical dragging on the inner circle.
- Outer Depth: Ctrl/Cmd-vertical dragging on the outer circle.

Note: Ctrl/Cmd-Shift dragging modifies all depth values at once.

## Edges

Runs an edge detection and objects with edges or a lot of structure are placed in front. After selecting the Edges icon, click on the screen to create the object.

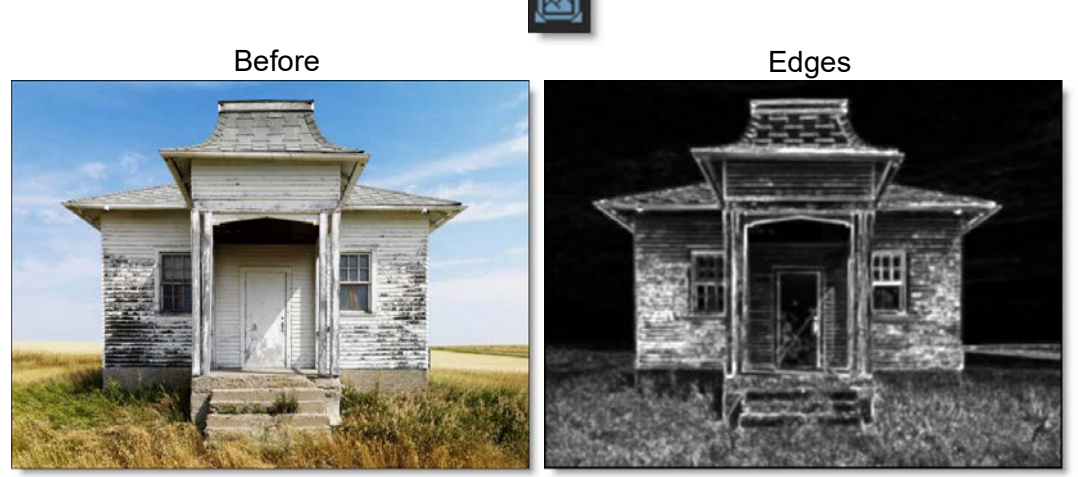

Copyright © 2008--www.iofoto.com

Go to the **Edges** tutorial to see how it works.

Invert

Inverts the depth channel.

### Amount

Sets the edge brightness.

### Threshold

Limits the amount of edges that are detected.

### Depth

Sets the base depth. A value of 1 is nearest (white), 0 is farthest (black) and .5 is a mid depth (50% gray).

### Alpha

Converts the alpha channel hooked into the Depth node's alpha inputs into a depth map. After selecting the Alpha icon, click on the screen to create the object.

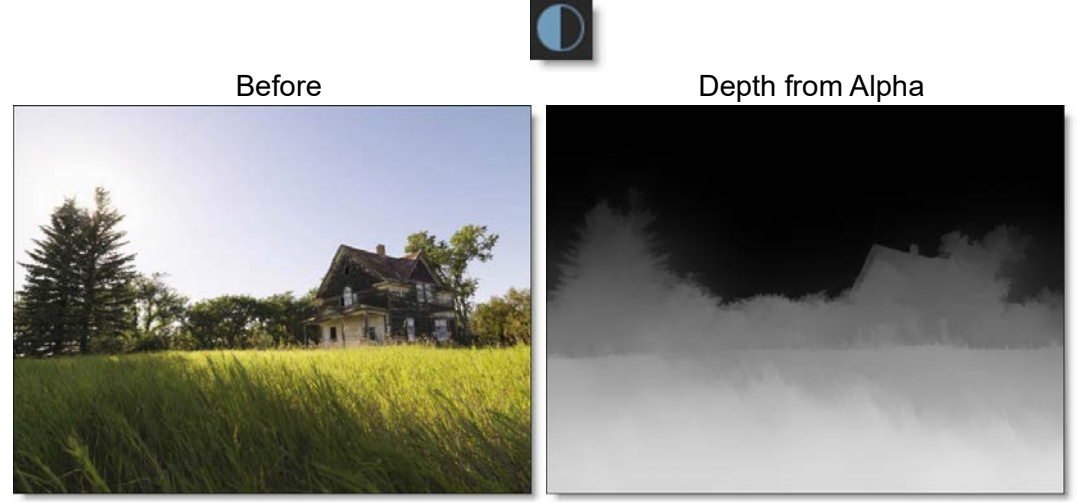

Copyright © 2008--www.iofoto.com

In the above example, Power Matte was used with open shapes placed far apart which generates an organic looking gradient with edge detail.

Go to the Alpha tutorial to see how it works.

### Source

Sets the node input source for the Alpha tool. You can choose from Input and Alpha 1-5.

**Depth Type** Sets the depth type.

**Constant** Sets a constant depth.

### Linear

Creates a linear gradient with two depth values.

### Radial

Creates a radial depth gradient.

#### Ramp

Creates a linear gradient with three depth values.

### **Depth Parameters**

Sets the depth. A value of 1 is nearest (white), 0 is farthest (black) and .5 is a mid depth (50% gray). The depth can be set interactively by:

#### Constant

• Ctrl/Cmd-vertical dragging on the center point.

#### Linear

- Left Depth: Ctrl/Cmd-vertical dragging on the left dashed line.
- Right Depth: Ctrl/Cmd-vertical dragging on the right dashed line.

#### Radial

- Inner Depth: Ctrl/Cmd-vertical dragging on the center point.
- Outer Depth: Ctrl/Cmd-vertical dragging on the dashed circle.

#### Ramp

- Center Depth: Ctrl/Cmd-vertical dragging on the solid line.
- Left Depth: Ctrl/Cmd-vertical dragging on the left dashed line.
- Right Depth: Ctrl/Cmd-vertical dragging on the right dashed line.

Note: Ctrl/Cmd-Shift dragging modifies all depth values at once.

#### Position

Sets the position of the gradient. The position can be set interactively by dragging the center point.

#### Rotate

Sets the angle of the gradient. The angle can be set interactively by dragging the solid line for Linear/Ramp and **Alt**-dragging the point at the bottom of the circle for Radial.

#### Size

Sets the size of the Radial gradient. The size can be set interactively by dragging the dashed line.

### Left/Right Size

Sets the left and right size of Linear and Ramp. The size can be set interactively by dragging the dashed lines. **Shift**-dragging over one of the dashed lines will drag them both.

### **Aspect Ratio**

Sets the aspect ratio of the Radial gradient. The aspect ratio can be set interactively by dragging the point at the bottom of the circle.

Blur

Blurs the depth map.

Wrap

Blurs the depth map inward without completely losing the edge.

# **Shapes / Layers and Depth**

In addition to the same shape/layer parameters in the Roto node, there are a number of shape/layer depth controls in the Depth node.

### **Shape Depth Parameters**

**Type** 

Sets the shape's depth type.

### Constant

Sets a constant depth for the entire shape.

#### Linear

The shape is filled with a linear gradient with two depth values.

### Radial

The shape is filled with a radial depth gradient.

#### Ramp

The shape is filled with a linear gradient with three depth values.

### **Depth Parameters**

Sets the depth. A value of 1 is nearest (white), 0 is farthest (black) and .5 is a mid depth (50% gray). The depth can be set interactively by:

468

#### Constant

• Ctrl/Cmd-vertical dragging on the center point.

#### Linear

- Left Depth: Ctrl/Cmd-vertical dragging on the left dashed line.
- Right Depth: Ctrl/Cmd-vertical dragging on the right dashed line.

#### Radial

- Inner Depth: Ctrl/Cmd-vertical dragging on the center point.
- Outer Depth: Ctrl/Cmd-vertical dragging on the dashed circle.

#### Ramp

- Center Depth: Ctrl/Cmd-vertical dragging on the solid line.
- Left Depth: Ctrl/Cmd-vertical dragging on the left dashed line.
- Right Depth: Ctrl/Cmd-vertical dragging on the right dashed line.

Note: Ctrl/Cmd-Shift dragging modifies all depth values at once.

#### Position

Sets the position of the gradient. The position can be set interactively by dragging the center point.

#### Rotate

Sets the angle of the gradient. The angle can be set interactively by dragging the solid line for Linear/Ramp and **Alt**-dragging the point at the bottom of the circle for Radial.

#### Size

Sets the size of the Radial gradient. The size can be set interactively by dragging the dashed line.

### Left/Right Size

Sets the left and right size of Linear and Ramp. The size can be set interactively by dragging the dashed lines. **Shift**-dragging over one of the dashed lines will drag them both.

### Aspect Ratio

Sets the aspect ratio of the Radial gradient. The aspect ratio can be set interactively by dragging the point at the bottom of the circle.
#### Blur

Blurs the shape.

Wrap

Blurs the shape inward without completely losing the edge.

### **Layer Depth Parameters**

#### **Obey Alpha**

With Obey Alpha enabled, a depth map is only created within areas of the layer's alpha channel.

**Near Depth** 

Sets the Near Depth for all objects in the layer.

**Far Depth** 

Sets the Far Depth for all objects in the layer.

### **Common Parameters**

All of the editable parameters can be adjusted in the Object Parameters. The parameters listed below are common to many of the objects.

Invert Inverts the values. The default is off.

#### **Blend Mode**

Controls how objects are blended together in the depth map.

#### Normal

Places the shape/layer over any objects below it.

Note: Normal is only available for shapes and layers.

#### Min

Looks at the luminance information for each object and selects the value whichever is darker—as the result. Lighter pixels are replaced while darker pixels do not change.

#### Мах

Looks at the luminance information for each object and selects the value whichever is brighter—as the result. Darker pixels are replaced while brighter pixels do not change.

#### Multiply

Produces a result where there is a union of pixels from two objects.

#### Screen

Looks at each object's luminance information and multiplies the inverse of the two images. This looks kind of like an Add blend mode, but highlights are retained.

#### **Motion Blur**

Motion blur is the directional blurring of rapidly moving shapes. This parameter turns Motion Blur on or off for the selected object. The default is off.

<u>Note:</u> The Motion Blur parameters will not affect a shape unless Motion Blur is also enabled in the Node parameters. See **Motion Blur** in the Roto node for more information.

#### **Outline Color**

Sets the color of the object's outline or on-screen controls. Left-clicking the color pot opens a standard color picker while right-clicking on the color pot opens a pop-up color menu with 16 primaries.

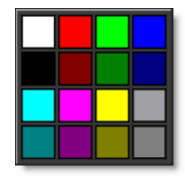

**Reset All** 

Resets all parameters to their default state.

470

471

## **Depth Preview**

The Depth Preview window displays a 3D view of the depth map and is located in a tab shared with the Sources window. It is very useful for visualizing the depth and placement of objects in 3D space.

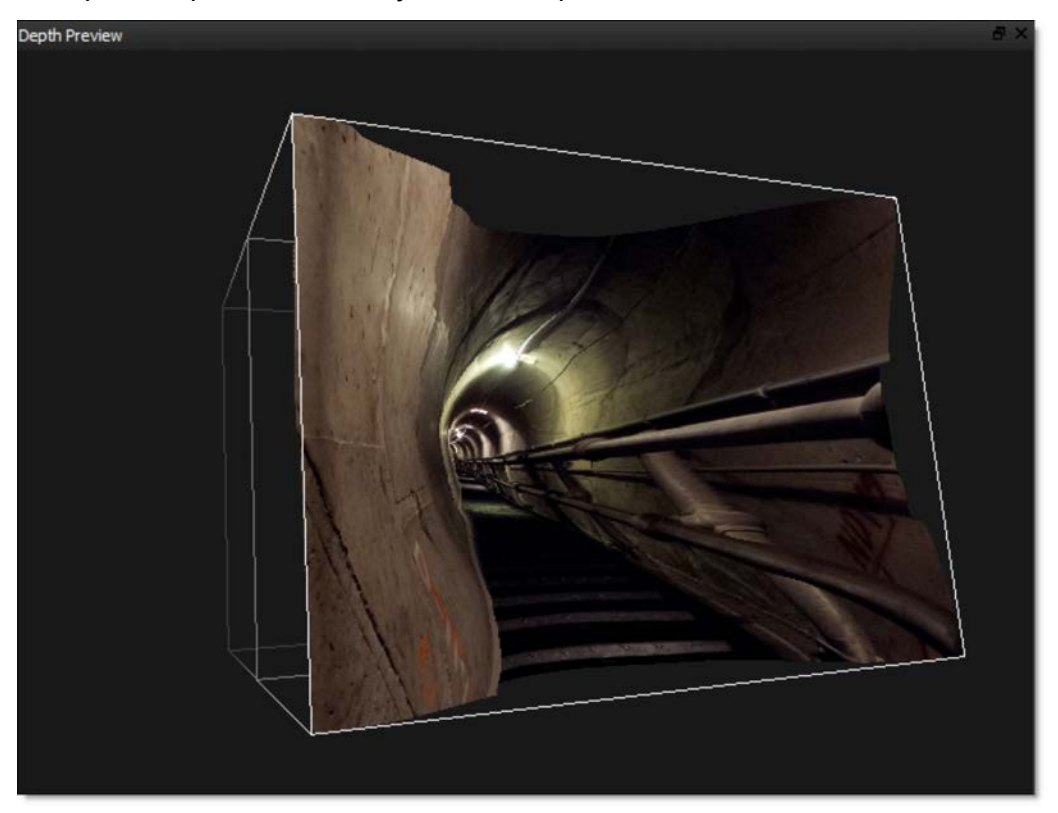

Clicking and dragging will move the image around in a perspective view.

**Note:** OpenGL 3.0 is a required graphics card feature for the Depth Preview window to be available.

Nodes

• 472

#### Depth Preview Pan/Zoom Shortcuts

| Shortcut                           | Action                               |
|------------------------------------|--------------------------------------|
| Click and drag                     | Rotates the image a perspective view |
| Scroll wheel                       | Zooms the image in and out           |
| Shift-Middle-mouse drag            | Zooms the image in and out           |
| Space Bar-Shift-move mouse up/down | Zooms the image in and out           |
| Space Bar-move mouse               | Pans the image                       |
| Middle-mouse drag                  | Pans the image                       |
| Middle-mouse double click          | Fits the image in the Viewer         |

### **Node Parameters**

When the Depth node is being edited in the Trees window, parameters specific to the Depth node can be adjusted in the Node parameters.

### **Motion Blur**

Motion blur is the directional blurring of rapidly moving shapes. Enables Motion Blur for the Depth node.

Go to the **Motion Blur** tutorial to see how it works.

#### **Near Depth**

Sets the Near Depth for all objects in the node.

#### Far Depth

Sets the Far Depth for all objects in the node.

#### **Render to Alpha**

Renders the depth channel to the alpha channel.

#### Antialias

Controls whether depth shapes are antialiased on their edges.

## **Node Outputs**

#### Output

Outputs the result of the Depth node.

# Nodes • 473 Outputs tracked layers and shapes for use in nodes with Transform or Objects

Objects

inputs.

# **Depth of Field**

## **Description**

Depth of Field can be added to a scene by isolating and blurring only a portion of the image. The amount of blurring is directly proportionate to the luminance of the matte settings, a gradient or an input image.

## **Node Group**

Diffusion.

# Controls

### Presets

To select a preset, choose one from the Presets tab.

## Depth

Selects the source for the selective blur effect.

Matte

Use a matte for the depth source.

Grad

Use a gradient for the depth source.

Input

Use an image as the depth source. This is useful for 3D programs which render out depth mattes.

## Blur

Sets how much the image is blurred.

## Grad

Depth of Field can optionally use a gradient that limits where the filter is applied. Grad is the transition area that goes from the blurred portion to the original image. Its direction, corners and size can be adjusted. Go to the **Grad** section of Common Node Controls to see how the Grad controls work.

### Matte

A matte can be used to create the depth of field effect. Go to the **Matte** section of Common Node Controls to see how the Matte controls work.

# Despeckle

# **Description**

The Despeckle filter is used to remove small single pixel defects.

## **Node Group**

Filter.

476

٠

477

# Detail

## **Description**

Detail can perform selective sharpening, detail enhancement and edge aware smoothing. The image is separated into three detail layers: coarse, medium and fine. Each of the detail layers can be manipulated separately in various ways, for instance, sharpening or smoothing. Masking provides quick isolation of image features for selective filtering.

### **Node Group**

Filter.

## Controls

### Detail

The image is separated into three detail layers: coarse, medium and fine. Each of the detail layers can be manipulated separately in various ways, for instance, sharpening or smoothing.

#### Coarse

Adjusts the Coarse detail layer. Increasing the value sharpens while decreasing the value smooths.

#### Medium

Adjusts the medium detail layer. Increasing the value sharpens while decreasing the value smooths.

#### Fine

Adjusts the fine detail layer. Increasing the value sharpens while decreasing the value smooths.

#### Gang

The Coarse, Medium and Fine values can be ganged together so that they all move simultaneously. This will generate an overall sharpening effect if the numeric fields are increased and an overall smoothing effect if decreased.

#### Shadows

Adjusts the amount of Detail in the shadow portions of the image.

#### Midtones

Adjusts the amount of Detail in the midtone portions of the image.

### Highlights

Adjusts the amount of Detail in the highlight portions of the image.

# Develop

## **Description**

Provides useful developing controls for globally adjusting the color and tonal scale of your images.

### **Node Group**

Color.

## Controls

### Temperature

Sets the color of the image to be either warmer or cooler. Dragging the numeric field to the right makes the image cooler (bluer) and dragging the numeric field to the left makes image warmer (redder).

## Tint

Adds either Green or Magenta to the image. Dragging the numeric field to the right makes the image more magenta and dragging the numeric field to the left makes the image more green.

## Exposure

Sets the overall image brightness, with a greater effect in the high values. Adjust the numeric field until the image looks good and the whites are at the right level. Use Recovery to bring highlight values down. Exposure values are in increments equivalent to f-stops. An adjustment of +1.00 is similar to increasing the aperture 1 stop. Similarly, an adjustment of -1.00 is similar to reducing the aperture 1 stop.

### Recovery

Reduces the tones of extreme highlights and attempts to recover highlight detail lost because of overexposure.

## Fill Light

Lightens shadows to reveal more detail while maintaining blacks. Take care not to over apply the setting and reveal image noise.

• 480

#### Blacks

Specifies which image values map to black. Adjusting this value increases the areas that become black, sometimes creating the impression of increased image contrast. The greatest effect is in the shadows, with much less change in the midtones and highlights.

### **Brightness**

Adjusts image brightness, mainly affecting midtones. Set the overall tonal scale by setting Exposure, Recovery, and Blacks. Then set the overall image brightness. Large brightness adjustments can affect shadow or highlight clipping, so you may want to readjust the Exposure, Recovery, or Blacks after adjusting brightness.

## Contrast

Increases or decreases image contrast, mainly affecting midtones. When you increase contrast, the middle-to-dark image areas become darker, and the middle-to-light image areas become lighter. The image tones are inversely affected as you decrease contrast.

### Vibrance

Adjusts the saturation so that clipping is minimized as colors approach full saturation, changing the saturation of all lower-saturated colors with less effect on the higher-saturated colors. Vibrance also prevents skin tones from becoming over saturated.

## Saturation

Adjusts the saturation of all image colors equally.

# **Difference Matte**

## **Description**

Extracts a matte based on the difference in color values between two images.

## **Node Group**

Key.

## Controls

### Gain

Sets the gain of the matte.

### Offset

Offsets the matte values either darker or lighter.

# Diffusion

## **Description**

Diffusion creates atmosphere by reducing contrast while creating a glow around highlights or shadows using an extensive texture library.

### **Node Group**

Diffusion.

## Controls

### Presets

To select a preset, choose one from the Presets tab.

## Diffusion

Blend

Determines the blend mode to be used to create the diffusion effect.

### Add

The diffusion is added to your image.

#### Screen

The diffusion is combined with the image using a Screen blend mode. This looks kind of like the Add blend mode, but highlights are retained.

**Brightness** Sets the intensity of the diffusion.

Blur

Sets the softness of the diffusion.

#### Color

The Color parameter sets the color of the diffusion through the use of a standard color picker. The default color is white.

## **Color Correct**

Go to the Color Correct node to see how the Color Correct controls work.

### Texture

#### **Texture**

Selects the texture which will be used to add diffusion to the image.

#### Blend

Textures can be used as the source of the diffusion as well as combined with a matte using a variety of Blend modes. Go to **Blend Modes** for explanations of the various modes.

I like the Multiply blend mode for combining textures with the matte because it only puts the texture within the areas of the generated matte.

#### Transform

The texture can be manipulated using a Transform. Go to the **Transform** node to see how it works.

#### Matte

A matte can be used to create the diffusion effect. Go to the **Matte** section of Common Node Controls to see how the Matte controls work.

# Displace

## **Description**

Displaces the image by the luminance values of the second input.

## **Node Group**

Filter.

## Controls

### Amount

Displaces the image by the luminance values of the second input.

## **Description**

The DOD (Domain of Definition) node defines the size of the DOD. The DOD can be expanded or reduced. A smaller DOD will speed up all image processes. Setting the DOD larger than the Session size will pad smaller images and the ROI (Region of Interest) can access the additional image area. This is useful for creating oversize plates.

## Node Group

Transform.

## Controls

## **On-Screen Controls**

The on-screen controls automatically set the values for the DOD's numeric values. Dragging any on-screen control handle with **Shift** held down will add the equivalent amount to the other side.

### Size

Width Sets the image width.

Height Sets the image height.

## DOD

Left Sets the left image boundary.

Тор

Sets the top image boundary.

Right

Sets the right image boundary.

**Bottom** Sets the bottom image boundary. 485

Nodes

# **Double Fog**

## **Description**

The Double Fog filter creates a soft, misty atmosphere over the image by first applying fog using a vanishing point along the direction of increasing distance in the image. Then, a second pass blooms image highlights.

### **Node Group**

Diffusion.

## Controls

### Presets

To select a preset, choose one from the Presets tab.

## Fog

#### Color

The Color parameter sets the color of the fog to be added through the use of a standard color picker. The default color is white.

#### Vanishing Point

A vanishing point along the direction of increasing distance in the image is used to add fog. By default, the vanishing point is set to the center of the screen. Essentially, the fog is added in a radial pattern emanating from the vanishing point. So at the default center position, fog is added in a circular pattern with a greater amount of fog being added in the center while falling off at the edges. For instance, if you would like your fog to move in the direction of top right to bottom left, set your vanishing point towards the top right corner and the fog will be more intense at the upper right and fall off at the bottom left. However, in most cases, the vanishing point can be left in the center of the screen and you will obtain acceptable results.

There is an on-screen control in the center of the image. By clicking and dragging the on-screen control, the position of the vanishing point can be adjusted.

#### Position X

The horizontal position of the vanishing point.

#### Position Y

The vertical position of the vanishing point.

<u>Note:</u> There is an on-screen control in the center of the image. By clicking and dragging the on-screen control, the position of the vanishing point can be adjusted.

Fog

Sets the amount of fog to be added to the scene.

**Min Depth** 

Controls how much fog is added in the darker areas of the image.

**Max Depth** 

Controls how much fog is added in the brighter areas of the image.

#### Glow

The Glow controls are used to add additional atmosphere and are useful in adding glow to highlights. By default, a wide matte of highlights are glowed in the image and blended with the Screen blend mode. This works well for adding additional fog. To add glow around highlights such as light sources, it is best to set the Blend mode to Add and lower the Matte > Range parameter to limit the areas of glow to only include the light sources.

Blend

Determines the blend mode to be used to create the glow effect.

#### Add

The glow is added to your image.

#### Screen

The glow is combined with the image using a Screen blend mode. This looks kind of like the Add blend mode, but highlights are retained.

Brightness

Sets the intensity of the glow.

Blur

Sets the softness of the glow.

#### Color

The Color parameter sets the color of the glow through the use of a standard color picker. The default color is white.

### Matte

A matte is used to create the glow effect. Go to the **Matte** section of Common Node Controls to see how the Matte controls work.

Drop shadows can be added to an image that has an alpha channel. The opacity, color, blur and transformation of the drop shadow can all be adjusted.

## **Node Group**

Composite.

# Controls

## Color

The Color parameter sets the color of the drop shadow through the use of a standard eyedropper or color picker. The default color is black.

## Opacity

The opacity of the shadow.

## Blur

The drop shadow is blurred by a fast, quality blur. Go to the **Blur** node to see how the Blur controls work.

## Transform

The drop shadow can be manipulated using a Transform. Go to the **Transform** node to see how it works.

Nodes

• 489

# **Dual Gradient**

## **Description**

Dual Gradient applies two photographic filters to the image which are blended together with a gradient. Presets for your favorite Color Gradient filters are provided as well as the ability to create custom colors.

### **Node Group**

Tints.

## Controls

### Presets

To select a preset, choose one from the Presets tab.

## Color 1

Sets the color for the top half of the image. Select the desired color using the color picker or choose a filter preset.

**Presets** 

Select one of the filters from the pop-up list.

#### Color

The Color parameter sets the color of the grad through the use of a standard color picker.

**Opacity** Sets the opacity of the color filter.

## Color 2

The Color 2 controls are the same as the controls for Color 1 except it is applied to the bottom half of the image.

## **Preserve Highlights**

Preserves the white areas of the image.

## **Exposure Compensation**

Exposure Compensation adds back the brightness loss as a result of the filter application.

## Grad

Grad is the transition area between the two tints. Its direction, corners and size can be adjusted. Go to the **Grad** section of Common Node Controls to see how the Grad controls work.

# **Edge Composite**

## **Description**

Edge Composite automatically generates an edge matte from an existing alpha channel and allows you to color correct or blur only the edge of the foreground. You can also mix the edge of the foreground with the background. This is very helpful for seamlessly integrating images as well as dealing with aliased mattes.

### **Node Group**

Composite.

## Controls

#### Size

Determines the size of the edge matte.

### **Color Correct**

The edge of the foreground can be color corrected. Go to the **Color Correct** node to see how the Color Correct controls work.

### **Blur-Horizontal**

The edge of the composite is blurred by a fast, quality blur along the X-axis, but only in areas of the edge matte.

### **Blur-Vertical**

The edge of the composite is blurred by a fast, quality blur along the Y-axis, but only in areas of the edge matte.

### Gang

The horizontal and vertical values can be ganged together.

### Opacity

Mixes the foreground back to the background, but only in areas of the edge matte.

## **Description**

Edges are generated from the values in the either the RGB or alpha channels.

## **Node Group**

Filter.

## Controls

### Channels

Choose which channels to perform the edge detect on.

### RGB

Performs the edge detect on the RGB channels.

#### Alpha

Performs the edge detect on the alpha channel.

## Brightness

Sets the brightness of the edges.

### Blur

Blurs the edges.

Nodes

493

## **Description**

Extract Detail decomposes the image into color and detail layers. The color and detail can later be composited together using the Grain Composite node.

## **Node Group**

Filter.

## Controls

### Presets

To select a preset, choose one from the Presets tab.

Coarse

Extracts detail from the coarse layer.

Medium Extracts detail from the medium layer.

Fine

Extracts detail from the fine layer. The fine layer typically includes details such as skin blemishes, pores, hair, and wrinkles.

## Detail

Determines the detail layer to be used. 0 is coarse, .5 is medium and 1 is fine.

# **Outputs**

## Output

Outputs the color layer.

## Detail

Outputs the detail layer. Use this output in conjunction with the Grain Composite node.

Nodes

• 494

# **Fade Color**

### **Description**

Fades an image into a color.

### Node Group

Image.

## Controls

#### Amount

Sets the amount of the color.

### Color

The color can be set through the use of a standard color picker.

### Direction

Forward

The Amount transitions from the input image to the color.

Reverse

The Amount transitions from the color to the input image.

# **Film Stocks**

## **Description**

Film Stocks is a unique filter that simulates 294 different color and black and white still photographic film stocks, motion picture films stocks and historical photographic processes.

### **Node Group**

Film Lab.

## Controls

### Presets

To select a preset, choose one from the Presets tab. If you would like to view presets from a different category, use the pop-up menu at the top left of the Presets tab.

### Amount

Sets the amount of the selected preset.

### **Black and White**

Red, Green and Blue controls allow you to determine the contribution of each color channel in the black and white conversion.

#### Enable

Enables the Black and White conversion.

#### Red

Sets the amount of the red channel that contributes to the black and white conversion.

#### Green

Sets the amount of the green channel that contributes to the black and white conversion.

#### Blue

Sets the amount of the blue channel that contributes to the black and white conversion.

To mimic the characteristics of a particular film stock, a combination of settings for the RGB channels have been set.

RGB

Controls the RGB film response curve. If you are using a black and white preset, the grayscale film response curve will be adjusted.

**Red** Controls the Red film response curve.

Green Controls the Green film response curve.

Blue

Controls the Blue film response curve.

## **Color Correct**

Color Correct manipulates the Temperature, Cyan/Magenta, Brightness, Contrast, Shadow, Midtone, Highlight, and Saturation values of the image. Go to the **Color Correct** node to see how it works.

### Filter

Adds a color filter to the image.

**Presets** Select one of the filters from the pop-up list.

Color

Sets the color through the use of a standard color picker.

**Opacity** Sets the opacity of the color filter.

**Highlights** Preserves the white areas of the image. Nodes

497

### Sharpen

#### Amount

Determines how much contrast is added at the edges.

#### Radius

Controls the size of the edges you wish to sharpen.

#### Threshold

The threshold setting is used to sharpen more pronounced edges, while leaving more subtle edges untouched. Low values sharpen more image areas while higher threshold values sharpen less.

### Diffusion

#### Blend

Determines the blend mode to be used to create the diffusion/glow effect.

#### Add

The diffusion/glow is added to your image.

#### Normal

The diffusion is mixed with the original image. In this mode, Amount only shows changes up to a value of 100.

#### Screen

The diffusion/glow is combined with the image using a Screen blend mode. This looks kind of like the Add blend mode, but highlights are retained.

#### Amount

Sets the amount of diffusion.

#### Blur

Sets the softness of the image.

#### Color

The Color parameter sets the color of the diffusion/glow through the use of a standard color picker or eyedropper. The default color is white.

• 499

#### Position

When using the Add and Screen blend modes, Position selects the values used to create the glow effect. A higher Position value uses the brightest image values to create the glow. A lower Position value uses the darkest image values to create the glow.

#### Range

When using the Add and Screen blend modes, Range controls the range of values to be used for the glow. Once you've selected the "Position", you can then add or subtract the "Range" of values to be used in the glow source. A higher Range value includes more values in the glow source while a lower Range value includes less values.

#### Vignette

A vignette is a popular photographic effect where the photo gradually fades into a color. Go to the **Vignette** filter to see how it works.

#### Grain

Grain simulates film grain with control of the size, softness and intensity. In addition, a Film Response parameter controls where you will see grain in the image. Go to the **Grain** filter to see how it works.

<u>Note:</u> You may not see an accurate representation of the grain in the viewer unless your timeline/composition is set to high quality and the viewer is set to a 1:1 pixel ratio.

# Flip

# **Description**

Flips the image vertically.

## Node Group

Transform.

# Flop

# **Description**

Flops the image horizontally.

## Node Group

Transform.

# Fog

## **Description**

The Fog filter creates a soft, misty atmosphere over the image and glows highlights.

### **Node Group**

Diffusion.

## Controls

### Presets

To select a preset, choose one from the Presets tab.

## Fog

Blend

Determines the blend mode to be used to create the fog effect.

### Add

The fog is added to your image.

#### Screen

The fog is combined with the image using a Screen blend mode. This looks kind of like the Add blend mode, but highlights are retained.

Brightness Sets the intensity of the fog.

Blur

Sets the softness of the fog.

#### Color

The Color parameter sets the color of the fog through the use of a standard color picker. The default color is white.

## Matte

A matte is used to create the fog effect. Go to the **Matte** section of Common Node Controls to see how the Matte controls work.

# **Fractal Noise**

## **Description**

Fractal Noise is a noise texture based on Perlin noise.

## Node Group

Image.

## Controls

### Scale

Scales the noise.

## X Bias

Moves the noise horizontally.

## Y Bias

Moves the noise vertically.

## Lancunarity

Lacunarity defines the gap between the various frequencies that are added together to form the texture. Higher Lacunarity values increase the complexity and detail in the texture. Lower values make the texture smoother with less detail.

## Increment

Increment controls the ratio of noise in the texture. Higher values blend the light and dark areas together. Lower values create a more contrasty texture.

### Octaves

Octaves controls the number of texture calculation iterations. Fractal textures work by running an algorithm iteratively. The longer it runs, the more detail it creates, but the slower it goes. Increase Octaves to make the texture more detailed. This is good to do if it will be seen up close in the final rendered image.

## Amplitude

Scales the final result.

# Frost

## **Description**

### Frost

Frost glows highlights and reduces contrast while softening facial blemishes and wrinkles.

### **Black Frost**

Black Frost offers all the benefits of the Frost filter in a more subtle form. This filter subtly controls highlights, reduces contrast and provides a harder look than the Frost filter, while suppressing facial blemishes and wrinkles.

### **Node Group**

Diffusion.

## Controls

#### **Presets**

To select a preset, choose one from the Presets tab.

## Detail

#### Smoothing

Fine image details, such as facial wrinkles and blemishes, are minimized using edge aware smoothing.

### Mist

The Mist controls add a mild glow to image highlights.

#### Blend

Determines the blend mode to be used to create the mist effect.

#### Add

The mist is added to your image.

#### Screen

The mist is combined with the image using a Screen blend mode. This looks kind of like the Add blend mode, but highlights are retained.
Brightness Sets the intensity of the mist.

Blur Sets the softness of the mist.

**Color** Sets the color of the mist.

## **Color Correct**

Go to the **Color Correct** node to see how the Color Correct controls work.

#### Matte

A matte is used to create the mist effect. Go to the **Matte** section of Common Filter Controls to see how the Matte controls work.

# Glow

## **Description**

The Glow filter creates glows around selected areas of the image.

## **Node Group**

Light.

## Controls

#### Presets

To select a preset, choose one from the Presets tab.

### Glow

Blend

Determines the blend mode to be used to create the glow effect.

#### Add

The glow is added to your image.

#### Screen

The glow is combined with the image using a Screen blend mode. This looks kind of like the Add blend mode, but highlights are retained.

**Brightness** Sets the intensity of the glow.

Blur

Sets the softness of the glow.

#### Color

The Color parameter sets the color of the glow through the use of a standard color picker. The default color is white.

### **Color Correct**

Go to the **Color Correct** node to see how the Color Correct controls work.

### Matte

A matte is used to create the glow effect. Go to the **Matte** section of Common Node Controls to see how the Matte controls work.

# **Glow Darks**

## **Description**

Glows and grows the darks areas of the image.

### Node Group

Light.

## Controls

#### Presets

To select a preset, choose one from the Presets tab.

#### Glow

Amount Sets the intensity of the glow.

Blur

Sets the softness of the glow.

### **Color Correct**

Go to the **Color Correct** node to see how the Color Correct controls work.

### Matte

A matte is used to create the glow effect. Go to the **Matte** section of Common Node Controls to see how the Matte controls work.

# **Glow Edges**

## **Description**

Edge Glow isolates lines and edges in an image and then adds glow only to these areas resulting in a stylized look.

#### **Node Group**

Light.

## Controls

#### Presets

To select a preset, choose one from the Presets tab.

#### Glow

Blend

Determines the blend mode to be used to create the edge glow effect.

#### Add

The edge glow is added to your image.

#### Screen

The edge glow is combined with the image using a Screen blend mode. This looks kind of like the Add blend mode, but highlights are retained.

**Brightness** Sets the intensity of the edge glow.

Blur

Sets the softness of the edge glow.

#### Color

The Color parameter sets the color of the edge glow through the use of a standard color picker. The default color is white.

## Edge

An edge matte is created to produce the edge glow effect.

#### **Brightness**

Determines the brightness of the edge matte.

Nodes 509

Blurs the edge matte.

Blur

:

# Grain

## **Description**

Grain simulates film grain with control of size, intensity and softness. In addition, a Film Response parameter controls where you will see grain in the image. Popular film stock presets are provided as a starting point to adding grain.

#### **Node Group**

Filter.

## Controls

#### Presets

To select a preset, choose one from the Presets tab.

#### Monochrome

When enabled, the grain is monochrome. In this mode, parameters that have no effect are grayed out.

#### Size

The Size parameter controls the size of the grain. The larger the Size setting, the larger the grain will be.

<u>Note:</u> You may not see an accurate representation of the grain in the viewer unless your timeline/composition is set to high quality and the viewer is set to a 1:1 pixel ratio.

### Amount

The Amount parameters set the red, green and blue intensities of the grain. Film stocks generally have varying amounts of red, green and blue intensities with the blue intensity generally higher than the rest. If you set the red, green and blue amount to a value of 0, the grain will disappear.

#### **Red Amount**

Controls the intensity of the red grain.

#### **Green Amount**

Controls the intensity of the green grain.

#### **Blue Amount**

Controls the intensity of the blue grain.

#### Softness

The Softness parameter controls the softness of the grain. Normally, only minor softness adjustments are necessary, usually between a value of 0-1.

#### **Film Response**

The Film Response parameter allows the adjustment of where you will see grain in the image. In most cases, film grain is apparent over the entire image except the brightest whites with the black areas being the most affected.

#### Position

Position defines the portions of the image where grain will be added. A low Position value places grain in the darkest image values, while a high Position value places grain in the brightest areas.

#### Range

Increases or decreases the area where grain is added to the image based on the Position value. A low Range value indicates a narrow range of values, while a high Range value indicates a large range of values.

#### Minimum

Sets the minimum level of grain that is always added to the image.

**<u>Note</u>:** A Position value of 0 and a Range of 80 is typical of standard film, with grain applied to the entire range except the brightest whites with black being the most affected.

# **Grain Composite**

## **Description**

Composites grain or detail back into an image that was previously extracted using the DeGrain or Extract Detail nodes.

### **Node Group**

Composite.

# Controls

## Opacity

Controls the amount of grain or detail added to the image.

## Channels

Sets the mode for compositing grain or detail into the image.

Luminance

Composites detail extracted using the Extract Detail node.

RGB

Composites grain extracted using the DeGrain node.

# Grid

## **Description**

Creates a grid of horizontal and vertical lines on top of the input image.

## **Node Group**

Image.

## Controls

#### Amount

Sets the number of squares in the grid.

### Size

Determines the size of the grid lines.

## Color

Sets the color of the grid through the use of a standard color picker.

## Opacity

Controls the opacity of the grid.

# Grunge

## **Description**

Adds film dirt, hair, scratches, stains, splotches, gate weave, flicker, vignetting and grain--all to make your pristine image look like damaged film.

### **Node Group**

Film Lab.

# Controls

#### Presets

To select a preset, choose one from the Presets tab.

## Randomize

Randomizes the applied elements.

## Dirt

**Opacity** The opacity of the dirt.

Amount The number of pieces of dirt.

Size

The size of the dirt.

Туре

#### Positive

The dirt is black as it is in positive film.

#### Negative

The dirt is white as it is in negative film.

### Hair

**Opacity** The opacity of the hair.

#### Amount

The number of hairs.

Size

The size of the hairs.

#### Туре

#### Positive

The hair is black as it is in positive film.

#### Negative

The hair is white as it is in negative film.

#### Scratches

**Opacity** The opacity of the scratches.

Amount The number of scratches.

Width

The width of the scratches.

Length

Randomly changes the length of the scratches.

Variance

Determines how fast the scratches move from side to side.

#### **Roughness**

The roughness of the scratches.

#### Туре

#### Positive

The scratches are black as they are in positive film.

#### Negative

The scratches are white as they are in negative film.

#### Stains

**Opacity** The opacity of the stains.

Amount The number of stains.

Size

The size of the stains.

Туре

#### Positive

The stains are black as they are in positive film.

#### Negative

The stains are white as they are in negative film.

## Splotches

**Opacity** The opacity of the splotches.

Amount

The number of splotches.

Size

The size of the splotches.

Туре

#### Positive

The splotches are black as they are in positive film.

#### Negative

The splotches are white as they are in negative film.

### **Gate Weave**

Amount The amount of weave.

Speed The speed of the weave.

#### Flicker

Amount The amount of flicker.

Speed The speed of the flicker.

### Vignette

A vignette is a popular photographic effect where the photo gradually fades into a color. Go to the **Vignette** node to see how it works.

#### Grain

Grain simulates film grain with control of the size, softness and intensity. In addition, a Film Response parameter controls where you will see grain in the image. Go to the **Grain** node to see how it works.

<u>Note:</u> You may not see an accurate representation of the grain in the viewer unless your timeline/composition is set to high quality and the viewer is set to a 1:1 pixel ratio.

# **Harris Shutter**

## **Description**

Invented by Robert S. "Bob" Harris of Kodak, the Harris Shutter was originally a strip device with three color filters used for making color photographs with the different primary color layers exposed in separate time intervals in succession. The same frame of film was re-exposed through red, green and blue filters in turn, while keeping the camera steady.

Our digital version of the Harris Shutter uses separate images for the red, green and blue channels. In the case of a time interval between images used for the red, green and blue channels, this will generate a rainbow of color around any object that moves within the frame. Some good candidates for subjects include waterfalls, clouds blowing over a landscape or people walking across a busy street.

#### **Node Group**

Special Effects.

## Controls

#### Red / Green / Blue

#### Source

Sets the source image to be used as the Red, Green and Blue channels. If an image is not assigned using Source, the original image's color channel will be used.

#### Offset

Allows you to offset the frames used for the Red, Green and Blue channels.

#### Amount

Controls how much of the Red, Green or Blue image is contributed to the composite image.

# **High Contrast**

## **Description**

Creates an extreme high contrast image.

## Node Group

Color.

# Controls

### Presets

To select a preset, choose one from the Presets tab.

## Contrast

Sets the amount of contrast to be applied to the scene.

## Amount

Sets the mix amount between the original and filtered version.

# Hold

## **Description**

Repeats the specified frame for the duration of the session. This is useful, for instance, to hold a single painted frame from the Paint node.

#### **Node Group**

Time.

## Controls

#### Frame

Selects the frame to be held for the duration of the session.

# **Holdout Composite**

## **Description**

To add practical fire, explosions, smoke or other footage not containing an alpha channel is normally a challenge. A normal Math Composite Add function would cause areas of the background to get brighter. This is bad. Using a key of some type would most likely generate unwanted edge fringing. This is also bad. The Holdout Composite is a two-layer/track effect that effectively composites images such as fire, explosions and smoke. It creates a luminance matte of the foreground and pastes it as black (or other color) over the background. You then use one of the Blend Modes to place the foreground over the "held out background".

<u>Note:</u> You can change Holdout Composite's input order with the User Interface > Trees > Input Order preference. By default, FG, BG is selected, but you can change it to BG, FG if you'd like.

#### **Node Group**

Composite.

## **Controls**

#### Blend

This selects the type of Blend mode to use for the foreground element.

Add

The pixels of the foreground are added to the background.

Screen

The foreground and background are combined using a Screen blend mode. This looks kind of like the Add blend mode, but highlights are retained.

#### Lighten

Compares the foreground and background and takes the pixels with the higher value.

### Level

Sets the level of the foreground element.

### **Black Clip**

Blacks are made blacker by increasing this value. As the value increases, more values are clipped to black.

**Note:** Often times the black portion of an image is not entirely black. This becomes an issue if something like fire is shot against a black background. If the black is not entirely black, then these impure black areas will be added to the background image as part of the Holdout Composite causing the final result to have milky blacks. Black Clip will improve these milky blacks and make them darker.

#### Matte

The Holdout Composite first creates a luminance matte of the foreground and then pastes it as black (or other color) over the background. You can see the extracted matte with the View set to Matte.

#### **Black Clip**

Blacks in the matte are made blacker by increasing this value. As the value increases, more values are clipped to black. This is helpful for getting rid of unwanted gray areas in what should be the black part of the matte.

#### White Clip

Whites in the matte are made whiter by increasing this value. As the value increases, more values are clipped to white. This is helpful for getting rid of unwanted grey areas in what should be the white part of the matte.

#### Holdout

The Holdout Composite takes the luminance matte of the foreground and pastes it as black (or other color) over the background. You can see the matte pasted onto the background with the View set to Holdout.

#### Color

The Color parameter sets the color of the Holdout matte through the use of a standard eyedropper or color picker. The default color is black.

<u>Note:</u> There may be times when you want to select a color from the background as the Holdout color. This will appear to give the foreground some atmosphere.

#### Opacity

The opacity of the color.

# Infrared

## **Description**

Infrared simulates infrared filters used in conjunction with infrared sensitive film or sensors to produce very interesting black and white images with glow in highlight areas.

### **Node Group**

Special Effects.

# Controls

#### Presets

To select a preset, choose one from the Presets tab.

## **Black and White**

Selects the type of black and white filter to be applied to your color image. Go to the **Black and White** section of Common Node Controls to see how the Black and White controls work.

## Glow

Blend

Determines the blend mode to be used to create the glow effect.

#### Add

The glow is added to your image.

#### Screen

The glow is combined with the image using a Screen blend mode. This looks kind of like the Add blend mode, but highlights are retained.

**Brightness** Sets the intensity of the glow.

#### Blur

Sets the softness of the glow.

## **Color Correct**

Go to the Color Correct node to see how the Color Correct controls work.

### Matte

A matte is used to create the glow effect. Go to the **Matte** section of Common Node Controls to see how the Matte controls work.

# Invert

# **Description**

Inverts the RGB or alpha channels.

## Node Group

Color.

## Controls

#### Channels

**RGBA** Inverts the RGB channels.

RGB

Inverts the RGB channels.

Alpha Inverts the alpha channel.

• 526

# Kelvin

## **Description**

Degrees Kelvin is the standard unit of measure for color temperature which is a way to characterize the spectral properties of a light source. Low color temperature implies warmer (redder) light, while high color temperature implies a colder (bluer) light. Presets for a number of different light sources and conditions are provided in degrees Kelvin.

#### **Node Group**

Color.

## Controls

#### Presets

To select a preset, choose one from the Presets tab.

#### **Color Temperature**

The Color Temperature of the image is determined by the difference of the Destination and Source Kelvin parameters. For instance, if your Source Kelvin is 3200 degrees Kelvin and you adjust the Destination Kelvin to 6500 degrees, your image would turn blue. This is the same as using tungsten indoor film meant to be used with lighting balanced for 3200 degrees Kelvin outside in daylight which is 6500 degrees Kelvin.

#### **Destination Kelvin**

Sets the destination color temperature of the image in degrees Kelvin.

Source Kelvin

Sets the source color temperature of the image in degrees Kelvin.

#### Opacity

Sets the opacity of the color temperature adjustment.

#### **Preserve Highlights**

Preserves the white areas of the image.

#### **Exposure Compensation**

Exposure Compensation adds back the brightness loss as a result of the color temperature application.

#### Grad

Kelvin can optionally use a gradient that limits where the filter is applied. Grad is the transition area between the colored portion and the original image. Its direction, corners and size can be adjusted. Go to the **Grad** section of Common Node Controls to see how the Grad controls work.

# Keystone

# **Description**

Rotates the source image around the horizontal and vertical axis for minor corrections.

## Node Group

Transform.

# Controls

Х

Rotates the source image around the vertical axis.

Υ

Rotates the source image around the horizontal axis.

# **Lens Distortion**

## **Description**

Lens Distortion corrects for pin-cushioning and barrel distortion of camera lenses. It is also useful for creating the look of a wide angle lens.

### **Node Group**

Warp.

## Controls

### Distortion

Pulls the corners of the image in or out. Negative values pull the corners of the image outward while positive values pull the corners of the image inward.

## Anamorphic Squeeze

Anamorphic Squeeze corrects for the squeeze found in anamorphic motion picture lenses.

## **Curvature X and Y**

Curvature X and Y correct for non-radial, asymmetric distortions found in anamorphic motion picture lenses.

**Note:** Anamorphic Squeeze and Curvature X and Y only work once the Distortion parameter has been moved.

## Center

Determines the center point for the distortion. There is an on-screen control in the center of the image. By clicking and dragging the on-screen control, the Center can be adjusted.

# Lens Flare

## **Description**

Lens flares are produced by the scattering or flaring of light within a lens when pointed into a bright light. Although an image aberration, lens flares can be added for dramatic effect and are created by combining the following elements: Caustic, Chroma Bands, Chroma Ring, Circle, Circles, Disc, Edge Streak, Ellipse, Fan Rays, Hot Spot, Polygon, Polygons, Radial Streaks, Random Spikes, Ring, Spikes, Spiral Rays, Star, Star Caustic, and Stripe.

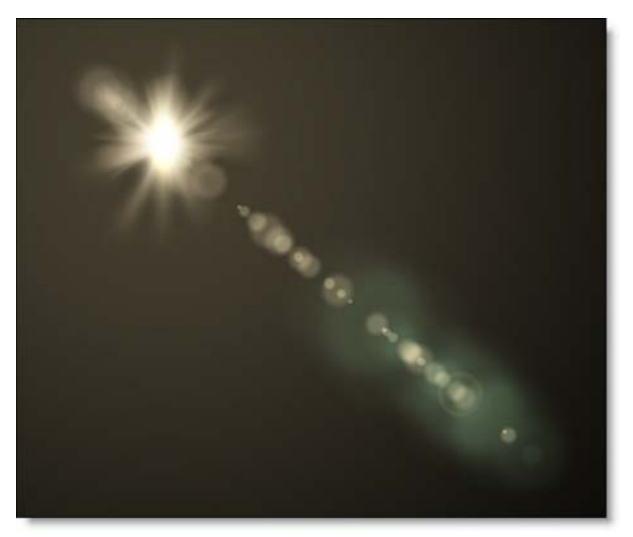

## **Node Group**

Light.

# **Elements**

## Caustic

Simulates an optical distortion created by the envelope of light rays reflected or refracted by a curved surface.

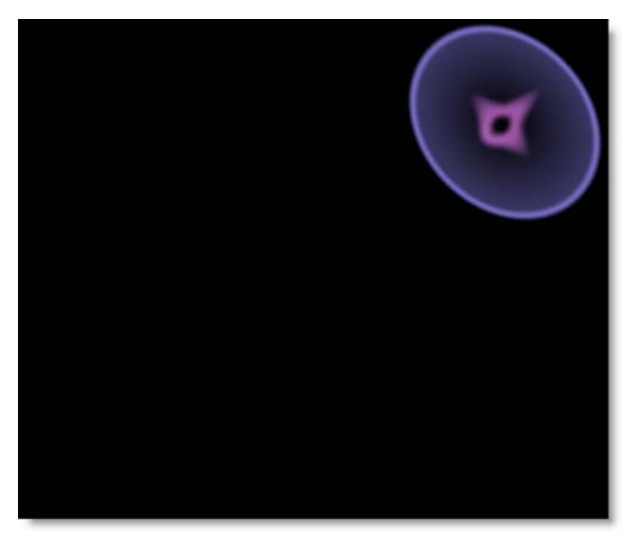

## **Chroma Bands**

Creates rainbow diffraction patterns.

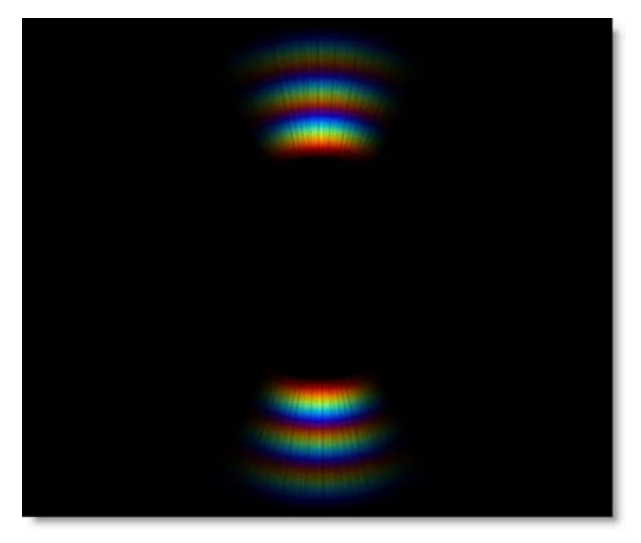

# **Chroma Ring**

Rainbow lines that emanate from the center of the light source.

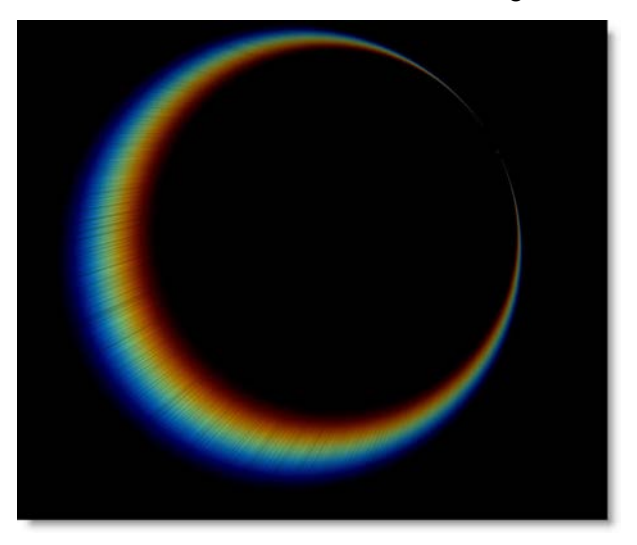

# Circle

An individual circle.

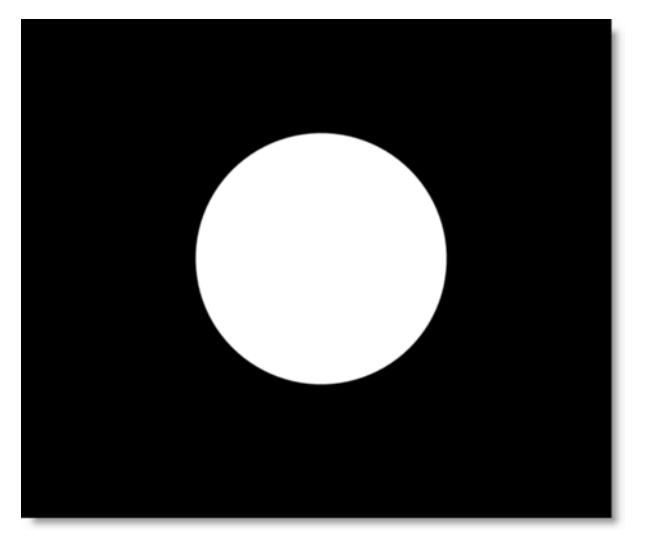

# **Circles**

Creates a specified number of random circles often seen in lens flares.

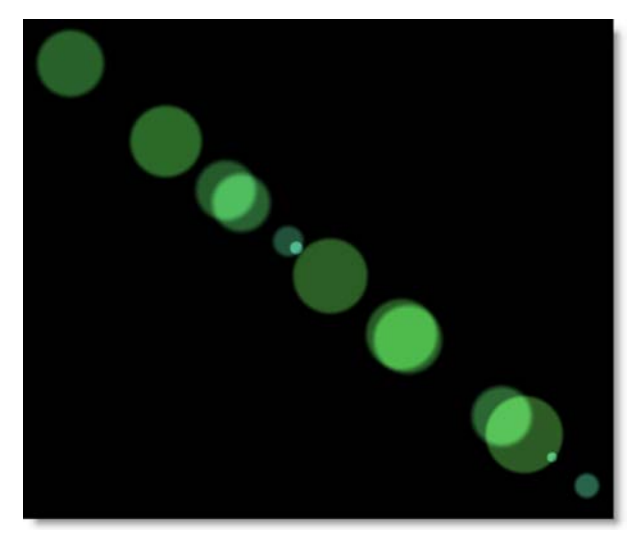

## Disc

Generates a circular ramp with individual control of the inner, middle and outer areas.

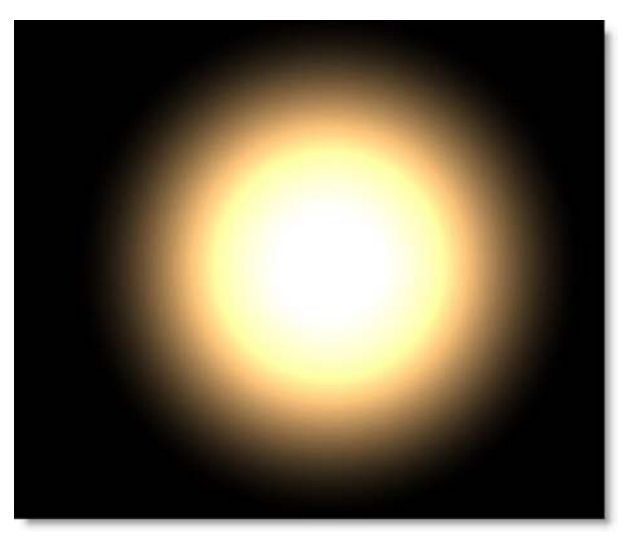

# Ellipse

Ellipse is similar to Disc, but elliptical in shape.

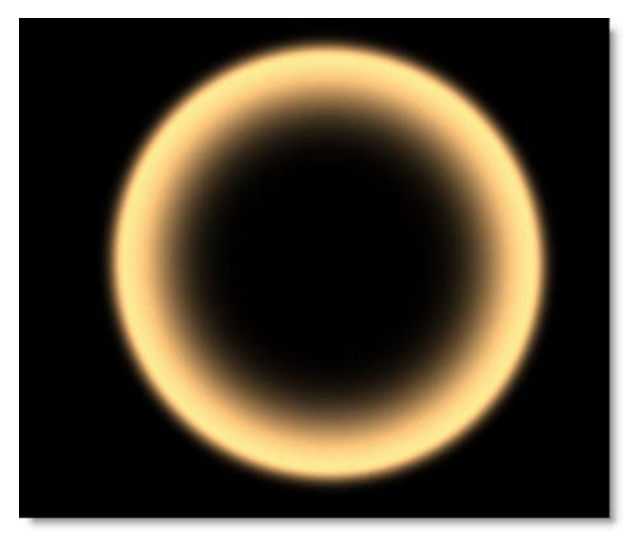

# **Edge Streak**

Caused by a light source at the edge of the frame reflecting off of the shiny lens aperture. It only appears when the light source is positioned outside of the frame.

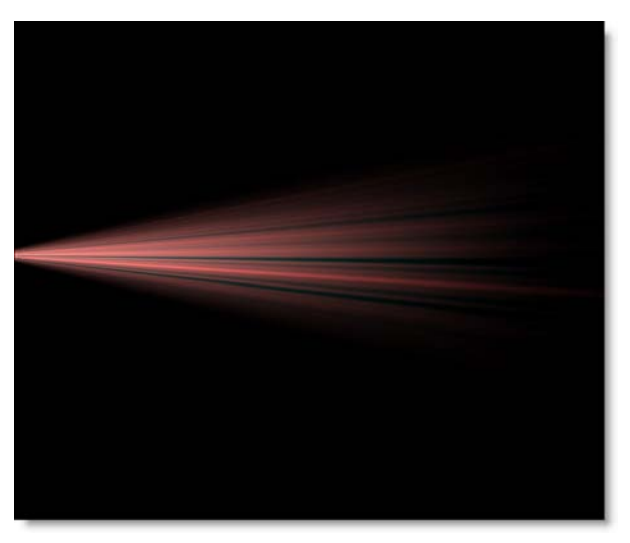

# **Fan Rays**

Generates asymmetric fanned rays.

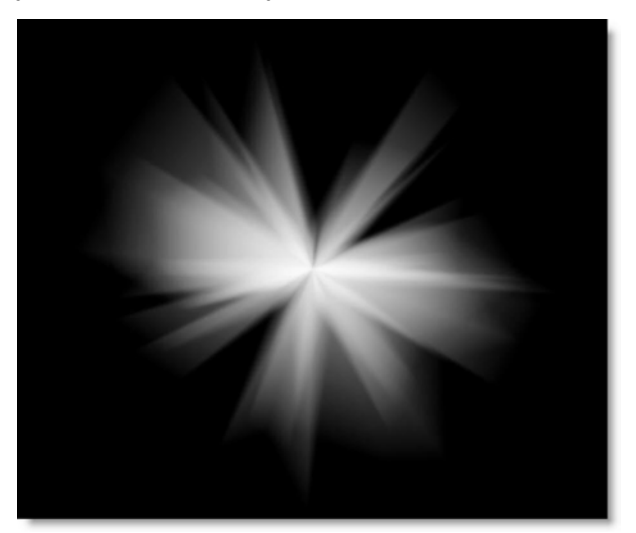

# **Hot Spot**

Utilized in most lens flares, glow ball simulates the circular glow created when a light source interacts with a lens.

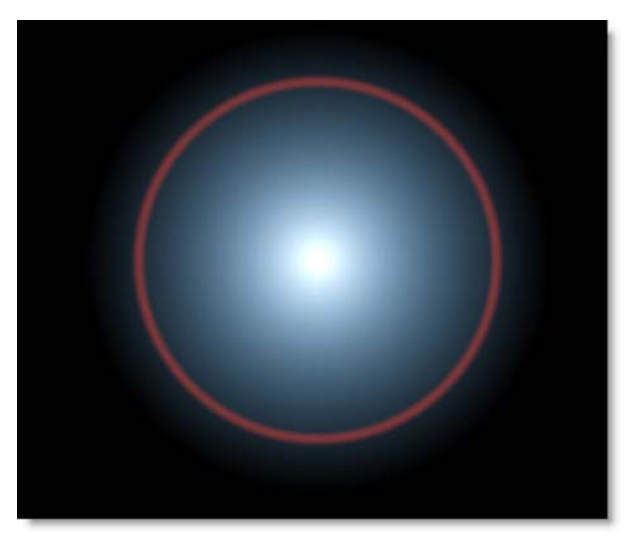

# Polygon

An individual polygon.

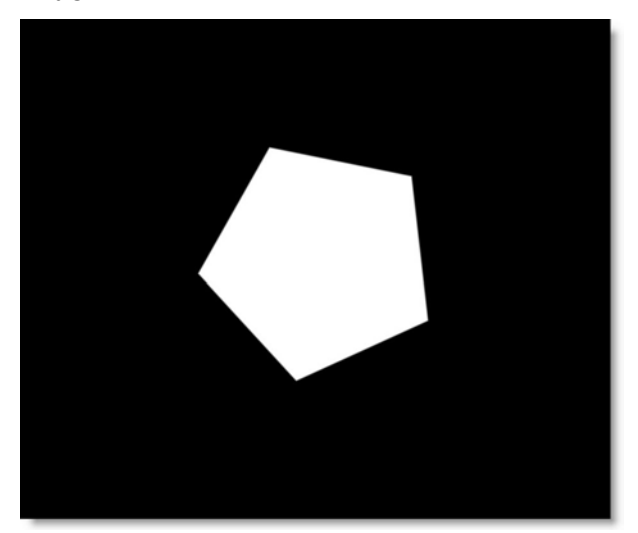

# Polygons

Creates a specified number of random polygons. These are reflections caused by light interacting with the lens's polygonal bladed aperture.

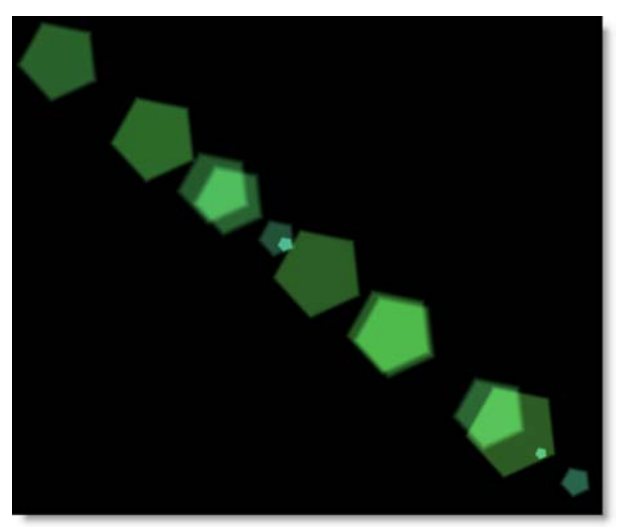

## **Radial Streaks**

Short radial streaks emanating from the center point.

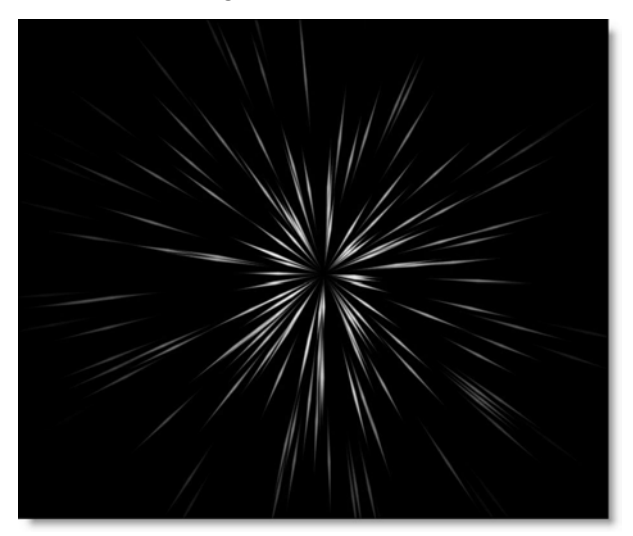

# **Random Spikes**

Generates asymmetric radial rays.

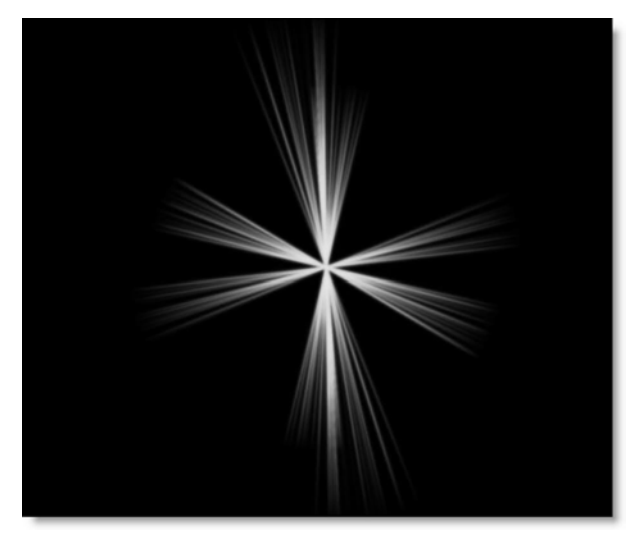

# Ring

A rainbow ring that fades as it is moved to the edges of the screen.

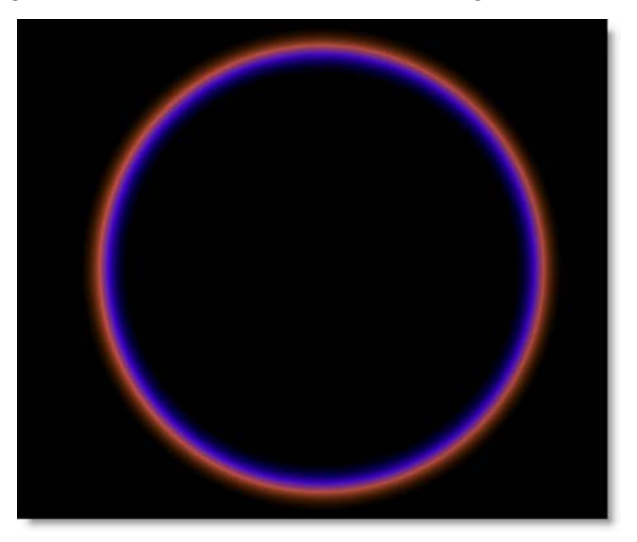

# **Spikes**

Long radial rays emanating from the center point.

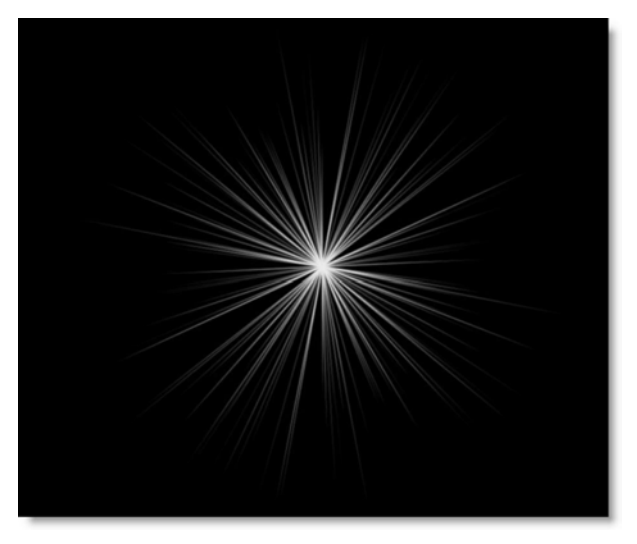

# **Spiral Rays**

Creates spiral rays.

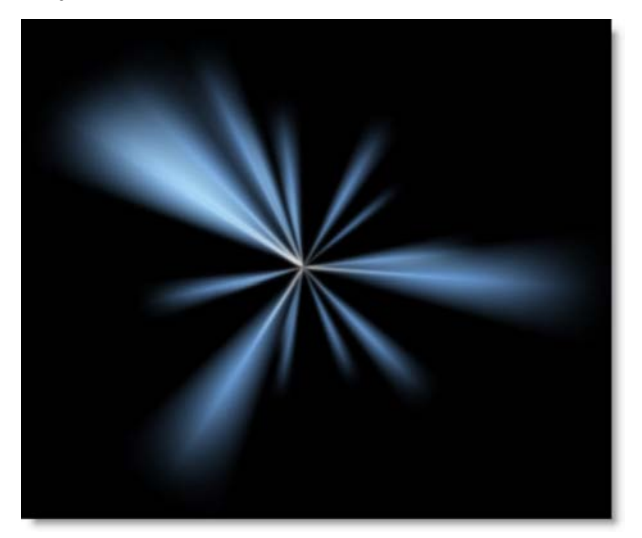

## Star

A star pattern is created when light reflects off the intersection of the lens's aperture blades.

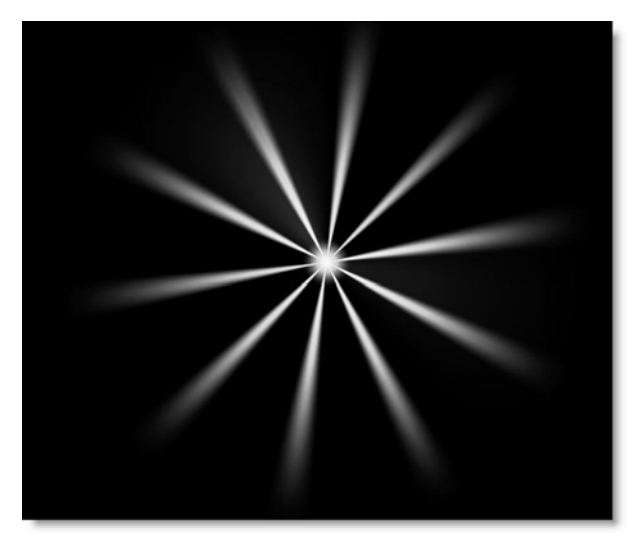

# **Star Caustic**

A star shaped caustic created by the envelope of light rays reflected or refracted by a lens's reflective coatings.

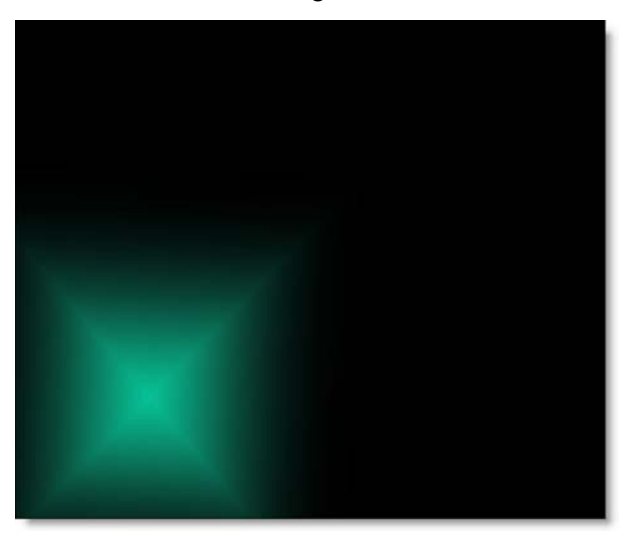

# Stripe

A tapered stripe that simulates anamorphic lens flares.

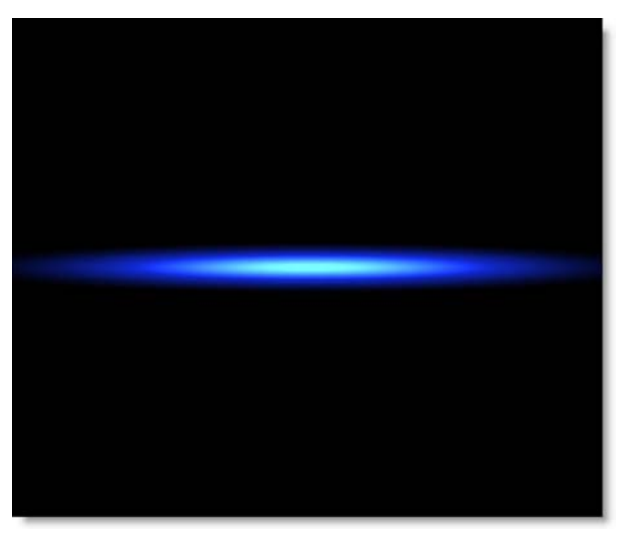
# **Controls - Global**

## **Presets**

To select a preset, pick one from the Presets tab.

## **Edit Flare**

Click the Edit Flare button to edit the current preset or to create a custom lens flare. The Flare Editor interface consists of a Viewer, Parameters, Global, Flare (currently used flare elements) and Elements (all available elements).

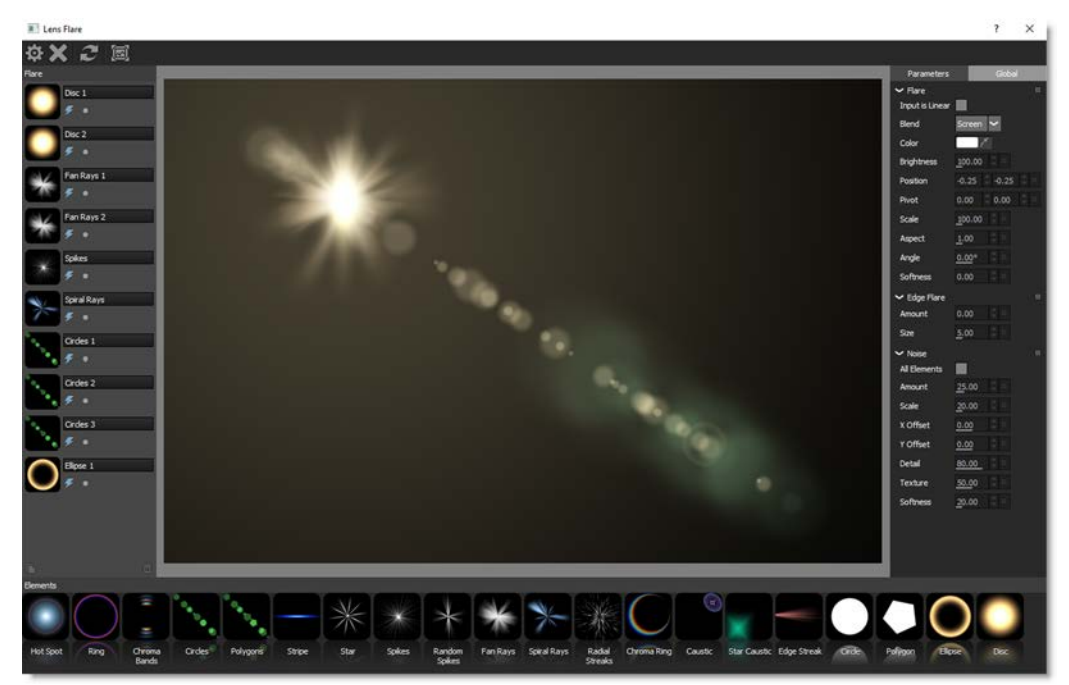

### **User Interface**

Toolbar

The Toolbar contains Done, Cancel, Reset, and Show Image icons.

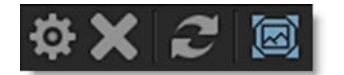

# Nodes 542

#### Viewer

The Viewer displays the composite of all added flare elements.

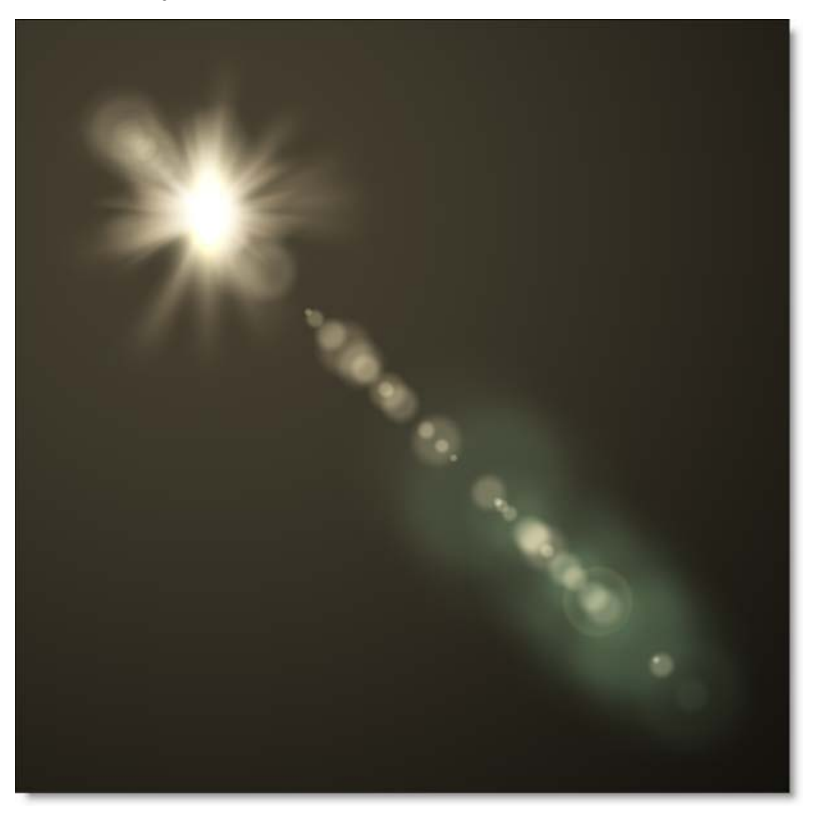

#### Parameters and Global

Parameters and Global share the same window space on the right side of the screen, with Global shown as the default. Either Parameters or Global are selectable in a tab at the top of the window.

| Parameters      | Global      |      |   |       |  |   |
|-----------------|-------------|------|---|-------|--|---|
| ✓ Flare         |             |      |   |       |  | ۰ |
| Input is Linear |             |      |   |       |  |   |
| Blend           | Scr         | een  |   | 1     |  |   |
| Color           |             | t    | * |       |  |   |
| Brightness      | 100         | 0.00 |   |       |  |   |
| Position        | -0.         | 25   |   | -0.25 |  |   |
| Pivot           | 0.0         | 0    |   | 0.00  |  |   |
| Scale           | <u>1</u> 00 | 0.00 |   |       |  |   |
| Aspect          | 1.0         | 0    |   |       |  |   |
| Angle           | 0.0         | 0°   |   |       |  |   |
| Softness        | 0.0         | 0    |   |       |  |   |
| ← Edge Flare    |             |      |   |       |  | ۵ |
| Amount          | 0.0         | 0    |   |       |  |   |
| Size            | 5.0         | 0    |   |       |  |   |
| ✓ Noise         |             |      |   |       |  |   |
| All Elements    |             |      |   |       |  |   |
| Amount          | 25.         | 00   |   |       |  |   |
| Scale           | <u>2</u> 0. | 00   |   |       |  |   |
| X Offset        | 0.0         | 0    |   |       |  |   |
| Y Offset        | 0.0         | 0    |   |       |  |   |
| Detail          | 80.         | 00   |   |       |  |   |
| Texture         | 50.         | 00   |   |       |  |   |
| Softness        | <u>2</u> 0. | 00   |   |       |  |   |

#### **Elements**

The Elements window displays lens flare building blocks to be used in the creation of a flare.

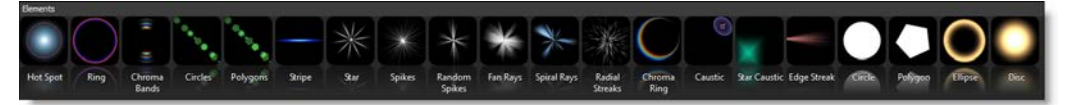

#### Flare

The Flare window displays all elements that make up the current lens flare.

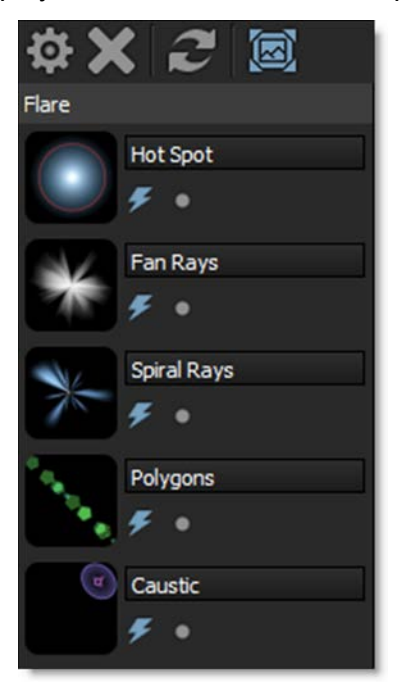

### Enable (E)

Enables and disables the element.

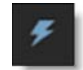

#### Solo (S)

Displays only the soloed element.

#### **Working With Elements**

#### **Select Elements**

Select elements using the Shift or Ctrl/Cmd keys.

#### Add Elements

- Double-click an element in the Elements window and it is added to the end of the stack in the Flare window. If an element is selected in the Flare window prior to the double-click, the new element is added after the selection.
- Drag and drop from the Elements window to the Flare window or Viewer. Multiple selected elements can be dragged and dropped simultaneously.

#### **Delete Elements**

Delete selected elements.

• Press the Delete key.

or

• Click the Delete Element icon at the bottom of the Flare window.

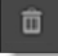

#### **Duplicate Elements**

Duplicate selected elements using the Duplicate Element icon at the bottom of the Flare window.

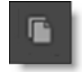

#### **Edit Elements**

- Select an element in the Flare window and it's controls are displayed in the Parameters window.
- When multiple elements are selected, the controls for all selected elements are displayed in the Parameters window.
- Click and drag the point controls in the viewer to move the flare around.
- Ctrl/Cmd-click and drag in the viewer to move the selected elements along the flare line.

#### **Moving Elements In The Flare Window**

Drag the icon of an element to a new position in the stack. Multiple elements can be moved at once.

#### **Rename Elements**

Click in the element text box and type to rename it.

#### Flare

#### Input is Linear

Enable this if your image is in true linear color space. Gamma corrected images should have this parameter disabled.

#### Blend

Determines the blend mode used to composite the lens flare.

#### Add

The lens flare is added to your image.

#### Screen

The lens flare is combined with the image using a Screen blend mode. This looks kind of like the Add blend mode, but highlights are retained.

#### Color

Sets the color.

#### **Brightness**

Controls the brightness.

#### Transform

Selects point trackers and tracked layers from the input Tracker node and match moves the lens flare based on the input tracker data.

#### Position

Adjusts the origin of the lens flare.

#### **Pivot**

Changes the end position of the lens flare.

#### Scale

Determines the size.

#### Aspect

Sets the aspect ratio.

#### Angle

Sets the angle.

#### Softness

Blurs the lens flare.

### Occlusion

The Occlusion parameters allow you to block the lens flare. Using the Occlusion input, the brightness of the lens flare will automatically animate based on the source input channel.

### Channel

Determines which channel to use for the occlusion source.

### Invert

Inverts the source channels.

### Threshold

Controls how much the occlusion source affects the flare.

## **Flicker**

Flickers the lens flare.

### Amount

The amount of flicker.

### Speed

The speed of the flicker.

## **Edge Flare**

Flares the frame as the lens flare enters or exists the frame.

### Amount

Controls the amount of the edge flare.

### Size

Sets the size of the edge flare.

#### Noise

Adds noise to the lens flare elements. Noise can selectively be added to elements based on whether an element's Lens Noise parameter is enabled. Alternatively, you can apply noise to all elements using the parameter below.

### **All Elements**

Applies the noise pattern to all lens flare elements.

#### Amount

Sets the amount of the noise.

#### Scale

Determines the size of the noise.

### X Offset

Moves the noise horizontally.

#### Y Offset

Moves the noise vertically.

#### Detail

Sets the detail of the noise.

#### Texture

Controls the complexity of the noise.

#### Randomize

Randomizes the size and position of the noise.

# **Controls - Elements**

Each flare element uses a subset of the parameters below.

## Angle

Sets the angle.

# Aspect

Sets the aspect ratio.

## Blur

Blurs the element.

## **Brightness**

Controls the brightness.

# **Brightness Variance**

Randomizes the brightness between multiple elements.

## Center

Determines the center of the Chroma Ring along the flare.

# **Center Brightness**

Sets the brightness of the stripe's center.

## **Center Offset**

Pushes all the Disc edges outwards.

## Chroma

Changes the saturation of the Chroma Ring.

# Color

Sets the color.

# **Color Variance**

Randomizes the color between multiple elements.

# Cycles

Determines the number of Chroma Bands.

### **Density**

Sets the amount of rays.

### **Edge Fade**

Fades the element as it moves towards the edge of the screen.

### **Element Count**

Sets the number of elements.

### Hotspot

Sets the size of the Star's center hotspot.

### **Inside Width**

Changes the size of the inner ramp.

### **Jitter**

Randomizes the angle.

### Length

Sets the length of the stripe.

### **Lens Noise**

Determines whether the Lens Noise controls affect the enabled element.

### Lock To

### X Axis

Locks the element to the X axis so it will only move vertically.

### **Y** Axis

Locks the element to the Y axis so it will only move horizontally.

## **Match Flare Angle**

Matches the Circle and Polygon element's angle to the flare angle. This is especially useful when the Aspect parameter has been adjusted.

### **Middle Width**

Adjusts the size of the middle ramp.

### **Noise**

Controls the amount of noise in an element.

## **Noise Density**

The strength of the noise.

# Offset

For most elements, Offset determines the element's inner diameter. For Circles and Polygons, it shifts the shapes along the flare axis.

# **Outside Width**

Sets the size of the outer ramp.

## Position

Sets the position of the element along the flare.

# **Position Variance**

Randomizes the position between multiple elements along the flare.

# Ramp Gamma

Sets the Hot Spot's black point.

## **Ramp Scale**

Changes the Hot Spot's size.

## Randomize

Randomizes size and position.

## **Ring Brightness**

Sets the brightness of the Hot Spot's ring.

# **Ring Size**

Changes the size of the Hot Spot's ring.

# **Ring Softness**

Softens the Hot Spot's ring.

### Scale

Sets the size.

### **Sides**

Determines the number of sides.

### **Size Variance**

Randomizes the size between multiple elements.

### **Softness**

Blurs the element.

## **Softness Variance**

Randomizes the softness between multiple elements.

## **Spread**

Determines the distribution of an element.

### **Taper**

Tapers the Chroma Band's edges.

## **Total Scale**

Sets the size of all elements.

## **Vertical Variance**

Randomizes the vertical position between multiple elements.

## Weight

Polygons and Circles can be weighted to either the beginning or end of the lens flare.

### Warp

Enables the warping of the Ellipse and Ring elements as they exit the frame.

### Width

Adjusts the width.

## X Offset

Offsets the element horizontally.

## **Y Offset**

Offsets the element vertically.

# **Light Wrap**

## **Description**

Light Wrap helps blend the foreground into the background by making the color of the background wrap into the foreground edges without softening the edge.

This is accomplished by placing the background layer into a special matte and then combining it with the foreground. You can look at the Light Wrap element in the View menu.

<u>Note:</u> You can change Light Wrap's input order with the User Interface > Trees > Input Order preference. By default, FG, BG is selected, but you can change it to BG, FG if you'd like.

### **Node Group**

Composite

# Controls

### **Brightness**

Sets the intensity of the Light Wrap.

### Wrap

Sets the size of the Light Wrap.

# **Linear Gradient**

## **Description**

Creates a linear top to bottom or left to right gradient.

## **Node Group**

Image.

# Controls

### Туре

Top-to-bottom

The direction of the gradient is from top to bottom.

Bottom-to-top

The direction of the gradient is from bottom to top.

**Left-to-right** The direction of the gradient is from left to right.

**Right-to-left** The direction of the gradient is from right to left.

Horizontal Strip The gradient is in the form of a horizontal strip.

Vertical Strip The gradient is in the form of a vertical strip.

## Size

The size of the gradient.

### Angle

The angle of the gradient.

## **On-Screen Controls - Corner Points**

There are four points around the four corners of the image. By clicking and dragging any of the four points, the gradient can be adjusted.

# Looks

## **Description**

Looks is a unique filter meant to simulate a variety of color and black and white photographic/film looks, diffusion and color grad camera filters, colored tints, film stocks and optical lab processes. By selecting from the available presets, parameters in the various modules are automatically set to achieve a variety of different effects.

### **Node Group**

Special Effects.

### **Controls**

The Looks presets are made up of Color Correct, Diffusion, Color Gradient, Tint, Lab, Grain and Post Color Correct groups. Together, they simulate a variety of photographic and film looks. By selecting from the available presets, parameters in the various groups are automatically set to achieve a variety of different effects.

### Presets

To select a preset, choose one from the Presets tab. If you would like to view presets from a different category, use the pop-up menu at the top left of the Presets tab.

### **Color Correct**

Color Correct manipulates the Black and White, Hue, Saturation, Brightness, Contrast, Gamma, Red, Green and Blue values of the image. Go to the Color Correct node to see how it works.

### Diffusion

Diffusion creates atmosphere by reducing contrast while creating a glow around highlights or shadows. It simulates diffusion and fog filters as well as glows. Go to the Diffusion section of the **Film Stocks** node to see how it works.

• 556

#### **Color Gradient**

Color Gradient can transform an average sunrise or sunset into something spectacular or convert a dull, washed-out sky to a breathtaking blue. No other filter has done as much to improve landscape photography as the graduated filter. Add color selectively while leaving the rest of the scene unaffected by using a graduated transition for a smooth color blend between the colored portion and the original image. Presets for your favorite Color Gradient filters are provided as well as the ability to create custom colors. Go to the **Color Gradient** node to see how it works.

#### Tint

Tints the image with a color.

#### Lab

The Lab group simulates a variety of different optical lab processes including Bleach Bypass, Cross Processing, Flashing and Overexposure. Go to the **Bleach Bypass**, **Cross Processing**, **Flashing** and **Overexpose** nodes to see how they work.

#### Grain

Grain simulates film grain with individual control of red, green, and blue grain size, softness and intensity. In addition, a Film Response parameter controls where you will see grain in the image. Go to the **Grain** node to see how it works.

<u>Note:</u> You may not see an accurate representation of the grain in the viewer unless your timeline/composition is set to high quality and the viewer is set to a 1:1 pixel ratio.

### **Post Color Correct**

Post Color Correct gives you further color correction after all other operations have been processed. This is often helpful as some of the operations affect the brightness, contrast and color of the image. In addition, Temperature controls allow you to make the scene warmer or cooler, and cyan or magenta. Go to the **Color Correct** node to see how it works.

# Low Contrast

## **Description**

Low Contrast spreads highlights into darker areas, lowers contrast and keeps bright areas bright.

### **Node Group**

Color.

## Controls

#### Presets

To select a preset, choose one from the Presets tab.

### Contrast

#### **Light Brightness**

Sets the intensity of the light that is spread into darker areas.

Light Spread

Sets how far light is spread from bright areas to darker areas.

#### **Shadow Brightness**

Adjusts the brightness of the shadow areas.

### Matte

A matte is used to create the light spread effect. Go to the **Matte** section of Common Node Controls to see how the Matte controls work.

# Match

### **Description**

Matches the color of one image to another.

### Node Group

Color

## Controls

### Mode

Determines the frame to color match.

**Reference Image** 

The frame of the source clip defined by the Set Reference Image button is matched.

First Frame

The first frame of the source clip is matched.

**Every Frame** 

Every frame of the source clip is matched.

### **Brightness**

Sets the amount of the brightness match.

### Color

Sets the amount of the color match.

### Set Reference Image

Matches the source clip at the frame the Timeline is parked on when this button is pressed.

# Math Composite

### **Description**

Math Composite combines two clips using one of the Blend modes. You can choose from Add, Subtract, Multiply, Screen, Difference, Darken and Lighten.

<u>Note:</u> You can change Math Composite's input order with the User Interface > Trees > Input Order preference. By default, FG, BG is selected, but you can change it to BG, FG if you'd like.

### **Node Group**

Composite.

# Controls

#### Blend

Selects the Blend mode that is used to combine the foreground and background.

#### Add

The pixels of one image are added to another image.

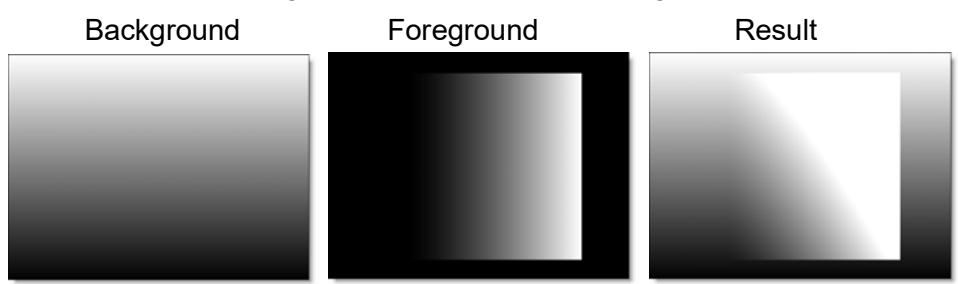

#### Subtract

The pixels of one image are subtracted from another image.

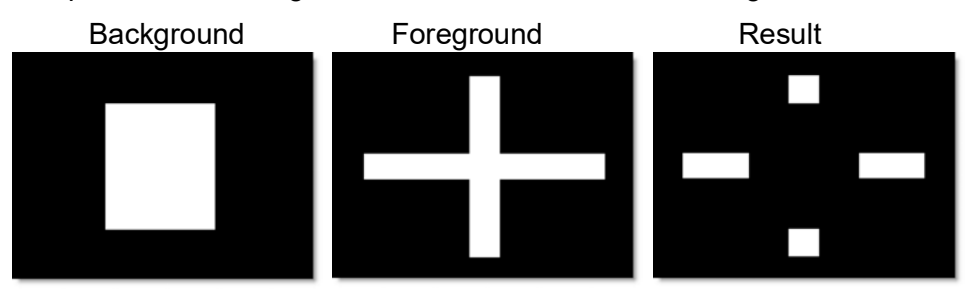

#### Multiply

Produces a result where there is a union of pixels from two images.

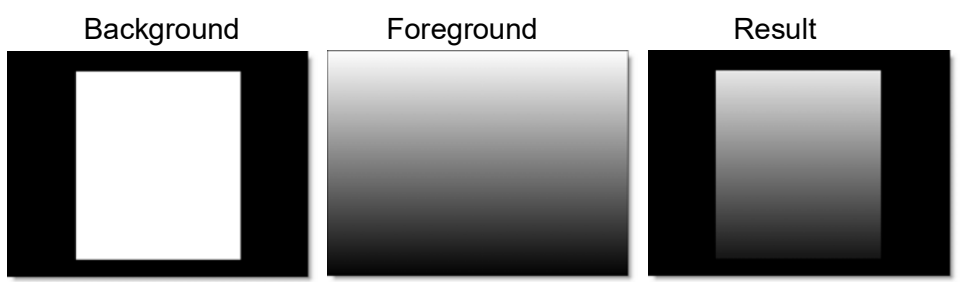

#### Screen

Looks at each images color information and multiplies the inverse of the two images. This looks kind of like the Add blend mode, but highlights are retained.

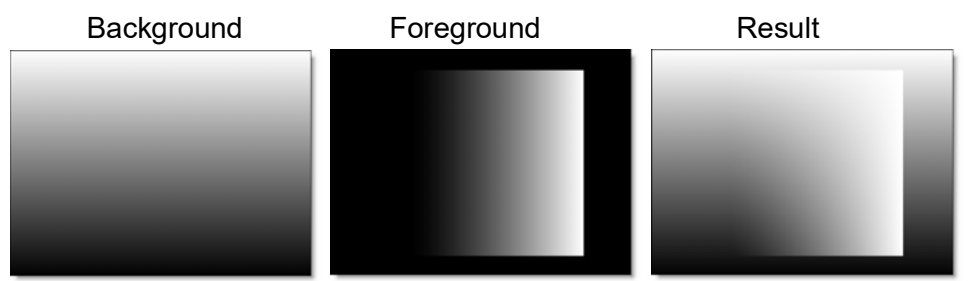

#### Difference

Produces a result where a value exists in each image, but not in both.

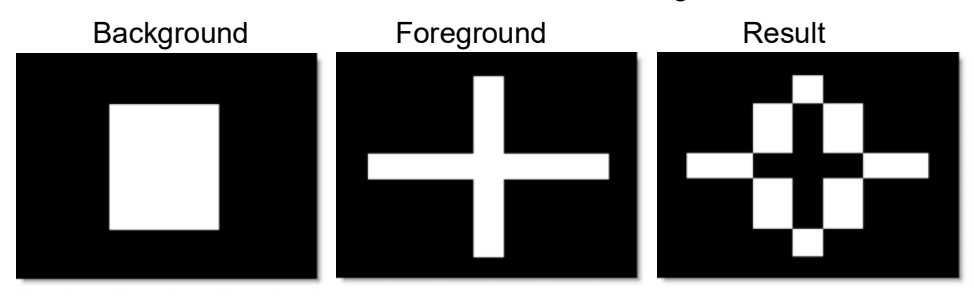

#### Darken

Compares two images and takes the pixels with the lower value.

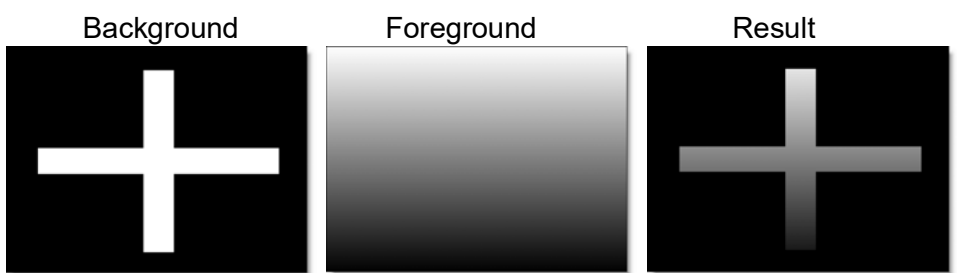

#### Lighten

Compares two images and takes the pixels with the higher value.

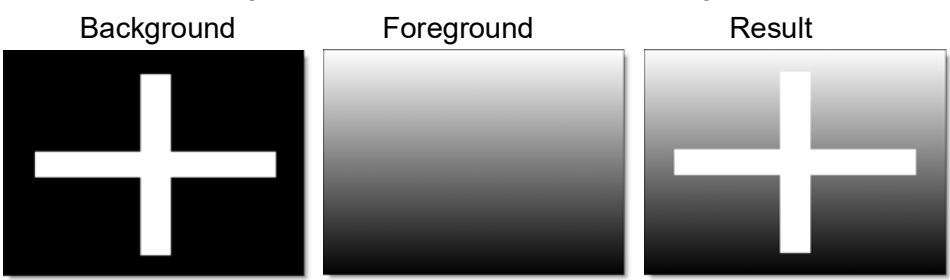

### Level

Sets the level of the foreground element.

## **Black Clip**

Blacks are made blacker by increasing this value. As the value increases, more values are clipped to black.

**Note:** Often times the black portion of the image is not entirely black. This becomes an issue if something like fire is shot against a black background. If the black is not entirely black, then these impure black areas will be added to the background image as part of the Math Composite causing the final result to have "milky" blacks. The Black Clip parameter has been added to easily adjust the foreground image's black level.

### Channels

RGB

The Blend modes affect the RGB channels.

#### RGBA

The Blend modes affect the RGBA channels.

# Alpha

The Blend modes affect the Alpha channel.

:

# **Matte Repair**

## **Description**

Matte Repair grows, shrinks or blurs a matte. It also is handy for cleaning up impurities in the black or white areas.

### **Node Group**

Key.

## Controls

### Use

Chooses the channel from the input image to use for the Matte Repair.

Alpha Channel

The alpha channel is used for the Matte Repair.

Red Channel

The red channel is used for the Matte Repair.

**Green Channel** 

The green channel is used for the Matte Repair.

Blue Channel

The blue channel is used for the Matte Repair.

Luminance

The average luminance of the RGB channels is used for the Matte Repair.

## Opacity

Sets the opacity of the matte.

## **Black Clip**

Blacks in the matte are made blacker by increasing this value. As the value increases, more values are clipped to black. This is helpful for getting rid of unwanted gray areas in what should be the black part of the matte.

### White Clip

Whites in the matte are made whiter by increasing this value. As the value increases, more values are clipped to white. This is helpful for getting rid of unwanted gray areas in what should be the white part of the matte.

### Shrink/Grow

Shrinks or grows the matte. Negative values shrink and positive values grow the matte.

#### Blur

The matte is blurred by a fast, quality blur.

#### Wrap

Helps blend the foreground into the background by making the background "wrap" into the foreground edges without completely losing the edge. The edge of the foreground starts to become transparent.

#### Invert

Inverts the matte.

# **Merge Views**

# **Description**

Merges the input images into a combined left, right and depth view.

## **Node Group**

Image.

٠

# Mist

### **Description**

#### Mist

Creates atmosphere by reducing contrast while creating a glow around highlights.

#### **Cool Mist**

Same as Mist but combined with a cooling filter.

### Warm Mist

Same as Mist but combined with a warming filter. It is useful in outdoor open shade situations where there is excessive blue in the image and when total control over lighting may not be possible.

### **Black Mist**

A more subtle version of Mist, the Black Mist filter creates atmosphere by reducing contrast, but with minimal glow around highlights.

### Warm Black Mist

Same as Black Mist but combined with a warming filter.

### **Node Group**

Diffusion.

## Controls

#### Presets

To select a preset, choose one from the Presets tab.

#### Mist

The Mist controls add a mild glow to image highlights.

Blend

Determines the blend mode to be used to create the glow effect.

#### Add

The glow is added to your image.

The glow is combined with the image using a Screen blend mode. This looks kind of like the Add blend mode, but highlights are retained.

Brightness Sets the intensity of the glow.

Blur

Sets the softness of the glow.

**Color** Sets the color of the glow.

### **Color Correct**

Go to the **Color Correct** node to see how the Color Correct controls work.

### Matte

A matte is used to create the glow effect. Go to the **Matte** section of Common Node Controls to see how the Matte controls work.

Nodes

• 567

# Mix

## **Description**

Mixes two images together.

### **Node Group**

Composite.

## Controls

### Amount

Sets the mix level between the two input images.

### Direction

**Forward** Mixes from input 1 to input 2.

Reverse

Mixes from input 2 to input 1.

# **Mocha Pro**

## **Description**

Mocha Pro features GPU-accelerated tracking and object removal, advanced masking with edge-snapping, stabilization, lens calibration, 3D camera solver, stereo 360/VR support, and more. This purchasable option launches the Mocha Pro interface directly from within Silhouette.

## **Node Group**

Silhouette.

For more information on Mocha, see the Mocha 2020 User Guide.

# Morph

### **Description**

Understanding the concepts of warping and morphing will allow you to get the most out of the Silhouette software. Silhouette's morph node uses a "shape based" approach. Our company's founders include the inventors of this approach for which a Scientific and Technical Achievement Award was given by the Academy of Motion Picture Arts and Sciences.

Warping is a geometric or spatial distortion of an image. A morph is two or more synchronized warps composited together using location specific dissolve criteria specified by the artist.

As the term "shape based" implies, the artist creates shapes using the same tools as the Silhouette Roto node. In general, two shapes are paired together, one being the "source" and the other being the "target." The exception to this can be an unpaired shape to be used as a "barrier."

Silhouette warps source shapes to match target shapes (and in a morph, the target shapes simultaneously warp towards source shapes). As shapes warp, the image underneath the shapes (and surrounding areas) warp along as well as if the image were being stretched like a sheet of rubber.

Silhouette's warping technology provides a rich set of controls over the specific effect of the warp. These include the ability to precisely control correspondence between source and target shapes allowing the artist to specify not only that one shape should warp to another, but what part of the source shape to warp to what part of the target shape.

The Silhouette morph node also allows for the precise control over how shapes might fold over other shapes. Folding is a powerful feature which can best be understood by imagining pulling a blanket rather than a sheet of rubber. Snatching a piece of the blanket and pulling it can do one of three things. It can move the area of the blanket ahead of its motion out of the way. It can fold on

All of these controls are necessary to create seamless, invisible effects.

top of the area in its way. Or, it can fold behind the area in its way.

### Warps

Image warping can take place on a still as well as moving images. Warping can be used to enhance or exaggerate features, adjust sizing of image elements, create talking animals, for example, or other types of image deformation.

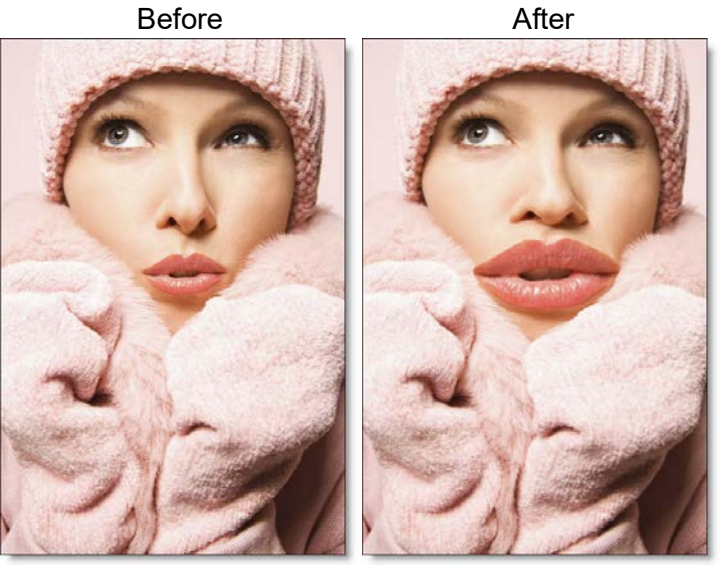

Copyright © 2008--www.iofoto.com

Go to the **Shape Based Warping** tutorial to see how it works.

Image morphing can take place on stills as well as moving image. Morphing has been traditionally used to transform one object or person into another and more recently to seamlessly transform a live action element into a CG (computer generated) object and vice versa.

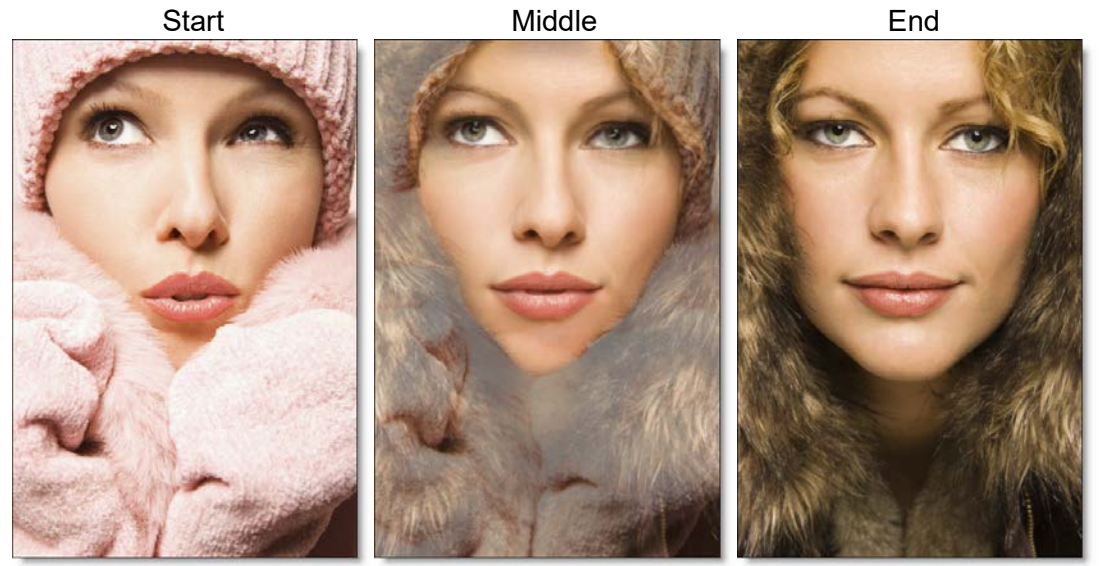

Copyright © 2008--www.iofoto.com

Since shapes are required for warping and morphing, it has its own shape tools similar to those in the Roto node. See the **Roto Node** for more information.

Go to the **Morphing** tutorial to see how it works.

### **Node Group**

Silhouette, Warp.

### **Node Parameters**

When the Morph node is being edited in the Trees window, parameters specific to the Morph can be adjusted in the Node parameters.

#### Distortion

Controls the amount of deformation for joined shapes.

572

Nodes

#### Transparency

Controls how the A-roll and B-roll images are mixed together.

#### Precision

Sets the computing precision of the Morph node. There are Draft, Normal and Better choices.

#### Draft

Draft mode provides a fair representation of your work but has clearly visible defects. It is fast, interactive and very responsive, but is not intended for finished work.

#### Normal

Assuming you are using a reasonably modern machine, Normal can be used in most interactive situations and is sufficient for finished work.

#### Better

Better is slower than Normal, though still interactive on modern processors. It can be used for final renders although you should pre-check the final render before submitting it to a render farm.

**Note:** Image areas immediately below shapes will be the same in all modes. Image areas which are pulled and pushed by nearby shapes will differ between the modes.

#### **Use Input Alpha**

Ignores the Transparency value and just warps the input alpha.

#### **Motion Blur**

Motion blur is the directional blurring of rapidly moving shapes. Enables Motion Blur for the Morph node.

Go to the Motion Blur tutorial to see how it works.

Parameters set on the Morph node provide the (potentially keyframed) default values for all shapes in the node. To allow shapes to have values different from those of the node, use the Morph Shape parameters.

See the Inheritable Parameters section for more information.

• 574

## **Shape Parameters**

All of the roto tools contained in the Roto node are available in the Morph node and contain parameters specific to warping and morphing. This includes B-Spline, Bézier or X-Spline shapes as well as point and planar tracking.

**<u>Note:</u>** When two shapes are joined, the controls indicated below are taken from the source shape only. Settings from Target shapes are not used.

### **Outline Color**

Sets the color of selected shape's outlines. Shapes created while viewing the A-roll will automatically have a different outline color than those created while viewing the B-roll.

#### Inheritable Parameters

By default, shapes and layers inherit their Distortion and Transparency from the Morph node settings. To "override" the value at the layer or shape, click the Override icon (dot) to the right of the numeric field and the parameter will override the parent.

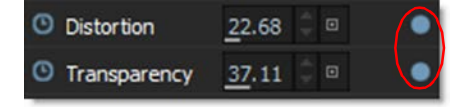

Distortion

Controls the amount of deformation for joined shapes.

#### Transparency

Controls how the A-roll and B-roll images are mixed together.

### **Barrier Strength**

Being shape to shape based, the Silhouette Morph node will always "hit its mark". That is, pixels directly underneath a shape will arrive exactly underneath the shape to which it (the source shape) is joined. This also means that the influence of a warp stops dead at barriers (unjoined shapes).

The Barrier Strength control, available only for unjoined shapes, lets barriers pass through a portion of a warp's influence. At a value of zero, the influence of the barrier shape is almost completely eliminated. At a value of 100 percent, the barrier is at 100 percent strength, and the influence of a warp stops dead. All unjoined shapes default to 100 percent.

Barrier Strength = 0

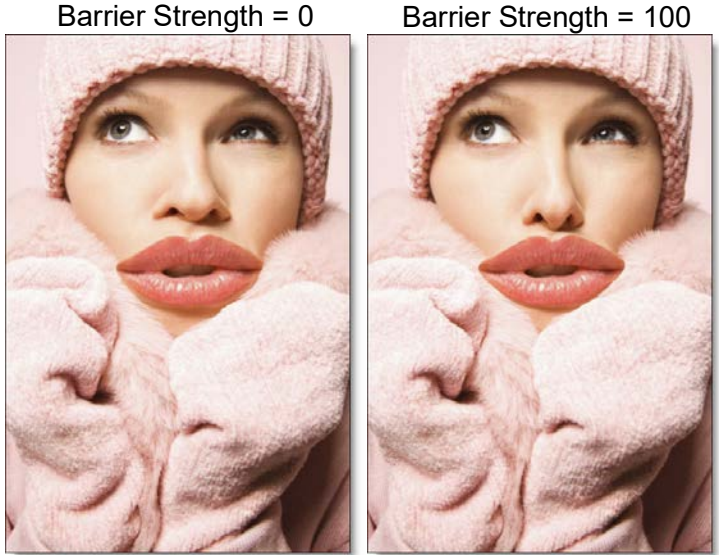

Note: Be careful when using barriers in morphs. Since a barrier is unjoined, it can exist only in one of the warps, not on both. This means there is the potential to see unwanted artifacts since the two sides of the morph are no longer warping in concert.

See the **Barrier Shapes** section for more information.

575

Nodes

#### **Edge Density**

When rendering warps and morphs, Silhouette utilizes an edge density parameter which subdivides the shape between correspondence points. The higher the Edge Density, the closer the shape matches the curve that you originally created. Under normal circumstances, the default value of 100 should be fine.

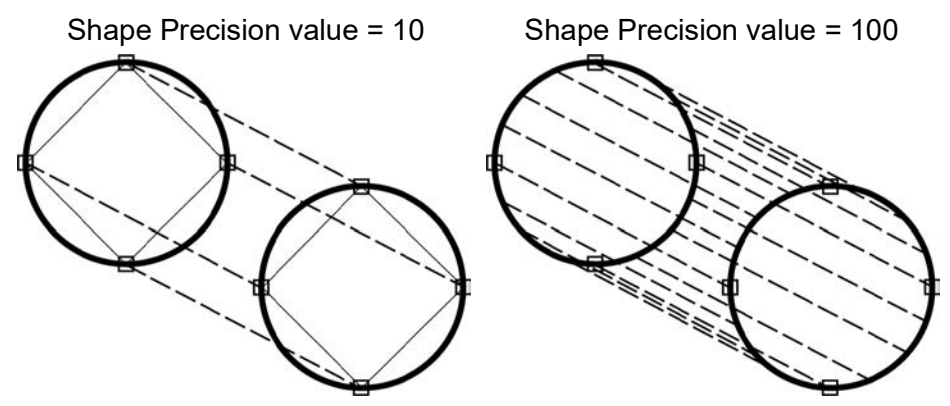

If you adjust the Edge Density, don't automatically set it to the highest setting as this is unnecessary and could lead to longer rendering time. Increasing edge density might be needed for shapes whose source or target are physically large relative to image size and have few correspondence points.

For example, if a joined shape stretched from the left to right edges of your image and had a single correspondence point with an edge density of 100, the perimeter of the whole shape would be represented by 100 far apart vertices. You could add a second correspondence point to halve the distance between vertices or you could increase the edge density to accomplish the same result. One method can be preferable to the other, for instance when there is an image feature, it would be logical to join from source to target with an additional correspondence point. If there isn't an image feature, simply increasing edge density means there is potentially less to keyframe.

Shapes whose source and target are physically very small relative to image size can actually benefit from reducing their edge density.

<u>Note:</u> Edge Density determines how closely the perimeter of the rendered shape matches the original B-spline, X-Spline or Bézier shape.
### **Motion Blur**

Motion blur is the directional blurring of rapidly moving shapes. This parameter turns Motion Blur on or off on a shape by shape basis. The default is off.

Go to the **Motion Blur** tutorial to see how it works.

#### **Generate Alpha**

Determines whether or not a shape contributes to the alpha channel. This is on by default.

## A/B Shapes

Morph Shapes create themselves in the proper "roll" when viewing A or B. If viewing any other View mode, creating a shape will default to A. The Object List shows the A/B state and clicking the A or B will toggle the shape to the other roll. Viewing A or B will only show A or B shapes, as appropriate. Creating a shape on the B-roll will automatically set the shape color to blue. Also, Select All in A or B will only select A or B shapes, respectively.

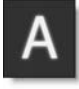

## **Correspondence Tool (C)**

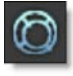

### **Understanding Correspondence Points**

Correspondence points are a critical part of achieving superior results in the Morph node. Imagine you have a bendable shower rod. The shape that you bend the shower rod into represents the shapes you use to outline features in your images. Now attach the shower curtain using rings that can slide anywhere along the shower rod. These rings are like correspondence points.

Your image is printed on the shower curtain. The shower rod defines how the border of the image feature gets deformed in combination with how you line up the shower curtain using the sliding rings along the shower rod.

The combination of shape and correspondence point (shower rod and shower curtain rings) makes a warper that is incredibly more precise than a warper without the combination of these features.

### **Correspondence Points Workflow**

Shape correspondences determine how to transform the areas of the image defined by your source and target shapes. This is accomplished by selecting and joining shapes in a particular order.

Joining shapes specifies the direction of a warp. That is, which shape of a pair of joined shapes is considered to be the source and which is the target. When using a morph to transform one person's face into another, it is necessary that you join the shapes from one image to another. For instance, the shapes for the eyes in the source image are joined to the shapes for the eyes in the target image, mouth shapes to mouth shapes, nose shapes to nose shapes--you get the idea. Without the joining process, Silhouette cannot know that shapes relate to each other.

Every joined shape has correspondence points which are only visible when using the Correspondence tool. Since barrier shapes are not joined, they do not show any correspondence points.

# 0

When two shapes are joined, correspondence points define how the perimeter of the source shape matches to the perimeter of the target shape.

## **Using Correspondence Points**

To illustrate the use of correspondence points, source and target shapes are created on two different images. The source shape is outlined in red and the target shape is outlined in blue.

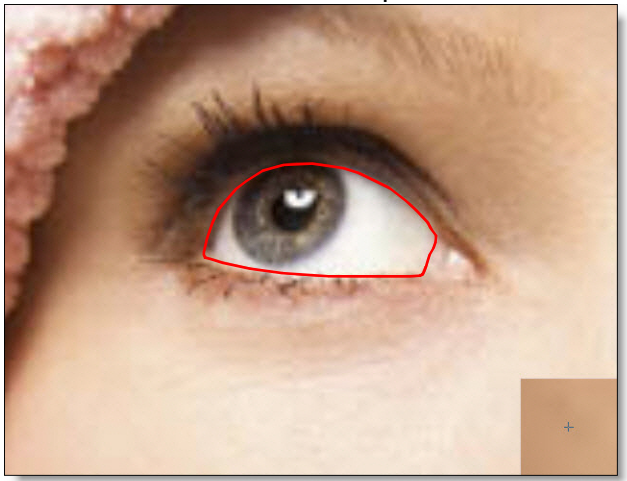

Source Shape

#### Target Shape

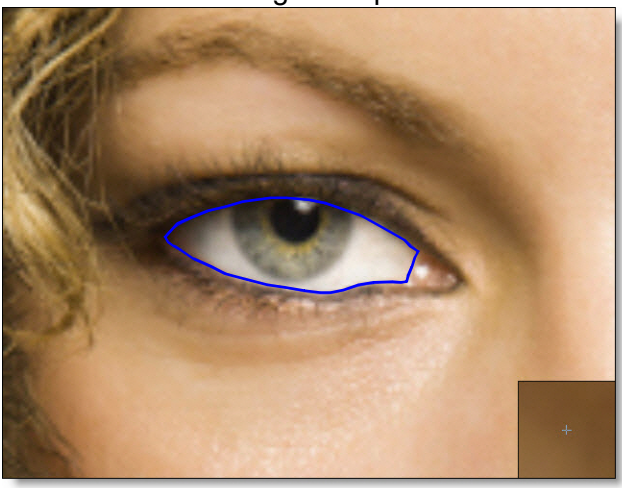

## Joining and Unjoining Shapes

Whether you are warping or morphing, you must join together two shapes to cause movement from the source to the target.

### Joining Shapes

When you join shapes, a shape correspondence is established in the image areas defined by these shapes. To join shapes, select the Correspondence tool, click the source shape and drag a line to the target shape, and release the mouse button to join the shapes. Circles appear on each shape which indicate the actual correspondence points. The dotted lines which flow around the shapes are lines of correspondence which show how the entire perimeter of the source relates to the entire perimeter of the target.

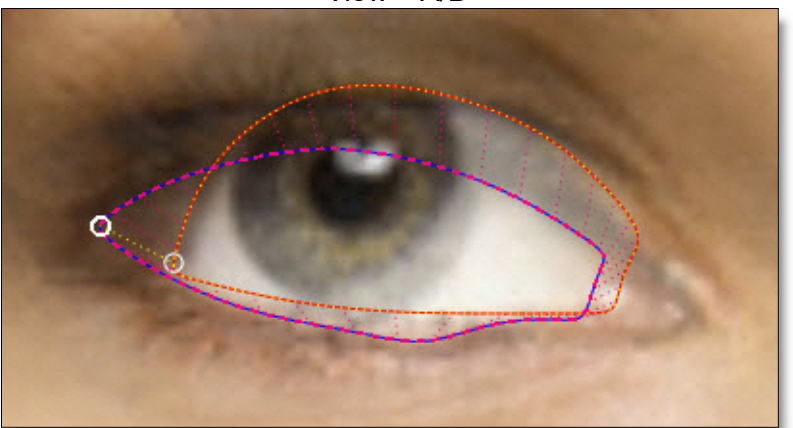

View > A/B

- Two A-roll or B-roll shapes can be joined to create a warp.
- Join one A-roll shape to one B-roll shape to create a morph.

**Note:** Switching to A/B View mode allows you to see both the A-roll and B-roll shapes simultaneously. You can then join shapes from the A-roll to the B-roll and vice-versa.

When joined shapes are selected, a modified bounding box appears around both shapes. The source shape has long dashes in the bounding box, while the target shape's bounding box has short dashes.

#### **Unjoining Shapes**

You can unjoin shapes at any time which allows them to be then joined to other shapes. To unjoin shapes, select the Correspondence tool, select the source or target shape, right-click on the shape and choose Unjoin from the pop-up menu.

Once unjoined, the shape's bounding boxes revert to a solid line indicating that they are unjoined.

### **Correspondence Point Positioning**

When shapes are joined, Silhouette adds a single correspondence point on the shapes. It is best to add and position these points so that logically similar features are connected together. Correspondence points serve as guides that define the location of identifiable areas on a shape.

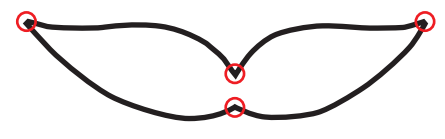

<u>Note:</u> Never assume that correspondence points automatically line up to the control point of a shape. They often have to be lined up to the desired image features.

#### **Poor Correspondence Point Placement**

Poorly placed correspondence points results in warping artifacts. You can see the correspondence lines wrap around the outlines of each eye. The correspondence point pair is not specifying a correspondence relationship that is going to produce a good result.

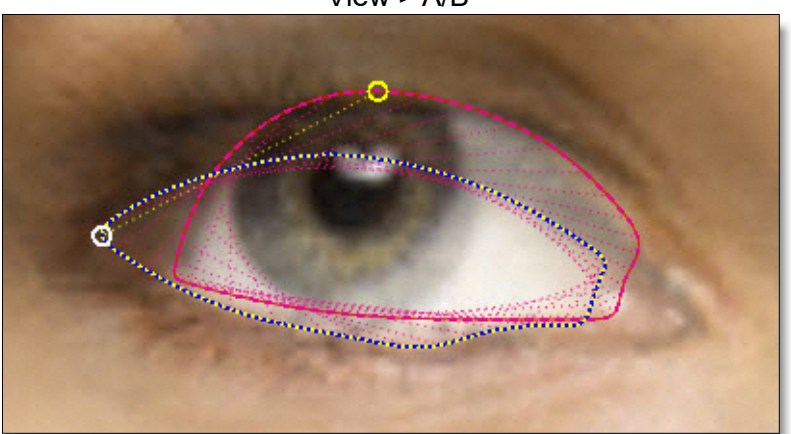

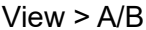

581

Nodes

Performing a morph preview with these poorly aligned correspondence points produces a poorly aligned result.

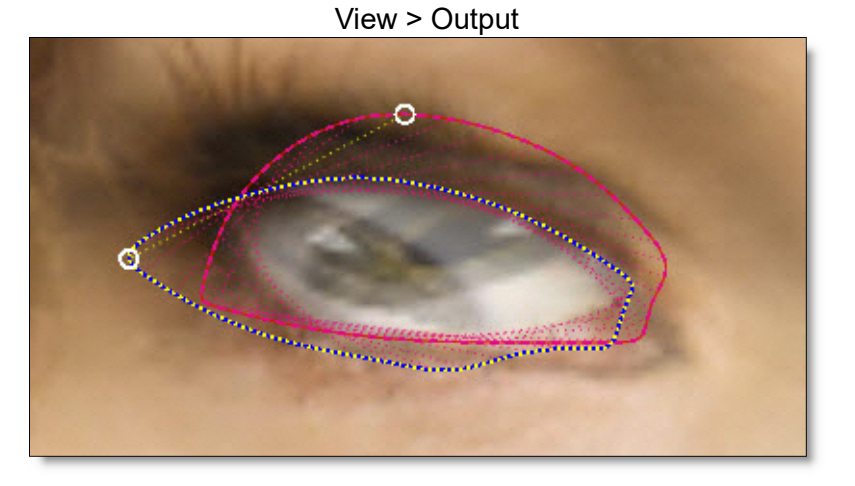

As a general rule, for which there are many exceptions, you want to align like features. Multiple correspondence points may be specified as shown below. This precisely pins down the relationship between the shapes exactly where you need finer control.

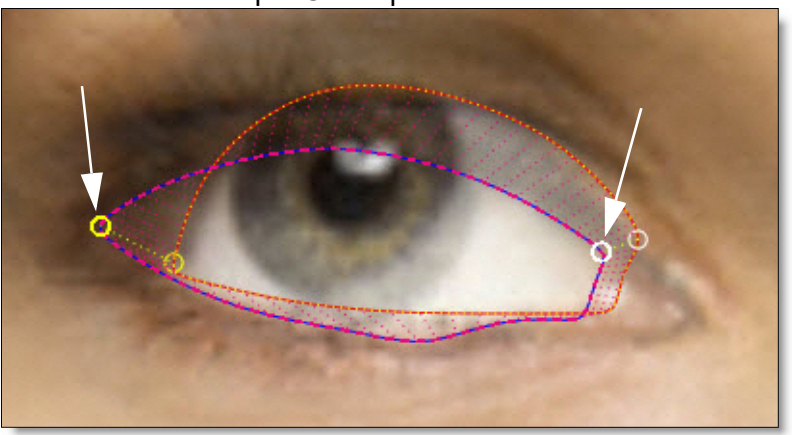

**Multiple Correspondence Points** 

Nodes

583

#### **Getting Good Results**

Let's break down a complex use of correspondence points that gives the best possible results. Sophisticated correspondence point placement is especially necessary when there are multiple shapes in a small space, for instance where the eye outline is in close proximity to outlines for the iris and pupil. Multiple Shapes in Small Space

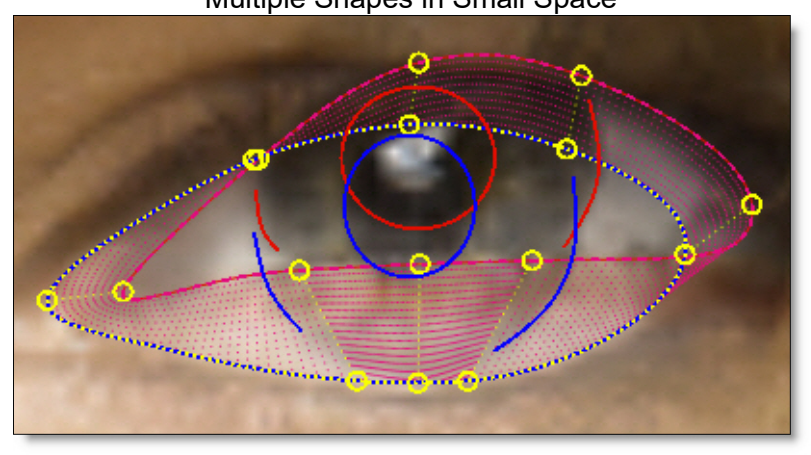

You will note that the eye outline has nine correspondence points!

The choice of these two sets of correspondence points is straight forward. They join the left-most eye points together and the right-most eye points together.

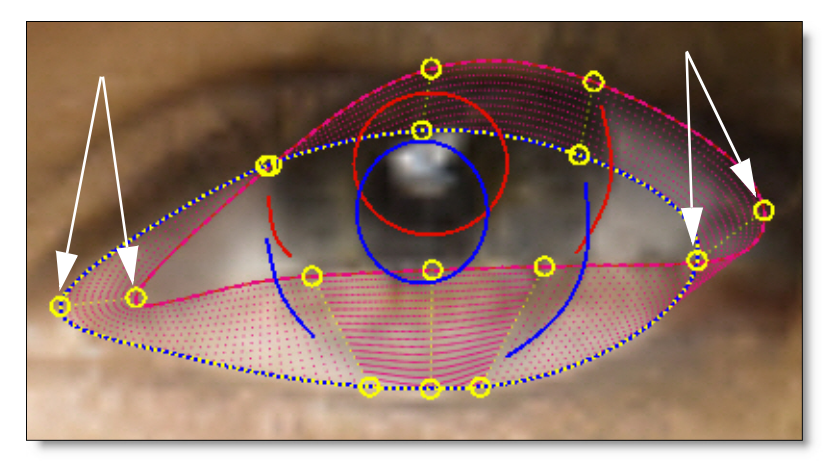

The next example shows how the correspondence points are used to maintain the relationship between source and target features. In this case, correspondence points were placed in such a way as to bisect both pupils.

Even though these correspondence points are not left-most or right-most or even the same distance around each eye surround, they represent logically connected features between the source and target.

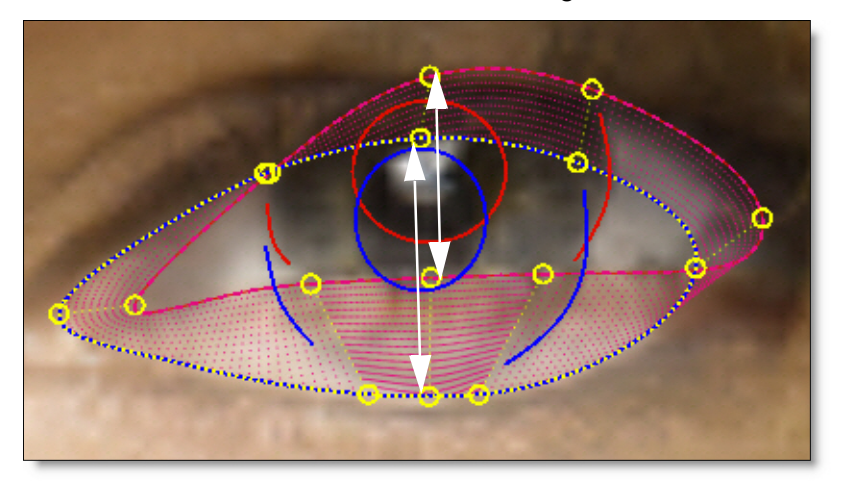

The last example shows how the relationship between the outline of each iris is maintained relative to the eye surround. These correspondence points are extremely important. The outline of each iris ends before it touches the eye surround. This is because the position of the iris outline is going to slide relatively against the eye surround. By not overlapping the iris outline and the eye surround, you are giving the image a little room to stretch without folding.

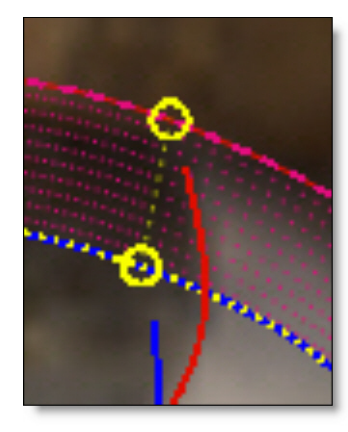

You will be able to visualize where this type of sliding of two shapes against each other may present a problem using the wireframe preview.

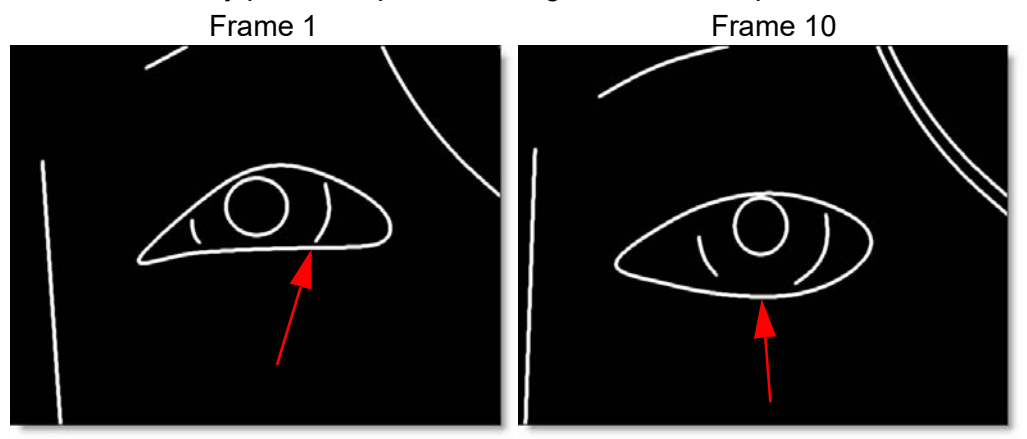

The arrows show where on the eye surround shape the iris shape connects. You can see how from frame 1 to frame 10, the place where iris meets the eye surround slides relative to the eye surround (compare to the position of the iris, for example).

#### **Swapping Source and Target Shapes**

When shapes are joined in the wrong order, they can be swapped using the Swap Joined option. To swap source and target shapes, select the Correspondence tool, select the source or target shape, right-click on the shape and choose Swap Joined from the pop-up menu.

#### **Reverse Shape Orientation**

Reverses the order of all control points on all keyframes. Similar to the Reverse option in the Reshape tool pop-up menu, Reverse Shape Orientation is useful when you are trying to join two shapes where the control points go clockwise in one and counter-clockwise in the other. In this case, the correspondence points would iterate in different directions and the lines would cross each other. Reversing the points of one of the shapes would make them go in the same direction and the correspondence would be correct.

#### **Inserting Correspondence Points**

To increase the precision of a complex shape, increase the number of correspondence points. To add a correspondence point, select the Correspondence tool and **Alt**-click on a selected shape.

The edge density at the insertion point is effectively doubled by the addition of a new correspondence point. By dragging the new correspondence point, you move it to the desired location.

#### **Deleting Correspondence Points**

Correspondence points can be deleted at any time, but remember that you need a minimum of four correspondence points. To delete a correspondence point, select the Correspondence tool, select the correspondence point and 1) press the **Delete** key or 2) right-click on the correspondence point and select Delete from the pop-up menu.

Note: Correspondence points can only be removed one at a time.

### **Selecting Correspondence Points**

Before a correspondence point can be adjusted, you must first activate the Correspondence tool in the Toolbar and select a joined shape.

Correspondence points are colored yellow. Click on a correspondence point to select it.

#### **Adjusting Correspondence Points**

Once selected, correspondence points are moved by simply dragging them to the desired location.

## **Barrier Shapes**

Besides creating shapes to define areas that warp and morph, you can also use shapes as ways of restricting movement beyond certain parts of the image. These shapes are called barriers and tack down an area and keep it stationary relative to the warping caused by other shapes. Any unjoined shape will serve as a barrier.

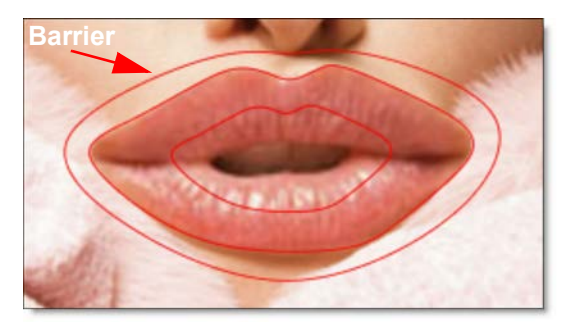

586

Nodes

In the example above, the barrier shape will prevent any movement outside of the shape. Compare the results below.

No Barrier

With Barrier

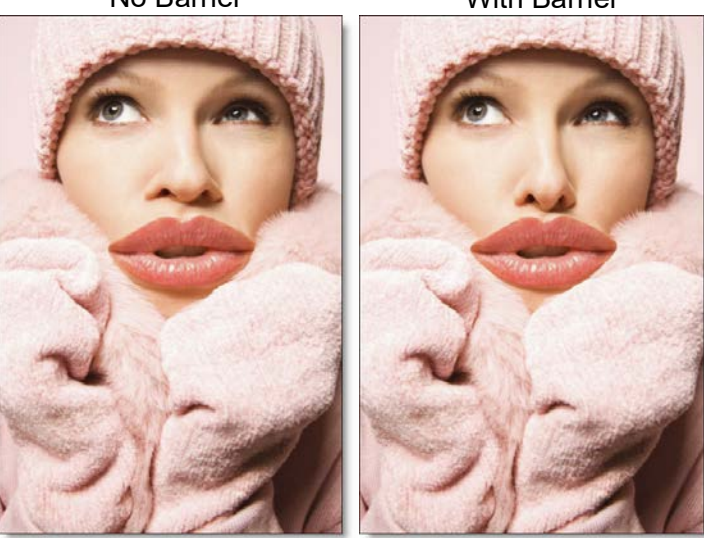

The barrier shape has successfully pinned down the image outside of its boundaries. Notice in the image on the right, the model's lips have clearly extended over her coat and the coat did not move.

## Folding

Sometimes the warping of a pair of joined shapes can overtake other shapes (joined or barrier). The overtaking shapes will necessarily fold over or under the shapes they overtake. For instance, you can warp eye lids over a pupil without distorting the pupil, as seen below.

Nodes 588

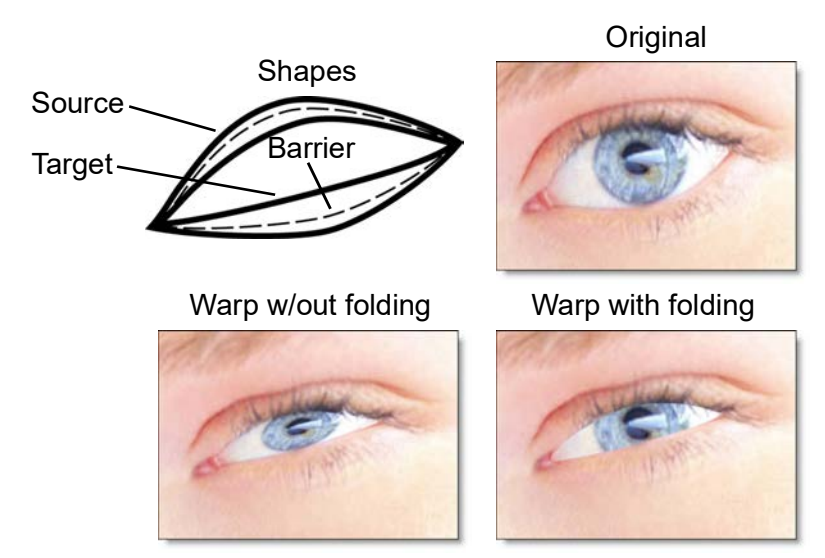

The images below show how folding can affect an image.

The choice of folding over or under is determined by the order of shapes in the Object List. In the above example, the source shape for the eye lid appears above the barrier shape for the pupil in the Object List. Therefore, the eye lid folds over the pupil.

Go to the **Folding** tutorial to see how it works.

## **Node Outputs**

### Output

Outputs the result of the morph or warp transformation.

### Source Warp

Outputs the source warp.

## **Target Warp**

Outputs the target warp.

## **Objects**

Outputs tracked layers and shapes for use in nodes with Transform or Objects inputs.

# Mosaic

## **Description**

Divides the picture up into square tiles.

## **Node Group**

Filter.

## Controls

## Size

Controls the size of the square tiles. A small size value will create many square tiles.

# **ND Gradient**

## **Description**

The ND or Neutral Density Gradient darkens only a portion of the image using a graduated transition between the darkened portion and the original image. It selectively adjusts brightness without affecting color balance. The most likely use for the ND Gradient would be to balance the difference between the sky and the ground.

### **Node Group**

Tints.

## Controls

#### Presets

To select a preset, choose one from the Presets tab.

## **F-Stop**

**Presets** 

Select one of the ND Gradient presets from the pop-up list.

**Exposure** 

Darkens the image using F-Stops as the unit of measure.

**Preserve Highlights** 

Preserves the white areas of the image.

## Grad

Grad is the transition area between the darkened portion and the original image. Its direction, corners and size can be adjusted. Go to the **Grad** section of Common Node Controls to see how the Grad controls work.

# Net

## **Description**

### Net

Softens and minimizes facial imperfections while retaining overall image clarity. This is an ideal portrait filter.

### Warm Net

Combines all of the benefits of Net with a warming filter.

## Node Group

Diffusion.

### **Presets**

To select a preset, choose one from the Presets tab. If you would like to view presets from a different category, use the pop-up menu at the top left of the Presets tab.

### Blur

Sets the softness of the image.

#### Opacity

Sets the amount of diffusion mixed into the original image. The higher the setting, the more the image is blurred.

## **Color Correct**

Go to the **Color Correct** node to see how the Color Correct controls work.

# **Night Vision**

## **Description**

The Night Vision filter creates the effect of a Night Vision lens--that green, glowy, grainy look.

## **Node Group**

Special Effects.

## Controls

### Presets

To select a preset, choose one from the Presets tab.

## **Black and White**

Selects the type of black and white filter to be applied to your color image. Go to the **Black and White** section of Common Node Controls to see how the Black and White controls work.

## Tint

## Color

Sets the color that the image will be tinted with. The color is preset to a night vision green, but feel free change it by using the color picker.

## Opacity

Sets the opacity of the tint color.

## Glow

## Blend

Determines the blend mode to be used to create the glow effect.

Add

The glow is added to your image.

#### Screen

The glow is combined with the image using a Screen blend mode. This looks kind of like the Add blend mode, but highlights are retained.

### **Brightness**

Sets the intensity of the glow.

### Blur

Sets the softness of the glow.

## **Additional Controls**

### Grain

**Grain Size** Controls the size of the grain.

<u>Note:</u> You may not see an accurate representation of the grain in the viewer unless your timeline/composition is set to high quality and the viewer is set to a 1:1 pixel ratio.

**Grain Amount** Controls the intensity of the grain.

## **Color Correct**

Go to the **Color Correct** node to see how the Color Correct controls work.

### Matte

A matte is used to create the glow effect. Go to the **Matte** section of Common Node Controls to see how the Matte controls work.

# **Non-Additive Mix**

## **Description**

Known as a NAM, the non-additive mix combines two pictures by controlling their luminance level relative to each other as well as a set mix percentage. This popular video switcher effect has been included to satisfy those die-hard online video editors.

<u>Note:</u> You can change Non-Additive Mix's input order with the User Interface > Trees > Input Order preference. By default, FG, BG is selected, but you can change it to BG, FG if you'd like.

### **Node Group**

Composite.

## Controls

### Mix

Sets the mix level of the foreground element.

## **Black Clip**

Blacks are made blacker by increasing this value. As the value increases, more values are clipped to black.

**Note:** Often times the black portion of an image is not entirely black. This becomes an issue if something like fire is shot against a black background. If the black is not entirely black, then these impure black areas will be added to the background image as part of the Non-Additive Mix causing the final result to have "milky" blacks. The Black Clip parameter has been added to easily adjust the foreground image's black level.

# Null

## **Description**

The Null node does nothing other than pass the input image through to the next node.

## Node Group

Image.

٠

## **Description**

Optical Dissolve uses a power function to simulate an optical film dissolve. You see the bright areas of the B side of the dissolve sooner than the darker areas.

<u>Note:</u> You can change Optical Dissolve's input order with the User Interface > Trees > Input Order preference. By default, FG, BG is selected, but you can change it to BG, FG if you'd like.

## **Node Group**

Composite.

## Controls

## Opacity

Sets the mix level.

596

Nodes

# **Output / Output Multi-Part**

## **Description**

### Output

The Output node determines the file format, file name, disk storage location, and channels to be rendered. Every session has at least one Output node.

## **Output Multi-Part**

The Output Multi-Part node is the same as the Output node, but has multiple inputs and renders EXR multi-part files. If there is more than one input, each output part name is appended with the upstream node's name.

The Output Multi-Part node can have multiple additional inputs. **Right-click** on the Output Multi-Part node and select Add Input. **Right-click** on an input port to remove it. You can add as many inputs as you want, but the inputs will get smaller.

Node Group Image, Silhouette.

## **Format**

The format setting allows you to select from various file formats. We currently can save to the following file formats: Cineon, DPX, IFF, JPG, OpenEXR, PNG, SGI/RGB, TIFF and TARGA.

Note: Format is missing from the Output Multi-Part node since it only renders EXR files.

#### **Options**

Adjusts options for the selected file format, the majority of which are compression related.

#### Automatic Data Window

The Automatic Data Window rendering option looks at the alpha channel and determines the data window from that. Then, it writes only the pixels in the data window to an EXR file. For SXR files, it writes the combined data window between the two views. This greatly speeds up loading these files into a compositing system.

Go to the Automatic Data Window tutorial to see how it works.

## File

Determines the directory and filename of the rendered files.

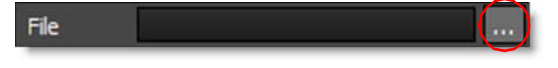

You can either type in the path and name in the File field or click the Browse icon on the right.

As far as filenaming is concerned, you only have to type in a name as periods, hash marks for padding and file extensions are not required unless you want to manually enter them. Silhouette uses the **Render Preferences** to determine the default suffixes appended to the filename as well as file padding.

If you choose to manually enter the file padding and extension, the filename should have 3 things:

- The image name (duh).
- # for the frame placeholder.
- An extension: .exr = exr files, .cin = Cineon files, .tif = Tiff files, etc.

Therefore, if you enter a name something like test.####.exr,. Silhouette will render out test.0001.exr, test.0002.exr, etc.

### **Filename Customization**

You can add environment variables to the filename using the sfx \$(VARNAME) format. Two internal variables are defined for rendering, VIEW and ALPHA. \$(ALPHA) expands to \_alpha, but only when it is needed for naming external alpha. \$(VIEW) expands to L or R, when appropriate.

The default filename expansion, when \$(VIEW) and \$(ALPHA) are not typed manually (i.e. by default), is this:

\$(FILENAME\_TYPED\_BY\_USER)\_\$(VIEW)\$(ALPHA)

If not doing multiple view stereo rendering, it is:

\$(FILENAME\_TYPED\_BY\_USER)\$(ALPHA)

• 599

Remember that \$(ALPHA) expands to nothing when not needed.

<u>Note:</u> Make sure you type in the full path and base filename into the Output node File field and then Silhouette will do all the substitutions based on the environment variables.

#### **Metadata**

The Metadata field takes whatever you type and adds it to the comments metadata field in EXR files. The format for this field should be a comma-separated list of name=value pairs. For instance, shot=sc125, version=5.

#### Metadata Notes

- Metadata contained in EXR files is passed through to the rendered file.
- The metadata for the output node is built from the first input of any upstream nodes.
- All EXR string, int, and float attributes are passed through.
- The Output > Metadata property now gets broken down into distinct metadata attributes instead of going into the EXR comment field.
- Silhouette adds the following attributes for each output part: the output node name, the session name, the project name, the project bundle path and the current user.

### **Channels**

#### RGB

Renders the RGB color channels.

#### Alpha

Renders the alpha channel.

#### Depth

Renders the depth channel.

#### **Views**

The Views pop-up menu allows you to control whether you render the Left, Right or both the Left and Right stereo views simultaneously when working in stereo sessions.

• 600

#### Both

Renders both the Left and Right stereo views with a \_L and \_R appended to the filenames.

Left

Renders only the Left stereo view with a L appended to the filename.

**Right** 

Renders only the Right stereo view with a \_R appended to the filename.

Go to the **Render Preferences** to see how to modify the default suffixes appended to the filename.

### **Premultiply**

Premultiplies the RGB channels by the alpha channel. This option is only valid if Channels > RGB and Alpha are selected.

### **Crop/Pad**

When enabled, the output is cropped/padded to the session size. This becomes relevant when using a ROI (Region of Interest).

<u>Note:</u> Crop/Pad is missing from the Output Multi-Part node since EXR files save the ROI (Region of Interest) as an output EXR data window.

#### Sample

The Sample field displays all of the files that will be produced by the node.

### Render

Opens the Render Options window where rendering is initiated.

See the **Render** section for more information.

# **Overexpose**

## **Description**

Overexpose simulates the overexposure that occurs when a film camera is stopped.

### **Node Group**

Film Lab.

## Controls

### Presets

To select a preset, choose one from the Presets tab.

## Amount

Controls the amount of overexposure.

## Intensity

Sets the intensity of the overexposure.

## Blur

Sets the softness of the overexposure.

# Paint

## **Description**

Paint is a high dynamic range, non-destructive, 2D raster based paint system designed from the ground up to handle the demands of feature film and television production. Whether it's image restoration, dustbusting, wire and rig removal or just plain paint, Silhouette provides simple and sensible tools to get the job done.

Black & White, Blemish, Blur, Burn, Clone, Color, Color Correct, Cutout, Detail, Dodge, Drag, Eraser, Grain, Mosaic, Repair and Scatter brushes are available for any task. As you paint, every action you make is recorded as events. These events can be selectively played back on the same frame, different frames, multiple frames and with or without tracking data applied. This makes for a very powerful and versatile Auto Paint feature that provides the flexibility of vector paint with the speed of a raster paint system.

**Warning:** To store painted frames to disk, you must change frames in the Timebar. The current frame's paint is also saved with a save operation or an autosave.

Go to the **Using Paint** tutorial to see how it works.

## **Node Group**

Image, Silhouette.

## **Paint Tools**

When the Paint node is selected, various non-animateable controls appear in a Paint window located at the bottom portion of the screen. Silhouette provides a wide variety of paint tools that are organized into Presets, Brush, Profile and Paint tabs.

| Paint   |          |       |       |         |   |       |          |          |          |               |     |                |        | ć     | $\mathbb{R}^{\times}$ |
|---------|----------|-------|-------|---------|---|-------|----------|----------|----------|---------------|-----|----------------|--------|-------|-----------------------|
| Presets | Hue      | Sat   | Value | Sliders |   | F 101 | 📕 50 Ĉ s | Profile  |          |               |     | Paint          |        |       | 8.00<br>0.00          |
|         | -        |       |       | 1       |   |       |          |          | Size     | 50.00         |     | RG8 R          | G      | 8     | A                     |
|         | 1000     |       |       | T       |   |       |          |          | Opacity  | 100.00        | 0 0 | Normal Color   | Detail |       | 8 -                   |
|         |          |       |       |         |   |       |          |          | Softness | 50.00         |     | Obey Alpha     |        | DAN   | que                   |
| 2 1     |          |       |       |         |   | 88    |          | Circle M | Falloff  | 1.00          |     | Alpha Source   |        | round |                       |
|         |          |       |       |         |   | 33    |          | Arbruch  | Flatness | 0.00          |     | Paint Source   | Outpu  | ıt    | ~                     |
| Save    |          |       |       |         |   | 88    |          | Buildup  | Angle    | 0.00°         |     | Transform None | 1      |       | ~                     |
|         |          |       |       |         | > |       | Hue      |          | Spacing  | <u>2</u> 5.00 |     | Show Shape     | s      |       |                       |
| Nodes   | Timeline | Paint |       |         |   |       |          |          |          |               |     |                |        |       |                       |

:

### **Presets**

A Presets tab contains 1, 2, 3, 4, 5, 6, 7, 8, 9, 0 and Save buttons on the left side of the Paint window and allows you to save all of the brush parameters as a preset.

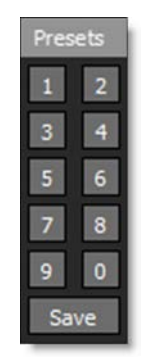

To save a preset, select a brush and adjust its controls, click Save and then choose one of the numbered presets. **Shift**-Save will save to the currently selected preset without having to hit the number too. Once saved, you can use the **Alt-0** through **Alt-9** keyboard shortcuts to quickly select one of the presets.

<u>Note:</u> Saved presets are highlighted blue. Clicking a blue preset after selecting Save will overwrite it.

Clear a paint preset by pressing Save, then Alt-clicking on the preset.

## **Brushes**

A number of different brushes are selectable from the Paint toolbar to the left of the Viewer.

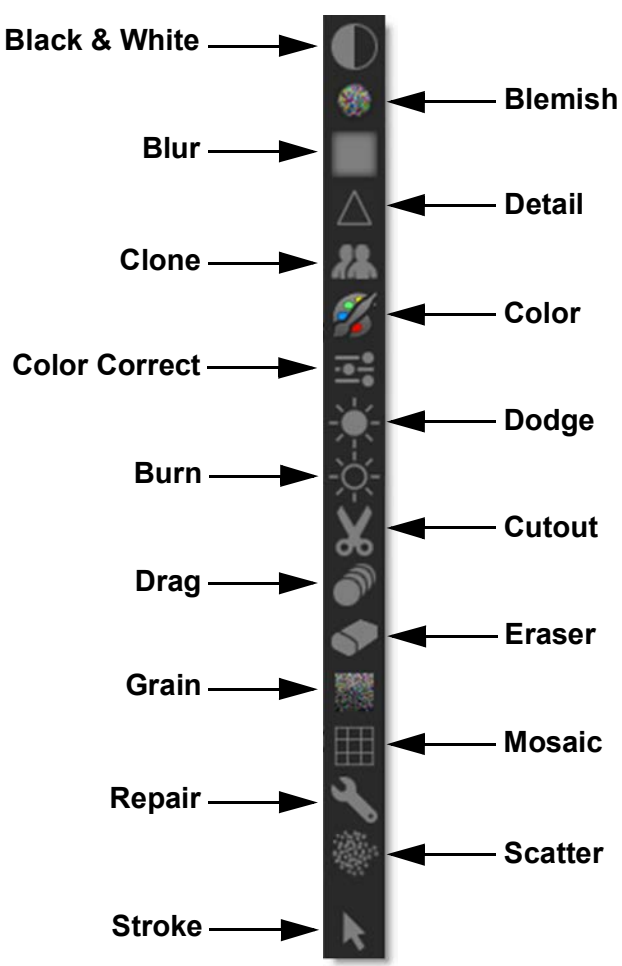

Nodes

605

Once a brush is selected, its controls appear on the left side of the Paint window.

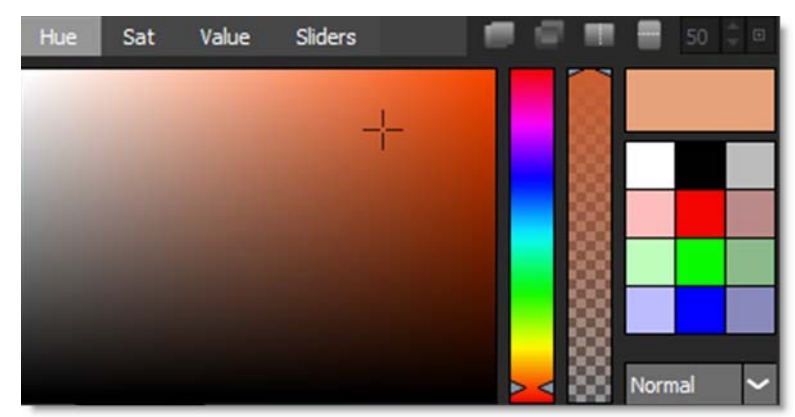

To paint with a mouse, click and drag on the screen. To paint with a pen and tablet, just press and drag.

#### **Drawing Straight Lines**

If you press **Alt**, click and then click in a different location, a straight line is drawn. This will work with any brush type. If you keep **Alt** depressed while clicking, you will create interconnected straight lines.

## Black & White (B)

The Black & White brush converts color images to black and white simulating the look of black and white photographic filters.

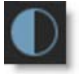

Mode

Selects the method by which the color image is converted to a monochrome image.

#### Luminance

Creates a monochrome image using the brightness of the image.

#### Average

Creates a monochrome image using the average of the red, green and blue channels.

• 606

#### Red

Simulates a red filter in black and white photography.

#### Green

Simulates a green filter in black and white photography.

#### Blue

Simulates a blue filter in black and white photography.

#### Yellow

Simulates a yellow filter in black and white photography.

#### Orange

Simulates a orange filter in black and white photography.

#### **Blemish (Shift-B)**

The Blemish brush is useful for removing facial blemishes on film originated footage. It combines the Blur and Grain brushes.

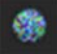

### Blur (Ctrl/Cmd-B)

Blurs the image.

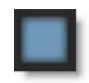

**Radius** Sets the amount of blur to be applied.

### Burn (Alt-Shift-B)

Darkens areas in the image.

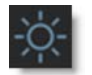

**Exposure** Sets the brightness of the brush.

#### Range

#### Shadows, Midtones, Highlights, Full

Targets the Burn operation to either shadows, midtones or highlights as well as the entire range when set to Full.

## Clone (C)

Paints with sampled pixels from an image with the ability to grade (color correct), blur, sharpen or warp the clone source.

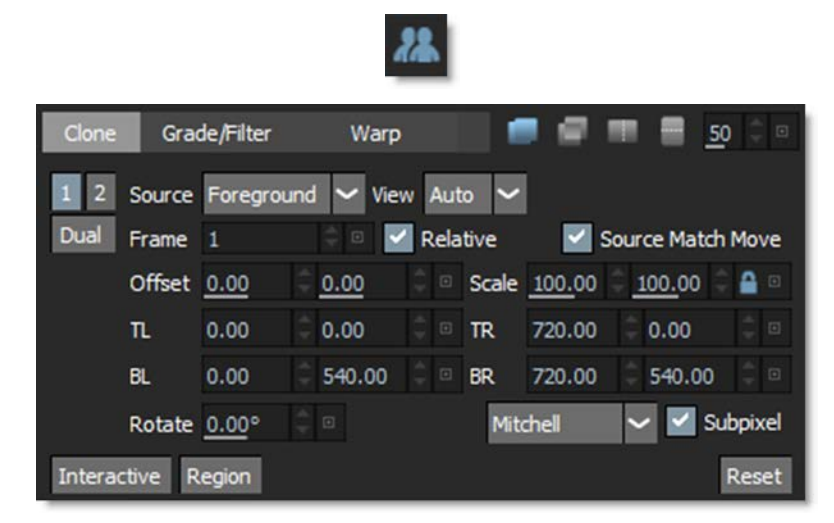

Go to the Clone Brush tutorial to see how it works.

The controls for the Clone brush are split into three tabs: Clone, Grade/Filter and Warp. The Clone tab deals with the selection, timing and transformation of the clone source. The Grade/Filter tab contains color correction (grade), blur and sharpening parameters. Last, the Warp tab has warp related controls.

Clone

#### Setting the Clone offset on the same image:

1 Press and hold down the Shift key and then click, drag and release the mouse and then the Shift key. The first click sets the clone source and where you drag and release is the Clone target.

or

2 Press and hold down the Shift key. Click once to set the clone source and click once again in a different location to set the Clone target.

To reset the Clone offset, press Shift and without moving the cursor, click your mouse or tap your pen on the screen once.

#### Setting the Clone offset on different images:

Oftentimes, you need to align the same feature in two different images of a clip when painting with the Clone brush.

- 1 In the Clone controls, select Output, Foreground or Input 1-5 in the Source popup menu and then set the Frame parameter to choose which source frame to paint from.
- 2 Press the ' key (located to the left of 1 key).

The clone source image automatically appears in the Viewer.

- **3** Set the Onion Skin mix to 100.
- 4 Click on the clone source feature that you want to paint from.

The Clone target image automatically appears in the Viewer.

5 Click on the Clone target feature that you want to paint on.

The Clone offset is set.

#### Source

Picks which image will be used as the clone source.

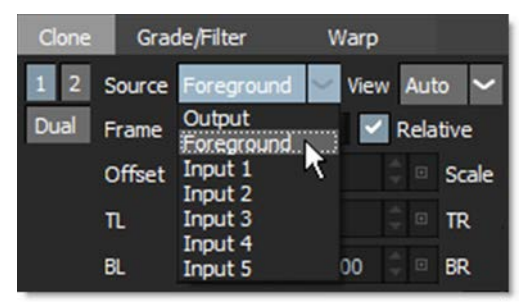

Output

Clones from the previously painted areas.

#### Foreground

Clones from the foreground image.

#### Input 1-5

Clones from the clips assigned to the Paint node's Input 1-5 auxiliary inputs.

#### View

The View pop-up menu, which only appears when using stereo sources, determines which view the clone source will come from.

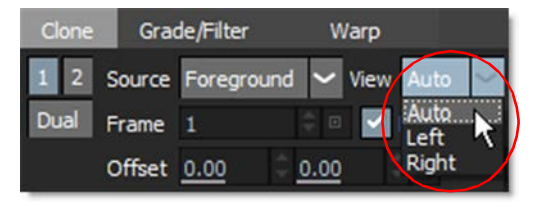

Auto

The clone source is determined by the stereo view mode that has been selected at the top of the Viewer.

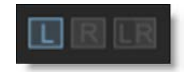

For instance, if the Left View is selected above the Viewer, the clone source comes from the Left View. If the Right View is selected, the clone source comes from the Right View. If the Left/Right View is selected, the clone source comes from both the Left and Right Views so you can simultaneously Clone on both views at the same time.

Left

The clone source comes from the Left View.

#### Right

The clone source comes from the Right View.

#### Frame

Choose which frame number of the clone source to paint from. By default, the Frame field displays the actual frame number that you are cloning from. Alternatively, a frame offset can be displayed instead. This behavior is controlled with the Paint > Clone > Absolute Frame Numbers preference.

#### Relative

When the Relative box is checked, the clone source Frame value remains relative to the current frame. So, if the Frame value is different than the current frame, the offset between the two is maintained.

When Relative is unchecked, the clone source is painting from a single frame defined by the value entered in the Frame field.

#### **Transform Controls**

The Transform Controls allow you to position, scale, rotate, skew and cornerpin the clone source.

| Offset | 0.00  | 4.9 | 0.00    | 4.1 | ۲ | Scale | 100.00  | 100.00  |       |
|--------|-------|-----|---------|-----|---|-------|---------|---------|-------|
| π      | 0.00  |     | 0.00    |     |   | TR    | 2880.00 | 0.00    |       |
| BL     | 0.00  |     | 2160.00 |     |   | BR.   | 2880.00 | 2160.00 |       |
| Rotate | 0.00° |     |         |     |   | Mito  | hell    | 🛩 🗹 Sub | pixel |

#### Source Match Move

Source Match Move allows you to apply the selected tracked layer to the clone source. This is useful for when you have a single frame, clean plate that needs to be tracked to match the motion of the clip you are painting on.

<u>Note:</u> To Match Move the clone source during event playback, you will need to: 1) Hook a Tracker node or other node that contains trackers into the Paint node's Objects input.

2) Select a tracked layer in the Paint tab's Transform pop-up menu.

3) Enable Clone > Source Match Move prior to painting.

For more information on playing back paint strokes, go to the Auto Paint tutorial.

#### Offset

Sets the horizontal and vertical position of the clone source.

#### Scale

Sets the horizontal and vertical scale of the clone source. Typing in negative values will flip or flop the clone source.

Corner-Pin

• TL

Sets the horizontal and vertical position of the top left corner point.

• TR

Sets the horizontal and vertical position of the top right corner point.

• BL

Sets the horizontal and vertical position of the bottom left corner point.

• BR

Nodes

• 610

Sets the horizontal and vertical position of the bottom right corner point.

#### Rotate

Sets the rotation of the clone source.

#### Nudging the Clone Source

The clone source can be nudged using the Arrow keys. One press of the Arrow key moves the clone source 1 pixel. Using the **Shift** key in conjunction with the Arrow keys moves the clone source 10 pixels. **Ctrl** plus the Arrow keys moves the clone source one tenth of a pixel. These nudge values can be changed in the Preferences menu located in File > Preferences > Nudging on Windows and Linux or Silhouette > Preferences > Nudging on Mac. Holding an Arrow key down slides the clone source.

#### Q (Translate), W (Rotate), E (Scale)

Pressing **Q**, **W** or **E** and then clicking and dragging will translate, rotate or scale the clone source. Pressing **Q**, **W** or **E** a second time deactivates the mode. Also, the position of the cursor when **W** or **E** is pressed sets the anchor point for the rotation or scale operation.

Note: Onion Skin mode is automatically activated once the Q, W or E keys are pressed.

#### Corner-Pin

When Interactive mode is enabled, you can corner-pin the clone source by dragging the handles on the corners of the image. Alternatively, you can select and move the corner points without being in Interactive mode by using **Ctrl/Cmd-1,2,3** or **4** to select the top left, top right, bottom right and bottom left corner points. Then, use the mouse, pen/tablet or **Arrow** keys to move the points. Pressing **Ctrl/Cmd-1,2,3** or **4** a second time deactivates the mode.

#### **Clone Transform Nudging Keyboard Shortcuts**

| Shortcut                         | Action                                           |  |  |  |  |  |
|----------------------------------|--------------------------------------------------|--|--|--|--|--|
| Arrow keys                       | Moves the clone source by 1 pixel                |  |  |  |  |  |
| Shift-Arrow keys                 | Moves the clone source by 10 pixels              |  |  |  |  |  |
| Ctrl/Cmd-Arrow keys              | Moves the clone source by one tenth of a pixel   |  |  |  |  |  |
| Hold down <b>Arrow</b> keys      | Moves the clone source continuously              |  |  |  |  |  |
| Q, W, E then Arrow keys          | Translates, Rotates or Scales by 1 pixel         |  |  |  |  |  |
| Q, W, E then Shift-Arrow keys    | Translates, Rotates or Scales by 10 pixels       |  |  |  |  |  |
| Q, W, E then Ctrl/Cmd-Arrow keys | Translates, Rotates or Scales by 1/10 of a pixel |  |  |  |  |  |
| Ctrl/Cmd-1 then Arrow Keys       | Nudges the top left corner point                 |  |  |  |  |  |
| Ctrl/Cmd-2 then Arrow Keys       | Nudges the top right corner point                |  |  |  |  |  |
| Ctrl/Cmd-3 then Arrow Keys       | Nudges the bottom right corner point             |  |  |  |  |  |
| Ctrl/Cmd-4 then Arrow Keys       | Nudges the bottom left corner point              |  |  |  |  |  |

# Clone Transform Keyboard Shortcuts

| Shortcut              | Action                                                                                           |
|-----------------------|--------------------------------------------------------------------------------------------------|
| Q                     | Activates / Deactivates translation of the clone source                                          |
| W                     | Activates / Deactivates rotation of the clone source                                             |
| E                     | Activates / Deactivates scaling of the clone source                                              |
| Q, W, E then Ctrl/Cmd | Translates, Rotates or Scales in finer increments                                                |
| Ctrl/Cmd-W            | Rotates without setting the anchor point                                                         |
| Ctrl/Cmd-E            | Scales without setting the anchor point                                                          |
| Ctrl/Cmd-1-4          | Selects the top left, top right, bottom right and bottom left corner points so they can be moved |
| . (Period key)        | Sets the anchor point                                                                            |
### Interactive

Activates the on-screen controls.

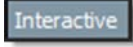

Turn off Interactive mode when you want to Paint. When Interactive is selected, you can position, scale, rotate, corner-pin and skew the clone source using the on-screen controls.

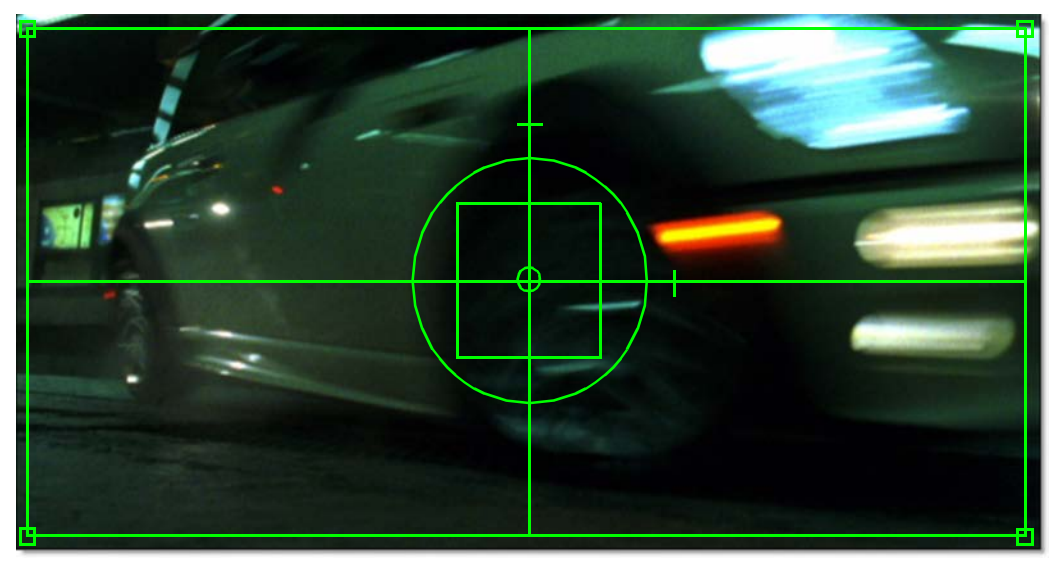

### **Clone Transform On-Screen Controls**

| <u>Shortcut</u>                                               | Action                                                     |
|---------------------------------------------------------------|------------------------------------------------------------|
| Drag within large center circle                               | Moves the clone source                                     |
| Shift-drag within large center circle                         | Constrain clone source movement horizontally or vertically |
| Drag the center square horizontal and vertical halfway points | Scales the clone source horizontally or vertically         |
| Drag a center square corner                                   | Proportionally scale the clone source                      |
| Drag large center circle                                      | Rotate the clone source                                    |
| Ctrl/Cmd-drag large center circle                             | Rotates the clone source with finer control                |
| Drag handles on corners of image                              | Corner-pins the clone source                               |
| Drag dash above large circle                                  | Skews the clone source horizontally                        |
| Drag dash to the right of large circle                        | Skews the clone source vertically                          |

### Region

Changes the position and size of the on-screen control rectangle which allows the effect of the corner-pin to be controlled from a specific area. The center of the new region also becomes the anchor point for scale and rotation.

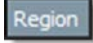

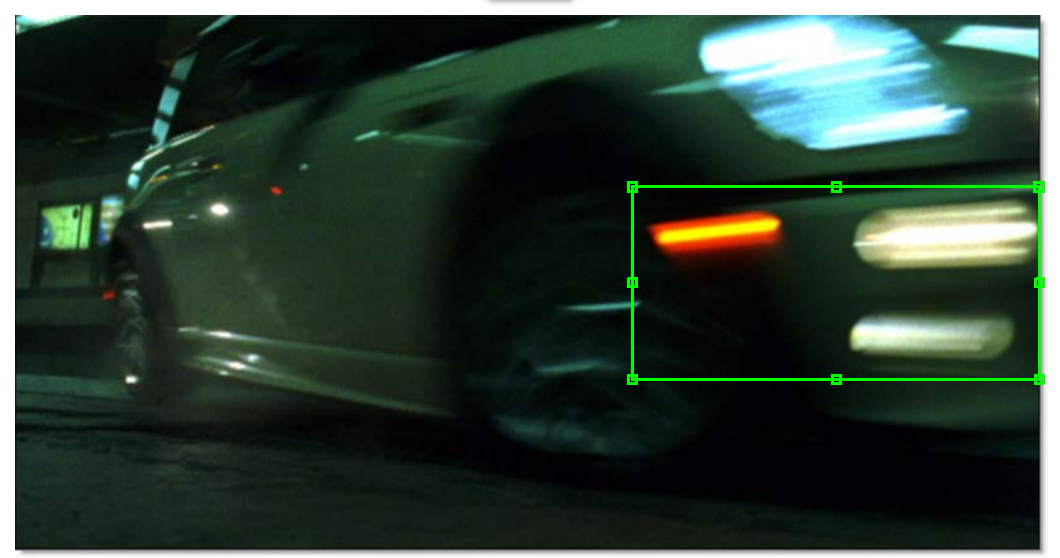

Using a Region

- 1 Press Region.
- 2 Click and drag around an area of interest.

A region appears.

**3** Turn on Interactive and adjust the Clone transform.

Now, when you adjust the Clone transform, the region is used.

### **Region Shortcuts**

| Shortcut                                  | Action                                     |
|-------------------------------------------|--------------------------------------------|
| Click and drag                            | Creates a region                           |
| Alt-click and drag                        | Creates new region when one already exists |
| Click and drag inside a region            | Moves the region                           |
| Drag the region handles                   | Resizes the region                         |
| Tap outside a region box without dragging | Resets the region to full screen           |

# Clone Transform On-Screen Controls With Region Set

| Shortcut                         | Action                                                                              |
|----------------------------------|-------------------------------------------------------------------------------------|
| Drag within region               | Moves the clone source                                                              |
| Shift-drag region                | Constrains the clone source movement horizontally or vertically                     |
| Drag edge handle                 | Scales the clone source horizontally or vertically                                  |
| Shift-drag corner or edge handle | Proportionally scale the clone source                                               |
| Ctrl/Cmd-drag on corner handle   | Rotate the clone source / Continue holding <b>Ctrl</b> to adjust with finer control |
| Drag on a corner handle          | Corner-pins the clone source                                                        |
| Ctrl/Cmd-drag on edge handle     | Skews the clone source                                                              |

#### Filter

Chooses the filtering method when transforming the clone source. Mitchell is the default.

#### Triangle

The Triangle filter is not the highest quality, but fine for scaled images.

#### Quadratic

Quadratic is like triangle, but more blur with fewer artifacts. It offers a good compromise between speed and quality.

#### Cubic

Cubic is the default filter in Photoshop. It produces better results with continuous tone images, but is slower than Quadratic. If the image contains fine details, the result may be blurrier than desired.

#### Catmull-Rom

This produces good results with continuous tone images which are scaled down, producing sharp results with fine detailed images.

#### Gaussian

Gaussian lacks in sharpness, but is good with ringing and aliasing.

#### Mitchell

A good balance between sharpness and ringing, Mitchell is a good choice when scaling up.

#### Sinc

Keeps small details when scaling down with good aliasing.

### Subpixel

When activated, subpixel positioning is used when moving the clone source.

### **Grade/Filter**

The clone source can be color corrected (graded), blurred or sharpened.

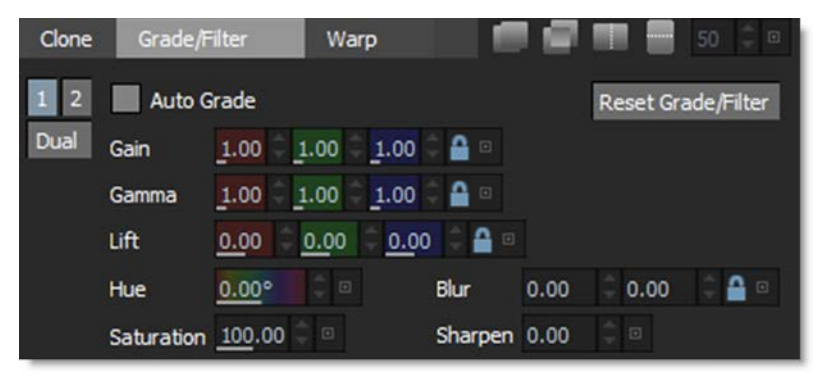

The parameters are ganged together by default. To deactivate Gang, press the Lock icon located to the right of each parameter group.

| Gain  | 1.00 | 1.00 | 1.00       |
|-------|------|------|------------|
| Gamma | 1.00 | 1.00 | 1.00 🗘 🖴 😐 |
| Lift  | 0.00 | 0.00 | 0.00 🗘 🔒 🗉 |

### Auto Grade

Auto Grade automatically grades the clone source to match the location you are painting.

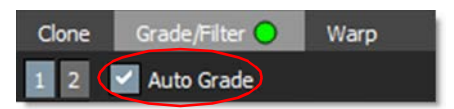

<u>Note:</u> The Gain, Gamma, Lift, Hue and Saturation controls are disabled when using Auto Grade.

#### Gain

Red Multiplies red values.

Green Multiplies green values.

Blue Multiplies blue values.

#### Gamma

Red Adjusts red gamma values.

Green Adjusts green gamma values.

Blue Adjusts blue gamma values.

Lift Red Adds red values.

Green Adds green values.

Blue Adds blue values.

### Hue

Rotates the hue.

### Saturation

Adjusts saturation. Positive values saturate, negative values desaturate.

### Blur

Blurs the clone source.

#### Sharpen

Sharpens the clone source.

### **Reset Grade/Filter**

Resets all Grade/Filter controls.

**<u>Note</u>**: Once a Grade/Filter parameter has been adjusted, a green dot appears to the right of the tab to indicate that a change was made.

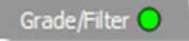

### Warp

Warp allows you to warp specific image areas using pins, while leaving other areas untouched. Adjustments can range from subtle nip and tucks to something more obvious like repositioning an arm or leg.

| Clone | Grad   | le/Filter | Warp    | 0  |     | - 🖷 🧯   | 7    |      |     | <u>50</u> | 4<br>+ |
|-------|--------|-----------|---------|----|-----|---------|------|------|-----|-----------|--------|
| 1 2   | Enable | ~         |         |    |     |         |      |      |     |           |        |
| Dual  | Pin 1  | 1021.50   | 1585.50 |    | >   | 1046.50 | 4. • | 1529 | .50 | ÷         |        |
|       | Pin 2  | 1611.50   | 1597.50 | ¢  | >   | 1616.50 | * *  | 1536 | .50 | ÷         |        |
|       | Pin 3  | 1293.00   | 1943.00 |    | >   | 1314.00 | 4. • | 1852 | .00 | ÷         |        |
|       | Pin 4  | 951.00    | 2136.00 |    | >   | 911.00  | 4. + | 2046 | .00 | ÷         |        |
|       | Pin 5  | 1630.00   | 2129.00 | 4. | >   | 1712.00 | 4 7  | 2035 | .00 | ÷         |        |
|       |        |           |         | Re | ese | t All   |      |      |     |           |        |

### Enable

Enables/disables warping. This is useful to turn the warping effect on and off.

### Pin 1 - 20

A total of 20 pins can be added to an image. To create a pin, click-drag on the image. Pins have a source (green circle) and target (red circle). The farther the target is dragged from the source, the more the image warps. Click-releasing on the image sets a tack which constrains the warp.

#### Pin and Tack Radius

Each pin and tack has a radius which determines its strength. Hover over a pin to display the radius. **Shift**-drag the radius to adjust it.

### Transform

Selects point trackers and tracked layers from the input Tracker node and match moves the pins based on the input tracker data.

**<u>Note</u>**: Once a Warp parameter has been adjusted, a green dot appears to the right of the tab to indicate that a change was made.

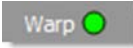

Nodes

620

# Clone > Warp Keyboard Shortcuts

| Shortcut                              | Action                                                     |
|---------------------------------------|------------------------------------------------------------|
| Click-drag on image                   | Creates a pin                                              |
| Click-release on image                | Creates a tack                                             |
| Click-drag pin (source or target)     | Moves the pin (source or target)                           |
| Shift-drag pin (source or target)     | Moves both pins (source and target)                        |
| Ctrl/Cmd-drag pin radius              | Adjusts pin radius with all radii displayed                |
| Hover over pin, Shift-drag pin radius | Adjusts pin radius with only selected pin radius displayed |
| Alt-drag on a tack                    | Converts a tack to a pin                                   |
| Right-click > Remove Pin              | Deletes the pin                                            |
| Right-click > Make Tack               | Converts a pin to a tack                                   |

Silhouette User Guide

### **Dual Clone**

Dual Cloning allows you to paint from two different frames simultaneously, using separate Transform, Grade/Filter and Warp settings. To Dual Clone, create two Clone presets using the 1 and 2 button presets on the left side of the Clone tab.

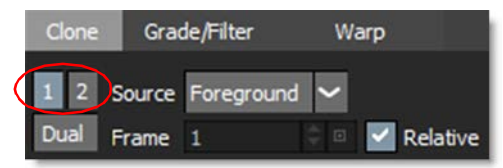

To save a preset, click on one of the numbered presets and adjust the Clone controls. This includes the Clone Source, Frame Offset, Transform, Grade/Filter, and Warp settings. Once you have different settings for the two presets, press the Dual button to enable both presets simultaneously.

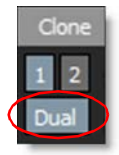

When you do so, a Mix control appears to the right of the Clone controls. Mix sets the relative opacity of the two clone sources.

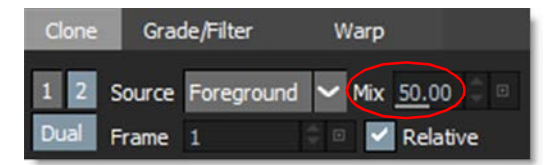

When you paint, both Clone presets will contribute to the painted result.

<u>Note:</u> You can use the **Shift-Alt-1** and **Shift-Alt-2** keyboard shortcuts to quickly select one of the Clone presets.

Reset

Resets all Clone brush transform controls.

# Color (Shift-C)

Paints the image with the current color.

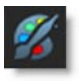

### **Picking Colors from the Screen**

Colors can be picked off of the screen using a couple of different techniques.

- 1 Hover over an area in the Viewer and press the ∎ (period key). The area inside the brush diameter is sampled and averaged when choosing the color.
- 2 Right-click picks a color from a single pixel.
- 3 Right-click-drag and drawing a box averages the colors within it.

#### Color Palette

Colors can be selected using the Color Palette.

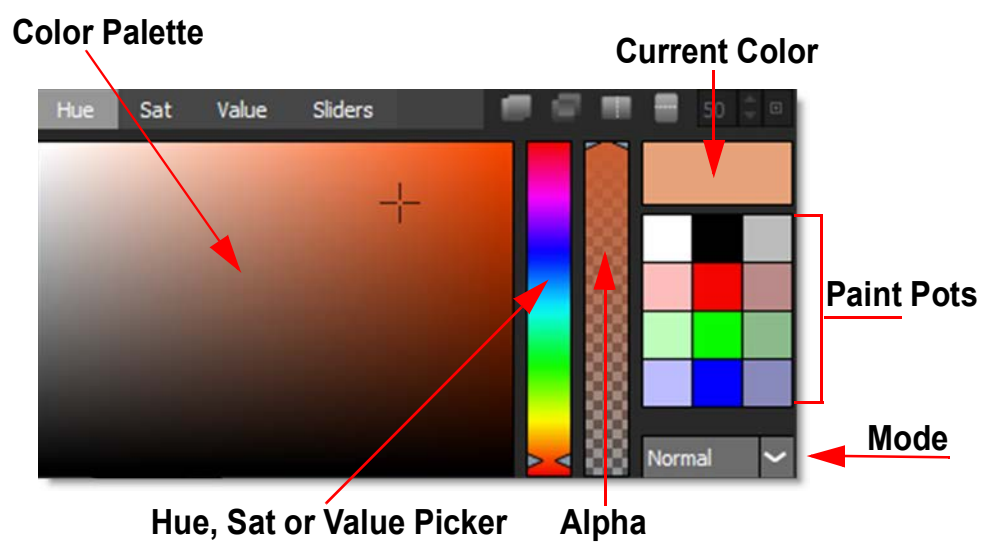

The Hue, Sat, Value and Sliders tabs provide you with four different methods for selecting a color.

#### Hue

The hue is selected from the hue picker while the saturation and value are chosen from the large square color palette.

· 623

#### Sat

The saturation is selected from the saturation picker while the hue and value are chosen from the large square color palette.

#### Value

The value is selected from the value picker while the hue and saturation are chosen from the large square color palette.

#### Sliders

Use the Red, Green, Blue, Hue, Sat, Value and Alpha sliders to set a color.

### Hue, Sat or Value Picker

Depending on which tab is selected in the Color Palette, the vertical color bar to the right of the Color Palette controls the hue, saturation or value of the selected color.

#### Alpha

The second vertical color bar slider to the right of the Color Palette controls the level of the painted alpha when Paint > A (alpha) is selected. An alpha value of 0 paints black, a value of 100 paints white, while a value in between paints a level of gray.

### **Current Color**

Displays the currently selected color.

Mode

Selects how color is applied to the image.

#### Normal

The Current Color is added to the image.

#### Tint

The Current Color is used to tint the image by replacing hue and saturation.

#### Hue

The Current Color is used to tint the image by only replacing hue.

#### Luminance

Replaces the luminance of the image while leaving hue and saturation unaffected.

#### Lighten

Pixels darker than the paint color are replaced, and pixels lighter than the paint color do not change.

#### Darken

Pixels lighter than the paint color are replaced, and pixels darker than the paint color do not change.

### Paint Pots

Favorite colors can be stored in the paint pots by dragging and dropping from the Current Color. Click on one of the paint pots to make it the current color.

### Color Correct (Alt-C)

The image is painted using color adjustments.

# <u>...</u>

Hue

Rotates the hue.

Saturation

Adjusts saturation. Positive values saturate, negative values desaturate.

### **Brightness**

Adjusts brightness. Positive values brighten, negative values darken.

#### Contrast

Adjusts contrast. Positive values increase contrast, negative values decrease contrast.

### Center

Adjusts the contrast curve to weigh it more towards shadows or highlights. A lower value means a brighter range.

### Gamma

Adjusts gamma. The gamma adjustment leaves the white and black points the same and only modifies the values in-between. Positive values darken the midtones, negative values lighten the midtones.

Red Adds or subtracts red. Green

Adds or subtracts green.

Blue

Adds or subtracts blue.

# Cutout (Alt-Shift-C)

Cuts out a portion of the image based on a rectangular selection, taking into account alpha if it exists, and paints using the cutout.

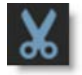

If one is not defined, you can click-drag to create a source region. When a source region already exists, press **Shift** to display it and then optionally drag to create a new one. The source region can be reset by **Shift**-clicking or right-clicking without dragging.

### **Cutout Keyboard Shortcuts**

| Shortcut                       | Action                                   |
|--------------------------------|------------------------------------------|
| Click-drag                     | Creates a source region when none exists |
| Shift-drag or Right-click-drag | Creates a new source region              |
| Shift                          | Displays source region                   |
| Shift-click or Right-click     | Resets source region                     |
| Ctrl/Cmd-drag boundary         | Scales the cutout                        |
| Ctrl/Cmd-Shift-drag boundary   | Rotates the cutout                       |

Туре

### RGBA

Creates a cutout based on the RGBA channels.

### RGB

Creates a cutout based on the RGB channels.

• 626

Scale Scales the cutout.

Rotation Rotates the cutout.

# Detail (Alt-D)

Sharpens or smooths by decomposing the image into coarse, medium and fine detail layers. This results in selective sharpening, detail enhancement and edge aware smoothing.

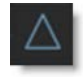

### Coarse

Adjusts the coarse detail layer. Increasing the value sharpens while decreasing the value smooths.

#### Medium

Adjusts the medium detail layer. Increasing the value sharpens while decreasing the value smooths.

### Fine

Adjusts the fine detail layer. Increasing the value sharpens while decreasing the value smooths.

### Gang

The Coarse, Medium and Fine values can be ganged together. When ganged, adjust the Coarse slider to affect all values simultaneously. This will generate an overall sharpening effect if the numeric fields are increased and an overall smoothing effect if decreased.

### Range

### Shadows, Midtones, Highlights, Full

Targets the Detail operation to either shadows, midtones or highlights as well as the entire range when set to Full.

# Dodge (Alt-Shift-D)

Lighten areas in the image.

☀

**Exposure** Sets the brightness of the brush.

Range

### Shadows, Midtones, Highlights, Full

Targets the Dodge operation to either shadows, midtones or highlights as well as the entire range when set to Full.

# Drag (D)

Smudge or smear an area of the image. When the brush first starts, it makes a copy of the area under the brush, then on subsequent samples it stamps that area down in the new location with a blend.

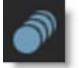

Mix

Mix is the initial blend amount of the smudged area.

Decay

Determines how much of the Mix to use on the next stamp and reduces the Mix percentage with each sample.

The defaults are Mix = 50% and Decay = 90%. So, the first stamp will be a 50/50 mix of the brush start sample and the new sample, then the next will be 50% \* 90% of it, etc. until it eventually fades away entirely.

### **Eraser (Shift-E)**

Erases previously painted brush strokes.

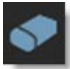

# Grain (G)

Paints grain onto the image.

**Size** Sets the size of the grain.

Red Size

Controls the size of the red grain.

**Green Size** Controls the size of the green grain.

Blue Size Controls the size of the blue grain.

Amount Sets the intensity of the grain.

**Red Amount** Controls the intensity of the red grain.

**Green Amount** Controls the intensity of the green grain.

Blue Amount Controls the intensity of the blue grain.

**Softness** Sets the softness of the grain.

**Red Softness** Controls the softness of the red grain.

**Green Softness** Controls the softness of the green grain.

**Blue Softness** Controls the softness of the blue grain.

\_\_\_\_\_

When enabled, the grain is monochrome. In this mode, parameters that have no effect are grayed out.

### Mosaic (M)

Divides the picture up into square tiles.

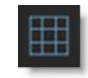

Size

Controls the size of the square tiles. A small size value will create many square tiles.

# Repair (R)

Paints the image with the color level sampled at the beginning of each stroke.

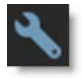

# Scatter (Shift-S)

Scatters pixels in a random fashion.

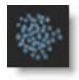

Radius Sets the amount of scattering. Nodes

# Stroke (S)

Displays all strokes. Strokes can be selected by clicking or drag selecting in the Viewer. Hold **Shift** to add to the selection and **Ctrl** to toggle the selection. As strokes are selected, they are highlighted in the Viewer and the Paint History.

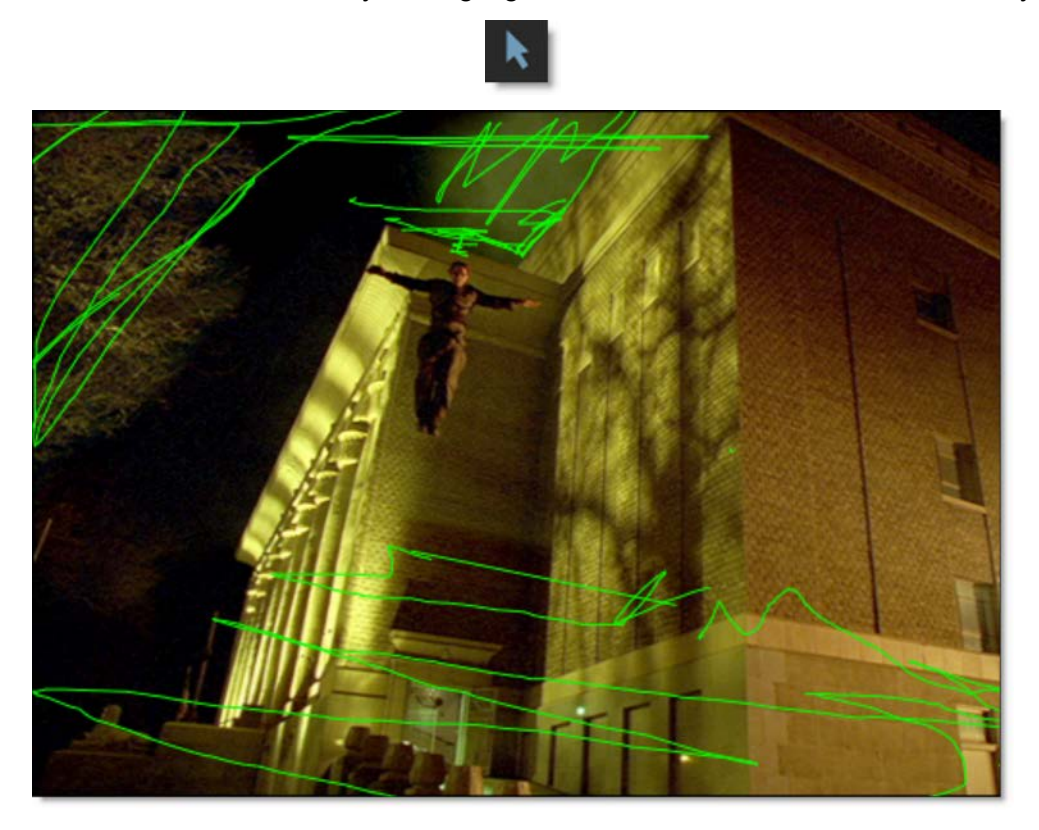

### **Brush Compare Modes**

Four brush compare modes preview brush settings prior to painting. You can choose from Onion Skin, Align, Vertical Split and Horizontal Split.

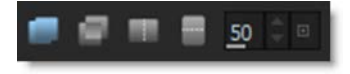

The Caps Lock key toggles the compare modes on and off.

<u>Note:</u> The compare modes are not available for the Drag, Repair, and Cutout brushes. Onion Skin and Align mode only work with the Clone brush.

### **Onion Skin**

Onion Skin does a mix, as defined by the Mix value, between the brush preview and source image. When using the Clone brush, it is a mix between the clone source and target. A value of 100 displays the clone source while a value of 0 displays the clone target.

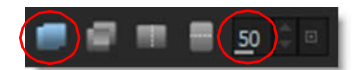

### Align

Align inverts the clone source and mixes it with the foreground, creating an embossed effect when similar images are not aligned. When perfectly aligned, the Viewer appears gray or black depending on the state of the Paint > Clone > Alignment Type preference.

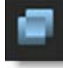

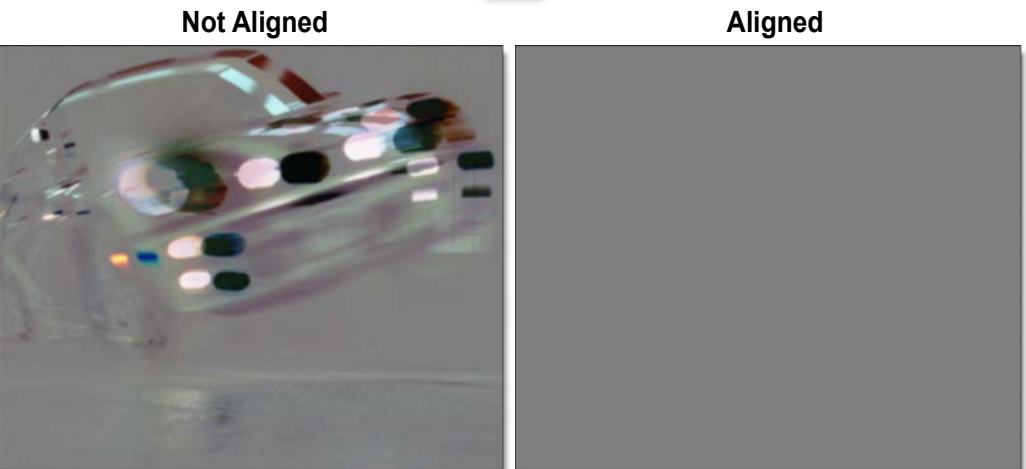

631

Nodes

### **Vertical Split**

Compares the brush preview and source image using a Vertical Split. Move your cursor into the image area over the split line and when the cursor changes to a double-arrow, click and drag to move the split line. The split line may not be obvious, so white triangles on the edges of the Viewer will help you find it.

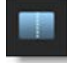

The split is useful for determining the brush settings prior to painting.

**Note:** The | key (vertical bar) keyboard shortcut snaps the vertical split position to the cursor position.

### **Horizontal Split**

Compares the brush preview and source image using a Horizontal Split. Move your cursor into the image area over the split line and when the cursor changes to a double-arrow, click and drag to move the split line. The split line may not be obvious, so white triangles on the edges of the Viewer will help you find it.

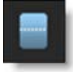

The split is useful for determining the brush settings prior to painting.

**<u>Note</u>:** The | key (vertical bar) keyboard shortcut snaps the horizontal split position to the cursor position.

# Profile

You can customize your brush settings in the Profile tab.

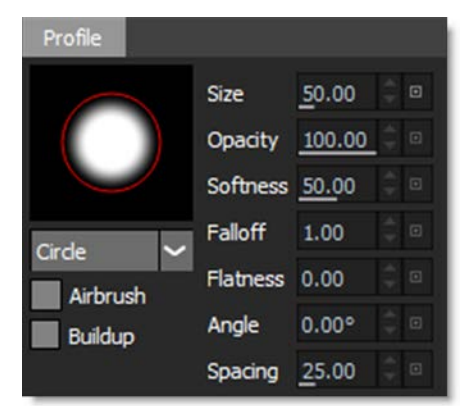

# Profile

A circle or square brush can be selected from the pop-up menu.

Circle

The brush profile is set to a circle.

Square

The brush profile is set to a square.

# Airbrush

When on, brush samples are generated at 30 samples/sec as long as the mouse button or pen is held down.

# Buildup

Allows the opacity to accumulate so it doesn't get clamped by the Opacity parameter value.

# Size

Sets the size of the brush. The brush can also be resized in the Viewer with the bracket keys, [ and ], or by holding **Ctrl/Cmd** and dragging the brush outline.

# Opacity

Sets the opacity or transparency of the brush.

Sets the brush softness. The brush softness can be changed in the Viewer by holding **Ctrl/Cmd-Shift** and dragging the brush outline.

### Falloff

Controls the feather contour of the brush.

### Flatness

Sets the flatness of the brush.

# Angle

Sets the angle of the brush.

# Spacing

Sets the brush spacing.

# Paint

The Paint tab contains controls that affect how paint is applied to the image.

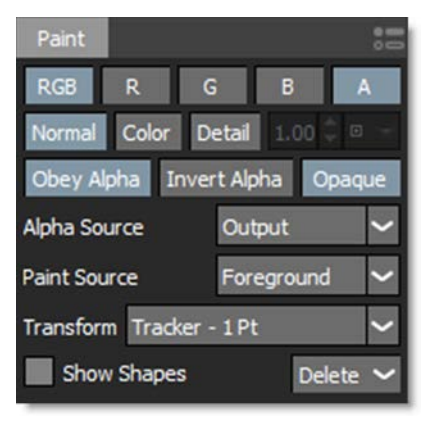

# RGB

The selected brush paints on the RGB channels.

# R

The selected brush paints on the red channel.

# G

The selected brush paints on the green channel.

634

Nodes

# В

The selected brush paints on the blue channel.

### Α

The selected brush paints on the alpha channel.

### **Detail Separation**

Separates the image into color and detail layers. The color and detail layers can be painted separately or simultaneously. Painting on the color layer preserves detail while painting on the detail layer preserves color.

<u>Note:</u> With the exception of Cutout and Eraser, all brushes can be used in the Color and Detail modes.

Normal

Paints on the color and detail layers simultaneously.

Normal Color Detail 1.00

Color

Paints on the color layer. The color layer can be viewed by selecting View > Color Layer or pressing the **8** keyboard shortcut.

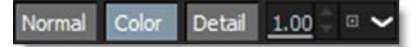

#### Detail

Paints the detail layer. The detail layer can be viewed by selecting View > Detail Layer or pressing the **9** keyboard shortcut.

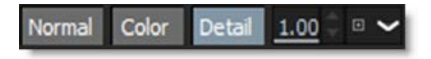

#### Detail Level

Determines the detail layer to be used. 0 is coarse, .5 is medium and 1 is fine.

### **Detail Preset**

The pop-up menu to the right of Detail Level provides coarse, medium and fine detail presets.

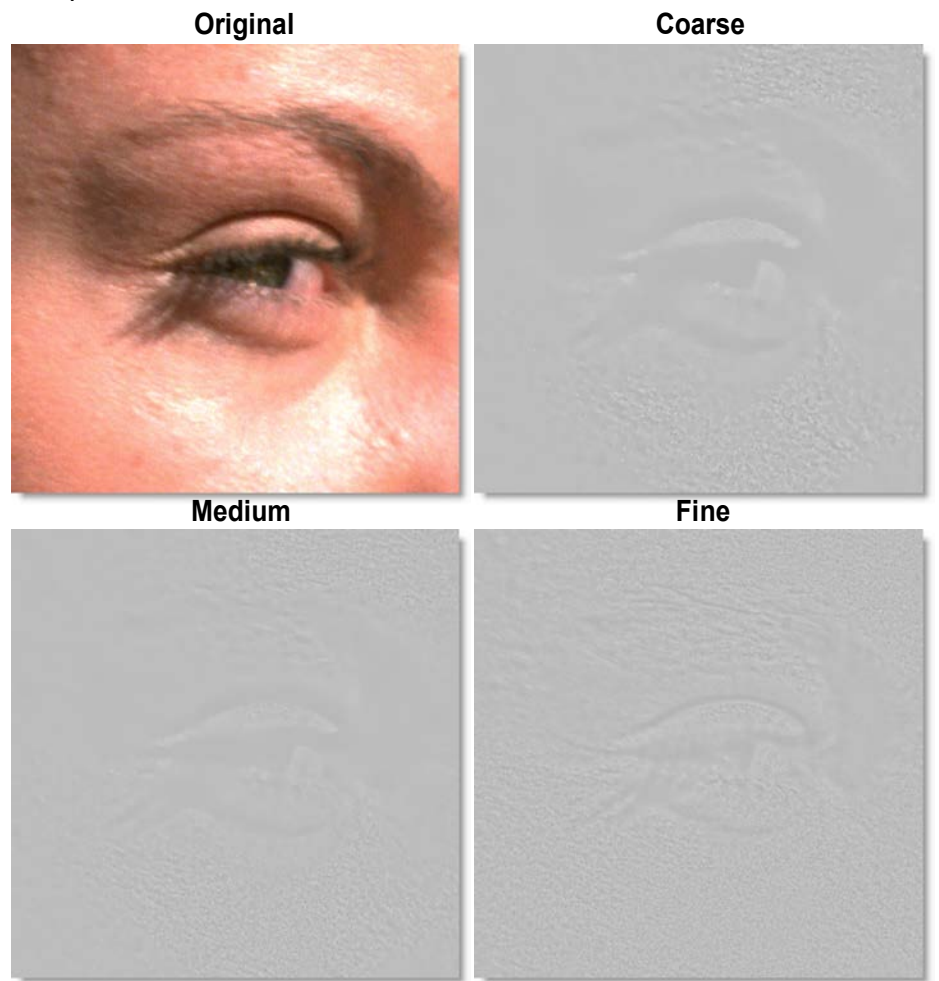

#### Coarse

Presets the detail to the coarse layer.

#### Medium

Presets the detail to the medium layer.

Fine

Presets the detail to the fine layer. The fine layer typically includes details such as skin blemishes, pores, hair, and wrinkles.

• 637

# Alpha

### **Obey Alpha**

When enabled, the intensity of the alpha channel controls how much the image will be affected by a particular paint operation. At any given pixel in the image, the more transparent the value in the alpha channel, the more transparent the application of the paint operation.

### **Invert Alpha**

Inverts the alpha channel used for the Obey operation.

### Opaque

Enabled once the **A** button is turned on, the Opaque control ensures that a solid paint stroke is created when painting into the alpha channel. When Opaque is off, the brush will also affect the alpha channel. So, it's possible to blur and drag the alpha channel, for instance.

### Alpha Source

Selects which input source to use when Obey is enabled.

### Foreground, Input 1-5

Foreground uses the alpha from the Foreground input as the obey alpha source. For instance, you can use the Roto node plugged into the Foreground input to control where you paint in the RGB channels.

### Output

Uses the Paint node's output alpha as the obey alpha source. This option is handy for painting temporary alpha to control where you paint in the RGB channels.

### **Paint Source**

Selects either Foreground or Output as the paint source. **Alt-P** toggles between Foreground and Output.

#### Foreground

The brush paints from the Foreground. For instance, this is useful for painting multiple strokes to perform a constant color correction or blur adjustment.

#### Output

The brush paints from the Output, with each new stroke affecting what was previously painted.

<u>Note:</u> Paint Source is not available for the following brushes: Clone, Cutout, Mosaic, Repair and Scatter.

### Transform

Selects point trackers and tracked layers from the input Tracker node, or other nodes that contain trackers, for use in match moving paint strokes or the clone source during event playback.

### **Show Shapes**

Shape outlines from a Roto node can be displayed in a Paint node. To do so, connect a Roto node's Objects output into a Paint node's Objects input and enable Show Shapes.

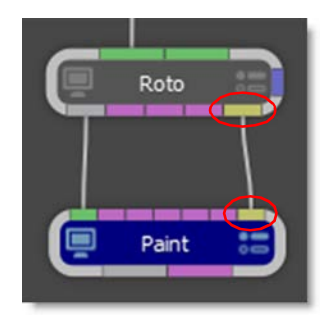

### Delete

Delete all paint strokes and restores the original unpainted frames.

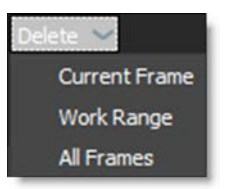

### **Current Frame**

Sets the range to the current frame.

### Work Range

Sets the range to the in and out points in the Timebar.

### All Frames

Sets the range to the entire frame range.

### Paint Preferences

Seldom adjusted Paint controls can be accessed by clicking the Paint Preferences icon.

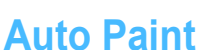

Auto Paint is a highly unique automated paint feature that records all paint activity with tight integration of both point and planar trackers. Paint strokes can be match moved or stabilized giving Silhouette the speed of raster paint with the repeatability of vector paint. The beauty of the system lies in the automatic recording of the paint strokes and brush settings. Individual paint strokes can be selected and repeated over many frames, as well as deleted. If the original footage changes, the entire paint history can be used to rebuild the painted shot automatically. Go to the **Auto Paint** tutorial to see how it works.

### **Paint History**

The Paint History contains all of the "events" for the current session. Events are things like paint strokes, brush profile changes, brush parameter changes, other paint states, etc. A selection of events essentially becomes a macro and can be played back over a range of frames.

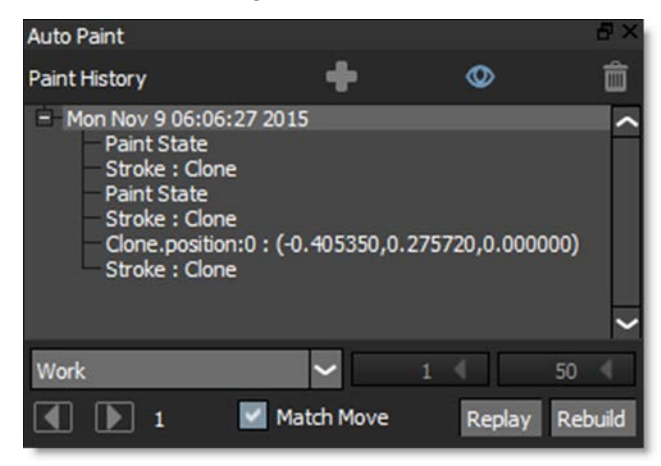

Groups are created each time painting is started on a frame and are recorded with the current time stamp. So the first time you begin painting on frame 1, for instance, a renameable "event group" containing a current time stamp is created. Then, events are created for the current paint state: channels/flags, brush, brush profile, and brush parameters. And finally, a new stroke event is created for the new stroke. After the first stroke, state changes are stored in their own events (ie. brush size, opacity, etc).

#### Add Group

Manually adds a paint event group. Manually creating groups is useful for organizing your painted strokes so that they can easily be identified at a later time.

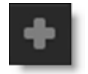

<u>Note:</u> Normally, one paint group is created while painting on a frame. If you leave the frame and come back to it later, another group will be created automatically.

#### Show Strokes

When you make a selection in the Paint History, the strokes are highlighted green in the Viewer when Show Strokes is enabled--the default.

# ۵

#### Delete

Press the **Delete** icon or the **Delete** key to delete selected events.

### **Groups and Events**

- A date and time stamp is an automatically created group that contains the events for frame 1. Later, if you leave and come back to frame 1, there will be a new group created with a new time stamp. This will keep track of what changes were made and when.
- Groups can be renamed by double-clicking, typing a new name and hitting Enter.
- The first time you do something on a frame, events that snapshot the current paint state are recorded. This is so that if you need to rebuild the frame, everything that is needed is in the Paint History for each frame.

• Groups that have + icons indicate you can expand them to see their contents.

### **Event Playback**

### **Frame Range**

Defines the frame range for Event Playback and Rebuild operations.

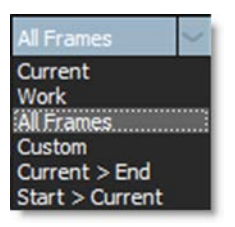

### Current

Sets the range to the current frame.

### Work

Sets the range to the in and out points in the Timebar.

### All Frames

Sets the range to the entire frame range.

### Custom

Sets a custom range as defined by the numeric entry fields. To quickly set custom in/out points, press the arrows in the numeric fields to enter the currently parked frame.

### Start>Current

Sets the range to the start frame ending at the current frame.

### Current>End

Sets the range to the current frame ending at the end frame.

### **Play Selected Events Forward/Backward**

Plays selected events in the Paint History either forward or backward.

In the Paint History window, select the paint event group or a sub set of the paint events you want to play back. You will see the strokes highlight green in the Viewer. Then, select the desired frame range and press either the Play Selected Events Forward or Backward icon.

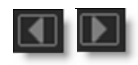

• 642

The number to the right of the Play Selected Events icons represents the number of selected items in the Paint History.

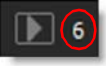

If a layer with tracking data applied is selected and Match Move is enabled, the selected strokes will be match moved when played back.

<u>Note:</u> To Match Move the clone source during playback, you will need to select the layer and enable Clone > Match Move prior to painting.

### **Match Move**

Match Move allows you to apply the selected tracked layer while playing back paint events.

### **Duplicate**

Duplicates strokes from one view to another for the current frame. If a layer with a stereo offset is selected prior to duplicating, the stereo offset is taken into account when duplicating the strokes.

Note: Duplicate only appears when in a stereo project.

### Replay (Ctrl/Cmd-Alt-R)

Replays the last stroke. This can be used to apply the last stroke with changed settings and/or on a different frame.

### Rebuild

Rebuilds the paint events for all frames defined in the Frame Range in the order in which they were painted. This is useful if you replace your footage with a different color correction than the original and want the result of painting with the Clone brush to match the new footage.

# **Stereo Paint**

In general, painting on stereo images is the same as painting with mono images. The stereo view mode determines whether you are painting on the Left View, Right View or both the Left and Right Views at the same time.

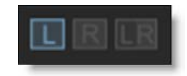

Nodes

643

In the Timebar, red markers are displayed for painted frames in the Left View, blue markers for the Right View and green markers for frames painted in both the Left and Right View.

Go to the Stereo Paint tutorial to see how it works.

### **Paint Brush Shortcuts**

| Shortcut    | Action                            |
|-------------|-----------------------------------|
| В           | Selects the Black and White brush |
| Shift-B     | Selects the Blemish brush         |
| Ctrl/Cmd-B  | Selects the Blur brush            |
| Alt-Shift-B | Selects the Burn brush            |
| с           | Selects the Clone brush           |
| Shift-C     | Selects the Color brush           |
| Alt-C       | Selects the Color Correct brush   |
| Alt-Shift-C | Selects the Cutout brush          |
| Alt-D       | Selects the Detail brush          |
| Alt-Shift-D | Selects the Dodge brush           |
| D           | Selects the Drag brush            |
| Shift-E     | Selects the Eraser brush          |
| G           | Selects the Grain brush           |
| Μ           | Selects the Mosaic brush          |
| R           | Selects the Repair brush          |
| Shift-S     | Selects the Scatter brush         |
| S           | Selects the Stroke tool           |

Nodes

: 644

# **Paint Settings Shortcuts**

| Shortcut                                | Action                                                                                                    |
|-----------------------------------------|----------------------------------------------------------------------------------------------------|
| Ctrl/Cmd-drag left/right                | Sizes the brush                                                                                                 |
| [and]                                   | Sizes the brush                                                                                                 |
| Ctrl/Cmd-Shift-drag                     | Sets the brush softness                                                                                         |
| Shift-Alt-1 and Shift-Alt-2             | Selects the Dual Clone brush setups                                                                             |
| Shift+Ctrl+1                            | Toggle Dual Clone mode on/off                                                                                   |
| ' (located to the left of <b>1</b> key) | Displays the Clone source and then the Clone<br>target so that you can click on each to set the Clone<br>offset |
| Caps Lock                               | Toggles Onion Skin mode on and off                                                                              |
| • (period key)                          | Picks colors off of the screen                                                                                  |
| Right-click                             | Picks a color off of the screen from a single pixel                                                             |
| Right-click-drag                        | Picks a color off of the screen by drawing a box and averages the colors within it                              |
| Alt-click-click                         | Draws a straight line                                                                                           |
| Alt-P                                   | Toggles between Paint Source > Foreground or<br>Output                                                          |
| key (vertical bar)                      | Snaps the vertical or horizontal split compare position to the cursor position                                  |

Silhouette User Guide

### Paint View Menu

| Shortcut | Action              |
|----------|---------------------|
| 1        | View the Output     |
| 2        | View the Foreground |
| 3-7      | View Input's 1-5    |
| 8        | View Color Layer    |
| 9        | View Detail Layer   |
| Ρ        | View Paint Only     |

### **Node Parameters**

When the Paint node is being edited in the Trees window, parameters specific to the Paint node can be adjusted in the Paint > Node parameters.

### **Paint Only Alpha**

Selects either a hard or soft edged alpha channel when using the Paint Only output.

Hard

Creates a hard edge alpha channel around brush strokes.

Soft

Creates a soft edge alpha channel around brush strokes.

# **Node Outputs**

### Output

Outputs the result of the paint node.

### **Paint Only**

Outputs only the painted portions of the frame along with an automatically generated alpha channel (where the brush painted). This will allow you to seamlessly composite the painted areas in a Composite node without having to do a difference matte.

# Pastel

# **Description**

Converts the image into pastel artwork.

### **Node Group**

Special Effects.

# Controls

### Presets

To select a preset, choose one from the Presets tab.

### Amount

Adjusts the amount of the pastel effect.

### Detail

Adjusts the detail. If the value is increased, you will see more detail while decreasing the value will have an overall smoothing effect.

# Pencil

# **Description**

Pencil converts your image to a pencil sketch.

### **Node Group**

Special Effects.

# Controls

### Presets

To select a preset, choose one from the Presets tab.

### Amount

Sets the intensity of the pencil effect.

### Color

The Color parameter sets the color of the pencil effect through the use of a standard color picker.

# Background

Mixes in the original image.

• 648

# **Photographic**

# **Description**

The most complete line of Kodak® filters for photographic uses is available in the form of gelatin films and are known as Wratten® Gelatin filters. Our Photographic filter is a digital equivalent of the Wratten set and were created using the spectral transmission curves for each optical filter. The Color Conversion, Light Balancing and Color Compensating preset groups are subsets of the Photographic filters.

### Photographic

Digital versions of the complete line of Kodak® Wratten® Gelatin filters.

# **Color Conversion**

Color Conversion filters correct for significant differences in color temperature between your light source and recording media.

# **Light Balancing**

Light Balancing filters correct for minor differences in color temperature between your light source and recording media.

# **Color Compensating**

Color Compensating filters control color by attenuating specific parts of the spectrum. They can be used to make changes in color balance or compensate for deficiencies in the image's spectral quality.

# **Node Group**

Tints.

# Controls

### Presets

To select a preset, choose one from the Presets tab. If you would like to view presets from a different category, use the pop-up menu at the top left of the Presets tab.
# Color

#### Color

The Color parameter sets the color of the filter through the use of a standard color picker.

### Opacity

Sets the opacity of the color filter.

### **Preserve Highlights**

Preserves the white areas of the image.

### **Exposure Compensation**

Exposure Compensation adds back the brightness loss as a result of the filter application.

## Grad

These filters can optionally use a gradient that limits where the filter is applied. Grad is the transition area between the colored portion and the original image. Its direction, corners and size can be adjusted. Go to the **Grad** section of Common Node Controls to see how the Grad controls work.

# **Pin Warp**

# **Description**

Pin Warp allows you to warp specific image areas using pins, while leaving other areas untouched. Adjustments can range from subtle nip and tucks to something more obvious like repositioning an arm or leg.

Before

After

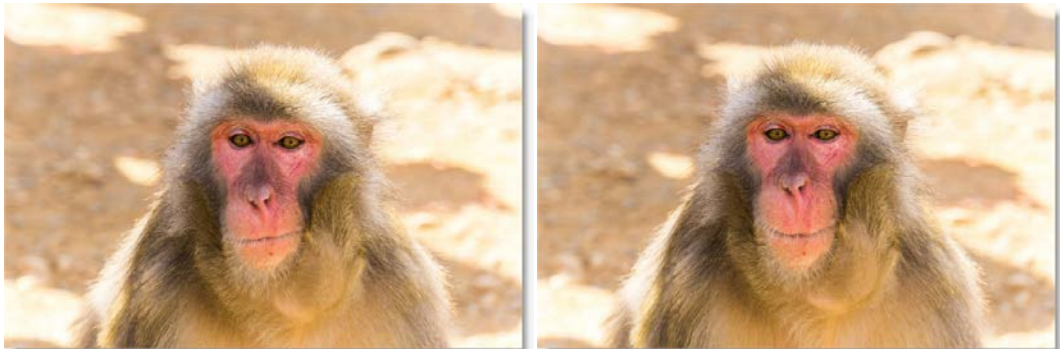

Photo by Tim Easley on Unsplash

Go to the **Pin Based Warping** tutorial to see how it works.

## **Node Group**

Warp.

# **Controls**

### Transform

Selects point trackers and tracked layers from the input Tracker node and match moves the pins based on the input tracker data.

# Pin 1 - 20

A total of 20 pins can be added to an image. To create a pin, click-drag on the image. Pins have a source (green circle) and target (red circle). The farther the target is dragged from the source, the more the image warps. Click-releasing on the image sets a tack which constrains the warp.

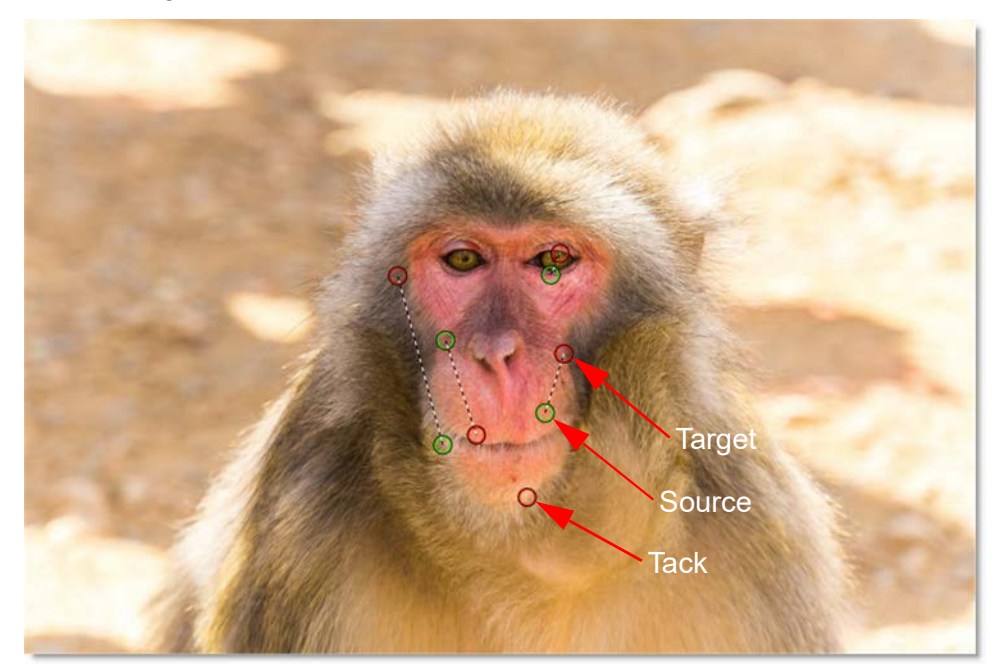

### **Pin and Tack Radius**

Each pin and tack has a radius which determines its strength. Hover over a pin to display the radius. **Shift**-drag the radius to adjust it.

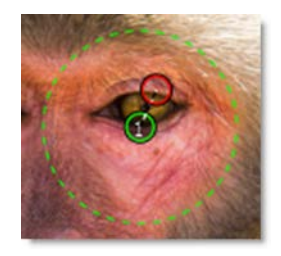

Nodes

651

Nodes

652

# Pin Warp Keyboard Shortcuts

| Shortcut                              | Action                                                     |
|---------------------------------------|------------------------------------------------------------|
| Click-drag on image                   | Creates a pin                                              |
| Click-release on image                | Creates a tack                                             |
| Click-drag pin source or target       | Moves the pin source or target                             |
| Shift-drag pin source or target       | Moves both the pin source and target                       |
| Ctrl/Cmd-drag pin radius              | Adjusts pin radius with all radii displayed                |
| Hover over pin, Shift-drag pin radius | Adjusts pin radius with only selected pin radius displayed |
| Alt-drag on a tack                    | Converts a tack to a pin                                   |
| Right-click > Remove Pin              | Deletes the pin                                            |
| Right-click > Make Tack               | Converts a pin to a tack                                   |

Silhouette User Guide

# Polarizer

# **Description**

## Polarizer

The greatest use of polarizing filters is to achieve a darkened, deep blue sky. Our digital version of the Polarizer is designed to do just that. Through the use of a matte and an adjustable gradient, the color of the sky can be adjusted.

## Warm Polarizer

Combines the benefits of the Polarizer with a warming filter making it ideal for portraits and scenics.

### **Node Group**

Color.

# Controls

### Presets

To select a preset, choose one from the Presets tab. If you would like to view presets from a different category, use the pop-up menu at the top left of the Presets tab.

## Sky

Color Correct controls are provided to adjust the sky.

Hue

Rotates the hue of the sky.

#### **Saturation**

Adjusts the saturation of the sky. Positive values saturate, negative values desaturate.

#### **Brightness**

Adjusts the brightness of the sky. Positive values brighten, negative values darken.

#### Contrast

Adjusts the contrast of the sky. Positive values increase contrast, negative values decrease contrast.

#### Gamma

Adjusts the gamma of the sky. The gamma adjustment leaves the white and black points the same and only modifies the values in-between. Positive values lighten the midtones, negative values darken the midtones.

Red Adds or subtracts red from the sky.

Green Adds or subtracts green from the sky.

Blue

Adds or subtracts blue from the sky.

#### Temperature

Sets the color temperature of the sky. Dragging the numeric field to the right makes the sky cooler (bluer) and dragging the numeric field to the left makes the sky warmer (redder).

### Temperature

Applies a warming filter to the image. Go to the **Temperature** section of Common Node Controls to see how the Temperature controls work.

#### Grad

The Polarizer can optionally use a gradient that limits where the filter is applied. For instance, if the polarization is affecting areas other than the sky, enable the Grad and adjust it to limit the areas of polarization. Go to the **Grad** section of Common Node Controls to see how the Grad controls work.

### Matte

#### Hue

The Polarizer isolates the sky using a matte based on a blue hue. Use the Hue eyedropper to select the exact color of the sky if you are not seeing enough polarization.

#### Range

Increases or decreases the range of values in the hue matte. A low Range value indicates a narrow range of values. A high Range value indicates a large range of values included in the matte.

Blur

Sets the softness of the matte by using a quality blur.

Go to the Matte parameters to see how they work.

# **Power Matte**

# **Description**

Power Matte is an easy to use interactive image matting tool capable of extracting almost any object in an image--even if you are dealing with fine hair detail, smoke, or reflections.

Before

After

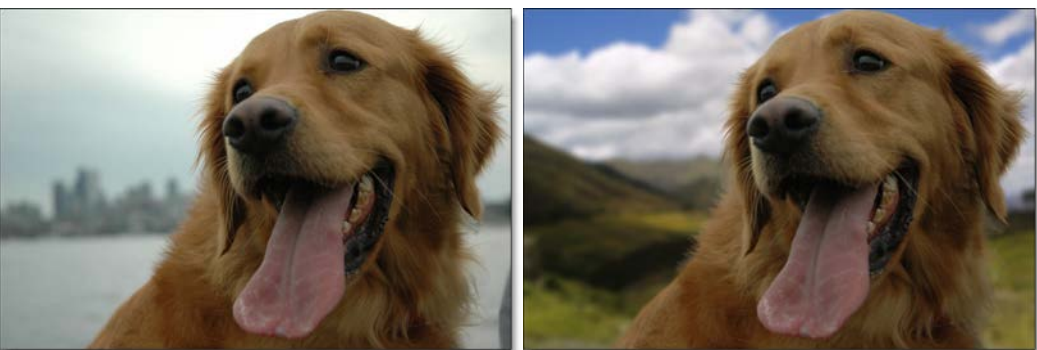

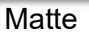

Shapes

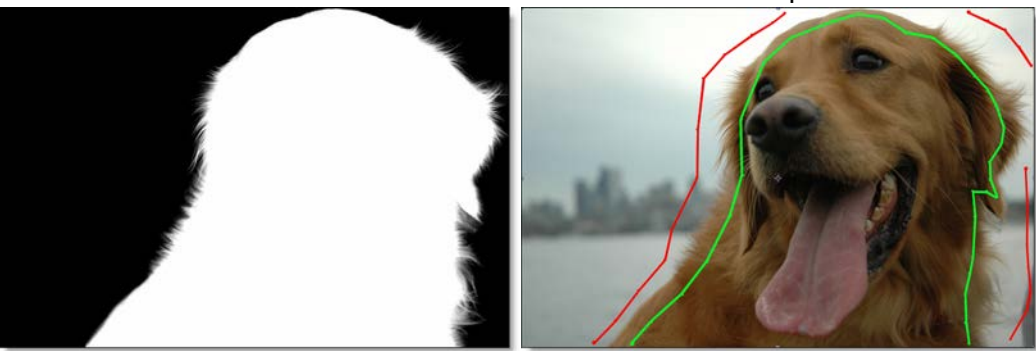

To work this magic, Power Matte iteratively estimates the transparency value for every pixel in the image, based on a small sample of foreground (what you want to cut out) and background (what you want to get rid of) pixels marked by defining simple shapes on the image. Results show that compared with previous approaches, our method is more efficient and requires minimal effort to extract high quality mattes for foregrounds with significant semi-transparent regions. In addition, the foreground edge colors can be estimated in the semitransparent areas to create a seamless composite.

Go to the **Power Matte** tutorial to see how it works.

Since shapes are required for Power Matte, it has its own shape tools similar to those in the Roto node. See the **Roto Node** for more information.

### Node Group

Key, Silhouette.

# **Matte Creation**

Power Matte uses open or closed shapes to define the object you would like to isolate or extract. The shapes can be loose--they don't need to follow exactly around the edges. Areas not defined by shapes are considered unknown areas and are automatically computed by Power Matte.

### Trimaps

Power Matte creates mattes by using a trimap--a pre-segmented image consisting of three regions of foreground (what you want to cut out), background (what you want to get rid of) and unknown. Partial opacity values are then computed only for pixels inside the unknown region. Two trimap methods can be used: Open Shape or Closed Shape. When creating mattes, start with the Open Shape Method and move on to the Closed Shape Method if the results are not satisfying.

#### **Open Shape Method**

Power Matte only requires a few open shapes to define foreground and background areas of the image when using the Open Shape Method. Areas not defined by shapes are considered unknown areas with partial opacity values being computed between the areas marked by foreground and background shapes.

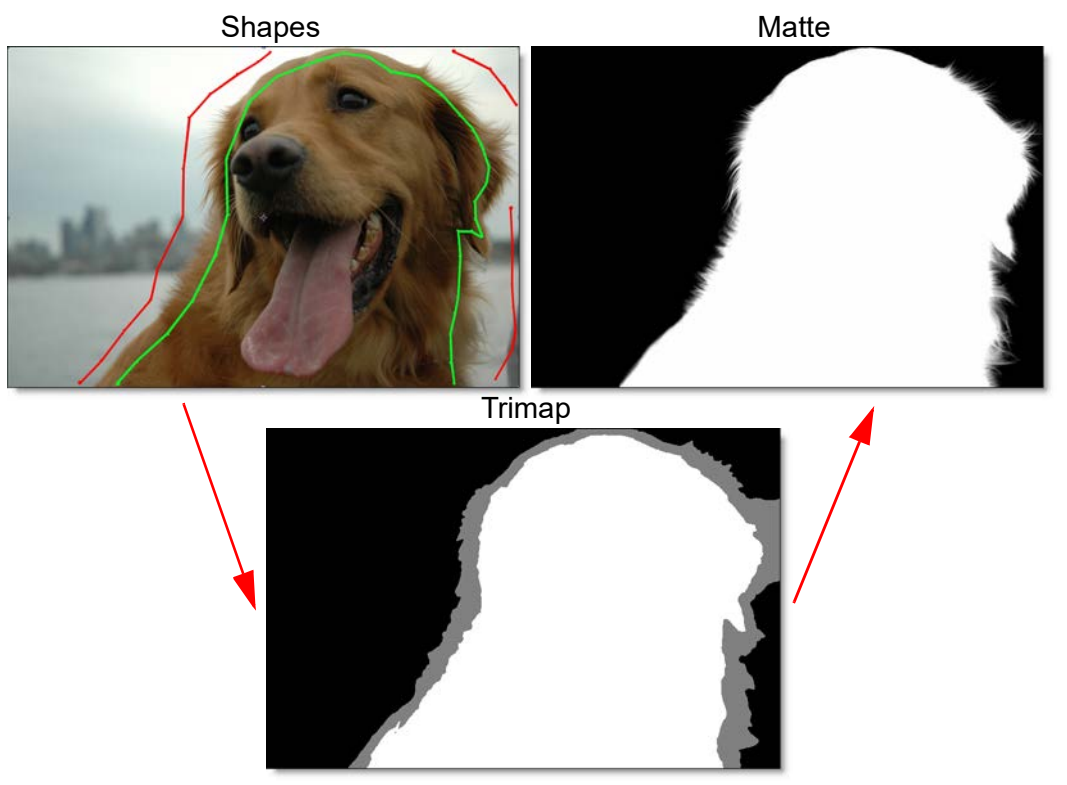

Using the shapes, Power Matte generates an intermediate matte result called a Trimap. White signifies solid foreground, black is complete background and gray is unknown area where Power Matte will compute partial opacity.

The Open Shape Method requires little user input, but when color ambiguity exists between the foreground and background, the Closed Shape Method may create a more accurate matte. In addition, the Open Shape Method will also take slightly longer to render as it requires an extra calculation step.

#### **Open Shape Method Tips & Tricks**

- Make sure you draw enough foreground (what you want to cut out) and background (what you want to get rid of) shapes. A good technique is to draw an open inner shape within the object you are extracting and an outer, open shape outside the object.
- The shapes should be near the boundary of the object, but not right up against the edge.
- If the foreground or background has varying colors, the shapes should cover these colors.
- When viewing the matte, if you see gray areas in the foreground object that should be completely white, make additional foreground shapes in those areas. If you see gray matte areas in the background that should be completely black, make additional background shapes.
- The general rule is to not put different foreground and background shapes too close together unless you need to.

<u>Warning:</u> If you only provide a few sparse shapes, the Open Shape Method will take longer to process with a less accurate result than the Closed Shape Method.

Good Shape Example

**Bad Shape Example** 

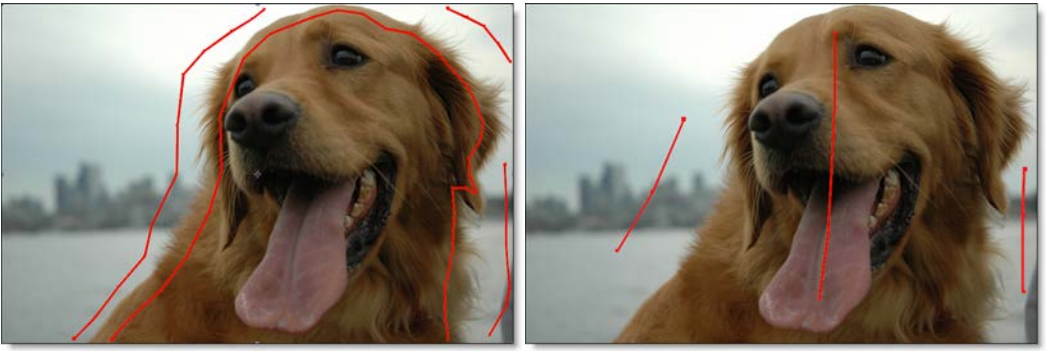

#### **Closed Shape Method**

The Closed Shape Method uses closed shapes to mark definite foreground and background areas of the image. Any unmarked areas are considered unknown and partial opacity values are then computed for the pixels inside the unknown region. So, make sure that any hair detail, transparent or blurry portions fall within the unknown areas.

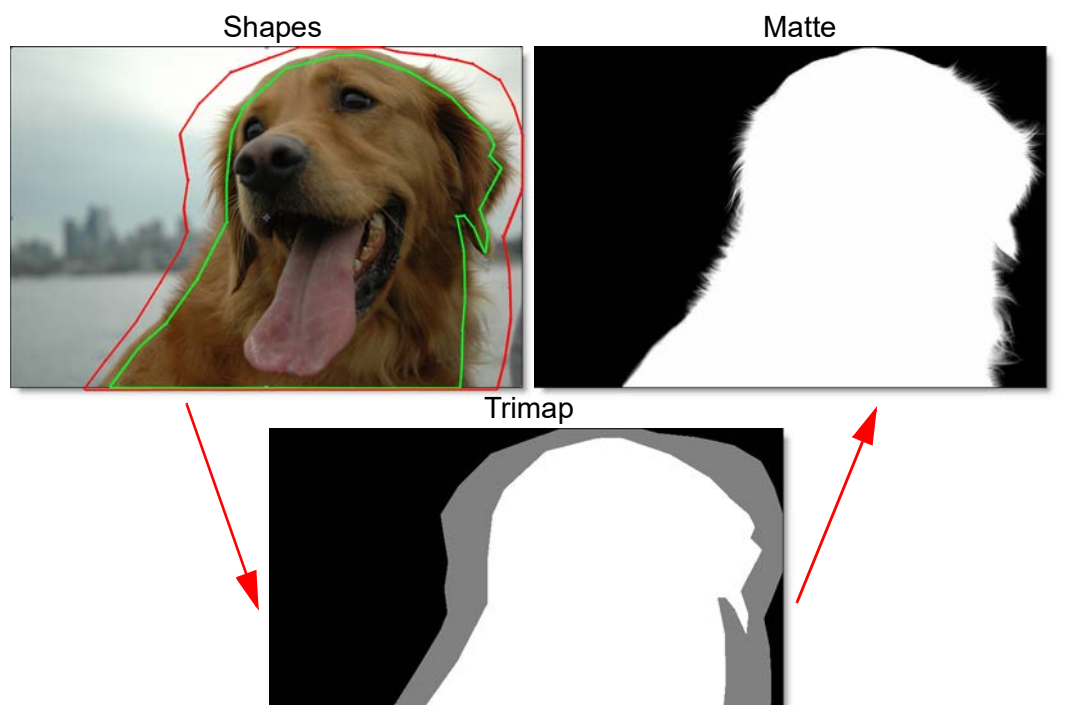

Closed Shape trimaps process slightly faster than Open Shape trimaps and can result in extracting a more accurate matte, most notably when color ambiguity exists between the foreground and background. However, they can be tedious to create and tend to fail for images with large portions of semitransparent foreground where the trimap is difficult to create manually. The Closed Shape method does not handle a foreground object with background holes in it, and therefore the Open Shape method would be a better choice when extracting an object with holes

• 661

#### **Closed Shape Method Tips & Tricks**

- First, define foreground areas by drawing a closed shape around the inside edges of the foreground (what you want to cut out).
- Next, define background areas (what you want to get rid of) by drawing a closed shape around the background areas.
- If your foreground object is completely surrounded by background, a quick way to define the background area is to first draw a closed shape around the outside of the foreground and then invert the shape in the Object Parameters.
- Ideally, the unknown region, the regions not defined with foreground or background shapes, should only cover transparent pixels whose actual values are not completely foreground or background. In other words, the unknown region should include hair detail, transparent or blurry portions of the image.

Note: Large foreground objects take longer to process than small ones.

# **Shape Parameters**

### Туре

Foreground

Assigns the shape to be used as foreground (what you want to cut out).

#### Background

Assigns the shape to be used as background (what you want to get rid of).

### Filled

Determines whether or not the shape is filled.

#### Invert

Inverts a filled shape. This option is only available if Filled is enabled.

## **Node Parameters**

When the Power Matte node is being edited in the Trees window, parameters specific to Power Matte node can be adjusted in the Node parameters.

### Source Alpha

Controls how the incoming alpha channel is blended with the Power Matte alpha channel.

#### Ignore

The incoming alpha channel is not used.

#### Add

Adds the incoming alpha channel to the Power Matte alpha channel.

#### Subtract

Subtracts the incoming alpha channel from the Power Matte alpha channel.

### Multiply

Produces a result where there is a union of pixels from the incoming alpha channel and Power Matte alpha channel.

#### Difference

Produces a result where a value exists in the incoming alpha channel and Power Matte alpha channel, but not in both.

## **Color Estimation**

Estimates the color of the foreground in unknown and semi-transparent areas. Color Estimation is off by default and when activated, prevents fringing to create a seamless composite. When disabled, a foreground object with transparent edges against a bright or dark background will have bright or dark edges in the composite.

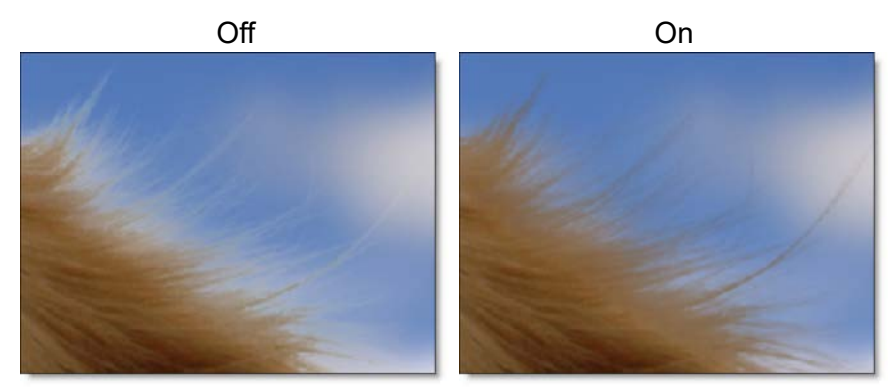

**Note:** Color Estimation can cause color flickering in edge areas of partial opacity if your shape position is not constant from frame to frame or if your source footage is grainy. Disable Color Estimation if you see flickering in the edge areas after a preview or rendering.

## Sensitivity

Sets the sensitivity of the Unknown areas. The higher the value, the more details are brought out.

•

• 663

### Deartifact

Blurry artifacts can be generated while attempting to extract objects that have drop shadows, similar colors to the background or out of focus edges. Deartifact can be used to limit these artifacts.

### Accuracy

The accuracy of the generated matte can be increased with this control. When foreground and background shapes are close together, setting the Accuracy to Higher or Full will result in a more accurate matte.

**<u>Note</u>**: It is best to work with Power Matte at the Accuracy setting that you will be rendering at.

#### Normal

Normal will work for most images and will render faster than the other settings.

#### Higher

Higher results in better accuracy than the Normal setting, but not quite as good as Full.

#### Full

Full will result in the most accurate matte, but will take longer to render.

# **Color Suppression**

When a foreground object has been photographed against a solid blue or green backdrop, the blue or green color can have a tendency to spill onto the foreground object. When extracting an object photographed against one of these colors, you may find it necessary to remove the blue or green spill. This is a process called Color Suppression.

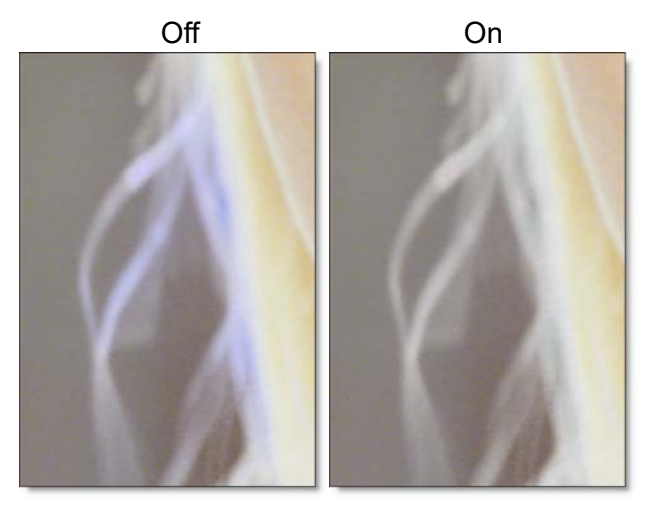

#### Туре

Selects whether blue or green is suppressed from the foreground image.

#### Foreground

Suppresses color spill in the foreground. The default value of 100 should be sufficient for most situations.

#### Range

Increases the range of areas that are color suppressed. If color spill is still evident, increase this value.

#### Edge

Suppresses the color spill of the unknown edge areas to the color gray. This is useful for edges that contain a lot of neutral transparency like glass reflections.

## Reset All

Resets all parameters to their default state.

664

Nodes

# **Node Outputs**

### Output

Outputs the foreground input and generated matte.

# Composite

Outputs a composite of the foreground over the background based on the generated matte.

# Trimap

Outputs the generated trimap.

# Premultiply

# **Description**

Multiplies the RGB channels by the alpha channel.

# Node Group

Composite.

. 666

٠

# **Rack Focus**

# **Description**

Rack Focus replicates a true camera defocus by introducing lens Bokeh effects. Bokeh is the Japanese term that describes the quality of out-of-focus points of light. In defocused areas, each point of light becomes a shape--either a circle or a polygon. The shape grows in size as the amount of defocusing is increased.

### **Node Group**

Diffusion.

# Controls

#### Presets

To select a preset, choose one from the Presets tab.

### Blur

The image is blurred by using a quality blur.

### Aperture

**Blend** 

Determines the blend mode to be used when adding Bokeh.

#### Add

Bokeh's are added to your image.

#### Screen

The Bokeh are combined with the image using a Screen blend mode. This looks kind of like the Add blend mode, but highlights are retained.

Brightness Brightens the Bokeh.

#### Facets

Set the number of Bokeh facets when the Curvature parameter is set to 0.

### Curvature

Controls the curvature of the Bokeh. When set to 100, the Bokeh are completely round. Set to a value of 0 to see a polygonal shape.

Angle

Rotates the Bokeh.

Color

Sets the Bokeh color.

Blur

Sets the softness of the Bokeh. This can be useful when using high threshold values.

### Matte

A matte is used to create the Bokeh effect. Go to the **Matte** section of Common Node Controls to see how the Matte controls work.

# **Radial Gradient**

# **Description**

Creates a radial gradient.

# Node Group

Image.

# Controls

Aspect The aspect ratio of the spot.

Radius

The un-blurred radius of the spot.

**Falloff Radius** The blurred edge of the spot.

Aspect The aspect ratio of the spot.

Falloff

Moves the falloff towards the spot centerpoint.

Inverts the spot.

# **Radial Tint**

# **Description**

Tints the image using multi-color, radially graduated filters.

# **Node Group**

Tints.

# Controls

### Presets

To select a preset, choose one from the Presets tab.

# **Tint Mode**

Selects how color is applied to the image.

### Normal

Tints the image while retaining highlights.

### Tint

The image is tinted by replacing hue and saturation.

#### Hue

The image is tinted by only replacing hue.

#### Lighten

Pixels darker than the color are replaced, and pixels lighter than the color do not change.

### Darken

Pixels lighter than the color are replaced, and pixels darker than the color do not change.

# Color 1

Sets the color for the top left quadrant of the image.

### Color

Sets the color through the use of a standard color picker.

### Opacity

Sets the opacity of the color.

### Color 2

The Color 2 controls are the same as the controls for Color 1 except it is applied to the top right quadrant of the image.

# Color 3

The Color 3 controls are the same as the controls for Color 1 except it is applied to the bottom right quadrant of the image.

# Color 4

The Color 4 controls are the same as the controls for Color 1 except it is applied to the bottom left quadrant of the image.

# **Radial Grad**

Sets the position, rotation and aspect ratio of the radial gradient.

### Position

There is an on-screen control in the center of the image. By clicking and dragging the on-screen control, the position of the grad can be adjusted.

**Position X** 

The horizontal position of the grad.

**Position Y** 

The vertical position of the grad.

Size

The size of the grad.

**Rotation** The rotation of the grad.

Aspect The aspect ratio of the grad.

# Highlights

**Preserve Highlights** Preserves the white areas of the image.

#### **Exposure Compensation**

Exposure Compensation adds back the brightness loss as a result of the filter application.

# Spot

A spot in the form of a radial gradient can optionally be used to control where color is added to the image. Go to the **Spot** section of Common Node Controls to see how the Spot controls work.

# Rays

# **Description**

Create stunning and realistic light ray effects quickly and easily. Known as volumetric lighting in computer graphics or crepuscular rays in atmospheric optics, this dramatic effect adds polish and style. Since the rays are only added to highlight areas, they have the effect of passing through objects and add a third dimensional quality. Add shafts of light streaming through clouds, rays filtering through a forest canopy, beams of light on a foggy night or rays shooting out from text. Rays adds a striking and dramatic quality to any image.

### **Node Group**

Light.

# Controls

### Rays

Length Sets the ray length.

#### Threshold

Controls the amount of rays based on a brightness threshold. Fewer rays with more definition are generated at higher threshold values.

#### Position

Move the point control in the center of the screen to change the source point from which the rays will emanate.

### Color

**Brightness** Sets the brightness of the rays.

**Color** Sets the color of the rays.

### Shimmer

Randomizes the rays.

### Amount

Sets the amount of shimmering.

Phase

Sets the randomness of the shimmering.

# Opacity

**Rays** Sets the opacity of the rays.

Source

Sets the opacity of your image.

• 675

# Reflector

# **Description**

One of the oldest and still most popular means of lighting an exterior set is by taking a reflective surface and redirecting sunlight or artificial light exactly where it is needed. Unfortunately, it is nearly impossible for actors to keep their eyes open when looking into a reflector, resulting in squinting eyes. Our silver and gold reflectors allow you to add white or gold light into shadow areas without the squinting.

## **Node Group**

Light.

# Controls

### Presets

To select a preset, choose one from the Presets tab. If you would like to view presets from a different category, use the pop-up menu at the top left of the Presets tab.

# **Brightness**

Sets the intensity of the reflector.

## Color

The Color parameter sets the color of the reflector through the use of a standard color picker. The default color is gold for Gold Reflector and white for Silver Reflector.

## Position

Selects the shadow values that will be adjusted.

## Range

Controls the range of shadow values that will be adjusted.

Go to the **Matte** section of Common Node Controls to see how the Position and Range controls work.

# ReLight

# **Description**

Using ReLight, an image can be relit by with either a directional or point light. The result looks natural even though the relighting is done without computing any scene geometry.

## **Node Group**

Light.

# Controls

# Туре

**Parallel** A directional light source.

### Point

A point light where the light either emanates from or fades into a vanishing point. Move the point control in the center of the screen to change the Point light location.

# Strength

Sets the strength of the light.

# Angle

Used in conjunction with Parallel, Angle sets the direction of the light source.

## Invert

Used in conjunction with Point, Invert determines whether the light source emanates from or fades into a vanishing point.

# Resize

## **Description**

Changes the size of the image.

## Node Group

Transform.

# Controls

### Size

**X Axis** The horizontal size of the image.

**Y** Axis

The vertical size of the image.

#### Gang

The X Axis and Y Axis values can be ganged together.

### Filter

Chooses the filtering method when transforming the image. Mitchell is the default.

### Triangle

The Triangle filter is not the highest quality, but fine for scaled images.

### Quadratic

Quadratic is like triangle, but more blur with fewer artifacts. It offers a good compromise between speed and quality.

### Cubic

Cubic is the default filter in Photoshop. It produces better results with continuous tone images, but is slower than Quadratic. If the image contains fine details, the result may be blurrier than desired.

### Catmull-Rom

This produces good results with continuous tone images which are scaled down, producing sharp results with fine detailed images.

### Gaussian

Gaussian lacks in sharpness, but is good with ringing and aliasing.

#### Mitchell

A good balance between sharpness and ringing, Mitchell is a good choice when scaling up.

### Sinc

Keeps small details when scaling down with good aliasing.

# Retime

# **Description**

Expands or contracts the timing of a selected range of frames.

# **Node Group**

Time.

# Controls

You can enter values in any of the parameters below to set a new timing.

## **Start Frame**

Selects the first frame to be used.

# End Frame

Selects the end frame to be used.

# Duration

Shows the retimed duration in frames.

# Speed

Shows the retimed duration as a percentage. A value of 50 slows down by 50%, a value of 100 does nothing, and a value of 200 is twice as fast.

# Strobe

Strobe creates a stuttering effect. The frame is frozen for the amount of frames specified in the Strobe parameter and then displays a new frame in sequence.

# Blend

Determines how frames are blended together when new frames are created to produce a longer clip.

### None Frames are not blended.

### Average

Frames are mixed together when the clip is slowed down.

Nodes 680

# **Description**

Reverses the clip.

# Node Group

Time.

# Roto

# **Description**

Rotoscoping or "Roto" for short has become a generic term for drawing shapes to extract, isolate or affect a portion of an image. It is tedious work, but it's one of the most important parts of the visual effects process. Within the Roto node, there are all the tools needed to make quick work of any roto job.

Go to the **Roto** tutorials to see how it works.

# Node Group

Image, Silhouette.

# Toolbar

When the Roto node is selected, a number of different tools are selectable from the Toolbar to the left of the Viewer.

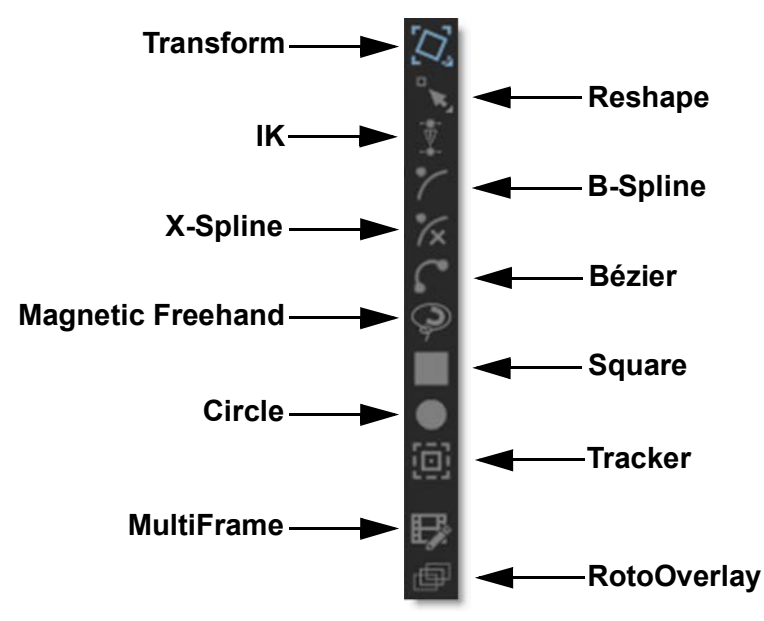

Nodes

682

#### **Toolbar Keyboard Shortcuts**

| Shortcut | Action                                  |
|----------|-----------------------------------------|
| Т        | Selects Transform Shape Mode            |
| тт       | Selects Transform Points Mode           |
| R        | Selects Reshape Normal Mode             |
| RR       | Selects Reshape Magnet Mode             |
| Y        | Selects IK (Inverse Kinematics)         |
| В        | Selects B-Spline                        |
| S        | Selects X-Spline                        |
| Shift-B  | Selects Bézier                          |
| Shift-F  | Selects Magnetic Freehand               |
| Shift-S  | Selects Square                          |
| Shift-C  | Selects Circle                          |
| Shift-T  | Selects Tracker                         |
| Μ        | Selects MultiFrame                      |
| Shift-O  | Selects RotoOverlay                     |
| Alt-F    | Toggles the shape feather handle on/off |
| Alt-K    | Adds weighted keyframe                  |

# **Stereo Shape Creation**

When in the Left or Right View of a stereo project, adding a shape creates it in either the Left or Right View. In the Left/Right View, a shape is created in both the Left and Right Views.

Go to the Stereo Roto tutorial to see how stereo rotoscoping works.

# **Bézier (Shift-B)**

Creates a Bézier spline.

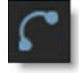

Go to the **Bézier** tutorial to see how it works.

To draw a Bézier spline, click on the image to place the first control point and drag the cursor while keeping the mouse pressed to extend the control point's tangents. Click on the screen to add more control points and when finished adding points, click the first control point that you added to close the shape.

To create an open shape, add points and press the **Esc** key or switch to a different tool to finish the shape. Then in the Reshape tool, select the open shape, adjust the Stroke Width to set its thickness and choose either a flat or round Cap Style in the Object Parameters.

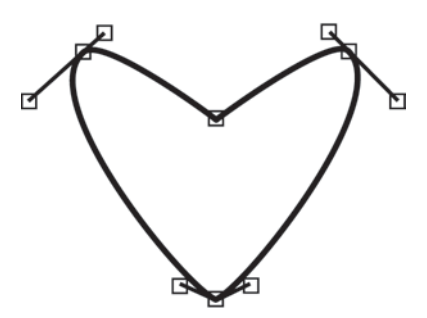

Originally developed by Pierre Bézier in the 1970's for CAD/CAM operations, Bézier splines became the foundation of the entire Adobe drawing model. If you're a user of Adobe products, you've probably used Bézier's. Bézier splines are defined by control points and tangents. The position of the two tangent handles control the amount of a point's curvature.

A shape is created by drawing a Bézier curve path. This path contains control points and tangents that define the form of the curve.

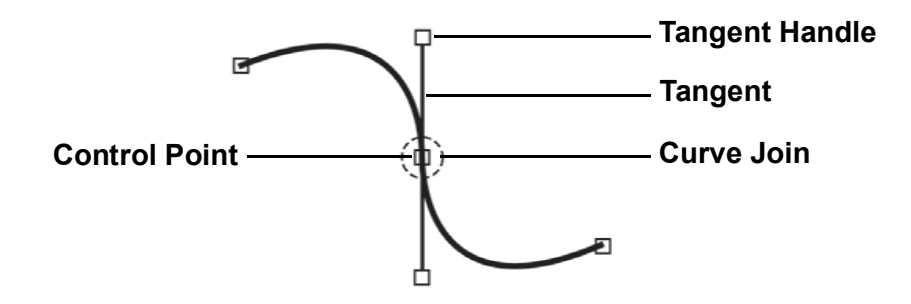

# **Control Points**

Control points are locations on the curve that determine its shape. When a control point is selected, two tangents extend from the control point. These tangents guide the shape of the curve.

### Joins

The area of the curve at the control point is called the curve join.

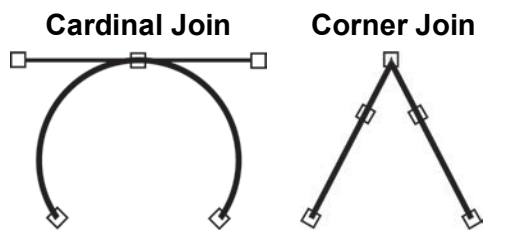

Joins can either be corner or cardinal (smooth) joins. When control point tangents are positioned in opposite directions, the join is cardinal. In contrast, corner joins have their tangents positioned at an angle to each other.
# Adjusting Bézier Curves

The length and direction of a control point's tangents direct the curve through that control point.

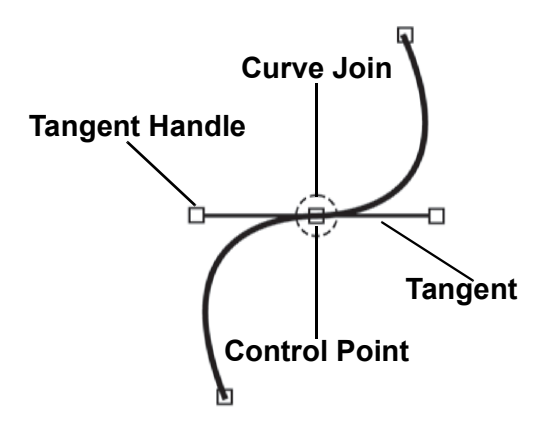

Control points have two tangents that can extend from it. The path of the curve through the control point is determined by the length and orientation of the tangents. When you drag one tangent's handle, the adjacent tangent moves as well. Using keyboard shortcuts while dragging allows you to control how the curve passes through a control point.

# Bézier Keyboard Shortcuts

| <u>Shortcut</u> | Action                                                                                 | <u>Curve</u> |
|-----------------|----------------------------------------------------------------------------------------|--------------|
| No key needed   | Adjust the length of one tangent while retaining a fixed angle between two tangents    |              |
| Ctrl/Cmd        | Adjust both tangents simultaneously while retaining a fixed angle between two tangents |              |
| Alt             | Adjusts only one tangent to create corners                                             |              |
| Shift           | Adjusts only the length of one tangent (similar to the "No key needed" shortcut)       |              |
| Ctrl/Cmd-Alt-1  | Sets the point tension to Corner                                                       |              |
| Ctrl/Cmd-Alt-2  | Sets the point tension to Cardinal                                                     |              |

## **Extending Short Tangents**

Sometimes a control point's tangents are so close together that trying to modify the tangent results in movement of the control point. If this is the case, you can force the tangents to move without affecting the control point by pressing the **Alt** key while dragging the tangent. Only the tangent will move, leaving the control point unaffected.

686

## **Moving Curve Segments**

Normally, you move control points to adjust the form of a shape, but you can also move the portion of the curve between control points. To move a curve segment, deselect all control points by clicking somewhere off the shape and then **Ctrl/Cmd**-drag a curve segment between control points.

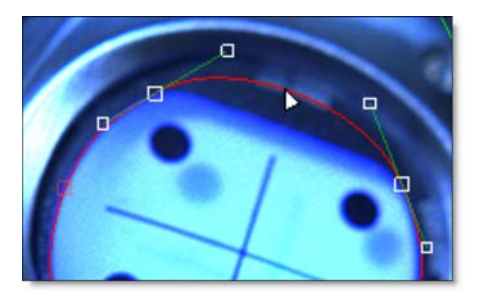

Once you start dragging, the Ctrl/Cmd key can be released.

<u>Note:</u> The surrounding tangents remain smooth, but if you want to keep adjacent tangents from moving, hold down the **Alt** key while dragging.

687

# **B-Spline (B)**

Creates a B-Spline shape.

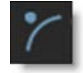

Go to the **B-Spline** tutorial to see how it works.

To create a B-Spline, click on the screen to create a control point and add as many points as you like. When you are finished adding points, click the first control point that you added to close the shape.

To create an open shape, add points and press the **Esc** key or switch to a different tool to finish the shape. Then in the Reshape tool, select the open shape, adjust the Stroke Width to set its thickness and choose either a flat or round Cap Style in the Object Parameters.

In contrast to Béziers, B-Splines don't use tangents and are created by only using control points. The position of the points, their tension settings as well as their proximity to each other determine the curvature of the shape. B-Splines are somewhat similar to NURBS (non-uniform rational B-Splines) that are used in many 3D modeling packages.

The images below show how the same shape can be created with either Béziers or B-Splines.

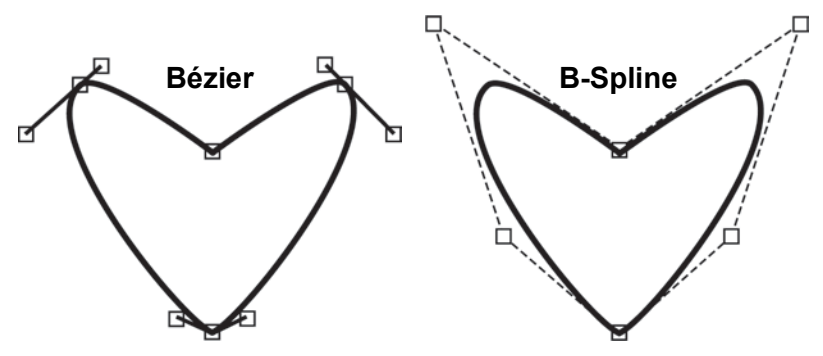

Because the two spline types of have significant strengths and differences, artists are religiously loyal to one or the other. B-Splines create natural curves but are terribly inefficient at defining square corners and require more points to define than a similar Bézier shape. On the other hand, Béziers can easily create corners and use fewer points, but can have an unnatural curved path caused by overly malleable "split" handles. Depending upon your expertise, you may find Bézier splines are more appropriate for square and angular shapes while B-Splines will work better for objects with a lot of curves like a person's face. Just to upset the status quo, there is a new kid on the block called X-Splines which is explained in the next section. This spline type brings together the best of both B-Splines and Béziers.

# **Adjusting B-Splines**

In contrast to Béziers, B-Splines don't use tangents and are created by only using control points and are simple to adjust. The position of the points, their weight settings as well as their proximity to each other determine the curvature of the shape. The weight (amount of pull on a point) decides how sharp or smooth it is. Silhouette employs variable weight intensities on a point by point basis. The weight can be adjusted by hovering over a point and **Alt**-dragging to the right to create a corner point or **Alt**-dragging to the left to create a smooth point. Alternatively, you can **Alt**-click on one of the selected points to cycle through the preset weight settings.

**Note:** Do not use extreme, variable weight adjustments if you are planning on converting the B-Spline to a Bézier Spline.

| Shortcut                     | Action                                                 |
|------------------------------|--------------------------------------------------------|
| Alt-drag control point right | Creates a corner point                                 |
| Alt-drag control point left  | Creates a smooth point                                 |
| Alt-clicking control point   | Cycles through the preset weight settings of the point |
| Ctrl/Cmd-Alt-1               | Sets the point tension to Corner                       |
| Ctrl/Cmd-Alt-3               | Sets the point tension to B-Spline                     |

## **B-Spline Keyboard Shortcuts**

**Note:** The **Alt**-click and pop-up menu preset weight settings for Corner and B-Spline can't be animated.

689

# X-Spline (S)

Creates a X-Spline shape.

**%** 

Go to the X-Spline tutorial to see how it works.

To create a X-Spline, click on the screen to create a control point and add as many points as you like. When you are finished adding points, click the first control point that you added to close the shape.

To create an open shape, add points and press the **Esc** key or switch to a different tool to finish the shape. Then in the Reshape tool, select the open shape, adjust the Stroke Width to set its thickness and choose either a flat or round Cap Style in the Object Parameters.

A X-Spline is an intuitive and easily editable spline format whereby its points can be of three different types: Cardinal, Corner or B-Spline.

- Cardinal creates a path that passes smoothly through each point.
- Corner makes a path that consists of angular corner points.
- B-Spline creates a smooth path that is determined by the surrounding points.

Look at how the same set of points can yield entirely different shapes based on the point type setting.

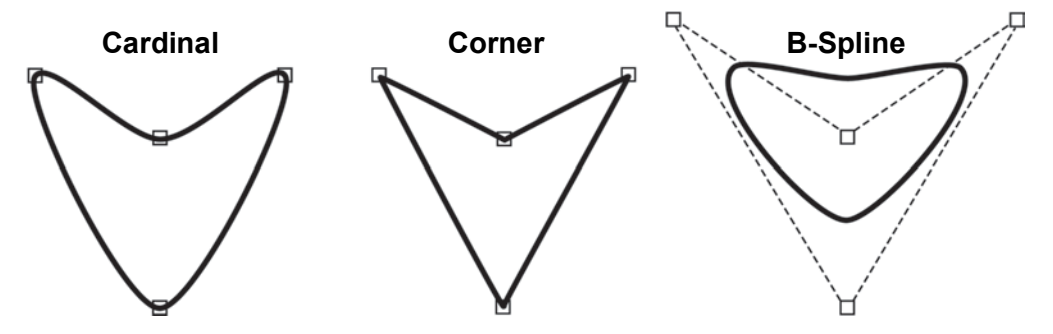

The point type can be changed at anytime as well as animated from one type to another. You'll find that the beauty of X-Splines is that the shape's points can be a mix of Cardinal, Corner or B-Splines.

The images below show how the same shape can be created with either Bézier splines, B-Splines or X-Splines.

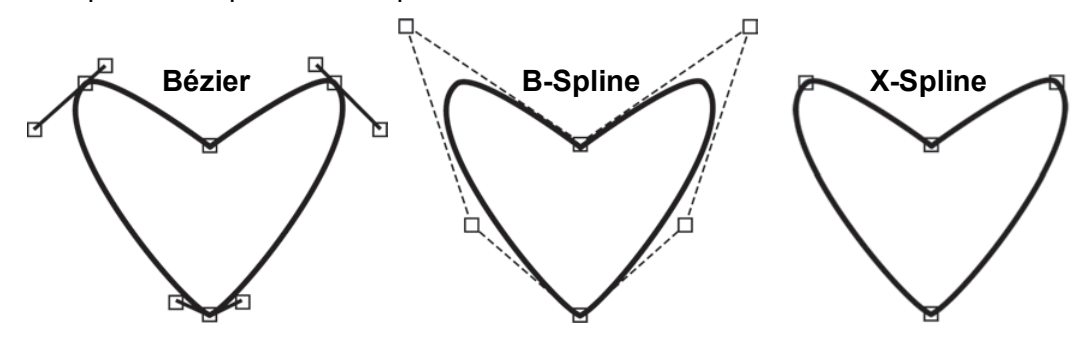

## **Adjusting X-Splines**

X-Splines are created by using control points and then adjusting their weight to coincide with one of the point types: Cardinal, Corner or B-Spline. The point type can even be somewhere in between one point type and another. The weight can be adjusted by hovering over a selected point and **Alt**-dragging to the right. The weight of the point goes from Cardinal to Corner to B-Spline. Alternatively, you can **Alt**-click to cycle through the different point types.

# **Edge Snapping**

You can snap the control points of an X-Spline to edges of an object by using the Edge Snapping tool. Select the points you want to move and press the **Alt-S** key.

Alternatively, start dragging the points, hold the **Alt-S** key down and they will snap to the nearest detectable edge. In some cases, the points may not snap to where you want them to. If this happens, adjust the points manually.

Nodes

. 692

# X-Spline Keyboard Shortcuts

| Shortcut                     | Action                                                                                                    |
|------------------------------|----------------------------------------------------------------------------------------------------|
| Alt-drag control point right | Adjusts the weight of the point from Cardinal to Corner to B-Spline                                        |
| Alt-drag control point left  | When the weight is set to B-Spline, it adjusts the weight of the point from B-Spline to Corner to Cardinal |
| Alt-clicking control point   | Cycles through preset weight settings of the point                                                         |
| Ctrl/Cmd-Alt-1               | Sets the point tension to Corner                                                                           |
| Ctrl/Cmd-Alt-2               | Sets the point tension to Cardinal                                                                         |
| Ctrl/Cmd-Alt-3               | Sets the point tension to B-Spline                                                                         |
| Alt-S                        | Snap selected control points to the nearest detectable edge                                                |
| Drag Points-Hold Alt-S       | Snap selected control points to the nearest detectable edge                                                |

Creates freehand shapes with or without magnetic properties. A magnetic freehand shape snaps the shape boundary to the nearest object edge.

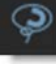

Go to the Magnetic Freehand tutorial to see how it works.

## **Magnetic Shape**

Creates a freehand shape with magnetic properties. There are two methods of creating a magnetic shape: Tracing or Strokes.

### Tracing

Click once near the edge you want to start with and move your cursor along the edge you want to follow. The shape boundary snaps to the nearest edge to where the cursor lies, tracing the shortest path from any previous click. When you are done tracing, click the first control point that you added to close the shape.

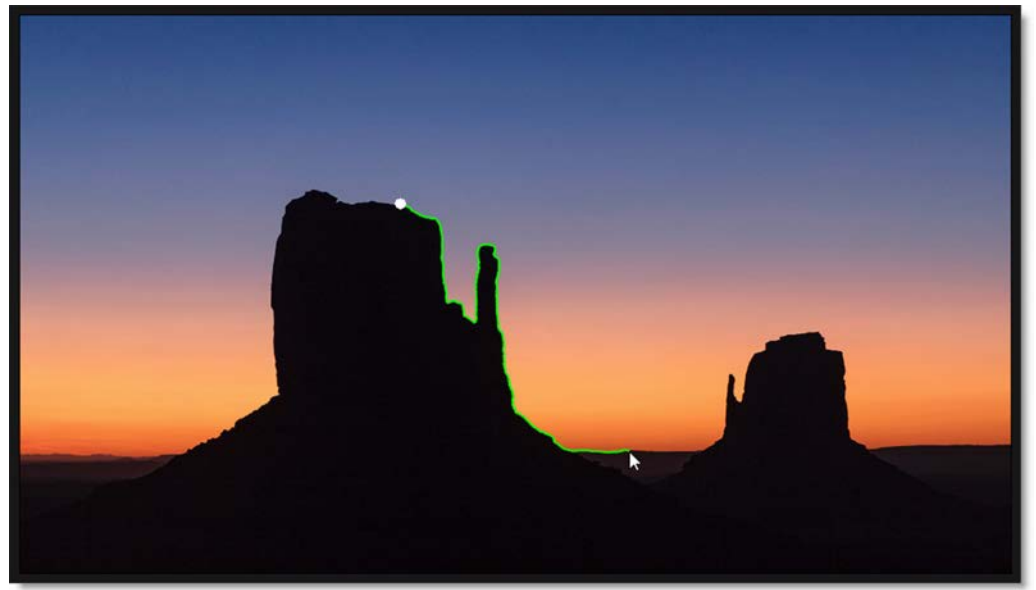

### Magnetic Tracing Shortcuts

| <u>Shortcut</u>     | Action                                                          |
|---------------------|-----------------------------------------------------------------|
| Click while tracing | Anchors the currently drawn path by adding a shape point        |
| Shift-click         | Draws a straight line between the new and previous shape points |

693

Nodes

Temporary foreground (inside the shape) and background (outside the shape) strokes are drawn for the object you want to create a shape around. **Shift**-click and drag to create foreground strokes. With each click and drag of the mouse, a green line is drawn. **Alt**-click and drag to create background strokes. With each click and drag of the mouse, a red line is drawn.

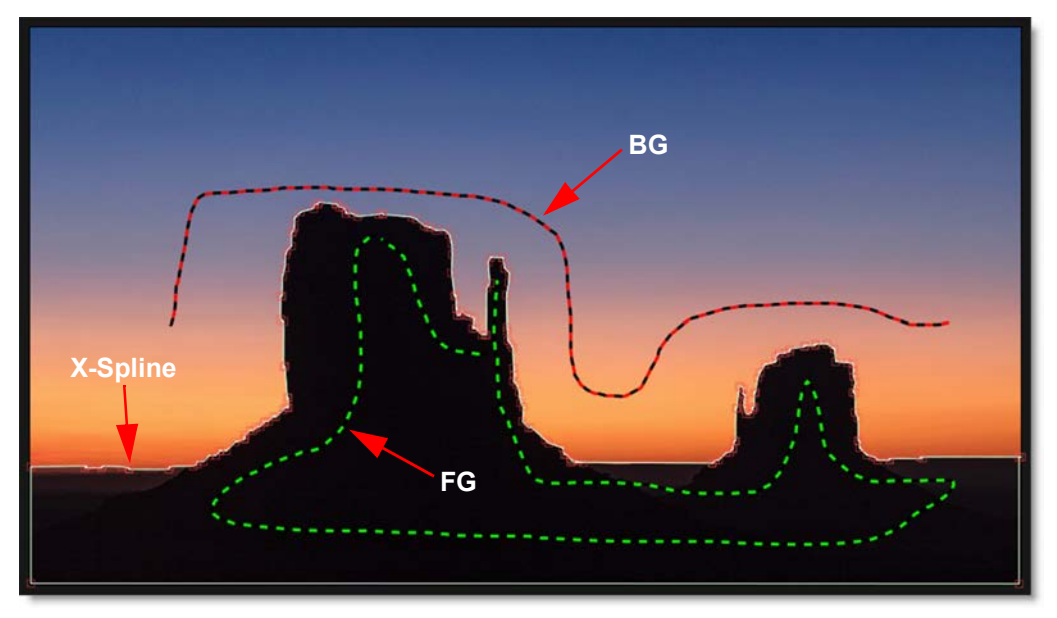

As soon as the first background stroke is drawn, an X- Spline is created around the object.

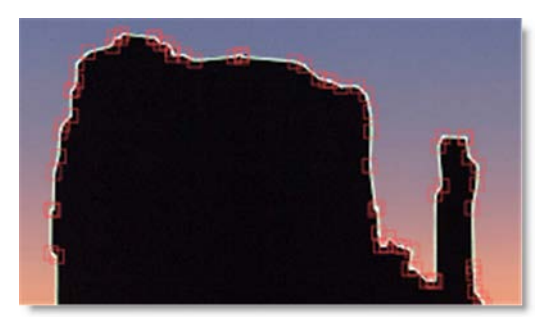

Add additional foreground and background strokes as needed so that the shape properly surrounds the object.

694

Nodes

Press **Esc** to clear the foreground and background strokes as well as deselect the current shape. You can now create a new magnetic shape or new foreground/background strokes.

#### Magnetic Stroke Marking Shortcuts

| Shortcut         | Action                                                             |
|------------------|--------------------------------------------------------------------|
| Shift-click-drag | Creates a foreground stroke                                        |
| Alt-click-drag   | Creates a background stroke                                        |
| Esc              | Clears foreground and background strokes / Deselects current shape |

## **Freehand Shape**

Click and drag to create a freehand shape. A freehand shape is exactly like a magnetic shape, minus the magnetic properties. When you are done drawing, click the first control point that you added to close the shape.

**Note:** Anytime you press and hold the mouse down, a freehand shape is drawn.

# **Finalizing Magnetic and Freehand Shapes**

When a magnetic or freehand shape is completed, an X-Spline that follows the originally drawn line is created.

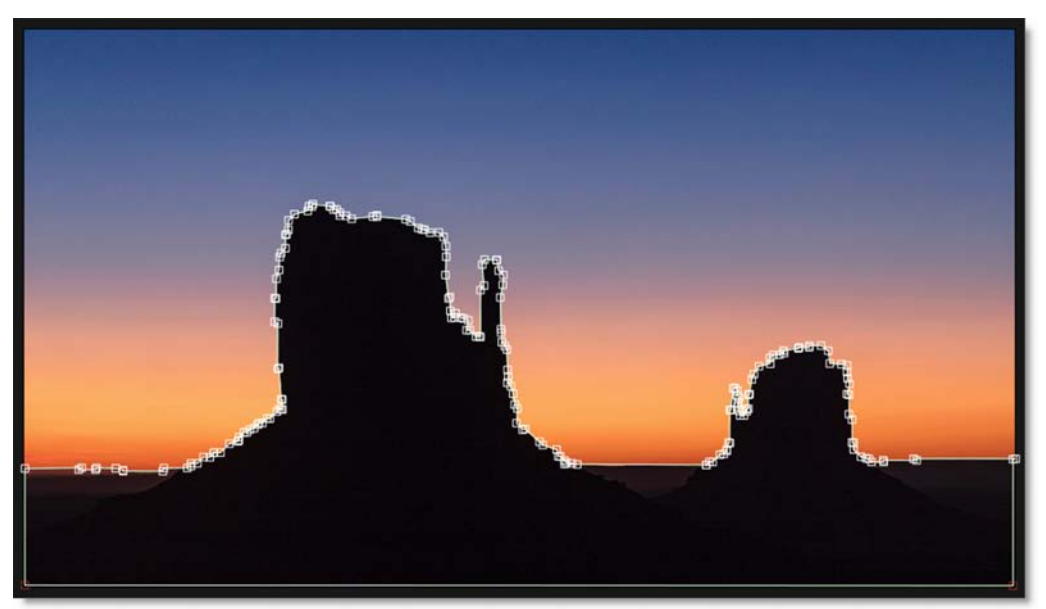

Nodes

695

## **Adjusting Detail**

X-Splines generated by the Magnetic Freehand tool have a fairly high point count to match the subtle changes in the line.To reduce the number of points, select an X- Spline in the Object List while in the Magnetic Freehand tool and adjust the Detail parameter directly above the Viewer.

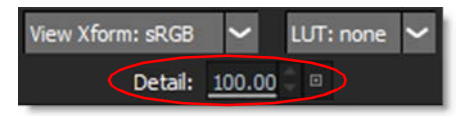

Adjusting the Detail reduces points for X-Splines created with the Magnetic Freehand tool, while increasing points for normal X-Splines.

# Square (Shift-S)

Creates a square or rectangular spline.

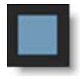

To create a Square, click and drag in the shape of a square and release the mouse.

Go to the **Square** tutorial to see how it works.

# **Circle (Shift-C)**

Creates a circular spline.

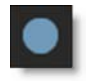

To create a Circle, click and drag in the shape of a circle and release the mouse.

Go to the **Circle** tutorial to see how it works.

# **Shape and Layer Parameters**

## **Shape Parameters**

All of the editable parameters of a shape can be adjusted in the Object Parameters. When a shape is selected, you will see the parameters listed below.

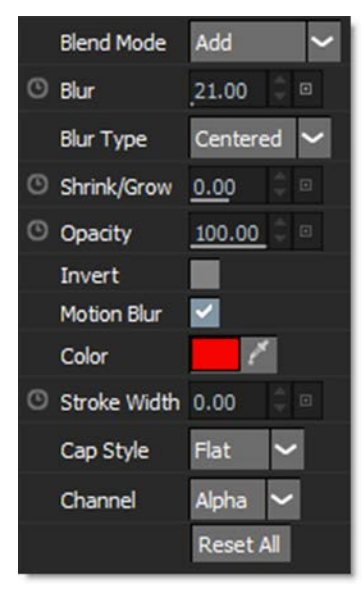

## **Blend Mode**

Controls how objects are blended together.

## Add

Adds the object to other objects.

### Subtract

Subtracts the object from other objects.

## Multiply

Produces a result where there is a union of pixels from two objects.

## Difference

Produces a result where a value exists in each object, but not in both.

#### Мах

Looks at the luminance information for each object and selects the value whichever is brighter—as the result. Darker pixels are replaced while brighter pixels do not change.

### Inside

Places the object inside the alpha generated by the objects below it.

### Blur

Sets the blur level of the selected shape or shapes. The Blur range is from 0-100 and defaults to 0.

### **Blur Type**

Determines the type of blur.

Centered

The blur is centered on the edge of the shape, equally blurring inward and outward.

• Inner

The shape is blurred inward from the edge of the shape.

Outer

The shape is blurred outward from the edge of the shape.

### Shrink/Grow

Shrinks or grows the shape's alpha channel. Negative values shrink and positive values grow.

### Opacity

Sets the opacity of the selected shape. The opacity range is from 0-100 and defaults to 100. The interpolation type is set to Hold by default making it easy to turn shapes on and off at particular frames.

<u>Note:</u> You can change the Opacity interpolation type from Hold to Linear at any time. To do so, select the shape's Opacity keyframes in the Timeline, right-click and select Interpolation > Linear.

### Invert

Inverts the shape values. The default is off.

### **Motion Blur**

Motion blur is the directional blurring of rapidly moving shapes. This parameter turns motion blur on or off for the selected shape or shapes. The default is off. To affect a shape, Motion Blur also needs to be enabled in the Node window. See the **Motion Blur** section of the Roto Node parameters for more information.

**Note:** Normally, motion blur is calculated going forward, so if there is no shape motion beyond the end of a clip, there won't be motion blur on the last frame. To work around this, add an extra frame or two to the end of the work range in the Timebar and move the shape's last keyframe to be outside of the session range.

### Color

Sets the color of the shape outline. Left-clicking the color pot opens a standard color picker while right-clicking on the color pot opens a pop-up color menu with 16 primaries.

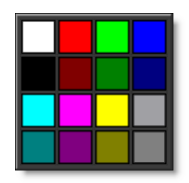

When the Roto node's Color > Enable parameter is on, this sets the color of the filled shape.

### **Stroke Width**

Sets the thickness of an open shape. When used on a closed shape, an outline is created.

## **Cap Style**

Sets the end cap style for open shapes. You can choose from Flat or Round styles.

### Channel

Determines what channel the shape is rendered into. You can set each shape to Red, Green, Blue, or Alpha. To visualize the results prior to rendering, use View > Channels in conjunction with the **Alt-R**, **G**, **B** and **A** shortcut keys. When ready, render shapes into the assigned channels with the Actions > Render Shapes to Channels action.

Reset All Resets all parameters to their default state.

# **Layer Parameters**

Layers are used to organize shapes, but more importantly they are used to contain the motion information from trackers. All of the editable parameters of a layer can be adjusted in the Object Parameters. When a layer is selected, you will see the parameters listed below. The Transform, Stereo Offset, Blend Mode, Blur and Invert state of a layer can be adjusted.

| Color                                                                                    |   |
|------------------------------------------------------------------------------------------|---|
| ✓ Transform                                                                              |   |
| <sup>©</sup> Anchor <u>360.0</u> 0 <sup>©</sup> <u>270.0</u> 0 <sup>©</sup> <sup>©</sup> |   |
| © Position <u>360.00</u> <u>270.00</u> □                                                 |   |
| © Scale <u>100.</u> 00 ♀ <u>100.</u> 00 ♀ <u></u>                                        |   |
| ◎ Rotate 0.00 0                                                                          |   |
| ✓ Corner-Pin                                                                             | ٥ |
| O Upper-Left 0.00 0.00 0.00                                                              |   |
| O Upper-Right <u>720.00</u> 0.00 ♀ □                                                     |   |
| O Lower-Right <u>720.0</u> 0                                                             |   |
| ③ Lower-Left 0.00 ♀ 540.00 ♀ □                                                           |   |
| Matrix >                                                                                 | ٥ |
| ③ Stereo Offset 0.00 0.00 0 0                                                            |   |
| Blend Mode 🛛 🗸                                                                           |   |
| O Blur 0.00 ♀ □                                                                          |   |
| Blur Type Centered 🗸                                                                     |   |
| Invert                                                                                   |   |
| Channel Alpha 🗸                                                                          |   |
| Reset All                                                                                |   |

<u>Note:</u> When in the Left or Right View of a stereo project, adding a layer creates it in either the Left or Right View. In the Left/Right View, a layer is created in both the Left and Right Views.

700

### Transform

The Position, Scale, Rotation, Corner-Pin and Anchor Point can be adjusted and animated.

### Anchor

Sets the anchor point for the layer transformation. Scaling and rotation operations center around the anchor point.

### Position

Sets the horizontal and vertical position of the layer.

#### Scale

Sets the horizontal and vertical scale of the layer. Typing in a negative value will flip or flop the shapes in the layer.

### Rotate

Sets the rotation of the layer.

### **Corner-Pin**

The layer can be corner pinned by adjusting the Corner-Pin values.

Upper-Left

Controls the X and Y position of the Upper Left Point.

**Upper-Right** 

Controls the X and Y position of the Upper Right Point.

Lower-Right

Controls the X and Y position of the Lower Right Point.

Lower-Left Controls the X and Y position of the Lower Left Point.

### Matrix

When tracking data is applied to a layer, the Matrix parameter is used to store the tracker keyframes.

### Stereo Offset

Stereo Offset, which only shows up when using stereo sources, is used to align the offset between Left and Right Views of stereo clips and is set to animate by default. This value is automatically set when using the Viewer's Stereo Align mode's on-screen control.

### **Blend Mode**

Controls how layers are blended together. See the **Blend Mode** section for more information.

### Blur

Sets the blur level of all shapes within the layer. The Blur range is from 0-100 and defaults to 0.

### Blur Type

Determines the type of blur.

#### Centered

All shapes in the layer are blurred equally inward and outward centered on the edge of the shapes.

• Inner

All shapes in the layer are blurred inward from the edge of the shapes.

• Outer

All shapes in the layer are blurred outward from the edge of the shapes.

#### Invert

Inverts all shapes within the layer. The default is off.

### Channel

Determines which channel the shapes in the layer are rendered into. You can set a layer to Red, Green, Blue, or Alpha. To visualize the results prior to rendering, use View > Channels in conjunction with the **Alt-R**, **G**, **B** and **A** shortcut keys. When ready to render into the assigned channels, use the Actions > Render Shapes to Channels action.

<u>Note:</u> This overrides the Shape > Channel setting, except when set to Alpha, in which case the shape's Channel setting is obeyed instead.

Go to the **Rendering Shapes to Channels** tutorial to see how it works.

### Reset All

Resets all parameters to their default state.

## Transform

Once you draw a shape, there are various ways to modify it. As the object that you are attempting to Roto changes over time, you will need to adjust the shape so that it exactly matches the object. While the Transform tool affects an entire shape or a group of shapes, you can use Reshape to modify individual points on a shape. See **Reshape** for more information.

Go to the Transform tutorial to see how it works.

# Transform - Shape Mode (T)

Transform Shape Mode allows you to position, move, scale, rotate, shear or corner-pin a shape or selection of shapes using the on-screen controls. To enter this mode, press either Transform in the Toolbar or the **T** key once. Then, select a shape and use the on-screen controls to modify it.

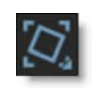

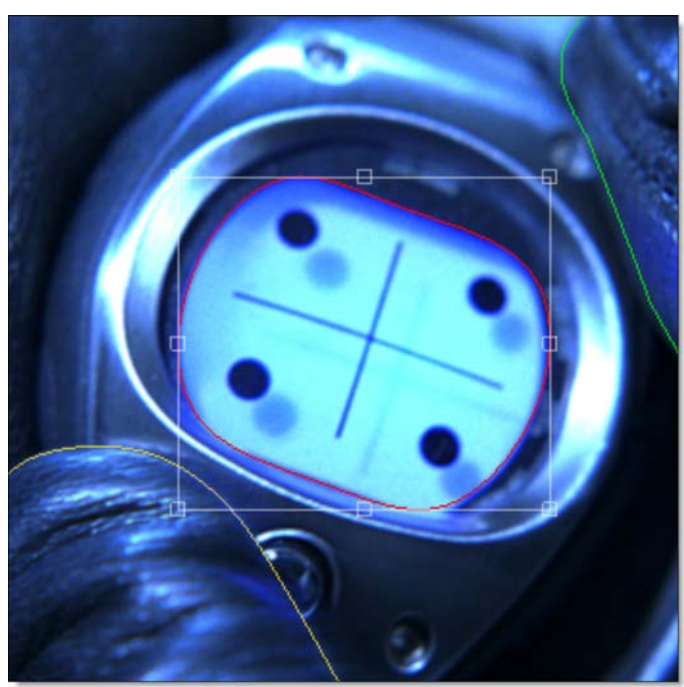

704

Nodes

Nodes

## **Transform On-Screen Controls**

| Shortcut                                       | Action                                                           |
|------------------------------------------------|------------------------------------------------------------------|
| Drag shape                                     | Moves the shape                                                  |
| Shift-drag shape                               | Constrain shape movement horizontally or vertically              |
| Drag bounding box corner or edge handle        | Scales a shape                                                   |
| Shift-drag bounding box corner or edge handle  | Proportionally scale a shape                                     |
| Ctrl/Cmd-drag on a bounding box corner handle  | Rotate a shape                                                   |
| Alt-drag on a bounding box corner handle       | Corner-pin a shape                                               |
| Alt-Shift-drag on a bounding box corner handle | Constrains the corner-pin movement to one axis                   |
| Ctrl/Cmd-drag on a bounding box edge handle    | Shear a shape                                                    |
| • (period key)                                 | Turns the Anchor Point on or off                                 |
| Drag on Anchor Point                           | Moves the Anchor Point                                           |
| Shift-∎ (period key)                           | Moves the Anchor Point to the mouse location                     |
| Q                                              | Activates / Deactivates translation of selected shapes or layers |
| W                                              | Activates / Deactivates rotation of selected shapes or layers    |
| E                                              | Activates / Deactivates scaling of selected shapes or layers     |
| Q, W, E then Ctrl/Cmd                          | Translates, Rotates or Scales in finer increments                |
| Ctrl/Cmd-W                                     | Rotates without setting the anchor point                         |
| Ctrl/Cmd-E                                     | Scales without setting the anchor point                          |

If there are any selected layers while in the Transform tool, pressing **Q**, **W** or **E** and then clicking and dragging will translate, rotate or scale the selected layers. If there are no selected layers, you must select a shape or group of shapes before clicking and dragging. Also, the position of the cursor when **W** or **E** is pressed sets the anchor point for the rotation or scale operation.

Silhouette User Guide

<sup>705</sup> 

# Transform - Points Mode (TT)

Transform Points Mode allows you to position, move, scale, rotate, shear or corner-pin a selection of points using the on-screen controls. To utilize this mode, use Reshape to first select some points

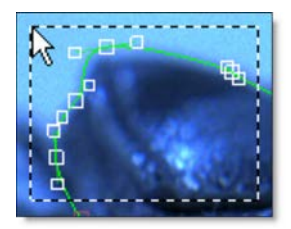

and then press either Transform twice in the Toolbar or the T key twice.

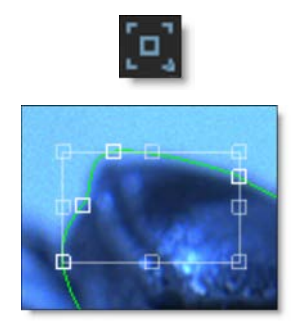

Instead of a bounding box with on-screen controls around the shape, the bounding box is around the selected points.

## **Moving Shapes**

Selected shapes are moved using one of three methods:

- **1** Drag on the outline of a shape.
- 2 Nudge the shapes using the arrow keys. See Nudging for more information.
- **3** Press the Q key to activate translation mode and click and drag to move the selected shapes. You must press the Q key a second time to deactivate translation mode.

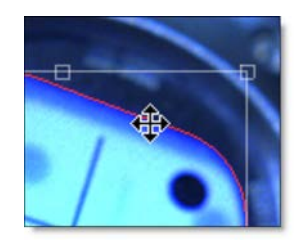

In either case, you can constrain movement along an axis by pressing the **Shift** key while dragging the outline of a shape. The movement is constrained by the first direction (horizontal or vertical) that you drag in.

# **Scaling Shapes**

Scaling changes the size of the shapes. Selected shapes are scaled using one of two methods: 1) Drag any of the points on the shape bounding box or 2) Press the **E** key to activate scaling mode and click and drag to scale the selected shapes. You must press the **E** key a second time to deactivate scaling mode.

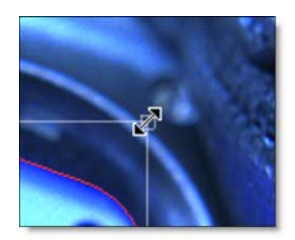

**Note:** The position of the cursor when **E** is pressed sets the anchor point for the scaling.

To proportionately scale, hold down the **Shift** key when resizing.

# **Rotating Shapes**

Rotating changes the angle of the shapes. Selected shapes are rotated using one of two methods: 1) **Ctrl/Cmd**-drag on a shape bounding box corner handle or 2) Press the **W** key to activate rotation mode and click and drag to rotate the selected shapes. You must press the **W** key a second time to deactivate rotation mode.

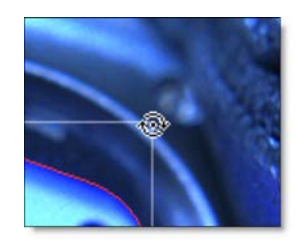

<u>Note:</u> The position of the cursor when  ${f W}$  is pressed sets the anchor point for the rotation.

707

# **Corner-Pinning Shapes**

The corner points of a shape's bounding box can be corner-pinned. For instance, you could fit the corners of a shape into the corners of a billboard. **Alt**-drag the corners of the shape's bounding box to corner-pin the shape.

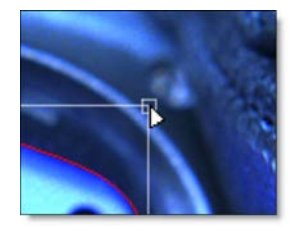

# **Shearing Shapes**

Shapes can be sheared resulting in the shape being skewed horizontally or vertically. To shear a shape, **Ctrl/Cmd**-drag on the midpoints of a shape bounding box on either the horizontal or vertical axis.

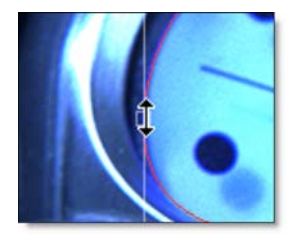

# **Anchor Point**

A shape rotates around its center point, but scales from the opposite handle. Moving the anchor point changes the center of rotation and scaling when using the on-screen controls. To position the Anchor Point, press the **.** (period key) and the Anchor Point is displayed on the screen. Then, click and drag the Anchor Point to the desired location.

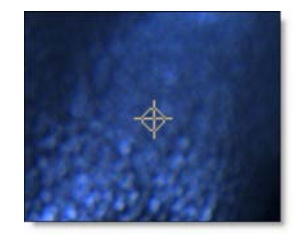

Now, when you rotate or scale the shape, notice how the shape rotates and scales around the Anchor Point.

<u>Note:</u> If more than one shape is selected, they will both rotate and scale around the Anchor Point.

# **Cutting, Copying and Pasting Shapes**

Shapes can be cut(Ctrl/Cmd-X), copied(Ctrl/Cmd-C) and pasted(Ctrl/Cmd-V).

# **Deleting Shapes**

A shape or selection of shapes can be easily deleted using none other than the **Delete** key.

## **Selecting Shapes**

| Shortcut                                           | Action                       |
|----------------------------------------------------|------------------------------|
| Click on a shape                                   | Selects the shape            |
| Shift-click a shape or drag select multiple shapes | Selects multiple shapes      |
| Ctrl/Cmd-click on a shape                          | Toggles the shape selection  |
| Click anywhere off the shape                       | Deselects all shapes         |
| Shift-click color pot in the Object List           | Selects shapes of same color |

### **Stereo Shape Selection**

- When in the Left/Right View, selecting a shape also selects its linked shape.
- While in the Left/Right View, in the Transform and Reshape tools, changing the selection state of a stereo linked shape will do the same to the linked shape.
- It is possible to only select one of the two linked objects:
  - 1. In the Left/Right View by using the Object List.
  - 2. In the Transform tool by Alt-clicking a shape.
  - 3. In the Reshape tool by Alt-clicking an unselected shape.
- An Alert icon appears over the Left or Right View icons if there is a selected shape in the other view.

Nodes •

710

# **Transform - Layers**

When a layer is selected and the Transform tool is active, you can set the Position, Scale, Rotation, Corner-Pin and Anchor Point of the layer using the on-screen controls.

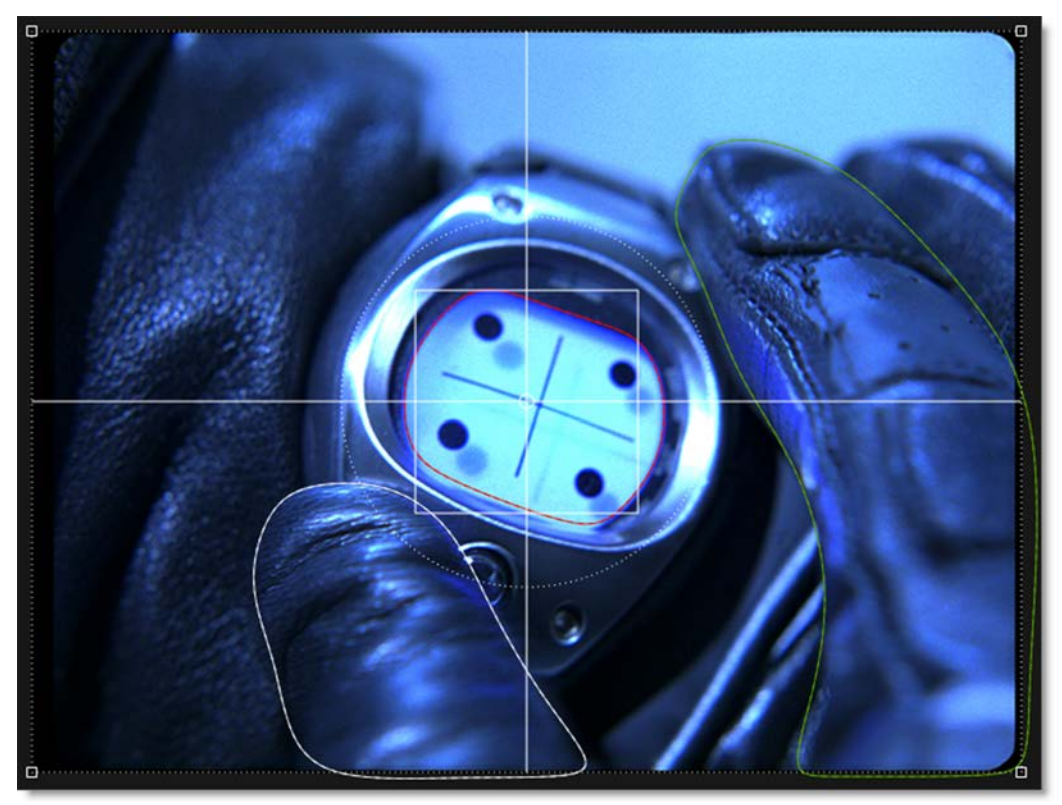

## Layer Transform On-Screen Controls

| Shortcut                                                                         | Action                                                 |
|----------------------------------------------------------------------------------|--------------------------------------------------------|
| Drag within large center circle                                                  | Moves the layer                                        |
| Shift-drag within large center circle                                            | Constrain layer movement horizontally or vertically    |
| Drag the intersection of the center square and the horizontal and vertical lines | Scales the layer horizontally or vertically            |
| Drag the center square corner                                                    | Proportionally scale the layer                         |
| Drag large center circle                                                         | Rotate the layer                                       |
| Ctrl/Cmd-drag large center circle                                                | Rotates the layer with finer control                   |
| Drag handles on corners of image                                                 | Corner-pins the layer                                  |
| Drag small center circle                                                         | Moves the Anchor point                                 |
| Q                                                                                | Activates / Deactivates translation of selected layers |
| w                                                                                | Activates / Deactivates rotation of selected layers    |
| E                                                                                | Activates / Deactivates scaling of selected layers     |
| Q, W, E then Ctrl/Cmd                                                            | Translates, Rotates or Scales in finer increments      |

You can also use the arrow keys to nudge the layer. See **Nudging** for more information.

Reshape modifies shapes by adjusting their control points and tangents. In this mode, the shape's control points and tangents are visible. You must first select a control point before it can be modified.

# Reshape - Normal Mode (R)

Selected points all move the same amount.

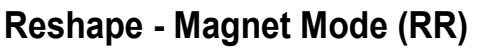

Points near the cursor move more than points farther away.

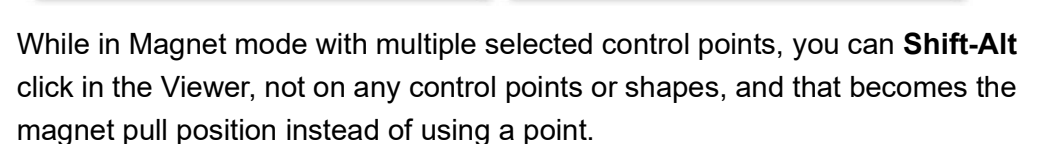

**Note:** If you prefer, use the Shape > Default Reshape Tool preference to set Magnet mode as the default mode.

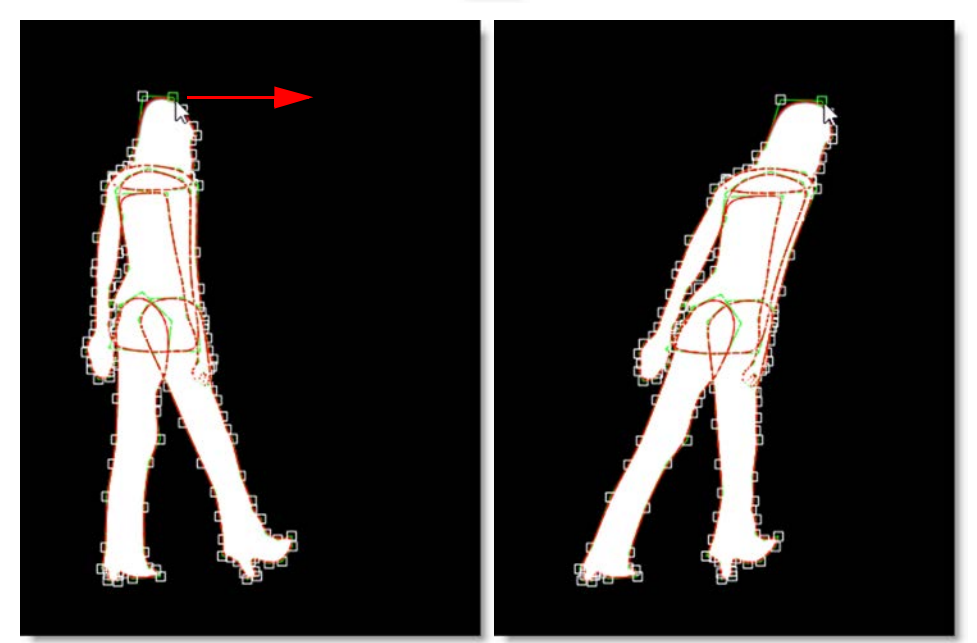

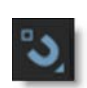

## **Selecting Control Points**

Click on a single point to select it, **Shift**-click to add to the selection or **Ctrl/Cmd-**click to toggle the point selection.

### **Rectangular Selection**

Click and drag a rectangle over the control points to be selected. This is the default behavior.

### **Freehand Selection**

Control points can be selected by drawing a freehand polygon. **Ctrl/Cmd**-drag in the Viewer to begin the selection. Once the selection is started, release **Ctrl/Cmd** and complete the selection.

<u>Note:</u> A Shape > Freehand Point Selection preference controls whether freehand selection is used by default. Pressing **Ctrl/Cmd** and dragging uses the non-default method of selection. See the **Shape Preferences** for more information.

## **Control Point Selection Keyboard Shortcuts**

| Shortcut                                                                                                    | Action                                  |
|----------------------------------------------------------------------------------------------------|-----------------------------------------|
| Click on a control point. If the control point is part of a<br>Bézier curve, its tangents appear                                                | Selects the control point               |
| Shift-click the control points or drag select multiple control points                                                                           | Selects multiple control points         |
| <b>Ctrl/Cmd</b> -drag in the Viewer to begin the selection. Once the selection is started, release <b>Ctrl/Cmd</b> - and complete the selection | Freehand select multiple control points |
| Ctrl/Cmd-Alt-I                                                                                                    | Inverts the point selection             |
| Alt-Shift-A                                                                                                    | Selects all control points              |
| Alt-Ctrl/Cmd-A                                                                                                    | Deselects all control points            |
| Ctrl/Cmd-click on a control point                                                                                                    | Toggles the point selection             |
| Click anywhere off the shape                                                                                                    | Deselects all control points            |

<u>Note:</u> When in the Left/Right View of a stereo project, changing point selection on one shape will match the point selection on the linked shape.

Go to the **Reshape** tutorial to see how it works.

## **Adding Control Points**

Adding control points assists in tracing more detailed images. To add a control point, **Alt**-click on the selected shape. Don't click on an existing control point because it will move it instead.

**Note:** In a stereo project, adding points is only allowed when in the Left/Right View when both shapes are selected.

# **Deleting Control Points**

You can delete control points in one of two ways. Select the control point and press the **Delete** key or right-click on the control point and select Delete from the Reshape pop-up menu.

**Note:** In a stereo project, deleting points is only allowed when in the Left/Right View when both shapes are selected and when both shapes have the same selected control points.

# **Moving Control Points**

Control points are easily moved. Just select one or more control points and drag one of the selected points to a new location. You can also use the arrow keys to nudge the points. See **Nudging** for more information.

# **Numbering Points**

All points or a selection of points can be numbered. To number one point or a selection of points, right-click on a selected control point and select Tag. To see all points numbered, go to File > Preferences > Shape on Windows and Linux or Silhouette > Preferences > Shape on Mac and set the Number Points preference to All.

## Feather

A shape's points can be feathered to create variable edged blurs on a point by point basis.

### **Closed Shapes**

In the Reshape tool, selected points display a red, outward feather handle. Dragging this handle outward will pull the feather out.

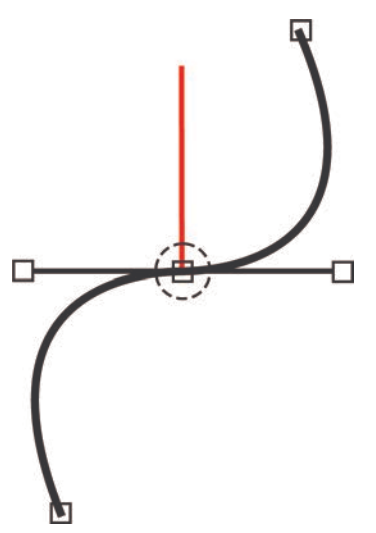

After the initial drag, the outer feather point can be dragged around independently.

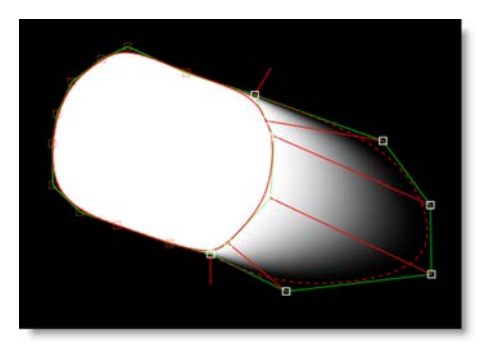

To drag shape and feather points simultaneously, press **Shift** while dragging the shape point.

The display of the feather handles can be hidden using Alt-F.

#### **Feather Shortcuts**

| Shortcut               | Action                                        |
|------------------------|-----------------------------------------------|
| Alt-F                  | Toggles the shape feather handle on/off       |
| Shift-Drag Shape Point | Moves shape and feather points simultaneously |

### **Open Shapes**

In the Reshape tool, select an open shape, adjust the Stroke Width to set its thickness and choose either a flat or round Cap Style in the Parameters window. Once you've done this, additional per-point feather handles appear--a red one for the Stroke Width and a green one for the Feather.

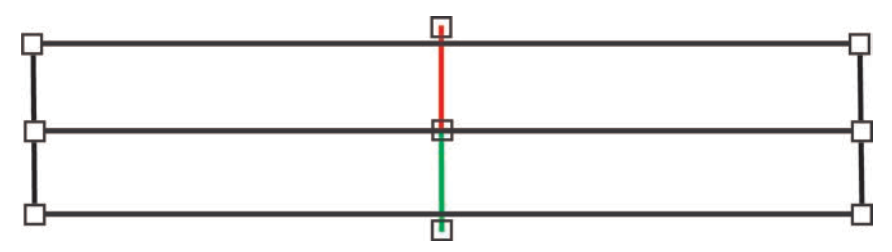

Just drag on the handles to make adjustments.

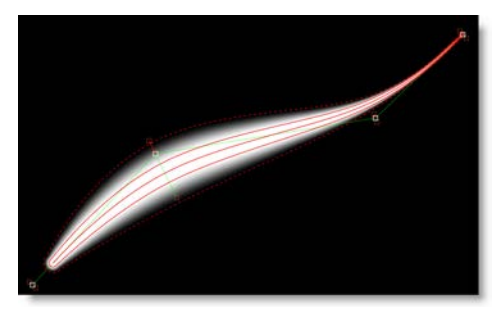

Multiple selected points can be dragged simultaneously and by a proportionate amount. To move the shape and feather points simultaneously, press **Shift** while moving the shape point.

Go to the **Feather** tutorial to see how it works.

## Shape Pop-up Menu

Right-click over a control point to open the Reshape pop-up menu and select one of the options. The options will change depending on the type of shape that is selected.

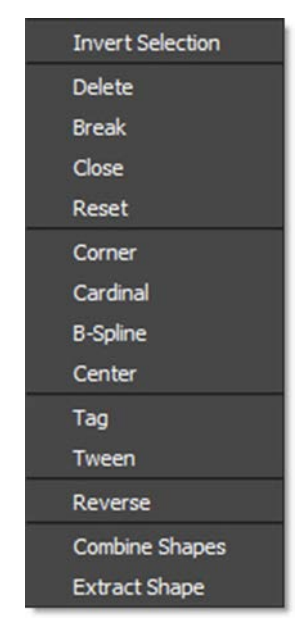

To modify multiple selected points simultaneously, do not right-click on one of the selected points. Right-click on an open area of the Viewer instead.

**Invert Selection** 

Inverts control point selection state.

Delete

Deletes the selected control point.

**Break** 

Breaks the shape at the selected control point.

Close

Closes an open shape.

Reset

Resets the attributes of the selected control point.

## **Bézier Options**

### Linear

Both tangents are adjusted to one quarter the distance and in the direction of their adjoining control points.

### Corner

Creates a corner point.

### Cardinal

Creates a smooth point where the curve passes smoothly through it.

**B-Spline Options** 

### Corner

Creates a corner point.

### **B-Spline**

Creates a smooth point that is determined by the surrounding points.

**X-Spline Options** 

#### Corner

Creates a corner point.

### Cardinal

Creates a smooth point where the curve passes smoothly through it.

### **B-Spline**

Creates a smooth point that is determined by the surrounding points.

### Center

Centers the control point between its adjoining control points.

### Tag

Tags control points for point numbering. For point numbers to be displayed, the Shape > Number Points preference must be set to Tagged.

### Tween

Takes the point and "re-tweens" it using the surrounding keyframes, and puts them where they would be if you hadn't moved them on that frame. Useful for simulating an "unkey" of selected points (the shape remains keyed of course).

• 719

#### Reverse

Reverses the order of all control points on all keyframes. Useful for warping and morphing, Reverse is used when you are trying to join two shapes where the control points go clockwise in one and counter-clockwise in the other. In this case, the correspondence points would iterate in different directions and the lines would cross each other. Reversing the points of one of the shapes would make them go in the same direction and the correspondence would be correct.

### **Combine Shapes**

Copies selected points from a source shape between the selected points of a target shape.

#### **Combining Shapes**

- Select the points from a source shape to be copied into a target shape.
- Ctrl/Cmd-click the target shape in the Object List.
- Select two adjacent selected points in the target shape.
- Right-click and choose Combine Shapes.

#### Extract Shape

Extracts the selected points of a shape into a new closed shape.

### **Breaking Shapes**

In the Reshape tool, closed shapes can be opened using the Break option from the control point pop-up menu. To break a shape, select a point and right-click on it to open the pop-up menu. Choose Break and the shape opens at the selected control point.

**Note:** Feather information will be removed once you break a shape.

### **Closing and Extending Shapes**

Shapes can be closed or extended with just a few mouse clicks. It is necessary to use the Reshape tool to perform the following actions.

### **Closing Open Shapes**

Select one of the control points at the end of the shape and **Alt**-click on the other end point to close the shape.

• 720

### **Extending Shapes**

Select a control point at either end of the shape and **Alt**-click somewhere off the shape.

## **Joining Open Shapes**

In the Reshape tool, open shapes can be joined together. To join open shapes, select one of the end points of the source shape by clicking on it. Next, make sure both shapes are selected in the Object window. Finally, **Alt**-click on one of the end points of the target shape. The two shapes are now joined together as one.

**Note:** The target shape inherits the attributes of the source shape.

## **Converting B-Splines or X-Splines to Bézier Splines**

You may convert your B-Splines or X-Splines to Bézier splines at any time. To convert a B-Spline to a Bézier spline, select a B-Spline or X-Spline and choose the Edit > Spline > Convert to Bézier menu item.

Once you select Convert to Bézier, a couple of things happen. The visibility of the B-Spline or X-Spline is toggled to off. A new Bézier spline is created and is named the same as the B-Spline or X-Spline but has an \* at the end of the name.

<u>Note:</u> The Bézier conversion of B-Splines that use extreme, variable weight adjustments will not exactly match the original B-Spline. Do not use extreme, variable weight adjustments if you are planning on converting the B-Spline to a Bézier.

# Nudging

Shapes, control points and layers can be nudged using the Arrow keys. One press of the Arrow key moves 1 pixel. Using the **Shift** key in conjunction with the Arrow keys moves 10 pixels. **Ctrl** plus the Arrow keys moves one tenth of a pixel. These nudge values can be changed in the Preferences menu located in File > Preferences > Nudging on Windows and Linux or Silhouette > Preferences > Nudging on Mac. Holding the Arrow keys down moves the selection continuously.
721

#### **Nudging Keyboard Shortcuts**

| Shortcut                         | Action                                            |  |  |
|----------------------------------|---------------------------------------------------|--|--|
| Arrow keys                       | Moves by 1 pixel                                  |  |  |
| Shift-Arrow keys                 | Moves by 10 pixels                                |  |  |
| Ctrl/Cmd-Arrow keys              | Moves by one tenth of a pixel                     |  |  |
| Hold down <b>Arrow</b> keys      | Moves continuously                                |  |  |
| Q, W, E then Ctrl/Cmd-drag       | Translates, Rotates or Scales in finer increments |  |  |
| Q, W, E then Arrow keys          | Translates, Rotates or Scales by 1 pixel          |  |  |
| Q, W, E then Shift-Arrow keys    | Translates, Rotates or Scales by 10 pixels        |  |  |
| Q, W, E then Ctrl/Cmd-Arrow keys | Translates, Rotates or Scales by 1/10 of a pixel  |  |  |

<u>Note:</u> Nudging of the layer transform is only available if one layer is selected, and no shapes are selected. This is to avoid confusion in case nested layers or objects in them are also selected.

## **IK-Inverse Kinematics (Y)**

In computer graphics, inverse kinematics (IK) is a technique that provides automatic movement of objects. It allows elements of an object to be linked, such as the parts of an arm or leg, and causes them to move in a prescribed, realistic manner. IK simplifies the process of rotoscoping jointed, segmented figures by making the motion of each part related to the motion of the linked parts. That way, you simply have to animate the starting and ending joints, and the ones in between will adjust themselves and create more natural looking movement.

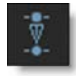

Go to the **IK** tutorial to see how it works.

Nodes

722

Silhouette implements IK within its existing infrastructure by using layers to model joints with one or more shapes in each layer to represent the pieces of the object. To do an arm, you would have this layout:

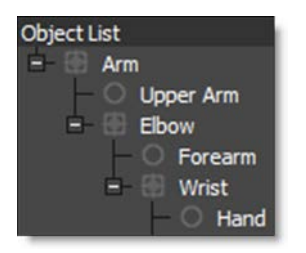

Arm, Elbow and Wrist are layers while Upper Arm, Forearm and Hand are shapes located in the appropriate layer.

Once the layers and shapes have been setup, the joints need to be placed by positioning the Anchor Point of each layer using the Transform tool.

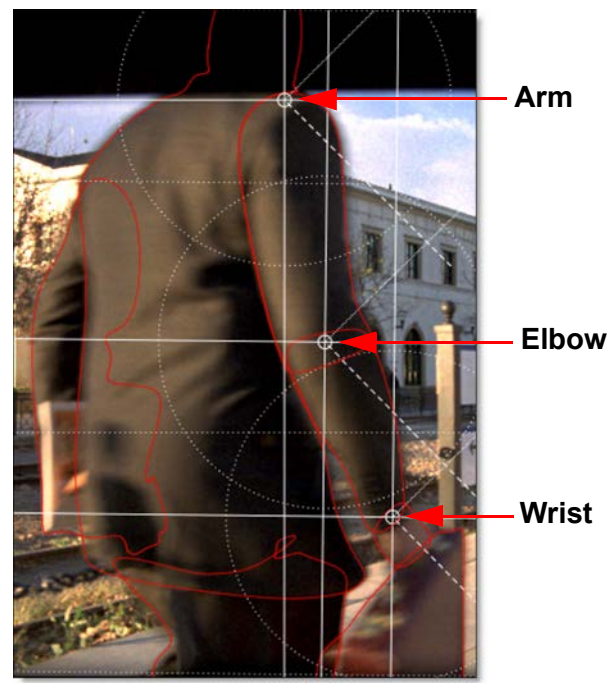

Joints

Nodes

723

With the IK tool selected, select the shapes and an IK chain is built on the fly that flows up the shape's layer tree to the top-most layer. Each layer's Anchor Point becomes a joint in the IK chain. The "bones" are just the connections between the layer anchors.

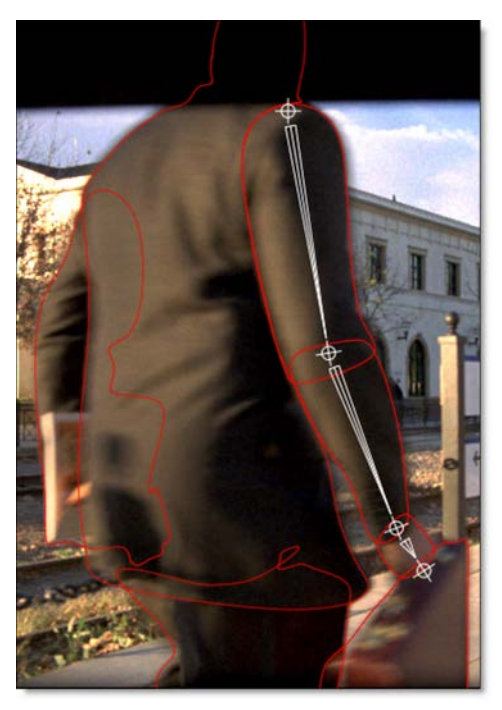

Click-drag a bone or shape to rotate the shape around the parent's anchor point. Click-dragging a joint uses IK to rotate all joints up the chain. **Alt**-click-drag a joint to move the joint while attempting to keep other joints in place.

When animated, keyframes are automatically set for each layer's rotation parameter. However, you can explicitly set the layer rotation keyframes by rightclicking on a selected bone and choosing Add Key.

<u>Note:</u> To quickly jump between the Reshape, Transform, and IK tools while editing a shape, use the shortcut keys: **R** for Reshape, **T** for Transform and **Y** for IK. **R**, **T** and **Y** are very convenient since they are right next to each other.

• 724

#### **IK Editing**

| Action                   | Result                                                  |
|--------------------------|---------------------------------------------------------|
| Click-drag bone or shape | Rotates the shape around the parent's anchor point      |
| Click-drag joint         | Uses IK to rotate all joints up the chain               |
| Alt-click-drag joint     | Moves the joint but tries to keep other joints in place |
| Right-click bone-Add Key | Sets keyframes for the selected bones                   |

## **Tracker**

Tracking is a technique that involves analyzing the motion of an image over time. In Silhouette, images can be tracked using an automatic image tracking system called Planar Tracking or Point Tracking which utilizes either one, two or four track points. Silhouette includes two Planar Trackers: Silhouette's Planar Tracker and the Mocha Planar Tracker.

Go to the **Tracker** node to see how it works.

• 725

## MultiFrame (M)

Normally, adjusting a shape or points on a shape are keyframed only on that particular frame. When MultiFrame is activated, it modifies the Transform and Reshape tools to allow you to make adjustments across all previously set keyframes or a selection of keyframes. A red outline is drawn around the Viewer to let you know that MultiFrame is active.

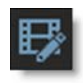

To use MultiFrame, select it in the Toolbar. Then, drag the red ends of the MultiFrame range bar at the top of the Timeline to limit the keyframes affected by MultiFrame.

| Timeline         |   |   |      |    |    |
|------------------|---|---|------|----|----|
| 1                | 1 | 5 | 10   | 15 | 20 |
| ✓Roto            |   |   | - 16 |    |    |
| ✓ Objects        |   |   |      |    |    |
| ✓ Shapes         |   |   |      |    |    |
| Transform:Matrix |   |   |      |    |    |
| ✓ Objects        |   |   |      |    |    |
| ✓ Watch          |   |   |      |    |    |
| A Finger         |   |   |      |    |    |
| ✓ Thumb          |   |   |      |    |    |
| Blur 📝           |   |   |      |    |    |

**Note:** The MultiFrame range is displayed in the status bar while it is being edited.

The Transform or Reshape tools will now only affect keyframes within the MultiFrame selection.

Go to the MultiFrame tutorial to see how it works.

<u>Note:</u> When using MultiFrame, attempts to edit a shape outside the MultiFrame work range will be ignored. If you try to, for example, transform a shape and nothing happens, check to see if the MultiFrame range is active at that particular point in time.

## Add Weighted Key (Alt-K)

Add Weighted Key creates a keyframe at the current position which changes the timing of the animation between two surrounding keyframes. Park between two keyframes, select a shape, press **Alt-K**, and drag the slider to adjust the weight.

## **RotoOverlay (Shift-O)**

The RotoOverlay tool provides three options to visualize the selected shape's animation and motion blur: Motion Path, Motion Blur and Onion Skin.

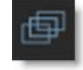

Once selected, a Roto Overlay window opens allowing you to select or deselect various options.

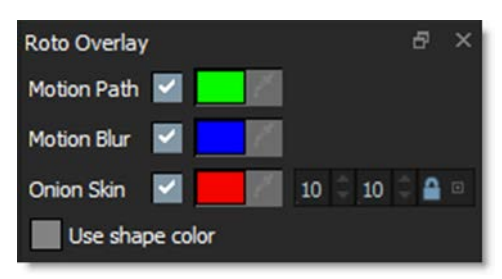

#### **Motion Path**

Displays the shape's motion path with visual indicators for frames and keyframes.

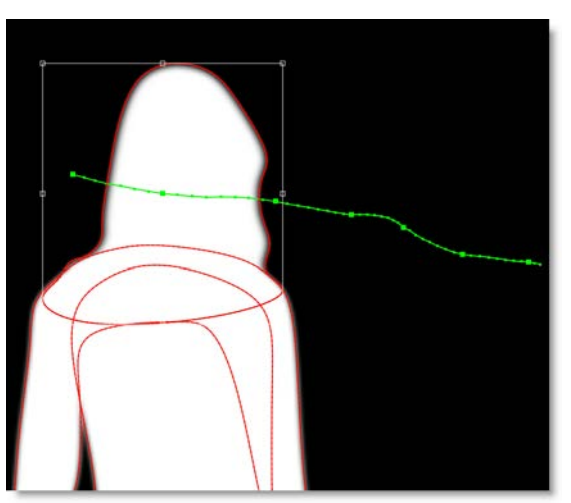

Hold **Alt** over a motion path marker and the frame number is displayed in the status bar. Click on the marker and the Timebar will jump to that frame.

727

#### **Motion Blur**

Displays a dashed line to show the width of the motion blur.

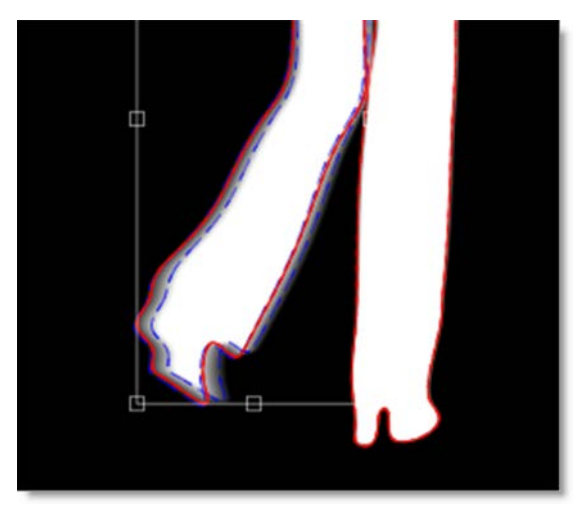

<u>Note:</u> When the Viewer is set to Foreground, this option allows you to visualize the motion blur without rendering it. This provides a significant speed increase when using many shapes with motion blur.

#### **Onion Skin**

Shows the shape outline on previous and future frames.

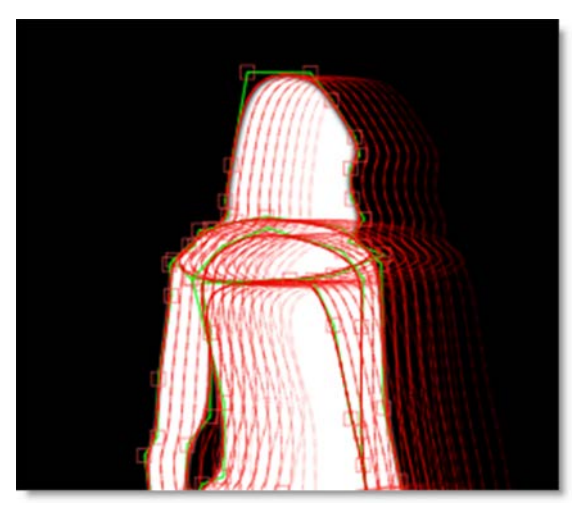

Hold **Alt** over an onion skin shape and the frame number is displayed in the status bar. Click on the shape and the Timebar will jump to that frame.

#### **Onion Skin Frame Range**

Determines the amount of frames used in the onion skin.

#### Backward

The Onion Skin Frame Range Backward numeric field (the first one) displays the frames before the current frame.

#### Forward

The Onion Skin Frame Range Forward numeric field (the second one) displays the frames after the current frame.

**Note:** By default, the Backward and Forward numeric fields are ganged together. Click the lock icon to decouple them.

#### **Use Shape Color**

As an alternative to using the pre-defined colors for the Motion Path, Motion Blur and Onion Skin, you can use the default shape colors.

## **Shape Import and Export**

### **Importing Shapes**

Silhouette, Mocha Pro, Commotion, Elastic Reality and Shake 4.x SSF shapes can all be imported into Silhouette using the File > Import > Shapes menu.

**Note:** Mocha Pro shapes and layers are imported into Silhouette using the Silhouette Shapes format. If Copy to Clipboard was used in Mocha Pro instead of saving to a file, the shapes and layers are copied to the system clipboard and can then be pasted into a Silhouette Roto node.

Go to the **Import** tutorial to see how it works.

## **Exporting Shapes**

Silhouette, Fusion, gMask (Combustion, Flint, Flame, Inferno), Nuke and Shake 4.x SSF shapes can all be exported using the File > Export > Shapes menu.

Go to the **Export** tutorial to see how it works.

729

### After Effects

### Importing Silhouette Shapes into After Effects

The Silhouette Shape Import/Export Plug-in for After Effects is required to convert Silhouette Shapes into After Effects masks. When importing Silhouette Shapes, the following shape parameters transfer into After Effects: opacity, blur, shape color, shape name, invert and locked states, transfer mode and per-shape motion blur state.

Go to the After Effects section of the Import tutorial to see how it works.

### **Exporting After Effects Masks to Silhouette Shapes**

The Silhouette Shape Import/Export Plug-in for After Effects is required to convert After Effects masks to Silhouette Shapes. When exporting After Effects masks, the following shape parameters transfer into Silhouette: opacity, blur, shape color, shape name, invert and locked states, transfer mode and per-shape motion blur state.

Go to the After Effects section of the **Export** tutorial to see how it works.

#### <u>Notes</u>

- 1 When importing and exporting Silhouette Shapes using the Silhouette Shape Import/Export Plug-in for After Effects, the general rule is that the After Effects composition size must match the Silhouette session size for shapes to import and export properly. However, as long as the ratio of the sizes between the After Effects composition and the Silhouette session match, you can successfully import and export shapes between them. For instance, you could import or export shapes from a 2000x1000 Silhouette session to a 1000x500 After Effects composition with no problems, as long as the pixel aspects were the same.
- 2 When After Effects has the Preserve Constant Vertex Count in the General Preferences dialog deactivated, it is possible for a differing number of control points to occur on different keyframes. These type of shapes can't be imported into Silhouette.

### Commotion

#### **Importing Shapes**

When importing Commotion shapes into Silhouette, the following shape parameters transfer into Silhouette: shape visibility, shape locked state, shape motion blur on/off state. If the shape is invisible in Commotion, it will start out invisible in Silhouette, so it might not look like it was imported unless you have the Object List open.

Note: You can't import Commotion B-Splines made with just 3 points.

### Nuke

#### **Exporting Shapes**

There are three Nuke shape export options--Nuke 5 Shapes, Nuke 6.2+ Shapes and Nuke 9+ Shapes.

#### Nuke 5 Shapes

Nuke 5 Shapes (for Nuke 5.1v3 and above), Silhouette shapes and their blend modes are exported. Silhouette will also export Hold and Linear key frames for Opacity. When exported, tracker and shape data are baked together.

#### Nuke 6.2+ Shapes

Nuke 6.2+ Shapes will export the shape opacity, blend mode, invert, motion blur, outline color, shape blur (inner and outer blur only) as well as the layer and node blur and motion blur.

#### Nuke 9+ Shapes

Nuke 9+ Shapes will export open/closed shapes, the shape feather, opacity, blend mode, invert, motion blur, outline color, fill color, shape blur (inner and outer blur only), and visibility. The layer's blur, visibility and motion blur are also exported in addition to the node blur. You can optionally fully bake shape and transform data, convert opacity to Nuke Lifetime, and export the Silhouette project name as determined by the **Nuke 9+ Shapes preferences**.

#### <u>Notes</u>

- 1 X-Splines and B-Splines are converted to Bezier's in Nuke.
- 2 Only Blurs set to Inside and Outside will transfer to Nuke.
- 3 Blend Modes

731

- Multiply is not supported as Nuke and Silhouette's notion of Multiply are different.
- Inside is not supported as Nuke has no equivalent.
- 4 Layer blend modes are not implemented as Nuke does not support them.
- 5 Nested transformations are exported fully baked because Nuke does not actually nest transformations in its layers. If a layer contains only shapes or only layers, nested transforms are exported. This is the preferred case. If a layer contains layers and shapes, transforms are baked into the shape transform--not the shape points.

#### Shake

#### Import

Shake 4.x shapes are imported into Silhouette, but attributes such as feathering, color and opacity are ignored.

#### **Export**

Silhouette will export the shape name, locked/unlocked state, opacity, visibility, motion blur on/off, shutter angle, and shutter phase. In addition, subtractive shapes import into Shake as black in the RGB channels with a white alpha channel.

### **Node Parameters**

When the Roto node is being edited in the Trees window, parameters specific to the Roto node, such as Motion Blur, can be adjusted in the Node parameters.

#### Alpha

Invert Inverts the alpha channel.

```
Blur
```

Blurs the alpha Channel. The blur range is from 0-100 and defaults to 0.

#### Color

Renders shapes as outlines or filled with color in the RGB output. The color is set using the Shape > Color parameter.

Enable Activates the color parameters.

#### **Outline Size**

Sets the thickness of the shape outline.

#### **Fill Opacity**

Sets the opacity of the color fill. You can also change the opacity of each shape separately using the Shape > Opacity control.

### **Motion Blur**

Motion blur is the directional blurring of rapidly moving shapes. Enables Motion Blur for the Roto node.

Go to the **Motion Blur** tutorial to see how it works.

#### Enable

Turns Motion Blur on or off. The default is off. Leave this turned off for faster interaction while editing shapes.

<u>Note:</u> The Motion Blur parameters will not affect shapes unless you first activate Motion Blur for each shape in the Object Parameters. See the Motion Blur section in the Shape Parameters for more information.

#### **Shutter Angle**

Determines how long the camera shutter stays open when a picture is taken-higher values create more motion blur. The range of the Shutter Angle is 0-720 and defaults to 180. Measured in degrees, it simulates the exposure of a rotating camera shutter. The shutter angle uses the footage frame rate to determine the simulated exposure. For example, a shutter angle of 180 degrees (50% of 360 degrees) for 24fps footage creates an effective exposure of 1/48 of a second. Typing 1 degree applies almost no motion blur, and typing 720 degrees applies a high degree of motion blur.

#### **Shutter Phase**

Offsets the point in time, either forward or reverse, when the shutter opens. The range of the Shutter Phase is -360 to 360 and defaults to -90.

#### **Motion Samples**

Renders intermediate frames equal to the Motion Samples value and accumulates them, one over the other, on a single frame. The higher the number, the smoother the motion. The Motion Samples range is from 1-256 and defaults to 16.

**<u>Note</u>:** Normally, motion blur is calculated going forward, so if there is no shape motion beyond the end of a clip, there won't be motion blur on the last frame. To work around this, add an extra frame or two to the end of the work range in the Timebar and move the shape's last keyframe to be outside of the session range.

### Antialias

Controls whether roto shapes are antialiased on their edges.

## **Node Outputs**

### Output

Outputs the foreground input and generated matte.

#### **Color Composite**

Outputs a composite of the foreground over a solid color based on the Roto > Composite Color preference. The default color is gray.

#### Composite

Outputs a composite of the foreground over the background based on the generated matte.

#### Channels

Renders shapes to different channels of an RGBA image as defined by the Shape > Channel parameter.

### Objects

Outputs tracked layers and shapes for use in nodes with Transform or Objects inputs.

# **Roto Blend**

## **Description**

Smoothly blends the opacity of shapes together which can then be further manipulated in the Depth node.

After

Before

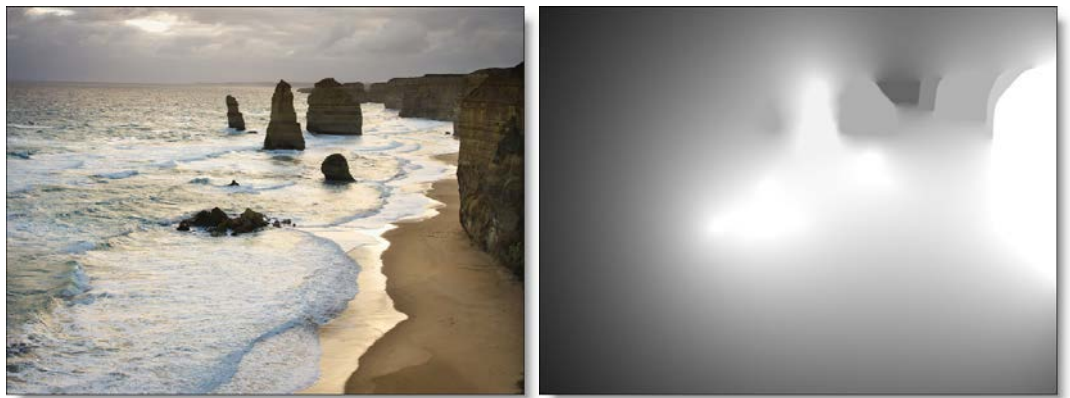

Copyright © 2008--www.iofoto.com

Since shapes are required for the Roto Blend node, it has its own shape tools similar to those in the Roto node. See the **Roto Node** for more information.

Go to the Roto Blend tutorial to see how it works.

## **Node Group**

Image, Silhouette.

## **Node Parameters**

When the Roto Blend node is being edited in the Trees window, parameters specific to the Roto Blend node can be adjusted in the Node parameters.

### Precision

Sets the computing precision of the Roto Blend node. There are Draft, Normal and Better choices.

#### Draft

Draft mode provides a fair representation of your work but has clearly visible defects. It is fast, interactive and very responsive, but is not intended for finished work.

#### Normal

Assuming you are using a reasonably modern machine, Normal can be used in most interactive situations and is sufficient for finished work.

#### Better

Better is slower than Normal, though still interactive on modern processors. It can be used for final renders although you should pre-check the final render before submitting it to a render farm.

### **Shape Parameters**

Most of the roto tools contained in the Roto node are available in the Roto Blend node as well as parameters specific to shape blending. This includes B-Spline, Bézier or X-Spline shapes in addition to point and planar tracking.

### Opacity

Controls the opacity of shapes.

### Color

Sets the color of shape outlines.

# Scatter

# **Description**

Scatters pixels in a random fashion.

## Node Group

Filter.

## Controls

Radius Sets the amount of scattering.

٠

# Scratch

## **Description**

Removes vertical scratches by averaging in the surrounding pixels. Uses the second input's alpha to define the scratch area, or alternatively, the alpha of a single RGBA input.

### **Node Group**

Filter.

## Controls

## Width

Controls the width of the Scratch filter.

## Opacity

Sets the opacity of the Scratch filter.

# **Screen Smoother**

## **Description**

Smooths out unevenly lit blue and green screens. By default, darker screen areas are brightened.

When working with poorly lit blue and green screens, it is useful to apply the Screen Smoother prior to using zMatte. This will result in a better key.

## **Node Group**

Key.

## Controls

### **Color Correct**

The Color Correct parameters allow you to adjust the color of the blue or green screen based on an extracted matte.

#### Hue

Rotates the hue of the blue or green screen.

#### Saturation

Adjusts the saturation of the blue or green screen. Positive values saturate, negative values desaturate.

#### **Brightness**

Adjusts the luminance of the blue or green screen. Positive values brighten, negative values darken.

#### Contrast

Adjusts the contrast of the blue or green screen. Positive values increase contrast, negative values decrease contrast.

#### Gamma

Adjusts the gamma of the blue or green screen. The gamma adjustment leaves the white and black points the same and only modifies the values in-between. Positive values darken the image, negative values lighten the image.

Red

Adds or subtracts red from the blue or green screen.

#### Green

Adds or subtracts green from the blue or green screen.

Blue

Adds or subtracts blue from the blue or green screen.

#### Matte

#### Extract On

Extract On selects the type of matte extraction.

#### Blue Screen

Choose blue screen if you have a blue screen.

#### Green Screen

Choose green screen if you have a green screen.

#### Position

The Position value pinpoints the blue or green screen values to be used in the matte. White values in the matte are the areas that will be adjusted by the color correction.

#### Range

Increases or decreases the range of values in the matte. A high Range value indicates a large range of values included in the matte.

#### **Blur-Horizontal**

The matte is blurred by a fast, quality blur along the X-axis resulting in a smoother, more even color correction.

#### **Blur-Vertical**

The matte is blurred by a fast, quality blur along the Y-axis resulting in a smoother, more even color correction.

#### Gang

The horizontal and vertical values can be ganged together.

# **Selective Color Correct**

## **Description**

Colors can be selectively isolated through the use of a matte and adjusted using hue, saturation, brightness, gamma, contrast, temperature, cyan/magenta, red, green, and blue controls.

## **Node Group**

Color.

## **Color Correct**

Certain parts of the image are isolated by the creation of a matte. Whatever is shown as white in the matte can be adjusted by the color controls below.

## Hue

Rotates the hue of the image.

## Saturation

Adjusts the saturation of the image. Positive values saturate, negative values desaturate.

## **Brightness**

Adjusts the brightness of the image. Positive values brighten, negative values darken.

## Contrast

Adjusts the contrast of the image. Positive values increase contrast, negative values decrease contrast.

## Gamma

Adjusts the gamma of the image. The gamma adjustment leaves the white and black points the same and only modifies the values in-between. Positive values lighten the midtones, negative values darken the midtones. Sets the color of the image to be either warmer or cooler. Dragging the numeric field to the right makes the image cooler (bluer) and dragging the numeric field to the left makes the image warmer (redder).

## Cyan/Magenta

Adds either Cyan or Magenta to the image. Dragging the numeric field to the right makes the image more magenta and dragging the numeric field to the left makes the image more cyan.

## Red

Adds or subtracts red from the image.

## Green

Adds or subtracts green from the image.

## Blue

Adds or subtracts blue from the image.

## Matte

A matte is created to isolate areas to be color corrected. Using advanced image slicing algorithms, mattes are created using luminance, hue, saturation, average, red, green, blue, cyan, magenta, and yellow values.

## Extract On

Extract On selects the type of matte. Select whichever type isolates the desired values.

A matte is created based on one of the following:

### Luminance

A matte is created based on the luminance of the image.

Hue

A matte is created based on the hue of the image. When adjusting the Position parameter, you are selecting different hues.

Nodes

741

#### Saturation

A matte is created based on the saturation of the image.

#### Average

A matte is created based on the average of the image's RGB values.

Red

A matte is created based on the image's red values.

Green

A matte is created based on the image's green values.

Blue

A matte is created based on the image's blue values.

```
Cyan
```

A matte is created based on the image's cyan values.

Magenta

A matte is created based on the image's magenta values.

Yellow

A matte is created based on the image's yellow values.

### Position

The Position value pinpoints the color values to be used in the matte. For a luminance matte, a Position value of 100 would make a white matte of the highlights and a value of 0 would make a white matte of the shadows. In the flower image below, look at how the matte varies for different Position values in a red extraction. When the Position is at a value of 100, the red flowers are shown as white in the matte.

When the Position is moved to 50, the red flowers turn black.

### Range

Increases or decreases the range of values in the matte. A low Range value indicates a narrow range of values. A high Range value indicates a large range of values included in the matte.

## **Black Clip**

Blacks in the matte are made blacker by increasing this value. As the value increases, more values are clipped to black. This is helpful for getting rid of unwanted gray areas in what should be the black part of the matte.

## White Clip

Whites in the matte are made whiter by increasing this value. As the value increases, more values are clipped to white. This is helpful for getting rid of unwanted gray areas in what should be the white part of the matte.

## Shrink/Grow

Shrinks or grows the matte. Negative values shrink and positive values grow the matte.

## Blur

Blurs the matte.

### Invert

• Off

Does nothing to the matte.

• On

Inverts the luminance values of the matte.

# Shadows/Highlights

## **Description**

Shadows/Highlights lowers contrast evenly throughout the image by brightening shadow areas and darkening highlights. It is useful for correcting dark foreground subjects due to strong backlighting as well as highlights that are slightly washed out.

### Node Group

Color.

## Controls

### Presets

To select a preset, choose one from the Presets tab.

## Shadows

Shadows

Raises the brightness of the shadows.

Position

Selects the shadow values to be adjusted.

### Range

Controls the range of values to be used for the shadows. A higher Range value considers more values as shadows.

## Highlights

### **Highlights**

Lowers the brightness of the highlights.

### Position

Selects the highlight values to be adjusted.

### Range

Controls the range of values to be used for the highlights. A higher Range value considers more values as highlights.

Go to the **Matte** section of Common Node Controls to see how the Position and Range controls work.

# Sharpen

## **Description**

Enhances the sharpness or focus by selectively increasing the contrast between adjacent pixels along edges in an image.

## **Node Group**

Filter.

## Controls

## Presets

To select a preset, pick one from the Presets tab.

## Amount

Determines how much contrast is added at the edges.

## Radius

Controls the size of the edges you wish to sharpen.

## Threshold

The threshold setting is used to sharpen more pronounced edges, while leaving more subtle edges untouched. Low values sharpen more image areas while higher threshold values sharpen less.

## Description

Silk

### **Black Silk**

Gives a silky-smooth look to textured surfaces, suppresses facial blemishes and wrinkles, while maintaining a clear, focused image. Creates a diffused image that doesn't look like it's been shot through a filter.

### Gold Silk

Offers all the benefits of the Black Silk filter, but also infuses special warmth by adding a soft, golden tint to shadows.

### **Node Group**

Diffusion.

## Controls

#### Presets

To select a preset, choose one from the Presets tab. If you would like to view presets from a different category, use the pop-up menu at the top left of the Presets tab.

### Detail

#### Smoothing

Fine image details, such as facial wrinkles and blemishes, are minimized using edge aware smoothing.

### **Color Correct**

Go to the **Color Correct** node to see how the Color Correct controls work.

#### Matte

A matte can be used to limit the smoothing effect. Wherever there is white in the matte is where the smoothing will occur. Go to the **Matte** parameters to see how they work.

# Slap Comp

## **Description**

Renders the alpha channel overlayed on the image as a color with opacity. This is especially useful for rendering Roto node shapes as a color over an image.

### **Node Group**

Composite.

## Controls

## Color

The color can be set through the use of a standard color picker.

## Opacity

Sets the amount of color.

## Invert

Inverts the alpha channel.

# **Source Nodes**

## **Description**

When media is imported into Silhouette, it becomes a Source node and is displayed in the Source window. Once a Source node is placed in the Trees window, the following parameters become available.

## Alpha

Silhouette is a straight, unmatted compositor and its composite nodes expect unpremultiplied images. In addition, it is best practice to unpremultiply before color correcting premultiplied images so as to avoid unexpected results.

# Туре

Straight - Unmatted

Select this option if your source is Straight-Unmatted.

Premultiplied

Select this option if your source is Premultiplied. This will unpremultiply it.

## Fill

None No fill operation is performed.

**Opaque** Makes the alpha channel opaque.

Transparent Makes the alpha channel transparent.

## **Stream**

The Stream parameters are where you identify which clips are used for the Left and Right Views when working with stereo images. The stereo tools in Silhouette only show up in the user interface when using a stereo EXR file, when left and right clips have been assigned in the Stream > Left and Right parameters, or when left and right clips are connected to the Merge Views node.

Note: Non-stereo sources only use the Left view.

### Left

Sets which clip is used for the Left View.

### Right

Sets which clip is used for the Right View.

<u>Note:</u> Stereo EXR files which contain both the Left and Right Views within one file are automatically connected to the Left and Right views.

### Depth

Sets which clip is used for the Depth map.

## **Time Shift**

Shifts the source node in time.

## **Extend Duration**

When enabled, the last frame of the clip will repeat if the session duration is longer.

### Center

Centers the image when using a session that is smaller or larger than the source.

- When the file's Display Window is the same as the DOD, Center is enabled by default.
- When a file has overscan built in, Center is off by default.

# **Split Field**

## **Description**

Split Field splits the image with a line that can be positioned, rotated and blurred. On one side of the line, the image is blurred and on the other, it is in focus.

## **Node Group**

Diffusion.

## Controls

### Presets

To select a preset, choose one from the Presets tab.

## Blur

Sets the softness of the split portion of the image.

## Split

The Split controls manipulate the position, rotation and blur of the split line.

### Position

There is an on-screen control in the center of the image. By clicking and dragging the on-screen control, the position of the split line can be adjusted.

### Position X

The horizontal position of the split line.

### Position Y

The vertical position of the split line.

## Rotate

Rotates the split line.

### Blur

Blurs the split line using a quality blur.

# **Split Tone**

## **Description**

Shadows, midtones and highlights can be individually tinted with the Split tone filter.

## **Node Group**

Tints.

## Controls

### Shadows

**Opacity** Set the opacity of the tint color.

### Color

The Color parameter sets the color of the shadow tint through the use of a standard color picker.

### Position

Selects the shadow values to be adjusted.

### Range

Controls the range of values to be used for the shadows. A higher Range value considers more values as shadows.

## Midtones

### Opacity

Set the opacity of the tint color.

### Color

The Color parameter sets the color of the midtone tint through the use of a standard color picker.

### Position

Selects the midtone values to be adjusted.

### Range

Controls the range of values to be used for the midtones. A higher Range value considers more values as midtones.

## Highlights

**Opacity** Set the opacity of the tint color.

### Color

The Color parameter sets the color of the highlight tint through the use of a standard color picker.

#### Position

Selects the highlight values to be adjusted.

#### Range

Controls the range of values to be used for the highlights. A higher Range value considers more values as highlights.

Go to the **Matte** section of Common Node Controls to see how the Position and Range controls work.

## **Preserve Highlights**

Preserves the white areas of the image.

## **Exposure Compensation**

Exposure Compensation adds back the brightness loss as a result of the tinting.

# **Split Views**

# **Description**

Splits a combined left, right and depth clip into separate views.

## Node Group

Image.

٠

# **Streaks**

## **Description**

The Streaks node creates horizontal or vertical streaks around highlights in the image.

## **Node Group**

Light.

## Controls

### Presets

To select a preset, choose one from the Presets tab.

## Streaks

Blend

Determines the blend mode to be used to create the streak effect.

### Add

The streaks are added to your image.

### Screen

The streaks are combined with the image using a Screen blend mode. This looks kind of like the Add blend mode, but highlights are retained.

**Brightness** Sets the intensity of the streaks.

Streaks

Horizontal Streaks Creates horizontal streaks.

Vertical Streaks Creates vertical streaks.

### Color

The Color parameter sets the color of the streaks through the use of a standard color picker. The default color is white.

## Matte

A matte is used to create the streak effect. Go to the **Matte** section of Common Node Controls to see how the Matte controls work.

# Sunset

## **Description**

Sunset applies three photographic filters to the image which are blended together with a gradient. Presets for your favorite Color Gradient filters are provided as well as the ability to create custom colors.

## **Node Group**

Tints.

## Controls

### Presets

To select a preset, choose one from the Presets tab.

## Color 1

Sets the color for the top third of the image. Select the desired color using the color picker or choose a filter preset.

**Presets** 

Select one of the filters from the pop-up list.

### Color

The Color parameter sets the color of the grad through the use of a standard color picker.

**Opacity** Sets the opacity of the color filter.

## Color 2

The Color 2 controls are the same as the controls for Color 1 except it is applied to the middle third of the image.

## Color 3

The Color 3 controls are the same as the controls for Color 1 except it is applied to the bottom third of the image.
# Highlights

### **Preserve Highlights**

Preserves the white areas of the image.

### **Exposure Compensation**

Exposure Compensation adds back the brightness loss as a result of the filter application.

### Grad

Grad is the combination of the three blended tints. Its direction, corners and size can be adjusted.Go to the **Grad** section of Common Node Controls to see how the Grad controls work.

# **Swap Channels**

# **Description**

Swap Channels lets you shuffle channels.

# Node Group

Composite.

# Controls

### Red

**Red** Uses the red channel.

Green

Uses the green channel.

Blue

Uses the blue channel.

Alpha Uses the alpha channel.

#### Luminance

Uses the average luminance of the RGB channels.

Black

Copies black into the red channel.

White

Copies white into the red channel.

# Green, Blue and Alpha

The controls for the Green, Blue and Alpha pop-up menus work the same as the Red channel listed above.

# **Switch Matte**

# **Description**

Similar to the Copy node, but is dedicated to copying a channel from input image 2 to the alpha channel of input image 1.

# **Node Group**

Composite.

# Controls

### Source

Red

Copies the red channel from input image 2.

Green

Copies the green channel from input image 2.

Blue

Copies the blue channel from input image 2.

Alpha

Copies the alpha channel from input image 2.

Luminance

Uses the average luminance of the RGB channels from input image 2.

Black

Copies black into the red channel.

White

Copies white into the red channel.

# **Texture**

# **Description**

Applies textures to an image for a stylized look.

# **Node Group**

Special Effects.

# Controls

### Presets

To select a preset, choose one from the Presets tab.

# Amount

Sets the amount of texture applied to the image.

# Complexity

Generates a more detailed, repetitive texture.

# Randomize

Randomizes the texture.

# Transform

The texture can be manipulated using a Transform. Go to the **Transform** node to see how it works.

# Three Strip / Two Strip

### **Three Strip**

Known and celebrated for it ultra-realistic, saturated levels of color, the Technicolor® Three Strip process was commonly used for musicals, costume pictures and animated films. It was created by photographing three black and white strips of film each passing through red, green and blue filters on the camera lens and then recombining them in the printing process. Our Three Strip filter was created under the direction of Academy Award Winning Visual Effects Supervisor Rob Legato.

## **Two Strip**

The Technicolor® Two Strip process was the first stab at producing color motion pictures and consisted of simultaneously photographing two black and white images using red and green filters. This look creates an odd but pleasing hand-painted look where faces appear normal and green takes on a blue-green quality, while the sky and all things blue appear cyan. Our Two Strip filter was created under the direction of Academy Award Winning Visual Effects Supervisor Rob Legato.

# **Node Group**

Film Lab.

# Controls

### Presets

To select a preset, choose one from the Presets tab.

# Opacity

Sets the intensity of the of the effect.

# Strips

**Red Intensity** Intensifies red values in the image.

#### **Red Smooth**

Blurs the red matte that is used to isolate the red values. Use this control to smooth out any noise that may appear if the Red Intensity is turned up to a high value.

#### **Green Intensity**

Intensifies green values in the image.

#### **Green Smooth**

Blurs the green matte that is used to isolate the green values. Use this control to smooth out any noise that may appear if the Green Intensity is turned up to a high value.

#### **Blue Intensity**

Intensifies blue values in the image when using the Three Strip filter, but darkens image areas that were blue in the source image when using the Two Strip filter.

#### **Blue Smooth**

Blurs the blue matte that is used to isolate the blue values. Use this control to smooth out any noise that may appear if the Blue Intensity is turned up to a high value.

### **Color Correct**

Go to the **Color Correct** node to see how the Color Correct controls work.

# **Time Blur**

# **Description**

Time Blur mixes frames together to create interesting motion effects. This node is also useful for smoothing out film grain and video noise which can cause problems when pulling a key or generating a matte.

## **Node Group**

Time.

# Controls

### Frames

Sets the amount of frames to be blended.

# **Frame Window**

Determines the positioning of the frame averaging window.

Past

The frame averaging window uses past frames.

Centered

Centers the frame averaging window around the current frame.

**Future** 

The frame averaging window uses future frames.

# Tint

# **Description**

Tints the entire image with a selected color using a variety of colorization modes.

### **Node Group**

Tints.

# Controls

### Presets

To select a preset, choose one from the Presets tab.

# **Black and White**

Enable

Converts the image to Black and White.

### Filter

The Filter pop-up selects the type of black and white filter to be applied to your color image. Go to the **Black and White** section of Common Node Controls to see how the Black and White controls work.

### **Brightness**

Adjusts the brightness of the image. Positive values brighten, negative values darken.

### Contrast

Adjusts the contrast of the image. Positive values increase contrast, negative values decrease contrast.

### Gamma

Adjusts the gamma of the image. The gamma adjustment leaves the white and black points the same and only modifies the values in-between. Positive values lighten the midtones, negative values darken the midtones.

# Tint

#### Color

Sets the color that the image will be colorized with. Select the desired color using the color picker.

### Opacity

Sets the opacity of the color.

Mode

Selects how color is applied to the image.

### Normal

Tints the image while retaining highlights.

### Tint

The image is tinted by replacing hue and saturation.

#### Hue

The image is tinted by only replacing hue.

### Lighten

Pixels darker than the color are replaced, and pixels lighter than the color do not change.

### Darken

Pixels lighter than the color are replaced, and pixels darker than the color do not change.

# Grad

Tint can optionally use a gradient that limits where the filter is applied. Grad is the transition area that goes from the tinted image to the original image. Its direction, corners and size can be adjusted. Go to the **Grad** section of Common Node Controls to see how the Grad controls work.

# **Tone Adjust**

# **Description**

Tone Adjust approximates the appearance of high dynamic range images by adjusting the tonal values. Specifically, detail is recovered from the darker portions of the images and can optionally be denoised.

## **Node Group**

Color.

# Controls

## Amount

Lightens shadows to reveal more detail. Take care not to over apply this setting and reveal image noise.

# DeNoise

Removes film grain and noise in the shadow areas.

# Position

Selects the shadow values to be adjusted.

# Range

Controls the range of values to be used for the shadows. A higher Range value considers more values as shadows.

# Tracker

# **Description**

Tracking is a technique that involves analyzing the motion of an image over time. Images can be tracked using an automatic image tracking system called planar tracking using either Silhouette's Planar Tracker or the Mocha Planar Tracker. In addition, you can use a Point Tracker which utilizes either one, two or four track points. One point tracking obtains horizontal and vertical movement. Two point tracking analyzes scaling and rotation in addition to horizontal and vertical movement. Lastly, four point tracking evaluates and applies perspective movement using a corner-pin transformation.

However the tracking data is obtained, it can then be applied in one of two ways: match moving or stabilization. Match moving applies the motion of the trackers to an object so that it follows the motion of the clip. Stabilization inverts the tracking data so that the clip appears to be stable.

Selecting the Tracker (Shift-T) displays various tracking features and controls.

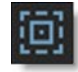

When the Tracker is selected, various non-animateable controls appear in a Tracker window located at the bottom portion of the screen. You have the choice of using either the Point Tracker, Planar Tracker or Mocha Tracker.

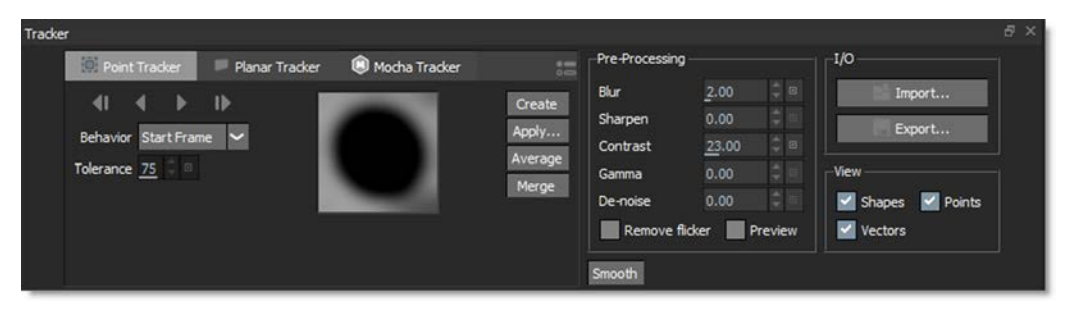

### Node Group

Transform.

**Note:** The Tracker is available as a separate node, but is also built into the Depth, Morph and Roto nodes. When the Objects output of these nodes is plugged into another node's Transform input, the Tracker's point trackers and transformed layers are available for use by selecting one of them in the input node's Transform pop-up menu.

# **Planar Tracker**

Silhouette's Planar Tracker tracks several points (corners, edges and ridges) on the image while automatically handling partial occlusions of the tracked object, producing excellent results even with textureless objects.

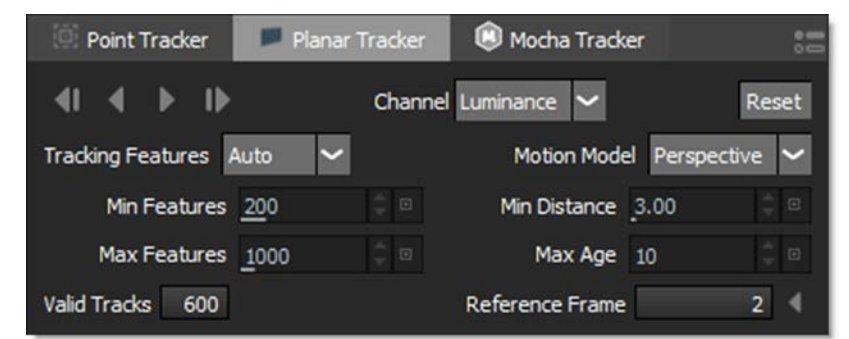

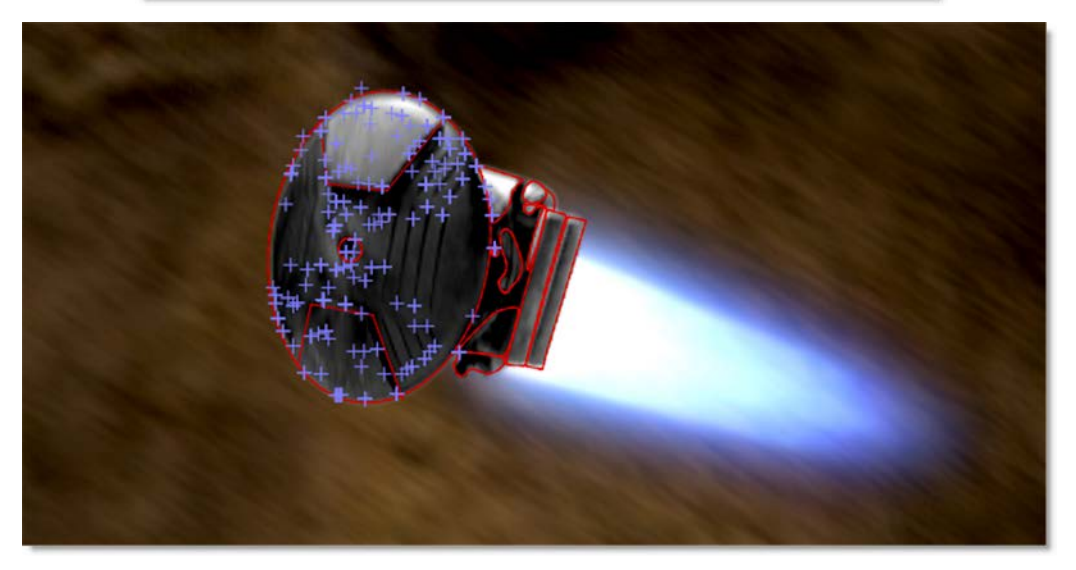

• 769

### **Using the Planar Trackers**

The key to getting the most out of the Planar and Mocha trackers is to learn to find planes of movement in your shot which coincide with the object that you want to track. Sometimes it will be obvious--other times you may have to break your object into different planes of movement. For instance, if you were tracking a tabletop, you would want to draw the spline to avoid a flower arrangement in the center of the table, since it is not on the same plane and will make your track less accurate.

## **Planar Trackers Setup**

Both the Planar and Mocha trackers require a selected layer with at least one shape in it to drive the tracker.

**<u>Note:</u>** If shapes are selected and not in a layer, clicking the Track Forward/Backward buttons will create a new layer, make it active and begin tracking.

If shapes are selected in an unselected layer, clicking the Track Forward/Backward buttons will make the layer active and begin tracking.

The shape should surround the object you are tracking, but it does not have to be exact and it is best to leave a little extra room around it. In addition, you can use more than one shape as long as they are on the same geometric plane.

# **Handling Occlusions**

In some cases, there are parts of an image that can interfere with the effectiveness of the Planar and Mocha trackers. To handle this, you can create an exclusion zone in the area you are tracking. For instance, a computer screen with strong reflections could cause the track to jump. To exclude an area while tracking, create a subtractive shape above the primary tracking shape. Then, select both the shapes prior to tracking.

Go to the **Planar Trackers** tutorial to see how it works.

# **Tracker Direction**

The Tracker Direction buttons are used to track backwards and forwards and are enabled when a layer has been selected.

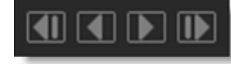

**Note:** In a Stereo project, the Tracker Direction buttons are grayed out in the Left/Right View. You must be in either the Left or Right View to track. In the Morph node, the Tracker Direction buttons are grayed out in View Output. You must be in either View A or View B to track.

**Track Backward One Frame** 

Tracks backward one frame at a time.

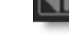

**Track Backward** 

Tracks backward to the beginning of the Timebar.

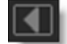

**Track Forward** 

Tracks forward to the end of the Timebar.

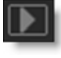

Track Forward One Frame Tracks forward one frame at a time.

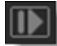

As you track, the tracker's transform data is automatically applied to the selected layer.

<u>Note:</u> When a layer is selected prior to tracking, the per-shape blend mode, invert state, on/off state and opacity are all obeyed. This allows you to use multiple shapes while tracking.

# Channel

Determines which image channel the tracker uses to analyze the image.

770

Nodes

#### Luminance

The tracker analyzes the luminance or brightness of the image.

Red

The tracker analyzes the image's red channel.

Green

The tracker analyzes the image's green channel.

Blue

The tracker analyzes the image's blue channel.

### Reset

Resets the tracking points.

#### Reset

## **Tracking Features**

Auto

Tracks corners, edges and ridges and automatically selects the best result.

Corners

Tracks corners, crosses or points.

**Edges** Tracks edges of a solid object.

**Ridges** Tracks lines appearing as a strips or bands.

### **Motion Model**

**Perspective** Tracks perspective changes. Good for large shapes.

Affine

Tracks translation, rotation, scale, and skew. Good for medium shapes.

**Translation** Tracks the XY offset. Good for small shapes.

### **Min Features**

The minimum number of trackers to generate.

### **Max Features**

The maximum number of trackers to generate.

# Min Dist

The minimum distance between trackers.

# Max Age

The maximum number of frames a specific tracker will live until it is removed and a new tracker is generated.

**Note:** If you have really good tracks, you can increase the Max Age to cover the entire sequence and the trackers will live for the entire time and will result in a smoother transform. However, this value has to remain low to handle automatic occlusion handling.

# Valid Tracks

The number next to Valid Tracks is a running total of the number of trackers that are viable as the tracker progresses.

# **Reference Frame**

Displays the reference frame number. The reference frame is the frame you first started tracking on and it locks in the picked set of track points at that frame.

### **Jump to Reference Frame**

When clicked, the Timebar is positioned at the reference frame.

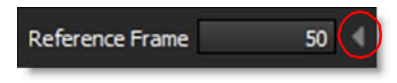

# **Group Tracking**

Multiple layers containing non-overlapping shapes are tracked as separate planar surfaces.

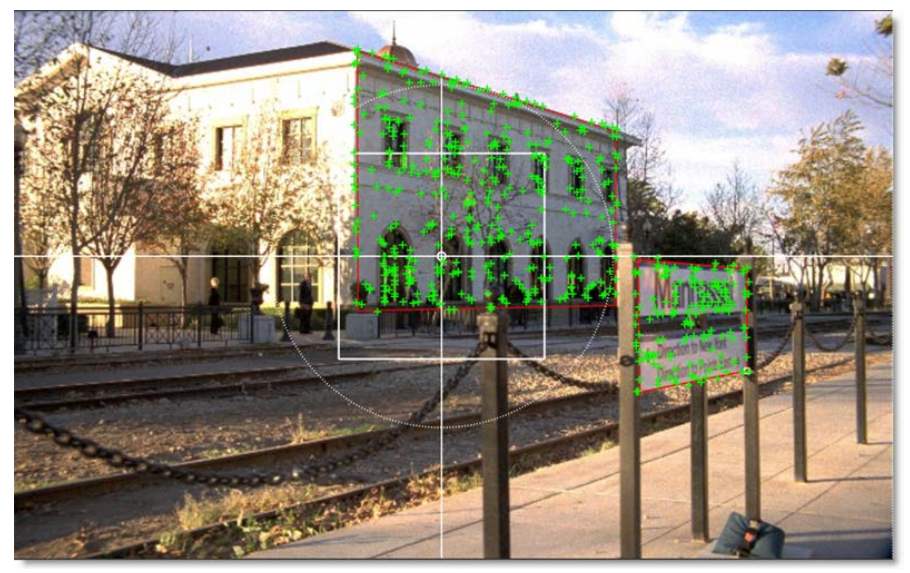

# **Part Tracking**

With multiple layers containing overlapping shapes, there is an interaction between them whereby they share coarse motion, but have individual motion at the fine scale. This is helpful when tracking non-planar surfaces.

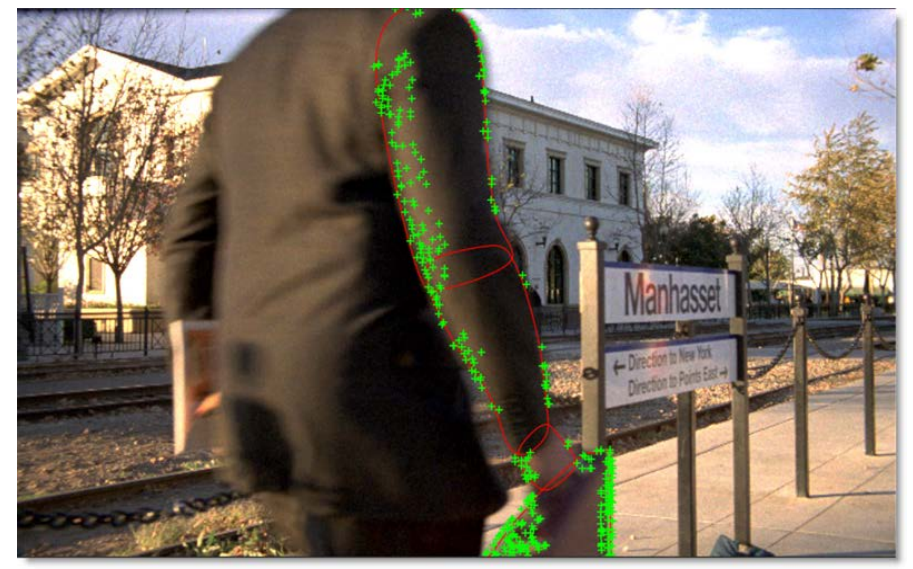

### **Mocha Planar Tracker**

The Mocha Planar Tracker provides 2D transformation data by tracking planes rather than points.

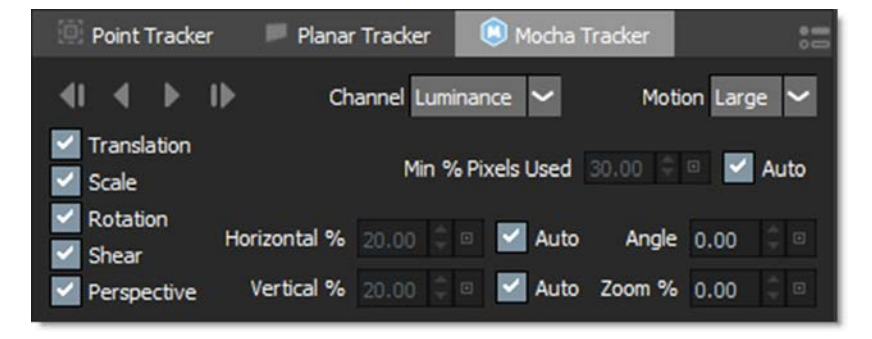

Go to the Planar Trackers tutorial to see how it works.

As with Silhouette's Planar Tracker, the Mocha Planar Tracker requires that you create a layer in the Object List and have at least one shape within it to drive the tracker. The shape should surround the object you are tracking, but it does not have to be exact and it is best to leave a little extra room around it. In addition, you can use more than one shape as long as they are on the same geometric plane.

### **Tracker Direction**

The Tracker Direction buttons are used to track backwards and forwards and are enabled when a layer has been selected.

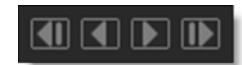

**Note:** In a Stereo project, the Tracker Direction buttons are grayed out in the Left/Right View. You must be in either the Left or Right View to track. In the Morph node, the Tracker Direction buttons are grayed out in View Output. You must be in either View A or View B to track.

**Track Backward One Frame** 

Tracks backward one frame at a time.

**Track Backward** 

Tracks backward to the beginning of the Timebar.

**Track Forward** 

Tracks forward to the end of the Timebar.

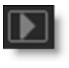

Track Forward One Frame Tracks forward one frame at a time.

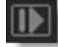

As you track, the tracker's transform data is automatically applied to the selected layer.

**Note:** When a layer is selected prior to tracking, the per-shape blend mode, invert state, on/off state and opacity are all obeyed. This allows you to use multiple shapes while tracking.

# Channel

Determines which image channel the tracker uses to analyze the image.

Luminance

The tracker analyzes the luminance or brightness of the image.

Red

The tracker analyzes the image's red channel.

Green

The tracker analyzes the image's green channel.

Blue

The tracker analyzes the image's blue channel.

# Min % Pixels Used

Min % is one of the most important parameters to look at for tracking. By default, the minimum percentage of pixels used is dynamic. When you draw a shape, the Mocha Planar Tracker tries to determine the optimal amount of

pixels to look for in order to speed up tracking. If you draw a very large shape, the percentage will be low. If you draw a small shape, the percentage will be high.

In many cases, the cause of a drifting or slipping track is a low percentage of pixels. If you want a more solid and accurate track, try setting the Min % Pixels Used value to a higher amount. Keep in mind, however, that a larger percentage of pixels can mean a slower track.

Min % Pixels Used is set to Auto by default.

# Motion

These Motion parameters control what motion you are looking for when you track.

### Translation

The position of the object.

### Scale

Whether the object gets larger or smaller.

### Rotation

The angle of rotation of the object.

### Shear

How the object is skewing relative to the camera.

### Perspective

How the object is moving in perspective relative to the camera.

The main difference between shear and perspective is the relative motion. Shear is defined as the object warping in only two corners, whereas perspective is most often needed where the object is rotating away from the viewer significantly in space.

As an example, if someone is walking towards you, their torso would be showing shear as it rotates slightly back and forth from your point of view.

The front of a truck turning a corner in front of you would be showing significant perspective change.

• 776

• 777

### Large Motion

This is the default. It searches for motion and optimizes the track as it goes. Small Motion is also applied when you choose Large Motion.

#### Small Motion

Small Motion only optimizes. You would use Small Motion if there were very subtle changes in the movement of the object you are tracking.

### Search Area

The Search Area defines ranges for the tracker to search within.

### Horizontal/Vertical

Determines the distance in pixels within the footage to search for the next object position. This is set to Auto by default.

#### Angle

If you have a fast rotating object, like a wheel, you can set an angle of rotation to help the tracker to lock onto the detail correctly. The tracker will handle a small amount of rotation, less than 10° per frame, with Angle set to zero.

#### Zoom %

If you have a fast zoom, you can add a percentage value here to help the tracker. Again, the tracker will still handle a small amount of zoom with this set to zero.

# **Point Tracker**

The Point Tracker uses trackers which are placed on distinguishable image features.

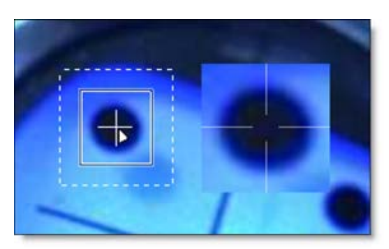

Go to the **Point Tracker** tutorial to see how it works.

| 💮 Point Tracker                   |                         |       | 🔎 Planar Tracker | r 🔘 Mocha Tracker |                                     |
|-----------------------------------|-------------------------|-------|------------------|-------------------|-------------------------------------|
| <b>U</b><br>Behavior<br>Tolerance | ∢<br>Start<br><u>75</u> | Frame |                  |                   | Create<br>Apply<br>Average<br>Merge |

# **Tracker Components**

Each tracker has a Match Area, Search Region, and Track Point.

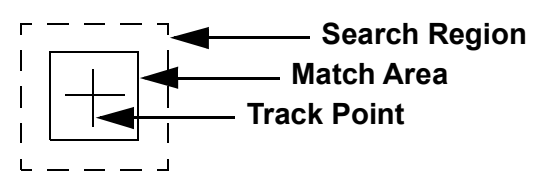

### **Match Area**

The inner box is the Match Area. It defines a pattern that will be searched for from frame to frame. It's a good idea to choose a region with good contrast and detail. Corners with sharp contrast are usually good areas to track as movement can easily be detected in any direction. The Match Area can be scaled to the desired size.

#### **Search Region**

The outer, dashed box is the Search Region, which should be the maximum amount your tracking point will move between frames. The larger the size, the slower the processing. The trick is to make the Search Region as small as possible, yet still large enough to cover the area the tracker will move from frame to frame. The Search Region can be sized in the same fashion as the Match Area.

#### **Track Point**

The center cross is the track point. It represents the position of the motion track. Normally, the Track Point is at the center of the tracker, but can be offset if the Match Area becomes obscured.

### **Tracker Direction**

The tracker can track both forward and backward one frame at a time or for the entire duration. The controls are enabled once a tracker has been selected.

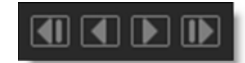

**Note:** In a Stereo project, the Tracker Direction buttons are grayed out in the Left/Right View. You must be in either the Left or Right View to track. In the Morph node, the Tracker Direction buttons are grayed out in View Output. You must be in either View A or View B to track.

**Track Backward One Frame** 

Tracks backward one frame at a time.

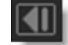

Track Backward

Tracks backward to the beginning of the Timebar.

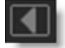

**Track Forward** 

Tracks forward to the end of the Timebar.

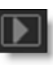

Track Forward One Frame Tracks forward one frame at a time.

### **Behavior**

Behavior decides what frame should be used as the reference to check the accuracy of the Match Area. By default, the reference is the first frame at which you started the track.

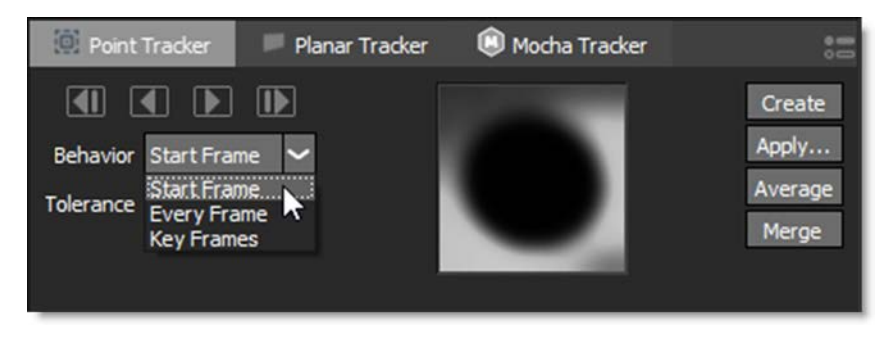

#### Start Frame

At each frame, the Match Area is compared to the first frame at which you started tracking. If you stop tracking halfway through your clip, and start up again at a later frame, the later frame will be used as the reference.

#### **Every Frame**

The Match Area is compared to the previous frame. This method will cause inherent drift in your track, but is useful for clips that have drastic changes in perspective and scale.

#### **Key Frames**

For difficult shots, it is helpful to pre-set keyframes for the tracker at various points in the clip. The Match Area will use these keyframes as a reference while tracking.

### Tolerance

Describes the level of accuracy between the Match Area that the Tracker is searching for and the area it actually finds when searching from frame to frame. A prefect match would be a value of 100. If the error that is calculated is below the Tolerance value, no keyframe will be set on that particular frame. The Tolerance is preset to a value of 75.

### Create

Clicking on the Create button places a new tracker in the center of the screen. You can also add a new tracker at any time by **Alt**-clicking the image when the Tracker is activated.

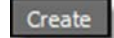

# Apply

Selecting the Apply button opens the Match Move window where you determine how the tracking data will be applied.

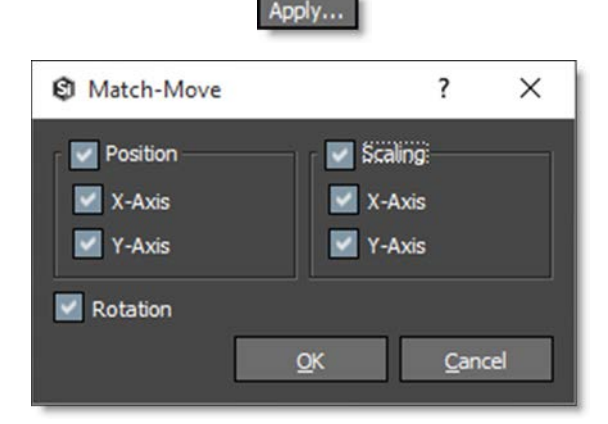

When OK is clicked, the tracking data is transferred to the Layer's > Transform > Matrix parameter.

<u>Note:</u> With only trackers selected, clicking Apply creates a new layer and the tracking data is applied to that layer.

If a layer is selected along with the trackers, the tracking data will be applied to the selected layer.

Go to the **Applying Trackers** tutorial to see how it works.

• 782

#### Position

Applies X/Y position data to the layer.

#### Scaling

Applies X/Y scaling data to the layer. Requires two trackers.

Rotation

Applies rotation data to the layer. Requires two trackers.

### Average

Averages multiple tracks into a new destination track. A common technique is to track forwards from the first frame to the last, and then create a second track, tracking backwards from the last frame to the first. These two trackers are then averaged together to derive a more accurate track.

#### Average

To average trackers, select more than one tracker and click the Average button. A new averaged tracker is created.

Go to the Averaging Trackers tutorial to see how it works.

### Merge

If you have multiple trackers that cover different frame ranges, they can be merged into one tracker, automatically compensating for the different offsets.

#### Merge

Ideally, the trackers should overlap in time by at least one keyframe.

Go to the Merging Trackers tutorial to see how it works.

### **Tracker Parameters**

Most tracker parameters are interactively set while moving the tracker in the Viewer. When a point tracker is selected, its parameters are displayed in the Object Parameters.

### **Magnify Window**

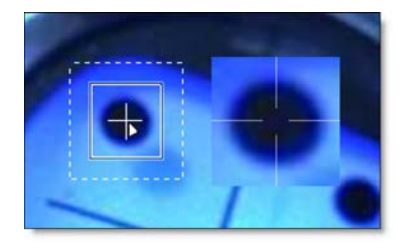

A magnified version of the Match Area is displayed to aid in the placement of a tracker. It is activated when you click the Create button or when you move an existing tracker. The magnified area is displayed in the color space selected from the Mode pop-up menu.

#### Position

Sets the position of the Track Point. This parameter is automatically set when using the on-screen tracker controls.

#### **Nudging Trackers**

Trackers can be nudged using the Arrow keys. One press of the Arrow key moves the tracker 1 pixel. Using the **Shift** key in conjunction with the Arrow keys moves the tracker 10 pixels. **Ctrl** plus the Arrow keys moves the tracker one tenth of a pixel. These nudge values can be changed in the Preferences menu located in File > Preferences > Nudging on Windows and Linux or Silhouette > Preferences > Nudging on Mac. Holding the Arrow keys down slides the tracker.

Nodes • 784

### **Tracker Nudging Keyboard Shortcuts**

| Shortcut                    | Action                                    |
|-----------------------------|-------------------------------------------|
| Arrow keys                  | Moves the tracker by 1 pixel              |
| Shift-Arrow keys            | Moves the tracker by 10 pixels            |
| Ctrl/Cmd-Arrow keys         | Moves the tracker by one tenth of a pixel |
| Hold down <b>Arrow</b> keys | Moves the tracker continuously            |

#### Channel

Determines which image channel the tracker uses to analyze the image.

### RGB

The tracker analyzes the red, green and blue channels of the image.

#### Luminance

The tracker analyzes the luminance or brightness of the image.

#### Red

The tracker analyzes the image's red channel.

#### Green

The tracker analyzes the image's green channel.

#### Blue

The tracker analyzes the image's blue channel.

#### Match Offset

Offsets the Match Area from the tracker. This parameter is automatically set when using the on-screen tracker controls.

#### Search Offset

Offsets the Search Region from the tracker. This parameter is automatically set when using the on-screen tracker controls.

#### Match Size

Sets the size of the Match Area. This parameter is automatically set when using the on-screen tracker controls.

#### Search Size

Sets the size of the Search Region. This parameter is automatically set when using the on-screen tracker controls.

#### Path Color

Sets the color of the tracker's path. Left-clicking the color pot opens a standard color picker while right-clicking on the color pot opens a pop-up color menu with 16 primaries.

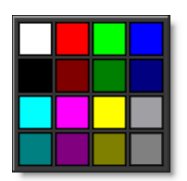

### Tracker Pop-Up Menu

### **Point Tracker**

With the Tracker tool enabled, right-click over a shape or a selected control point to open the Tracker pop-up menu.

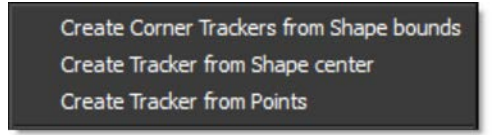

Trackers can be created based on a shape's points, the center point of a shape or the shape's bounding box. Trackers created in this manner are a concatenation of the shape and layer transformation data. So, why do this? Because, it is a handy way of creating trackers with all of this combined data for use in other programs.

#### **Create Corner Trackers from Shape Bounds**

Creates four trackers around the four corners of the shape bounding box.

#### **Create Tracker from Shape Center**

Creates one tracker in the center of the shape.

#### **Create Tracker from Points**

Creates trackers from selected points.

### **Create Point Tracker**

Planar Tracker track points can be converted to point trackers which can then be treated like any other point tracker; they can be merged, smoothed, averaged, and applied to layers. Right-click on a planar track point, choose Create Point Tracker and a new point tracker is created.

# **Pre-Processing**

Images that contain film grain or video noise, lack contrast or sharpness as well as images that have flicker can be tracked more accurately by applying certain filters during the tracking process. Filters such as Blur, Sharpen, Contrast, Gamma, De-Noise and Remove Flicker will increase tracker accuracy for problematic images.

# Blur

Applies a blur to the image features.

### Sharpen

Sharpens image features.

# Contrast

Increases contrast.

# Gamma

Increases brightness by leaving the white and black points the same and only modifies the values in-between.

# **De-Noise**

Applies a de-noise algorithm to smooth out noise while retaining detail.

# **Remove Flicker**

Corrects image flicker or brightness variation over time, which has a habit of interfering with tracker accuracy.

# Preview

Shows the effect of the Pre-Processing parameters on the entire image in the Viewer.

• 786

• 787

# **Smooth**

Smooths out inaccuracies in the tracking data.

Smooth

To smooth, select a point tracker or planar tracked layer and click the Smooth button. Adjust the slider when it pops-up and adjust it to the desired level of smoothing.

Go to the **Smoothing Point Trackers** or the **Smoothing Planar Tracked Layers** tutorials to see how it works.

### **I/0**

Importing and exporting tracking data takes place in the I/0 section of the Tracker tab.

### Import

After Effects Corner-Pin, Nuke, Shake or Simple Format formatted trackers can be imported into Silhouette. If you would like to import trackers from nonsupported applications, simply export a Silhouette tracker in Simple Format to see how it should be formatted.

Go to the Importing Tracking Data tutorial to see how it works.

### Export

Trackers can be exported to the After Effects, Autodesk, Nuke and Shake tracker formats. In addition, the tracking data applied to a layer, either by the Point Tracker or Planar Tracker, can be exported as a four point corner-pin track.

To create trackers for export that are a concatenation of the shape and layer transformation data, see the **Tracker Pop-Up Menu** section for more information.

Go to the Exporting Tracking Data tutorial to see how it works.

### View

Shapes, points or tracker vectors can be toggled on or off.

### Shapes

Toggles the display of shapes in the Viewer.

### Points

Toggles the display of Planar Tracker track points in the Viewer.

### Vectors

Toggles the display of tracking vectors in the Viewer. This option is not available for use with the Planar Tracker.

# **Preferences**

Seldom adjusted tracker controls can be accessed by clicking the Tracker Preferences icon.

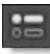

See the Tracker Preferences for information on their use.

# **Using the Tracker's Transform Data**

However the tracking data is obtained, it ultimately needs to be applied to a layer. The Tracker node then outputs the point trackers and tracked layers for use in other nodes. For instance, the Transform node has a Transform input as do other nodes that contain point controls. When the output of a Tracker node is plugged into another node's Transform input, the Tracker's point trackers and transformed layers are available for use by selecting one of them in the node's Transform pop-up menu.

<u>Note:</u> Other nodes that contain trackers, like Depth, Morph and Roto, have an Objects output that can be plugged into another node's Transform input.

Go to the Match Move or Stabilize Images tutorial to see how it works

# Transform

# **Description**

Transform your image using Position, Scale, Rotation, Corner-Pin, Shear and Crop controls. Match Move and Stabilization can also be applied to the image when a Tracker node is plugged into the node's Transform input.

# **Node Group**

Transform.

# Controls

# Transform

Transform

Selects point trackers and tracked layers from the input Tracker node.

Mode

### Match Move

Match moves the image based on the input tracker data.

### Stabilize

Stabilizes the image based on the input tracker data.

# Crop

**Top** Crops the image from the top down.

Bottom

Crops the image from the bottom up.

Left

Crops the image from left to right.

Right

Crops the image from right to left.

# Corner-Pin

The image can be corner pinned by adjusting the Corner-Pin values as well as dragging the four points on the corners of the screen.

**Upper-Left** Controls the X and Y position of the Upper Left Point.

Upper-Right

Controls the X and Y position of the Upper Right Point.

Lower-Right

Controls the X and Y position of the Lower Right Point.

Lower-Left Controls the X and Y position of the Lower Left Point.

Position

X Axis The horizontal pSosition of the image.

**Y** Axis

The vertical position of the image.

# Scale

X Axis The horizontal scale of the image.

**Y Axis** The vertical scale of the image.

Gang The X Axis and Y Axis values can be ganged together.

# Rotate

In addition to the standard position and scale controls, the image can be rotated. Positive values rotate clockwise and negative values rotate counterclockwise.

# Shear

X Axis Skews the image left and right.

### **Y** Axis

Skews the image up and down.

### Gang

The X Axis and Y Axis values can be ganged together.

# Anchor

#### X Axis

Defines the point on the X axis where the image will be positioned, rotated, scaled or sheared.

#### Y Axis

Defines the point on the Y axis where the image will be positioned, rotated, scaled or sheared.

#### Gang

The X Axis and Y Axis values can be ganged together.

### Filter

Chooses the filtering method when transforming the image. Mitchell is the default.

#### **Triangle**

The Triangle filter is not the highest quality, but fine for scaled images.

#### Quadratic

Quadratic is like triangle, but more blur with fewer artifacts. It offers a good compromise between speed and quality.

#### Cubic

Cubic is the default filter in Photoshop. It produces better results with continuous tone images, but is slower than Quadratic. If the image contains fine details, the result may be blurrier than desired.

#### Catmull-Rom

This produces good results with continuous tone images which are scaled down, producing sharp results with fine detailed images.

### Gaussian

Gaussian lacks in sharpness, but is good with ringing and aliasing.

### Mitchell

A good balance between sharpness and ringing, Mitchell is a good choice when scaling up.

### Sinc

Keeps small details when scaling down with good aliasing.
#### **Transform On-Screen Controls**

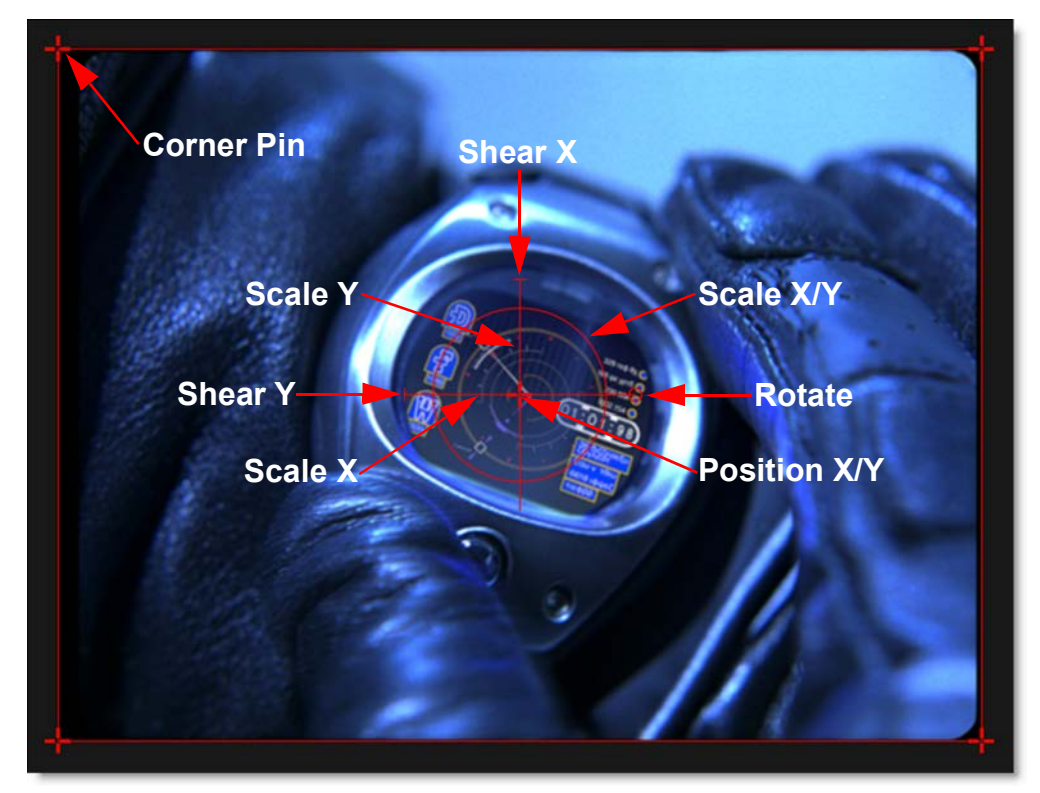

| Shortcut                                                | Action                                                  |
|---------------------------------------------------------|---------------------------------------------------------|
| Drag small center cross                                 | Moves the image's X/Y Position                          |
| Drag on the large cross's horizontal and vertical lines | Scales the image horizontally or vertically             |
| Drag large center circle                                | Proportionally scales the image                         |
| Drag small circle at 3 o'clock position                 | Rotates the image                                       |
| Drag crosses on corners of image                        | Corner-pins the image                                   |
| Drag bars at 9 and 12 o'clock positions                 | Shears the image                                        |
| Alt-click-drag                                          | Moves the anchor point to a different area of the image |

#### **Motion Blur**

Enable

Turns Motion Blur on or off. The default is off.

#### **Shutter Angle**

Determines how long the camera shutter stays open when a picture is taken-higher values create more motion blur. The range of the Shutter Angle is 0-720 and defaults to 180. Measured in degrees, it simulates the exposure of a rotating camera shutter. The shutter angle uses the footage frame rate to determine the simulated exposure. For example, a shutter angle of 180 degrees (50% of 360 degrees) for 24fps footage creates an effective exposure of 1/48 of a second. Typing 1 degree applies almost no motion blur, and typing 720 degrees applies a high degree of motion blur.

#### **Shutter Phase**

Offsets the point in time, either forward or reverse, when the shutter opens. The range of the Shutter Phase is -360 to 360 and defaults to -90.

#### **Motion Samples**

Renders intermediate frames equal to the Motion Samples value and accumulates them, one over the other, on a single frame. The higher the number, the smoother the motion. The Motion Samples range is from 1-256 and defaults to 16.

**Note:** Normally, motion blur is calculated going forward, so if there is no motion beyond the end of a clip, there won't be motion blur on the last frame. To work around this, add an extra frame or two to the end of the work range in the Timebar and move the last transform keyframes to be outside of the session range.

# **Turb Distort**

# **Description**

Distorts the image by pulling it in a random manner.

## **Node Group**

Warp.

# Controls

#### Scale

Sets the size of the distortion.

#### Stretch

Stretches the distortion horizontally.

# Angle

Rotates the distortion.

## Amount

Sets the amount of distortion.

## Speed

Automatically animates the distortion by multiplying it with Silhouette's frame number. So, if you set speed to 100, it uses the frame number as the time value directly. A speed of 200 makes it animate twice as fast, etc.

#### Time

Shifts the distortion animation by shifting it in time.

# Nodes 796

# Unpremultiply

# **Description**

Divides the RGB channels by the alpha channel.

# Node Group

Composite.

# Vignette

# **Description**

A vignette, or soft fade, is a popular photographic effect where the photo gradually fades into the background, usually in a circular or rectangular shape. The vignette can be any color as well as thrown out of focus.

## **Node Group**

Color.

# Controls

#### Presets

To select a preset, choose one from the Presets tab.

# Vignette

#### Color

The Color parameter sets the color of the vignette through the use of a standard color picker. The default color is black.

## Opacity

Sets the opacity of the colored vignette. For defocused vignettes, you may want to turn down the Opacity so you can see the defocused effect.

Blur

Sets the softness of the image in the area of the vignette.

# Shape

#### Roundness

Sets the roundness of the vignette. The vignette can either be circular or square or anywhere in between.

Size

Sets the size of the vignette.

## Aspect Ratio

Changes the aspect ratio of the vignette. A value of -100 would be wider, and 100 would be taller.

Rotation Rotates the vignette.

**Distortion** Distorts the edge of the vignette.

**Distortion Size** Sets the size of the distortion.

Randomize Randomizes the distortion.

Softness

The Softness parameters control the softness of the vignette edge.

# X-Ray

# **Description**

Simulates the look of X-Ray images.

#### **Node Group**

Special Effects.

# Controls

#### Presets

To select a preset, choose one from the Presets tab.

#### **Black and White**

#### Filter

The Filter pop-up selects the type of black and white filter to be applied to your color image. Go to the **Black and White** section of Common Node Controls to see how the Black and White controls work.

#### **Brightness**

Adjusts the brightness of the image. Positive values brighten, negative values darken.

#### Contrast

Adjusts the contrast of the image. Positive values increase contrast, negative values decrease contrast.

#### Gamma

Adjusts the gamma of the image. The gamma adjustment leaves the white and black points the same and only modifies the values in-between. Positive values lighten the midtones, negative values darken the midtones.

## Color

**Opacity** Sets the opacity of the color.

# Nodes 800

Color

The Color parameter sets the color of the x-ray through the use of a standard color picker and defaults to blue.

# zMatte

# **Description**

Using proprietary matte extraction techniques, zMatte quickly and simply creates mattes with minimal parameters even if you are dealing with fine hair detail, smoke, or reflections. It is easy to use, yet provides the needed tools when faced with good, bad, or ugly shots--tools such as multiple matte creation, automatic spill suppression, sophisticated matte and edge manipulation, and color correction.

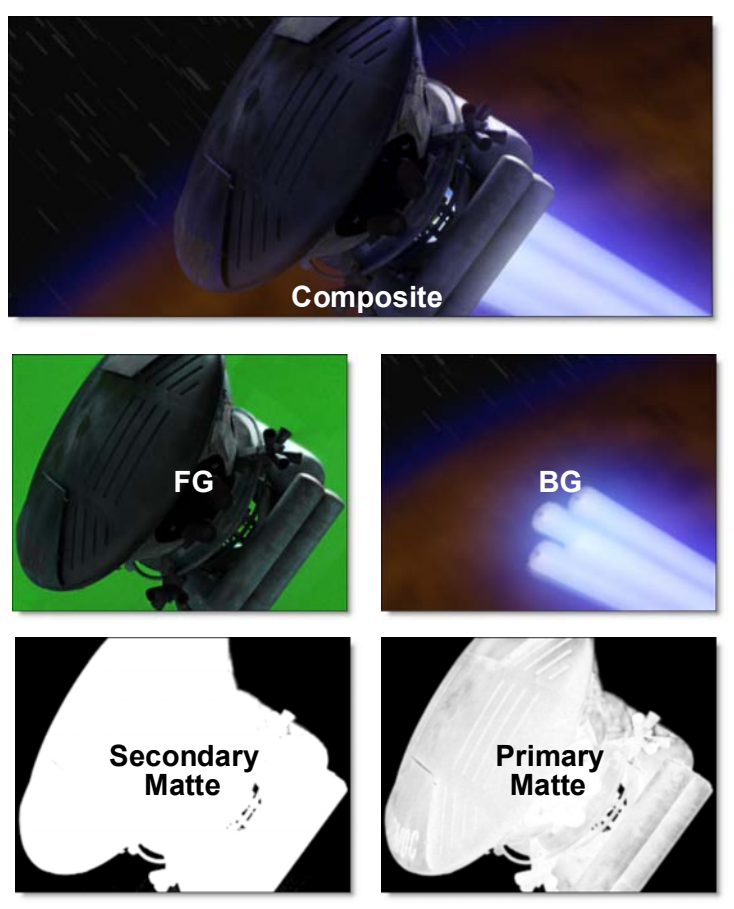

Go to the **zMatte** tutorial to see how it works.

## **Node Group**

Key, Silhouette.

Nodes

802

# Deartifact

The Deartifact parameters are handy for cleaning up artifacts caused by DV and HD video footage. In fact, they are useful for cleaning up foregrounds that have aliased or jaggy edges.

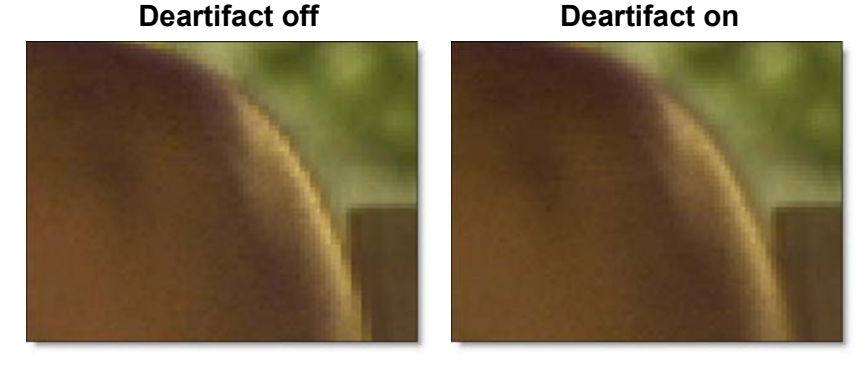

When activated, a RGB to YUV conversion takes place so that you can blur only the U and V color channels. Since this is where most of the artifacting shows up, this has the effect of cleaning up the ratty edges encountered when keying DV or HD video footage. It is usually best to blur mostly on the horizontal axis.

**Note:** The Deartifact parameters default to settings that are good for DV footage. If you are working at higher resolutions, you will want to increase the blur settings.

## Enable

Activates Deartifacting.

## **Horizontal Blur**

Prior to pulling the matte, the U and V color channels are blurred by a fast, quality blur along the X-axis.

## Vertical Blur

Prior to pulling the matte, the U and V color channels are blurred by a fast, quality blur along the Y-axis.

# Gang

The horizontal and vertical values can be ganged together.

# **Primary Matte**

zMatte can utilize up to two mattes in the creation of the final composite. If only one matte is needed, you would use the Primary Matte. When adjusting the Primary Matte, you should select Primary Matte in the View pop-up menu so you can see what you are doing.

**Note:** Keep in mind when creating your matte that wherever you see black in the matte, you will see background in the final composite. Wherever you see white in the matte, you will see foreground in the final composite--foreground being anything that is extracted from the blue or green screen.

#### Extract On

Extract On selects the type of matte extraction. Select whichever type isolates the desired values. A matte is extracted based on one of the following:

#### **Blue Screen**

Choose blue screen if you have a blue screen.

#### **Green Screen**

Choose green screen if you have a green screen.

#### Luminance

A matte is extracted based on the luminance of the image.

#### Hue

A matte is extracted based on the hue of the image. When adjusting the Position parameter, you are selecting different hues.

#### Saturation

A matte is extracted based on the saturation of the image.

#### **Average**

A matte is extracted based on the average of the image's RGB values.

#### Red

A matte is extracted based on the image's red values.

#### Green

A matte is extracted based on the image's green values.

#### Blue

A matte is extracted based on the image's blue values.

#### Alpha

A matte is extracted based on the image's alpha values.

#### Cyan

A matte is extracted based on the image's cyan values.

#### Magenta

A matte is extracted based on the image's magenta values.

Yellow

A matte is extracted based on the image's yellow values.

#### Background/Foreground

When using the Extract On > Blue Screen or Green Screen settings, Background and Foreground are used while all other matte extraction methods use Position and Range.

#### Background

Sets the background value. The lower the value, the harder or blacker the matte will become.

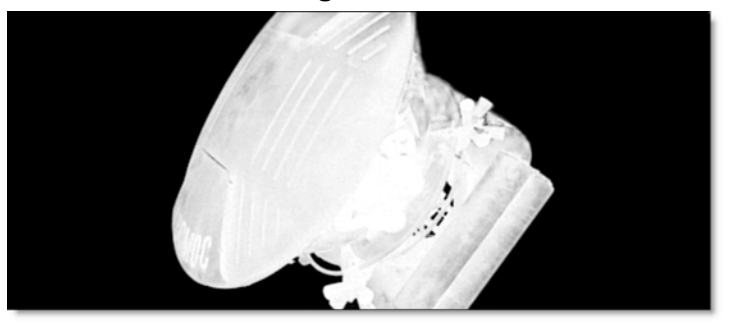

#### Background = 40

Background = 80

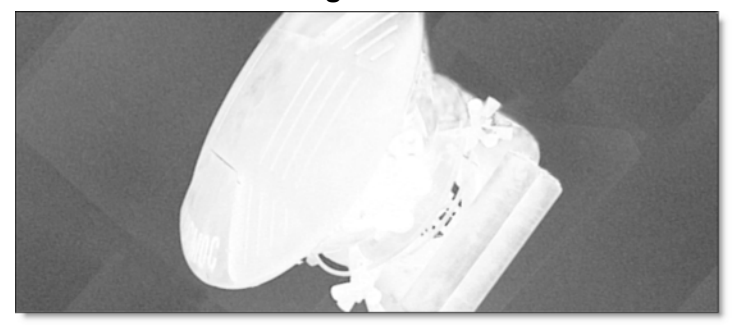

It is best to set the Background value as high as possible, while at the same time making sure that the background is completely black.

#### Foreground

Sets the foreground value. The higher the value, the harder or whiter the matte will become.

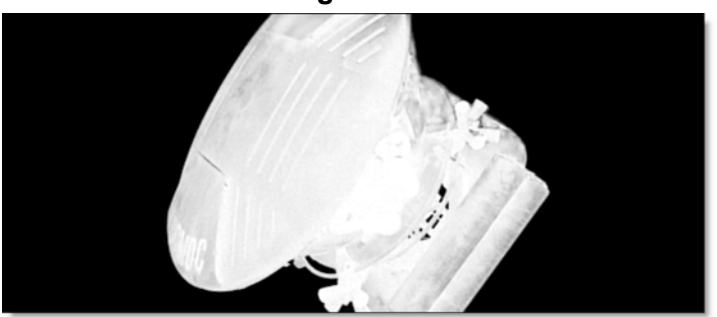

Foreground = 0

Foreground = 17

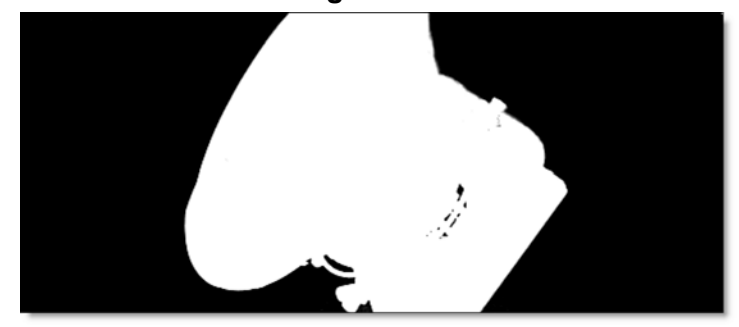

It is best to set the Foreground value as low as possible, while at the same time making sure that the foreground is completely white for any areas that should be opaque in the final composite.

## **Position and Range**

When using matte extraction methods other than the Extract On > Blue Screen or Green Screen settings, Position and Range are used instead of Foreground and Background.

#### Position

The Position value pinpoints the values to be used in the matte. For a Luminance extraction, a Position value of 100 would make a white matte of the highlights and a value of 0 would make a white matte of the shadows.

#### Range

Increases or decreases the range of values in the matte. A low Range value indicates a narrow range of values. A high Range value indicates a large range of values included in the matte.

# **Black Clip**

Blacks in the matte are made blacker by increasing this value. As the value increases, more values are clipped to black. This is helpful for getting rid of unwanted gray areas in what should be the black part of the matte.

# White Clip

Whites in the matte are made whiter by increasing this value. As the value increases, more values are clipped to white. This is helpful for getting rid of unwanted gray areas in what should be the white part of the matte.

## Shrink/Grow

Shrinks or grows the matte. Negative values shrink and positive values grow the matte.

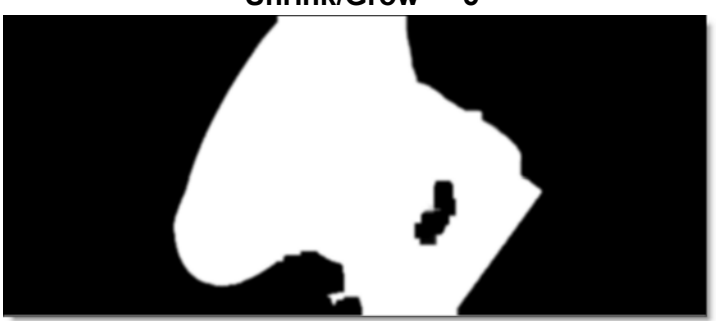

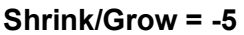

## Blur

The matte is blurred by a fast, quality blur.

Blur = 10

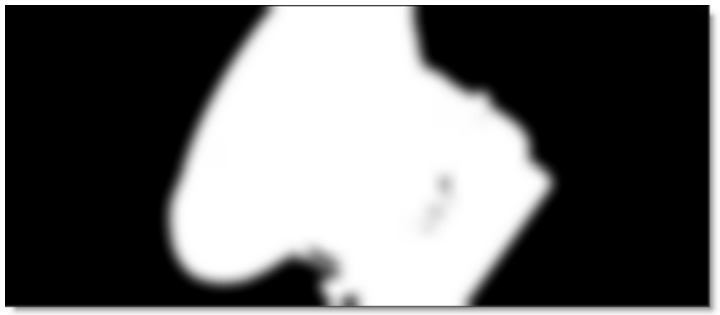

## Wrap

Helps blend the foreground into the background by making the background "wrap" into the foreground edges without completely losing the edge. The edge of the foreground starts to become transparent.

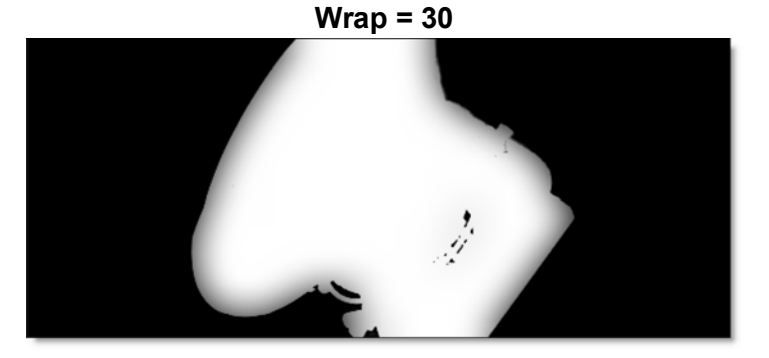

# **Secondary Matte**

Sometimes two mattes are needed to create a good key. zMatte allows you to create two different mattes and combine them with various Blend modes.

With the exception of those listed below, the remaining parameters for the Secondary Matte are the same as the Primary Matte: Extract On, Background, Foreground, Position, Range, Shrink/Grow, Blur, and Wrap.

#### Enable

Activates the Secondary Matte.

<u>Note:</u> You must first enable the Secondary Matte before it can be seen in the View popup menu.

#### Blend

Once a blend mode is selected, the Secondary Matte is combined with the Primary Matte.

Add

The Secondary Matte is added to the Primary Matte.

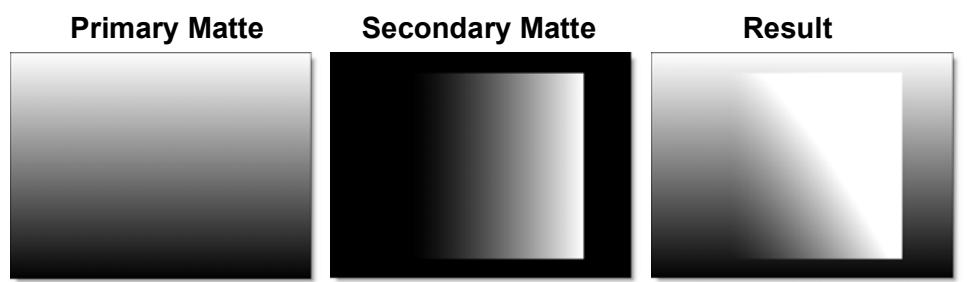

Subtract

The Secondary Matte is subtracted from the Primary Matte.

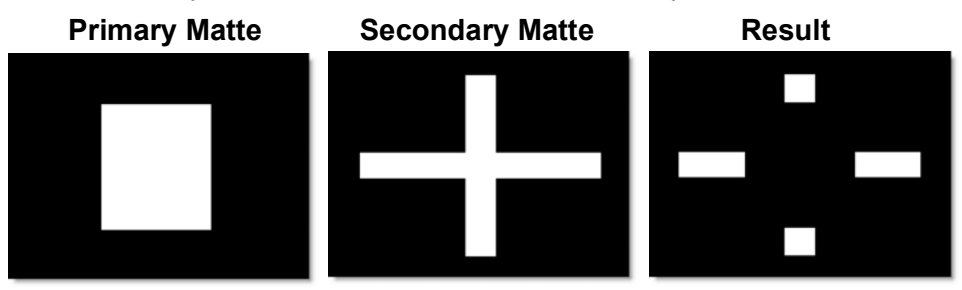

#### Multiply

Produces a result where there is a union of the Primary and Secondary Mattes.

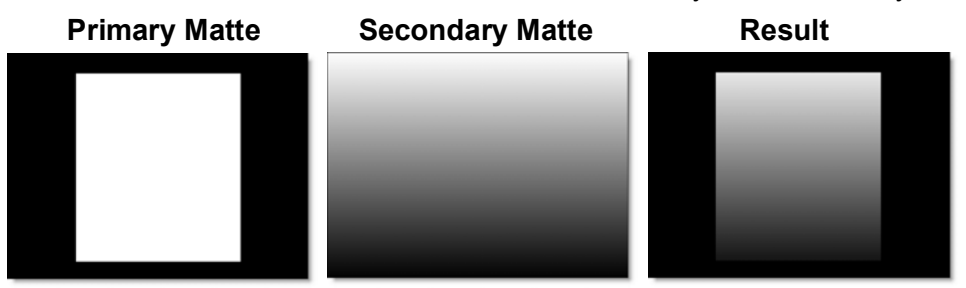

#### Screen

This looks kind of like the Add blend mode, but highlights are retained as opposed to being burnt out.

| Primary Matte | Secondary Matte | Result |  |
|---------------|-----------------|--------|--|
|               |                 |        |  |
|               |                 |        |  |
|               |                 |        |  |
|               |                 |        |  |
|               |                 |        |  |

#### Difference

Produces a result where a value exists in the Primary and Secondary Mattes, but not in both.

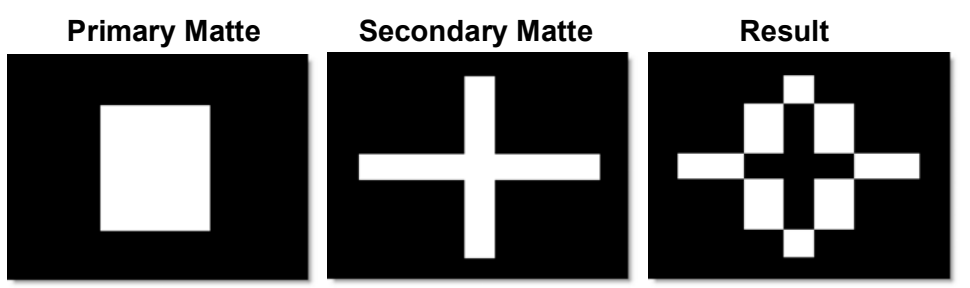

#### Darken

Compares the two mattes and takes pixels with the lower value.

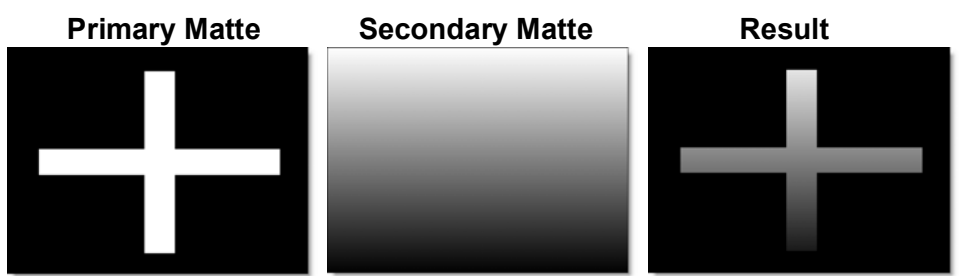

#### Lighten

Compares the two mattes and takes pixels with the higher value.

| Primary Matte | Secondary Matte | Result                                                                                                    |
|---------------|-----------------|----------------------------------------------------------------------------------------------------|
|               |                 | and the second second s |
|               |                 |                                                                                                    |
|               |                 |                                                                                                    |
|               |                 |                                                                                                    |
|               |                 |                                                                                                    |

## Amount

Sets the opacity of the Secondary Matte.

# **Holdout Matte**

A Holdout Matte defines foreground areas that should not be keyed out. The input can come from an existing source channel or a node like Roto, and the result is combined with the output matte.

## Channel

Determines which channel to use as the Holdout Matte source.

Red Uses the red channel. Green

Uses the green channel.

**Blue** Uses the blue channel.

Alpha Uses the alpha channel.

Luminance

Uses the average luminance of the RGB channels.

## Blend

Sets the blend mode for combining the Holdout Matte with the Primary Matte. See the **Blend Mode** options for more information.

## Amount

Sets the opacity of the Holdout Matte.

# **Garbage Matte**

A Garbage Matte defines background areas that should be keyed out. The input can come from an existing source channel or a node like Roto, and the result is combined with the output matte.

# Channel

Determines which channel to use as the Garbage Matte source.

Red Uses the red channel. Green Uses the green channel. Blue Uses the blue channel. Alpha Uses the alpha channel. Luminance

Uses the average luminance of the RGB channels.

## Blend

Sets the blend mode for combining the Garbage Matte with the Primary Matte. See the **Blend Mode** options for more information.

#### Amount

Sets the opacity of the Garbage Matte.

# **Color Suppress**

Removes either blue or green spill from the foreground object.

<u>Note:</u> Color Suppress is only available when using Extract On > Blue or Green Screen in the Primary Matte.

## Enable

Activates color suppression.

#### Foreground

Suppresses color spill in the foreground. The default value of 100 should be sufficient for most situations.

Foreground = 0
Foreground = 100

Image: Constraint of the second second secon

# Range

Increases the range of areas that are color suppressed. If color spill is still evident, increase this value.

## Edge

Suppresses the color spill of the foreground edge to the color gray. This is very useful for edges that contain a lot of transparency like hair or reflections.

813

Nodes

# **Color Correct**

The Color Correct parameters allow you to adjust the foreground image so that it matches your background.

#### Hue

Rotates the hue of the foreground.

#### Saturation

Adjusts the saturation of the foreground. Positive values saturate, negative values desaturate.

#### **Brightness**

Adjusts the luminance of the foreground. Positive values brighten, negative values darken.

#### Contrast

Adjusts the contrast of the foreground. Positive values increase contrast, negative values decrease contrast.

#### Gamma

Adjusts the gamma of the foreground. The gamma adjustment leaves the white and black points the same and only modifies the values in-between. Positive values brighten the image, negative values darken the image.

## Temperature

Adjusts the color of the foreground to be either warmer or cooler. Dragging the numeric field to the right makes the foreground cooler (bluer) and dragging the numeric field to the left makes the foreground warmer (redder).

## Cyan/Magenta

Adds either Cyan or Magenta to the foreground. Dragging the numeric field to the right makes the foreground more magenta and dragging the numeric field to the left makes the foreground more cyan.

#### Red

Adds or subtracts red from the foreground.

#### Green

Adds or subtracts green from the foreground.

#### Blue

Adds or subtracts blue from the foreground.

#### **Flash Amount**

Sets the opacity of the Flash Color.

The Flash parameters mix a color into the foreground image through the use of a standard eyedropper or color picker. The default color is white. What in the world is this for? It is a great way to add atmosphere to an element. Flash comes from the film term "flashing", which describes the optical process of lowering the contrast of an image by flashing it with light. In terms of a composite, you would pick a color off of the background image and selectively add that color into the foreground image. This has the effect of making the foreground element look as if it is receding into the distance.

## **Flash Color**

Sets the opacity of the Flash Color.

#### Eyedropper

The eyedropper allows you to pick colors directly off of the screen.

#### **Color Picker**

Colors can be selected using a standard color picker.

## **Light Wrap**

Helps blend the foreground into the background by making the color of the background "wrap" into the foreground edges without completely losing the edge.

No Light Wrap

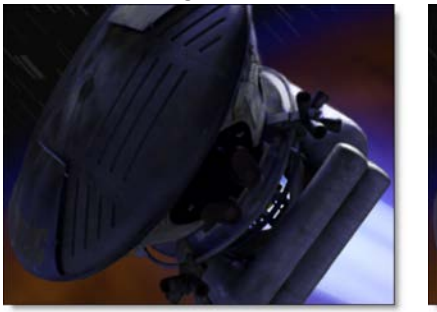

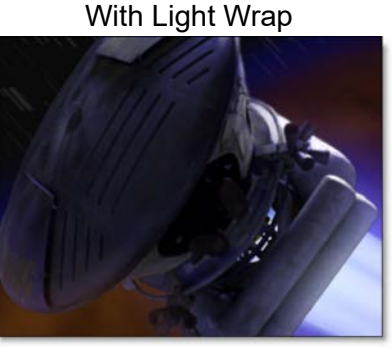

Light Wrap Source

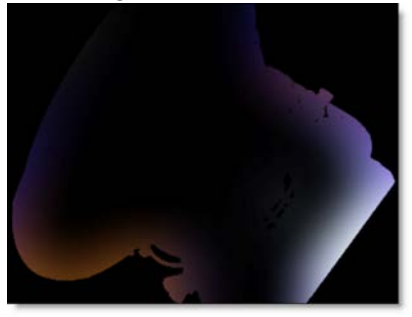

This is accomplished by placing the background layer into a special matte and then combining it with the foreground. You can look at the Light Wrap element in the View menu.

## **Brightness**

Sets the brightness of the Light Wrap.

#### Wrap

Sets the size of the Light Wrap.

#### Edge

The Edge parameters allow you to color correct or blur only the edge of the foreground. You can also mix the edge of the foreground with the background. Before using the Edge tools, it is a good idea to take a look at your Edge Matte in the View Menu so that you can see what your edge actually looks like.

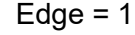

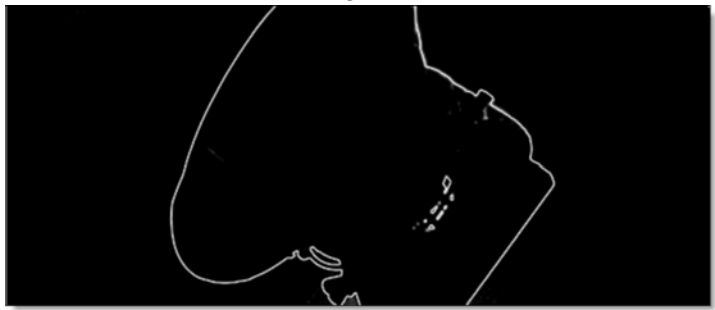

#### Size

Determines the size of the edge matte.

## **Color Correct**

The edge of the key can be color corrected. See the **Color Correct** controls for parameter descriptions.

#### **Blur-Horizontal**

The edge of the foreground is blurred by a fast, quality blur along the X-axis, but only in areas of the edge matte.

#### **Blur-Vertical**

The edge of the foreground is blurred by a fast, quality blur along the Y-axis, but only in areas of the edge matte.

#### Gang

The horizontal and vertical values can be ganged together.

## Opacity

Mixes the foreground back to the background, but only in areas of the edge matte.

## **Transform**

The keyed foreground/matte can be manipulated using a Transform. Go to the **Transform** node to see how it works.

# **Node Outputs**

#### Output

Outputs the foreground input and generated matte. Use this option if you plan to do further work on the RGB and alpha channels downstream from zMatte.

## Composite

Outputs a composite of the foreground over the background based on the generated matte.

# **Render**

When you have you completed your work in Silhouette, you will want to render the final result. Rendering takes place in the Render Options window and is accessed by selecting Session > Render Session.

| Render Option      | S                |                 | ?      | $\times$ |
|--------------------|------------------|-----------------|--------|----------|
| Render             | All Output Nodes | -               |        |          |
| Range              | Work Range 🖌     | 1 -             | 50     |          |
| Output Start Frame | 1                |                 |        |          |
| Field Handling     | None 🗸           | Field Dominance | Even 🗸 | ]        |
| Resolution         | 1:1 🛩            | [               | Rende  | r ROI    |
| Vreview            |                  |                 | Send   | to RV    |
|                    |                  | Cancel A        | pply R | ender    |

Go to the **Rendering** tutorial to see how it works.

Additional rendering options are available in the Actions menu such as: Render Active Node, Render Layer's Shapes in Folders, Render Layers to Separate Files, Render Shapes to Channels, and Render Shapes to Separate Files. See the **Actions** section for more information.

# **Render Options**

# Render

## All Output Nodes

Renders all output nodes.

## **Selected Output Nodes**

Renders the current output node.

Output nodes determine the file format, file name, disk storage location, and channels to be rendered. The Output nodes should be edited to your specification before rendering.

# Range

Range determines which frames will be rendered. The numeric entry fields to the right of the range pop-up display the frame range to be rendered, but can also be used to enter a specific frame range if Custom has been selected.

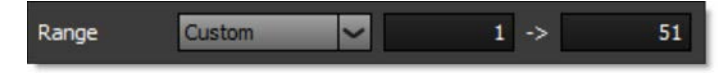

## All

Renders the entire frame range.

## Work Range

Renders the frame range in and out points in the Timebar.

## **Current Frame**

Renders the current frame.

## Custom

Renders a custom frame range as defined by the numeric entry fields.

# **Output Start Frame**

The rendered frames will start with this number.

# **Field Handling**

Enables field rendering.

• 821

#### None

No field processing takes place.

#### Interlace

Interlaces the two separate fields within a single frame.

# **Field Dominance**

Select either Even or Odd field dominance depending on whether you are working with NTSC or PAL images.

#### Even

Use for NTSC images.

## Odd

Use for PAL images.

# **Resolution**

Lowers the image resolution for faster rendering.

#### 1:1

1:1 keeps the image quality at full resolution.

## 1:2

1:2 lowers the image resolution by 1/2.

#### 1:3

1:3 lowers the image resolution by 1/3.

#### 1:4

1:4 lowers the image resolution by 1/4.

# **Render ROI (Region of Interest)**

Determines whether the ROI or the session size is rendered. Enable to render the ROI.

Note: Render ROI only appears when ROI is enabled.

#### When rendering EXR files:

• The ROI becomes the data window and the session becomes the display window.

• The ROI window is rendered along with the ROI window's coordinates. This will allow you to automatically composite the ROI window into its proper location. For all other file formats, the ROI window is padded out to the session size.

#### **Preview**

Opens a Preview window that displays each rendered image as well as render statistics. With the Preview window open, press the **R**, **G**, **B**, and **A** (alpha) keys to toggle viewing of the respective channels or **C** to view the RGB channels.

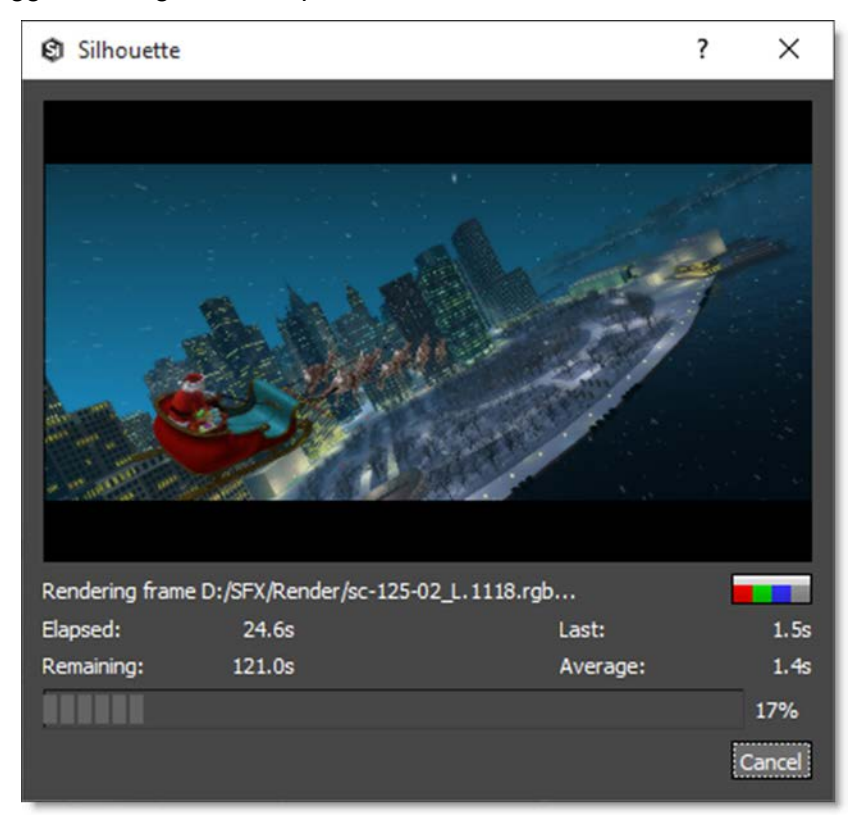

822

#### Table 1: Render > Preview Shortcuts

| Shortcut | Action                     |
|----------|----------------------------|
| R        | Displays the Red channel   |
| G        | Displays the Green channel |
| В        | Displays the Blue channel  |
| Α        | Displays the Alpha channel |
| D        | Displays the Depth channel |
| С        | Displays the RGB channels  |

# Send to RV

If enabled, after rendering, the clip is loaded into Tweak Software's RV playback tool--if installed. The "Send to RV" option appears when the RV > Command preference is set.

# Render

Renders using the current settings.

# Apply

Saves the current settings and closes the Render Options window without rendering.

# Cancel

Closes the Render Options window.

# **COMMAND-LINE**

Silhouette on the command-line allows you to execute projects with a variety of commands to control the rendering process. Further customization is accomplished via scripting as much of the Silhouette object model is exposed to the Python scripting language.

The Silhouette command-line program is named **sfxcmd** and is located in the following locations depending on your operating system.

- Linux: Location determined at installation
- Macintosh: /Applications/SilhouetteFX/Silhouette[version]/Silhouette.app/Contents/MacOS
- Windows: C:\Program Files\SilhouetteFX\Silhouette[version]

To run the Silhouette command-line program, use the following commands in a shell window:

- Mac: ./sfxcmd
- Windows: .\sfxcmd.exe
- Linux: ./sfxcmd.sh

Go to the **Command-Line** tutorial to see how it works.

# **General Options**

Command-line options are of the form: **–option value**, where **value** may be optional. Required arguments are in pointy brackets (< >) and optional arguments are in brackets ([]). If the value must be from a list of possible values, the available values are separated by [.

The basic form of the sfxcmd argument is: sfxcmd <projectname> [options]

where **options** are from the list below. By default, the project is rendered using the settings in the project unless changed by command-line options. Rendering can be disabled with the **-render 0** option (see below). Certain options, such as format conversion, will implicitly disable rendering as well.

## -action <actionName>

Run the specified Action after the project is loaded, where actionName is an action class name for one of the actions found in Silhouette/resources/scripts/actions. When **–action** is used, rendering is implicitly disabled, unless the **–render 1** option is also used. Any rendering done by the action itself is not disabled.

# -info[project|session|node|outputs]

Print information about the overall project, the active session, active node or active session rendering information. Enabling this option loads the info.py script in the Silhouette scripts directory, and calls the appropriate function to dump basic information. This file can be modified by the user to alter how the information is presented. If just **–info** is used, the default is to display project information. Multiple options can be supplied, separated by commas, to print multiple types of information. For instance, **–info session,outputs** will print session and rendering information. When **–info** is used, rendering is implicitly disabled, unless the **–render 1** option is also used.

The information displayed by **–info** can be customized by editing the info.py Python script located in Silhouette/resources/scripts.

## -log

Enable log messages. For example, use **–log** to display module load messages and other non-critical informational messages.

#### -node <name>

Target the specified node in the active session for output. By default, the first Output node is used. When specifying a particular node, the node label must be used and not the node type (i.e. RotoNode), because there may be more than one. To print a list of nodes in the active session, use the **–info session** option.

## -no\_launcher

Prevents the launcher from appearing when Silhouette starts up without a project.

#### -no\_modules

Modules are prevented from loading.

#### -no\_splash

Prevents the splash screen from appearing when Silhouette starts up.

#### -open\_project

Opens the project browser on launch.

#### -options <options file>

Load the options file and treat each line of the file as a command-line option. For instance, instead of writing this:

#### sfxcmd project.sfx -log -info project

You can write this:

#### sfxcmd project.sfx -options options.txt

Where options.txt contains:

-log

#### -info project

**Note:** Lines that start with # in the options file will be ignored, so you can use # to add comments.

#### -render <0|1>

Rendering can be disabled by using **-render 0**. Use this if you only want to print information about the project or run a script that does other things with the project. Rendering is enabled by default if a project is specified.

Note that when **--info** or **--action** are used, **--render 0** is implicitly set unless the **--render 1** option is also set.

• 827

#### -script <scriptfile>

Run the specified Python script after the project is loaded. The script has access to the active project, session, and node, as specified by the **-session** and **-node** options. Scripts can walk the object model, manipulate the object state such as visibility, and print information, limited only by the Silhouette scripting API.

#### -session <name>

Make the specified session active in the project. This is only useful if the project contains more than one session. To print a list of sessions in the project, use the **–info** option.

#### -version

Print the sfxcmd version.

## **Rendering options**

#### -write <0|1>

Disable frame writing by using **–write 0**. This is useful for doing test runs to verify that options are set properly.

#### -range <all|work|start#-end#x#>

Specifies the range of frames to render. A specific range is set by passing two numbers. A step factor can be introduced by using x# after the range. Some examples are:

- **-range 1-10** renders frames 1, 2, 3, 4, 5, 6, 7, 8, 9, and 10.
- -range 1-10x2 renders frames 1, 3, 5, 7, and 9.
- -range 3 renders frame 3.

Multiple –range arguments can be used to specify multiple ranges, for instance –range 1-50x1 –range 51-60x2 –range 60-100x3. You can also use commas to separate ranges in a single –range option.

Frames are in the range of the session, and do not necessarily start at 1. If your session starts at frame 4000, to render the first 50 frames of the session, use – range 4000-4049.

#### -f

Same as -range.

#### -step <number>

Specifies the number to add to get to the next frame. The default is 1. Note that –step will override whatever step factor is used in –range or –f.

#### -start <number>

Use **–start** to override the starting frame number of the output frames. For example, if your session starts at 4000 and you want to render 50 frames, but you want the generated frame files to start at 1, use **–range 4000-4049 –start 1**.

## -depth <8|float16|float32>

Sets the render depth.

## -roi <0|1>

Determines whether the region set in the ROI (Region of Interest) is used.

## -resolution <full|half|third|quarter>

Override the output resolution to full resolution, half resolution, third resolution, quarter resolution.

**Note:** Half resolution is width/2\*height/2, third resolution is width/3\*height/3, and quarter resolution is width/4\*height/4.

#### -fields <none|interlace>

Sets the field handling to one of the supported options. The two letter options assume 3:2 handling.

#### -dominance <even|odd>

Sets the field dominance when field handling is enabled.

#### -nogui

For Linux systems without X-Windows installed, **–nogui** allows Silhouette to not use X-Windows. However, scripts that do drawing, for example Slate, will not work.
#### -threads

You can override the number of multi-processing threads Silhouette uses with **-threads <n>**.

.

٠

:

# **APPENDIX A - PREFERENCES**

Preferences allow you to customize default settings and can be accessed by selecting File > Preferences on Windows and Linux or Silhouette > Preferences on Macintosh.

| C Preferences                                                                                                    |                                                                                                    |               |                                                                             |          | ? ×               |
|----------------------------------------------------------------------------------------------------|----------------------------------------------------------------------------------------------------|---------------|-----------------------------------------------------------------------------|----------|-------------------|
| Auto Save<br>Cache<br>Color Management<br>Environment<br>GPU<br>Input/Output<br>Morph<br>Nudging<br>Paint<br>Project<br>Render<br>Roto<br>RV<br>Shape | Active point color<br>Auto-switch to Reshape tool<br>Blur Type<br>Bounding box color<br>Control handle size<br>Control point color<br>Default interpolation<br>Default nutine color<br>Default Reshape tool<br>Enable Legacy Feathering<br>Fade outline with opacity<br>Freehand Point Selection<br>Hide hulls during edit<br>Hide outlines during edit<br>Hull color<br>Interpolation Engine<br>Number points<br>Primitive type<br>Recursive subdivide<br>Rotate from center of selection boun<br>Selected point color<br>Show feather handles<br>Show shape name<br>Show tangent vectors<br>Template color | ding box      | tered<br>oth (Catmull-Rom)<br>nal<br>ial (Nuke-compatit<br>ged<br>er<br>80% | x<br>he) | ? ×               |
|                                                                                                    | Transform from center of selection be                                                                                                    | ounding box 🗹 |                                                                             |          |                   |
|                                                                                                    | X-Spline point type                                                                                                    | B-Sp          | oline 🗸                                                                     |          |                   |
|                                                                                                    | X-Spline tension factor                                                                                                    |               |                                                                             |          | 1.00 🗆            |
|                                                                                                    |                                                                                                    | <u>O</u> K    | Apply                                                                       | Cancel   | <u>R</u> eset All |

# Autosave

### **Interval (minutes)**

Sets the default time for autosaving the project. Set interval to 0 to disable autosave.

# Maximum # of Backups

Controls how many backup files are created. Each time a project is saved, a copy is stored in the project folder.

# Cache

### % ROI Overscan

Sets the amount of extra pixels to save around the ROI in the Cache.

## % Total Physical RAM

Sets the amount of RAM to be used for playback. The default is 50% and the range is 10-90%.

Note: A program restart is needed to enable % Total Physical RAM changes.

### **Preload Frames**

Controls how many source frames are preloaded into the cache.

### **Purge Cache on Project Load**

When selected, the cache is purged when a Project is loaded.

# **Color Management**

## **Cineon/DPX Working Colorspace**

Controls whether or not Cineon and DPX images are converted to scene linear.

Linear

Converts the Cineon/DPX images to scene linear.

Log

Cineon/DPX images are kept in log space.

<u>Note:</u> After changing this preference, you must restart Silhouette for changes to take effect as the value is cached.

**Warning:** It is not a good idea to change this preference in the middle of a paint session, since when in Linear mode, it physically alters the pixels on import/export.

# **OCIO Configuration**

This preference is a path to a global configuration file to use. The default is "\$(OCIO)". Silhouette will initially look for \$SFX\_OCIO and will use that first. Otherwise, it will use whatever the configuration preference is set to and finally it will check for \$OCIO. If it still can't find a configuration, it will fall back to the embedded configuration in the resources/ocio folder.

# Environment

The Environments preference sets environment variables directly inside Silhouette without having doing so in the operating system. Once applied, variables are immediately available in Silhouette, sub-processes, and scripts.

| C Preferences      |                   | ? ×                                                             |
|--------------------|-------------------|-----------------------------------------------------------------|
| Auto Save<br>Cache | +                 | Show Internal Variables                                         |
| Color Management   | Key               | Value                                                           |
| GPU                | ALISON            | C:/Users/Marco/Data/SFX/footage/allison/allison.[0001-0051].rgb |
| Input/Output       | SFX_APP_PATH      | C:/Program Files/SilhouetteFX/Silhouette 2020                   |
| Mocha              | SFX_APP_ROOT      | C:/Program Files/SilhouetteFX/Silhouette 2020                   |
| Morph              | SFX_CACHE_PATH    | C:/Users/Marco/AppData/Local/Temp/Silhouette Cache              |
| Nudging            | SFX_LIB_PATH      | C:/Program Files/SilhouetteFX/Silhouette 2020                   |
| Paint              | SFX_PLUGIN_PATH   | C:/Program Files/SilhouetteFX/Silhouette 2020/resources/modules |
| Project            | SFX_PROJECT_ROOT  | C:/Users/Marco/Data/SFX/projects/2020 Projects/Magnetic.sfx     |
| Render             | SFX_RESOURCE_PATH | C:/Program Files/SilhouetteFX/Silhouette 2020/resources         |
| Roto               | SFX_TEMP          | C:/Users/Marco/AppData/Local/Temp                               |
| RV                 | SFX_TMP_PATH      | C:/Users/Marco/AppData/Local/Temp                               |
| Shape              | SFX_USER_PATH     | C:/Users/Marco/Silhouette2020                                   |

÷

Adds a new variable

-

Remove the selected variable.

#### **Show Internal Variables**

Display the internal variables used by Silhouette. These cannot be changed.

Note: Variables can contain references to other variables.

Note: Variables are changed when Apply is pressed. Reset has no effect for this page.

# GPU

The GPU preference determines whether or not GPU acceleration is enabled.

#### Auto

Automatically chooses either GPU or CPU acceleration based on your graphics card.

### GPU

Forces GPU acceleration on. If your graphics card is not capable of GPU acceleration, this setting will have no effect.

#### CPU

Forces CPU acceleration on.

**Note:** The GPU preference doesn't actually change until there is a frame or processing update.

# Input/Output

## **Silhouette Shapes**

The Silhouette Shapes export format was changed in 5.0 so that settings normally stored in the Silhouette node can be accessed.

#### **Export Format**

#### 5.0+

Exports Silhouette shapes in the 5.0 format.

#### 4.5-

Exports Silhouette shapes in the 4.5 and below format.

### Nuke 6.2+ Shapes

#### **Connect Nodes When Embedding Layers Into Nodes**

Connects layers together in Nuke using Merge nodes. However, if you set a layer in Silhouette to Subtract for example, you will have to manually adjust the corresponding Merge node in Nuke to Minus.

**Note:** Connecting of nodes with Merge nodes in Nuke is only supported in the layer based export modes: "Embed each layer in its own node" and "Embed each layer in its own node fully baked".

### **Convert Opacity to Lifetime Preference**

If checked, a Nuke lifetime is enabled ending at either the work range end or the first transition to zero Opacity. The start of the lifetime is either the work range start, if the starting value was 100% opacity, or the frame on which it went from zero to 100% opacity.

**Note:** 1) Only the first on to off Opacity range is converted to lifetime. 2) If the opacity is ever a fractional value other than 0 or 100 before the lifetime end, the lifetime feature is disabled. 3) At least one keyframe is required, otherwise Nuke sets zero Opacity.

### **Node Handling**

**Embed All Shapes In One Node** 

All selected shapes are exported into one Nuke Roto node.

#### Embed Each Shape In Its Own Node

Selected shapes are exported into separate, unconnected Nuke Roto nodes.

#### Embed Each Layer In Its Own Node

Shapes are exported into their respective layers as separate, unconnected Nuke Roto nodes. Shapes not located in a layer will be combined into a Nuke node called Roto. If a layer has blur or invert settings applied to it, blur and invert nodes will be created in Nuke and connected to the layer's node.

Silhouette may break shapes in a single layer into more than one Nuke Roto node if these shapes are interrupted by a Silhouette sub-layer. This is intentional so that the correct depth order can be maintained. For example, if the Silhouette Roto node contained Shape 1, Shape 2, Layer 1, Shape 3: The "Embed each layer in its own node" mode will break Shape 3 into its own Nuke Roto node so that the user has the option of ordering the contents of Layer 1 in between Shape 1, Shape 2 and Shape 3.

#### Embed Each Layer In Its Own Node Fully Baked

Shape control points are fully baked on every frame of the work range. While this creates larger files, it works around a known Nuke motion blur problem.

#### Nuke 9+ Shapes

#### **Convert Opacity to Lifetime Preference**

If checked, a Nuke lifetime is enabled ending at either the work range end or the first transition to zero Opacity. The start of the lifetime is either the work range start, if the starting value was 100% opacity, or the frame on which it went from zero to 100% opacity.

#### **Copy Alpha to RGBA**

Copies the alpha channel into the RGBA channels in the exported file.

#### **Export Project Name**

The Silhouette project name is exported and displayed in the Nuke node name.

#### File Size

Smaller (Hexadecimal)

Writes the export out in hexadecimal format resulting in a smaller file size.

#### Larger (Human Readable)

Writes the export out in human readable format resulting in a larger file size.

### **Fully Baked**

Shape and transform data are baked together.

#### **Outline Width Multiplier**

Nuke does not accurately import the width of open shapes, but we automatically account for this. If needed, use this multiplier to fine tune the width of open shapes when exported.

# Morph

## **Correspondence Lines**

Sets the number of phantom lines between correspondence points. This is useful for visualizing how the various parts of the shapes are warping.

## **Correspondence Lines Color**

Sets the correspondence lines' color.

### **Correspondence Point Color**

Sets the correspondence points' color.

### **Correspondence Point Size**

Sets the size of correspondence points.

## **Default Target Color**

Sets the default color of target shapes.

# Nudging

# **Distance (pixels)**

Sets how many pixels an object moves when the Arrow keys are used.

# **Extended (Shift) Distance (pixels)**

Sets how many pixels an object moves when the **Arrow** keys are used in conjunction with the **Shift** key.

# Precise (Ctrl/Cmd) Distance (pixels)

Sets how many fractional pixels an object moves when the **Arrow** keys are used in conjunction with the **Ctrl/Cmd** key.

# Paint

## **Brush Outline Color**

Sets the color of the brush outline.

### **Crosshair Cursor**

Controls the display of the cursor crosshair while painting.

#### Off

The cursor crosshair is not displayed.

#### On

The cursor crosshair is always displayed.

### On/Off

The cursor crosshair disappears while painting a stroke, but is visible otherwise.

# **Hide Brush Outline While Painting**

Hides the brush outline while painting.

## **Output Unpainted Frames**

Normally, when using the Paint Only output, only painted frames are rendered. This preference renders the blank, unpainted frames as well, so there is a complete sequence.

### **Pressure Threshold**

Controls how hard the pen has to be pressed before opacity kicks in. The preference is from 0-1. When the threshold has been reached, the calculated pressure is scaled into the new range from threshold to 1.

### **Use Tablet Pressure**

Turn tablet pressure sensitivity on or off.

## Clone

#### **Absolute Frame Numbers**

When activated (the default), displays the actual frame number in the Clone > Frame field. When turned off, it uses the old Silhouette v2.3 behavior where an offset in relation to the current frame was shown instead of the actual frame.

### Alignment Type

Black

When in Align mode, the Viewer appears black when the Clone source and destination are perfectly aligned.

Gray

When in Align mode, the Viewer appears gray when the Clone source and destination are perfectly aligned.

#### Allow Adjustments to Auto Grade

Allows the other grade controls to be used in conjunction with Auto Grade. With this preference off, turning on Auto Grade will reset the other grade controls to their defaults and disable them.

### Default Filter

Sets the default filter for new paint nodes.

#### **Default Source**

Sets the clone source default.

#### **Incremental Clone Offset**

Controls whether the Clone offset starts at last offset or at click location.

#### **Overlay Color**

Sets the color of the Clone transform on-screen controls.

#### Show Offset

Forces the Clone Offset connecting line to always be displayed.

#### **Source Outline Color**

Sets the color of the Clone brush outline.

#### Source Outline Color (Secondary)

Sets the color of the secondary Clone brush outline. This is the color of the second Clone source activated by using Dual in the Clone presets.

#### **Use Legacy Overlay Controls**

Enables the Silhouette v6 and below Clone transform on-screen controls.

# **History**

### Lock Selection

If paint strokes are selected in the Paint History, they become un-selected when you change frames. If you enable Lock Selection, the strokes stay selected when changing frames.

# Project

## **Compress Project Data**

Compress project data to save space.

# Save Usage Analytics With Project

Saves a limited set of data analytics in the project file.

- All users who saved the project and how long they had it open.
- Creation date and usage time for each project, session, and node.

# Render

#### **Filename**

Sets the default suffixes that are appended to the Filename in the Render Options menu.

#### Alpha Suffix

Sets the default alpha suffix to \_alpha.

#### **Depth Suffix**

Sets the default depth suffix to \_depth.

#### Format

You can now override the output filename structure. The format for the output name is now defined by the Format preference.

The default is: \$(NAME)\$(SUFFIX)\$(VIEW)\$(PREFIX)\$(FRAME).\$(EXT) which matches the previous format.

- NAME substitutes the Filename field in Render Options
- SUFFIX substitutes the \_alpha, \_depth, or \_paint suffix when saving External Alpha, or Depth
- VIEW substitutes the \_L/\_R suffix when saving a left/right view
- PREFIX substitutes the Prefix field in Render Options
- FRAME substitutes the frame number with padding
- EXT substitutes the output module default extension

<u>Note:</u> This Format preference is currently system wide and cannot be used on a per session basis.

#### Left View Suffix

Sets the default Left View suffix to \_L.

#### Paint Suffix

Sets the default Paint suffix to \_paint.

#### **Right View Suffix**

Sets the default Right View suffix to \_R.

# Roto

## **Composite Color**

Sets the default color background when viewing Color Comp in the Roto node.

# RV

#### Command

Enter the path to Tweak Software RV's "rvpush" command. For instance, depending on your OS and the RV version number, you would enter:

- Macintosh: /Applications/RV64.app/Contents/MacOS/rvpush
- Windows: C:\Program Files\Tweak\RV-4.0.12-64\bin\rvpush.exe
- Linux: /opt/rv/rv.bin/rvpush

**<u>Note</u>**: On Linux, rv can be installed anywhere. The above example is based on rv being installed in /opt/rv.

When a path is entered, a "Send to RV" option appears at the bottom right of the Render window. If that is enabled, after rendering, the rendered clip will be sent to the RV playback software--if installed.

# Shape

## **Active Point Color**

Sets the default color of the active point (the point that the cursor is hovering over) through the use of a standard color picker.

## Auto Switch to Reshape Tool

After closing a new shape, you will switch to the Reshape tool automatically.

### **Blur Type**

Sets the default blur type: Center, Inner, Outer.

## **Bounding Box Color**

Sets the default color of shape bounding boxes through the use of a standard color picker.

# **Control Handle Size**

Sets the size of control point handles.

## **Control Point Color**

Sets the default color of control points through the use of a standard color picker.

## **Default Interpolation**

Sets the default keyframe interpolation type.

#### Hold

There is no interpolation and abrupt switches in value occur at keyframes.

#### Linear

When values change, a straight line with sharp, abrupt angles from one keyframe to the next is drawn.

#### Ease In

Eases in to the selected keyframe.

#### Ease Out

Eases out of the selected keyframe.

#### Ease In/Out

Eases in and out of a selected keyframe.

#### Smooth (Catmull-Rom)

Smooth (Catmull-Rom) creates a smooth curve between keyframes.

### **Default Outline Color**

Sets the default color of the shape outline through the use of a standard color picker.

#### **Default Reshape Tool**

Sets the default mode for the Reshape tool.

#### Normal

Selected points all move the same amount.

#### Magnetic

Points near the cursor move more than points farther away.

## **Enable Legacy Feathering**

Enables the Silhouette v5 and below Feather tool. Once enabled, the Feather tool appears in the user interface.

Go to Appendix E - Legacy Feather to see how it works.

#### Fade Outline with Opacity

Draws unselected/inactive shape outlines using the shape opacity value. The **V** key toggles this preference so that you can easily see any shapes that are at 0% opacity.

### **Freehand Point Selection**

When enabled, point selection is done by freehand selection. Press **Ctrl** while dragging for rectangular selection.

When disabled, point selection is done by rectangular selection. Press **Ctrl** while dragging for freehand selection.

## **Hide Hulls During Edit**

When activated, tangents/hulls hide when editing.

## **Hide Outlines During Edit**

When activated, the shape outline is hidden when editing.

## **Hull Color**

Sets the default color of the hull (lines that connect tangents) through the use of a standard color picker.

# **Interpolation Engine**

#### Temporal

Enables all interpolation types except for Smooth (Catmull-Rom).

### Spatial (Nuke-compatible)

Interpolation types are limited to Smooth (Catmull-Rom), Hold and Extrapolate. This ensures that shapes using Smooth (Catmull-Rom) interpolation in Silhouette exactly match the result in Nuke when exported.

# **Number Points**

#### None

Control points are not numbered.

## Tagged

Only control points that have been tagged using the Reshape tool > control point pop-up menu are numbered.

### All

All control points are numbered.

## **Primitive Type**

Sets what shape type is used when circles and squares are created.

#### Bézier

Bézier shapes are used for circle and square creation.

#### **B-Spline**

B-Splines are used for circle and square creation.

#### X-Spline

X-Splines are used for circle and square creation.

#### **Recursive Subdivide**

Drastically improves the curvature of shapes and reduces artifacts when using feathering. You can return to the previous behavior of v4.0.4 and below which used a fixed-step iterator by turning this preference off, if for some reason it causes shape artifacts.

### **Rotate from Center of Selection Bounding Box**

Controls whether the automatic anchor point is set to the center of the collective bounding box or to the opposite handle.

#### **Selected Point Color**

Sets the default color of selected points through the use of a standard color picker.

### **Show Feather Handles**

Displays feather handles on shape points. Shift-F toggles this setting.

#### **Show Shape Name**

Displays the shape name in the center of the shape.

#### **Show Tangent Vectors**

Turns Bézier tangents on or off. Turns B-Spline and X-Spline hull drawing on or off.

#### **Template Color**

Sets the color and opacity of unselected shapes. This Viewer Template feature is enabled by using **Shift-W**.

## **Transform from Center of Selection Bounding Box**

Controls whether the automatic anchor point is set to the center of the collective bounding box or to the opposite handle.

### **X-Spline Point Type**

Controls the default weighting of X-Spline points when they are created.

#### **B-Spline**

X-Spline points have B-Spline weighting.

#### Cardinal

X-Spline points have Cardinal weighting.

#### Corner

X-Spline points have Corner weighting.

# **X-Spline Tension Factor**

This is a weight from -10 to 10 that is multiplied by the mouse delta when manipulating the X-Spline point tension. You can reverse the sense of the weight by making this value negative. Also, you can boost the amount the tension is adjusted based on mouse movement by making the value larger, for example closer to -10 or 10.

# Stereo

# **Enable NVIDIA 3D Vision Preview Support**

When enabled, the 3D Preview window supports NVIDIA 3D Vision glasses. After enabling this preference, the 3D Preview window will open full screen.

<u>Note:</u> This works even on non-Quadro cards as long as the 3D Preview window is full screen.

# Tracker

# **Create Point Trackers in Root**

When enabled, point trackers are placed in the root of the Object list, rather than the selected layer.

### **Default Path Color**

Sets the default color of the tracker path.

### **Default Point Track Tolerance**

Sets the default tracker tolerance. Describes the level of accuracy between the Match Area that the Tracker is searching for and the area it actually finds when searching from frame to frame.

# **Point Tracking Behavior**

Sets the default tracker behavior. Behavior decides what frame should be used as the reference to check the accuracy of the Match Area.

### **Show Path Points**

Displays tracker points along the path of the track.

#### mocha

#### **Drift Compensation**

Enables mocha's Drift Compensation feature where surrounding frames are used to decrease tracker drift.

#### Use GPU If Available

Enables GPU acceleration if a compatible graphics card is found.

## **Planar Tracker**

#### **Drift Compensation**

Enables Silhouette's Drift Compensation feature where surrounding frames are used to decrease tracker drift.

# Undo

#### **Max Undo Events**

Sets the maximum number of undos.

# **User Interface**

### **Allow Nested Docks**

Allows all nested docks to be moved at the same time. Disabling this preference moves individual docks only.

### **Automatically Raise Dock Preference**

Added a User Interface > Automatically Raise Dock Views On Selection Change preference. For instance, when the Paint node is selected, relevant tabs like the Paint History automatically appear.

#### **Check for New Versions**

Checks for new versions and displays an alert on startup.

### **Colored Timeline Tracks**

Colors the timeline tracks the same as the Roto node's shape colors.

#### **Font Size**

Changes the size of text in the user interface. This aids in making the text more readable on high dpi monitors.

Note: Setting a larger font size could cause the text to be cut off in certain menus.

#### **Invert Mouse Wheel in Editors**

Inverts the numerical direction when adjusting sliders with the mouse wheel.

## Show Sources Last in Node List

When enabled (the default), Source nodes are displayed last in the Node List.

### **Show Object Properties on Selection**

When you select an item in the Object List, the controls for that item are automatically shown in the Parameters window. If you select an item in the Node List, the controls for that item are automatically shown in the Node window. This behavior can be disabled with this preference.

## Show What's New After Installing A New Version

On startup, if this is the first time launching a new version of Silhouette, it will open the What's New. It will only do this once.

## Trees

#### Connections

Curved

Displays node connections as curved lines.

Straight

Displays node connections as straight lines.

### Input Order

BG, FG

The input order of composite nodes is background and then foreground.

FG, BG

The input order of composite nodes is foreground and then background.

**<u>Note:</u>** If there are existing nodes in the Trees window, you will need to reload the session for this to take effect.

### Layout

#### Horizontal

The node input and output are configured on the sides of the node to accommodate horizontal trees.

#### Vertical

The node input and output are configured on the top and bottom of the node to accommodate vertical trees.

## Viewer

## **Alpha Overlay Color**

Sets the color of the alpha overlay.

### **Anaglyph Mode**

Sets the anaglyph mode when using the Anaglyph Preview in the Viewer. Anaglyphs do not portray saturated colors very well and due to color leaking between left and right images results in discomfort caused by retinal-rivalry. Four anaglyph modes are provided to choose from with Optimized set as the default.

#### Color

Preserves most of the color but causes retinal rivalry.

#### Gray

Creates a lighter image than a true anaglyph but results in more ghosting. No color is preserved.

#### Half-Color

Preserves less of the color but reduces the retinal rivalry

#### Optimized

Discards all of the red component from the original images and replaces it with a manufactured red channel derived from the green and blue components. The advantages are almost no retinal rivalry.

## **Anchor Color**

Sets the color of the Transform tool anchor point.

## **Anti-Alias Overlay Controls**

Anti-aliases lines and overlay controls.

### **Auto-Show Overlay**

If Overlay is turned off, Auto-Show Overlay automatically turns Overlay back on when clicking in the Viewer.

#### **Background Color**

Sets the border color in the Viewer.

### **Display ROI Outline**

Displays the ROI outline.

### Handle Mode

Controls how handles are drawn.

#### Blend

Uses a normal blend mode to display layer and shape handles.

#### XOR

Uses an XOR blend mode to display layer and shape handles.

### **Layer Transform Color**

Sets the color of the layer's on-screen controls.

### **Line Width**

Sets the thickness of overlay lines.

## **Mask Fill Color**

#### Color

Sets the color of the mask.

#### Opacity

Set the opacity of the Mask Fill Color by clicking on the percentage field (to the right of the color picker) and typing in a new number.

## **Mask Outline Color**

#### Color

Sets the color of the mask outline.

#### Opacity

Set the opacity of the Mask Outline Color by clicking on the percentage field (to the right of the color picker) and typing in a new number.

## **Picking Tolerance**

Sets the radius of the threshold for picking points.

### **Premultiply Background Color**

Sets the background color for premultiplied display modes. You can premultiply the image in the Viewer by using **Shift-0**.

## **Restore Focus After Editing preference**

Restores focus to the viewer after editing parameters. This ensures that the arrow keys, for instance, continue to work for nudging objects.

### **Stereo Alignment Type**

Selects either Gray or Black for the Stereo Alignment.

### **Synchronize Viewers**

Synchronizes the zoom and pan of multiple viewers from the same node. Synchronization is one way from the main viewer to the additional viewers.

#### **Template Mode**

Turns template mode on or off. See **Template Color** for more information.

### **Zoom Factor**

Controls the **I/O** zoom factor keyboard shortcuts. Default is 2. Range is 1.05 > 2.0.

## **Zoom Filter**

#### Linear

Interpolates pixels when zoomed into the image. This results in a smoother, but softer image.

#### Nearest

Replicates pixels when zoomed into the image. This results in a sharper, but chunkier image.

# **APPENDIX B - KEYBOARD SHORTCUTS**

# Nodes

## Crop > On-Screen Controls

| Shortcut                           | Action                                 |
|------------------------------------|----------------------------------------|
| Click and drag a corner            | Crops both horizontally and vertically |
| Click and drag horizontal boundary | Crops vertically                       |
| Click and drag vertical boundary   | Crops horizontally                     |
| Click and drag within bounding box | Moves the crop area                    |

## Depth > Preview Pan/Zoom

| Shortcut                           | Action                               |
|------------------------------------|--------------------------------------|
| Click and drag                     | Rotates the image a perspective view |
| Scroll wheel                       | Zooms the image in and out           |
| Shift-Middle-mouse drag            | Zooms the image in and out           |
| Space Bar-Shift-move mouse up/down | Zooms the image in and out           |
| Space Bar-move mouse               | Pans the image                       |
| Middle-mouse drag                  | Pans the image                       |
| Middle-mouse double click          | Fits the image in the Viewer         |

### **Nodes Window**

| Shortcut                         | Action             |
|----------------------------------|--------------------|
| Enter with mouse in Nodes Window | Enters search mode |
| Esc with mouse in Nodes Window   | Exits search mode  |

# Paint

## **Brushes**

| Shortcut    | Action                            |
|-------------|-----------------------------------|
| В           | Selects the Black and White brush |
| Shift-B     | Selects the Blemish brush         |
| Ctrl/Cmd-B  | Selects the Blur brush            |
| Alt-Shift-B | Selects the Burn brush            |
| с           | Selects the Clone brush           |
| Shift-C     | Selects the Color brush           |
| Alt-C       | Selects the Color Correct brush   |
| Alt-Shift-C | Selects the Cutout brush          |
| Alt-D       | Selects the Detail brush          |
| Alt-Shift-D | Selects the Dodge brush           |
| D           | Selects the Drag brush            |
| Shift-E     | Selects the Eraser brush          |
| G           | Selects the Grain brush           |
| М           | Selects the Mosaic brush          |
| R           | Selects the Repair brush          |
| Shift-S     | Selects the Scatter brush         |
| S           | Selects the Stroke tool           |

# Clone > Pin Warp

| Shortcut                              | Action                                                     |
|---------------------------------------|------------------------------------------------------------|
| Click-drag on image                   | Creates a pin                                              |
| Click-release on image                | Creates a tack                                             |
| Click-drag pin (source or target)     | Moves the pin (source or target)                           |
| Shift-drag pin (source or target)     | Moves both pins (source and target)                        |
| Ctrl/Cmd-drag pin radius              | Adjusts pin radius with all radii displayed                |
| Hover over pin, Shift-drag pin radius | Adjusts pin radius with only selected pin radius displayed |
| Alt-drag on a tack                    | Converts a tack to a pin                                   |
| Right-click > Remove Pin              | Deletes the pin                                            |
| Right-click > Make Tack               | Converts a pin to a tack                                   |

# Clone > Region

| Shortcut                                  | Action                                     |
|-------------------------------------------|--------------------------------------------|
| Click and drag                            | Creates a region                           |
| Alt-click and drag                        | Creates new region when one already exists |
| Click and drag inside a region            | Moves the region                           |
| Drag the region handles                   | Resizes the region                         |
| Tap outside a region box without dragging | Resets the region to full screen           |
## **Clone Transform Keyboard Shortcuts**

| Shortcut              | Action                                                                                           |
|-----------------------|--------------------------------------------------------------------------------------------------|
| Q                     | Activates / Deactivates translation of the clone source                                          |
| W                     | Activates / Deactivates rotation of the clone source                                             |
| E                     | Activates / Deactivates scaling of the clone source                                              |
| Q, W, E then Ctrl/Cmd | Translates, Rotates or Scales in finer increments                                                |
| Ctrl/Cmd-W            | Rotates without setting the anchor point                                                         |
| Ctrl/Cmd-E            | Scales without setting the anchor point                                                          |
| Ctrl/Cmd-1-4          | Selects the top left, top right, bottom right and bottom left corner points so they can be moved |
| . (Period key)        | Sets the anchor point                                                                            |

## **Clone Transform Nudging**

| Shortcut                                              | Action                                           |
|-------------------------------------------------------|--------------------------------------------------|
| Arrow keys                                            | Moves the clone source by 1 pixel                |
| Shift-Arrow keys                                      | Moves the clone source by 10 pixels              |
| Ctrl/Cmd-Arrow keys                                   | Moves the clone source by one tenth of a pixel   |
| Hold down <b>Arrow</b> keys                           | Moves the clone source continuously              |
| <b>Q</b> , <b>W</b> , <b>E</b> then <b>Arrow</b> keys | Translates, Rotates or Scales by 1 pixel         |
| Q, W, E then Shift-Arrow keys                         | Translates, Rotates or Scales by 10 pixels       |
| Q, W, E then Ctrl/Cmd-Arrow keys                      | Translates, Rotates or Scales by 1/10 of a pixel |
| Ctrl/Cmd-1 then Arrow Keys                            | Nudges the top left corner point                 |
| Ctrl/Cmd-2 then Arrow Keys                            | Nudges the top right corner point                |
| Ctrl/Cmd-3 then Arrow Keys                            | Nudges the bottom right corner point             |
| Ctrl/Cmd-4 then Arrow Keys                            | Nudges the bottom left corner point              |

## **Clone Transform On-Screen Controls**

| Shortcut                                                      | Action                                                     |
|---------------------------------------------------------------|------------------------------------------------------------|
| Drag within large center circle                               | Moves the clone source                                     |
| Shift-drag within large center circle                         | Constrain clone source movement horizontally or vertically |
| Drag the center square horizontal and vertical halfway points | Scales the clone source horizontally or vertically         |
| Drag a center square corner                                   | Proportionally scale the clone source                      |
| Drag large center circle                                      | Rotate the clone source                                    |
| Ctrl/Cmd-drag large center circle                             | Rotates the clone source with finer control                |
| Drag handles on corners of image                              | Corner-pins the clone source                               |
| Drag dash above large circle                                  | Skews the clone source horizontally                        |
| Drag dash to the right of large circle                        | Skews the clone source vertically                          |

## **Clone Transform On-Screen Controls With Region Set**

| Shortcut                         | Action                                                                              |
|----------------------------------|-------------------------------------------------------------------------------------|
| Drag within region               | Moves the clone source                                                              |
| Shift-drag region                | Constrains the clone source movement horizontally or vertically                     |
| Drag edge handle                 | Scales the clone source horizontally or vertically                                  |
| Shift-drag corner or edge handle | Proportionally scale the clone source                                               |
| Ctrl/Cmd-drag on corner handle   | Rotate the clone source / Continue holding <b>Ctrl</b> to adjust with finer control |
| Drag on a corner handle          | Corner-pins the clone source                                                        |
| Ctrl/Cmd-drag on edge handle     | Skews the clone source                                                              |

## **Cutout Brush**

| Shortcut                       | Action                                   |
|--------------------------------|------------------------------------------|
| Click-drag                     | Creates a source region when none exists |
| Shift-drag or Right-click-drag | Creates a new source region              |
| Shift                          | Displays source region                   |
| Shift-click or Right-click     | Resets source region                     |
| Ctrl/Cmd-drag boundary         | Scales the cutout                        |
| Ctrl/Cmd-Shift-drag boundary   | Rotates the cutout                       |

## **Settings**

| Shortcut                         | Action                                                                                                    |
|----------------------------------|----------------------------------------------------------------------------------------------------|
| Ctrl/Cmd-drag left/right         | Sizes the brush                                                                                                 |
| [and]                            | Sizes the brush                                                                                                 |
| Ctrl/Cmd-Shift-drag              | Sets the brush softness                                                                                         |
| Shift-Alt-1 and Shift-Alt-2      | Selects the Dual Clone brush setups                                                                             |
| Shift+Ctrl+1                     | Toggle Dual Clone mode on/off                                                                                   |
| ' (located to the left of 1 key) | Displays the Clone source and then the Clone<br>target so that you can click on each to set the Clone<br>offset |
| Caps Lock                        | Toggles Onion Skin mode on and off                                                                              |
| ▪ (period key)                   | Picks colors off of the screen                                                                                  |
| Right-click                      | Picks a color off of the screen from a single pixel                                                             |
| Right-click-drag                 | Picks a color off of the screen by drawing a box and averages the colors within it                              |
| Alt-click-click                  | Draws a straight line                                                                                           |
| Alt-P                            | Toggles between Paint Source > Foreground or<br>Output                                                          |
| key (vertical bar)               | Snaps the vertical or horizontal split compare position to the cursor position                                  |

:

## **View Menu**

| Shortcut | Action              |
|----------|---------------------|
| 1        | View the Output     |
| 2        | View the Foreground |
| 3-7      | View Input's 1-5    |
| 8        | View Color Layer    |
| 9        | View Detail Layer   |
| Ρ        | View Paint Only     |

# Render

### **Preview**

| Shortcut | Action                     |
|----------|----------------------------|
| R        | Displays the Red channel   |
| G        | Displays the Green channel |
| В        | Displays the Blue channel  |
| A        | Displays the Alpha channel |
| D        | Displays the Depth channel |
| C        | Displays the RGB channels  |

# Roto

## Tools

| Shortcut | Action                                  |
|----------|-----------------------------------------|
| Т        | Selects Transform Shape Mode            |
| тт       | Selects Transform Points Mode           |
| R        | Selects Reshape Normal Mode             |
| RR       | Selects Reshape Magnet Mode             |
| Y        | Selects IK (Inverse Kinematics)         |
| В        | Selects B-Spline                        |
| S        | Selects X-Spline                        |
| Shift-B  | Selects Bézier                          |
| Shift-F  | Selects Magnetic Freehand               |
| Shift-S  | Selects Square                          |
| Shift-C  | Selects Circle                          |
| Shift-T  | Selects Tracker                         |
| Μ        | Selects MultiFrame                      |
| Shift-O  | Selects RotoOverlay                     |
| Alt-F    | Toggles the shape feather handle on/off |
| Alt-K    | Adds weighted keyframe                  |

## **Bézier Splines**

| Shortcut       | Action                                                                                       | <u>Curve</u> |
|----------------|----------------------------------------------------------------------------------------------|--------------|
| No key needed  | Adjust the length of one tangent while retaining a fixed angle between two tangents          |              |
| Ctrl/Cmd       | Adjust both tangents simultaneously while<br>retaining a fixed angle between two<br>tangents |              |
| Alt            | Adjusts only one tangent to create corners                                                   |              |
| Shift          | Adjusts only the length of one tangent<br>(similar to the "No key needed" shortcut)          |              |
| Ctrl/Cmd-Alt-1 | Sets the point tension to Corner                                                             |              |
| Ctrl/Cmd-Alt-2 | Sets the point tension to Cardinal                                                           |              |

## **B-Spline Shapes**

| Shortcut                     | Action                                                 |
|------------------------------|--------------------------------------------------------|
| Alt-drag control point right | Creates a corner point                                 |
| Alt-drag control point left  | Creates a smooth point                                 |
| Alt-clicking control point   | Cycles through the preset weight settings of the point |
| Ctrl/Cmd-Alt-1               | Sets the point tension to Corner                       |
| Ctrl/Cmd-Alt-3               | Sets the point tension to B-Spline                     |

Silhouette User Guide

## Cut / Copy / Paste

| Shortcut   | Action           |
|------------|------------------|
| Ctrl/Cmd-X | Cuts an object   |
| Ctrl/Cmd-C | Copies an object |
| Ctrl/Cmd-V | Pastes an object |

## Feather

| Shortcut               | Action                                        |  |
|------------------------|-----------------------------------------------|--|
| Alt-F                  | Toggles the shape feather handle on/off       |  |
| Shift-Drag Shape Point | Moves shape and feather points simultaneously |  |

## IK (Inverse Kinematics) Tool

| Action                   | Result                                                  |
|--------------------------|---------------------------------------------------------|
| Click-drag bone or shape | Rotates the shape around the parent's anchor point      |
| Click-drag joint         | Uses IK to rotate all joints up the chain               |
| Alt-click-drag joint     | Moves the joint but tries to keep other joints in place |
| Right-click bone-Add Key | Sets keyframes for the selected bones                   |

## Layer Transform On-Screen Controls

| Shortcut                                                                         | Action                                                 |
|----------------------------------------------------------------------------------|--------------------------------------------------------|
| Drag within large center circle                                                  | Moves the layer                                        |
| Shift-drag within large center circle                                            | Constrain layer movement horizontally or vertically    |
| Drag the intersection of the center square and the horizontal and vertical lines | Scales the layer horizontally or vertically            |
| Drag the center square corner                                                    | Proportionally scale the layer                         |
| Drag large center circle                                                         | Rotate the layer                                       |
| Ctrl/Cmd-drag large center circle                                                | Rotates the layer with finer control                   |
| Drag handles on corners of image                                                 | Corner-pins the layer                                  |
| Drag small center circle                                                         | Moves the Anchor point                                 |
| Q                                                                                | Activates / Deactivates translation of selected layers |
| w                                                                                | Activates / Deactivates rotation of selected layers    |
| E                                                                                | Activates / Deactivates scaling of selected layers     |
| Q, W, E then Ctrl/Cmd                                                            | Translates, Rotates or Scales in finer increments      |

## **Magnetic Freehand Shapes**

### Tracing

| Shortcut            | Action                                                          |  |
|---------------------|-----------------------------------------------------------------|--|
| Click while tracing | Anchors the currently drawn path by adding a shape point        |  |
| Shift-click         | Draws a straight line between the new and previous shape points |  |

## Stroke Marking

| Shortcut         | Action                                                             |
|------------------|--------------------------------------------------------------------|
| Shift-click-drag | Creates a foreground stroke                                        |
| Alt-click-drag   | Creates a background stroke                                        |
| Esc              | Clears foreground and background strokes / Deselects current shape |

## Nudging

| Shortcut                         | Action                                            |
|----------------------------------|---------------------------------------------------|
| Arrow keys                       | Moves by 1 pixel                                  |
| Shift-Arrow keys                 | Moves by 10 pixels                                |
| Ctrl/Cmd-Arrow keys              | Moves by one tenth of a pixel                     |
| Hold down <b>Arrow</b> keys      | Moves continuously                                |
| Q, W, E then Ctrl/Cmd-drag       | Translates, Rotates or Scales in finer increments |
| Q, W, E then Arrow keys          | Translates, Rotates or Scales by 1 pixel          |
| Q, W, E then Shift-Arrow keys    | Translates, Rotates or Scales by 10 pixels        |
| Q, W, E then Ctrl/Cmd-Arrow keys | Translates, Rotates or Scales by 1/10 of a pixel  |

## **Object List**

| Shortcut                               | Action                                                   |
|----------------------------------------|----------------------------------------------------------|
| Click on an object                     | Selects the object                                       |
| Shift-click an object                  | Adds an object to the current selection                  |
| Ctrl/Cmd-click on an object            | Toggles the object selection                             |
| Shift-click color pot                  | Selects shapes of same color                             |
| Alt-click the Visibility icon          | Solos an object                                          |
| Alt-Ctrl/Cmd-click the Visibility icon | Forces the visibility of all objects to the on position  |
| Shift-click the +/- icon               | Expands or collapses all nested layers inside that layer |
| Double-click an object                 | Selects the object so it can be renamed                  |

## **Selecting / Deselecting Control Points**

| Shortcut                                                                                                    | Action                                     |
|----------------------------------------------------------------------------------------------------|--------------------------------------------|
| Click on a control point. If the control point is part of a Bézier curve, its tangents appear                                                 | Selects the control point                  |
| Shift-click the control points or drag select multiple control points                                                                         | Selects multiple control points            |
| <b>Ctrl/Cmd-</b> drag in the Viewer to begin the selection. Once the selection is started, release <b>Ctrl/Cmd</b> and complete the selection | Freehand select multiple<br>control points |
| Ctrl/Cmd-Alt-I                                                                                                    | Inverts the point selection                |
| Alt-Shift-A                                                                                                    | Selects all control points                 |
| Alt-Ctrl/Cmd-A                                                                                                    | Deselects all control points               |
| Ctrl/Cmd-click on a control point                                                                                                    | Toggles the point selection                |
| Click anywhere off the shape                                                                                                    | Deselects all control points               |

## **Selecting / Deselecting Shapes**

| Shortcut                                           | Action                       |
|----------------------------------------------------|------------------------------|
| Click on a shape                                   | Selects the shape            |
| Shift-click a shape or drag select multiple shapes | Selects multiple shapes      |
| Ctrl/Cmd-click on a shape                          | Toggles the shape selection  |
| Click anywhere off the shape                       | Deselects all shapes         |
| Shift-click color pot in the Object List           | Selects shapes of same color |

## Tracker

| Shortcut            | Action                |
|---------------------|-----------------------|
| Alt-click in Viewer | Creates a new tracker |

## **Transform Tool**

| Shortcut                                       | Action                                                           |
|------------------------------------------------|------------------------------------------------------------------|
| Drag shape                                     | Moves the shape                                                  |
| Shift-drag shape                               | Constrain shape movement horizontally or vertically              |
| Drag bounding box corner or edge handle        | Scales a shape                                                   |
| Shift-drag bounding box corner or edge handle  | Proportionally scale a shape                                     |
| Ctrl/Cmd-drag on a bounding box corner handle  | Rotate a shape                                                   |
| Alt-drag on a bounding box corner handle       | Corner-pin a shape                                               |
| Alt-Shift-drag on a bounding box corner handle | Constrains the corner-pin movement to one axis                   |
| Ctrl/Cmd-drag on a bounding box edge handle    | Shear a shape                                                    |
| ∎ (period key)                                 | Turns the Anchor Point on or off                                 |
| Drag on Anchor Point                           | Moves the Anchor Point                                           |
| Shift-∎ (period key)                           | Moves the Anchor Point to the mouse location                     |
| Q                                              | Activates / Deactivates translation of selected shapes or layers |
| W                                              | Activates / Deactivates rotation of selected shapes or layers    |
| E                                              | Activates / Deactivates scaling of selected shapes or layers     |
| Q, W, E then Ctrl/Cmd                          | Translates, Rotates or Scales in finer increments                |
| Ctrl/Cmd-W                                     | Rotates without setting the anchor point                         |
| Ctrl/Cmd-E                                     | Scales without setting the anchor point                          |

## **Transform On-Screen Controls**

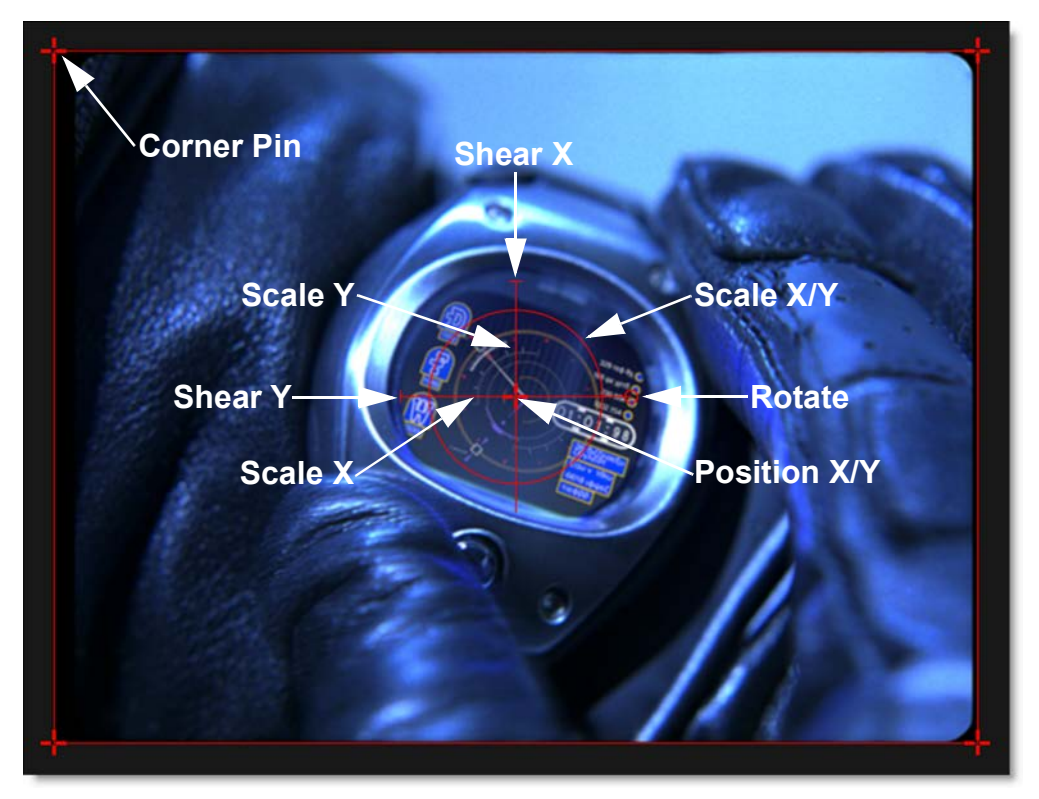

| Shortcut                                                | Action                                                  |
|---------------------------------------------------------|---------------------------------------------------------|
| Drag small center cross                                 | Moves the image's X/Y Position                          |
| Drag on the large cross's horizontal and vertical lines | Scales the image horizontally or vertically             |
| Drag large center circle                                | Proportionally scales the image                         |
| Drag small circle at 3 o'clock position                 | Rotates the image                                       |
| Drag crosses on corners of image                        | Corner-pins the image                                   |
| Drag bars at 9 and 12 o'clock positions                 | Shears the image                                        |
| Alt-click-drag                                          | Moves the anchor point to a different area of the image |

## **X-Spline Shapes**

| Shortcut                     | Action                                                                                                    |
|------------------------------|----------------------------------------------------------------------------------------------------|
| Alt-drag control point right | Adjusts the weight of the point from Cardinal to Corner to B-Spline                                        |
| Alt-drag control point left  | When the weight is set to B-Spline, it adjusts the weight of the point from B-Spline to Corner to Cardinal |
| Alt-clicking control point   | Cycles through preset weight settings of the point                                                         |
| Ctrl/Cmd-Alt-1               | Sets the point tension to Corner                                                                           |
| Ctrl/Cmd-Alt-2               | Sets the point tension to Cardinal                                                                         |
| Ctrl/Cmd-Alt-3               | Sets the point tension to B-Spline                                                                         |
| Alt-S                        | Snap selected control points to the nearest detectable edge                                                |
| Drag Points-Hold Alt-S       | Snap selected control points to the nearest detectable edge                                                |

## **View Menu**

| Shortcut | Action              |
|----------|---------------------|
| 1        | View the Output     |
| 2        | View the Foreground |
| 3        | View the Background |
| 4        | View the Color Comp |
| 5        | View Composite      |
| 6        | View Channels       |

•

## Timeline

| Shortcut                                 | Action                                      |
|------------------------------------------|---------------------------------------------|
| Scroll wheel                             | Zooms the Timeline in and out               |
| Shift-Middle-mouse drag                  | Zooms the Timeline in and out               |
| Space Bar-move mouse                     | Pans the Timeline                           |
| Middle-mouse drag                        | Pans the Timeline                           |
| Single-click keyframe                    | Selects one keyframe                        |
| Ctrl/Cmd-click keyframe                  | Toggle the keyframe selection               |
| Shift-click keyframes                    | Selects a range of keyframes                |
| Alt-click                                | Inserts a keyframe                          |
| Right-click keyframe                     | Opens Timeline pop-up menu                  |
| Click-drag keyframe                      | Moves the keyframe                          |
| Ctrl/Cmd-drag the ends of work range bar | Changes the start and end of the work range |
| Ctrl/Cmd-drag the work range bar         | Slides the work range forward and back      |
| Click top left corner of the Timeline    | Centers the timeline on the current frame   |

## **Curve Editor**

| Shortcut                | Action                           |
|-------------------------|----------------------------------|
| Alt-click on curve      | Inserts a point on the curve     |
| Click-drag curve point  | Moves the curve point            |
| + or =                  | Zooms the Curve Editor in        |
| -                       | Zooms the Curve Editor out       |
| Space Bar-move mouse    | Pans the Curve Editor            |
| Hover cursor over curve | Displays the current curve value |
| Right-click curve point | Opens Curve pop-up menu          |

:

## Viewer

| Shortcut          | Action                                                                                                    |
|-------------------|----------------------------------------------------------------------------------------------------|
| F1                | The composite workspace is displayed                                                                                                    |
| F2                | The Viewer is displayed full screen                                                                                                    |
| F3                | The Viewer and Timeline are displayed                                                                                                    |
| F4                | The Viewer and Trees window are displayed                                                                                                    |
| F5                | The dual monitor workspace is displayed                                                                                                    |
| 0                 | Toggles the display of overlays which are lines, shapes or objects                                                                           |
| 1-7 (Number Keys) | Switches the Viewer > View menu                                                                                                    |
| ~                 | Cycles through the update modes                                                                                                    |
| Α                 | Cycles the display between the full color image, the alpha channel superimposed over the image, and the alpha channel by itself              |
| Shift-A           | Toggles the View to Output, superimposes the alpha channel over the image and deactivates the Overlay                                        |
| Alt-R/G/B/A       | Toggles the red, green, blue and alpha channels on and off                                                                                   |
| Alt-O             | Toggles the Roto node's view mode to Output and displays the alpha.<br>Pressing <b>Alt-O</b> again returns the Viewer to its previous state. |
| Shift-Ctrl/Cmd-R  | Toggles the Viewer rotation mode on/off                                                                                                    |
| Shift-R           | Toggles the Viewer rotation editing mode on/off                                                                                              |
| Shift-0           | Premultiplies the image in the Viewer by the alpha                                                                                           |
| Alt-]             | Cycles to next node in the Node pop-up menu                                                                                                  |
| Alt-[             | Cycles to the previous node in the Node pop-up menu                                                                                          |

:

## Pan/Zoom

| Shortcut                           | Action                                       |
|------------------------------------|----------------------------------------------|
| Middle-mouse drag                  | Pans the image                               |
| Space Bar-move mouse               | Pans the image                               |
| + or =                             | Zooms the image in                           |
| -                                  | Zooms the image out                          |
| Shift-Middle-mouse drag            | Zooms the image in and out                   |
| Scroll wheel                       | Zooms the image in and out                   |
| Space Bar-Shift-move mouse up/down | Zooms the image in and out                   |
| F                                  | Fits the image in the Viewer                 |
| H or Middle-mouse double click     | Centers the image in the Viewer at 100%      |
| Ctrl/Cmd-F                         | Centers selected object in the Viewer        |
| 6                                  | Opens a context menu over pen/mouse location |

## **Playback Controls**

| Shortcut                                   | Action                         |
|--------------------------------------------|--------------------------------|
| Z                                          | Step backward 1 frame          |
| Shift-Z                                    | Moves to the previous keyframe |
| x                                          | Step forward 1 frame           |
| Shift-X                                    | Moves to the next keyframe     |
| J                                          | Plays backward                 |
| К                                          | Stops or starts playback       |
| L                                          | Plays the forward              |
| Space Bar                                  | Stops playback                 |
| Home                                       | Moves to the first frame       |
| End                                        | Moves to the last frame        |
| Click and drag in the shuttle area         | Shuttles through the clip      |
| Shift-Alt-click and drag a keyframe marker | Moves the keyframe in time     |

## ROI

| <u>Shortcut</u>                 | Action            |
|---------------------------------|-------------------|
| Initial click-drag bounding box | Sets the ROI      |
| Click-drag bounding box points  | Scales the ROI    |
| Click-drag bounding box         | Positions the ROI |
| Ctrl/Cmd-Shift-drag             | Draws a new ROI   |

:

## Stereo

## Align

| Shortcut                       | Action                                                           |
|--------------------------------|------------------------------------------------------------------|
| Shift-Alt and click            | Automatically sets the Stereo Offset horizontally                |
| Ctrl/Cmd-Shift-Alt and click   | Automatically sets the Stereo Offset horizontally and vertically |
| Click and drag in Viewer       | Moves the Stereo Offset horizontally                             |
| Ctrl/Cmd-drag in Viewer        | Moves the Stereo Offset horizontally in finer increments         |
| Shift-click and drag in Viewer | Moves the Stereo Offset horizontally and vertically              |
| Alt-click in Viewer            | Resets the Stereo Offset                                         |
| Arrow keys                     | Moves the Stereo Offset by 1 pixel                               |
| Shift-Arrow keys               | Moves the Stereo Offset by 10 pixels                             |
| Ctrl/Cmd-Arrow keys            | Moves the Stereo Offset by one tenth of a pixel                  |
| Hold down <b>Arrow</b> keys    | Moves the Stereo Offset continuously                             |

### View

| Shortcut | Action                      |
|----------|-----------------------------|
| Shift-1  | Selects the Left View       |
| Shift-2  | Selects the Right View      |
| Shift-3  | Selects the Left/Right View |
| Shift-4  | Selects Stereo Align        |
| Shift-5  | Anaglyph Preview            |
| Shift-6  | 3D Preview                  |
| D        | Displays the depth map      |

:

# **Sequence Editor**

| Shortcut                                | Action                                          |
|-----------------------------------------|-------------------------------------------------|
| Scroll wheel                            | Zooms the Sequence Editor in and out            |
| Shift-Scroll Wheel or Middle-mouse drag | Zooms the Sequence Editor in and out 10x faster |
| Space Bar-move mouse                    | Pans the Sequence Editor                        |
| Middle-mouse drag                       | Pans the Sequence Editor                        |
| I                                       | Sets a Mark IN point                            |
| 0                                       | Sets a Mark OUT point                           |
| Shift-Drag/Drop Selected Clips          | Copies the selected clips                       |
| Alt-Drag/Drop Selected Clips            | Replaces the destination clip or marked region  |
| Delete                                  | Deletes the selection                           |

## **APPENDIX C - SESSION FORMATS**

A number of preset formats can be selected from the Session Format pop-up menu. When one of the options is selected, the session fields are preset with the appropriate data.

## Film Full Aperture (4K: 4096x3112)

Uses the following presets.

Width: 4096

Height: 3112

Pixel Aspect: 1

Frame Rate: 24

### Film Full Aperture (4K: 4096x3072)

Uses the following presets.

Width: 4096

Height: 3072

Pixel Aspect: 1

Frame Rate: 24

### Film Full Aperture (2k: 2048x1556)

Uses the following presets.

Width: 2048

Height: 1556

Pixel Aspect: 1

Frame Rate: 24

### Film Full Aperture (2k: 2048x1536)

Uses the following presets.

Width: 2048

Height: 1536

Pixel Aspect: 1

Frame Rate: 24

## Film Cinemascope Full (3656x2664)

Uses the following presets.

Width: 3656

Height: 2664

Pixel Aspect: 2

Frame Rate: 24

## Film Cinemascope Half (1828x1556)

Uses the following presets.

Width: 1828

Height: 1556

Pixel Aspect: 2

Frame Rate: 24

### Film Academy (1828x1332)

Uses the following presets.

Width: 1828

Height: 1332

Pixel Aspect: 1

Frame Rate: 24

### HDTV 24p (1920x1080)

Uses the following presets.

Width: 1920

Height: 1080

Pixel Aspect: 1

Frame Rate: 24

### HDTV 1080i, 1920x1080

Uses the following presets.

Width: 1920

Height: 1080

Pixel Aspect: 1

Frame Rate: 30

## HDTV 1080, Anamorphic 1280x1080

Uses the following presets.

Width: 1280

Height: 1080

Pixel Aspect: 1.5

Frame Rate: 24

### HDTV 720p, 1280x720

Uses the following presets.

Width: 1280

Height: 720

Pixel Aspect: 1

Frame Rate: 60

### NTSC, 640x480

Uses the following presets.

Width: 640

Height: 480

Pixel Aspect: 1

Frame Rate: 29.97

### NTSC, 648x486

Uses the following presets.

Width: 648

Height: 486

Pixel Aspect: 1

Frame Rate: 29.97

### NTSC DV, 720x480

Uses the following presets.

Width: 720

Height: 480

Pixel Aspect: .9

Frame Rate: 29.97

### NTSC DV Widescreen (720x480)

Uses the following presets.

Width: 720

Height: 480

Pixel Aspect: 1.2

Frame Rate: 29.97

### NTSC D1 (720x486)

Uses the following presets.

Width: 720

Height: 486

Pixel Aspect: .9

Frame Rate: 29.97

## NTSC D1 Square Pixels (720x540)

Uses the following presets.

Width: 720

Height: 540

Pixel Aspect: 1

Frame Rate: 29.97

### PAL D1/DV (720x576)

Uses the following presets.

Width: 720

Height: 576

Pixel Aspect: 1.07

Frame Rate: 25

## PAL D1/DV Square Pixels (768x576)

Uses the following presets.

Width: 768

Height: 576

Pixel Aspect: 1

Frame Rate: 25

### PAL D1/DV Widescreen (720x576)

Uses the following presets.

Width: 720

Height: 576

Pixel Aspect: 1.42

Frame Rate: 25

# **APPENDIX D - ENVIRONMENT VARIABLES**

## **Environment Variables**

Environment variables can be used to customize certain aspects of Silhouette. See the **Customization Guide** for more information and a full list of environment variables and their descriptions.

Use the Environments preference to set environment variables directly inside Silhouette without having doing so in the operating system. Once applied, variables are immediately available in Silhouette, sub-processes, and scripts.

See the Environment Preference for more information.

# **APPENDIX E - LEGACY FEATHER**

Silhouette v6 and later use a new method for feathering that is compatible with other host programs like Nuke. However, the feathering method used in Silhouette v5 and below can still be used by enabling the Shape > Enable Legacy Feathering preference. Once enabled, the Feather tool appears in the Toolbar as it did in Silhouette v5 and below.

Feather creates variable edged blurs on a point by point basis.

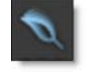

The Feather points can be placed either inside or outside the shape.

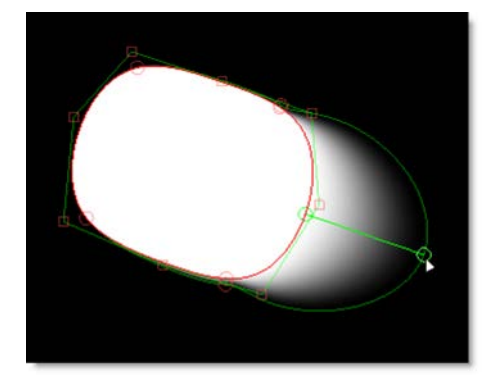

To use Feather, select it from the Toolbar and **Alt**-click on a selected shape and drag. Additional feather points are added by **Alt**-clicking on the original curve and dragging. Feather points are edited by clicking and dragging on one of the points.

<u>Note:</u> Feather points can only be added when the Feather tool is activated, but can be edited and manipulated using Reshape.

### Feather Keyboard Shortcuts

| Shortcut                            | Action                                               |
|-------------------------------------|------------------------------------------------------|
| Alt-drag on shape                   | Adds and pulls out a feather point                   |
| Click-drag a feather point          | Changes the length and position of the feather point |
| Shift-drag a feather point          | Constrains the length of the point                   |
| Delete key                          | Deletes the selected feather points                  |
| Right-click over point > Select All | Selects all feather points                           |
| Right-click over point > Reset      | Sets the selected feather points' offset to 0        |

Appendix E - Legacy Feather 893

:

## **APPENDIX F - VIDEO FIELDS**

When working with footage that contains video fields, you have the option of either deinterlacing or removing 3:2 Pulldown. What are video fields and 3:2 Pulldown, you ask? Well, a review of the mechanics of video frames and fields is in order, so listen up.

The resolution of video images is 525 lines for NTSC and 625 lines for PAL. NTSC video runs at 30 frames per second and PAL at 25 frames per second. Each video frame is made of two separate subframes called fields. Each of these fields is an individual snapshot in time. By using fields, the Viewer sees twice as many frames and smoother motion. Even though the fields represent different points in time, they occupy the same video frame. This is achieved through a process called interlacing.

Here comes the fun part. Interlacing weaves together the two fields by starting at the top of the image and taking one line from field 1 (the odd field) and another line from field 2 (the even field) until all 525 or 625 lines are interlaced together. Temporally, the fields always occur in the following order: field 1 and then field 2. Spatially, the ordering is different for NTSC and PAL. For NTSC, the spatial field order starts with field 2, or the even field. For PAL, it is the exact opposite with field 1, or the odd field, being the first spatial field.

Therefore, the interlace process produces two fields of half-height for every broadcast frame. When a television displays these images, it quickly shows the first field only, and then the second field only, and then proceeds to the next frame. Each field sacrifices vertical resolution for the benefit of temporal quality.

#### Deinterlacing

When deinterlacing is enabled, it strips out the two fields from each other, placing field 1 at frame 1, and field 2 at frame 1.5. Each field is then copied and moved into the empty spatial place of the removed field. This ensures that all spatial effects are properly handled when rendering fields. This strategy is clever because it doubles the number of frames you have, but keeps the frames within the same duration.

895

#### 3:2 Pullup / Pulldown

What in the world does 3:2 Pullup / Pulldown mean? This is a technique to temporally convert (resolution not being considered here) film footage to video footage and back again. Given that film uses solid frames and video uses interlaced fields, and that film runs at 24 fps and NTSC runs at 30 fps, you split the film footage into fields and double up 2 out of 5 frames to increase your frames to fill the 30 fps. Pullup is the conversion of film footage from 30fps to 24fps while Pulldown is the conversion of 24fps film footage to 30fps.

Let's use the classic diagram:

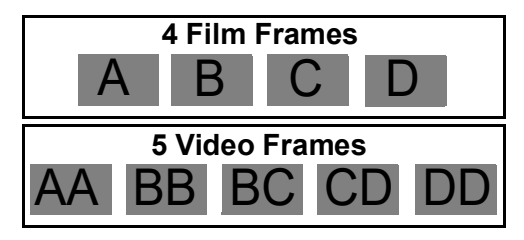

We see that the third and fourth video frames have field blending in them to stretch time out. It's therefore called 3:2 because you have three solid frames and two mixed frames.

#### 3:2 Pullup

We can fully reconstruct our original four film frames by extracting the field data from the five video frames. Here comes the odd bit. When you receive your footage, it has probably been edited, so it is not necessarily the case that frames three and four are the mixed frames because all of the clips have been shifted around in the edit. We therefore need to figure out what the first frame is before we attempt to remove the extra fields. To do this, you would go to the first five frames in the clip. If the first frame to have field blending is frame three, you know your first frame should be set to AA. If the first frame to have field blending is frame two, then you know your first frame is BB. You would then set your 3:2 parameter accordingly. If your first frames are a solid color and you can't figure it out, you have to jump to a time range of frames that display the blending and start guessing what the first frame is until the fields go away. Very scientific, isn't it?

Use the 3:2 setting in the chart below that corresponds to your first frame with field blending.

#### 3:2 Pullup Frame Guide

| First frame with field blending | 3:2 Setting                                                         |
|---------------------------------|---------------------------------------------------------------------|
| 1                               | BC if followed by a blended frame / CD if followed by a solid frame |
| 2                               | BB                                                                  |
| 3                               | AA                                                                  |
| 4                               | DD                                                                  |

# **APPENDIX G - BLEND MODES**

Blend modes are used to combine images in a variety of different ways.

#### **Normal**

Edits each pixel to make it the result color. This is the default mode. Changing the opacity results in a mix between two layers.

### Darken

Looks at the color information in each channel and selects the base or blend color—whichever is darker—as the result color. Pixels lighter than the blend color are replaced, and pixels darker than the blend color do not change.

### **Multiply**

Looks at the color information in each channel and multiplies the base color by the blend color. The result color is always a darker color. Multiplying any color with black produces black. Multiplying any color with white leaves the color unchanged.

### **Color Burn**

Looks at the color information in each channel and darkens the base color to reflect the blend color by increasing the contrast between the two. Blending with white produces no change.

### **Linear Burn**

Looks at the color information in each channel and darkens the base color to reflect the blend color by decreasing the brightness. Blending with white produces no change.

### **Darker Color**

Compares the total of all channel values for the blend and base color and displays the lower value color. Darker Color does not produce a third color, which can result from the Darken blend, because it chooses the lowest channel values from both the base and the blend color to create the result color.

### Lighten

Looks at the color information in each channel and selects the base or blend color—whichever is lighter—as the result color. Pixels darker than the blend color are replaced, and pixels lighter than the blend color do not change.

### Add

The pixels of one image are added to another image

### **Screen**

Looks at each images color information and multiplies the inverse of the two images. This looks kind of like the Add blend mode, but highlights are retained.

### **Color Dodge**

Looks at the color information in each channel and brightens the base color to reflect the blend color by decreasing contrast between the two. Blending with black produces no change.

## Linear Dodge (Add)

Looks at the color information in each channel and brightens the base color to reflect the blend color by increasing the brightness. Blending with black produces no change.

## **Lighter Color**

Compares the total of all channel values for the blend and base color and displays the higher value color. Lighter Color does not produce a third color, which can result from the Lighten blend, because it chooses the highest channel values from both the base and blend color to create the result color.

### **Overlay**

Multiplies or screens the colors, depending on the base color. Patterns or colors overlay the existing pixels while preserving the highlights and shadows of the base color. The base color is not replaced, but mixed with the blend color to reflect the lightness or darkness of the original color.

### Soft Light

Darkens or lightens the colors, depending on the blend color. The effect is similar to shining a diffused spotlight on the image. If the blend color (light source) is lighter than 50% gray, the image is lightened as if it were dodged. If the blend color is darker than 50% gray, the image is darkened as if it were burned in.

### **Hard Light**

Multiplies or screens the colors, depending on the blend color. The effect is similar to shining a harsh spotlight on the image. If the blend color (light source) is lighter than 50% gray, the image is lightened, as if it were screened. This is useful for adding highlights to an image. If the blend color is darker than 50% gray, the image is darkened, as if it were multiplied. This is useful for adding shadows to an image.

### **Vivid Light**

Burns or dodges the colors by increasing or decreasing the contrast, depending on the blend color. If the blend color (light source) is lighter than 50% gray, the image is lightened by decreasing the contrast. If the blend color is darker than 50% gray, the image is darkened by increasing the contrast.

### **Linear Light**

Burns or dodges the colors by decreasing or increasing the brightness, depending on the blend color. If the blend color (light source) is lighter than 50% gray, the image is lightened by increasing the brightness. If the blend color is darker than 50% gray, the image is darkened by decreasing the brightness.

### **Pin Light**

Replaces the colors, depending on the blend color. If the blend color (light source) is lighter than 50% gray, pixels darker than the blend color are replaced, and pixels lighter than the blend color do not change. If the blend color is darker than 50% gray, pixels lighter than the blend color are replaced, and pixels darker than the blend color do not change. This is useful for adding special effects to an image.

#### Difference

Looks at the color information in each channel and subtracts either the blend color from the base color or the base color from the blend color, depending on which has the greater brightness value. Blending with white inverts the base color values; blending with black produces no change.

#### **Exclusion**

Creates an effect similar to but lower in contrast than the Difference mode. Blending with white inverts the base color values. Blending with black produces no change.

#### **Subtract**

Looks at the color information in each channel and subtracts the blend color from the base color. In 8 and 16-bit images, any resulting negative values are clipped to zero.

#### Hue

Creates a result color with the luminance and saturation of the base color and the hue of the blend color.

### **Saturation**

Creates a result color with the luminance and hue of the base color and the saturation of the blend color.

### Color

Creates a result color with the luminance of the base color and the hue and saturation of the blend color. This preserves the gray levels in the image and is useful for coloring monochrome images and for tinting color images.
Appendix G - Blend Modes 901

# **APPENDIX H - LICENSES USED BY SILHOUETTE**

Silhouette uses the following third-party libraries and commercial licenses. Where relevant, full license text is listed under each heading.

# GLEW (OpenGL Extension Wrangler Library)

### License

The OpenGL Extension Wrangler Library

Copyright (C) 2008-2016, Nigel Stewart <nigels[]users sourceforge net>

Copyright (C) 2002-2008, Milan Ikits <milan ikits[]ieee org>

Copyright (C) 2002-2008, Marcelo E. Magallon <mmagallo[]debian org>

Copyright (C) 2002, Lev Povalahev

All rights reserved.

Redistribution and use in source and binary forms, with or without modification, are permitted provided that the following conditions are met:

- Redistributions of source code must retain the above copyright notice, this list of conditions and the following disclaimer.
- Redistributions in binary form must reproduce the above copyright notice, this list of conditions and the following disclaimer in the documentation and/or other materials provided with the distribution.
- The name of the author may be used to endorse or promote products derived from this software without specific prior written permission.

THIS SOFTWARE IS PROVIDED BY THE COPYRIGHT HOLDERS AND CONTRIBUTORS "AS IS" AND ANY EXPRESS OR IMPLIED WARRANTIES, INCLUDING, BUT NOT LIMITED TO, THE IMPLIED WARRANTIES OF MERCHANTABILITY AND FITNESS FOR A PARTICULAR PURPOSE ARE DISCLAIMED. IN NO EVENT SHALL THE COPYRIGHT OWNER OR CONTRIBUTORS BE LIABLE FOR ANY DIRECT, INDIRECT, INCIDENTAL, SPECIAL, EXEMPLARY, OR CONSEQUENTIAL DAMAGES (INCLUDING, BUT NOT LIMITED TO, PROCUREMENT OF SUBSTITUTE GOODS OR SERVICES; LOSS OF USE, DATA, OR PROFITS; OR BUSINESS INTERRUPTION) HOWEVER CAUSED AND ON ANY THEORY OF LIABILITY, WHETHER IN CONTRACT, STRICT LIABILITY, OR TORT (INCLUDING NEGLIGENCE OR OTHERWISE) ARISING IN ANY WAY OUT OF THE USE OF THIS SOFTWARE, EVEN IF ADVISED OF THE POSSIBILITY OF SUCH DAMAGE.

# libjpeg

This software is based in part on the work of the Independent JPEG Group.

# libpng

## License

This copy of the libpng notices is provided for your convenience. In case of any discrepancy between this copy and the notices in the file png.h that is included in the libpng distribution, the latter shall prevail.

COPYRIGHT NOTICE, DISCLAIMER, and LICENSE:

If you modify libpng you may insert additional notices immediately following this sentence.

This code is released under the libpng license.

libpng versions 1.0.7, July 1, 2000 through 1.6.35, July 15, 2018 are Copyright (c) 2000-2002, 2004, 2006-2018 Glenn Randers-Pehrson, are derived from libpng-1.0.6, and are distributed according to the same disclaimer and license as libpng-1.0.6 with the following individuals added to the list of Contributing Authors:

Simon-Pierre Cadieux

Eric S. Raymond

Mans Rullgard

Cosmin Truta

Gilles Vollant

James Yu

Mandar Sahastrabuddhe

Google Inc.

Vadim Barkov

and with the following additions to the disclaimer:

There is no warranty against interference with your enjoyment of the library or against infringement. There is no warranty that our efforts or the library will fulfill any of your particular purposes or needs. This library is provided with all faults, and the entire risk of satisfactory quality, performance, accuracy, and effort is with the user.

Some files in the "contrib" directory and some configure-generated files that are distributed with libpng have other copyright owners and are released under other open source licenses.

libpng versions 0.97, January 1998, through 1.0.6, March 20, 2000, are Copyright (c) 1998-2000 Glenn Randers-Pehrson, are derived from libpng-0.96, and are distributed according to the same disclaimer and license as libpng-0.96, with the following individuals added to the list of Contributing Authors:

Tom Lane

Glenn Randers-Pehrson

Willem van Schaik

libpng versions 0.89, June 1996, through 0.96, May 1997, are Copyright (c) 1996-1997 Andreas Dilger, are derived from libpng-0.88, and are distributed according to the same disclaimer and license as libpng-0.88, with the following individuals added to the list of Contributing Authors:

John Bowler Kevin Bracev

Sam Bushell

Magnus Holmgren

Greg Roelofs

Tom Tanner

Some files in the "scripts" directory have other copyright owners but are released under this license.

libpng versions 0.5, May 1995, through 0.88, January 1996, are Copyright (c) 1995-1996 Guy Eric Schalnat, Group 42, Inc.

For the purposes of this copyright and license, "Contributing Authors" is defined as the following set of individuals:

Andreas Dilger

Dave Martindale

Guy Eric Schalnat

Paul Schmidt

Tim Wegner

The PNG Reference Library is supplied "AS IS". The Contributing Authors and Group 42, Inc. disclaim all warranties, expressed or implied, including, without limitation, the warranties of merchantability and of fitness for any purpose. The Contributing Authors and Group 42, Inc. assume no liability for direct, indirect, incidental, special, exemplary, or consequential damages, which may result from the use of the PNG Reference Library, even if advised of the possibility of such damage.

Permission is hereby granted to use, copy, modify, and distribute this source code, or portions hereof, for any purpose, without fee, subject to the following restrictions:

1. The origin of this source code must not be misrepresented.

2. Altered versions must be plainly marked as such and must not

be misrepresented as being the original source.

3. This Copyright notice may not be removed or altered from any source or altered source distribution.

The Contributing Authors and Group 42, Inc. specifically permit, without fee, and encourage the use of this source code as a component to supporting the PNG file format in commercial products. If you use this source code in a product, acknowledgment is not required but would be appreciated.

END OF COPYRIGHT NOTICE, DISCLAIMER, and LICENSE.

TRADEMARK:

The name "libpng" has not been registered by the Copyright owner as a trademark in any jurisdiction. However, because libpng has been distributed and maintained world-wide, continually since 1995, the Copyright owner claims "common-law trademark protection" in any jurisdiction where common-law trademark is recognized.

**OSI CERTIFICATION:** 

Libpng is OSI Certified Open Source Software. OSI Certified Open Source is a certification mark of the Open Source Initiative. OSI has not addressed the additional disclaimers inserted at version 1.0.7.

#### EXPORT CONTROL:

The Copyright owner believes that the Export Control Classification Number (ECCN) for libpng is EAR99, which means not subject to export controls or International Traffic in Arms Regulations (ITAR) because it is open source, publicly available software, that does not contain any encryption software. See the EAR, paragraphs 734.3(b)(3) and

734.7(b).

Glenn Randers-Pehrson

glennrp at users.sourceforge.net

July 15, 2018

# libtiff

### License

Copyright (c) 1988-1997 Sam Leffler

Copyright (c) 1991-1997 Silicon Graphics, Inc.

Permission to use, copy, modify, distribute, and sell this software and its documentation for any purpose is hereby granted without fee, provided that (i) the above copyright notices and this permission notice appear in all copies of the software and related documentation, and (ii) the names

of

Sam Leffler and Silicon Graphics may not be used in any advertising or publicity relating to the software without the specific, prior written permission of Sam Leffler and Silicon Graphics.

THE SOFTWARE IS PROVIDED "AS-IS" AND WITHOUT WARRANTY OF ANY KIND, EXPRESS, IMPLIED OR OTHERWISE, INCLUDING WITHOUT LIMITATION, ANY WARRANTY OF MERCHANTABILITY OR FITNESS FOR A PARTICULAR PURPOSE.

IN NO EVENT SHALL SAM LEFFLER OR SILICON GRAPHICS BE LIABLE FOR ANY SPECIAL, INCIDENTAL, INDIRECT OR CONSEQUENTIAL DAMAGES OF ANY KIND, OR ANY DAMAGES WHATSOEVER RESULTING FROM LOSS OF USE, DATA OR PROFITS, WHETHER OR NOT ADVISED OF THE POSSIBILITY OF DAMAGE, AND ON ANY THEORY OF LIABILITY, ARISING OUT OF OR IN CONNECTION WITH THE USE OR PERFORMANCE OF THIS SOFTWARE.

## libz

### License

zlib.h -- interface of the 'zlib' general purpose compression library

version 1.2.11, January 15th, 2017

Copyright (C) 1995-2017 Jean-loup Gailly and Mark Adler

This software is provided 'as-is', without any express or implied warranty. In no event will the authors be held liable for any damages arising from the use of this software.

Permission is granted to anyone to use this software for any purpose, including commercial applications, and to alter it and redistribute it freely, subject to the following restrictions:

1. The origin of this software must not be misrepresented; you must not claim that you wrote the original software. If you use this software in a product, an acknowledgment in the product documentation would be appreciated but is not required.

2. Altered source versions must be plainly marked as such, and must not be misrepresented as being the original software.

3. This notice may not be removed or altered from any source distribution.

Jean-loup Gailly jloup@gzip.org

Mark Adler

madler@alumni.caltech.edu

# **OpenColorIO**

## License

All code by Sony Pictures Imageworks except:

Pystring http://code.google.com/p/pystring/

TinyXML http://sourceforge.net/projects/tinyxml/

yaml-cpp http://code.google.com/p/yaml-cpp/

PTex (Mutex), courtesy of Brent Burley and Disney http://ptex.us/

Little CMS http://www.littlecms.com/

MD5, courtesy L. Peter Deutsch, Aladdin Enterprises. http://sourceforge.net/projects/libmd5-rfc/files/

argparse, courtesy OpenImageIO and Larry Gritz http://openimageio.org

Copyright (c) 2003-2010 Sony Pictures Imageworks Inc., et al. All Rights Reserved.

Redistribution and use in source and binary forms, with or without modification, are permitted provided that the following conditions are met:

Redistributions of source code must retain the above copyright notice, this list of conditions and the following disclaimer.

Redistributions in binary form must reproduce the above copyright notice, this list of conditions and the following disclaimer in the documentation and/or other materials provided with the distribution.

Neither the name of Sony Pictures Imageworks nor the names of its contributors may be used to endorse or promote products derived from this software without specific prior written permission.

THIS SOFTWARE IS PROVIDED BY THE COPYRIGHT HOLDERS AND CONTRIBUTORS "AS IS" AND ANY EXPRESS OR IMPLIED WARRANTIES, INCLUDING, BUT NOT LIMITED TO, THE IMPLIED WARRANTIES OF MERCHANTABILITY AND FITNESS FOR A PARTICULAR PURPOSE ARE DISCLAIMED. IN NO EVENT SHALL THE COPYRIGHT OWNER OR CONTRIBUTORS BE LIABLE FOR ANY DIRECT, INDIRECT, INCIDENTAL, SPECIAL, EXEMPLARY, OR CONSEQUENTIAL DAMAGES (INCLUDING, BUT NOT LIMITED TO, PROCUREMENT OF SUBSTITUTE GOODS OR SERVICES; LOSS OF USE, DATA, OR PROFITS; OR BUSINESS INTERRUPTION) HOWEVER CAUSED AND ON ANY THEORY OF LIABILITY, WHETHER IN CONTRACT, STRICT LIABILITY, OR TORT (INCLUDING NEGLIGENCE OR OTHERWISE) ARISING IN ANY WAY OUT OF THE USE OF THIS SOFTWARE, EVEN IF ADVISED OF THE POSSIBILITY OF SUCH DAMAGE.

#### Pystring

Copyright (c) 2008-2010, Sony Pictures Imageworks Inc All rights reserved.

Redistribution and use in source and binary forms, with or without modification, are permitted provided that the following conditions are met:

Redistributions of source code must retain the above copyright notice, this list of conditions and the following disclaimer. Redistributions in binary form must reproduce the above copyright notice, this list of conditions and the following disclaimer in the documentation and/or other materials provided with the distribution. Neither the name of the organization Sony Pictures Imageworks nor the names of its contributors may be used to endorse or promote products derived from this software without specific prior written permission. THIS SOFTWARE IS PROVIDED BY THE COPYRIGHT HOLDERS AND CONTRIBUTORS "AS IS" AND ANY EXPRESS OR IMPLIED WARRANTIES, INCLUDING, BUT NOT LIMITED TO, THE IMPLIED WARRANTIES OF MERCHANTABILITY AND FITNESS FOR A PARTICULAR PURPOSE ARE DISCLAIMED. IN NO EVENT SHALL THE COPYRIGHT OWNER OR CONTRIBUTORS BE LIABLE FOR ANY DIRECT, INDIRECT, INCIDENTAL, SPECIAL, EXEMPLARY, OR CONSEQUENTIAL DAMAGES (INCLUDING, BUT NOT LIMITED TO, PROCUREMENT OF SUBSTITUTE GOODS OR SERVICES; LOSS OF USE, DATA, OR PROFITS; OR BUSINESS INTERRUPTION) HOWEVER CAUSED AND ON ANY THEORY OF LIABILITY, WHETHER IN CONTRACT, STRICT

### LIABILITY, OR TORT (INCLUDING NEGLIGENCE OR OTHERWISE) ARISING IN ANY WAY OUT OF THE USE OF THIS SOFTWARE, EVEN IF ADVISED OF THE POSSIBILITY OF SUCH DAMAGE.

#### TinyXML is released under the zlib license:

This software is provided 'as-is', without any express or implied warranty. In no event will the authors be held liable for any damages arising from the use of this software.

Permission is granted to anyone to use this software for any purpose, including commercial applications, and to alter it and redistribute it freely, subject to the following restrictions:

1. The origin of this software must not be misrepresented; you must not claim that you wrote the original software. If you use this software in a product, an acknowledgment in the product documentation would be appreciated but is not required.

2. Altered source versions must be plainly marked as such, and must not be misrepresented as being the original software.

3. This notice may not be removed or altered from any source distribution.

#### yaml-cpp

Copyright (c) 2008 Jesse Beder.

Permission is hereby granted, free of charge, to any person obtaining a copy of this software and associated documentation files (the "Software"), to deal in the Software without restriction, including without limitation the rights to use, copy, modify, merge, publish, distribute, sublicense, and/or sell copies of the Software, and to permit persons to whom the Software is furnished to do so, subject to the following conditions:

The above copyright notice and this permission notice shall be included in all copies or substantial portions of the Software.

THE SOFTWARE IS PROVIDED "AS IS", WITHOUT WARRANTY OF ANY KIND, EXPRESS OR IMPLIED, INCLUDING BUT NOT LIMITED TO THE WARRANTIES OF MERCHANTABILITY, FITNESS FOR A PARTICULAR PURPOSE AND NONINFRINGEMENT. IN NO EVENT SHALL THE AUTHORS OR COPYRIGHT HOLDERS BE LIABLE FOR ANY CLAIM, DAMAGES OR OTHER LIABILITY, WHETHER IN AN ACTION OF CONTRACT, TORT OR OTHERWISE, ARISING FROM, OUT OF OR IN CONNECTION WITH THE SOFTWARE OR THE USE OR OTHER DEALINGS IN THE SOFTWARE. PTEX SOFTWARE Copyright 2009 Disney Enterprises, Inc. All rights reserved

Redistribution and use in source and binary forms, with or without modification, are permitted provided that the following conditions are met:

Redistributions of source code must retain the above copyright notice, this list of conditions and the following disclaimer.

Redistributions in binary form must reproduce the above copyright notice, this list of conditions and the following disclaimer in the documentation and/or other materials provided with the distribution.

The names "Disney", "Walt Disney Pictures", "Walt Disney Animation Studios" or the names of its contributors may NOT be used to endorse or promote products derived from this software without specific prior written permission from Walt Disney Pictures.

Disclaimer: THIS SOFTWARE IS PROVIDED BY WALT DISNEY PICTURES AND CONTRIBUTORS "AS IS" AND ANY EXPRESS OR IMPLIED WARRANTIES, INCLUDING, BUT NOT LIMITED TO, THE IMPLIED WARRANTIES OF MERCHANTABILITY, FITNESS FOR A PARTICULAR PURPOSE, NONINFRINGEMENT AND TITLE ARE DISCLAIMED. IN NO EVENT SHALL WALT DISNEY PICTURES, THE COPYRIGHT HOLDER OR CONTRIBUTORS BE LIABLE FOR ANY DIRECT, INDIRECT, INCIDENTAL, SPECIAL, EXEMPLARY, OR CONSEQUENTIAL DAMAGES (INCLUDING, BUT NOT LIMITED TO, PROCUREMENT OF SUBSTITUTE GOODS OR SERVICES; LOSS OF USE, DATA, OR PROFITS; OR BUSINESS INTERRUPTION) HOWEVER CAUSED AND BASED ON ANY THEORY OF LIABILITY, WHETHER IN CONTRACT, STRICT LIABILITY, OR TORT (INCLUDING NEGLIGENCE OR OTHERWISE) ARISING IN ANY WAY OUT OF THE USE OF THIS SOFTWARE, EVEN IF ADVISED OF THE POSSIBILITY OF SUCH DAMAGES.

Little CMS Copyright (c) 1998-2010 Marti Maria Saguer

Permission is hereby granted, free of charge, to any person obtaining a copy of this software and associated documentation files (the "Software"), to deal in the Software without restriction, including without limitation the rights to use, copy, modify, merge, publish, distribute, sublicense, and/or sell copies of the Software, and to permit persons to whom the Software is furnished to do so, subject to the following conditions:

The above copyright notice and this permission notice shall be included in all copies or substantial portions of the Software.

THE SOFTWARE IS PROVIDED "AS IS", WITHOUT WARRANTY OF ANY KIND, EXPRESS OR IMPLIED, INCLUDING BUT NOT LIMITED TO THE WARRANTIES OF MERCHANTABILITY, FITNESS FOR A PARTICULAR PURPOSE AND NONINFRINGEMENT. IN NO EVENT SHALL THE AUTHORS OR COPYRIGHT HOLDERS BE LIABLE FOR ANY CLAIM, DAMAGES OR OTHER LIABILITY, WHETHER IN AN ACTION OF CONTRACT, TORT OR OTHERWISE, ARISING FROM, OUT OF OR IN CONNECTION WITH THE SOFTWARE OR THE USE OR OTHER DEALINGS IN THE SOFTWARE.

#### MD5

Copyright (C) 1999, 2002 Aladdin Enterprises. All rights reserved.

This software is provided 'as-is', without any express or implied warranty. In no event will the authors be held liable for any damages arising from the use of this software.

Permission is granted to anyone to use this software for any purpose, including commercial applications, and to alter it and redistribute it freely, subject to the following restrictions:

The origin of this software must not be misrepresented; you must not claim that you wrote the original software. If you use this software in a product, an acknowledgment in the product documentation would be appreciated but is not required.

Altered source versions must be plainly marked as such, and must not be misrepresented as being the original software.

This notice may not be removed or altered from any source distribution.

L. Peter Deutsch ghost@aladdin.com

#### argparse

Copyright 2008 Larry Gritz and the other authors and contributors. All Rights Reserved. Based on BSD-licensed software Copyright 2004 NVIDIA Corp.

Redistribution and use in source and binary forms, with or without modification, are permitted provided that the following conditions are met: \* Redistributions of source code must retain the above copyright notice, this list of conditions and the following disclaimer. \* Redistributions in binary form must reproduce the above copyright notice, this list of conditions and the following disclaimer in the documentation and/or other materials provided with the distribution. \* Neither the name of the software's owners nor the names of its contributors may be used to endorse or promote products derived from this software without specific prior written permission. THIS SOFTWARE IS PROVIDED BY THE COPYRIGHT HOLDERS AND CONTRIBUTORS "AS IS" AND ANY EXPRESS OR IMPLIED WARRANTIES, INCLUDING, BUT NOT LIMITED TO, THE IMPLIED WARRANTIES OF MERCHANTABILITY AND FITNESS FOR A PARTICULAR PURPOSE ARE DISCLAIMED. IN NO EVENT SHALL THE COPYRIGHT OWNER OR CONTRIBUTORS BE LIABLE FOR ANY DIRECT. INDIRECT, INCIDENTAL, SPECIAL, EXEMPLARY, OR CONSEQUENTIAL DAMAGES (INCLUDING, BUT NOT LIMITED TO, PROCUREMENT OF SUBSTITUTE GOODS OR SERVICES; LOSS OF USE, DATA, OR PROFITS; OR BUSINESS

INTERRUPTION) HOWEVER CAUSED AND ON ANY THEORY OF LIABILITY, WHETHER IN CONTRACT, STRICT LIABILITY, OR TORT (INCLUDING NEGLIGENCE OR OTHERWISE) ARISING IN ANY WAY OUT OF THE USE OF THIS SOFTWARE, EVEN IF ADVISED OF THE POSSIBILITY OF SUCH DAMAGE.

# **OpenCV (Open Source Computer Vision Library)**

### License

Copyright (C) 2000-2019, Intel Corporation, all rights reserved.

Copyright (C) 2009-2011, Willow Garage Inc., all rights reserved.

Copyright (C) 2009-2016, NVIDIA Corporation, all rights reserved.

Copyright (C) 2010-2013, Advanced Micro Devices, Inc., all rights reserved.

Copyright (C) 2015-2016, OpenCV Foundation, all rights reserved.

Copyright (C) 2015-2016, Itseez Inc., all rights reserved.

Third party copyrights are property of their respective owners.

- Redistribution and use in source and binary forms, with or without modification, are permitted provided that the following conditions are met:
- Redistributions of source code must retain the above copyright notice, this list of conditions and the following disclaimer.
- Redistributions in binary form must reproduce the above copyright notice, this list of conditions and the following disclaimer in the documentation and/or other materials provided with the distribution.

Neither the names of the copyright holders nor the names of the contributors may be used to endorse or promote products derived from this software without specific prior written permission.

This software is provided by the copyright holders and contributors "as is" and any express or implied warranties, including, but not limited to, the implied warranties of merchantability and fitness for a particular purpose are disclaimed. In no event shall copyright holders or contributors be liable for any direct, indirect, incidental, special, exemplary, or consequential damages (including, but not limited to, procurement of substitute goods or services; loss of use, data, or profits; or business interruption) however caused and on any theory of liability, whether in contract, strict liability, or tort (including negligence or otherwise) arising in any way out of the use of this software, even if advised of the possibility of such damage.

# **OpenEXR**

OpenEXR uses a modified BSD license.

### License

Copyright (c) 2002-2011, Industrial Light & Magic, a division of Lucasfilm

Entertainment Company Ltd. All rights reserved.

Redistribution and use in source and binary forms, with or without modification, are permitted provided that the following conditions are met:

Redistributions of source code must retain the above copyright notice, this list of conditions and the following disclaimer.

Redistributions in binary form must reproduce the above copyright notice, this list of conditions and the following disclaimer in the documentation and/or other materials provided with the distribution.

Neither the name of Industrial Light & Magic nor the names of its contributors may be used to endorse or promote products derived from this software without specific prior written permission.

THIS SOFTWARE IS PROVIDED BY THE COPYRIGHT HOLDERS AND CONTRIBUTORS "AS IS" AND ANY EXPRESS OR IMPLIED WARRANTIES, INCLUDING, BUT NOT LIMITED TO, THE IMPLIED WARRANTIES OF MERCHANTABILITY AND FITNESS FOR A PARTICULAR PURPOSE ARE DISCLAIMED. IN NO EVENT SHALL THE COPYRIGHT OWNER OR CONTRIBUTORS BE LIABLE FOR ANY DIRECT, INDIRECT, INCIDENTAL, SPECIAL, EXEMPLARY, OR CONSEQUENTIAL DAMAGES (INCLUDING, BUT NOT LIMITED TO, PROCUREMENT OF SUBSTITUTE GOODS OR SERVICES; LOSS OF USE, DATA, OR PROFITS; OR BUSINESS INTERRUPTION) HOWEVER CAUSED AND ON ANY THEORY OF LIABILITY, WHETHER IN CONTRACT, STRICT LIABILITY, OR TORT (INCLUDING NEGLIGENCE OR OTHERWISE) ARISING IN ANY WAY OUT OF THE USE OF THIS SOFTWARE, EVEN IF ADVISED OF THE POSSIBILITY OF SUCH DAMAGE.

# **Power Matte**

Power Matte is based on unpublished research and technology by Jue Wang from the Department of Electrical Engineering at the University of Washington.

# PySide2

PySide2 uses Lesser General Public License (LGPL) version 2.1

## License

### **GNU LESSER GENERAL PUBLIC LICENSE**

Version 2.1, February 1999

Copyright (C) 1991, 1999 Free Software Foundation, Inc.

51 Franklin Street, Fifth Floor, Boston, MA 02110-1301 USA

Everyone is permitted to copy and distribute verbatim copies of this license document, but changing it is not allowed.

[This is the first released version of the Lesser GPL. It also counts as the successor of the GNU Library Public License, version 2, hence the version number 2.1.]

### Preamble

The licenses for most software are designed to take away your freedom to share and change it. By contrast, the GNU General Public Licenses are intended to guarantee your freedom to share and change free software--to make sure the software is free for all its users.

This license, the Lesser General Public License, applies to some specially designated software packages--typically libraries--of the Free Software Foundation and other authors who decide to use it. You can use it too, but we suggest you first think carefully about whether this license or the ordinary General Public License is the better strategy to use in any particular case, based on the explanations below.

When we speak of free software, we are referring to freedom of use, not price. Our General Public Licenses are designed to make sure that you have the freedom to distribute copies of free software (and charge for this service if you wish); that you receive source code or can get it if you want it; that you can change the software and use pieces of it in new free programs; and that you are informed that you can do these things.

To protect your rights, we need to make restrictions that forbid distributors to deny you these rights or to ask you to surrender these rights. These restrictions translate to certain responsibilities for you if you distribute copies of the library or if you modify it.

For example, if you distribute copies of the library, whether gratis or for a fee, you must give the recipients all the rights that we gave you. You must make sure that they, too, receive or can get the source code. If you link other code with the library, you must

provide complete object files to the recipients, so that they can relink them with the library after making changes to the library and recompiling it. And you must show them these terms so they know their rights.

We protect your rights with a two-step method: (1) we copyright the library, and (2) we offer you this license, which gives you legal permission to copy, distribute and/or modify the library.

To protect each distributor, we want to make it very clear that there is no warranty for the free library. Also, if the library is modified by someone else and passed on, the recipients should know that what they have is not the original version, so that the original author's reputation will not be affected by problems that might be introduced by others.

Finally, software patents pose a constant threat to the existence of any free program. We wish to make sure that a company cannot effectively restrict the users of a free program by obtaining a restrictive license from a patent holder. Therefore, we insist that any patent license obtained for a version of the library must be consistent with the full freedom of use specified in this license.

Most GNU software, including some libraries, is covered by the ordinary GNU General Public License. This license, the GNU Lesser General Public License, applies to certain designated libraries, and is quite different from the ordinary General Public License. We use this license for certain libraries in order to permit linking those libraries into non-free programs.

When a program is linked with a library, whether statically or using a shared library, the combination of the two is legally speaking a combined work, a derivative of the original library. The ordinary General Public License therefore permits such linking only if the entire combination fits its criteria of freedom. The Lesser General Public License permits more lax criteria for linking other code with the library.

We call this license the "Lesser" General Public License because it does Less to protect the user's freedom than the ordinary General Public License. It also provides other free software developers Less of an advantage over competing non-free programs. These disadvantages are the reason we use the ordinary General Public License for many libraries. However, the Lesser license provides advantages in certain special circumstances.

For example, on rare occasions, there may be a special need to encourage the widest possible use of a certain library, so that it becomes a de-facto standard. To achieve this, non-free programs must be allowed to use the library. A more frequent case is that a free library does the same job as widely used non-free libraries. In this case, there is little to gain by limiting the free library to free software only, so we use the Lesser General Public License.

In other cases, permission to use a particular library in non-free programs enables a greater number of people to use a large body of free software. For example, permission to use the GNU C Library in non-free programs enables many more people to use the whole GNU operating system, as well as its variant, the GNU/Linux operating system.

Although the Lesser General Public License is Less protective of the users' freedom, it does ensure that the user of a program that is linked with the Library has the freedom and the wherewithal to run that program using a modified version of the Library.

The precise terms and conditions for copying, distribution and modification follow. Pay close attention to the difference between a "work based on the library" and a "work that uses the library". The former contains code derived from the library, whereas the latter must be combined with the library in order to run.

### TERMS AND CONDITIONS FOR COPYING, DISTRIBUTION AND MODIFICATION

0. This License Agreement applies to any software library or other program which contains a notice placed by the copyright holder or other authorized party saying it may be distributed under the terms of this Lesser General Public License (also called "this License"). Each licensee is addressed as "you".

A "library" means a collection of software functions and/or data prepared so as to be conveniently linked with application programs (which use some of those functions and data) to form executables.

The "Library", below, refers to any such software library or work which has been distributed under these terms. A "work based on the Library" means either the Library or any derivative work under copyright law: that is to say, a work containing the Library or a portion of it, either verbatim or with modifications and/or translated straightforwardly into another language. (Hereinafter, translation is included without limitation in the term "modification".)

"Source code" for a work means the preferred form of the work for making modifications to it. For a library, complete source code means all the source code for all modules it contains, plus any associated interface definition files, plus the scripts used to control compilation and installation of the library.

Activities other than copying, distribution and modification are not covered by this License; they are outside its scope. The act of running a program using the Library is not restricted, and output from such a program is covered only if its contents constitute a work based on the Library (independent of the use of the Library in a tool for writing it). Whether that is true depends on what the Library does and what the program that uses the Library does.

1. You may copy and distribute verbatim copies of the Library's complete source code as you receive it, in any medium, provided that you conspicuously and appropriately publish on each copy an appropriate copyright notice and disclaimer of warranty; keep intact all the notices that refer to this License and to the absence of any warranty; and distribute a copy of this License along with the Library.

You may charge a fee for the physical act of transferring a copy, and you may at your option offer warranty protection in exchange for a fee.

2. You may modify your copy or copies of the Library or any portion of it, thus forming a work based on the Library, and copy and distribute such modifications or work under the terms of Section 1 above, provided that you also meet all of these conditions:

a) The modified work must itself be a software library.

b) You must cause the files modified to carry prominent notices stating that you changed the files and the date of any change.

c) You must cause the whole of the work to be licensed at no charge to all third parties under the terms of this License.

d) If a facility in the modified Library refers to a function or a table of data to be supplied by an application program that uses the facility, other than as an argument passed when the facility is invoked, then you must make a good faith effort to ensure that, in the event an application does not supply such function or table, the facility still operates, and performs whatever part of its purpose remains meaningful.

(For example, a function in a library to compute square roots has a purpose that is entirely well-defined independent of the application. Therefore, Subsection 2d requires that any application-supplied function or table used by this function must be optional: if the application does not supply it, the square root function must still compute square roots.)

These requirements apply to the modified work as a whole. If identifiable sections of that work are not derived from the Library, and can be reasonably considered independent and separate works in themselves, then this License, and its terms, do not apply to those sections when you distribute them as separate works. But when you distribute the same sections as part of a whole which is a work based on the Library, the distribution of the whole must be on the terms of this License, whose permissions for other licensees extend to the entire whole, and thus to each and every part regardless of who wrote it.

Thus, it is not the intent of this section to claim rights or contest your rights to work written entirely by you; rather, the intent is to exercise the right to control the distribution of derivative or collective works based on the Library.

In addition, mere aggregation of another work not based on the Library with the Library (or with a work based on the Library) on a volume of a storage or distribution medium does not bring the other work under the scope of this License.

3. You may opt to apply the terms of the ordinary GNU General Public License instead of this License to a given copy of the Library. To do this, you must alter all the notices that refer to this License, so that they refer to the ordinary GNU General Public License, version 2, instead of to this License. (If a newer version than version 2 of the ordinary GNU General Public License has appeared, then you can specify that version instead if you wish.) Do not make any other change in these notices.

Once this change is made in a given copy, it is irreversible for that copy, so the ordinary GNU General Public License applies to all subsequent copies and derivative works made from that copy.

This option is useful when you wish to copy part of the code of the Library into a program that is not a library.

4. You may copy and distribute the Library (or a portion or derivative of it, under Section 2) in object code or executable form under the terms of Sections 1 and 2 above provided that you accompany it with the complete corresponding machine-readable source code, which must be distributed under the terms of Sections 1 and 2 above on a medium customarily used for software interchange.

If distribution of object code is made by offering access to copy from a designated place, then offering equivalent access to copy the source code from the same place satisfies the requirement to distribute the source code, even though third parties are not compelled to copy the source along with the object code.

5. A program that contains no derivative of any portion of the Library, but is designed to work with the Library by being compiled or linked with it, is called a "work that uses the Library". Such a work, in isolation, is not a derivative work of the Library, and therefore falls outside the scope of this License.

However, linking a "work that uses the Library" with the Library creates an executable that is a derivative of the Library (because it contains portions of the Library), rather than a "work that uses the library". The executable is therefore covered by this License. Section 6 states terms for distribution of such executables.

When a "work that uses the Library" uses material from a header file that is part of the Library, the object code for the work may be a derivative work of the Library even though the source code is not. Whether this is true is especially significant if the work can be linked without the Library, or if the work is itself a library. The threshold for this to be true is not precisely defined by law.

If such an object file uses only numerical parameters, data structure layouts and accessors, and small macros and small inline functions (ten lines or less in length), then the use of the object file is unrestricted, regardless of whether it is legally a derivative work. (Executables containing this object code plus portions of the Library will still fall under Section 6.)

Otherwise, if the work is a derivative of the Library, you may distribute the object code for the work under the terms of Section 6. Any executables containing that work also fall under Section 6, whether or not they are linked directly with the Library itself.

6. As an exception to the Sections above, you may also combine or link a "work that uses the Library" with the Library to produce a work containing portions of the Library, and distribute that work under terms of your choice, provided that the terms permit modification of the work for the customer's own use and reverse engineering for debugging such modifications.

You must give prominent notice with each copy of the work that the Library is used in it and that the Library and its use are covered by this License. You must supply a copy of this License. If the work during execution displays copyright notices, you must include the copyright notice for the Library among them, as well as a reference directing the user to the copy of this License. Also, you must do one of these things:

a) Accompany the work with the complete corresponding machine-readable source code for the Library including whatever changes were used in the work (which must be distributed under Sections 1 and 2 above); and, if the work is an executable linked with the Library, with the complete machine-readable "work that uses the Library", as object code and/or source code, so that the user can modify the Library and then relink to produce a modified executable containing the modified Library. (It is understood that the user who changes the contents of definitions files in the Library will not necessarily be able to recompile the application to use the modified definitions.)

b) Use a suitable shared library mechanism for linking with the Library. A suitable mechanism is one that (1) uses at run time a copy of the library already present on the user's computer system, rather than copying library functions into the executable, and (2) will operate properly with a modified version of the library, if the user installs one, as long as the modified version is interface-compatible with the version that the work was made with.

c) Accompany the work with a written offer, valid for at least three years, to give the same user the materials specified in Subsection 6a, above, for a charge no more than the cost of performing this distribution.

d) If distribution of the work is made by offering access to copy from a designated place, offer equivalent access to copy the above specified materials from the same place.

e) Verify that the user has already received a copy of these materials or that you have already sent this user a copy.

For an executable, the required form of the "work that uses the Library" must include any data and utility programs needed for reproducing the executable from it. However, as a special exception, the materials to be distributed need not include anything that is normally distributed (in either source or binary form) with the major components (compiler, kernel, and so on) of the operating system on which the executable runs, unless that component itself accompanies the executable.

It may happen that this requirement contradicts the license restrictions of other proprietary libraries that do not normally accompany the operating system. Such a contradiction means you cannot use both them and the Library together in an executable that you distribute.

7. You may place library facilities that are a work based on the Library side-by-side in a single library together with other library facilities not covered by this License, and distribute such a combined library, provided that the separate distribution of the work based on the Library and of the other library facilities is otherwise permitted, and provided that you do these two things:

a) Accompany the combined library with a copy of the same work based on the Library, uncombined with any other library facilities. This must be distributed under the terms of the Sections above.

b) Give prominent notice with the combined library of the fact that part of it is a work based on the Library, and explaining where to find the accompanying uncombined form of the same work.

8. You may not copy, modify, sublicense, link with, or distribute the Library except as expressly provided under this License. Any attempt otherwise to copy, modify, sublicense, link with, or distribute the Library is void, and will automatically terminate your rights under this License. However, parties who have received copies, or rights, from you under this License will not have their licenses terminated so long as such parties remain in full compliance.

9. You are not required to accept this License, since you have not signed it. However, nothing else grants you permission to modify or distribute the Library or its derivative works. These actions are prohibited by law if you do not accept this License. Therefore, by modifying or distributing the Library (or any work based on the Library), you indicate your acceptance of this License to do so, and all its terms and conditions for copying, distributing or modifying the Library or works based on it.

10. Each time you redistribute the Library (or any work based on the Library), the recipient automatically receives a license from the original licensor to copy, distribute, link with or modify the Library subject to these terms and conditions. You may not impose any further restrictions on the recipients' exercise of the rights granted herein. You are not responsible for enforcing compliance by third parties with this License.

11. If, as a consequence of a court judgment or allegation of patent infringement or for any other reason (not limited to patent issues), conditions are imposed on you (whether by court order, agreement or otherwise) that contradict the conditions of this License, they do not excuse you from the conditions of this License. If you cannot distribute so as to satisfy simultaneously your obligations under this License and any other pertinent obligations, then as a consequence you may not distribute the Library at all. For example, if a patent license would not permit royalty-free redistribution of the Library by all those who receive copies directly or indirectly through you, then the only way you could satisfy both it and this License would be to refrain entirely from distribution of the Library.

If any portion of this section is held invalid or unenforceable under any particular circumstance, the balance of the section is intended to apply, and the section as a whole is intended to apply in other circumstances.

It is not the purpose of this section to induce you to infringe any patents or other property right claims or to contest validity of any such claims; this section has the sole purpose of protecting the integrity of the free software distribution system which is implemented by public license practices. Many people have made generous contributions to the wide range of software distributed through that system in reliance on consistent application of that system; it is up to the author/donor to decide if he or she is willing to distribute software through any other system and a licensee cannot impose that choice.

This section is intended to make thoroughly clear what is believed to be a consequence of the rest of this License.

12. If the distribution and/or use of the Library is restricted in certain countries either by patents or by copyrighted interfaces, the original copyright holder who places the Library under this License may add an explicit geographical distribution limitation excluding those countries, so that distribution is permitted only in or among countries not thus excluded. In such case, this License incorporates the limitation as if written in the body of this License.

13. The Free Software Foundation may publish revised and/or new versions of the Lesser General Public License from time to time. Such new versions will be similar in spirit to the present version, but may differ in detail to address new problems or concerns.

Each version is given a distinguishing version number. If the Library specifies a version number of this License which applies to it and "any later version", you have the option of following the terms and conditions either of that version or of any later version published by the Free Software Foundation. If the Library does not specify a license version number, you may choose any version ever published by the Free Software Foundation.

14. If you wish to incorporate parts of the Library into other free programs whose distribution conditions are incompatible with these, write to the author to ask for permission. For software which is copyrighted by the Free Software Foundation, write to the Free Software Foundation; we sometimes make exceptions for this. Our decision will be guided by the two goals of preserving the free status of all derivatives of our free software and of promoting the sharing and reuse of software generally.

### **NO WARRANTY**

15. BECAUSE THE LIBRARY IS LICENSED FREE OF CHARGE, THERE IS NO WARRANTY FOR THE LIBRARY, TO THE EXTENT PERMITTED BY APPLICABLE LAW. EXCEPT WHEN OTHERWISE STATED IN WRITING THE COPYRIGHT HOLDERS AND/OR OTHER PARTIES PROVIDE THE LIBRARY "AS IS" WITHOUT WARRANTY OF ANY KIND, EITHER EXPRESSED OR IMPLIED, INCLUDING, BUT NOT LIMITED TO, THE IMPLIED WARRANTIES OF MERCHANTABILITY AND FITNESS FOR A PARTICULAR PURPOSE. THE ENTIRE RISK AS TO THE QUALITY AND PERFORMANCE OF THE LIBRARY IS WITH YOU. SHOULD THE LIBRARY PROVE DEFECTIVE, YOU ASSUME THE COST OF ALL NECESSARY SERVICING, REPAIR OR CORRECTION.

16. IN NO EVENT UNLESS REQUIRED BY APPLICABLE LAW OR AGREED TO IN WRITING WILL ANY COPYRIGHT HOLDER, OR ANY OTHER PARTY WHO MAY MODIFY AND/OR REDISTRIBUTE THE LIBRARY AS PERMITTED ABOVE, BE LIABLE TO YOU FOR DAMAGES, INCLUDING ANY GENERAL, SPECIAL, INCIDENTAL OR CONSEQUENTIAL DAMAGES ARISING OUT OF THE USE OR INABILITY TO USE THE LIBRARY (INCLUDING BUT NOT LIMITED TO LOSS OF DATA OR DATA BEING RENDERED INACCURATE OR LOSSES SUSTAINED BY YOU OR THIRD PARTIES OR A FAILURE OF THE LIBRARY TO OPERATE WITH ANY OTHER SOFTWARE), EVEN IF SUCH HOLDER OR OTHER PARTY HAS BEEN ADVISED OF THE POSSIBILITY OF SUCH DAMAGES.

### END OF TERMS AND CONDITIONS

#### How to Apply These Terms to Your New Libraries

If you develop a new library, and you want it to be of the greatest possible use to the public, we recommend making it free software that everyone can redistribute and change. You can do so by permitting redistribution under these terms (or, alternatively, under the terms of the ordinary General Public License).

To apply these terms, attach the following notices to the library. It is safest to attach them to the start of each source file to most effectively convey the exclusion of warranty; and each file should have at least the "copyright" line and a pointer to where the full notice is found.

one line to give the library's name and an idea of what it does. Copyright (C) year name of author

This library is free software; you can redistribute it and/or modify it under the terms of the GNU Lesser General Public License as published by the Free Software Foundation; either version 2.1 of the License, or (at your option) any later version.

This library is distributed in the hope that it will be useful, but WITHOUT ANY WARRANTY; without even the implied warranty of MERCHANTABILITY or FITNESS FOR A PARTICULAR PURPOSE. See the GNU Lesser General Public License for more details.

You should have received a copy of the GNU Lesser General Public License along with this library; if not, write to the Free Software Foundation, Inc., 51 Franklin Street, Fifth Floor, Boston, MA 02110-1301 USA

Also add information on how to contact you by electronic and paper mail.

You should also get your employer (if you work as a programmer) or your school, if any, to sign a "copyright disclaimer" for the library, if necessary. Here is a sample; alter the names:

Yoyodyne, Inc., hereby disclaims all copyright interest in the library `Frob' (a library for tweaking knobs) written by James Random Hacker.

signature of Ty Coon, 1 April 1990

Ty Coon, President of Vice

# Python

The Python Software Foundation License (PSFL) is a BSD-style, permissive free software license which is compatible with the GNU General Public License (GPL).

### License

1. This LICENSE AGREEMENT is between the Python Software Foundation ("PSF"), and the Individual or Organization ("Licensee") accessing and otherwise using Python 3.7.4 software in source or binary form and its associated documentation.

2. Subject to the terms and conditions of this License Agreement, PSF hereby grants Licensee a nonexclusive, royalty-free, world-wide license to reproduce, analyze, test, perform and/or display publicly, prepare derivative works, distribute, and otherwise use Python 3.7.4 alone or in any derivative version, provided, however, that PSF's License Agreement and PSF's notice of copyright, i.e., "Copyright © 2001-2019 Python Software Foundation; All Rights Reserved" are retained in Python 3.7.4 alone or in any derivative version.

3. In the event Licensee prepares a derivative work that is based on or incorporates Python 3.7.4 or any part thereof, and wants to make the derivative work available to others as provided herein, then Licensee hereby agrees to include in any such work a brief summary of the changes made to Python 3.7.4.

4. PSF is making Python 3.7.4 available to Licensee on an "AS IS" basis. PSF MAKES NO REPRESENTATIONS OR WARRANTIES, EXPRESS OR IMPLIED BY WAY OF EXAMPLE, BUT NOT LIMITATION, PSF MAKES NO AND DISCLAIMS ANY REPRESENTATION OR WARRANTY OF MERCHANTABILITY OR FITNESS FOR ANY PARTICULAR PURPOSE OR THAT THE USE OF PYTHON 3.7.4 WILL NOT INFRINGE ANY THIRD PARTY RIGHTS.

5. PSF SHALL NOT BE LIABLE TO LICENSEE OR ANY OTHER USERS OF PYTHON 3.7.4 FOR ANY INCIDENTAL, SPECIAL, OR CONSEQUENTIAL DAMAGES OR LOSS AS A RESULT OF MODIFYING, DISTRIBUTING, OR OTHERWISE USING PYTHON 3.7.4, OR ANY DERIVATIVE THEREOF, EVEN IF ADVISED OF THE POSSIBILITY THEREOF.

6. This License Agreement will automatically terminate upon a material breach of its terms and conditions.

7. Nothing in this License Agreement shall be deemed to create any relationship of agency, partnership, or joint venture between PSF and Licensee. This License Agreement does not grant permission to use PSF trademarks or trade name in a trademark sense to endorse or promote products or services of Licensee, or any third party.

8. By copying, installing or otherwise using Python 3.7.4, Licensee agrees to be bound by the terms and conditions of this License Agreement.

## Qt

Qt is available under the GNU Lesser General Public License version 3.

The Qt Toolkit is Copyright (C) 2018 The Qt Company Ltd. and other contributors.

Contact: https://www.qt.io/licensing/

### License

GNU LESSER GENERAL PUBLIC LICENSE

Version 3, 29 June 2007

Copyright (C) 2007 Free Software Foundation, Inc. http://fsf.org/

Everyone is permitted to copy and distribute verbatim copies

of this license document, but changing it is not allowed.

This version of the GNU Lesser General Public License incorporates the terms and conditions of version 3 of the GNU General Public License, supplemented by the additional permissions listed below.

0. Additional Definitions.

As used herein, "this License" refers to version 3 of the GNU Lesser General Public License, and the "GNU GPL" refers to version 3 of the GNU General Public License.

"The Library" refers to a covered work governed by this License, other than an Application or a Combined Work as defined below.

An "Application" is any work that makes use of an interface provided by the Library, but which is not otherwise based on the Library. Defining a subclass of a class defined by the Library is deemed a mode of using an interface provided by the Library.

A "Combined Work" is a work produced by combining or linking an Application with the Library. The particular version of the Library with which the Combined Work was made is also called the "Linked Version".

The "Minimal Corresponding Source" for a Combined Work means the Corresponding Source for the Combined Work, excluding any source code for portions of the Combined Work that, considered in isolation, are based on the Application, and not on the Linked Version. The "Corresponding Application Code" for a Combined Work means the object code and/or source code for the Application, including any data and utility programs needed for reproducing the Combined Work from the Application, but excluding the System Libraries of the Combined Work.

1. Exception to Section 3 of the GNU GPL.

You may convey a covered work under sections 3 and 4 of this License without being bound by section 3 of the GNU GPL.

2. Conveying Modified Versions.

If you modify a copy of the Library, and, in your modifications, a facility refers to a function or data to be supplied by an Application that uses the facility (other than as an argument passed when the facility is invoked), then you may convey a copy of the modified version:

a) under this License, provided that you make a good faith effort to ensure that, in the event an Application does not supply the function or data, the facility still operates, and performs whatever part of its purpose remains meaningful, or

b) under the GNU GPL, with none of the additional permissions of this License applicable to that copy.

3. Object Code Incorporating Material from Library Header Files.

The object code form of an Application may incorporate material from a header file that is part of the Library. You may convey such object code under terms of your choice, provided that, if the incorporated material is not limited to numerical parameters, data structure layouts and accessors, or small macros, inline functions and templates (ten or fewer lines in length), you do both of the following:

a) Give prominent notice with each copy of the object code that the Library is used in it and that the Library and its use are covered by this License.

b) Accompany the object code with a copy of the GNU GPL and this license document.

4. Combined Works.

You may convey a Combined Work under terms of your choice that, taken together, effectively do not restrict modification of the portions of the Library contained in the Combined Work and reverse engineering for debugging such modifications, if you also do each of the following:

a) Give prominent notice with each copy of the Combined Work that the Library is used in it and that the Library and its use are covered by this License.

b) Accompany the Combined Work with a copy of the GNU GPL and this license document.

c) For a Combined Work that displays copyright notices during execution, include the copyright notice for the Library among these notices, as well as a reference directing the user to the copies of the GNU GPL and this license document.

d) Do one of the following:

0) Convey the Minimal Corresponding Source under the terms of this License, and the Corresponding Application Code in a form suitable for, and under terms that permit, the user to recombine or relink the Application with a modified version of the Linked Version to produce a modified Combined Work, in the manner specified by section 6 of the GNU GPL for conveying Corresponding Source.

1) Use a suitable shared library mechanism for linking with the Library. A suitable mechanism is one that (a) uses at run time a copy of the Library already present on the user's computer system, and (b) will operate properly with a modified version of the Library that is interface-compatible with the Linked Version.

e) Provide Installation Information, but only if you would otherwise be required to provide such information under section 6 of the GNU GPL, and only to the extent that such information is necessary to install and execute a modified version of the Combined Work produced by recombining or relinking the Application with a modified version of the Linked Version. (If you use option 4d0, the Installation Information must accompany the Minimal Corresponding Source and Corresponding Application Code. If you use option 4d1, you must provide the Installation Information in the manner specified by section 6 of the GNU GPL for conveying Corresponding Source.)

5. Combined Libraries.

You may place library facilities that are a work based on the Library side by side in a single library together with other library facilities that are not Applications and are not covered by this License, and convey such a combined library under terms of your choice, if you do both of the following:

a) Accompany the combined library with a copy of the same work based on the Library, uncombined with any other library facilities, conveyed under the terms of this License.

b) Give prominent notice with the combined library that part of it is a work based on the Library, and explaining where to find the accompanying uncombined form of the same work.

6. Revised Versions of the GNU Lesser General Public License.

The Free Software Foundation may publish revised and/or new versions of the GNU Lesser General Public License from time to time. Such new versions will be similar in spirit to the present version, but may differ in detail to address new problems or concerns.

Each version is given a distinguishing version number. If the Library as you received it specifies that a certain numbered version of the GNU Lesser General Public License "or any later version" applies to it, you have the option of following the terms and conditions either of that published version or of any later version published by the Free Software Foundation. If the Library as you received it does not specify a version number of the GNU Lesser General Public License, you may choose any version of the GNU Lesser General Public License ever published by the Free Software Foundation.

If the Library as you received it specifies that a proxy can decide whether future versions of the GNU Lesser General Public License shall apply, that proxy's public statement of acceptance of any version is permanent authorization for you to choose that version for the Library.

## Shiboken2

Shiboken uses Lesser General Public License (LGPL) version 2.1.

### License

### GNU LESSER GENERAL PUBLIC LICENSE

Version 2.1, February 1999

Copyright (C) 1991, 1999 Free Software Foundation, Inc.

51 Franklin Street, Fifth Floor, Boston, MA 02110-1301 USA

Everyone is permitted to copy and distribute verbatim copies of this license document, but changing it is not allowed.

[This is the first released version of the Lesser GPL. It also counts as the successor of the GNU Library Public License, version 2, hence the version number 2.1.]

### Preamble

The licenses for most software are designed to take away your freedom to share and change it. By contrast, the GNU General Public Licenses are intended to guarantee your freedom to share and change free software--to make sure the software is free for all its users.

This license, the Lesser General Public License, applies to some specially designated software packages--typically libraries--of the Free Software Foundation and other authors who decide to use it. You can use it too, but we suggest you first think carefully about whether this license or the ordinary General Public License is the better strategy to use in any particular case, based on the explanations below.

When we speak of free software, we are referring to freedom of use, not price. Our General Public Licenses are designed to make sure that you have the freedom to distribute copies of free software (and charge for this service if you wish); that you

receive source code or can get it if you want it; that you can change the software and use pieces of it in new free programs; and that you are informed that you can do these things.

To protect your rights, we need to make restrictions that forbid distributors to deny you these rights or to ask you to surrender these rights. These restrictions translate to certain responsibilities for you if you distribute copies of the library or if you modify it.

For example, if you distribute copies of the library, whether gratis or for a fee, you must give the recipients all the rights that we gave you. You must make sure that they, too, receive or can get the source code. If you link other code with the library, you must provide complete object files to the recipients, so that they can relink them with the library after making changes to the library and recompiling it. And you must show them these terms so they know their rights.

We protect your rights with a two-step method: (1) we copyright the library, and (2) we offer you this license, which gives you legal permission to copy, distribute and/or modify the library.

To protect each distributor, we want to make it very clear that there is no warranty for the free library. Also, if the library is modified by someone else and passed on, the recipients should know that what they have is not the original version, so that the original author's reputation will not be affected by problems that might be introduced by others.

Finally, software patents pose a constant threat to the existence of any free program. We wish to make sure that a company cannot effectively restrict the users of a free program by obtaining a restrictive license from a patent holder. Therefore, we insist that any patent license obtained for a version of the library must be consistent with the full freedom of use specified in this license.

Most GNU software, including some libraries, is covered by the ordinary GNU General Public License. This license, the GNU Lesser General Public License, applies to certain designated libraries, and is quite different from the ordinary General Public License. We use this license for certain libraries in order to permit linking those libraries into non-free programs.

When a program is linked with a library, whether statically or using a shared library, the combination of the two is legally speaking a combined work, a derivative of the original library. The ordinary General Public License therefore permits such linking only if the entire combination fits its criteria of freedom. The Lesser General Public License permits more lax criteria for linking other code with the library.

We call this license the "Lesser" General Public License because it does Less to protect the user's freedom than the ordinary General Public License. It also provides other free software developers Less of an advantage over competing non-free

programs. These disadvantages are the reason we use the ordinary General Public License for many libraries. However, the Lesser license provides advantages in certain special circumstances.

For example, on rare occasions, there may be a special need to encourage the widest possible use of a certain library, so that it becomes a de-facto standard. To achieve this, non-free programs must be allowed to use the library. A more frequent case is that a free library does the same job as widely used non-free libraries. In this case, there is little to gain by limiting the free library to free software only, so we use the Lesser General Public License.

In other cases, permission to use a particular library in non-free programs enables a greater number of people to use a large body of free software. For example, permission to use the GNU C Library in non-free programs enables many more people to use the whole GNU operating system, as well as its variant, the GNU/Linux operating system.

Although the Lesser General Public License is Less protective of the users' freedom, it does ensure that the user of a program that is linked with the Library has the freedom and the wherewithal to run that program using a modified version of the Library.

The precise terms and conditions for copying, distribution and modification follow. Pay close attention to the difference between a "work based on the library" and a "work that uses the library". The former contains code derived from the library, whereas the latter must be combined with the library in order to run.

### TERMS AND CONDITIONS FOR COPYING, DISTRIBUTION AND MODIFICATION

0. This License Agreement applies to any software library or other program which contains a notice placed by the copyright holder or other authorized party saying it may be distributed under the terms of this Lesser General Public License (also called "this License"). Each licensee is addressed as "you".

A "library" means a collection of software functions and/or data prepared so as to be conveniently linked with application programs (which use some of those functions and data) to form executables.

The "Library", below, refers to any such software library or work which has been distributed under these terms. A "work based on the Library" means either the Library or any derivative work under copyright law: that is to say, a work containing the Library or a portion of it, either verbatim or with modifications and/or translated straightforwardly into another language. (Hereinafter, translation is included without limitation in the term "modification".)

"Source code" for a work means the preferred form of the work for making modifications to it. For a library, complete source code means all the source code for all modules it contains, plus any associated interface definition files, plus the scripts used to control compilation and installation of the library.

Activities other than copying, distribution and modification are not covered by this License; they are outside its scope. The act of running a program using the Library is not restricted, and output from such a program is covered only if its contents constitute a work based on the Library (independent of the use of the Library in a tool for writing it). Whether that is true depends on what the Library does and what the program that uses the Library does.

1. You may copy and distribute verbatim copies of the Library's complete source code as you receive it, in any medium, provided that you conspicuously and appropriately publish on each copy an appropriate copyright notice and disclaimer of warranty; keep intact all the notices that refer to this License and to the absence of any warranty; and distribute a copy of this License along with the Library.

You may charge a fee for the physical act of transferring a copy, and you may at your option offer warranty protection in exchange for a fee.

2. You may modify your copy or copies of the Library or any portion of it, thus forming a work based on the Library, and copy and distribute such modifications or work under the terms of Section 1 above, provided that you also meet all of these conditions:

a) The modified work must itself be a software library.

b) You must cause the files modified to carry prominent notices stating that you changed the files and the date of any change.

c) You must cause the whole of the work to be licensed at no charge to all third parties under the terms of this License.

d) If a facility in the modified Library refers to a function or a table of data to be supplied by an application program that uses the facility, other than as an argument passed when the facility is invoked, then you must make a good faith effort to ensure that, in the event an application does not supply such function or table, the facility still operates, and performs whatever part of its purpose remains meaningful.

(For example, a function in a library to compute square roots has a purpose that is entirely well-defined independent of the application. Therefore, Subsection 2d requires that any application-supplied function or table used by this function must be optional: if the application does not supply it, the square root function must still compute square roots.)

These requirements apply to the modified work as a whole. If identifiable sections of that work are not derived from the Library, and can be reasonably considered independent and separate works in themselves, then this License, and its terms, do not apply to those sections when you distribute them as separate works. But when you distribute the same sections as part of a whole which is a work based on the Library,

the distribution of the whole must be on the terms of this License, whose permissions for other licensees extend to the entire whole, and thus to each and every part regardless of who wrote it.

Thus, it is not the intent of this section to claim rights or contest your rights to work written entirely by you; rather, the intent is to exercise the right to control the distribution of derivative or collective works based on the Library.

In addition, mere aggregation of another work not based on the Library with the Library (or with a work based on the Library) on a volume of a storage or distribution medium does not bring the other work under the scope of this License.

3. You may opt to apply the terms of the ordinary GNU General Public License instead of this License to a given copy of the Library. To do this, you must alter all the notices that refer to this License, so that they refer to the ordinary GNU General Public License, version 2, instead of to this License. (If a newer version than version 2 of the ordinary GNU General Public License has appeared, then you can specify that version instead if you wish.) Do not make any other change in these notices.

Once this change is made in a given copy, it is irreversible for that copy, so the ordinary GNU General Public License applies to all subsequent copies and derivative works made from that copy.

This option is useful when you wish to copy part of the code of the Library into a program that is not a library.

4. You may copy and distribute the Library (or a portion or derivative of it, under Section 2) in object code or executable form under the terms of Sections 1 and 2 above provided that you accompany it with the complete corresponding machine-readable source code, which must be distributed under the terms of Sections 1 and 2 above on a medium customarily used for software interchange.

If distribution of object code is made by offering access to copy from a designated place, then offering equivalent access to copy the source code from the same place satisfies the requirement to distribute the source code, even though third parties are not compelled to copy the source along with the object code.

5. A program that contains no derivative of any portion of the Library, but is designed to work with the Library by being compiled or linked with it, is called a "work that uses the Library". Such a work, in isolation, is not a derivative work of the Library, and therefore falls outside the scope of this License.

However, linking a "work that uses the Library" with the Library creates an executable that is a derivative of the Library (because it contains portions of the Library), rather than a "work that uses the library". The executable is therefore covered by this License. Section 6 states terms for distribution of such executables.

When a "work that uses the Library" uses material from a header file that is part of the Library, the object code for the work may be a derivative work of the Library even though the source code is not. Whether this is true is especially significant if the work can be linked without the Library, or if the work is itself a library. The threshold for this to be true is not precisely defined by law.

If such an object file uses only numerical parameters, data structure layouts and accessors, and small macros and small inline functions (ten lines or less in length), then the use of the object file is unrestricted, regardless of whether it is legally a derivative work. (Executables containing this object code plus portions of the Library will still fall under Section 6.)

Otherwise, if the work is a derivative of the Library, you may distribute the object code for the work under the terms of Section 6. Any executables containing that work also fall under Section 6, whether or not they are linked directly with the Library itself.

6. As an exception to the Sections above, you may also combine or link a "work that uses the Library" with the Library to produce a work containing portions of the Library, and distribute that work under terms of your choice, provided that the terms permit modification of the work for the customer's own use and reverse engineering for debugging such modifications.

You must give prominent notice with each copy of the work that the Library is used in it and that the Library and its use are covered by this License. You must supply a copy of this License. If the work during execution displays copyright notices, you must include the copyright notice for the Library among them, as well as a reference directing the user to the copy of this License. Also, you must do one of these things:

a) Accompany the work with the complete corresponding machine-readable source code for the Library including whatever changes were used in the work (which must be distributed under Sections 1 and 2 above); and, if the work is an executable linked with the Library, with the complete machine-readable "work that uses the Library", as object code and/or source code, so that the user can modify the Library and then relink to produce a modified executable containing the modified Library. (It is understood that the user who changes the contents of definitions files in the Library will not necessarily be able to recompile the application to use the modified definitions.)

b) Use a suitable shared library mechanism for linking with the Library. A suitable mechanism is one that (1) uses at run time a copy of the library already present on the user's computer system, rather than copying library functions into the executable, and (2) will operate properly with a modified version of the library, if the user installs one, as long as the modified version is interface-compatible with the version that the work was made with.

c) Accompany the work with a written offer, valid for at least three years, to give the same user the materials specified in Subsection 6a, above, for a charge no more than the cost of performing this distribution.

d) If distribution of the work is made by offering access to copy from a designated place, offer equivalent access to copy the above specified materials from the same place.

e) Verify that the user has already received a copy of these materials or that you have already sent this user a copy.

For an executable, the required form of the "work that uses the Library" must include any data and utility programs needed for reproducing the executable from it. However, as a special exception, the materials to be distributed need not include anything that is normally distributed (in either source or binary form) with the major components (compiler, kernel, and so on) of the operating system on which the executable runs, unless that component itself accompanies the executable.

It may happen that this requirement contradicts the license restrictions of other proprietary libraries that do not normally accompany the operating system. Such a contradiction means you cannot use both them and the Library together in an executable that you distribute.

7. You may place library facilities that are a work based on the Library side-by-side in a single library together with other library facilities not covered by this License, and distribute such a combined library, provided that the separate distribution of the work based on the Library and of the other library facilities is otherwise permitted, and provided that you do these two things:

a) Accompany the combined library with a copy of the same work based on the Library, uncombined with any other library facilities. This must be distributed under the terms of the Sections above.

b) Give prominent notice with the combined library of the fact that part of it is a work based on the Library, and explaining where to find the accompanying uncombined form of the same work.

8. You may not copy, modify, sublicense, link with, or distribute the Library except as expressly provided under this License. Any attempt otherwise to copy, modify, sublicense, link with, or distribute the Library is void, and will automatically terminate your rights under this License. However, parties who have received copies, or rights, from you under this License will not have their licenses terminated so long as such parties remain in full compliance.

9. You are not required to accept this License, since you have not signed it. However, nothing else grants you permission to modify or distribute the Library or its derivative works. These actions are prohibited by law if you do not accept this License. Therefore,

by modifying or distributing the Library (or any work based on the Library), you indicate your acceptance of this License to do so, and all its terms and conditions for copying, distributing or modifying the Library or works based on it.

10. Each time you redistribute the Library (or any work based on the Library), the recipient automatically receives a license from the original licensor to copy, distribute, link with or modify the Library subject to these terms and conditions. You may not impose any further restrictions on the recipients' exercise of the rights granted herein. You are not responsible for enforcing compliance by third parties with this License.

11. If, as a consequence of a court judgment or allegation of patent infringement or for any other reason (not limited to patent issues), conditions are imposed on you (whether by court order, agreement or otherwise) that contradict the conditions of this License, they do not excuse you from the conditions of this License. If you cannot distribute so as to satisfy simultaneously your obligations under this License and any other pertinent obligations, then as a consequence you may not distribute the Library at all. For example, if a patent license would not permit royalty-free redistribution of the Library by all those who receive copies directly or indirectly through you, then the only way you could satisfy both it and this License would be to refrain entirely from distribution of the Library.

If any portion of this section is held invalid or unenforceable under any particular circumstance, the balance of the section is intended to apply, and the section as a whole is intended to apply in other circumstances.

It is not the purpose of this section to induce you to infringe any patents or other property right claims or to contest validity of any such claims; this section has the sole purpose of protecting the integrity of the free software distribution system which is implemented by public license practices. Many people have made generous contributions to the wide range of software distributed through that system in reliance on consistent application of that system; it is up to the author/donor to decide if he or she is willing to distribute software through any other system and a licensee cannot impose that choice.

This section is intended to make thoroughly clear what is believed to be a consequence of the rest of this License.

12. If the distribution and/or use of the Library is restricted in certain countries either by patents or by copyrighted interfaces, the original copyright holder who places the Library under this License may add an explicit geographical distribution limitation excluding those countries, so that distribution is permitted only in or among countries not thus excluded. In such case, this License incorporates the limitation as if written in the body of this License.

13. The Free Software Foundation may publish revised and/or new versions of the Lesser General Public License from time to time. Such new versions will be similar in spirit to the present version, but may differ in detail to address new problems or concerns.

Each version is given a distinguishing version number. If the Library specifies a version number of this License which applies to it and "any later version", you have the option of following the terms and conditions either of that version or of any later version published by the Free Software Foundation. If the Library does not specify a license version number, you may choose any version ever published by the Free Software Foundation.

14. If you wish to incorporate parts of the Library into other free programs whose distribution conditions are incompatible with these, write to the author to ask for permission. For software which is copyrighted by the Free Software Foundation, write to the Free Software Foundation; we sometimes make exceptions for this. Our decision will be guided by the two goals of preserving the free status of all derivatives of our free software and of promoting the sharing and reuse of software generally.

#### **NO WARRANTY**

15. BECAUSE THE LIBRARY IS LICENSED FREE OF CHARGE, THERE IS NO WARRANTY FOR THE LIBRARY, TO THE EXTENT PERMITTED BY APPLICABLE LAW. EXCEPT WHEN OTHERWISE STATED IN WRITING THE COPYRIGHT HOLDERS AND/OR OTHER PARTIES PROVIDE THE LIBRARY "AS IS" WITHOUT WARRANTY OF ANY KIND, EITHER EXPRESSED OR IMPLIED, INCLUDING, BUT NOT LIMITED TO, THE IMPLIED WARRANTIES OF MERCHANTABILITY AND FITNESS FOR A PARTICULAR PURPOSE. THE ENTIRE RISK AS TO THE QUALITY AND PERFORMANCE OF THE LIBRARY IS WITH YOU. SHOULD THE LIBRARY PROVE DEFECTIVE, YOU ASSUME THE COST OF ALL NECESSARY SERVICING, REPAIR OR CORRECTION.

16. IN NO EVENT UNLESS REQUIRED BY APPLICABLE LAW OR AGREED TO IN WRITING WILL ANY COPYRIGHT HOLDER, OR ANY OTHER PARTY WHO MAY MODIFY AND/OR REDISTRIBUTE THE LIBRARY AS PERMITTED ABOVE, BE LIABLE TO YOU FOR DAMAGES, INCLUDING ANY GENERAL, SPECIAL, INCIDENTAL OR CONSEQUENTIAL DAMAGES ARISING OUT OF THE USE OR INABILITY TO USE THE LIBRARY (INCLUDING BUT NOT LIMITED TO LOSS OF DATA OR DATA BEING RENDERED INACCURATE OR LOSSES SUSTAINED BY YOU OR THIRD PARTIES OR A FAILURE OF THE LIBRARY TO OPERATE WITH ANY OTHER SOFTWARE), EVEN IF SUCH HOLDER OR OTHER PARTY HAS BEEN ADVISED OF THE POSSIBILITY OF SUCH DAMAGES.

#### END OF TERMS AND CONDITIONS

How to Apply These Terms to Your New Libraries
If you develop a new library, and you want it to be of the greatest possible use to the public, we recommend making it free software that everyone can redistribute and change. You can do so by permitting redistribution under these terms (or, alternatively, under the terms of the ordinary General Public License).

To apply these terms, attach the following notices to the library. It is safest to attach them to the start of each source file to most effectively convey the exclusion of warranty; and each file should have at least the "copyright" line and a pointer to where the full notice is found.

one line to give the library's name and an idea of what it does. Copyright (C) year name of author

This library is free software; you can redistribute it and/or modify it under the terms of the GNU Lesser General Public License as published by the Free Software Foundation; either version 2.1 of the License, or (at your option) any later version.

This library is distributed in the hope that it will be useful, but WITHOUT ANY WARRANTY; without even the implied warranty of MERCHANTABILITY or FITNESS FOR A PARTICULAR PURPOSE. See the GNU Lesser General Public License for more details.

You should have received a copy of the GNU Lesser General Public License along with this library; if not, write to the Free Software Foundation, Inc., 51 Franklin Street, Fifth Floor, Boston, MA 02110-1301 USA

Also add information on how to contact you by electronic and paper mail.

You should also get your employer (if you work as a programmer) or your school, if any, to sign a "copyright disclaimer" for the library, if necessary. Here is a sample; alter the names:

Yoyodyne, Inc., hereby disclaims all copyright interest in the library `Frob' (a library for tweaking knobs) written by James Random Hacker.

signature of Ty Coon, 1 April 1990

Ty Coon, President of Vice

# xmlio

The xmlio library uses Lesser General Public License (LGPL) version 2 or newer.

# License

**GNU LESSER GENERAL PUBLIC LICENSE** 

Version 2.1, February 1999

Copyright (C) 1991, 1999 Free Software Foundation, Inc.

51 Franklin Street, Fifth Floor, Boston, MA 02110-1301 USA

Everyone is permitted to copy and distribute verbatim copies of this license document, but changing it is not allowed.

[This is the first released version of the Lesser GPL. It also counts as the successor of the GNU Library Public License, version 2, hence the version number 2.1.]

#### Preamble

The licenses for most software are designed to take away your freedom to share and change it. By contrast, the GNU General Public Licenses are intended to guarantee your freedom to share and change free software--to make sure the software is free for all its users.

This license, the Lesser General Public License, applies to some specially designated software packages--typically libraries--of the Free Software Foundation and other authors who decide to use it. You can use it too, but we suggest you first think carefully about whether this license or the ordinary General Public License is the better strategy to use in any particular case, based on the explanations below.

When we speak of free software, we are referring to freedom of use, not price. Our General Public Licenses are designed to make sure that you have the freedom to distribute copies of free software (and charge for this service if you wish); that you receive source code or can get it if you want it; that you can change the software and use pieces of it in new free programs; and that you are informed that you can do these things.

To protect your rights, we need to make restrictions that forbid distributors to deny you these rights or to ask you to surrender these rights. These restrictions translate to certain responsibilities for you if you distribute copies of the library or if you modify it.

For example, if you distribute copies of the library, whether gratis or for a fee, you must give the recipients all the rights that we gave you. You must make sure that they, too, receive or can get the source code. If you link other code with the library, you must provide complete object files to the recipients, so that they can relink them with the library after making changes to the library and recompiling it. And you must show them these terms so they know their rights.

We protect your rights with a two-step method: (1) we copyright the library, and (2) we offer you this license, which gives you legal permission to copy, distribute and/or modify the library.

To protect each distributor, we want to make it very clear that there is no warranty for the free library. Also, if the library is modified by someone else and passed on, the recipients should know that what they have is not the original version, so that the original author's reputation will not be affected by problems that might be introduced by others.

Finally, software patents pose a constant threat to the existence of any free program. We wish to make sure that a company cannot effectively restrict the users of a free program by obtaining a restrictive license from a patent holder. Therefore, we insist that any patent license obtained for a version of the library must be consistent with the full freedom of use specified in this license.

Most GNU software, including some libraries, is covered by the ordinary GNU General Public License. This license, the GNU Lesser General Public License, applies to certain designated libraries, and is quite different from the ordinary General Public License. We use this license for certain libraries in order to permit linking those libraries into non-free programs.

When a program is linked with a library, whether statically or using a shared library, the combination of the two is legally speaking a combined work, a derivative of the original library. The ordinary General Public License therefore permits such linking only if the entire combination fits its criteria of freedom. The Lesser General Public License permits more lax criteria for linking other code with the library.

We call this license the "Lesser" General Public License because it does Less to protect the user's freedom than the ordinary General Public License. It also provides other free software developers Less of an advantage over competing non-free programs. These disadvantages are the reason we use the ordinary General Public License for many libraries. However, the Lesser license provides advantages in certain special circumstances.

For example, on rare occasions, there may be a special need to encourage the widest possible use of a certain library, so that it becomes a de-facto standard. To achieve this, non-free programs must be allowed to use the library. A more frequent case is that a free library does the same job as widely used non-free libraries. In this case, there is little to gain by limiting the free library to free software only, so we use the Lesser General Public License.

In other cases, permission to use a particular library in non-free programs enables a greater number of people to use a large body of free software. For example, permission to use the GNU C Library in non-free programs enables many more people to use the whole GNU operating system, as well as its variant, the GNU/Linux operating system.

Although the Lesser General Public License is Less protective of the users' freedom, it does ensure that the user of a program that is linked with the Library has the freedom and the wherewithal to run that program using a modified version of the Library.

The precise terms and conditions for copying, distribution and modification follow. Pay close attention to the difference between a "work based on the library" and a "work that uses the library". The former contains code derived from the library, whereas the latter must be combined with the library in order to run.

#### TERMS AND CONDITIONS FOR COPYING, DISTRIBUTION AND MODIFICATION

0. This License Agreement applies to any software library or other program which contains a notice placed by the copyright holder or other authorized party saying it may be distributed under the terms of this Lesser General Public License (also called "this License"). Each licensee is addressed as "you".

A "library" means a collection of software functions and/or data prepared so as to be conveniently linked with application programs (which use some of those functions and data) to form executables.

The "Library", below, refers to any such software library or work which has been distributed under these terms. A "work based on the Library" means either the Library or any derivative work under copyright law: that is to say, a work containing the Library or a portion of it, either verbatim or with modifications and/or translated straightforwardly into another language. (Hereinafter, translation is included without limitation in the term "modification".)

"Source code" for a work means the preferred form of the work for making modifications to it. For a library, complete source code means all the source code for all modules it contains, plus any associated interface definition files, plus the scripts used to control compilation and installation of the library.

Activities other than copying, distribution and modification are not covered by this License; they are outside its scope. The act of running a program using the Library is not restricted, and output from such a program is covered only if its contents constitute a work based on the Library (independent of the use of the Library in a tool for writing it). Whether that is true depends on what the Library does and what the program that uses the Library does.

1. You may copy and distribute verbatim copies of the Library's complete source code as you receive it, in any medium, provided that you conspicuously and appropriately publish on each copy an appropriate copyright notice and disclaimer of warranty; keep intact all the notices that refer to this License and to the absence of any warranty; and distribute a copy of this License along with the Library.

You may charge a fee for the physical act of transferring a copy, and you may at your option offer warranty protection in exchange for a fee.

2. You may modify your copy or copies of the Library or any portion of it, thus forming a work based on the Library, and copy and distribute such modifications or work under the terms of Section 1 above, provided that you also meet all of these conditions:

a) The modified work must itself be a software library.

b) You must cause the files modified to carry prominent notices stating that you changed the files and the date of any change.

c) You must cause the whole of the work to be licensed at no charge to all third parties under the terms of this License.

d) If a facility in the modified Library refers to a function or a table of data to be supplied by an application program that uses the facility, other than as an argument passed when the facility is invoked, then you must make a good faith effort to ensure that, in the event an application does not supply such function or table, the facility still operates, and performs whatever part of its purpose remains meaningful.

(For example, a function in a library to compute square roots has a purpose that is entirely well-defined independent of the application. Therefore, Subsection 2d requires that any application-supplied function or table used by this function must be optional: if the application does not supply it, the square root function must still compute square roots.)

These requirements apply to the modified work as a whole. If identifiable sections of that work are not derived from the Library, and can be reasonably considered independent and separate works in themselves, then this License, and its terms, do not apply to those sections when you distribute them as separate works. But when you distribute the same sections as part of a whole which is a work based on the Library, the distribution of the whole must be on the terms of this License, whose permissions for other licensees extend to the entire whole, and thus to each and every part regardless of who wrote it.

Thus, it is not the intent of this section to claim rights or contest your rights to work written entirely by you; rather, the intent is to exercise the right to control the distribution of derivative or collective works based on the Library.

In addition, mere aggregation of another work not based on the Library with the Library (or with a work based on the Library) on a volume of a storage or distribution medium does not bring the other work under the scope of this License.

3. You may opt to apply the terms of the ordinary GNU General Public License instead of this License to a given copy of the Library. To do this, you must alter all the notices that refer to this License, so that they refer to the ordinary GNU General Public License, version 2, instead of to this License. (If a newer version than version 2 of the ordinary GNU General Public License has appeared, then you can specify that version instead if you wish.) Do not make any other change in these notices.

Once this change is made in a given copy, it is irreversible for that copy, so the ordinary GNU General Public License applies to all subsequent copies and derivative works made from that copy.

This option is useful when you wish to copy part of the code of the Library into a program that is not a library.

4. You may copy and distribute the Library (or a portion or derivative of it, under Section 2) in object code or executable form under the terms of Sections 1 and 2 above provided that you accompany it with the complete corresponding machine-readable source code, which must be distributed under the terms of Sections 1 and 2 above on a medium customarily used for software interchange.

If distribution of object code is made by offering access to copy from a designated place, then offering equivalent access to copy the source code from the same place satisfies the requirement to distribute the source code, even though third parties are not compelled to copy the source along with the object code.

5. A program that contains no derivative of any portion of the Library, but is designed to work with the Library by being compiled or linked with it, is called a "work that uses the Library". Such a work, in isolation, is not a derivative work of the Library, and therefore falls outside the scope of this License.

However, linking a "work that uses the Library" with the Library creates an executable that is a derivative of the Library (because it contains portions of the Library), rather than a "work that uses the library". The executable is therefore covered by this License. Section 6 states terms for distribution of such executables.

When a "work that uses the Library" uses material from a header file that is part of the Library, the object code for the work may be a derivative work of the Library even though the source code is not. Whether this is true is especially significant if the work can be linked without the Library, or if the work is itself a library. The threshold for this to be true is not precisely defined by law.

If such an object file uses only numerical parameters, data structure layouts and accessors, and small macros and small inline functions (ten lines or less in length), then the use of the object file is unrestricted, regardless of whether it is legally a derivative work. (Executables containing this object code plus portions of the Library will still fall under Section 6.)

Otherwise, if the work is a derivative of the Library, you may distribute the object code for the work under the terms of Section 6. Any executables containing that work also fall under Section 6, whether or not they are linked directly with the Library itself.

6. As an exception to the Sections above, you may also combine or link a "work that uses the Library" with the Library to produce a work containing portions of the Library, and distribute that work under terms of your choice, provided that the terms permit modification of the work for the customer's own use and reverse engineering for debugging such modifications.

You must give prominent notice with each copy of the work that the Library is used in it and that the Library and its use are covered by this License. You must supply a copy of this License. If the work during execution displays copyright notices, you must include the copyright notice for the Library among them, as well as a reference directing the user to the copy of this License. Also, you must do one of these things:

a) Accompany the work with the complete corresponding machine-readable source code for the Library including whatever changes were used in the work (which must be distributed under Sections 1 and 2 above); and, if the work is an executable linked with the Library, with the complete machine-readable "work that uses the Library", as object code and/or source code, so that the user can modify the Library and then relink to produce a modified executable containing the modified Library. (It is understood that the user who changes the contents of definitions files in the Library will not necessarily be able to recompile the application to use the modified definitions.)

b) Use a suitable shared library mechanism for linking with the Library. A suitable mechanism is one that (1) uses at run time a copy of the library already present on the user's computer system, rather than copying library functions into the executable, and (2) will operate properly with a modified version of the library, if the user installs one, as long as the modified version is interface-compatible with the version that the work was made with.

c) Accompany the work with a written offer, valid for at least three years, to give the same user the materials specified in Subsection 6a, above, for a charge no more than the cost of performing this distribution.

d) If distribution of the work is made by offering access to copy from a designated place, offer equivalent access to copy the above specified materials from the same place.

e) Verify that the user has already received a copy of these materials or that you have already sent this user a copy.

For an executable, the required form of the "work that uses the Library" must include any data and utility programs needed for reproducing the executable from it. However, as a special exception, the materials to be distributed need not include anything that is normally distributed (in either source or binary form) with the major components (compiler, kernel, and so on) of the operating system on which the executable runs, unless that component itself accompanies the executable.

It may happen that this requirement contradicts the license restrictions of other proprietary libraries that do not normally accompany the operating system. Such a contradiction means you cannot use both them and the Library together in an executable that you distribute. 7. You may place library facilities that are a work based on the Library side-by-side in a single library together with other library facilities not covered by this License, and distribute such a combined library, provided that the separate distribution of the work based on the Library and of the other library facilities is otherwise permitted, and provided that you do these two things:

a) Accompany the combined library with a copy of the same work based on the Library, uncombined with any other library facilities. This must be distributed under the terms of the Sections above.

b) Give prominent notice with the combined library of the fact that part of it is a work based on the Library, and explaining where to find the accompanying uncombined form of the same work.

8. You may not copy, modify, sublicense, link with, or distribute the Library except as expressly provided under this License. Any attempt otherwise to copy, modify, sublicense, link with, or distribute the Library is void, and will automatically terminate your rights under this License. However, parties who have received copies, or rights, from you under this License will not have their licenses terminated so long as such parties remain in full compliance.

9. You are not required to accept this License, since you have not signed it. However, nothing else grants you permission to modify or distribute the Library or its derivative works. These actions are prohibited by law if you do not accept this License. Therefore, by modifying or distributing the Library (or any work based on the Library), you indicate your acceptance of this License to do so, and all its terms and conditions for copying, distributing or modifying the Library or works based on it.

10. Each time you redistribute the Library (or any work based on the Library), the recipient automatically receives a license from the original licensor to copy, distribute, link with or modify the Library subject to these terms and conditions. You may not impose any further restrictions on the recipients' exercise of the rights granted herein. You are not responsible for enforcing compliance by third parties with this License.

11. If, as a consequence of a court judgment or allegation of patent infringement or for any other reason (not limited to patent issues), conditions are imposed on you (whether by court order, agreement or otherwise) that contradict the conditions of this License, they do not excuse you from the conditions of this License. If you cannot distribute so as to satisfy simultaneously your obligations under this License and any other pertinent obligations, then as a consequence you may not distribute the Library at all. For example, if a patent license would not permit royalty-free redistribution of the Library by all those who receive copies directly or indirectly through you, then the only way you could satisfy both it and this License would be to refrain entirely from distribution of the Library. If any portion of this section is held invalid or unenforceable under any particular circumstance, the balance of the section is intended to apply, and the section as a whole is intended to apply in other circumstances.

It is not the purpose of this section to induce you to infringe any patents or other property right claims or to contest validity of any such claims; this section has the sole purpose of protecting the integrity of the free software distribution system which is implemented by public license practices. Many people have made generous contributions to the wide range of software distributed through that system in reliance on consistent application of that system; it is up to the author/donor to decide if he or she is willing to distribute software through any other system and a licensee cannot impose that choice.

This section is intended to make thoroughly clear what is believed to be a consequence of the rest of this License.

12. If the distribution and/or use of the Library is restricted in certain countries either by patents or by copyrighted interfaces, the original copyright holder who places the Library under this License may add an explicit geographical distribution limitation excluding those countries, so that distribution is permitted only in or among countries not thus excluded. In such case, this License incorporates the limitation as if written in the body of this License.

13. The Free Software Foundation may publish revised and/or new versions of the Lesser General Public License from time to time. Such new versions will be similar in spirit to the present version, but may differ in detail to address new problems or concerns.

Each version is given a distinguishing version number. If the Library specifies a version number of this License which applies to it and "any later version", you have the option of following the terms and conditions either of that version or of any later version published by the Free Software Foundation. If the Library does not specify a license version number, you may choose any version ever published by the Free Software Foundation.

14. If you wish to incorporate parts of the Library into other free programs whose distribution conditions are incompatible with these, write to the author to ask for permission. For software which is copyrighted by the Free Software Foundation, write to the Free Software Foundation; we sometimes make exceptions for this. Our decision will be guided by the two goals of preserving the free status of all derivatives of our free software and of promoting the sharing and reuse of software generally.

# **NO WARRANTY**

15. BECAUSE THE LIBRARY IS LICENSED FREE OF CHARGE, THERE IS NO WARRANTY FOR THE LIBRARY, TO THE EXTENT PERMITTED BY APPLICABLE LAW. EXCEPT WHEN OTHERWISE STATED IN WRITING THE COPYRIGHT HOLDERS AND/OR OTHER PARTIES PROVIDE THE LIBRARY "AS IS" WITHOUT WARRANTY OF ANY KIND, EITHER EXPRESSED OR IMPLIED, INCLUDING, BUT NOT LIMITED TO, THE IMPLIED WARRANTIES OF MERCHANTABILITY AND FITNESS FOR A PARTICULAR PURPOSE. THE ENTIRE RISK AS TO THE QUALITY AND PERFORMANCE OF THE LIBRARY IS WITH YOU. SHOULD THE LIBRARY PROVE DEFECTIVE, YOU ASSUME THE COST OF ALL NECESSARY SERVICING, REPAIR OR CORRECTION.

16. IN NO EVENT UNLESS REQUIRED BY APPLICABLE LAW OR AGREED TO IN WRITING WILL ANY COPYRIGHT HOLDER, OR ANY OTHER PARTY WHO MAY MODIFY AND/OR REDISTRIBUTE THE LIBRARY AS PERMITTED ABOVE, BE LIABLE TO YOU FOR DAMAGES, INCLUDING ANY GENERAL, SPECIAL, INCIDENTAL OR CONSEQUENTIAL DAMAGES ARISING OUT OF THE USE OR INABILITY TO USE THE LIBRARY (INCLUDING BUT NOT LIMITED TO LOSS OF DATA OR DATA BEING RENDERED INACCURATE OR LOSSES SUSTAINED BY YOU OR THIRD PARTIES OR A FAILURE OF THE LIBRARY TO OPERATE WITH ANY OTHER SOFTWARE), EVEN IF SUCH HOLDER OR OTHER PARTY HAS BEEN ADVISED OF THE POSSIBILITY OF SUCH DAMAGES.

# END OF TERMS AND CONDITIONS

# How to Apply These Terms to Your New Libraries

If you develop a new library, and you want it to be of the greatest possible use to the public, we recommend making it free software that everyone can redistribute and change. You can do so by permitting redistribution under these terms (or, alternatively, under the terms of the ordinary General Public License).

To apply these terms, attach the following notices to the library. It is safest to attach them to the start of each source file to most effectively convey the exclusion of warranty; and each file should have at least the "copyright" line and a pointer to where the full notice is found.

one line to give the library's name and an idea of what it does. Copyright (C) year name of author

This library is free software; you can redistribute it and/or modify it under the terms of the GNU Lesser General Public License as published by the Free Software Foundation; either version 2.1 of the License, or (at your option) any later version.

This library is distributed in the hope that it will be useful, but WITHOUT ANY WARRANTY; without even the implied warranty of MERCHANTABILITY or FITNESS FOR A PARTICULAR PURPOSE. See the GNU Lesser General Public License for more details.

You should have received a copy of the GNU Lesser General Public License along with this library; if not, write to the Free Software Foundation, Inc., 51 Franklin Street, Fifth Floor, Boston, MA 02110-1301 USA

Also add information on how to contact you by electronic and paper mail.

You should also get your employer (if you work as a programmer) or your school, if any, to sign a "copyright disclaimer" for the library, if necessary. Here is a sample; alter the names:

Yoyodyne, Inc., hereby disclaims all copyright interest in the library `Frob' (a library for tweaking knobs) written by James Random Hacker.

signature of Ty Coon, 1 April 1990

Ty Coon, President of Vice

Appendix H - Licenses Used by Silhouette 948

٠